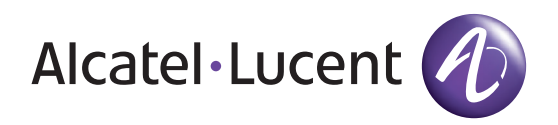

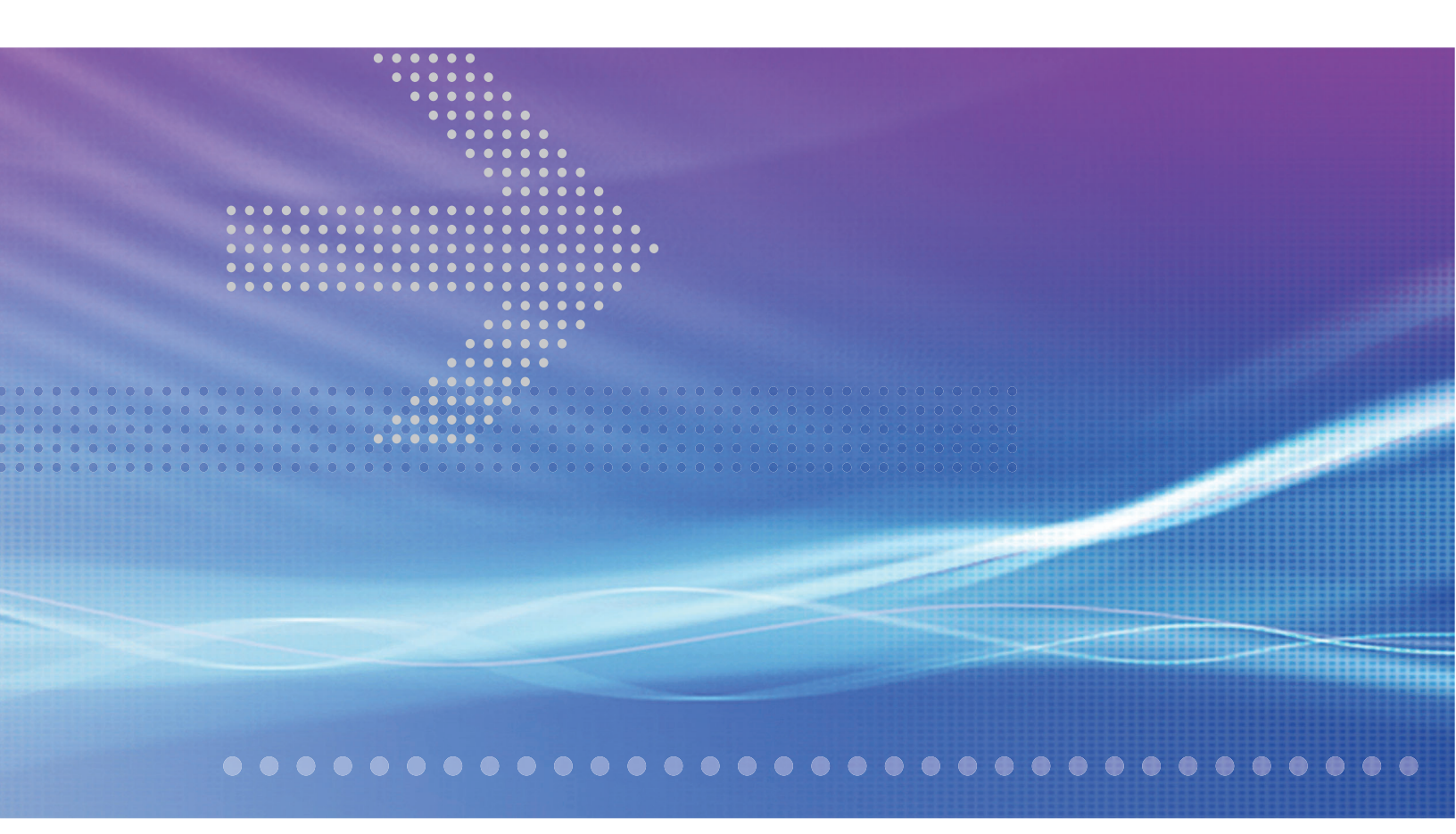

# Alcatel-Lucent 5620

SERVICE AWARE MANAGER | RELEASE 6.1

# Alcatel-Lucent 5650

CONTROL PLANE ASSURANCE MANAGER | RELEASE 2.0

INSTALLATION AND UPGRADE GUIDE

Alcatel-Lucent assumes no responsibility for the accuracy of the information presented, which is subject to change without notice.

Alcatel, Lucent, Alcatel-Lucent, the Alcatel-Lucent logo, and TiMetra are registered trademarks of Alcatel-Lucent. All other trademarks are the property of their respective owners.

SPARC® is a registered trademark of SPARC International, Inc. Products bearing SPARC trademarks are based on an architecture developed by Sun Microsystems, Inc.

Solaris is a trademark or registered trademark of Sun Microsystems, Inc. in the United States and other countries.

Windows is a registered trademark of Microsoft Corporation in the United States and/or other countries.

Linux® is the registered trademark of Linus Torvalds in the U.S. and other countries.

Copyright 2008 Alcatel-Lucent. All rights reserved.

#### Disclaimers

Alcatel-Lucent products are intended for commercial uses. Without the appropriate network design engineering, they must not be sold, licensed or otherwise distributed for use in any hazardous environments requiring fail-safe performance, such as in the operation of nuclear facilities, aircraft navigation or communication systems, air traffic control, direct life-support machines, or weapons systems, in which the failure of products could lead directly to death, personal injury, or severe physical or environmental damage. The customer hereby agrees that the use, sale, license or other distribution of the products for any such application without the prior written consent of Alcatel-Lucent, shall be at the customer's sole risk. The customer hereby agrees to defend and hold Alcatel-Lucent harmless from any claims for loss, cost, damage, expense or liability that may arise out of or in connection with the use, sale, license or other distribution of the products in such applications.

This document may contain information regarding the use and installation of non-Alcatel-Lucent products. Please note that this information is provided as a courtesy to assist you. While Alcatel-Lucent tries to ensure that this information accurately reflects information provided by the supplier, please refer to the materials provided with any non-Alcatel-Lucent product and contact the supplier for confirmation. Alcatel-Lucent assumes no responsibility or liability for incorrect or incomplete information provided about non-Alcatel-Lucent products.

However, this does not constitute a representation or warranty. The warranties provided for Alcatel-Lucent products, if any, are set forth in contractual documentation entered into by Alcatel-Lucent and its customers.

This document was originally written in English. If there is any conflict or inconsistency between the English version and any other version of a document, the English version shall prevail.

## **Alcatel-Lucent License Agreement**

SAMPLE END USER LICENSE AGREEMENT

### 1. LICENSE

- 1.1 Subject to the terms and conditions of this Agreement, Alcatel-Lucent grants to Customer and Customer accepts a nonexclusive, nontransferable license to use any software and related documentation provided by Alcatel-Lucent pursuant to this Agreement ("Licensed Program") for Customer's own internal use, solely in conjunction with hardware supplied or approved by Alcatel-Lucent. In case of equipment failure, Customer may use the Licensed Program on a backup system, but only for such limited time as is required to rectify the failure.
- 1.2 Customer acknowledges that Alcatel-Lucent may have encoded within the Licensed Program optional functionality and capacity (including, but not limited to, the number of equivalent nodes, delegate workstations, paths and partitions), which may be increased upon the purchase of the applicable license extensions.
- 1.3 Use of the Licensed Program may be subject to the issuance of an application key, which shall be conveyed to the Customer in the form of a Supplement to this End User License Agreement. The purchase of a license extension may require the issuance of a new application key.

### 2. PROTECTION AND SECURITY OF LICENSED PROGRAMS

- 2.1 Customer acknowledges and agrees that the Licensed Program contains proprietary and confidential information of Alcatel-Lucent and its third party suppliers, and agrees to keep such information confidential. Customer shall not disclose the Licensed Program except to its employees having a need to know, and only after they have been advised of its confidential and proprietary nature and have agreed to protect same.
- 2.2 All rights, title and interest in and to the Licensed Program, other than those expressly granted to Customer herein, shall remain vested in Alcatel-Lucent or its third party suppliers. Customer shall not, and shall prevent others from copying, translating, modifying, creating derivative works, reverse engineering, decompiling, encumbering or otherwise using the Licensed Program except as specifically authorized under this Agreement. Notwithstanding the foregoing, Customer is authorized to make one copy for its archival purposes only. All appropriate copyright and other proprietary notices and legends shall be placed on all Licensed Programs supplied by Alcatel-Lucent, and Customer shall maintain and reproduce such notices on any full or partial copies made by it.

#### 3. TERM

3.1 This Agreement shall become effective for each Licensed Program upon delivery of the Licensed Program to Customer.

- 3.2 Alcatel-Lucent may terminate this Agreement: (a) upon notice to Customer if any amount payable to Alcatel-Lucent is not paid within thirty (30) days of the date on which payment is due; (b) if Customer becomes bankrupt, makes an assignment for the benefit of its creditors, or if its assets vest or become subject to the rights of any trustee, receiver or other administrator; (c) if bankruptcy, reorganization or insolvency proceedings are instituted against Customer and not dismissed within 15 days; or (d) if Customer breaches a material provision of this Agreement and such breach is not rectified within 15 days of receipt of notice of the breach from Alcatel-Lucent.
- 3.3 Upon termination of this Agreement, Customer shall return or destroy all copies of the Licensed Program. All obligations of Customer arising prior to termination, and those obligations relating to confidentiality and nonuse, shall survive termination.

#### 4. CHARGES

4.1 Upon shipment of the Licensed Program, Alcatel-Lucent will invoice Customer for all fees, and any taxes, duties and other charges. Customer will be invoiced for any license extensions upon delivery of the new software application key or, if a new application key is not required, upon delivery of the extension. All amounts shall be due and payable within thirty (30) days of receipt of invoice, and interest will be charged on any overdue amounts at the rate of 1 1/2% per month (19.6% per annum).

#### 5. SUPPORT AND UPGRADES

5.1 Customer shall receive software support and upgrades for the Licensed Program only to the extent provided for in the applicable Alcatel-Lucent software support policy in effect from time to time, and upon payment of any applicable fees. Unless expressly excluded, this Agreement shall be deemed to apply to all updates, upgrades, revisions, enhancements and other software which may be supplied by Alcatel-Lucent to Customer from time to time.

#### 6. WARRANTIES AND INDEMNIFICATION

6.1 Alcatel-Lucent warrants that the Licensed Program as originally delivered to Customer will function substantially in accordance with the functional description set out in the associated user documentation for a period of 90 days from the date of shipment, when used in accordance with the user documentation. Alcatel-Lucent's sole liability and Customer's sole remedy for a breach of this warranty shall be Alcatel-Lucent's good faith efforts to rectify the nonconformity or, if after repeated efforts Alcatel-Lucent is unable to rectify the nonconformity, Alcatel-Lucent shall accept return of the Licensed Program and shall refund to Customer all amounts paid in respect thereof. This warranty is available only once in respect of each Licensed Program, and is not renewed by the payment of an extension charge or upgrade fee.

- 6.2 ALCATEL-LUCENT EXPRESSLY DISCLAIMS ALL OTHER WARRANTIES, REPRESENTATIONS, COVENANTS OR CONDITIONS OF ANY KIND, WHETHER EXPRESS OR IMPLIED, INCLUDING WITHOUT LIMITATION, WARRANTIES OR REPRESENTATIONS OF WORKMANSHIP, MERCHANTABILITY, FITNESS FOR A PARTICULAR PURPOSE, DURABILITY, OR THAT THE OPERATION OF THE LICENSED PROGRAM WILL BE ERROR FREE OR THAT THE LICENSED PROGRAMS WILL NOT INFRINGE UPON ANY THIRD PARTY RIGHTS.
- 6.3 Alcatel-Lucent shall defend and indemnify Customer in any action to the extent that it is based on a claim that the Licensed Program furnished by Alcatel-Lucent infringes any patent, copyright, trade secret or other intellectual property right, provided that Customer notifies Alcatel-Lucent within ten (10) days of the existence of the claim, gives Alcatel-Lucent sole control of the litigation or settlement of the claim, and provides all such assistance as Alcatel-Lucent may reasonably require. Notwithstanding the foregoing, Alcatel-Lucent shall have no liability if the claim results from any modification or unauthorized use of the Licensed Program by Customer, and Customer shall defend and indemnify Alcatel-Lucent against any such claim.
- 6.4 Alcatel-Lucent Products are intended for standard commercial uses. Without the appropriate network design engineering, they must not be sold, licensed or otherwise distributed for use in any hazardous environments requiring fail safe performance, such as in the operation of nuclear facilities, aircraft navigation or communication systems, air traffic control, direct life-support machines, or weapons systems, in which the failure of products could lead directly to death, personal injury, or severe physical or environmental damage. The Customer hereby agrees that the use, sale, license or other distribution of the Products for any such application without the prior written consent of Alcatel-Lucent, shall be at the Customer's sole risk. The Customer also agrees to defend and hold Alcatel-Lucent harmless from any claims for loss, cost, damage, expense or liability that may arise out of or in connection with the use, sale, license or other distribution of the Products in such applications.

#### 7. LIMITATION OF LIABILITY

- 7.1 IN NO EVENT SHALL THE TOTAL COLLECTIVE LIABILITY OF ALCATEL-LUCENT, ITS EMPLOYEES, DIRECTORS, OFFICERS OR AGENTS FOR ANY CLAIM, REGARDLESS OF VALUE OR NATURE, EXCEED THE AMOUNT PAID UNDER THIS AGREEMENT FOR THE LICENSED PROGRAM THAT IS THE SUBJECT MATTER OF THE CLAIM. IN NO EVENT SHALL THE TOTAL COLLECTIVE LIABILITY OF ALCATEL-LUCENT, ITS EMPLOYEES, DIRECTORS, OFFICERS OR AGENTS FOR ALL CLAIMS EXCEED THE TOTAL AMOUNT PAID BY CUSTOMER TO ALCATEL-LUCENT HEREUNDER. NO PARTY SHALL BE LIABLE FOR ANY INDIRECT, SPECIAL OR CONSEQUENTIAL DAMAGES, WHETHER OR NOT SUCH DAMAGES ARE FORESEEABLE, AND/OR THE PARTY HAD BEEN ADVISED OF THE POSSIBILITY OF SUCH DAMAGES.
- 7.2 The foregoing provision limiting the liability of Alcatel-Lucent's employees, agents, officers and directors shall be deemed to be a trust provision, and shall be enforceable by such employees, agents, officers and directors as trust beneficiaries.

#### 8. GENERAL

- 8.1 Under no circumstances shall either party be liable to the other for any failure to perform its obligations (other than the payment of any monies owing) where such failure results from causes beyond that party's reasonable control.
- 8.2 This Agreement constitutes the entire agreement between Alcatel-Lucent and Customer and supersedes all prior oral and written communications. All amendments shall be in writing and signed by authorized representatives of both parties.
- 8.3 If any provision of this Agreement is held to be invalid, illegal or unenforceable, it shall be severed and the remaining provisions shall continue in full force and effect.
- 8.4 The Licensed Program may contain freeware or shareware obtained by Alcatel-Lucent from a third party source. No license fee has been paid by Alcatel-Lucent for the inclusion of any such freeware or shareware, and no license fee is charged to Customer for its use. The Customer agrees to be bound by any license agreement for such freeware or shareware. CUSTOMER ACKNOWLEDGES AND AGREES THAT THE THIRD PARTY SOURCE PROVIDES NO WARRANTIES AND SHALL HAVE NO LIABILITY WHATSOEVER IN RESPECT OF CUSTOMER'S POSSESSION AND/OR USE OF THE FREEWARE OR SHAREWARE.
- 8.5 Alcatel-Lucent shall have the right, at its own expense and upon reasonable written notice to Customer, to periodically inspect Customer's premises and such documents as it may reasonably require, for the exclusive purpose of verifying Customer's compliance with its obligations under this Agreement.
- 8.6 All notices shall be sent to the parties at the addresses listed above, or to any such address as may be specified from time to time. Notices shall be deemed to have been received five days after deposit with a post office when sent by registered or certified mail, postage prepaid and receipt requested.
- 8.7 If the Licensed Program is being acquired by or on behalf of any unit or agency of the United States Government, the following provision shall apply: If the Licensed Program is supplied to the Department of Defense, it shall be classified as "Commercial Computer Software" and the United States Government is acquiring only "restricted rights" in the Licensed Program as defined in DFARS 227-7202-1(a) and 227.7202-3(a), or equivalent. If the Licensed Program is supplied to any other unit or agency of the United States Government, rights will be defined in Clause 52.227-19 or 52.227-14 of the FAR, or if acquired by NASA, Clause 18-52.227-86(d) of the NASA Supplement to the FAR, or equivalent. If the software was acquired under a contract subject to the October 1988 Rights in Technical Data and Computer Software regulations, use, duplication and disclosure by the Government is subject to the restrictions set forth in DFARS 252-227.7013(c)(1)(ii) 1988, or equivalent.
- 8.8 Customer shall comply with all export regulations pertaining to the Licensed Program in effect from time to time. Without limiting the generality of the foregoing, Customer expressly warrants that it will not directly or indirectly export, reexport, or transship the Licensed Program in violation of any export laws, rules or regulations of Canada, the United States or the United Kingdom.

- 8.9 No term or provision of this Agreement shall be deemed waived and no breach excused unless such waiver or consent is in writing and signed by the party claimed to have waived or consented. The waiver by either party of any right hereunder, or of the failure to perform or of a breach by the other party, shall not be deemed to be a waiver of any other right hereunder or of any other breach or failure by such other party, whether of a similar nature or otherwise.
- 8.10 This Agreement shall be governed by and construed in accordance with the laws of the Province of Ontario. The application of the United Nations Convention on Contracts for the International Sale of Goods is hereby expressly excluded.

# Preface

## About this document

The 5620 SAM | 5650 CPAM Installation and Upgrade Guide contains configuration information and procedures for:

- installing the 5620 SAM on a Windows or Solaris platform
- installing database, server, and client components in a standalone configuration on a Windows or Solaris platform
- installing database, server, and client components in a redundant configuration on a Solaris platform
- configuring non-5620 SAM software, such as the 5620 NM, for interaction with the 5620 SAM

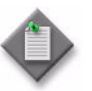

**Note 1** – Previous versions of the *5620 SAM* | *5650 CPAM Installation and Upgrade Guide* contain information about setting up an HTTP or HTTPS connection on the 5620 SAM server for OSS communication. This information is now in the SSL security configuration chapter of the *5620 SAM User Guide*.

**Note 2** – Previous versions of the *5620 SAM* | *5650 CPAM Installation and Upgrade Guide* contain information about restoring a database. This information is now in the database troubleshooting chapter of the *5620 SAM Troubleshooting Guide*.

### About related documentation

There are several documents that describe the 5620 SAM and the managed devices.

- See the *5620 SAM Planning Guide* for information about 5620 SAM scalability and recommended hardware configurations.
- See the *5620 SAM* | *5650 CPAM Installation and Upgrade Guide* for information about installing the 5620 SAM database, server, and client software.
- See the *5620 SAM User Guide* for information about using the client GUI to perform network management functions.
- See the *5620 SAM Parameter Guide* for definitions, ranges, dependencies, and default values for configurable 5620 SAM client GUI parameters.
- See the *5620 SAM-O OSS Interface Developer Guide* for information about using the XML OSS interface to create OSS applications, for example, to perform alarm monitoring and inventory control.
- See the *5620 SAM Routine Maintenance Procedures Guide* for information about developing and scheduling regular maintenance activities.
- See the *5620 SAM System Architecture Guide* for information about software component interaction.
- See the *5620 SAM NE Compatibility Guide* for release-specific information about the compatibility of managed-device features with different 5620 SAM releases.
- See the *5620 SAM Statistics Management Guide* for information about managing 5620 SAM statistics collection and to view a list of the MIB counters that are available for collection using the 5620 SAM.
- See the index file in the User\_Documentation directory on the application DVD for additional documentation information.

See the 7750 SR, 7450 ESS, 7710 SR, 7705 SAR, 7250 SAS, 7250 SAS-ES, 7250 SAS-ESA, OS 6400, OS 6850, OS 6855, and Telco user documentation for information about device-specific CLI commands, parameters, and installation. Contact your Alcatel-Lucent support representative for information about specific network or facility considerations.

#### Procedure 1 To find the 5620 SAM user documentation

The user documentation is available from the following sources:

- The User\_Documentation directory on the product DVD-ROM
- Help $\rightarrow$ 5620 SAM User Documentation in the 5620 SAM client GUI main menu

### Multiple PDF document search

You can use Adobe Reader Release 6.0 and later to search multiple PDF files for a common term. Adobe Reader displays the results in a single display panel. The results are grouped by PDF file, and you can expand the entry for each file.

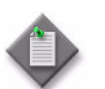

**Note** – The PDF files in which you search must be in the same folder.

#### Procedure 2 To search multiple PDF files for a common term

- 1 Open Adobe Acrobat Reader.
- 2 Choose Edit→Search from the Acrobat Reader main menu. The Search PDF panel appears.
- 3 Enter the search criteria.
- 4 Click on the All PDF Documents In radio button.
- 5 Select the folder in which to search using the drop-down menu.
- 6 Click on the Search button.

Acrobat Reader displays the search results. You can expand the entries for each document by clicking on the + symbol.

### Conventions used in this guide

The following table lists the conventions that are used throughout the documentation.

| Convention    | Description                                                           | Example          |
|---------------|-----------------------------------------------------------------------|------------------|
| Key name      | Press a keyboard key                                                  | Delete           |
| Italics       | Identifies a variable                                                 | hostname         |
| Key+Key       | Type the appropriate consecutive keystroke sequence                   | CTRL+G           |
| Кеу-Кеу       | Type the appropriate simultaneous keystroke sequence                  | CTRL-G           |
| با            | Press the Return key                                                  | <u>م</u> ا       |
| _             | An em dash in a table cell indicates there is no information.         | _                |
| $\rightarrow$ | Indicates that a cascading submenu results from selecting a menu item | Policies→Routing |

Table 1 Documentation conventions

#### Procedures with options or substeps

When there are options in a procedure, they are identified by letters. When there are substeps in a procedure, they are identified by roman numerals.

#### Example of options in a procedure

At step 1, you can choose option a or b. At step 2, you must do what the step indicates.

- 1 This step offers two options. You must choose one of the following:
  - a This is one option.
  - **b** This is another option.
- 2 You must perform this step.

#### Example of substeps in a procedure

At step 1, you must perform a series of substeps within a step. At step 2, you must do what the step indicates.

- 1 This step has a series of substeps that you must perform to complete the step. You must perform the following substeps:
  - i This is the first substep.
  - ii This is the second substep.
  - iii This is the third substep.
- 2 You must perform this step.

#### Important information

The following conventions are used to indicate important information:

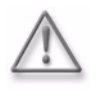

**Warning** – Warning indicates that the described activity or situation may, or will, cause equipment damage or serious performance problems.

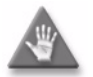

**Caution** – Caution indicates that the described activity or situation may, or will, cause service interruption.

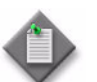

**Note** – Notes provides information that is, or may be, of special interest.

# Contents

## Preface

| About this document                                        | ix         |
|------------------------------------------------------------|------------|
| About related documentation                                | x          |
| Procedure 1 To find the 5620 SAM user documentation        | x          |
| Multiple PDF document search                               | x          |
| Procedure 2 To search multiple PDF files for a common term | <b>x</b> i |
| Conventions used in this guide                             | <b>x</b> i |
| Procedures with options or substeps                        | <b>x</b> i |
| Important information                                      | xii        |

# **Getting started**

| 1 — | Befo | re you begin                                             | 1-1 |
|-----|------|----------------------------------------------------------|-----|
|     | 1.1  | Overview                                                 | 1-2 |
|     |      | General installation and upgrade application information | 1-2 |
|     |      | Automatic 5620 SAM client updates                        | 1-2 |
|     | 1.2  | General 5620 SAM deployment information                  | 1-4 |
|     |      | Platform                                                 |     |
|     |      | Software                                                 | 1-5 |
|     |      | Network                                                  | 1-6 |
|     | 1.3  | 5620 SAM deployment on Windows                           | 1-7 |
|     |      | Platform                                                 | 1-7 |
|     |      | Security                                                 |     |
|     | 1.4  | 5620 SAM deployment on Linux                             |     |
|     |      | Platform                                                 |     |
|     |      | Security                                                 |     |
|     |      |                                                          |     |

ix

| 1.5 | 5620 SAM deployment on Solaris 1-8                              |
|-----|-----------------------------------------------------------------|
|     | Platform                                                        |
|     | Security                                                        |
|     | Upgrading from Solaris 9 to Solaris 101-11                      |
|     | Disk configurations and partitioning1-12                        |
|     | Procedure 1-1 To enable the "forcedirectio" partitioning option |
|     | Required Solaris packages1-20                                   |

# 5620 SAM for Windows

# 2 – 5620 SAM installation, upgrade, and uninstallation on Windows

|     | Windows                                                            | 2-1  |
|-----|--------------------------------------------------------------------|------|
| 2.1 | 5620 SAM installation, upgrade, and uninstallation on Windows      |      |
|     | overview                                                           | 2-2  |
| 2.2 | 5620 SAM installation, upgrade, and uninstallation on Windows      |      |
|     | procedures list                                                    | 2-2  |
| 2.3 | Workflow for 5620 SAM installation on Windows                      | 2-3  |
| 2.4 | 5620 SAM installation on Windows procedures                        | 2-3  |
|     | Procedure 2-1 To install a 5620 SAM database on Windows            | 2-3  |
|     | Procedure 2-2 To install a 5620 SAM server on Windows              | 2-18 |
|     | Procedure 2-3 To install a 5620 SAM client on Windows              | 2-30 |
| 2.5 | Workflow for 5620 SAM upgrade on Windows                           | 2-37 |
| 2.6 | 5620 SAM upgrade on Windows procedures                             | 2-37 |
|     | Procedure 2-4 To perform the pre-upgrade tasks                     | 2-38 |
|     | Procedure 2-5 To upgrade a 5620 SAM database on Windows            | 2-42 |
|     | Procedure 2-6 To upgrade a 5620 SAM server on Windows              | 2-57 |
|     | Procedure 2-7 To upgrade a 5620 SAM Release 5.0 R4 or earlier      |      |
|     | client on Windows                                                  | 2-70 |
|     | Procedure 2-8 To upgrade a 5620 SAM Release 5.0 R5 or later client |      |
|     | on Windows                                                         | 2-71 |
| 2.7 | Workflow for 5620 SAM uninstallation on Windows                    | 2-73 |
| 2.8 | 5620 SAM uninstallation on Windows procedures                      | 2-73 |
|     | Procedure 2-9 To uninstall the 5620 SAM client software on         |      |
|     | Windows                                                            | 2-73 |
|     | Procedure 2-10 To uninstall the 5620 SAM server software on        |      |
|     | Windows                                                            | 2-77 |
|     | Procedure 2-11 To uninstall the 5620 SAM database software on      |      |
|     | Windows                                                            | 2-82 |
|     |                                                                    |      |

# 5620 SAM for Solaris

| 3 — | 5620 | ) SAM installation on Solaris                                      | 3-1   |
|-----|------|--------------------------------------------------------------------|-------|
|     | 3.1  | 5620 SAM installation on Solaris overview                          | 3-2   |
|     | 3.2  | 5620 SAM installation on Solaris procedures list                   | 3-2   |
|     | 3.3  | Workflow for standalone 5620 SAM installation on Solaris           | 3-2   |
|     | 3.4  | Standalone 5620 SAM installation on Solaris procedures             | 3-3   |
|     |      | Procedure 3-1 To install a standalone 5620 SAM system on Solaris   | 3-3   |
|     |      | Procedure 3-2 To install a 5620 SAM client on Solaris or Linux     | 3-40  |
|     |      | Procedure 3-3 To install a 5620 SAM client delegate                | 3-48  |
|     | 3.5  | Workflow for redundant 5620 SAM installation on Solaris            | 3-49  |
|     | 3.6  | Redundant 5620 SAM installation on Solaris procedures              | 3-49  |
|     |      | Procedure 3-4 To install a redundant 5620 SAM system on Solaris    | 3-50  |
|     | 3.7  | 5620 SAM auxiliary server installation procedures                  | 3-125 |
|     |      | Procedure 3-5 To install a 5620 SAM auxiliary server               | 3-126 |
|     |      | Procedure 3-6 To add an auxiliary server to an existing 5620 SAM   |       |
|     |      | system                                                             | 3-135 |
|     |      |                                                                    |       |
| 4 — | 5620 | ) SAM upgrade on Solaris                                           | 4-1   |
|     | 4.1  | 5620 SAM upgrade on Solaris overview                               | 4-2   |
|     | 4.2  | 5620 SAM upgrade on Solaris procedures list                        | 4-2   |
|     | 4.3  | 5620 SAM system upgrade preparation                                | 4-3   |
|     |      | Procedure 4-1 To perform the pre-upgrade tasks                     | 4-3   |
|     | 4.4  | Workflow for standalone 5620 SAM upgrade on Solaris                | 4-9   |
|     | 4.5  | Standalone 5620 SAM system upgrade on Solaris procedures           | 4-9   |
|     |      | Procedure 4-2 To upgrade a standalone 5620 SAM system on Solaris   | 4-10  |
|     |      | Procedure 4-3 To upgrade a 5620 SAM Release 5.0 R4 or earlier      |       |
|     |      | client on Solaris or Linux                                         | 4-50  |
|     |      | Procedure 4-4 To upgrade a 5620 SAM Release 5.0 R5 or later client | :     |
|     |      | on Solaris or Linux                                                | 4-50  |
|     | 4.6  | Workflow for redundant 5620 SAM upgrade on Solaris                 | 4-52  |
|     | 4.7  | Redundant 5620 SAM system upgrade on Solaris procedures            | 4-54  |
|     |      | Procedure 4-5 To upgrade a redundant 5620 SAM system on Solaris.   | 4-55  |
|     |      | Procedure 4-6 To restore a 5620 SAM 4.0 database                   | 4-146 |
|     |      | Procedure 4-7 To restore a 5620 SAM 5.0 database                   | 4-157 |
|     | 4.8  | 5620 SAM auxiliary server upgrade procedures                       | 4-169 |
|     |      | Procedure 4-8 To upgrade a 5620 SAM auxiliary server               | 4-169 |

| 5 — | 5620 | ) SAM conversion to redundancy                                                                                   | 5-1 |
|-----|------|----------------------------------------------------------------------------------------------------|-----|
|     | 5.1  | 5620 SAM conversion to redundancy overview                                                                       | 5-2 |
|     | 5.2  | 5620 SAM conversion to redundancy procedures list                                                                | 5-2 |
|     | 5.3  | Workflow for 5620 SAM conversion to redundancy                                                                   | 5-3 |
|     | 5.4  | 5620 SAM conversion to redundancy procedures<br>Procedure 5-1 To convert a standalone 5620 SAM system on Solaris | 5-3 |
|     |      | to a redundant system                                                                                            | 5-4 |

| 6 — | 5620 | SAM platform migration                                      | 6-1  |
|-----|------|-------------------------------------------------------------|------|
|     | 6.1  | 5620 SAM platform migration overview                        | 6-2  |
|     | 6.2  | 5620 SAM platform migration procedures list                 | 6-2  |
|     | 6.3  | Workflow for 5620 SAM platform migration                    | 6-3  |
|     | 6.4  | 5620 SAM platform migration preparation                     | 6-3  |
|     |      | Procedure 6-1 To perform the pre-migration tasks            | 6-3  |
|     | 6.5  | Standalone 5620 SAM platform migration procedures           | 6-7  |
|     |      | Procedure 6-2 To relocate a standalone 5620 SAM system to a |      |
|     |      | different platform                                          | 6-8  |
|     | 6.6  | Redundant 5620 SAM platform migration procedures            | 6-15 |
|     |      | Procedure 6-3 To relocate a redundant 5620 SAM system to a  |      |
|     |      | different platform                                          | 6-15 |
| 7 – | 5620 | SAM uninstallation on Solaris                               | 7-1  |
|     | 71   | 5620 SAM uninstallation on Solaris overview                 | 7.2  |
|     | 7.2  | 5620 SAM uninstallation on Solaris procedures list          |      |

|     |                                                                      | _          |
|-----|----------------------------------------------------------------------|------------|
| 7.3 | Workflow for 5620 SAM uninstallation on Solaris7                     | <b>'-2</b> |
| 7.4 | 5620 SAM uninstallation on Solaris procedures7                       | <b>′-2</b> |
|     | Procedure 7-1 To uninstall the 5620 SAM client software on Solaris 7 | '-3        |
|     | Procedure 7-2 To uninstall the 5620 SAM server software on Solaris 7 | <b>'-6</b> |
|     | Procedure 7-3 To uninstall the 5620 SAM database software on         |            |
|     | Solaris                                                              | 11         |

# 5650 CPAM for Solaris

| 8 — | 5650 | OCPAM installation, upgrade, and uninstallation                       | 8-1  |
|-----|------|-----------------------------------------------------------------------|------|
|     | 8.1  | 5650 CPAM installation, upgrade, and uninstallation overview          | 8-2  |
|     | 8.2  | 5650 CPAM installation, upgrade, and uninstallation procedures list   | 8-2  |
|     | 8.3  | 5650 CPAM server installation, upgrade, and uninstallation procedures | 8-2  |
|     |      | Procedure 8-1 To install a 5650 CPAM system                           | 8-3  |
|     |      | Procedure 8-2 To upgrade a 5650 CPAM system                           | 8-19 |
|     |      | Procedure 8-3 To uninstall the 5650 CPAM software                     | 8-36 |

# **Appendices**

| Α. | 5620 SAM installation parameters reference |                                                          | A-1  |  |
|----|--------------------------------------------|----------------------------------------------------------|------|--|
|    | A.1                                        | 5620 SAM database installation parameters                | A-2  |  |
|    | A.2                                        | 5620 SAM main server installation and upgrade parameters | A-7  |  |
|    | A.3                                        | 5620 SAM auxiliary server installation parameters        | A-10 |  |
|    | A.4                                        | 5620 SAM client installation and upgrade parameters      | A-11 |  |

| B. | 56  | 20 SAM and 5620 NM integration                                  | <b>B-1</b> |
|----|-----|-----------------------------------------------------------------|------------|
|    | B.1 | Before you start                                                | B-2        |
|    | B.2 | 5620 SAM integration software installation procedures           | B-2        |
|    |     | Procedure B-1 To configure 5620 SAM and 5620 NM GUI integration | B-2        |

## Glossary

Index

Contents

# Getting started

1 – Before you begin

# 1 – Before you begin

- 1.1 Overview 1-2
- 1.2 General 5620 SAM deployment information 1-4
- 1.3 5620 SAM deployment on Windows 1-7
- 1.4 5620 SAM deployment on Linux 1-8
- 1.5 5620 SAM deployment on Solaris 1-8

### 1.1 Overview

This chapter contains general and OS-specific information about the deployment of the Alcatel-Lucent 5620 SAM software components in a network.

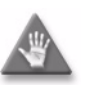

**Caution 1** – The upgrade or conversion to redundancy of the Alcatel-Lucent 5620 SAM software components in a network requires a thorough understanding of 5620 SAM system administration and OS-specific requirements. The conversion or upgrade must be planned, documented, and tested in advance on a lab system that is representative of the target live network.

Contact your Alcatel-Lucent support representative to assess the upgrade requirements for your network implementation of the 5620 SAM software. Alcatel-Lucent offers an upgrade service that should be engaged for upgrades and conversions to redundancy.

**Caution 2** – Alcatel-Lucent supports 5620 SAM software deployment only under the conditions described in this guide, the *5620 SAM Planning Guide*, and the *5620 SAM Release Notice*.

#### General installation and upgrade application information

A 5620 SAM, Release 6.0 R1 or later software DVD-ROM is platform-specific. Check the label to confirm that you have the correct DVD-ROM for your platform.

The typical or default value for a parameter is shown in the text and figures where appropriate. The default parameter values in a 5620 SAM software installation or upgrade are acceptable in most deployment environments, but should be validated against your specific requirements, for example, firewall constraints. See the 5620 SAM Planning Guide and the current 5620 SAM Release Notice for more information, or consult your Alcatel-Lucent technical-support representative.

An installer panel field that has a colored background is a mandatory field that must contain a valid entry before you can proceed to the next panel.

The 5620 SAM installer prompts the user before it creates a folder or directory.

#### Automatic 5620 SAM client updates

The 5620 SAM, Release 5.0 R5 and later, uses a function called auto-client update for the central management and automatic distribution of client software upgrades and configuration changes.

During startup, a Release 5.0 R5 or later 5620 SAM client checks for available updates on a 5620 SAM server. If a configuration change is available, the client automatically applies it. If a 5620 SAM client software upgrade is available, the client applies the upgrade in response to a user prompt.

#### Client software installation

You can use the 5620 SAM auto-client update functionality to install the 5620 SAM client software. An operator provides minimal input when installing the auto-client update utility, and the utility installs the 5620 SAM client software.

#### Client software upgrade

After a 5620 SAM server software upgrade to a release later than Release 5.0 R5, a Release 5.0 R5 or later client that connects to the upgraded server automatically detects the release-level mismatch and attempts an upgrade to the release level of the server.

A 5620 SAM client downloads and installs only the files required for a software upgrade. The upgrade process removes previously downloaded local files that are not required by the new client software.

#### Client configuration changes

When the Release 5.0 or later clients that connect to a 5620 SAM server require a configuration change, a server administrator must only update the client configuration stored on the server. The clients detect the update when they open, and automatically download and apply the required files from the server. See the Device commissioning configurations chapter of the *5620 SAM User Guide* for information about updating 5620 SAM client configurations.

By default, the client configuration after an automatic update matches the server configuration, but this behavior is configurable using client application startup options. For example, when a client has specific configuration requirements, you can specify that it does not apply any files from the server to the local configuration. When the client requires an update that affects the files, you can force the file update and then manually reapply the specific configuration entries. See the 5620 SAM GUI chapter of the 5620 SAM User Guide for a description of the client startup options.

#### **Considerations and restrictions**

Consider the following before you attempt to use the automatic 5620 SAM client update functionality.

- The 5620 SAM client and server versions must both be Release 5.0 R5 or later.
- When a client detects an error during an automatic upgrade attempt, for example, when the client is unable to connect to a download server, it displays a message about the error.
- An automatic client update proceeds only when there is sufficient disk space on the client station. Otherwise, the client displays an appropriate message and exits.
- When a 5620 SAM Release 5.0 R5 or later client attempts to connect to a server that is at an earlier 5620 SAM release than the download server, the client displays a message to this effect, restarts, and attempts to connect to the download server.
- An automatic client update backs up the existing configuration files before it proceeds with a configuration change.
- You can configure a client to use secure communication for automatic update activity. See the SSL configuration chapter of the *5620 SAM User Guide* for information about secure client communication.
- The user documentation location is configurable during a 5620 SAM server installation. By default, the clients retrieve the documents from a URL, but you can specify a location such as the client file system.

### 1.2 General 5620 SAM deployment information

Review the information in this section before you attempt to install or upgrade a 5620 SAM system, regardless of the platform type.

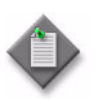

**Note** – It is important to record all information that you provide when performing a 5620 SAM software configuration procedure in this guide. This information may be required for a future operation. Store the recorded information in a secure location for later use.

#### Platform

The following are general 5620 SAM platform requirements and restrictions. See the appropriate section in this chapter for information about installing or upgrading the 5620 SAM on a specific platform.

- The 5620 SAM installation platform must meet the minimum requirements described in the 5620 SAM Planning Guide for the 5620 SAM release.
- The system locale must be C or POSIX.
- The 5620 SAM platform must be dedicated to the 5620 SAM application only. 5620 SAM operation may be adversely affected by the activity of another application on the same platform. Alcatel-Lucent does not support the sharing of the 5620 SAM platform with another application.
- The 5620 SAM server and database components in a 5620 SAM system must be installed on stations that use the same OS at the same patch level.
- Alcatel-Lucent does not support the installation of a 5620 SAM database or server on a workstation that is connected to a SAN.
- A 5620 SAM client on a station that runs Windows, Solaris, or Linux can interact with a 5620 SAM server that runs on any OS in a standalone or redundant configuration.
- A 5620 SAM client cannot be installed on the same station as a 5620 SAM server or database.
- The 5620 SAM client and server real-time clocks must always be synchronized.

Table 1-1 lists the platforms that each 5620 SAM component supports.

| 5620 SAM component                  | Solaris 9 on<br>Sun SPARC<br>station | Solaris 10 on<br>Sun SPARC<br>station | Solaris 10 on<br>Sun x86<br>station | Linux | Microsoft<br>Windows |
|-------------------------------------|--------------------------------------|---------------------------------------|-------------------------------------|-------|----------------------|
| Main server<br>(distributed)        | 1                                    | 1                                     | 1                                   | -     | 1                    |
| Database (distributed)              | 1                                    | 1                                     | 1                                   | _     | 1                    |
| Collocated main server and database | 1                                    | 1                                     | 1                                   | -     | -                    |
| Auxiliary server                    | 1                                    | 1                                     | 1                                   | _     | _                    |

Table 1-1 Platforms supported by 5620 SAM components

(1 of 2)

| 5620 SAM component | Solaris 9 on<br>Sun SPARC<br>station | Solaris 10 on<br>Sun SPARC<br>station | Solaris 10 on<br>Sun x86<br>station | Linux | Microsoft<br>Windows |
|--------------------|--------------------------------------|---------------------------------------|-------------------------------------|-------|----------------------|
| Client delegate    | ~                                    | ✓                                     | 1                                   | -     | -                    |
| Client             | ✓                                    | ✓                                     | 1                                   | 1     | 1                    |

(2 of 2)

#### Software

The following are general 5620 SAM software requirements and restrictions.

- The 5620 SAM server and database installers are available in English only.
- The prompts and descriptive text displayed during a client installation are in English; subsequent client upgrades use the language associated with the locale configured for the client on the server.
- An Alcatel-Lucent 5620 SAM license key is required during an 5620 SAM installation or upgrade. Before you install or upgrade a 5620 SAM system, confirm that your license key enables the functionality that you require and is configured for the number of network objects that you want to manage.
- The 5620 SAM supports the upgrade of a 5620 SAM component that is no more than two major releases older than the current release. For example, you can upgrade a 5620 SAM Release 4.0 or Release 5.0 system to Release 6.1, but you cannot upgrade a Release 3.0 system directly to Release 6.1; you must first upgrade the Release 3.0 components to at least Release 4.0.
- You cannot share an existing Oracle installation with the 5620 SAM.
- No other application can use the 5620 SAM Oracle installation.
- The Oracle software installation files must be in the same directory as the database installation executable file, for example, the directory on the product DVD-ROM.
- A 5620 SAM redundant database upgrade requires the new 5620 SAM software DVD-ROM and the 5620 SAM software DVD-ROM used to install the existing 5620 SAM system.
- The time required to perform a 5620 SAM database upgrade depends on the platform type, database complexity and tablespace configuration. Ensure that there is sufficient time to complete a 5620 SAM database upgrade during a low-activity maintenance window. Consult the *5620 SAM Planning Guide* for database upgrade time guidelines.

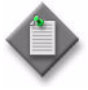

**Note** – A 5620 SAM system upgrade from Release 6.0 R1 or earlier may remove older NE backups. If the purge mode in the associated backup policy is set to manual, the upgrade disables the manual purge mode and enables an automatic purge scheme that limits the number of retained NE backups. See the *5620 SAM User Guide* for more information about NE backup schemes.

#### Network

The following are general 5620 SAM network requirements and restrictions.

- Before you upgrade a 5620 SAM system, confirm that the new 5620 SAM software release supports the release levels of the 5620 SAM-managed devices. If this is not the case, you must perform one of the following actions before you attempt the upgrade, or service disruption may occur.
  - Upgrade the devices to a release that the new 5620 SAM release supports.
  - Use a 5620 SAM client to unmanage the devices and remove them from the 5620 SAM-managed network.
- The DNS configuration on a 5620 SAM server station must not interfere with the operation of the 5620 SAM server software.
- Specifying a TCP or UDP port other than the default during an installation or upgrade can affect firewall configuration; ensure that you note changes to default port numbers and make the ports available through firewalls.
- When you are prompted to provide an IP address during a 5620 SAM component installation or upgrade, the following conditions apply:
  - You cannot use "localhost" or an alias instead of an IP address.
  - An IP address must be an IPv4 address in dotted-decimal format, for example, 192.168.25.110.
  - You must use an IP address to identify a database station.
  - You can use a canonical hostname that is visible to clients and auxiliary servers, instead of an IP address, to identify a 5620 SAM server. However, you must first define the local host entries and configure local hostname resolution.

Alcatel-Lucent recommends using local hostname resolution instead of a network service like DNS or NIS. Consult your Alcatel-Lucent technical-support representative for information about configuring 5620 SAM server hostname resolution.

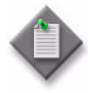

**Note 1** – If you have a Release 5.0 R4 or earlier 5620 SAM system that manages one or more 7250 SAS-ES, Release 2.0 devices, you must unmanage the 7250 SAS-ES, Release 2.0 devices in your network before you attempt to upgrade the 5620 SAM software.

You can resume management of the devices when the 5620 SAM upgrade is complete.

You do not need to unmanage a 7250 SAS-STD device before you upgrade the 5620 SAM software.

**Note 2** – If you have a 5620 SAM system that manages one or more OmniSwitch devices as generic NEs, you must unmanage and delete the OmniSwitch generic NEs before you upgrade the 5620 SAM software.

You can manage the devices directly, rather than as generic NEs, when the 5620 SAM upgrade is complete.

## 1.3 5620 SAM deployment on Windows

This section describes the 5620 SAM 6.1 deployment requirements and restrictions that apply to a Microsoft Windows platform. Ensure that you review and comply with the information in this section before you attempt to perform a procedure in chapter 2 of this guide.

The following components comprise a 5620 SAM system on Windows:

- one server
- one database
- one or more clients

#### Platform

The following are 5620 SAM platform requirements and restrictions for Windows.

- Alcatel-Lucent supports the installation or upgrade of a 5620 SAM component on an x86-based station that runs one of the following Windows OSs:
  - Windows 2000 Professional, 32-bit edition
  - Windows 2003, 32-bit edition
  - Windows XP Professional, 32-bit edition
  - Windows Vista Business, 32-bit edition
  - Windows Vista Ultimate, 32-bit edition
- Before you attempt to install or upgrade a component on Windows 2003, you must enable Windows XP compatibility for the installer utility executable file. See the appropriate Microsoft product documentation for more information.
- Alcatel-Lucent supports 5620 SAM system deployment on Windows in a distributed standalone configuration only; the server and database must be installed on separate stations.
- The 5620 SAM does not support the installation of a 5620 SAM auxiliary server on Windows or the use of an auxiliary server with a Windows 5620 SAM system.

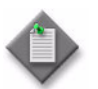

**Note** – You cannot install a 5620 SAM server or database on Windows Vista; only 5620 SAM client installation is supported.

#### Security

The following are 5620 SAM security requirements and restrictions for Windows.

- The user that installs or upgrades a 5620 SAM server or database requires local administrator account privileges.
- The user that installs a 5620 SAM client requires local user privileges only.
- The user that starts an installed 5620 SAM client must be the user that installed the client software, or a user with sufficient permissions on the client files and directories, such as a local administrator.
- The user that uninstalls the 5620 SAM client software must be the user that installed the client software, or a user with local administrative privileges.

### 1.4 5620 SAM deployment on Linux

This section describes the 5620 SAM 6.1 deployment requirements and restrictions that apply to a Linux platform. Ensure that you review and comply with the information in this section before you attempt to perform the client installation procedure in chapter 3 or the client upgrade procedure in chapter 4 of this guide.

#### Platform

The following are 5620 SAM platform requirements and restrictions for Linux.

- Alcatel-Lucent supports only the installation or upgrade of a 5620 SAM client.
- The supported Linux release is Red Hat Enterprise 3.0 WS.

#### Security

The following are 5620 SAM security requirements and restrictions for Linux.

- The user that installs a 5620 SAM client requires local user privileges only.
- The user that starts an installed 5620 SAM client must be the user that installed the client software, or another user that has read, write, and execute privileges on the client files and directories.

### 1.5 5620 SAM deployment on Solaris

This section describes the 5620 SAM 6.1 deployment requirements and restrictions that apply to a Solaris platform. Ensure that you review and comply with the information in this section before you attempt to perform the procedures in the Solaris-specific chapters of this guide.

The following components comprise a 5620 SAM system on Solaris:

- One main server in a standalone deployment, or two in a redundant deployment
- One database in a standalone deployment, or two in a redundant deployment
- Up to two auxiliary servers (optional)
- One or more clients

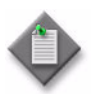

**Note** – A redundant 5620 SAM system upgrade involves a network-management outage and must be performed only during a scheduled maintenance window of sufficient duration for the upgrade.

#### Platform

The following are 5620 SAM platform requirements and restrictions for Solaris. See the *5620 SAM Release Notice* for a list of the required Solaris patches.

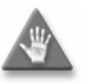

**Caution** – If you intend to use a Sun Fire T1000 Server or Sun Fire T2000 Server station, ensure that the Solaris OS is at patch level 118833-18 or greater. Consult Sun Microsystems for information about obtaining the required patch software.

- 5620 SAM deployment on Solaris in a live network requires a station that has at least two hard disks. Alcatel-Lucent supports a one-disk layout only for lab trials or for demonstration purposes.
- You can deploy a collocated or distributed 5620 SAM system in a standalone or a redundant configuration.
- If the 5620 SAM is expected to collect statistics on a large scale, as defined in the 5620 SAM Planning Guide, Alcatel-Lucent requires the use of a disk array with the 5620 SAM database to increase system performance.
- 5620 SAM component installation is supported for Solaris 9 and 10 in 64-bit mode on a Sun SPARC station, and for Solaris 10 in 64-bit mode on a Sun x86-based station.
- The Solaris release and patch levels on all main server, auxiliary server, and database components in a 5620 SAM deployment must be identical.
- The 5620 SAM does not support the use of Solaris zones.
- The Solaris TFTP server must not be enabled on a 5620 SAM server, as it conflicts with the 5620 SAM TFTP server that is used to manage Telco devices.
- Alcatel-Lucent recommends installing a 5620 SAM database on a station that has more than one hard disk. See Tables 1-2 through 1-8 for the 5620 SAM disk-partitioning guidelines.
- When a 5620 SAM database station has multiple CPUs, a 5620 SAM database upgrade uses Oracle parallel processing to speed the upgrade.
- If you plan to move the 5620 SAM server to a different station during the conversion from a standalone to a redundant 5620 SAM system, ensure that you reconfigure the managed devices to send traps to the new server station.
- If you plan to convert a standalone 5620 SAM system to a redundant system and plan to upgrade the system, you must perform the upgrade before the conversion.
- You must relink the Oracle executable files after you apply a Solaris OS patch or after a Solaris OS upgrade. See the *5620 SAM Routine Maintenance Procedures Guide* for more information.
- The Solaris packages required by the 5620 SAM in addition to a Solaris core installation are listed in Table 1-9. If a required Solaris package is missing, the installer cannot continue until the package is installed. The 5620 SAM may also

be installed on a Solaris Entire Distribution installation with the OEM Support option. See the appropriate Solaris OS documentation for more information about package installation.

- An auxiliary server requires a dedicated station. Alcatel-Lucent does not support the sharing of an auxiliary server station with another 5620 SAM component.
- An auxiliary server must be accessible to each main server and database in a redundant 5620 SAM deployment. Optimally, all components in a deployment are in the same LAN and have high-quality network interconnection.

#### Security

The following are 5620 SAM security requirements and restrictions for Solaris.

- On Solaris 9, only a root-equivalent user can start a 5620 SAM server, edit 5620 SAM configuration files, or run 5620 SAM scripts.
- On Solaris 10, a 5620 SAM server installation, or a server upgrade from Release 6.0 or earlier, creates a user account called samadmin that is required for subsequent 5620 SAM operation and administration. The samadmin account has the following characteristics:
  - The account home directory is the 5620 SAM server installation directory; the samadmin user is the owner of this directory. The samadmin user owns most of the files and directories in the installation directory; the root user owns a small number of the files.
  - A root-equivalent user must assign a password to the samadmin user after an installation or upgrade creates the account.
  - Only the samadmin user can start or stop a 5620 SAM server.
  - Only the root and samadmin users can modify the server configuration and run server scripts on Solaris 10.
  - Server uninstallation does not remove the samadmin account.
  - Root-equivalent privileges are required for some low-level administrative functions.
- The Oracle management user requires full read and write permissions to the 5620 SAM database installation directory and any specifically created partitions, for example, /opt/5620sam.
- The user that installs a 5620 SAM client requires local user account privileges only.
- The user that starts a 5620 SAM client must be the user that installs the client software, or another user that has read, write, and execute privileges on the client files and directories.
- A 5620 SAM domain name defines the network-management domain to which a 5620 SAM component belongs and must be unique to a network. A 5620 SAM component can interact only with other 5620 SAM components in the same 5620 SAM domain. During 5620 SAM installation, you must specify the same domain name for the components in a deployment.

#### Upgrading from Solaris 9 to Solaris 10

You can upgrade a 5620 SAM deployment from Solaris 9 to Solaris 10 at the following times:

- after you upgrade the 5620 SAM software on an entire standalone or redundant 5620 SAM system
- during a 5620 SAM software upgrade

The following is the sequence of high-level actions required to upgrade Solaris on a 5620 SAM system.

- 1 Upgrade the 5620 SAM software.
- 2 Upgrade Solaris.
- 3 Perform the following on each 5620 SAM main and auxiliary server to enable the samadmin user account:
  - Start the server installer as the root user.
  - Choose the "Main Server Configuration" or "Auxiliary Server Configuration" option, as required.
  - Step through the installer prompts; accept the parameter values on each panel.

You can upgrade from Solaris 9 to Solaris 10 at the following points in a 5620 SAM software upgrade:

- standalone upgrade:
  - on the database station—after upgrading the database.
  - on the server station—after upgrading the server.
  - on a client station—after upgrading the client.
- redundant upgrade:
  - on the standby database station—after upgrading the standby database.
  - on the standby server station—after upgrading the standby server.
  - on the primary database station—after upgrading the primary database.
  - on the primary server station—after upgrading the primary server.
  - on a client station—after upgrading the client.

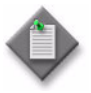

**Note 1** – In a redundant 5620 SAM deployment, Alcatel-Lucent does not support multiple OS release levels. For example, a 5620 SAM server on Solaris 9 cannot operate with a 5620 SAM database on Solaris 10.

**Note 2** – After you upgrade a 5620 SAM system to Solaris 10, only the samadmin user can start a 5620 SAM server.

**Note 3** – You must relink the Oracle executable files after a Solaris OS upgrade. See the *5620 SAM Routine Maintenance Procedures Guide* for more information.

#### Disk configurations and partitioning

This section describes the hard-disk configuration requirements and restrictions that apply to 5620 SAM software components on Solaris stations. The partitioning guidelines are based on the use of 73-Gbyte and 146-Gbyte hard disks. You may need to adjust the partition-size values in the tables in this section to accommodate disks of a different capacity.

If a 5620 SAM system is expected to collect statistics on a large scale, Alcatel-Lucent requires that you include a disk array in the database disk layout. See the 5620 SAM Planning Guide for system scaling guidelines regarding statistics processing. Consult your Alcatel-Lucent support representative for information about disk arrays and the 5620 SAM.

#### **Using RAID**

Alcatel-Lucent supports the use of RAID technologies, for example, disk mirroring, on Sun Solaris workstations. Disk mirroring requires the use of identical physical disks with the same logical structure. Consult the appropriate Sun workstation documentation for further information about configuring redundant disk arrays.

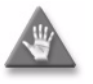

**Caution 1** – Sun Microsystems recommends that you apply disk mirroring only to partitions that are not configured for direct I/O using the "forcedirectio" mount option. Alcatel-Lucent does not support the use of this option in a mirrored disk configuration because the use of unbuffered disk data transfer in a RAID deployment can degrade system performance.

**Caution 2** – Oracle recommends that you do not mount the archivelog partition using the "forcedirectio" mount option, or system performance may be degraded.

# Partitioning guidelines for a collocated 5620 SAM server and database deployment using one disk

Table 1-2 lists the recommended partition configuration for a single disk on a Solaris workstation that is to host the 5620 SAM server and database applications. The recommendations in the table apply when only one disk is available for use by the 5620 SAM server and database or when two disks are available but one disk is used as a physical mirror of the other disk.

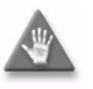

**Caution** – Alcatel-Lucent does not support the use of a one-disk layout for a collocated 5620 SAM system deployment in a live network. A one-disk layout is supported only for lab trials or for demonstration purposes.

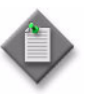

**Note 1** – Alcatel-Lucent recommends 146-Gbyte hard disks for a new 5620 SAM installation. Existing 73-Gbyte disks are sufficient for a 5620 SAM upgrade, but Alcatel-Lucent recommends upgrading to 146-Gbyte disks to accommodate future system expansion.

**Note 2** – For the configuration described in Table 1-2, the home directory of the Oracle management user account specified by the ORACLE\_HOME environment variable is /opt/5620sam/oracle10r2.

| Partition                                            | Content                                     | Size (Gbytes)    |                   |
|------------------------------------------------------|---------------------------------------------|------------------|-------------------|
|                                                      |                                             | 73-Gbyte<br>disk | 146-Gbyte<br>disk |
| 1                                                    | root, including /usr                        | 10               | 15                |
| -                                                    | swap                                        | 8                | 8                 |
| /var                                                 | var                                         | 3                | 3                 |
| /opt/5620sam                                         | 5620 SAM server and database software       | 10               | 20                |
| /opt/5620sam/dbbackup                                | Database backups                            | 9                | 33                |
| /opt/5620sam/samdb/tablespace (see Note below table) | Database tablespaces and database redo logs | 20               | 40                |
| /opt/5620sam/samdb/archivelog                        | Database archive logs                       | 8                | 16                |

#### Table 1-2 One-disk partitioning recommendations for collocated 5620 SAM system

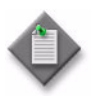

**Note** – Alcatel-Lucent strongly recommends that you mount the /opt/5620sam/samdb/tablespace partition using the "forcedirectio" option. See Procedure 1-1 for more information.

# Partitioning guidelines for a collocated 5620 SAM server and database deployment using two disks

Table 1-3 lists the recommended partition configuration for two disks on a Solaris workstation that is to host the 5620 SAM server and database applications. The recommendations in the table apply when only two disks are available for use by the 5620 SAM server and database or when two pairs of disks are available but one disk pair is used as a physical mirror of the other disk pair.

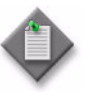

**Note 1** – Alcatel-Lucent recommends 146-Gbyte hard disks for a new 5620 SAM installation. Existing 73-Gbyte disks are sufficient for a 5620 SAM upgrade, but Alcatel-Lucent recommends upgrading to 146-Gbyte disks to accommodate future system expansion.

**Note 2** – For the configuration described in Table 1-2, the home directory of the Oracle management user account specified by the ORACLE\_HOME environment variable is /opt/5620sam/oracle10r2.

| Table 1  | -3 | Two-disk  | partitioning | recommendations | for | collocated | 5620 SA  | M svstem |
|----------|----|-----------|--------------|-----------------|-----|------------|----------|----------|
| I apre i |    | I WO GION | pareierer    | recommendations |     | conocatea  | 0020 0/1 |          |

| Partition | Content              | Size (Gbytes)    |                   |
|-----------|----------------------|------------------|-------------------|
|           |                      | 73-Gbyte<br>disk | 146-Gbyte<br>disk |
| Disk 1    |                      |                  |                   |
| 1         | root, including /usr | 10               | 15                |
| _         | swap                 | 8                | 8                 |

(1 of 2)

| Partition                                            | Content                                                               | Size (O               | Gbytes)           |
|------------------------------------------------------|-----------------------------------------------------------------------|-----------------------|-------------------|
|                                                      |                                                                       | 73-Gbyte<br>disk      | 146-Gbyte<br>disk |
| /var                                                 | var                                                                   | 3                     | 3                 |
| /opt/5620sam                                         | 5620 SAM server and database software                                 | 15<br>(10<br>minimum) | 41                |
| /opt/5620sam/dbbackup                                | Database backups                                                      | 24                    | 60                |
| /opt/5620sam/samdb/redolog (see Note below table)    | Database redo logs                                                    | 8                     | 8                 |
| At operator discretion                               | Customer data (can be partitioned according to customer requirements) | Remainder             | Remainder         |
| Disk 2                                               |                                                                       |                       |                   |
| /opt/5620sam/samdb/archivelog                        | Database archive logs                                                 | 15                    | 40                |
| /opt/5620sam/samdb/tablespace (see Note below table) | Database tablespaces                                                  | 40                    | 80                |
| /opt/5620sam/samdb/tablespace/statstbs01             | Accounting statistics tablespace (optional)                           | 10                    | 10                |
| /opt/5620sam/dbbackup/staging                        | Accounting statistics staging directory (optional)                    | _                     | 5                 |
| At operator discretion                               | Customer data (can be partitioned according to customer requirements) | Remainder             | Remainder         |

(2 of 2)

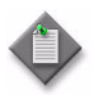

**Note** – Alcatel-Lucent strongly recommends that you mount the /opt/5620sam/samdb/tablespace and /opt/5620sam/samdb/redolog partitions using the "forcedirectio" option. See Procedure 1-1 for more information.

#### Partitioning guidelines for a 5620 SAM main or auxiliary server

Table 1-4 lists the recommended partition configuration for disks on a Solaris workstation that is to host the 5620 SAM main or auxiliary server application.

The recommendations in Table 1-4 apply regardless of the number of available disks on the station; the available disk space on a 5620 SAM server station typically exceeds the 5620 SAM application requirements. Because the partitioning recommendations do not consume all of the available disk space on a station, the remaining disk space is available for partitioning according to operator discretion.

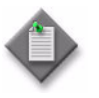

**Note 1** – Alcatel-Lucent recommends 146-Gbyte hard disks for a new 5620 SAM installation. Existing 73-Gbyte disks are sufficient for a 5620 SAM upgrade, but Alcatel-Lucent recommends upgrading to 146-Gbyte disks to accommodate future system expansion.

**Note 2** – Alcatel-Lucent strongly recommends using at least a two-disk layout for a 5620 SAM main or auxiliary server installation because a single-disk configuration greatly limits the 5620 SAM system performance, managed-network size, and data storage capacity. Alcatel-Lucent discourages the use of a single-disk configuration in a 5620 SAM server deployment.

| Partition              | Content                                                               | Size (C               | Gbytes)               |
|------------------------|-----------------------------------------------------------------------|-----------------------|-----------------------|
|                        |                                                                       | 73-Gbyte<br>disk      | 146-Gbyte<br>disk     |
| 1                      | root, including /usr                                                  | 10                    | 15                    |
| -                      | swap                                                                  | 8                     | 8                     |
| /var                   | var                                                                   | 3                     | 3                     |
| /opt/5620sam           | 5620 SAM main or auxiliary server software                            | 45<br>(25<br>minimum) | 45<br>(25<br>minimum) |
| At operator discretion | Customer data (can be partitioned according to customer requirements) | Remainder             | Remainder             |

#### Table 1-4 Disk partitioning recommendations for main or auxiliary 5620 SAM server

#### Partitioning guidelines for a 5620 SAM database deployment using one disk

Table 1-5 lists the recommended partition configuration for a single disk on a Solaris workstation that is to host the 5620 SAM database application. The recommendations in the table apply when only one disk is available for use by the 5620 SAM or when two disks are available but one disk is used as a physical mirror of the other disk.

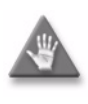

**Caution** – Alcatel-Lucent does not support the use of a one-disk layout for a 5620 SAM database deployment in a live network. A one-disk layout is supported only for lab trials or for demonstration purposes.

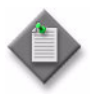

**Note 1** – Alcatel-Lucent recommends 146-Gbyte hard disks for a new 5620 SAM installation. Existing 73-Gbyte disks are sufficient for a 5620 SAM upgrade, but Alcatel-Lucent recommends upgrading to 146-Gbyte disks to accommodate future system expansion.

**Note 2** – For the configuration described in Table 1-5, the home directory of the Oracle management user account specified by the ORACLE\_HOME environment variable is /opt/5620sam/oracle10r2.

| Table 1-5 One-di | partitioning recommendations for 5620 SAM database | ڊ |
|------------------|----------------------------------------------------|---|
|                  |                                                    |   |

| Partition             | Content                    | Size (Gbytes)    |                   |
|-----------------------|----------------------------|------------------|-------------------|
|                       |                            | 73-Gbyte<br>disk | 146-Gbyte<br>disk |
| 1                     | root, including /usr       | 10               | 15                |
| -                     | swap                       | 4                | 8                 |
| /var                  | var                        | 3                | 3                 |
| /opt/5620sam          | 5620 SAM database software | 5                | 20                |
| /opt/5620sam/dbbackup | Database backups           | 12               | 33                |

(1 of 2)

| Partition                                            | Content                            | Size (Gbytes)    |                   |
|------------------------------------------------------|------------------------------------|------------------|-------------------|
|                                                      |                                    | 73-Gbyte<br>disk | 146-Gbyte<br>disk |
| /opt/5620sam/samdb/tablespace (see Note below table) | Database tablespaces and redo logs | 26               | 40                |
| /opt/5620sam/samdb/archivelog                        | Database archive logs              | 8                | 16                |

(2 of 2)

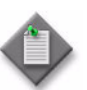

**Note** – Alcatel-Lucent strongly recommends that you mount the /opt/5620sam/samdb/tablespace partition using the "forcedirectio" option. See Procedure 1-1 for more information.

#### Partitioning guidelines for a 5620 SAM database deployment using two disks

Table 1-6 lists the recommended partition configuration for two disks on a Solaris workstation that is to host the 5620 SAM database application. The recommendations in the table apply when only two disks are available for use by the 5620 SAM database or when two pairs of disks are available but one disk pair is used as a physical mirror of the other disk pair.

The recommendations in Table 1-6 apply regardless of the number of available disks on the station. The available disk space on a 5620 SAM database station using two disks typically exceeds the 5620 SAM application requirements. Because the partitioning recommendations do not consume all of the available disk space on a station, the remaining disk space is available for partitioning according to operator discretion.

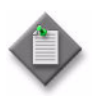

**Note 1** – Alcatel-Lucent recommends 146-Gbyte hard disks for a new 5620 SAM installation. Existing 73-Gbyte disks are sufficient for a 5620 SAM upgrade, but Alcatel-Lucent recommends upgrading to 146-Gbyte disks to accommodate future system expansion.

**Note 2** – For the configuration described in Table 1-6, the home directory of the Oracle management user account specified by the ORACLE\_HOME environment variable is /opt/5620sam/oracle10r2.

| Partition | Content              | Size (Gbytes)    |                   |
|-----------|----------------------|------------------|-------------------|
|           |                      | 73-Gbyte<br>disk | 146-Gbyte<br>disk |
| Disk 1    |                      | •                | •                 |
| 1         | root, including /usr | 10               | 15                |
| -         | swap                 | 4                | 8                 |
| /var      | var                  | 3                | 3                 |

(1 of 2)
| Partition                                            | Content                                                               | Size (C               | Gbytes)           |
|------------------------------------------------------|-----------------------------------------------------------------------|-----------------------|-------------------|
|                                                      |                                                                       | 73-Gbyte<br>disk      | 146-Gbyte<br>disk |
| /opt/5620sam                                         | 5620 SAM database software                                            | 18<br>(10<br>minimum) | 41                |
| /opt/5620sam/dbbackup                                | Database backups                                                      | 25                    | 60                |
| /opt/5620sam/samdb/redolog (see Note below table)    | Database redo logs                                                    | 8                     | 8                 |
| At operator discretion                               | Customer data (can be partitioned according to customer requirements) | Remainder             | Remainder         |
| Disk 2                                               |                                                                       |                       |                   |
| /opt/5620sam/samdb/archivelog                        | Database archive logs                                                 | 15                    | 40                |
| /opt/5620sam/samdb/tablespace (see Note below table) | Database tablespaces                                                  | 40                    | 80                |
| /opt/5620sam/samdb/tablespace/statstbs01             | Accounting statistics tablespace (optional)                           | 10                    | 10                |
| /opt/5620sam/dbbackup/staging                        | Accounting statistics staging directory (optional)                    | _                     | 5                 |
| At operator discretion                               | Customer data (can be partitioned according to customer requirements) | Remainder             | Remainder         |

(2 of 2)

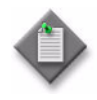

**Note** – Alcatel-Lucent strongly recommends that you mount the /opt/5620sam/samdb/tablespace and /opt/5620sam/samdb/redolog partitions using the "forcedirectio" option. See Procedure 1-1 for more information.

### Partitioning guidelines for a 5620 SAM database deployment using four disks

Table 1-7 lists the recommended partition configuration for four disks on a Solaris workstation that is to host the 5620 SAM database application. The recommendations in the table apply when four disks are available for use by the 5620 SAM database or when eight disks are available but four disks are used as a physical mirror of the other disk four.

The recommendations in Table 1-7 apply regardless of the number of available disks on the station. The available disk space on a 5620 SAM database station using four disks typically exceeds the 5620 SAM application requirements. Because the partitioning recommendations do not consume all of the available disk space on a station, the remaining disk space is available for partitioning according to operator discretion.

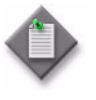

**Note 1** – Alcatel-Lucent recommends 146-Gbyte hard disks for a new 5620 SAM installation. Existing 73-Gbyte disks are sufficient for a 5620 SAM upgrade, but Alcatel-Lucent recommends upgrading to 146-Gbyte disks to accommodate future system expansion.

**Note 2** – For the configuration described in Table 1-7, the home directory of the Oracle management user account specified by the ORACLE\_HOME environment variable is /opt/5620sam/oracle10r2.

| Partition                                            | Content                                                               | Size (Gbytes)         |                   |
|------------------------------------------------------|-----------------------------------------------------------------------|-----------------------|-------------------|
|                                                      |                                                                       | 73-Gbyte<br>disk      | 146-Gbyte<br>disk |
| Disk 1                                               | 1                                                                     | <u>.</u>              |                   |
| /                                                    | root, including /usr                                                  | 10                    | 15                |
| _                                                    | swap                                                                  | 8                     | 8                 |
| /var                                                 | var                                                                   | 3                     | 3                 |
| /opt/5620sam                                         | 5620 SAM database software                                            | 29<br>(15<br>minimum) | 45                |
| /opt/5620sam/samdb/redolog                           | Database redo logs                                                    | 8                     | 8                 |
| At operator discretion                               | Customer data (can be partitioned according to customer requirements) | Remainder             | Remainder         |
| Disk 2                                               |                                                                       |                       | ľ                 |
| /opt/5620sam/samdb/tablespace (see Note below table) | Database tablespaces                                                  | 40<br>minimum         | 80<br>minimum     |
| At operator discretion                               | Customer data (can be partitioned according to customer requirements) | Remainder             | Remainder         |
| Disk 3                                               |                                                                       |                       | ŀ                 |
| /opt/5620sam/dbbackup                                | Database backups                                                      | 60                    | 60<br>minimum     |
| /opt/5620sam/dbbackup/staging                        | Accounting statistics staging directory (optional)                    | 5                     | 5                 |
| At operator discretion                               | Customer data (can be partitioned according to customer requirements) | Remainder             | Remainder         |
| Disk 4                                               |                                                                       | 1                     |                   |
| /opt/5620sam/samdb/archivelog                        | Database archive logs                                                 | 30                    | 60                |
| /opt/5620sam/samdb/tablespace/statstbs01             | Accounting statistics tablespace (optional)                           | 10                    | 35                |
| At operator discretion                               | Customer data (can be partitioned according to customer requirements) | Remainder             | Remainder         |

### Table 1-7 Four-disk partitioning recommendations for 5620 SAM database

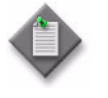

**Note** – Alcatel-Lucent strongly recommends that you mount the /opt/5620sam/samdb/tablespace and /opt/5620sam/samdb/redolog partitions using the "forcedirectio" option. See Procedure 1-1 for more information.

### Partitioning guidelines for a 5620 SAM client deployment

Table 1-8 lists the recommended partition configuration for disks on a Solaris workstation that is to host the 5620 SAM client application.

The recommendations in Table 1-8 apply regardless of the number of available disks on the station because the available disk space on a 5620 SAM client station typically exceeds the 5620 SAM application requirements. Because the partitioning recommendations do not consume all of the available disk space on a station, the remaining disk space is available for partitioning according to operator discretion.

| Partition              | Content                                                               | Size (Gbytes) |
|------------------------|-----------------------------------------------------------------------|---------------|
| 1                      | root, including /usr                                                  | 10            |
| /tmp                   | swap                                                                  | 4             |
| /var                   | var                                                                   | 3             |
| /opt/5620sam           | 5620 SAM client software                                              | 5             |
| At operator discretion | Customer data (can be partitioned according to customer requirements) | Remainder     |

Table 1-8 Disk configuration recommendations for 5620 SAM client

# Procedure 1-1 To enable the "forcedirectio" partitioning option

Perform this procedure to determine whether the "forcedirectio" option is enabled on a disk partition, and to enable the option on the partition, if required.

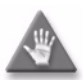

**Caution 1** — Sun Microsystems recommends that you enable the "forcedirectio" mount option only on partitions that are not part of a RAID configuration. Alcatel-Lucent does not support the use of this option in a mirrored disk configuration because the use of unbuffered disk data transfer in a RAID deployment can degrade system performance.

**Caution 2** — Oracle recommends that you do not mount the archivelog partition using the "forcedirectio" mount option, or system performance may be degraded.

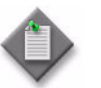

**Note** — Alcatel-Lucent strongly recommends that you mount the /opt/5620sam/samdb/tablespace and /opt/5620sam/samdb/redolog partitions using the "forcedirectio" option.

### Determine whether "forcedirectio" option is enabled

- 1 Log in to the Solaris station as a user with root privileges.
- 2 Open a console window.
- **3** To determine whether the "forcedirectio" option is enabled for a partition, enter the following CLI command as the root user:

# mount -v

The output of the command for a single partition entry is similar to the following:

/dev/dsk/c0t0d0s5 on /opt/5620sam/samdb/tablespace type ufs

read/write/setuid/intr/forcedirectio/largefiles/onerror=panic/de v=2200005 on Wed Jan 2 12:06:03 2008

4 If "forcedirectio" is displayed as part of the entry, as shown in the example, the "forcedirectio" option is enabled on the partition. Go to step 8.

### Enable "forcedirectio" option on partition

5 Make a backup copy of the /etc/vfstab file by entering the following at the CLI prompt:

```
# cp /etc/vfstab /etc/vfstab.backup
```

**6** To enable the "forcedirectio" option on a partition, edit the /etc/vfstab file using a plain text editor and append a tab and the term "forcedirectio" without quotation marks to the partition entry. The result should resemble the following:

```
/dev/dsk/c0t0d0s5 /dev/rdsk/c0t0d0s5
/opt/5620sam/samdb/tablespace ufs 2 yes forcedirectio
```

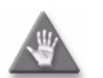

**Caution** — Do not include cylinder 0 in a partition that is to be mounted with the "forcedirectio" option.

- 7 Save the file.
- 8 Close the console window.

# **Required Solaris packages**

If you perform only a core Solaris installation instead of the Entire Distribution + OEM Support installation, you must install additional Solaris packages. If a required package is missing, the installation cannot continue until the packages are installed. Table 1-9 lists the additional Solaris packages required on a station in advance of a 5620 SAM database, server, client, or collocated server and database installation on a station that runs Solaris 9 or Solaris 10.

| Package name      | Solaris<br>9 | Solaris<br>10 | Description                                 |
|-------------------|--------------|---------------|---------------------------------------------|
| For database inst | allations, c | ore install   | + these packages                            |
| SUNWadmfw         | Yes          | Yes           | System and Network Administration Framework |
| SUNWarc           | Yes          | Yes           | Archive Libraries                           |
| SUNWarcx          | Yes          | No            | Archive Libraries (64-bit)                  |
| SUNWbash          | Yes          | Yes           | GNU Bourne-Again shell (bash)               |
| SUNWbtool         | Yes          | Yes           | CSS tools bundled with SunOS                |
| SUNWbtoox         | Yes          | No            | CSS libraries bundled with SunOS (64-bit)   |

#### Table 1-9 Required Solaris packages for 5620 SAM component installation

(1 of 3)

| Package name | Solaris<br>9 | Solaris<br>10 | Description                                             |
|--------------|--------------|---------------|---------------------------------------------------------|
| SUNWcpp      | Yes          | No            | Solaris CPP                                             |
| SUNWctpls    | Yes          | Yes           | Portable Layout services for Complex Test               |
| SUNWeurf     | Yes          | Yes           | European codeset fonts                                  |
| SUNWgzip     | Yes          | Yes           | The GNU Zip (gzip) compression utility                  |
| SUNWhea      | Yes          | Yes           | SunOS Header Files                                      |
| SUNWi15cs    | Yes          | Yes           | X11 ISO8859-15 Codeset Support                          |
| SUNWi1cs     | Yes          | Yes           | X11 ISO8859-1 Codeset Support                           |
| SUNWi1of     | Yes          | Yes           | ISO-8859-1 (Latin-1) Optional Fonts                     |
| SUNWi15rf    | Yes          | Yes           | X11 fonts for ISO8859-15 character set (required fonts) |
| SUNWj2rt     | Yes          | No            | Java virtual machine and core class libraries           |
| SUNWj5rt     | No           | Yes           | JDK 5.0 Runtime Env. (1.5.0_07)                         |
| SUNWlibC     | Yes          | No            | Sun Workshop Compilers Bundled libC                     |
| SUNWlibCx    | Yes          | No            | Sun Workshop Bundled 64-bin libC                        |
| SUNWlibm     | Yes          | Yes           | Forte Developer Bundled libm                            |
| SUNWlibmr    | No           | Yes           | Math Library Lint Files (Root)                          |
| SUNWlibms    | Yes          | Yes           | Math Library Lint Files (Usr)                           |
| SUNWmfrun    | Yes          | Yes           | Motif Run Time Kit                                      |
| SUNWpool     | No           | Yes           | Resource Pools                                          |
| SUNWpoolr    | No           | Yes           | Resource Pools (Root)                                   |
| SUNWsprot    | Yes          | Yes           | Solaris Bundled tools                                   |
| SUNWsprox    | Yes          | No            | Sun WorkShop Bundled 64-bit make library                |
| SUNWscpr     | Yes          | No            | Source Compatability, (Root)                            |
| SUNWscpu     | Yes          | No            | Source Compatability, (User)                            |
| SUNWtoo      | Yes          | Yes           | Truss and other troubleshooting tools                   |
| SUNWtoox     | Yes          | No            | Programming Tools (64-bit)                              |
| SUNWuiu8     | Yes          | Yes           | Iconv modules for UTF-8 Locale                          |
| SUNWxcu4     | Yes          | Yes           | XCU4 Utilities                                          |
| SUNWxcu4t    | Yes          | Yes           | XCU4 make and sccs utilities                            |
| SUNWxwfnt    | Yes          | Yes           | X Window System platform required fonts                 |
| SUNWxwice    | Yes          | Yes           | X Window System Inter-Client Exchange (ICE)             |
| SUNWxwicx    | Yes          | No            | X Window System ICE library (64-bit)                    |
| SUNWxwopt    | Yes          | Yes           | X Window System Optional Clients                        |
| SUNWxwplr    | No           | Yes           | X Window System platform software configuration         |
| SUNWxwplt    | Yes          | Yes           | X Window System platform software                       |
| SUNWxwplx    | Yes          | No            | X Window System library software (64-bit)               |
| SUNWxwrtl    | Yes          | Yes           | X Window System & Graphics Runtime Library              |

(2 of 3)

| Package name                                                                                | Solaris<br>9  | Solaris<br>10 | Description                                                          |
|---------------------------------------------------------------------------------------------|---------------|---------------|----------------------------------------------------------------------|
| SUNWzlib                                                                                    | Yes           | No            | The Zip compression library                                          |
| For server or clie                                                                          | ent installat | ion, core S   | olaris install + these packages                                      |
| SUNWadmfw                                                                                   | Yes           | Yes           | System and Network Administration Framework                          |
| SUNWbash                                                                                    | Yes           | Yes           | GNU Bourne-Again shell (bash)                                        |
| SUNWcpp                                                                                     | Yes           | No            | Solaris CPP; in Solaris core distribution                            |
| SUNWctpls                                                                                   | Yes           | Yes           | Portable Layout services for Complex Test                            |
| SUNWgzip                                                                                    | Yes           | Yes           | The GNU Zip (gzip) compression utility                               |
| SUNWlibC                                                                                    | Yes           | No            | Sun Workshop Compilers Bundled libC; in Solaris 10 core distribution |
| SUNWlibCx                                                                                   | Yes           | No            | Sun Workshop Bundled 64-bit libC                                     |
| SUNWmfrun                                                                                   | Yes           | Yes           | Motif RunTime Kit                                                    |
| SUNWxcu4                                                                                    | Yes           | Yes           | XCU4 Utilities                                                       |
| SUNWxwfnt                                                                                   | Yes           | Yes           | X Windows System platform required fonts                             |
| SUNWxwice                                                                                   | Yes           | Yes           | X Windows System Inter-Client Exchange (ICE)                         |
| SUNWxwicx                                                                                   | Yes           | No            | X Window System ICE library (64-bit)                                 |
| SUNWxwopt                                                                                   | No            | Yes           | X Window System Optional Clients                                     |
| SUNWxwplr                                                                                   | No            | Yes           | X Window System platform software configuration                      |
| SUNWxwplt                                                                                   | Yes           | Yes           | X Windows System platform software                                   |
| SUNWxwplx                                                                                   | Yes           | No            | X Windows System library software (64-bit)                           |
| SUNWxwrtl                                                                                   | No            | Yes           | X Windows System & Graphics Runtime Library                          |
| SUNWzlib                                                                                    | Yes           | No            | The Zip compression library; in Solaris 10 core distribution         |
| For collocated server and database installation, core Solaris install + all packages listed |               |               |                                                                      |

(3 of 3)

# 5620 SAM for Windows

2 - 5620 SAM installation, upgrade, and uninstallation on Windows

# 2 – 5620 SAM installation, upgrade, and uninstallation on Windows

- 2.1 5620 SAM installation, upgrade, and uninstallation on Windows overview 2-2
- 2.2 5620 SAM installation, upgrade, and uninstallation on Windows procedures list 2-2
- 2.3 Workflow for 5620 SAM installation on Windows 2-3
- 2.4 5620 SAM installation on Windows procedures 2-3
- 2.5 Workflow for 5620 SAM upgrade on Windows 2-37
- 2.6 5620 SAM upgrade on Windows procedures 2-37
- 2.7 Workflow for 5620 SAM uninstallation on Windows 2-73
- 2.8 5620 SAM uninstallation on Windows procedures 2-73

# 2.1 5620 SAM installation, upgrade, and uninstallation on Windows overview

This chapter describes how to perform an installation, upgrade, or uninstallation of a 5620 SAM network management system on a Windows platform. The following components comprise a 5620 SAM system on Windows:

- one server
- one database
- one or more clients

Before you attempt to perform a procedure in this chapter, ensure that you understand and comply with the relevant requirements, considerations, and precautions described in chapter 1 of this document.

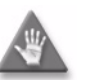

**Caution** – Alcatel-Lucent supports 5620 SAM software configuration only under the conditions described in chapter 1.

# 2.2 5620 SAM installation, upgrade, and uninstallation on Windows procedures list

Table 2-1 lists the procedures required to perform 5620 SAM software installation, upgrade, and uninstallation activities on a Windows platform.

Table 2-1 5620 SAM installation, upgrade, and uninstallation on Windows procedures list

| Procedure                                                         | Purpose                                                                                                    |
|-------------------------------------------------------------------|----------------------------------------------------------------------------------------------------|
| To install a 5620 SAM database on Windows                         | Install the 5620 SAM database software on a Windows station.                                                                                                    |
| To install a 5620 SAM server on Windows                           | Install the 5620 SAM server software on a Windows station.                                                                                                    |
| To install a 5620 SAM client on Windows                           | Install the 5620 SAM client software on a Windows station.                                                                                                    |
| To perform the pre-upgrade tasks                                  | Prepare a 5620 SAM system on Windows for a software upgrade by ensuring the correct conditions are in place, backing up the database and configuration files, and gathering the required system information. |
| To upgrade a 5620 SAM database on Windows                         | Upgrade the 5620 SAM database software on a Windows station.                                                                                                    |
| To upgrade a 5620 SAM server on Windows                           | Upgrade the 5620 SAM server software on a Windows station.                                                                                                    |
| To upgrade a 5620 SAM Release 5.0 R4 or earlier client on Windows | Upgrade the 5620 SAM client software on a Windows station from Release 5.0 R4 or earlier.                                                                                                    |
| To upgrade a 5620 SAM Release 5.0 R5 or later client on Windows   | Upgrade the 5620 SAM client software on a Windows station from Release 5.0 R5 or later.                                                                                                    |

(1 of 2)

| Procedure                                              | Purpose                                                          |
|--------------------------------------------------------|------------------------------------------------------------------|
| To uninstall the 5620 SAM client software on Windows   | Remove the 5620 SAM client software from a Windows station.      |
| To uninstall the 5620 SAM server software on Windows   | Remove the 5620 SAM main server software from a Windows station. |
| To uninstall the 5620 SAM database software on Windows | Remove the 5620 SAM database software from a Windows station.    |

(2 of 2)

# 2.3 Workflow for 5620 SAM installation on Windows

The following is the sequence of high-level actions required to install a 5620 SAM system on a Windows platform.

- 1 Install the 5620 SAM database. See Procedure 2-1 for more information.
- 2 Install the 5620 SAM server. See Procedure 2-2 for more information.
- 3 Install a 5620 SAM client.
  - a See Procedure 2-3 for information about installing a client on a Windows station.
  - b See Procedure 3-2 for information about installing a client on a Solaris or Linux station.
- 4 Install a client delegate, if required. See Procedure 3-3 for more information.

# 2.4 5620 SAM installation on Windows procedures

This section describes how to install the software components of a 5620 SAM system on Windows.

Procedure 2-1 describes how to install the 5620 SAM database software.

Procedure 2-2 describes how to install the 5620 SAM server software.

Procedure 2-3 describes how to install the 5620 SAM client software.

# Procedure 2-1 To install a 5620 SAM database on Windows

Perform this procedure to install the 5620 SAM database software on a Windows station. Ensure that you record the information that you specify during this procedure, for example, directory names, passwords, and IP addresses.

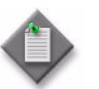

**Note** — You require local administrative user privileges to install a 5620 SAM database on Windows.

1 Navigate to the Windows directory on the 5620 SAM software DVD-ROM.

2 Begin the installation by double-clicking on DBConfig\_SAM\_6\_1\_revision\_ID.exe where revision\_ID is the revision identifier, such as R1, R3, or another descriptor The installer prepares by extracting files, as shown in Figure 2-1.

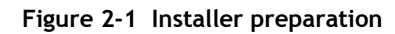

| InstallAnywh  | ere                                                    |        |
|---------------|--------------------------------------------------------|--------|
| <b>1</b>      | InstallAnywhere is preparing to install<br>Extracting  |        |
|               |                                                        |        |
|               | 26%                                                    |        |
|               |                                                        | Cancel |
| (C) 2002-2006 | Macrovision Europe Ltd. and/or Macrovision Corporation |        |

When the counter reaches 100%, a splash screen appears, as shown in Figure 2-2, and the installation process begins.

Figure 2-2 5620 SAM Installer

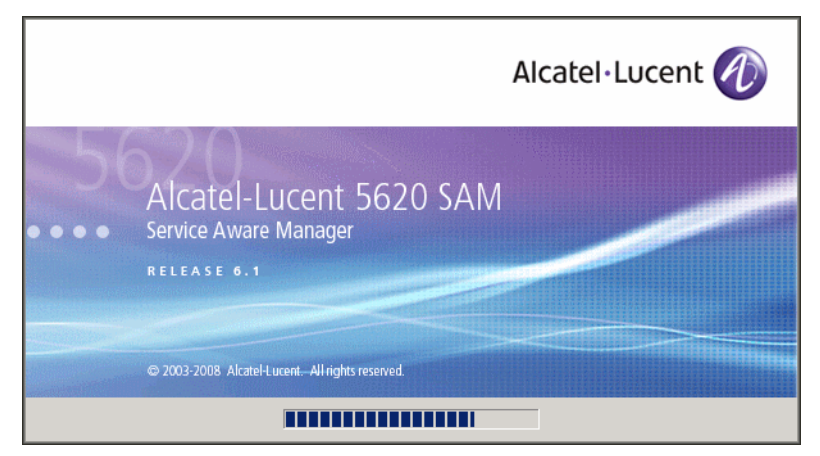

**3** The 5620 SAM Database Configurator opens, as shown in Figure 2-3. The left pane indicates installation progress. The right pane displays release information about the database software being installed. Click on the Next button.

| 🖳 5620 SAM Database Configura                                                                                                    | tor 📃 🔀                                                                                                    |
|----------------------------------------------------------------------------------------------------|----------------------------------------------------------------------------------------------------|
|                                                                                                    | Introduction                                                                                                    |
| <ul> <li>Introduction</li> <li>License Agreement</li> <li>Installation Type</li> <li>Installation In Progress</li> <li>Installation Completed</li> </ul> | This program will create and configure an Oracle database to be<br>used by a 5620 SAM Server system.<br>The version of the 5620 SAM software contained by this installation<br>package is:<br>5620 SAM Version 6.1 R 3.0 - Built on Wed Nov 19 03:14 EST 2008 |
| InstallAnywhere by Macrovision<br>Cancel                                                                                                    | Previous                                                                                                    |

Figure 2-3 Introduction

4 Review and accept the terms of the license agreement shown in Figure 2-4. Click on the Next button.

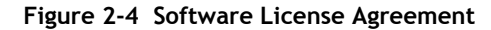

| 堰 5620 SAM Database Configurat                                                                                           | or 💶 🗙                                                                                                    |
|----------------------------------------------------------------------------------------------------|----------------------------------------------------------------------------------------------------|
|                                                                                                    | Software License Agreement                                                                                                    |
| <ul> <li>Introduction</li> <li>License Agreement</li> <li>Installation Type</li> <li>Installation In Progress</li> </ul> | NOTICE: Please carefully read this license agreement before<br>copying or using the accompanying 5620 SAM Database<br>Configurator software or installing the hardware unit with<br>pre-enabled 5620 SAM Database Configurator software (each of<br>which is referred to as "Software" in this Agreement).                                                                                                    |
| Installation Completed                                                                                                   | Alcatel-Lucent assumes no responsibility for the accuracy of the information presented, which is subject to change without notice.<br>Alcatel-Lucent, the Alcatel-Lucent logo, Alcatel, the Alcatel logo, MainStreet, TiMetra, and Newbridge are registered trademarks of Alcatel-Lucent. All other trademarks are the property of their respective owners.<br>Copyright 2008 Alcatel-Lucent.<br>All rights reserved. |
| InstallAnywhere by Macrovision –<br>Cancel                                                                               | Previous Next                                                                                                    |

5 Select Install and Configure a Standalone Database, as shown in Figure 2-5. Click on the Next button.

| 🖳 5620 SAM Database Configurato                                                                                                    | r _ 🗌 🗙                                                                                                    |
|----------------------------------------------------------------------------------------------------|----------------------------------------------------------------------------------------------------|
| _                                                                                                    | Choose Installation Type                                                                                        |
| <ul> <li>Introduction</li> <li>License Agreement</li> <li>Installation Type</li> <li>Installation in Progress</li> <li>Installation Completed</li> </ul> | Install & Configure a Standalone Database          Image: Standalone Database         Image: Upgrade a Database |
| InstallAnywhere by Macrovision —                                                                                                    | Providuo                                                                                                    |
| Cancer                                                                                                    |                                                                                                    |

Figure 2-5 Choose Installation Type

6 Select Install Oracle Software, as shown in Figure 2-6. Click on the Next button.

| 🐙 5620 SAM Database Configurat                                                                                                    | cor 📃 📃 🗙                                                                                                    |
|----------------------------------------------------------------------------------------------------|----------------------------------------------------------------------------------------------------|
|                                                                                                    | Install Oracle Software                                                                                                    |
| <ul> <li>Introduction</li> <li>License Agreement</li> <li>Installation Type</li> <li>Installation In Progress</li> <li>Installation Completed</li> </ul> | You can choose to install Oracle 10g Software first if it is not already<br>installed.<br>Install Oracle Software<br>Do not install Oracle Software |
| InstallAnywhere by Macrovision -                                                                                                    | Provious                                                                                                    |
| Cancer                                                                                                    |                                                                                                    |

Figure 2-6 Install Oracle Software

7 Specify a base directory in which to install the 5620 SAM database software (typically C:\5620sam\samdb\install), as shown in Figure 2-7. Click on the Install button to begin the database software installation.

| 🐙 5620 SAM Database Configural                                                                                                    | tor 📃 🗆 🗙                                                                                                    |
|----------------------------------------------------------------------------------------------------|----------------------------------------------------------------------------------------------------|
| Sp                                                                                                    | ecify the Base Directory for 5620 SAM Database Files                                                                                                    |
| <ul> <li>Introduction</li> <li>License Agreement</li> <li>Installation Type</li> <li>Installation in Progress</li> <li>Installation Completed</li> </ul> | The directory specified here will be the base directory for all<br>562D SAM database related files<br>[C:\5620sam\samdb\install<br>Restore Default Folder Choose |
| InstallAnywhere by Macrovision -<br>Cancel                                                                                                    | Previous Install                                                                                                    |

Figure 2-7 Specify the Base Directory for 5620 SAM Database Files

The installer prepares to install the database, as shown in Figure 2-8.

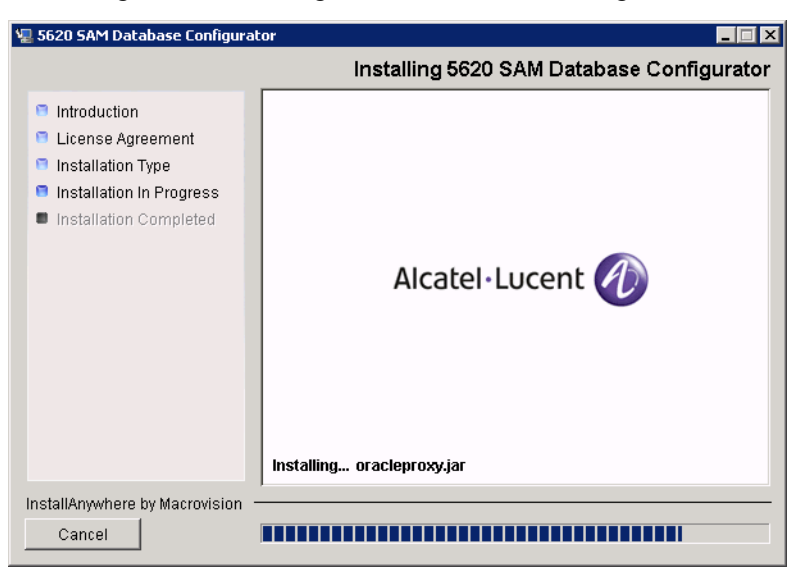

Figure 2-8 Installing 5620 SAM Database Configurator

8 Specify a base directory in which to install the Oracle software (typically C:\5620sam\oracle), as shown in Figure 2-9. Click on the Next button.

| 🐙 5620 SAM Database Configurat                                                                                                    | or 📃 🕹                                                                                                    |
|----------------------------------------------------------------------------------------------------|----------------------------------------------------------------------------------------------------|
|                                                                                                    | Specify the Base Directory for Oracle Software                                                                                            |
| <ul> <li>Introduction</li> <li>License Agreement</li> <li>Installation Type</li> <li>Installation In Progress</li> <li>Installation Completed</li> </ul> | The directory specified here will be the base directory for all<br>Oracle software.<br>C:\5620sam\oracle<br>Restore Default Folder Choose |
| InstallAnywhere by Macrovision —                                                                                                    |                                                                                                    |
| Cancel                                                                                                    | Previous                                                                                                    |

Figure 2-9 Specify the Base Directory for Oracle Software

**9** You are prompted to install Oracle software, as shown in Figure 2-10. This operation can take one hour or more. Click on the Start Oracle Installation button to begin the Oracle software installation.

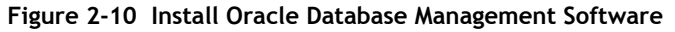

| 🖳 5620 SAM Database Configurat                                                                                                    | or 📃 🗙                                                                                         |
|----------------------------------------------------------------------------------------------------|------------------------------------------------------------------------------------------------|
|                                                                                                    | Install Oracle Database Management Software                                                    |
| <ul> <li>Introduction</li> <li>License Agreement</li> <li>Installation Type</li> <li>Installation in Progress</li> <li>Installation Completed</li> </ul> | Please press the start button to install Oracle software.<br>This process will take some time. |
| InstallAnywhere by Macrovision -                                                                                                    | ·                                                                                              |
| Cancel                                                                                                    | Previous Next                                                                                  |

**10** As shown in Figure 2-11, Oracle installation details are displayed as the installation progresses. When the installation is complete, click on the Next button.

| 🐙 5620 SAM Database Configurat                                                                                                    | or 📃 🖂 🕹                                                                                                    |
|----------------------------------------------------------------------------------------------------|----------------------------------------------------------------------------------------------------|
|                                                                                                    | Install Oracle Database Management Software                                                                                                    |
| <ul> <li>Introduction</li> <li>License Agreement</li> <li>Installation Type</li> <li>Installation In Progress</li> <li>Installation Completed</li> </ul> | <ul> <li>[15.29.41.077] Oracle Installation starts.</li> <li>[15.29.41.212] Prepare Oracle installation files</li> <li>[15.30.09.470] Install Oracle Software</li> <li>[15.39.14.052] Install Oracle Patch Set</li> <li>[15.54.09.765] Oracle Patch Installation was successful.</li> <li>[15.54.09.765] Oracle installation has succeeded.</li> </ul> |
|                                                                                                    | Start Oracle Installation                                                                                                    |
| InstallAnywhere by Macrovision –<br>Cancel                                                                                                    | Previous Next                                                                                                    |

Figure 2-11 Install Oracle Database Management Software

- 11 Configure the following parameters shown in Figure 2-12, then click on the Next button:
  - Database Server IP Address
- User Name (typically samuser)
- Database Name (typically samdb)
- User Password
- Instance Name (typically samdb)

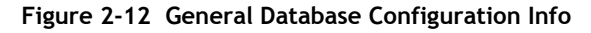

| 🖳 5620 SAM Database Configurat                                                                                                    | or 📃 🗌 🗙                                                                                                    |
|----------------------------------------------------------------------------------------------------|----------------------------------------------------------------------------------------------------|
|                                                                                                    | General Database Configuration Info                                                                                                    |
| <ul> <li>Introduction</li> <li>License Agreement</li> <li>Installation Type</li> <li>Installation In Progress</li> <li>Installation Completed</li> </ul> | Enter the network interface information that the database will<br>use to communicate with the servers. If NAT (network address<br>translation) is to be used, specify the database's private IP<br>address. Database Server IP Address Database Name samdb Instance Name samdb User Name samuser User Password ********* Confirm User Password ****** |
| InstallAnywhere by Macrovision  —<br>Cancel                                                                                                    | Previous Next                                                                                                    |

- 12 Configure the following parameters shown in Figure 2-13, then click on the Next button:
  - Database Listener Port (typically 1523)
  - Database Proxy Port (typically 9002)
  - Database File Server Port (typically 9003)

Figure 2-13 General Database Configuration Info (continued)

| 🖳 5620 SAM Database Configurator 📃 🗖 🗙                                                                                                    |                                                                                           |
|----------------------------------------------------------------------------------------------------|-------------------------------------------------------------------------------------------|
|                                                                                                    | General Database Configuration Info (cont.)                                               |
| <ul> <li>Introduction</li> <li>License Agreement</li> <li>Installation Type</li> <li>Installation in Progress</li> <li>Installation Completed</li> </ul> | Database Listener Port 1523<br>Database Proxy Port 9002<br>Database File Server Port 9003 |
| InstallAnywhere by Macrovision -<br>Cancel                                                                                                    | Previous Next                                                                             |

**13** Enter and confirm the Oracle SYS password, as shown in Figure 2-14, then click on the Next button.

Figure 2-14 Oracle SYS Password

| 🖳 5620 SAM Database Configura                                                                                                    | tor 📃 🔀                                                                                                    |
|----------------------------------------------------------------------------------------------------|----------------------------------------------------------------------------------------------------|
|                                                                                                    | Oracle SYS Password                                                                                                    |
| <ul> <li>Introduction</li> <li>License Agreement</li> <li>Installation Type</li> <li>Installation In Progress</li> <li>Installation Completed</li> </ul> | IMPORTANT: the password needs to be known to the 5620         SAM administrator for future reference.         SYS Password         **********         Confirm SYS Password |
| InstallAnywhere by Macrovision ·<br>Cancel                                                                                                    | Previous Next                                                                                                    |

14 If the "Enable 5620 SAM Server IP Validation" parameter is selected, as shown in Figure 2-15, only the specified IP address can connect to the database. If required, select this parameter and enter the IP address of the 5620 SAM server. Click on the Next button.

| 🐙 5620 SAM Database Configurat                                                                                                    | or _ 🗌 🗙                                                                                                    |
|----------------------------------------------------------------------------------------------------|----------------------------------------------------------------------------------------------------|
|                                                                                                    | Main Server IP Validation                                                                                                    |
| <ul> <li>Introduction</li> <li>License Agreement</li> <li>Installation Type</li> <li>Installation in Progress</li> <li>Installation Completed</li> </ul> | If NAT (network address translation) is to be used, enter the<br>5620 SAM main server public IP address as known to this<br>5620 SAM database. If IP address validation is enabled, the<br>database will allow only connections from the specified server.<br>The Enable 5620 SAM Server IP Validation<br>Server IP Address |
| InstallAnywhere by Macrovision                                                                                                    |                                                                                                    |
| Cancel                                                                                                    | Previous Next                                                                                                    |

Figure 2-15 Main Server IP Validation

**15** If NAT is used between the 5620 SAM server and database, select the "NAT (network address translation) Used" parameter shown in Figure 2-16 and enter the public IP address of the database. Click on the Next button.

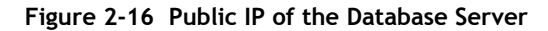

| 💂 5620 SAM Database Configurat                                                                                                    | or 📃 🔍                                                                                                    |
|----------------------------------------------------------------------------------------------------|----------------------------------------------------------------------------------------------------|
|                                                                                                    | Public IP of the Database Server                                                                                                    |
| <ul> <li>Introduction</li> <li>License Agreement</li> <li>Installation Type</li> <li>Installation In Progress</li> <li>Installation Completed</li> </ul> | If the 5620 SAM server is to connect to this database server<br>through a NAT router, check the box below and provide the<br>database server public IP address. |
| InstallAnywhere by Macrovision –<br>Cancel                                                                                                    | Previous                                                                                                    |

Specify a directory as the archive log destination (typically C:\5620sam\samdb\archivelog), as shown in Figure 2-17. Click on the Next button.

| 🐙 5620 SAM Database Configural                                                                                                    | tor 📃 🗌 🗙                                                                                                    |
|----------------------------------------------------------------------------------------------------|----------------------------------------------------------------------------------------------------|
|                                                                                                    | Archive Log Destination                                                                                                    |
| <ul> <li>Introduction</li> <li>License Agreement</li> <li>Installation Type</li> <li>Installation in Progress</li> <li>Installation Completed</li> </ul> | To enable online database backups, the database must be run<br>in archive log mode.<br>Specify the directory where the archived logs are to be<br>located. For best performance, choose a low-activity device for<br>the archive log directory.<br>C:\5620sam\samdb\archivelog<br>Restore Default Folder Choose |
| InstallAnywhere by Macrovision                                                                                                    | ·                                                                                                    |
| Cancel                                                                                                    | Previous                                                                                                    |

Figure 2-17 Archive Log Destination

17 Specify a directory for the continuous statistics tablespace backup, as shown in Figure 2-18. Click on the Next button.

| 🐙 5620 SAM Database Configurat                                                                                                    | or 📃 🗙                                                                                                    |
|----------------------------------------------------------------------------------------------------|----------------------------------------------------------------------------------------------------|
|                                                                                                    | Staging Destination                                                                                                    |
| <ul> <li>Introduction</li> <li>License Agreement</li> <li>Installation Type</li> <li>Installation In Progress</li> <li>Installation Completed</li> </ul> | Specify a staging directory for the files created by the<br>continuous statistics tablespace backup. The directory must<br>be located on a low-activity device, such as a disk that is<br>dedicated to this function only.<br>C:\5620sam\dbbackup\staging<br>Restore Default Folder Choose |
| InstallAnywhere by Macrovision –<br>Cancel                                                                                                    | Previous Next                                                                                                    |

Figure 2-18 Staging Destination

**18** Specify a directory for the Redo logs (typically C:\5620sam\samdb\redolog), as shown in Figure 2-19. Click on the Next button.

| 📲 5620 SAM Database Configurat                                                                                                    | or 📃 🗆 🗙                                                                                                    |
|----------------------------------------------------------------------------------------------------|----------------------------------------------------------------------------------------------------|
|                                                                                                    | Choose the Redo Log Directory                                                                                                    |
| <ul> <li>Introduction</li> <li>License Agreement</li> <li>Installation Type</li> <li>Installation in Progress</li> <li>Installation Completed</li> </ul> | Specify the directory where the online redo logs are to be located. For best performance, choose a device for the redo logs that is separate from the 5620 SAM database tablespaces.         C:\5620sam\samdb\redolog         C:\5620sam\samdb\redolog         C:\5620sam\samdb\redolog |
| InstallAnywhere by Macrovision -<br>Cancel                                                                                                    | Previous Next                                                                                                    |

Figure 2-19 Choose the Redo Log Directory

**19** Configure the "Accounting Statistic Database Retention Period" parameter shown in Figure 2-20. Click on the Next button.

| 🐙 5620 SAM Database Configurat                                                                                                    | or 📃 🛛 🗙                                                                                                    |
|----------------------------------------------------------------------------------------------------|----------------------------------------------------------------------------------------------------|
|                                                                                                    | Accounting Statistics Database Retention Period                                                                                                    |
| <ul> <li>Introduction</li> <li>License Agreement</li> <li>Installation Type</li> <li>Installation In Progress</li> <li>Installation Completed</li> </ul> | Enter the accounting statistics retention period (in days). The<br>retention period is the maximum number of days that records<br>are kept in the database. Using a longer retention period will<br>require more disk space.<br>Accounting Statistic Data Retention Period |
| InstallAnywhere by Macrovision -<br>Cancel                                                                                                    | Previous Next                                                                                                    |

Figure 2-20 Accounting Statistics Database Retention Period

20 Select one of the data layouts shown in Figure 2-21. Click on the Next button.

| Data Layout Option                                                                                                    |
|----------------------------------------------------------------------------------------------------|
| Please specify a layout option for the database tables. To meet the performance requirements of a large network, you must use multiple tablespaces. <ul> <li>Multiple Tablespace mapping of Stats and Alarm tablespaces</li> <li>Multiple Tablespace mapping of all tablespaces</li> <li>Single Tablespace</li> </ul> |
| Previous Next                                                                                                    |
|                                                                                                    |

Figure 2-21 Data Layout Option

- 21 Specify the tablespace directories.
  - i Click on the Add button shown in Figure 2-22. A file browser form opens.
  - ii Use the file browser form to choose a tablespace directory.
  - iii If the option selected in step 20 is Single Tablespace, go to step 23.
  - iv Repeat steps 21 i and ii to specify an additional tablespace directory, if required.

Figure 2-22 Data File Directories

| 🐙 5620 SAM Database Configurato                                                                                                    | or 📃 🗙                                                                                                    |
|----------------------------------------------------------------------------------------------------|----------------------------------------------------------------------------------------------------|
|                                                                                                    | Data File Directories                                                                                                    |
| <ul> <li>Introduction</li> <li>License Agreement</li> <li>Installation Type</li> <li>Installation In Progress</li> <li>Installation Completed</li> </ul> | Specify the directories that will be used in Tablespace<br>distribution.<br>Please make sure enough disk space is available for each of<br>the directories allocated for the corresponding Tablespace.<br>Refer to the installation guide for more information<br>Directory Name Type<br>C:\5620sam\samdb\tablespace Default<br>C:\5620sam\samdb\tablespace Default<br>C:\5620sam\samdb\tablespace Default<br>C:\5620sam\samdb\tablespace Default<br>C:\5620sam\samdb\tablespace Default |
| InstallAnywhere by Macrovision —<br>Cancel                                                                                                    | Previous Next                                                                                                    |

- 22 Associate tablespaces with the directories specified in step 21.
  - i Click on the Configure Tablespaces button. The tablespace configuration form opens, as shown in Figure 2-23.

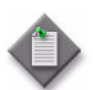

**Note** – The lists of drives and tablespaces on the tablespace configuration form may differ from the lists shown in the figure below.

- ii Follow the instructions at the top of the form to associate tablespaces with directories, as required.
- iii Click on the OK button. The tablespace configuration form closes and the Data File Directories panel in Figure 2-22 reappears.

| Directories                                                                                  | Type<br>Default<br>e | Associations Name ALARMS ALARM_HISTORY CURRENT_DATA_STRUCT_1 CURRENT_DATA_STRUCT_2 CURRENT_DATA_STRUCT_3 CURRENT_DATA_STRUCT_4 INDX SAM_RELATIONS_1 SAM_RELATIONS_2 SAM_SYSTEM_1 SAM_SYSTEM_1 SAM_SYSTEM_3                        | Drive<br>C:\5620sam\samdb\tablespace<br>C:\5620sam\samdb\tablespace<br>C:\5620sam\samdb\tablespace<br>C:\5620sam\samdb\tablespace<br>C:\5620sam\samdb\tablespace<br>C:\5620sam\samdb\tablespace<br>C:\5620sam\samdb\tablespace<br>C:\5620sam\samdb\tablespace<br>C:\5620sam\samdb\tablespace<br>C:\5620sam\samdb\tablespace<br>C:\5620sam\samdb\tablespace<br>C:\5620sam\samdb\tablespace |
|----------------------------------------------------------------------------------------------|----------------------|----------------------------------------------------------------------------------------------------|----------------------------------------------------------------------------------------------------|
| Directory Name    1/5620sam\samdb\tablespace    Oracle Tablespaces Tablespace Name NDX YSAUX | Type<br>Default<br>e | Name<br>ALARMS<br>ALARM_HISTORY<br>CURRENT_DATA_STRUCT_1<br>CURRENT_DATA_STRUCT_2<br>CURRENT_DATA_STRUCT_3<br>CURRENT_DATA_STRUCT_4<br>INDX<br>SAM_RELATIONS_1<br>SAM_RELATIONS_1<br>SAM_SYSTEM_1<br>SAM_SYSTEM_2<br>SAM_SYSTEM_3 | Drive<br>C:\5620sam\samdb\tablespace<br>C:\5620sam\samdb\tablespace<br>C:\5620sam\samdb\tablespace<br>C:\5620sam\samdb\tablespace<br>C:\5620sam\samdb\tablespace<br>C:\5620sam\samdb\tablespace<br>C:\5620sam\samdb\tablespace<br>C:\5620sam\samdb\tablespace<br>C:\5620sam\samdb\tablespace<br>C:\5620sam\samdb\tablespace<br>C:\5620sam\samdb\tablespace<br>C:\5620sam\samdb\tablespace |
| (5620sam\samdb\tablespace t<br>Oracle Tablespaces<br>Tablespace Nam<br>NDX<br>YSAUX          | Default<br>e         | ALARMS<br>ALARM_HISTORY<br>CURRENT_DATA_STRUCT_1<br>CURRENT_DATA_STRUCT_2<br>CURRENT_DATA_STRUCT_3<br>CURRENT_DATA_STRUCT_4<br>INDX<br>SAM_RELATIONS_1<br>SAM_RELATIONS_2<br>SAM_SYSTEM_1<br>SAM_SYSTEM_2<br>SAM_SYSTEM_3         | C:\5620sam\samdb\tablespace<br>C:\5620sam\samdb\tablespace<br>C:\5620sam\samdb\tablespace<br>C:\5620sam\samdb\tablespace<br>C:\5620sam\samdb\tablespace<br>C:\5620sam\samdb\tablespace<br>C:\5620sam\samdb\tablespace<br>C:\5620sam\samdb\tablespace<br>C:\5620sam\samdb\tablespace<br>C:\5620sam\samdb\tablespace<br>C:\5620sam\samdb\tablespace                                         |
| Oracle Tablespaces<br>Tablespace Nam<br>NDX<br>YSAUX                                         | e                    | ALARM_HISTORY<br>CURRENT_DATA_STRUCT_1<br>CURRENT_DATA_STRUCT_2<br>CURRENT_DATA_STRUCT_3<br>CURRENT_DATA_STRUCT_4<br>INDX<br>SAM_RELATIONS_1<br>SAM_RELATIONS_2<br>SAM_SYSTEM_1<br>SAM_SYSTEM_2<br>SAM_SYSTEM_3                   | C:\5620sam\samdb\tablespace<br>C:\5620sam\samdb\tablespace<br>C:\5620sam\samdb\tablespace<br>C:\5620sam\samdb\tablespace<br>C:\5620sam\samdb\tablespace<br>C:\5620sam\samdb\tablespace<br>C:\5620sam\samdb\tablespace<br>C:\5620sam\samdb\tablespace<br>C:\5620sam\samdb\tablespace<br>C:\5620sam\samdb\tablespace<br>C:\5620sam\samdb\tablespace                                         |
| Oracle Tablespaces                                                                           | e                    | CURRENT_DATA_STRUCT_1<br>CURRENT_DATA_STRUCT_2<br>CURRENT_DATA_STRUCT_3<br>CURRENT_DATA_STRUCT_4<br>INDX<br>SAM_RELATIONS_1<br>SAM_SYSTEM_1<br>SAM_SYSTEM_1<br>SAM_SYSTEM_2<br>SAM_SYSTEM_3                                       | C:\5620sam\samdb\tablespace<br>C:\5620sam\samdb\tablespace<br>C:\5620sam\samdb\tablespace<br>C:\5620sam\samdb\tablespace<br>C:\5620sam\samdb\tablespace<br>C:\5620sam\samdb\tablespace<br>C:\5620sam\samdb\tablespace<br>C:\5620sam\samdb\tablespace<br>C:\5620sam\samdb\tablespace                                                                                                    |
| Oracle Tablespaces ————<br>Tablespace Nam<br>NDX<br>YSAUX                                    | e                    | CURRENT_DATA_STRUCT_2<br>CURRENT_DATA_STRUCT_3<br>CURRENT_DATA_STRUCT_4<br>INDX<br>SAM_RELATIONS_1<br>SAM_RELATIONS_2<br>SAM_SYSTEM_1<br>SAM_SYSTEM_2<br>SAM_SYSTEM_3                                                             | C:\5620sam\samdb\tablespace<br>C:\5620sam\samdb\tablespace<br>C:\5620sam\samdb\tablespace<br>C:\5620sam\samdb\tablespace<br>C:\5620sam\samdb\tablespace<br>C:\5620sam\samdb\tablespace<br>C:\5620sam\samdb\tablespace<br>C:\5620sam\samdb\tablespace                                                                                                    |
| Oracle Tablespaces<br>Tablespace Nam<br>NDX<br>YSAUX                                         | e                    | CURRENT_DATA_STRUCT_3<br>CURRENT_DATA_STRUCT_4<br>INDX<br>SAM_RELATIONS_1<br>SAM_RELATIONS_2<br>SAM_SYSTEM_1<br>SAM_SYSTEM_2<br>SAM_SYSTEM_3                                                                                      | C:\5620sam\samdb\tablespace<br>C:\5620sam\samdb\tablespace<br>C:\5620sam\samdb\tablespace<br>C:\5620sam\samdb\tablespace<br>C:\5620sam\samdb\tablespace<br>C:\5620sam\samdb\tablespace<br>C:\5620sam\samdb\tablespace                                                                                                    |
| Oracle Tablespaces —<br>Tablespace Nam<br>NDX<br>YSAUX                                       | e                    | CURRENT_DATA_STRUCT_4<br>INDX<br>SAM_RELATIONS_1<br>SAM_RELATIONS_2<br>SAM_SYSTEM_1<br>SAM_SYSTEM_2<br>SAM_SYSTEM_3                                                                                                    | C:\5620sam\samdb\tablespace<br>C:\5620sam\samdb\tablespace<br>C:\5620sam\samdb\tablespace<br>C:\5620sam\samdb\tablespace<br>C:\5620sam\samdb\tablespace<br>C:\5620sam\samdb\tablespace                                                                                                    |
| Oracle Tablespaces<br>Tablespace Nam<br>NDX<br>YSAUX                                         | e                    | INDX<br>SAM_RELATIONS_1<br>SAM_RELATIONS_2<br>SAM_SYSTEM_1<br>SAM_SYSTEM_2<br>SAM_SYSTEM_3                                                                                                    | C:\5620sam\samdb\tablespace<br>C:\5620sam\samdb\tablespace<br>C:\5620sam\samdb\tablespace<br>C:\5620sam\samdb\tablespace<br>C:\5620sam\samdb\tablespace                                                                                                    |
| Oracle Tablespaces — Tablespace Nam<br>Tablespace Nam<br>NDX<br>YSAUX                        | e                    | SAM_RELATIONS_1<br>SAM_RELATIONS_2<br>SAM_SYSTEM_1<br>SAM_SYSTEM_2<br>SAM_SYSTEM_3                                                                                                    | C:\5620sam\samdb\tablespace<br>C:\5620sam\samdb\tablespace<br>C:\5620sam\samdb\tablespace<br>C:\5620sam\samdb\tablespace                                                                                                    |
| Oracle Tablespaces                                                                           | e                    | SAM_RELATIONS_2<br>SAM_SYSTEM_1<br>SAM_SYSTEM_2<br>SAM_SYSTEM_3                                                                                                    | C:\5620sam\samdb\tablespace<br>C:\5620sam\samdb\tablespace<br>C:\5620sam\samdb\tablespace<br>C\5620sam\samdb\tablespace                                                                                                    |
| Oracle Tablespaces<br>Tablespace Nam<br>NDX<br>YSAUX                                         | e                    | SAM_SYSTEM_1<br>SAM_SYSTEM_2<br>SAM_SYSTEM_3                                                                                                    | C:\5620sam\samdb\tablespace<br>C:\5620sam\samdb\tablespace                                                                                                    |
| Tablespace Nam<br>NDX<br>YSAUX                                                               | e                    | SAM_SYSTEM_2<br>SAM_SYSTEM_3                                                                                                    | C:\5620sam\samdb\tablespace                                                                                                    |
| NDX<br>YSAUX                                                                                 |                      | SAM_SYSTEM_3                                                                                                    | CUE620com/comdbitablectate                                                                                                    |
| YSAUX                                                                                        |                      |                                                                                                    | c;;;;;;;;;;;;;;;;;;;;;;;;;;;;;;;;;;;;;                                                                                                    |
| 1511011                                                                                      |                      | SAM_SYSTEM_4                                                                                                    | C:\5620sam\samdb\tablespace                                                                                                    |
| YSTEM                                                                                        |                      | STATS_CURRENT                                                                                                    | C:\5620sam\samdb\tablespace                                                                                                    |
| EMP                                                                                          |                      | STATS_HISTORY                                                                                                    | C:\5620sam\samdb\tablespace                                                                                                    |
| INDOTES1                                                                                     |                      | STATS_POLICY                                                                                                    | C:\5620sam\samdb\tablespace                                                                                                    |
|                                                                                              |                      | SYSAUX                                                                                                    | C:\5620sam\samdb\tablespace                                                                                                    |
|                                                                                              |                      | SYSTEM                                                                                                    | C:\5620sam\samdb\tablespace                                                                                                    |
|                                                                                              |                      | TEMP                                                                                                    | C:\5620sam\samdb\tablespace                                                                                                    |
|                                                                                              |                      | TIMS_SYSTEM                                                                                                    | C:\5620sam\samdb\tablespace                                                                                                    |
| 5620 SAM Tablespaces                                                                         |                      | TIMS_SYS_INDX                                                                                                    | C:\5620sam\samdb\tablespace                                                                                                    |
|                                                                                              |                      | UNDOTB51                                                                                                    | C:\5620sam\samdb\tablespace                                                                                                    |
| I ablespace Name                                                                             |                      | USERS                                                                                                    | C:\5620sam\samdb\tablespace                                                                                                    |
| LARMS                                                                                        |                      |                                                                                                    |                                                                                                    |
|                                                                                              |                      |                                                                                                    |                                                                                                    |
| URRENI_DATA_STRUCT_1                                                                         |                      | Add as                                                                                                    | sociations from the left                                                                                                    |
| UKRENI_DATA_STRUCT_2                                                                         |                      | Deneu                                                                                                    | - Calastad Associations                                                                                                    |
| URRENI_DATA_STRUCT_3                                                                         |                      | Remov                                                                                                    | e pelecced Associations                                                                                                    |
| UKRENT_DATA_STRUCT_4                                                                         |                      | Sat                                                                                                    | Default Associations                                                                                                    |
| AM_RELATIONS_1                                                                               |                      |                                                                                                    | Derault Associations                                                                                                    |
| AM_RELATIONS_2                                                                               |                      |                                                                                                    | Select All                                                                                                    |

#### Figure 2-23 Configure Tablespaces

23 Click on the Next button.

24 Specify a directory for the accounting statistics tablespace files, as shown in Figure 2-24. Click on the Next button.

| 堀 5620 SAM Database Configurat                                                                                                    | or 📃 🔀                                                                                                    |
|----------------------------------------------------------------------------------------------------|----------------------------------------------------------------------------------------------------|
|                                                                                                    | Accounting Statistics Data File Directory                                                                                                    |
| <ul> <li>Introduction</li> <li>License Agreement</li> <li>Installation Type</li> <li>Installation In Progress</li> <li>Installation Completed</li> </ul> | Specify a directory for the accounting statistics tablespace         files. For the best performance, locate the directory on a         low-activity device, such as one that is dedicated to the         accounting statistics tablespaces only.         C:\5620sam\samdb\statstbs01         Restore Default Folder       Choose |
| InstallAnywhere by Macrovision –<br>Cancel                                                                                                    | Previous                                                                                                    |

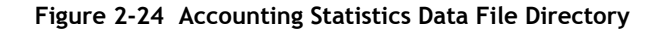

As shown in Figure 2-25, the installer prepares to install the database software.

| 🐙 5620 SAM Database Configurat                                                                                                    | or 📃 🗶                                                                                                  |
|----------------------------------------------------------------------------------------------------|----------------------------------------------------------------------------------------------------|
|                                                                                                    | Please Wait                                                                                             |
| <ul> <li>Introduction</li> <li>License Agreement</li> <li>Installation Type</li> <li>Installation in Progress</li> <li>Installation Completed</li> </ul> | Please wait, 5620 SAM Database Configurator is being configured for your system. This may take a moment |
| InstallAnywhere by Macrovision –                                                                                                    | 1                                                                                                    |
| Cancel                                                                                                    | Previous                                                                                                |

Figure 2-25 Please Wait

25 You are prompted to begin database creation, as shown in Figure 2-26. Database creation can take one hour or more, depending on the tablespace configuration. Click on the Start Process button to begin database creation.

| 🐙 5620 SAM Database Configurat                                                                                                    | or 📃 🛛 🕹                                                                                                    |
|----------------------------------------------------------------------------------------------------|----------------------------------------------------------------------------------------------------|
|                                                                                                    | Database Creation                                                                                                    |
| <ul> <li>Introduction</li> <li>License Agreement</li> <li>Installation Type</li> <li>Installation In Progress</li> <li>Installation Completed</li> </ul> | The database creation process takes some time. Do not<br>interrupt this process once it has started. If cancelled, the<br>application exits and the result is an incomplete database<br>installation. |
| InstallAnywhere by Macrovision –<br>Cancel                                                                                                    | Previous                                                                                                    |

Figure 2-26 Database Creation

The next panel displays database creation progress, as shown in Figure 2-27.

|                                                                                                    | X  |
|----------------------------------------------------------------------------------------------------|----|
| Database Creation                                                                                                    | on |
| <ul> <li>Introduction</li> <li>License Agreement</li> <li>Installation Type</li> <li>Installation In Progress</li> <li>Installation Completed</li> </ul> Database creation in progress |    |
| InstallAnywhere by Macrovision                                                                                                    |    |

Figure 2-27 Database Creation

26 When database creation is complete, as shown in Figure 2-28, click on the Done button to close the installer.

| 堰 5620 SAM Database Configurator                                                                                                    |                                  |                  | _ 🗆 🗙 |
|----------------------------------------------------------------------------------------------------|----------------------------------|------------------|-------|
|                                                                                                    |                                  | Installation Com | plete |
| <ul> <li>Introduction</li> <li>License Agreement</li> <li>Installation Type</li> <li>Installation In Progress</li> <li>Installation Completed</li> </ul> | Database creation was successful |                  |       |
| InstallAnywhere by Macrovision —                                                                                                    |                                  |                  |       |
| Cancel                                                                                                    | F                                | Previous Dor     | ne    |

Figure 2-28 Installation Complete

27 Reboot the 5620 SAM database station.

The 5620 SAM database starts automatically during Windows initialization.

# Procedure 2-2 To install a 5620 SAM server on Windows

Perform this procedure to install the 5620 SAM server software on a Windows station. The 5620 SAM server software must be installed on a station other than the one on which the 5620 SAM database software is installed. Ensure that you record the information that you specify during this procedure, for example, directory names, passwords, and IP addresses.

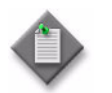

**Note** — You require local administrative user privileges to install a 5620 SAM server on Windows.

- 1 Navigate to the Windows directory on the 5620 SAM software DVD-ROM.
- 2 Begin the installation by double-clicking on ServerInstall\_SAM\_6\_1\_revision\_ID.exe

where *revision\_ID* is the revision identifier, such as R1, R3, or another descriptor

The installer prepares by extracting files, as shown in Figure 2-29.

Figure 2-29 Installer preparation

| InstallAnywi  | here                                                     |        |
|---------------|----------------------------------------------------------|--------|
| <b>1</b>      | InstallAnywhere is preparing to install<br>Extracting    |        |
|               |                                                          |        |
|               | 26%                                                      |        |
|               |                                                          | Cancel |
| (C) 2002-2006 | 6 Macrovision Europe Ltd. and/or Macrovision Corporation |        |

When the counter reaches 100%, a splash screen appears, as shown in Figure 2-30, and the installation process begins.

Figure 2-30 5620 SAM Installer

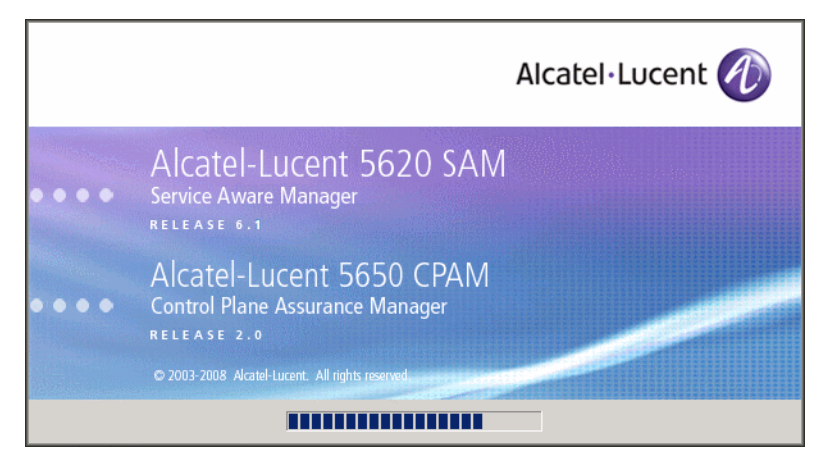

3 The Introduction panel appears, as shown in Figure 2-31. The left pane indicates installation progress. The right pane displays release information about the server software being installed. Click on the Next button.

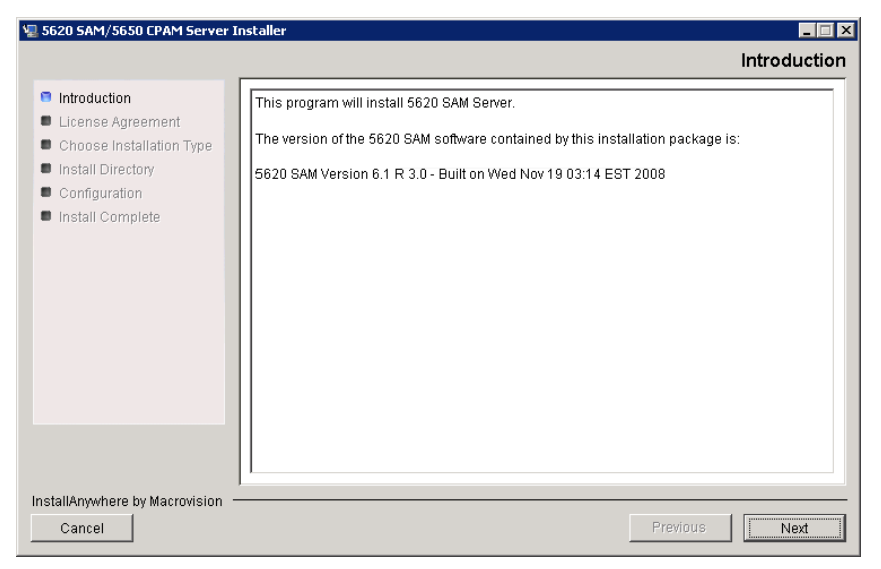

Figure 2-31 Introduction

4 Review and accept the terms of the license agreement shown in Figure 2-32. Click on the Next button.

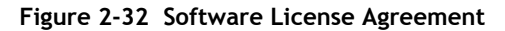

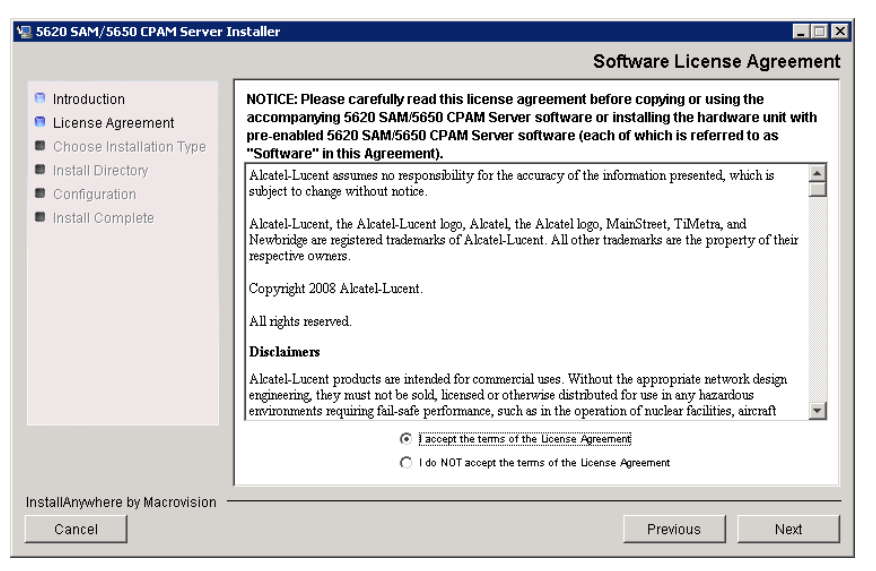

5 Select Main Server Installation, as shown in Figure 2-33. Click on the Next button.

Figure 2-33 Choose Installation Type

| 堰 5620 SAM/5650 CPAM Server                                                                                                    | Installer           |                                                                                                    |              | _ 🗆 🗡         |
|----------------------------------------------------------------------------------------------------|---------------------|----------------------------------------------------------------------------------------------------|--------------|---------------|
|                                                                                                    |                     |                                                                                                    | Choose Inst  | allation Type |
| <ul> <li>Introduction</li> <li>License Agreement</li> <li>Choose Installation Type</li> <li>Install Directory</li> <li>Configuration</li> <li>Install Complete</li> </ul> | M<br>Ins<br>M<br>Ch | lain Server Installation<br>stall or upgrade a 6620 SAM Main Server<br>lain Server Configuration<br>hange parameters of an existing 6620 SAM Main Server | installation |               |
| Cancel                                                                                                    |                     |                                                                                                    | Previous     | Next          |
|                                                                                                    |                     |                                                                                                    |              |               |

6 Specify a base directory in which to install the 5620 SAM server software (typically C:\5620sam\server), as shown in Figure 2-34. Click on the Next button.

|                                                                                                    | Specify the Base Directory for 5620 SAM Main Server Files                                                                                              |
|----------------------------------------------------------------------------------------------------|----------------------------------------------------------------------------------------------------|
| <ul> <li>Introduction</li> <li>License Agreement</li> <li>Choose Installation Type</li> <li>Install Directory</li> <li>Configuration</li> <li>Install Complete</li> </ul> | The directory specified here will be the base directory for all 5620 SAM main server related files.  C:\\$620sam\server  Restore Default Folder Choose |
| Cancel                                                                                                    | Previous                                                                                                    |

Figure 2-34 Specify the Base Directory for 5620 SAM Main Server Files

7 As shown in Figure 2-35, the installer displays the release of the 5620 SAM server software that is to be installed. Verify the information. Click on the Next button.

| 🛿 5620 SAM/5650 CPAM Server II                                                                                                    | istaller 📃 🛛 🚬                                                                                             |
|----------------------------------------------------------------------------------------------------|----------------------------------------------------------------------------------------------------|
|                                                                                                    | Checking Build Compatibility                                                                               |
| <ul> <li>Introduction</li> <li>License Agreement</li> <li>Choose Installation Type</li> <li>Install Directory</li> <li>Configuration</li> <li>Install Complete</li> </ul> | Contained in this installation package:<br>5620 SAM Version 6.1 R 3.0 - Built on Wed Nov 19 03:14 EST 2008 |
| InstallAnywhere by Macrovision –                                                                                                    |                                                                                                    |
| Cancel                                                                                                    | Previous                                                                                                   |

Figure 2-35 Checking Build Compatibility

8 Enter the License Key information exactly as received from Alcatel-Lucent. Include the dashes in the key, as shown in Figure 2-36. Click on the Next button.

| 🖳 5620 SAM/5650 CPAM Server In                                                                                                    | nstaller 📃 🛛 🗙                                                               |
|----------------------------------------------------------------------------------------------------|------------------------------------------------------------------------------|
|                                                                                                    | License Information for 5620 SAM Main Server                                 |
| <ul> <li>Introduction</li> <li>License Agreement</li> <li>Choose Installation Type</li> <li>Install Directory</li> <li>Configuration</li> <li>Install Complete</li> </ul> | Customer Name<br>License Key<br>100-00000-00000-00000-00000-00000-00000-0000 |
| InstallAnywhere by Macrovision -                                                                                                    | Provinue                                                                     |
| Cancer                                                                                                    | Previous INEXL                                                               |

Figure 2-36 License Information for 5620 SAM Main Server

- **9** Configure the following parameters, shown in Figure 2-37, using the recorded values from the database installation, then click on the Next button.
  - Database Server IP Address
  - Database Server Port (typically 1523)
  - Database Instance Name (typically samdb)
  - Database User Name (typically samuser)
  - Database User Password
  - Database Proxy Port (typically 9002)

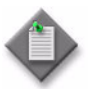

**Note** — The Database Server Port value is the Database Listener Port value specified during database installation, in step 12 of Procedure 2-1.

| 🖳 5620 SAM/5650 CPAM Server I                                                                                                    | nstaller                                                                                                    |
|----------------------------------------------------------------------------------------------------|----------------------------------------------------------------------------------------------------|
|                                                                                                    | Database Configuration                                                                                                    |
| <ul> <li>Introduction</li> <li>License Agreement</li> <li>Choose Installation Type</li> <li>Install Directory</li> <li>Configuration</li> <li>Install Complete</li> </ul> | If NAT (network address translation) is to be used, enter the 5620 SAM database's public IP address as known to the 5620 SAM server.         Database Server IP Address         Database Server Port [1523         Database Instance Name [samdb         Database User Name [samdb         Database Ver Nort [1523         Database Ver Nort [1523         Database User Name [samdb         Database Ver Nort [1523         Database Ver Nort [1523 |
| InstallAnywhere by Macrovision -                                                                                                    |                                                                                                    |
| Cancel                                                                                                    | Previous Next                                                                                                    |

### Figure 2-37 Database Configuration

- **10** Configure the following parameters shown in Figure 2-38, then click on the Next button:
  - Online Database Backup Interval (Hours) (typically 24)
  - Online Backup Destination (typically C:\5620sam\dbbackup)
  - Number of Backup Sets (typically 3)

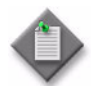

**Note** – The Online Backup Destination is a path on the file system of the database station specified in step 9.

| 🐙 5620 SAM/5650 CPAM Server 1                                                                                                    | nstaller 📃 🗆 🗙                                                                                                    |
|----------------------------------------------------------------------------------------------------|----------------------------------------------------------------------------------------------------|
|                                                                                                    | Online Database Backup                                                                                                    |
| <ul> <li>Introduction</li> <li>License Agreement</li> <li>Choose Installation Type</li> <li>Install Directory</li> <li>Configuration</li> <li>Install Complete</li> </ul> | The database is in archive log mode to support online backups. Alcatel recommends a scheduled database backup. Database backups are not scheduled if the backup interval is set to zero or not configured.         Online Backup Interval (Hours)       24         Online Backup Destination       C:\5620sam\dbbackup         Number Of Backup Sets       3 |
| InstallAnywhere by Macrovision                                                                                                    | ,                                                                                                    |
| Cancel                                                                                                    | Previous                                                                                                    |

Figure 2-38 Online Database Backup

- 11 Configure the following parameters shown in Figure 2-39:
  - Server Domain Name (typically 5620sam)
  - Public IP (visible to clients)
  - EJB JNDI Server port (typically 1099)
  - EJB JMS Server port (typically 8093)
  - Enable 5670 RAM

If NAT is used between the 5620 SAM server and clients, select the "NAT (network address translation) Used" parameter and configure the "Private IP" parameter. Click on the Next button.

|                                                                                                    | Main Server Address Configuration for Clier                                                                                                    |
|----------------------------------------------------------------------------------------------------|----------------------------------------------------------------------------------------------------|
| <ul> <li>Introduction</li> <li>License Agreement</li> <li>Choose Installation Type</li> <li>Install Directory</li> <li>Configuration</li> <li>Install Complete</li> </ul> | Enter the the network interface information that the 5620 SAM main server will use to communicate with the GUI and OSS clients. Server Domain Name [5620sam Public IP (visible to clients) |
|                                                                                                    | EJB JNDI Server port 1099 EJB JNDS Server port 8093 INAT (network address translation) Used Private IP (accessible only by this server)                                                    |
| nstallAnywhere by Macrovision                                                                                                    |                                                                                                    |

Figure 2-39 Main Server Address Configuration for Clients

- **12** Perform one of the following to specify where the 5620 SAM user documentation is to be stored.
  - a To store the documentation in a central location that is available to all clients, perform the following steps.
    - i Select the "Install User Documentation at Central Location Below" parameter, as shown in Figure 2-40.
    - ii If you want to accept the default user documentation location that is displayed, go to step 13.

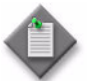

**Note** – If NAT is to be used between the 5620 SAM server and clients, you must update the default location using the public IP address of the server, or the documentation is not accessible to clients.

- iii Specify a location for the 5620 SAM user documentation in the field below the parameters.
- iv Copy the contents of the User\_Documentation directory on the 5620 SAM installation DVD-ROM to the location specified in step iii.
- v Click on the Next button. A dialog box appears.
- vi Click on the OK button.

| 🖳 5620 SAM/5650 CPAM Server 🛛                                                                                                    | Installer 💶 🔀                                                                                                    |
|----------------------------------------------------------------------------------------------------|----------------------------------------------------------------------------------------------------|
|                                                                                                    | User Documentation                                                                                                    |
| <ul> <li>Introduction</li> <li>License Agreement</li> <li>Choose Installation Type</li> <li>Install Directory</li> <li>Configuration</li> <li>Install Complete</li> </ul> | Select "Install User Documentation at Central Location Below" if you want the documentation to be centrally accessible to clients. You must specify an absolute file path or a URL. If the location is a URL and NAT is used, ensure that the URL contains the public address of the server.         Select "Install User Documentation to Client File System" to install user documentation on the clients. The file path that you specify is relative to the client installation directory.         Image: Install User Documentation at Central Location Below         Image: Install User Documentation to Client File System         Image: Install User Documentation to Client File System         Image: Install User Documentation to Client File System         Image: Install User Documentation to Client File System         Image: Install User Documentation to Client File System         Image: Image: Im |
| InstallAnywhere by Macrovision ·<br>Cancel                                                                                                    | Previous Next                                                                                                    |

#### Figure 2-40 User Documentation

- **b** To store a copy of the documentation on the client file system, perform the following steps.
  - i Select the "Install User Documentation to Client File System" parameter shown in Figure 2-40.
  - Specify a client file system location for the 5620 SAM user documentation in the field below the parameters. The location is a relative file path to a directory under the base 5620 SAM client installation directory. The path must not contain a leading backslash. For example, if the installation directory is C:\5620sam\client and you specify Documents as the location, the documentation is installed in the C:\5620sam\client\Documents directory.

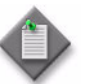

**Note** — The 5620 SAM uninstaller cannot remove the documentation unless it is installed below the nms directory in the base 5620 SAM client installation directory, for example, C:\5620sam\client\nms\Documents.

- 13 Click on the Next button.
- 14 Configure the following parameters shown in Figure 2-41, then click on the Next button:
  - SNMP Trap Receiving IP Address (typically the 5620 SAM server IP address)
  - SNMP Trap Receiving Port (typically 162)
  - Trap Log Id (typically 98)

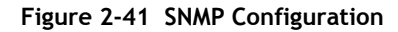

| 🖫 5620 SAM/5650 CPAM Server I                                                                                            | Installer                                                                                                    |
|----------------------------------------------------------------------------------------------------|----------------------------------------------------------------------------------------------------|
|                                                                                                    | SNMP Configuration                                                                                                    |
| <ul> <li>Introduction</li> <li>License Agreement</li> <li>Choose Installation Type</li> <li>Install Directory</li> </ul> | If NAT (network address translation) is to be used, enter the 5620 SAM main server's public IP address as known to the devices within the managed network. |
| Configuration                                                                                                    | SNMP Trap Receiving IP Address                                                                                                    |
| <ul> <li>Install Complete</li> </ul>                                                                                     | SNMP Trap Receiving Port 162                                                                                                    |
|                                                                                                    | Trap Log Id 98                                                                                                    |
|                                                                                                    |                                                                                                    |
|                                                                                                    |                                                                                                    |
|                                                                                                    |                                                                                                    |
| InstallAnowhere by Macrovision                                                                                           | I                                                                                                    |
| Cancel                                                                                                    | Previous Next                                                                                                    |

15 If you require 5620 SAM client navigation from a 5620 NM system, select the "Enable Navigation from External Systems" parameter shown in Figure 2-42 and specify the TCP port that the client is to use for accepting navigation requests. Click on the Next button.

| 5620 SAM/5650 CPAM Server 1                                                                              | Installer                                                          |
|----------------------------------------------------------------------------------------------------|--------------------------------------------------------------------|
|                                                                                                    | Navigation from External Systems                                   |
| Introduction License Agreement Choose Installation Type Install Directory Configuration Install Complete | Select this option to enable GUI navigation from a 5620 NM system. |
|                                                                                                    |                                                                    |
|                                                                                                    |                                                                    |
| stallAnywhere by Macrovision                                                                             | Province I Newt                                                    |

Figure 2-42 Navigation from External Systems

**16** Specify a directory for OSS XML output (typicallyC:\5620sam\server\xml\_output), as shown in Figure 2-43. Click on the Install button to begin the server installation.

Figure 2-43 XML Output Directory

| XML Ou                                                                                                    | tput Directory                                                                                                    |
|----------------------------------------------------------------------------------------------------|----------------------------------------------------------------------------------------------------|
| The output of the OSSI file exports will be stored under this directory           C:\5620sam\server\xml_output           Restore Default Folder | Choose                                                                                                    |
| Previous                                                                                                    |                                                                                                    |
|                                                                                                    | The output of the OSSI file exports will be stored under this directory         [C:\5620sam\server\xml_output         Restore Default Folder |
The next panel displays installation progress, as shown in Figure 2-44.

| Figure 2-44 | Installing 562 | 0 SAM Server |
|-------------|----------------|--------------|
|-------------|----------------|--------------|

| 🖫 5620 SAM/5650 CPAM Server I                                                                                                    | nstaller 📃 🖾 🔀             |
|----------------------------------------------------------------------------------------------------|----------------------------|
|                                                                                                    | Installing 5620 SAM Server |
| <ul> <li>Introduction</li> <li>License Agreement</li> <li>Choose Installation Type</li> <li>Install Directory</li> <li>Configuration</li> <li>Install Complete</li> </ul> | Alcatel·Lucent 🕢           |
|                                                                                                    | Installing jms             |
| InstallAnywhere by Macrovision -<br>Cancel                                                                                                    |                            |

17 As shown in Figure 2-45, the 5620 SAM server is installed as a Windows service. Click on the Next button.

| 5620 SAM/ 3630 LPAM Server 1                                                                                                    | Installing the server as an automatic startup service                               |
|----------------------------------------------------------------------------------------------------|-------------------------------------------------------------------------------------|
| <ul> <li>Introduction</li> <li>License Agreement</li> <li>Choose Installation Type</li> <li>Install Directory</li> <li>Configuration</li> <li>Install Complete</li> </ul> | The 5620 SAM server has been successfully installed as an automatic startup service |
| InstallAnywhere by Macrovision –                                                                                                    |                                                                                     |
| Cancel                                                                                                    | Previous Next                                                                       |

Figure 2-45 Installing the server as an automatic startup service

**18** When the server installation is complete, as shown in Figure 2-46, configure the the "Start the 5620 SAM Main Server" parameter to specify whether you want the server to start immediately after the installation.

| 🐙 5620 SAM/5650 CPAM Server II                                                                                                    | nstaller 💶 🖾 🗶                                                                                                    |
|----------------------------------------------------------------------------------------------------|----------------------------------------------------------------------------------------------------|
|                                                                                                    | Installation Complete                                                                                                    |
| <ul> <li>Introduction</li> <li>License Agreement</li> <li>Choose Installation Type</li> <li>Install Directory</li> <li>Configuration</li> <li>Install Complete</li> </ul> | CongratulationsI 5620 SAM Main Server has been successfully installed inside directory C:\5620sam\server.<br>Once the server is started for the first time it can take up to an hour for the server to initialize the database. Attempts to login to the server via the 5620 SAM client will fail until the server is completely up. |
| InstallAnywhere by Macrovision –<br>Cancel                                                                                                    | Previous.                                                                                                    |

Figure 2-46 Installation Complete

**19** Click on the Done button to close the installer. If you specified that the server is to start after installation, the server starts. Initial server startup can take twenty minutes or more.

# Procedure 2-3 To install a 5620 SAM client on Windows

Perform this procedure to install the 5620 SAM client software on a Windows station. Ensure that you record the information that you specify during this procedure, for example, directory names, passwords, and IP addresses.

You can also install a 5620 SAM client on Solaris or Linux for use with a 5620 SAM system on Windows. See chapter 3 for information about installing a 5620 SAM client on a Solaris or Linux station.

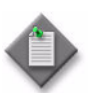

**Note** – You require local user privileges to install the 5620 SAM client software on Windows.

## Install auto-client update utility

- 1 Navigate to the Windows directory on the 5620 SAM software DVD-ROM.
- 2 Double-click on ClientInstall\_SAM\_6\_1\_revision\_ID.exe

where revision\_ID is the revision identifier, such as R1, R3, or another descriptor

The installer prepares by extracting files, as shown in Figure 2-47.

Figure 2-47 Installer preparation

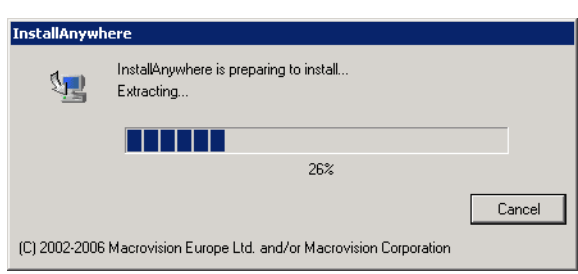

When the counter reaches 100%, a splash screen appears, as shown in Figure 2-48, and the installation process begins.

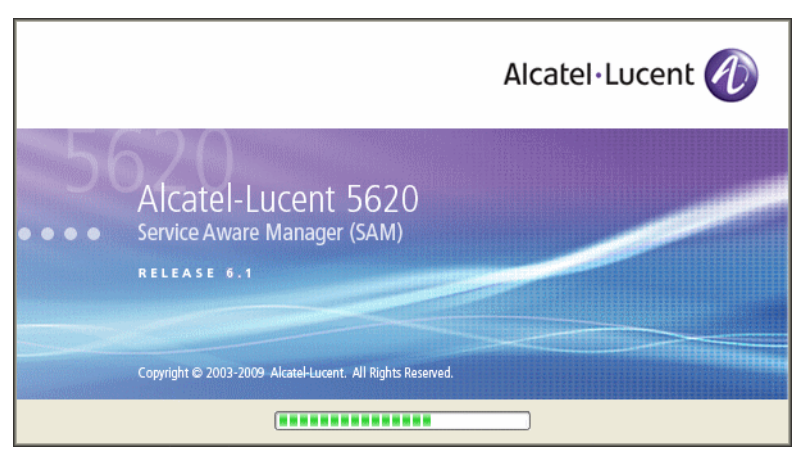

Figure 2-48 5620 SAM Installer

3 The 5620 SAM installer opens, as shown in Figure 2-49. The left pane indicates installation progress. The right pane displays release information about the software being installed. Click on the Next button.

| 🖳 5620 SAM Client Installer                                                                                                    |                                                                                                    |
|----------------------------------------------------------------------------------------------------|----------------------------------------------------------------------------------------------------|
|                                                                                                    | Introduction                                                                                                    |
| <ul> <li>Introduction</li> <li>License Agreement</li> <li>Choose Installation Type</li> <li>Install Directory</li> <li>Configuration</li> <li>Install Complete</li> </ul> | This program will install 5620 SAM Client.<br>The version of the 5620 SAM Client software contained by this<br>installation package is:<br>5620 SAM Version 6.1 R 3.0 - Built on Wed Nov 19 03:14 EST 2008 |
| InstallAnywhere by Macrovision                                                                                                    | Previous Next                                                                                                    |

Figure 2-49 Introduction

4 Review and accept the terms of the license agreement shown in Figure 2-50. Click on the Next button.

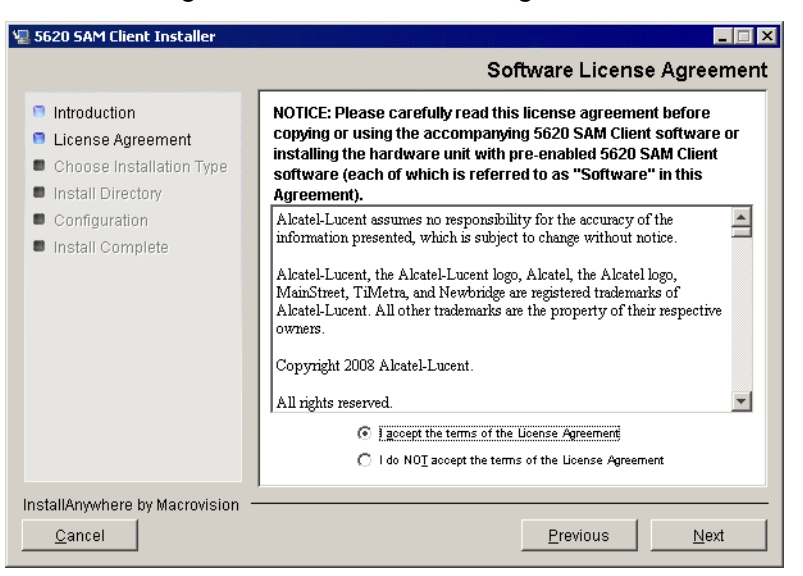

Figure 2-50 Software License Agreement

5 Select Client Installation and Configuration, as shown in Figure 2-51. Click on the Next button.

| 🖫 5620 SAM Client Installer                                                                                                    |                                                                              |
|----------------------------------------------------------------------------------------------------|------------------------------------------------------------------------------|
|                                                                                                    | Choose Installation Type                                                     |
| <ul> <li>Introduction</li> <li>License Agreement</li> <li>Choose Installation Type</li> <li>Install Directory</li> <li>Configuration</li> <li>Install Complete</li> </ul> | Client Installation and Configuration                                        |
|                                                                                                    | Client Configuration<br>Change parameters of an existing Client installation |
| InstallAnywhere by Macrovision —                                                                                                    |                                                                              |
| <u>C</u> ancel                                                                                                    | Previous Next                                                                |

Figure 2-51 Choose Installation Type

6 Specify a base directory in which to install the 5620 SAM client software (typically C:\5620sam\client) as shown in Figure 2-52. Click on the Next button.

| 🖫 5620 SAM Client Installer                                                                                                    |                                                      |
|----------------------------------------------------------------------------------------------------|------------------------------------------------------|
| <ul> <li>5620 SAM Client Installer</li> <li>Introduction</li> <li>License Agreement</li> <li>Choose Installation Type</li> <li>Install Directory</li> <li>Configuration</li> <li>Install Complete</li> </ul> | Specify the Base Directory for 5620 SAM Client Files |
| Install Complete                                                                                                    | C:\5620sam\client Restore Default Folder Choose      |
| InstallAnywhere by Macrovision                                                                                                    | ·                                                    |
| <u>C</u> ancel                                                                                                    | Previous Next                                        |

Figure 2-52 Specify the Base Directory for 5620 SAM Client Files

7 As shown in Figure 2-53, the installer displays the release of the client software that is to be installed. Verify the information. Click on the Next button.

| 🖳 5620 SAM Client Installer                                                                                                    | n de la companya de la companya de la companya de la companya de la companya de la companya de la companya de l |
|----------------------------------------------------------------------------------------------------|----------------------------------------------------------------------------------------------------|
|                                                                                                    | Checking Build Compatibility                                                                                    |
| <ul> <li>Introduction</li> <li>License Agreement</li> <li>Choose Installation Type</li> <li>Install Directory</li> <li>Configuration</li> <li>Install Complete</li> </ul> | Contained in this installation package:<br>5620 SAM Version 6.1 R 3.0 - Built on Wed Nov 19 03:14 EST 2008      |
| InstallAnywhere by Macrovision ·<br><u>C</u> ancel                                                                                                    | Previous Next                                                                                                   |

Figure 2-53 Checking Build Compatibility

- 8 Perform one of the following:
  - a Configure the 5620 SAM client for use with a standalone 5620 SAM server and database.
    - i Ensure that the "Redundancy Support" parameter is disabled, as shown in Figure 2-54.
    - ii Configure the "Server IP Address" parameter using the IP address that the client uses to address the 5620 SAM server.
  - **b** Configure the 5620 SAM client for use with a redundant 5620 SAM server and database pair.
    - i Select the "Redundancy Support" parameter shown in Figure 2-54.
    - ii Configure the "Server IP Address" parameter using the IP address that the client uses to reach the primary 5620 SAM server.
    - iii Configure the "Server Two IP Address" parameter using the IP address that the client uses to reach the standby 5620 SAM server, then click on the Install button to begin the auto-client update utility installation.

| 🖳 5620 SAM Client Installer                                                                                                    |                                                                                                    |
|----------------------------------------------------------------------------------------------------|----------------------------------------------------------------------------------------------------|
|                                                                                                    | Main Server Configuration                                                                                                    |
| <ul> <li>Introduction</li> <li>License Agreement</li> <li>Choose Installation Type</li> <li>Install Directory</li> <li>Configuration</li> <li>Install Complete</li> </ul> | If NAT (network address translation) is to be used, enter the<br>5620 SAM server's public IP address as known to the 5620<br>SAM clients.<br>Server IP Address<br>Redundancy Support<br>Server Two IP Address |
| InstallAnywhere by Macrovision –<br><u>C</u> ancel                                                                                                    | Previous Install                                                                                                    |

Figure 2-54 Main Server Configuration

**9** When the installation is complete, as shown in Figure 2-55, click on the Done button to close the installer.

| Installation Complet                                                                                                    | 🐙 5620 SAM Client Installer                                                                                                    | ×                                                                                                    |
|----------------------------------------------------------------------------------------------------|----------------------------------------------------------------------------------------------------|----------------------------------------------------------------------------------------------------|
| <ul> <li>Introduction</li> <li>License Agreement</li> <li>Choose Installation Type</li> <li>Install Directory</li> <li>Configuration</li> <li>Install Complete</li> </ul> |                                                                                                    | Installation Complete                                                                                 |
|                                                                                                    | <ul> <li>Introduction</li> <li>License Agreement</li> <li>Choose Installation Type</li> <li>Install Directory</li> <li>Configuration</li> <li>Install Complete</li> </ul> | Congratulations! 5620 SAM Client has been successfully installed inside directory C:\5620sam1\client. |
| InstallAnywhere by Macrovision           Qancel         Previous         Done                                                                                             | InstallAnywhere by Macrovision                                                                                                    | Previous Done                                                                                         |

Figure 2-55 Installation Complete

## Install 5620 SAM client software using auto-client update utility

10 Start the 5620 SAM auto-client update utility by double-clicking on the 5620 SAM Client App desktop icon. The utility detects the available client software on the 5620 SAM server, begins downloading files, and presents the panel shown in Figure 2-56. The panel displays the installation progress using separate indicators for the overall and current task progress.

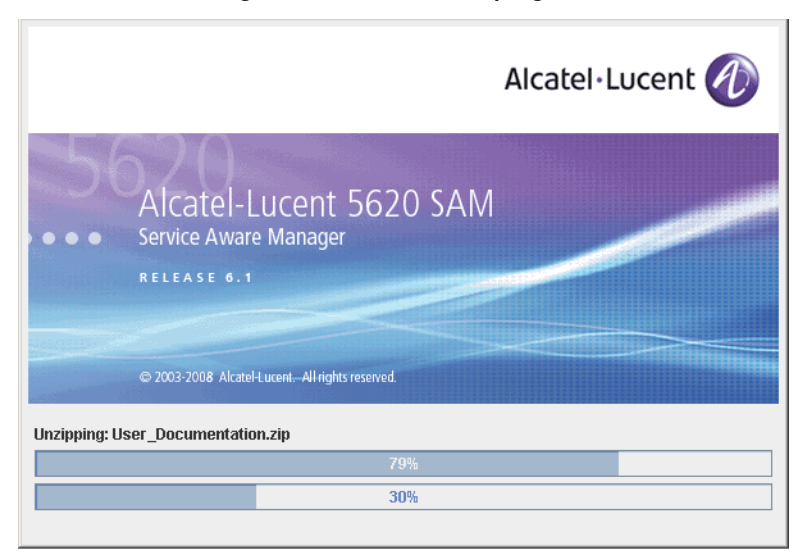

Figure 2-56 Installation progress

When the installation is complete, the auto-client update utility closes and the newly installed 5620 SAM client opens.

11 Log in to the 5620 SAM client GUI to ensure that the client and server are communicating properly.

# 2.5 Workflow for 5620 SAM upgrade on Windows

The following is the sequence of high-level actions required to upgrade a 5620 SAM system on a Windows platform.

- 1 Perform the pre-upgrade tasks. See Procedure 2-4 for more information.
- 2 Upgrade the 5620 SAM database. See Procedure 2-5 for more information.
- 3 Upgrade the 5620 SAM server. See Procedure 2-6 for more information.
- 4 Upgrade or install a 5620 SAM client.
  - **a** See Procedure 2-3 for information about installing a client on a Windows station.
  - **b** See Procedure 2-7 for information about upgrading a Release 5.0 R4 or earlier client on a Windows station.
  - c See Procedure 2-8 for information about upgrading a Release 5.0 R5 or later client on a Windows station.
  - d See Procedure 3-2 for information about installing a client on a Solaris or Linux station.
  - e See Procedure 4-3 for information about upgrading a Release 5.0 R4 or earlier client on a Solaris or Linux station.
  - f See Procedure 4-4 for information about upgrading a Release 5.0 R5 or later client on a Solaris or Linux station.
- 5 Upgrade or install a client delegate, if required. See Procedure 3-3 for more information.

# 2.6 5620 SAM upgrade on Windows procedures

This section describes how to upgrade the software components of a 5620 SAM system on Windows.

Before you begin a 5620 SAM system upgrade, you must collect the required information and ensure that the proper conditions are in place. Procedure 2-4 describes how to perform the required tasks to prepare for a 5620 SAM system upgrade.

Procedure 2-5 describes how to upgrade the 5620 SAM database software. Procedure 2-6 describes how to upgrade the 5620 SAM server software. Procedure 2-7 describes how to upgrade Release 5.0 R4 or earlier 5620 SAM client software. Procedure 2-8 describes how to upgrade Release 5.0 R5 or later 5620 SAM client software.

# Procedure 2-4 To perform the pre-upgrade tasks

Perform this procedure to prepare a 5620 SAM system on Windows for a 5620 SAM software upgrade.

## Back up database

1 Alcatel-Lucent strongly recommends that you perform a database backup using one of the following methods before you upgrade a 5620 SAM database.

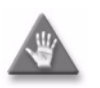

**Caution** — When backing up a 5620 SAM database, you must specify a backup directory that does not include the 5620 SAM database installation directory, or data loss may occur. A typical 5620 SAM database installation directory is C:\5620sam\samdb.

- **a** Use the 5620 SAM client GUI. See the 5620 SAM User Guide for information about how to perform a database backup using the client GUI.
- b Use a CLI script. Perform the following steps.
  - i Log in to the database station as a user with local administrator privileges.
  - ii Open a console window.
  - iii Enter the following at the CLI prompt to begin the database backup:

#### path\SAMbackup.bat backup\_directory ...

where *path* is the location of the 5620 SAM database backup script file, typically C:\5620sam\samdb\install\config\samdb *backup\_directory* is the directory that is to contain the database backup

The 5620 SAM backs up the database.

iv Close the console window.

## Verify managed-device compatibility

- 2 Confirm that the new 5620 SAM software release supports the software release of each 5620 SAM-managed device. Perform one of the following for each unsupported device before you attempt the upgrade, or a service disruption may occur. See the 5620 SAM NE Compatibility Guide for information about managed-device release and 5620 SAM release compatibility.
  - a Upgrade the device to a software release that the new 5620 SAM software supports. See the appropriate device documentation for information about device software upgrades.

- **b** Remove the device from the 5620 SAM managed network. See the 5620 SAM *User Guide* for information about performing the following steps.
  - i Use a 5620 SAM client to unmanage the device.
  - ii When the device is unmanaged, use the 5620 SAM client to remove the device from the 5620 SAM network.

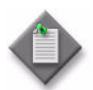

**Note 1** — If you have a Release 5.0 R4 or earlier 5620 SAM system that manages one or more 7250 SAS-ES, Release 2.0 devices, you must unmanage the 7250 SAS-ES, Release 2.0 devices in your network before you attempt to upgrade the 5620 SAM software.

You can resume management of the devices when the 5620 SAM upgrade is complete.

You do not need to unmanage a 7250 SAS-STD device before you upgrade the 5620 SAM software.

Note 2 - If you have a 5620 SAM system that manages one or more OmniSwitch devices as generic NEs, you must unmanage and delete the OmniSwitch generic NEs before you upgrade the 5620 SAM software.

You can manage the devices directly, rather than as generic NEs, when the 5620 SAM upgrade is complete.

### **Close client sessions**

- **3** Close the 5620 SAM client session on each station that connects to the 5620 SAM server.
  - i Open a 5620 SAM client session using an account with security management privileges, such as admin.
  - ii Click on Administration→Security→5620 SAM User Security in the 5620 SAM main menu. The 5620 SAM User Security - Security Management (Edit) form opens with the General tab displayed.
  - iii Click on the Sessions tab button.
  - iv Click on the Search button. The form displays a list of the active 5620 SAM client sessions.
  - v Using the IP addresses in the Client IP column, identify the GUI or OSS clients that are currently logged in.

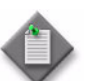

**Note** – One of the listed sessions is the session that you are using to list the client sessions.

- vi Close each listed 5620 SAM client application session, except for the one you are using, by choosing File $\rightarrow$ Exit from the 5620 SAM main menu.
- vii Click on the Search button again to refresh the list of open client sessions.
- viii Confirm that only one client session remains open.
- 4 Close the 5620 SAM client by choosing File $\rightarrow$ Exit from the 5620 SAM main menu.

### Close 5620 SAM LogViewer

5 If you are upgrading a Release 6.1 R1 or later 5620 SAM system, close the 5620 SAM LogViewer application if it is open.

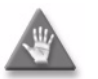

**Caution** — If the 5620 SAM LogViewer is running during a 5620 SAM upgrade, the upgrade fails.

#### Open port for client/server communication

6 Confirm that the firewalls between the 5620 SAM main server and client allow traffic to the HTTP or HTTPS port used for performing automatic client updates. Otherwise, you cannot perform a client installation. By default, the auto-update utility uses HTTP. See the SSL configuration for secure messaging chapter of the *5620 SAM User Guide* for information about configuring HTTP and HTTPS for client/server communication.

#### Shut down server

- 7 Stop the 5620 SAM server application.
  - i Log in to the 5620 SAM server station using an account with local administrator user privileges.
  - ii Click on Start $\rightarrow$ Settings $\rightarrow$ Control Panel $\rightarrow$ Administrative Tools $\rightarrow$ Services. The Services window opens.

- iii Select the 5620SAMServer entry, as shown in Figure 2-57. Click on the Stop the service link on the left.
- iv Close the Services window.

| vice |
|------|
| vic  |

| Services         |                                        |                       |          |         |              | _ 🗆 ×     |
|------------------|----------------------------------------|-----------------------|----------|---------|--------------|-----------|
| File Action View | Help                                   |                       |          |         |              |           |
|                  | ) 🖪 🛿 😫 📄 🖉 🔳 🗉 💷                      |                       |          |         |              |           |
| Services (Local) | 🍇 Services (Local)                     | _                     |          |         |              |           |
|                  | 56205AMServer                          | Name 🛆                | Descrip  | Status  | Startup Type | Log On 🔺  |
|                  |                                        | 🍓 .NET Runtime Optim  | Microso  |         | Manual       | Local S   |
|                  | Stop the service                       | 56205AMOracleProxy    | Alcatel  | Started | Automatic    | Local S   |
|                  | Restart the service                    | 5620SAMServer         | Alcatel  | Started | Automatic    | Local S   |
|                  |                                        | 🎇 Alerter             | Notifies |         | Disabled     | Local S   |
|                  | Description:                           | Application Layer G   | Provide  |         | Manual       | Local S   |
|                  | processing server. The 5620 SAM allows | Application Manage    | Provide  |         | Manual       | Local S   |
|                  | network operators to manage their      | ASP.NET State Serv    | Provide  |         | Manual       | Networ    |
|                  | networks at the service, customer, and | 🍓 Automatic Updates   | Enables  | Started | Automatic    | Local S   |
|                  | subscriber levels.                     | 🎇 Background Intellig | Transfe  |         | Manual       | Local S   |
|                  |                                        | 🎇 ClipBook            | Enables  |         | Disabled     | Local S   |
|                  |                                        | 🆏 COM+ Event System   | Support  | Started | Manual       | Local S   |
|                  |                                        | 🍓 COM+ System Appli   | Manage   |         | Manual       | Local S   |
|                  |                                        | 🍓 Computer Browser    | Maintai  |         | Manual       | Local S   |
|                  |                                        | 🍓 Cryptographic Servi | Provide  | Started | Automatic    | Local S   |
|                  |                                        | 🏶 DCOM Server Proce   | Provide  | Started | Automatic    | Local S   |
|                  |                                        | 🍓 DHCP Client         | Manage   | Started | Automatic    | Local S 🖵 |
|                  |                                        | <u>۱</u>              |          |         |              |           |
|                  | Extended Standard                      |                       |          |         |              |           |
|                  |                                        |                       |          |         |              |           |

- 8 Verify that the 5620 SAM server application is stopped.
  - i Open a console window.
  - ii Navigate to the 5620 SAM server installation directory. Enter the following at the CLI prompt:

cd *path*\nms\bin ↓

where *path* is the 5620 SAM server installation location, typically C:\5620sam\server

iii Enter the following at the CLI prompt:

nmsserver.bat appserver\_status  $\dashv$ 

iv The 5620 SAM server application is stopped when the command returns the following text string:

Application Server is stopped

If the command returns anything other than the above text string, wait five minutes and repeat step 8 iii. Do not proceed unless the console displays the above text.

v Close the console window.

## Back up configuration files

**9** Make a backup copy of the *path*\nms\config\nms-server.xml configuration file on the server.

where *path* is the 5620 SAM server installation location, typically C:\5620sam\server

Store the file in a location that is unaffected by 5620 SAM upgrade activity, for example, on a non-5620 SAM station.

10 If you are upgrading a 5620 SAM system older than Release 5.0 R1, make a backup copy of the device backup files collected by the 5620 SAM in the *path*\nms\sr-backup directory on the server station.

where *path* is the 5620 SAM server installation location, typically C:\5620sam\server

Store the files in a location that is unaffected by 5620 SAM upgrade activity, such as on a non-5620 SAM station. You can import the files to the 5620 SAM database after the upgrade. See the *5620 SAM User Guide* for information about importing device backup files to the 5620 SAM database.

11 If you are upgrading a 5620 SAM system older than Release 5.0 R1, make a backup copy of the device software image files stored by the 5620 SAM in the *path*\nms\sr-images directory on the server station.

where *path* is the 5620 SAM server installation location, typically C:\5620sam\server

Store the files in a location that is unaffected by 5620 SAM upgrade activity, such as on a non-5620 SAM station. You can import the files to the 5620 SAM database after the upgrade. See the *5620 SAM User Guide* for information about importing device software image files to the 5620 SAM database.

**12** Make a copy of any custom XML configuration files in the *path*\nms\jboss directory on the server station

where *path* is the 5620 SAM server installation location, typically C:\5620sam\server

Store the files in a secure location, such as on a non-5620 SAM station.

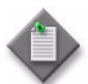

**Note** — The upgrade process re-installs and potentially modifies the format of the XML files in the jboss directory. You can use the copy of the pre-upgrade XML files as a reference for restoring your custom configuration, but you cannot use the files as part of the upgraded server installation. Copying the files into the new jboss directory after the upgrade is ineffective.

# Procedure 2-5 To upgrade a 5620 SAM database on Windows

Perform this procedure to upgrade the 5620 SAM database software on a Windows station. Ensure that you record the information that you specify during this procedure, for example, directory names, passwords, and IP addresses.

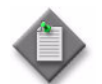

**Note** – You require local administrative user privileges to upgrade a 5620 SAM database on Windows.

- 1 Navigate to the Windows directory on the new 5620 SAM software DVD-ROM.
- 2 Double-click on DBConfig\_SAM\_6\_1\_revision\_ID.exe to open the 5620 SAM installer

where *revision\_ID* is the revision identifier, such as R1, R3, or another descriptor

The installer prepares by extracting files, as shown in Figure 2-58.

| InstallAnywhere |                                                          |        |
|-----------------|----------------------------------------------------------|--------|
| <b>1</b>        | InstallAnywhere is preparing to install<br>Extracting    |        |
|                 |                                                          |        |
|                 | 26%                                                      |        |
|                 |                                                          | Cancel |
| (C) 2002-2006   | 6 Macrovision Europe Ltd. and/or Macrovision Corporation |        |

Figure 2-58 Installer preparation

When the counter reaches 100%, the splash screen shown in Figure 2-59 appears and the installation process begins.

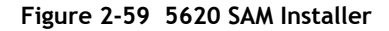

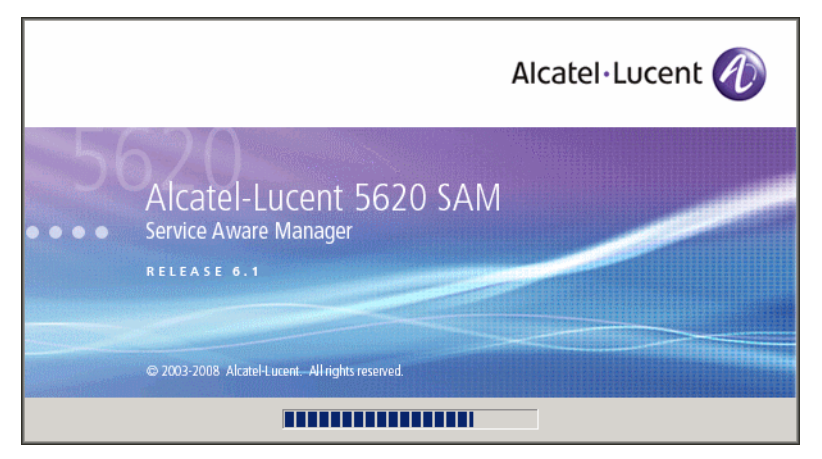

3 The 5620 SAM installer opens, as shown in Figure 2-60. The left pane indicates upgrade progress. The right pane displays release information about the software being upgraded. Click on the Next button.

| 🐙 5620 SAM Database Configural                                                                                                    | tor 📃 🔍                                                                                                    |
|----------------------------------------------------------------------------------------------------|----------------------------------------------------------------------------------------------------|
|                                                                                                    | Introduction                                                                                                    |
| <ul> <li>Introduction</li> <li>License Agreement</li> <li>Installation Type</li> <li>Installation In Progress</li> <li>Installation Completed</li> </ul> | This program will create and configure an Oracle database to be<br>used by a 5620 SAM Server system.<br>The version of the 5620 SAM software contained by this installation<br>package is:<br>5620 SAM Version 6.1 R 3.0 - Built on Wed Nov 19 03:14 EST 2008 |
| InstallAnywhere by Macrovision -<br>Cancel                                                                                                    | Previous Next                                                                                                    |

Figure 2-60 Introduction

4 Review and accept the terms of the license agreement shown in Figure 2-61. Click on the Next button.

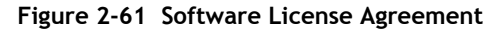

| 📱 5620 SAM Database Configurator 📃 🔲 🗙                                                                                   |                                                                                                    |
|----------------------------------------------------------------------------------------------------|----------------------------------------------------------------------------------------------------|
|                                                                                                    | Software License Agreement                                                                                                    |
| <ul> <li>Introduction</li> <li>License Agreement</li> <li>Installation Type</li> <li>Installation In Progress</li> </ul> | NOTICE: Please carefully read this license agreement before<br>copying or using the accompanying 5620 SAM Database<br>Configurator software or installing the hardware unit with<br>pre-enabled 5620 SAM Database Configurator software (each of<br>which is referred to as "Software" in this Agreement).                                                                                                    |
| Installation Completed                                                                                                   | Alcatel-Lucent assumes no responsibility for the accuracy of the information presented, which is subject to change without notice.<br>Alcatel-Lucent, the Alcatel-Lucent logo, Alcatel, the Alcatel logo, MainStreet, TiMetra, and Newbridge are registered trademarks of Alcatel-Lucent. All other trademarks are the property of their respective owners.<br>Copyright 2003 Alcatel-Lucent.<br>All rights reserved. |
| InstallAnywhere by Macrovision                                                                                           | Previoue                                                                                                    |
|                                                                                                    |                                                                                                    |

5 Select Upgrade a Database, as shown in Figure 2-62. Click on the Next button.

| Figure 2- | 62 Choose | Installation | Туре |
|-----------|-----------|--------------|------|
|-----------|-----------|--------------|------|

| 🐙 5620 SAM Database Configurato                                                                                                    | r 💶 🛛 🗙                                                                                                    |
|----------------------------------------------------------------------------------------------------|----------------------------------------------------------------------------------------------------|
|                                                                                                    | Choose Installation Type                                                                                                  |
| <ul> <li>Introduction</li> <li>License Agreement</li> <li>Installation Type</li> <li>Installation In Progress</li> <li>Installation Completed</li> </ul> | <ul> <li>Install &amp; Configure a Standalone Database</li> <li>Restore a Database</li> <li>Upgrade a Database</li> </ul> |
| InstallAnywhere by Macrovision —<br>Cancel                                                                                                    | Previous Next                                                                                                    |

6 Specify the location of the existing 5620 SAM database installation (typically C:\5620sam\samdb\install), as shown in Figure 2-63. Click on the Install button to begin the database upgrade.

Figure 2-63 Specify the Installation Root Directory of the 5620 SAM Database

| Specify the                                                                                                    | Installation Root Directory of the 5620 SAM Database                                                                                                    |
|----------------------------------------------------------------------------------------------------|----------------------------------------------------------------------------------------------------|
| <ul> <li>Introduction</li> <li>License Agreement</li> <li>Installation Type</li> <li>Installation In Progress</li> <li>Installation Completed</li> </ul> | This is the installation root directory of the database to be<br>upgraded. This directory will be populated with upgraded<br>configuration scripts, readme and license files. |
|                                                                                                    | C:\5620sam\samdb\install           Restore Default Folder         Choose                                                                                                    |
|                                                                                                    |                                                                                                    |
| InstallAnywhere by Macrovision                                                                                                    | Previous                                                                                                    |

The installer prepares to upgrade the database, as shown in Figure 2-64.

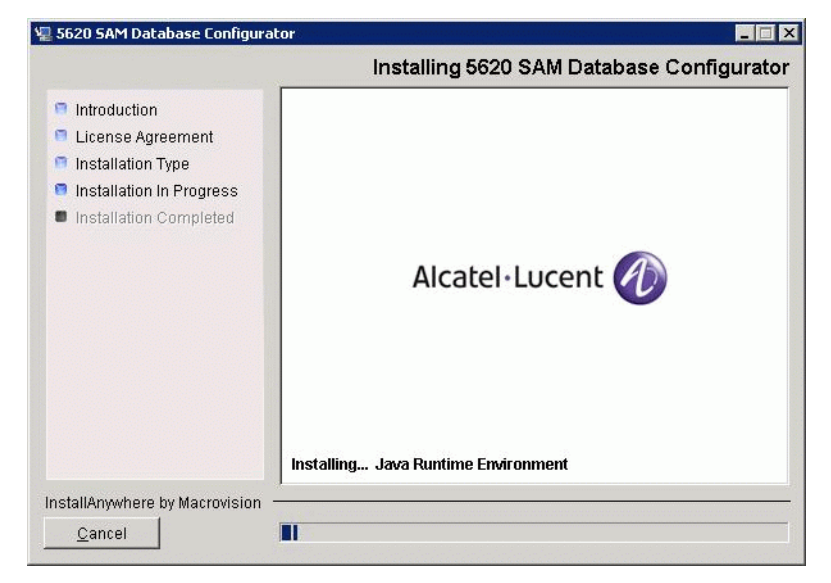

Figure 2-64 Installing 5620 SAM Database Configurator

7 Specify the base directory of the Oracle software after the upgrade, as shown in Figure 2-65. Click on the Next button.

| 📮 5620 SAM Database Configurator 📃 🔲 🗙                                                                                                    |                                                                                                    |  |
|----------------------------------------------------------------------------------------------------|----------------------------------------------------------------------------------------------------|--|
|                                                                                                    | Specify the Base Directory for Oracle Software                                                                                            |  |
| <ul> <li>Introduction</li> <li>License Agreement</li> <li>Installation Type</li> <li>Installation In Progress</li> <li>Installation Completed</li> </ul> | The directory specified here will be the base directory for all<br>Oracle software.<br>C:\5620sam\oracle<br>Restore Default Folder Choose |  |
| InstallAnywhere by Macrovision —                                                                                                    |                                                                                                    |  |
| Cancel                                                                                                    | Previous Next                                                                                                    |  |

Figure 2-65 Specify the Base Directory for Oracle Software

User Password

- 8 Configure the following parameters shown in Figure 2-66 using information from the existing 5620 SAM installation, then click on the Next button:
  - Database Server IP Address
- User Name (typically samuser)
- Database Name (typically samdb)
- Instance Name (typically samdb)

# Figure 2-66 Get Upgrade Database Info

| 📲 5620 SAM Database Configurator 📃 🔲 🗙                                                                                                    |                                                                                                    |
|----------------------------------------------------------------------------------------------------|----------------------------------------------------------------------------------------------------|
|                                                                                                    | Get Upgrade Database Info                                                                                                    |
| <ul> <li>Introduction</li> <li>License Agreement</li> <li>Installation Type</li> <li>Installation in Progress</li> <li>Installation Completed</li> </ul> | Enter the network interface the Database will use to communicate with the Servers. If Network Address Translation (NAT) is used, specify the Database's private IP address.         Database Server IP Address         Database Name       samdb         Instance Name       samdb         User Name       samuser         User Password       ********* |
| InstallAnywhere by Macrovision -                                                                                                    | Previous Next                                                                                                    |
| <u></u>                                                                                                    |                                                                                                    |

- **9** Configure the following parameters shown in Figure 2-67 using information from the existing 5620 SAM installation, then click on the Next button:
  - Database Listener Port (typically 1523)
  - Database Proxy Port Number (typically 9002)
  - Database File Server Port (typically 9003)

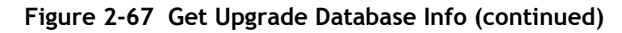

| 🐙 5620 SAM Database Configurat                                                                                                    | or 📃 🗌 🗙                                                                                         |
|----------------------------------------------------------------------------------------------------|--------------------------------------------------------------------------------------------------|
|                                                                                                    | Get Upgrade Database Info (cont.)                                                                |
| <ul> <li>Introduction</li> <li>License Agreement</li> <li>Installation Type</li> <li>Installation in Progress</li> <li>Installation Completed</li> </ul> | Database Listener Port 1523<br>Database Proxy Port Number 9002<br>Database File Server Port 9003 |
| InstallAnywhere by Macrovision –<br>Cancel                                                                                                    | Previous                                                                                         |

10 If the "Enable SAM Server IP Validation" parameter shown in Figure 2-68 is selected, only the specified server can connect to the database. If required, select this parameter and enter the 5620 SAM server IP address. Click on the Next button.

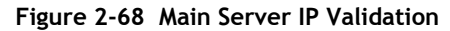

| 🖳 5620 SAM Database Configurat                                                                                                    | or 💶 🛛 🗙                                                                                                    |
|----------------------------------------------------------------------------------------------------|----------------------------------------------------------------------------------------------------|
|                                                                                                    | Main Server IP Validation                                                                                                    |
| <ul> <li>Introduction</li> <li>License Agreement</li> <li>Installation Type</li> <li>Installation in Progress</li> <li>Installation Completed</li> </ul> | If Network Address Translation is to be used, enter the 5620<br>SAM Main Server(s) public address(es), as known to this 5620<br>SAM Database. If IP address validation is enabled, the<br>database will allow only connections from the specified<br>server(s).<br>Enable SAM Server IP Validation<br>SAM Server IP Address |
| InstallAnywhere by Macrovision –<br><u>C</u> ancel                                                                                                    | Previous                                                                                                    |

11 If NAT is used between the 5620 SAM server and database, select the "NAT (network address translation) Used" parameter shown in Figure 2-69 and enter the public IP address of the database. Click on the Next button.

| 📲 5620 SAM Database Configurator                                                                                                    |                                                                                                    |
|----------------------------------------------------------------------------------------------------|----------------------------------------------------------------------------------------------------|
|                                                                                                    | Public IP of the Database Server                                                                                                    |
| <ul> <li>Introduction</li> <li>License Agreement</li> <li>Installation Type</li> <li>Installation in Progress</li> <li>Installation Completed</li> </ul> | If the 5620 SAM server is to connect to this database server through a NAT router, check the box below and provide the database server public IP address. |
| InstallAnywhere by Macrovision                                                                                                    |                                                                                                    |
| Cancel                                                                                                    | Previous Next                                                                                                    |

Figure 2-69 Public IP of the Database Server

12 If the panel in Figure 2-70 is displayed, specify a directory for the continuous statistics tablespace backup. Click on the Next button.

| 🖳 5620 SAM Database Configurat                                                                                                    | or 📃 🗙                                                                                                    |
|----------------------------------------------------------------------------------------------------|----------------------------------------------------------------------------------------------------|
| Staging Destination                                                                                                    |                                                                                                    |
| <ul> <li>Introduction</li> <li>License Agreement</li> <li>Installation Type</li> <li>Installation in Progress</li> <li>Installation Completed</li> </ul> | Specify a staging directory for the files created by the continuous statistics tablespace backup. The directory must be located on a low-activity device, such as a disk that is dedicated to this function only.         C:\5620sam\dbbackup\staging         Restore Default Folder       Choose |
| InstallAnywhere by Macrovision –                                                                                                    |                                                                                                    |
| Cancel                                                                                                    | Previous Next                                                                                                    |

**13** Configure the "Accounting Statistic Database Retention Period" parameter shown in Figure 2-71. Click on the Next button.

| 🐙 5620 SAM Database Configurat                                                                                                    | or 📃 🖬 🗙                                                                                                    |  |
|----------------------------------------------------------------------------------------------------|----------------------------------------------------------------------------------------------------|--|
| Accounting Statistics Database Retention Perio                                                                                                    |                                                                                                    |  |
| <ul> <li>Introduction</li> <li>License Agreement</li> <li>Installation Type</li> <li>Installation In Progress</li> <li>Installation Completed</li> </ul> | Enter the accounting statistics retention period (in days). The<br>retention period is the maximum number of days that records<br>are kept in the database. Using a longer retention period will<br>require more disk space.<br>Accounting Statistic Data Retention Period |  |
| InstallAnywhere by Macrovision -                                                                                                    |                                                                                                    |  |
| Cancel                                                                                                    | Previous                                                                                                    |  |

Figure 2-71 Accounting Statistics Database Retention Period

- 14 To speed the database upgrade, you can purge the statistics data that the 5620 SAM currently stores. Configure the following parameters shown in Figure 2-72, then click on the Next button:
  - Purge All Accounting Statistics
  - Purge All MIB Statistics

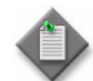

**Note** – The statistics data for the specified statistics types are permanently deleted from the 5620 SAM.

| 🖳 5620 SAM Database Configural                                                                                                    | or _ [] ×                                                                                                    |
|----------------------------------------------------------------------------------------------------|----------------------------------------------------------------------------------------------------|
| <ul> <li>Introduction</li> <li>License Agreement</li> <li>Installation Type</li> <li>Installation In Progress</li> <li>Installation Completed</li> </ul> | Purge Statistics     Specify whether you wish to purge statistics records from the database.     The statistics will not be available post upgrade.     Purge All Accounting Statistics     Purge All MIB Statistics |
| InstallAnuwhara ky Magrovician -                                                                                                    |                                                                                                    |
| Cancel                                                                                                    | Previous                                                                                                    |

Figure 2-72 Purge Statistics

**15** Depending on the 5620 SAM release that you are upgrading from, the panel shown in Figure 2-73 appears. Configure the "Retention Time (hours) parameter to specify how long the 5620 SAM retains accounting statistics after server startup. Click on the Next button.

| 🖫 5620 SAM Database Configurator                                                                                                    |                                                                                                    |  |
|----------------------------------------------------------------------------------------------------|----------------------------------------------------------------------------------------------------|--|
|                                                                                                    | Keep Accounting Statistics                                                                                                    |  |
| <ul> <li>Introduction</li> <li>License Agreement</li> <li>Installation Type</li> <li>Installation in Progress</li> <li>Installation Completed</li> </ul> | Specify the amount of accounting statistics you wish to keep<br>in the database.<br>Accounting statistics older than the retention time will not be<br>available post upgrade.<br>Retention Time (hours) 24 |  |
|                                                                                                    |                                                                                                    |  |
| InstallAnywhere by Macrovision                                                                                                    | Previous                                                                                                    |  |

Figure 2-73 Keep Accounting Statistics

- **16** If the panel in Figure 2-74 is displayed, the new database contains at least one tablespace that is not defined in the previous database and you must perform the following steps to specify the tablespace directories. Otherwise, go to step 15.
  - i Click on the Add button shown in Figure 2-74. A file browser form opens.
  - ii Use the file browser form to choose a tablespace directory.
  - iii Repeat steps 16 i and ii to specify an additional tablespace directory, if required.

| 堰 5620 SAM Database Configurato                                                                                                    | r 🔤 🛛 🗙                                                                                                    |
|----------------------------------------------------------------------------------------------------|----------------------------------------------------------------------------------------------------|
|                                                                                                    | Data File Directories                                                                                                    |
| <ul> <li>Introduction</li> <li>License Agreement</li> <li>Installation Type</li> <li>Installation in Progress</li> <li>Installation Completed</li> </ul> | Specify the directories that will be used in Tablespace<br>distribution.<br>Please make sure enough disk space is available for each of<br>the directories allocated for the corresponding Tablespace.<br>Refer to the installation guide for more information<br>Directory Name Type<br>C:\5620sam\samdb\tablespace Default<br>C:\5620sam\samdb\tablespace Default<br>C:\5620sam\samdb\tablespace Default<br>C:\5620sam\samdb\tablespace Default<br>C:\5620sam\samdb\tablespace Default<br>C:\5620sam\samdb\tablespace Default |
| InstallAnywhere by Macrovision —<br>Cancel                                                                                                    | Previous Next                                                                                                    |

Figure 2-74 Data File Directories

- 17 Associate tablespaces with the directories specified in step 16.
  - i Click on the Configure Tablespaces button. The tablespace configuration form opens, as shown in Figure 2-75.

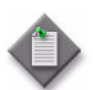

**Note** – The lists of drives and tablespaces on the tablespace configuration form may differ from the lists shown in the figure below.

- ii Follow the instructions at the top of the form to associate tablespaces with directories, as required.
- iii Click on the OK button. The tablespace configuration form closes and the Data File Directories panel in Figure 2-74 reappears.
- iv Click on the Next button.

| Directories                |         | Associations          |                                               |
|----------------------------|---------|-----------------------|-----------------------------------------------|
| Directory Name             | Туре    | Name                  | Drive                                         |
| :\5620sam\samdb\tablespace | Default | ALARMS                | C:\5620sam\samdb\tablespace                   |
|                            |         | ALARM_HISTORY         | C:\5620sam\samdb\tablespace                   |
|                            |         | CURRENT_DATA_STRUCT_1 | C:\5620sam\samdb\tablespace                   |
|                            |         | CURRENT_DATA_STRUCT_2 | C:\5620sam\samdb\tablespace                   |
|                            |         | CURRENT_DATA_STRUCT_3 | C:\5620sam\samdb\tablespace                   |
|                            |         | CURRENT_DATA_STRUCT_4 | C:\5620sam\samdb\tablespace                   |
|                            |         | INDX                  | C:\5620sam\samdb\tablespace                   |
|                            |         | SAM_RELATIONS_1       | C:\5620sam\samdb\tablespace                   |
| 0   T                      |         | SAM_RELATIONS_2       | C:\5620sam\samdb\tablespace                   |
| Oracle Tablespaces         |         | SAM_SYSTEM_1          | C:\5620sam\samdb\tablespace                   |
| Tablespace Na              | ame     | SAM_SYSTEM_2          | C:\5620sam\samdb\tablespace                   |
|                            |         | SAM_SYSTEM_3          | C:\5620sam\samdb\tablespace                   |
|                            |         | SAM_SYSTEM_4          | C:\5620sam\samdb\tablespace                   |
|                            |         | STATS_CURRENT         | C:\5620sam\samdb\tablespace                   |
|                            |         | STATS_HISTORY         | C:\5620sam\samdb\tablespace                   |
|                            |         | STATS_POLICY          | C:\5620sam\samdb\tablespace                   |
|                            |         | SYSAUX                | C:\5620sam\samdb\tablespace                   |
|                            |         | SYSTEM                | C:\5620sam\samdb\tablespace                   |
|                            |         | TEMP                  | C:\5620sam\samdb\tablespace                   |
|                            |         | TIMS_SYSTEM           | C:\5620sam\samdb\tablespace                   |
| 5620 SAM Tablespaces ———   |         | TIMS_SYS_INDX         | C:\5620sam\samdb\tablespace                   |
| Tableconce Nor             |         | UNDOTB51              | C:\5620sam\samdb\tablespace                   |
|                            |         | USERS                 | C:\5620sam\samdb\tablespace                   |
| CURRENT_DATA_STRUCT_1      |         |                       |                                               |
| CURRENT_DATA_STRUCT_2      |         |                       | statute a firmer that laft                    |
| CURRENT_DATA_STRUCT_3      |         | Add asso              | clacions from the left                        |
| SAM RELATIONS 1            |         | Remove                | elected Associations                          |
| SAM RELATIONS 2            |         | - ixembye -           | 211 (211) (212) (212) (212) (212) (212) (212) |
| SAM_SYSTEM_1               |         | Set De                | fault Associations                            |
|                            |         |                       |                                               |

#### Figure 2-75 Configure Tablespaces

18 Depending on the 5620 SAM release that you are upgrading from, the panel in Figure 2-76 is displayed. Specify a directory for the accounting statistics tablespace files. Click on the Next button.

| 📲 5620 SAM Database Configurator                                                                                                    |                                                                                                    |  |
|----------------------------------------------------------------------------------------------------|----------------------------------------------------------------------------------------------------|--|
| Accounting Statistics Data File Director                                                                                                    |                                                                                                    |  |
| <ul> <li>Introduction</li> <li>License Agreement</li> <li>Installation Type</li> <li>Installation in Progress</li> <li>Installation Completed</li> </ul> | Specify a directory for the accounting statistics tablespace         files. For the best performance, locate the directory on a         low-activity device, such as one that is dedicated to the         accounting statistics tablespaces only.         C:\5620sam\samdb\statstbs01         Restore Default Folder       Choose |  |
| InstallAnywhere by Macrovision –<br>Cancel                                                                                                    | Previous Next                                                                                                    |  |

Figure 2-76 Accounting Statistics Data File Directory

**19** You are prompted to begin the database upgrade, as shown in Figure 2-77. A database upgrade can take one hour or more, depending on the tablespace configuration. Click on the Start Process button to begin the database upgrade.

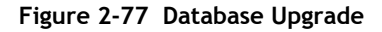

| 堰 5620 SAM Database Configurat                                                                                                    | or 📃 🗌 🗙                                                                                                    |
|----------------------------------------------------------------------------------------------------|----------------------------------------------------------------------------------------------------|
|                                                                                                    | Database Upgrade                                                                                                    |
| <ul> <li>Introduction</li> <li>License Agreement</li> <li>Installation Type</li> <li>Installation In Progress</li> <li>Installation Completed</li> </ul> | The Database Configurator will now upgrade the 5620 SAM<br>database to the current 5620 SAM version. The database<br>upgrade process takes some time. Do not interrupt this<br>process once it has started. If cancelled, the application<br>exits and the result is an incomplete database upgrade.<br>Start Process |
| InstallAnywhere by Macrovision –<br><u>C</u> ancel                                                                                                    | Previous Next                                                                                                    |
|                                                                                                    |                                                                                                    |

As shown in Figure 2-78, the installer prepares to upgrade the database software.

| 🖳 5620 SAM Database Configurat                                                                                                    | or 📃 📃 🔀                                                                                                   |
|----------------------------------------------------------------------------------------------------|----------------------------------------------------------------------------------------------------|
|                                                                                                    | Please Wait                                                                                                |
| <ul> <li>Introduction</li> <li>License Agreement</li> <li>Installation Type</li> <li>Installation in Progress</li> <li>Installation Completed</li> </ul> | Please wait, 5620 SAM Database Configurator is being configured<br>for your system. This may take a moment |
| InstallAnywhere by Macrovision –<br>Cancel                                                                                                    | Previous                                                                                                   |

Figure 2-78 Please Wait

The next panel displays upgrade progress, as shown in Figure 2-79.

| 🐙 5620 SAM Database Configurate                                                                                                    | or 📃 🛛 🔪                     |
|----------------------------------------------------------------------------------------------------|------------------------------|
|                                                                                                    | Database Upgrade             |
| <ul> <li>Introduction</li> <li>License Agreement</li> <li>Installation Type</li> <li>Installation In Progress</li> <li>Installation Completed</li> </ul> | Database upgrade in progress |
|                                                                                                    | Upgrading database           |
| InstallAnywhere by Macrovision –<br>Cancel                                                                                                    |                              |

Figure 2-79 Database Upgrade

20 When the database upgrade is complete, as shown in Figure 2-80, click on the Done button to close the installer.

| 🐙 5620 SAM Database Configurat                                                                                                    | or 🔤 🗖 🗙                        |
|----------------------------------------------------------------------------------------------------|---------------------------------|
|                                                                                                    | Installation Complete           |
| <ul> <li>Introduction</li> <li>License Agreement</li> <li>Installation Type</li> <li>Installation In Progress</li> <li>Installation Completed</li> </ul> | Database upgrade was successful |
| InstallAnywhere by Macrovision -                                                                                                    |                                 |
| Cancel                                                                                                    | Previous Done                   |

Figure 2-80 Installation Complete

21 Reboot the 5620 SAM database station.

The 5620 SAM database starts automatically during Windows initialization.

# Procedure 2-6 To upgrade a 5620 SAM server on Windows

Perform this procedure to upgrade the 5620 SAM server software on a Windows station. Ensure that you record the information that you specify during this procedure, for example, directory names, passwords, and IP addresses.

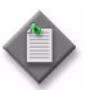

**Note** – You require local administrative user privileges to upgrade a 5620 SAM server on Windows.

- 1 Navigate to the Windows directory on the new 5620 SAM software DVD-ROM.
- 2 Begin the upgrade by double-clicking on ServerInstall\_SAM\_6\_1\_revision\_ID.exe

where revision\_ID is the revision identifier, such as R1, R3, or another descriptor

The installer prepares by extracting files, as shown in Figure 2-81.

| InstallAnywhere |                                                        |        |  |  |
|-----------------|--------------------------------------------------------|--------|--|--|
| <b>1</b>        | InstallAnywhere is preparing to install<br>Extracting  |        |  |  |
|                 |                                                        |        |  |  |
|                 | 26%                                                    |        |  |  |
|                 |                                                        | Cancel |  |  |
| (C) 2002-2006   | Macrovision Europe Ltd. and/or Macrovision Corporation |        |  |  |

Figure 2-81 Installer preparation

When the counter reaches 100%, a splash screen appears, as shown in Figure 2-82, and the installation process begins.

Figure 2-82 5620 SAM Installer

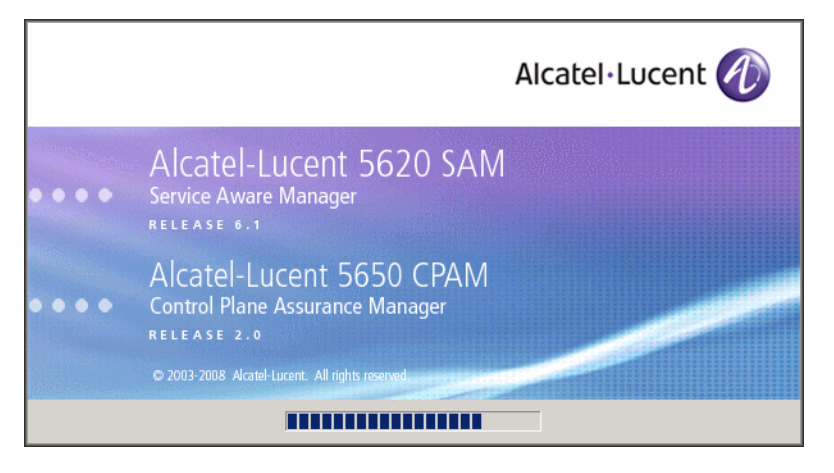

3 The 5620 SAM installer opens, as shown in Figure 2-83. The left pane indicates upgrade progress. The right pane displays release information about the software being upgraded. Click on the Next button.

| 🖳 5620 SAM/5650 CPAM Server 1                                                                                                    | Installer 📃 🛛 🗐                                                                                                    |
|----------------------------------------------------------------------------------------------------|----------------------------------------------------------------------------------------------------|
|                                                                                                    | Introduction                                                                                                    |
| <ul> <li>Introduction</li> <li>License Agreement</li> <li>Choose Installation Type</li> <li>Install Directory</li> <li>Configuration</li> <li>Install Complete</li> </ul> | This program will install 5620 SAM Server.<br>The version of the 5620 SAM software contained by this installation<br>package is:<br>5620 SAM Version 6.1 R 3.0 - Built on Wed Nov 19 03:14 EST 2008 |
| InstallAnywhere by Macrovision -<br>Cancel                                                                                                    | Previous                                                                                                    |

Figure 2-83 Introduction

4 Review and accept the terms of the license agreement shown in Figure 2-84. Click on the Next button.

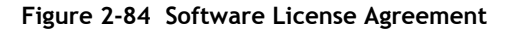

| 🖫 5620 SAM/5650 CPAM Server II                                                                                                    | nstaller                                                                                                    |
|----------------------------------------------------------------------------------------------------|----------------------------------------------------------------------------------------------------|
|                                                                                                    | Software License Agreement                                                                                                    |
| <ul> <li>Introduction</li> <li>License Agreement</li> <li>Choose Installation Type</li> <li>Install Directory</li> <li>Configuration</li> <li>Install Complete</li> </ul> | NOTICE: Please carefully read this license agreement before<br>copying or using the accompanying 5620 SAM Server software or<br>installing the hardware unit with pre-enabled 5620 SAM Server<br>software (each of which is referred to as "Software" in this<br>Agreement).<br>Alcatel-Lucent assumes no responsibility for the accuracy of the<br>information presented, which is subject to change without notice.<br>Alcatel-Lucent, the Alcatel-Lucent logo, Alcatel, the Alcatel logo,<br>MainStreet, TiMetra, and Newbridge are registered trademarks of<br>Alcatel-Lucent. All other trademarks are the property of their respective<br>owners.<br>Copyright 2008 Alcatel-Lucent.<br>All rights reserved. |
| InstallAnywhere by Macrovision –<br>Cancel                                                                                                    | Previous Next                                                                                                    |

5 Select Main Server Installation and Configuration, as shown in Figure 2-85. Click on the Next button.

| 🖳 5620 SAM/5650 CPAM Server I                                                                                                    | nstaller |                                                                                                    |
|----------------------------------------------------------------------------------------------------|----------|----------------------------------------------------------------------------------------------------|
|                                                                                                    |          | Choose Installation Type                                                                                                 |
| <ul> <li>Introduction</li> <li>License Agreement</li> <li>Choose Installation Type</li> <li>Install Directory</li> <li>Configuration</li> <li>Install Complete</li> </ul> |          | Main Server Installation and Configuration<br>Use this option when installing or upgrading the Main Server               |
|                                                                                                    |          | Main Server Configuration<br>Use this option if you need to change parameters of an existing<br>Main Server installation |
| InstallAnywhere by Macrovision                                                                                                    | ,        |                                                                                                    |
| Cancel                                                                                                    |          | Previous Next                                                                                                    |

Figure 2-85 Choose Installation Type

6 Specify the base directory in which the existing 5620 SAM main server software is installed (typically C:\5620sam\server), as shown in Figure 2-86. Click on the Next button.

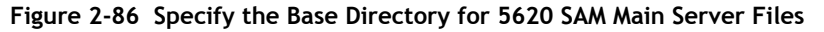

| 🖫 5620 SAM/5650 CPAM Server I                                                                                                    | installer 📃 🖂 🔀                                                                                                    |
|----------------------------------------------------------------------------------------------------|----------------------------------------------------------------------------------------------------|
| Spec                                                                                                    | ify the Base Directory for 5620 SAM Main Server Files                                                                                                   |
| <ul> <li>Introduction</li> <li>License Agreement</li> <li>Choose Installation Type</li> <li>Install Directory</li> <li>Configuration</li> <li>Install Complete</li> </ul> | The directory specified here will be the base directory for all<br>5620 SAM server related files.<br>C:\5620sam\server<br>Restore Default Folder Choose |
| InstallAnywhere by Macrovision -<br>Cancel                                                                                                    | Previous Next                                                                                                    |

7 As shown in Figure 2-87, the installer displays the release of the 5620 SAM server software that is currently installed and the release to which it is being upgraded. Verify the information. Click on the Next button.

| 📲 5620 SAM/5650 CPAM Server Installer                                                                                                    |                                                                                                    |  |
|----------------------------------------------------------------------------------------------------|----------------------------------------------------------------------------------------------------|--|
|                                                                                                    | Checking Build Compatibility                                                                                                    |  |
| <ul> <li>Introduction</li> <li>License Agreement</li> <li>Choose Installation Type</li> <li>Install Directory</li> <li>Configuration</li> <li>Install Complete</li> </ul> | You are about to perform an installation on an already installed<br>directory<br>Installed on disk:<br>5620 SAM Version 5.0 R5.0 - Built on Fri Aug 17 04:37:11 EST 2007<br>Contained in this installation package:<br>5620 SAM Version 6.1 R 3.0 - Built on Wed Nov 19 03:14 EST 2008 |  |
| InstallAnywhere by Macrovision                                                                                                    |                                                                                                    |  |
| Cancel                                                                                                    | Previous                                                                                                    |  |

Figure 2-87 Checking Build Compatibility

8 The 5620 SAM Installer displays the License Key specified during the existing installation. Enter the License Key information for the new 5620 SAM release exactly as received from Alcatel-Lucent. Include the dashes in the key, as shown in Figure 2-88. Click on the Next button.

| rigure 2-66 License information for 5620 SAM Main Serve | Figure 2-88 | License | Information | for | 5620 | SAM | Main | Server |
|---------------------------------------------------------|-------------|---------|-------------|-----|------|-----|------|--------|
|---------------------------------------------------------|-------------|---------|-------------|-----|------|-----|------|--------|

| 💂 5620 SAM/5650 CPAM Server Installer 📃 🖂 🗶                                                                                                    |                                                                          |  |  |
|----------------------------------------------------------------------------------------------------|--------------------------------------------------------------------------|--|--|
|                                                                                                    | License Information for 5620 SAM Main Server                             |  |  |
| <ul> <li>Introduction</li> <li>License Agreement</li> <li>Choose Installation Type</li> <li>Install Directory</li> <li>Configuration</li> <li>Install Complete</li> </ul> | Customer Name<br>License Key<br>00000-00000-00000-00000-00000-00000-0000 |  |  |
| InstallAnywhere by Macrovision -<br>Cancel                                                                                                    | Previous Next                                                            |  |  |

- **9** Configure the following parameters, shown in Figure 2-89, using the recorded values from the database installation. Click on the Next button.
  - Database Server IP address
  - Database Server Port (typically 1523)
  - Database Instance Name (typically samdb)
- Database User Name (typically samuser)
- Database User Password
- Database Proxy Port (typically 9002)

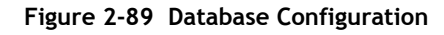

| 📲 5620 SAM/5650 CPAM Server I                                                                                                    | installer 📃 🗔 🗙                                                                                                    |
|----------------------------------------------------------------------------------------------------|----------------------------------------------------------------------------------------------------|
|                                                                                                    | Database Configuration                                                                                                    |
| <ul> <li>Introduction</li> <li>License Agreement</li> <li>Choose Installation Type</li> <li>Install Directory</li> <li>Configuration</li> <li>Install Complete</li> </ul> | If NAT (network address translation) is to be used, enter the         5620 SAM database's public IP address as known to the 5620         SAM server.         Database Server IP Address         Database Server Port         1523         Database Instance Name         samdb         Database User Name         Samuser         Database Vser Porx Port         19002 |
| InstallAnywhere by Macrovision -                                                                                                    |                                                                                                    |
| Cancel                                                                                                    | Previous Next                                                                                                    |

- 10 Depending on the existing configuration. the panel shown in Figure 2-90 appears. If required, configure the following parameters, then click on the Next button:
  - Online Database Backup Interval (Hours) (typically 24)
  - Online Backup Destination (typically C:\5620sam\dbbackup)
  - Number of Backup Sets (typically 3)

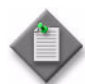

**Note** – The Online Backup Destination is a path on the file system of the database station specified in step 9.

| 5620 SAM/5650 CPAM Server I                                                                                             | nstaller 📃 🖬 🕹                                                                                                    |
|----------------------------------------------------------------------------------------------------|----------------------------------------------------------------------------------------------------|
|                                                                                                    | Online Database Backup                                                                                                    |
| Introduction<br>License Agreement<br>Choose Installation Type<br>Install Directory<br>Configuration<br>Install Complete | The database is in archive log mode to support online backups. Alcatel recommends a scheduled database backup. Database backups are not scheduled if the backup interval is set to zero or not configured. Online Backup Interval (Hours) 24 Online Backup Destination C:\5620sam\dbbackup Number Of Backup Sets 3 |
| stallAnywhere by Macrovision -                                                                                          | ]                                                                                                    |
| Cancel                                                                                                    | Previous                                                                                                    |

#### Figure 2-90 Online Database Backup

- 11 Configure the following parameters shown in Figure 2-91, then click on the Next button:
  - Server Domain Name (typically 5620sam)
  - Public IP (visible to clients)
  - EJB JNDI Server port (typically 1099)
  - EJB JMS Server port (typically 8093)
  - Enable 5670 RAM

If NAT is used between the 5620 SAM server and clients, select the "Network Address Translation Used" parameter and enter the private IP address of the server. Click on the Next button.

| 🖳 5620 SAM/5650 CPAM Server I                                                                                                    | nstaller 📃 🖾 🗶                                                                                                    |
|----------------------------------------------------------------------------------------------------|----------------------------------------------------------------------------------------------------|
|                                                                                                    | Main Server Address Configuration for Clients                                                                                                    |
| <ul> <li>Introduction</li> <li>License Agreement</li> <li>Choose Installation Type</li> <li>Install Directory</li> <li>Configuration</li> </ul> | Enter the the network interface information that the 5620 SAM main server will use to communicate with the GUI and OSS clients.                                                                         |
| Install Complete                                                                                                    | Public IP (visible to clients)         EJB JNDI Server port         EJB JMS Server port         8093         NAT (network address translation) Used         Private IP (accessible only by this server) |
| InstallAnywhere by Macrovision -                                                                                                    | Enable 5670 RAM                                                                                                    |
| Cancel                                                                                                    | Previous                                                                                                    |
12 Specify whether the 5620 SAM configuration includes a 5650 CPAM server, as shown in Figure 2-92. If it does, enter the 5650 CPAM license key provided by Alcatel-Lucent. Include the dashes in the key. Click on the Next button.

| 🖳 5620 SAM/5650 CPAM Server I                                                                                                    | nstaller 📃 🖂                                                                               |
|----------------------------------------------------------------------------------------------------|--------------------------------------------------------------------------------------------|
|                                                                                                    | License Information for 5650 CPAM Server                                                   |
| <ul> <li>Introduction</li> <li>License Agreement</li> <li>Choose Installation Type</li> <li>Install Directory</li> <li>Configuration</li> <li>Install Complete</li> </ul> | Include 5650 CPAM Server License Information     D0-00000-00000-000000-000000-000000-00000 |
| InstallAnywhere by Macrovision –<br>Cancel                                                                                                    | Previous Next                                                                              |

Figure 2-92 License Information for 5650 CPAM Server

- **13** Perform one of the following to specify where the 5620 SAM user documentation is to be stored.
  - a To store the documentation in a central location that is available to all clients, perform the following steps.
    - i Select the "Install User Documentation at Central Location Below" parameter, as shown in Figure 2-93.
    - ii If you want to accept the default user documentation location that is displayed, go to step 9.

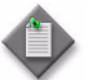

**Note** — If NAT is used between the 5620 SAM server and clients, you must update the default location using the public IP address of the server, or the documentation is not accessible to clients.

- iii Specify a location for the 5620 SAM user documentation in the field below the parameters.
- iv Copy the contents of the User\_Documentation directory on the 5620 SAM installation DVD-ROM to the location specified in step iii.
- v Click on the Next button. A dialog box appears.
- vi Click on the OK button.

| 🐙 5620 SAM/5650 CPAM Server In                                                                                                    | istaller 📃 🔀                                                                                                    |
|----------------------------------------------------------------------------------------------------|----------------------------------------------------------------------------------------------------|
|                                                                                                    | User Documentation                                                                                                    |
| <ul> <li>Introduction</li> <li>License Agreement</li> <li>Choose Installation Type</li> <li>Install Directory</li> <li>Configuration</li> <li>Install Complete</li> </ul> | Select "Install User Documentation at Central Location Below" if you want the documentation to be centrally accessible to clients. You must specify an absolute file path or a URL. If the location is a URL and NAT is used, ensure that the URL contains the public address of the server.         Select "Install User Documentation to Client File System" to install user documentation on the clients. The file path that you specify is relative to the client installation directory.         Install User Documentation at Central Location Below         Install User Documentation to Client File System         Install User Documentation at Central Location Below         Install User Documentation to Client File System         Install User Documentation to Client File System         Restore Default |
| InstallAnywhere by Macrovision —<br>Cancel                                                                                                    | Previous Next                                                                                                    |

### Figure 2-93 User Documentation

- **b** To store a copy of the documentation on the client file system, perform the following steps.
  - i Select the "Install User Documentation to Client File System" parameter shown in Figure 2-93.
  - Specify a client file system location for the 5620 SAM user documentation in the field below the parameters. The location is a relative file path to a directory under the base 5620 SAM client installation directory. The path must not contain a leading backslash. For example, if the installation directory is C:\5620sam\client and you specify Documents as the location, the documentation is installed in the C:\5620sam\client\Documents directory.

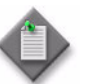

**Note** — The 5620 SAM uninstaller cannot remove the documentation unless it is installed below the nms directory in the base 5620 SAM client installation directory, for example, C:\5620sam\client\nms\Documents.

- 14 Click on the Next button.
- **15** Configure the following parameters shown in Figure 2-94, then click on the Next button:
  - SNMP Trap Receiving IP Address (typically the 5620 SAM server IP address)
  - SNMP Trap Receiving Port (typically 162)
  - Trap Log Id (typically 98)

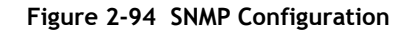

| 📱 5620 SAM/5650 CPAM Server II                                                                                                    | nstaller                                                                                                    |
|----------------------------------------------------------------------------------------------------|----------------------------------------------------------------------------------------------------|
|                                                                                                    | SNMP Configuration                                                                                                    |
| <ul> <li>Introduction</li> <li>License Agreement</li> <li>Choose Installation Type</li> <li>Install Directory</li> <li>Configuration</li> <li>Install Complete</li> </ul> | If NAT (network address translation) is to be used, enter the<br>5620 SAM main server's public IP address as known to the<br>devices within the managed network.<br>SNMP Trap Receiving IP Address<br>SNMP Trap Receiving Port 162<br>Trap Log Id 98 |
| InstallAnywhere by Macrovision –<br>Cancel                                                                                                    | Previous Next                                                                                                    |

16 If you require 5620 SAM client navigation from a 5620 NM system, select the "Enable Navigation from External Systems" parameter shown in Figure 2-95 and specify the TCP port that the client is to use for accepting navigation requests. Click on the Next button.

| 5620 SAM/ 5650 LPAM Server I                                                                        | nstaller                                                           |
|----------------------------------------------------------------------------------------------------|--------------------------------------------------------------------|
|                                                                                                    | Navigation from External Systems                                   |
| Introduction<br>License Agreement<br>Choose Installation Type<br>Install Directory<br>Configuration | Select this option to enable GUI navigation from a 5620 NM system. |
| Install Complete                                                                                    | TCP port for accepting GUI navigation requests                     |
| stallAnywhere by Macrovision -                                                                      |                                                                    |

Figure 2-95 Navigation from External Systems

17 Specify a directory for OSS XML output (typically C:\5620sam\server\xml\_output), as shown in Figure 2-96. Click on the Install button to begin the server upgrade.

Figure 2-96 XML Output Directory

| nstaller 📃 🔼                                                                                                    |
|----------------------------------------------------------------------------------------------------|
| XML Output Directory                                                                                                    |
| The output of the OSSI file exports will be stored under this directory           C:\5620sam\server\xml_output           Restore Default Folder         Choose |
| Brovious                                                                                                    |
|                                                                                                    |

The next panel displays upgrade progress, as shown in Figure 2-97.

| Figure 2-97 Installing 5620 SAM Serve | gure 2-97 | Installing | 5620 | SAM | Server |
|---------------------------------------|-----------|------------|------|-----|--------|
|---------------------------------------|-----------|------------|------|-----|--------|

| 🖳 5620 SAM/5650 CPAM Server 1                                                                                                    | installer 💶 🖬 🗐            |
|----------------------------------------------------------------------------------------------------|----------------------------|
|                                                                                                    | Installing 5620 SAM Server |
| <ul> <li>Introduction</li> <li>License Agreement</li> <li>Choose Installation Type</li> <li>Install Directory</li> <li>Configuration</li> <li>Install Complete</li> </ul> | Alcatel·Lucent 🕢           |
|                                                                                                    | Installing jms             |
| InstallAnywhere by Macrovision -<br>Cancel                                                                                                    |                            |

**18** As shown in Figure 2-98, the 5620 SAM server is installed as a Windows service. Click on the Next button.

| 🖳 5620 SAM/5650 CPAM Server 🗄                                                                                                    | Installer 📃 🔍                                                                      |
|----------------------------------------------------------------------------------------------------|------------------------------------------------------------------------------------|
|                                                                                                    | Installing the Server as an automatic startup Service                              |
| <ul> <li>Introduction</li> <li>License Agreement</li> <li>Choose Installation Type</li> <li>Install Directory</li> <li>Configuration</li> <li>Install Complete</li> </ul> | The Main Server has been successfully installed as an automatic startup NT Service |
| InstallAnywhere by Macrovision -<br>Cancel                                                                                                    | Previous                                                                           |

Figure 2-98 Installing the Server as an automatic startup Service

**19** When the server upgrade is complete, as shown in Figure 2-99, configure the "Start the 5620 SAM Main Server" parameter to specify whether you want the server to start immediately after the upgrade.

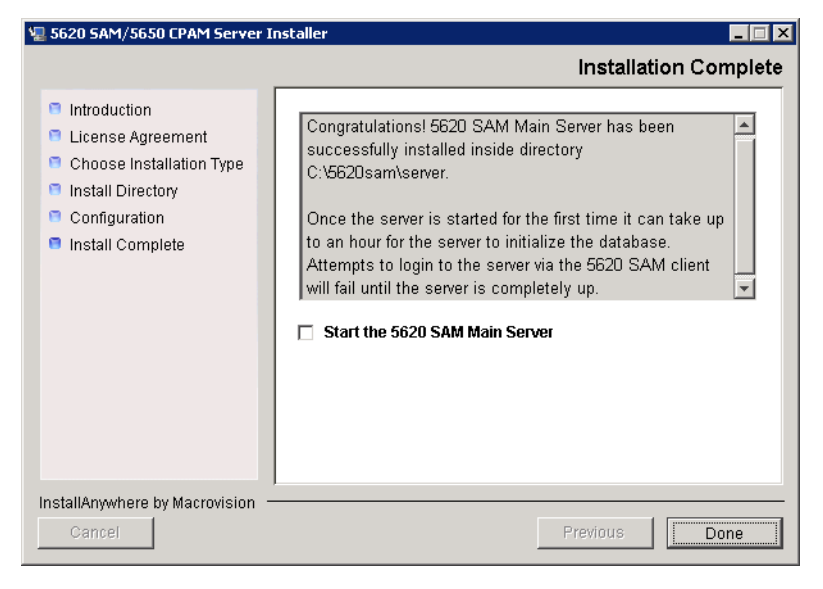

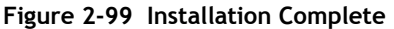

20 Click on the Done button to close the installer. If you specified that the server is to start after the upgrade, the server starts. Initial server startup can take twenty minutes or more.

# Procedure 2-7 To upgrade a 5620 SAM Release 5.0 R4 or earlier client on Windows

Perform this procedure to upgrade the 5620 SAM client software on a Windows station when the currently installed client software release is 5.0 R4 or earlier.

A 5620 SAM client software upgrade from Release 5.0 R4 or earlier consists of a client uninstallation and a subsequent client installation because of the introduction of the auto-client update functionality in Release 5.0 R5.

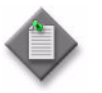

**Note** — The 5620 SAM server to which the 5620 SAM client connects must be upgraded before you can upgrade the client.

- 1 Close the 5620 SAM client, if it is open.
  - i Choose Application $\rightarrow$ Exit from the 5620 SAM main menu. A dialog box appears.
  - ii Click on the Yes button. The 5620 SAM client closes.

- 2 Perform Procedure 2-9 to uninstall the existing 5620 SAM client software.
- 3 Perform Procedure 2-3 to install the new 5620 SAM client software.

# Procedure 2-8 To upgrade a 5620 SAM Release 5.0 R5 or later client on Windows

This procedure describes how to upgrade the 5620 SAM client software on a Windows station when the currently installed client software release is 5.0 R5 or later. You cannot use this procedure to upgrade an older release of the client software.

A Release 5.0 R5 or later 5620 SAM client attempts to upgrade itself automatically when the client and the server to which it connects are at different 5620 SAM software releases.

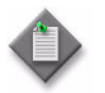

Note 1 - The 5620 SAM server to which the 5620 SAM client connects must be upgraded before you can upgrade the client.

Note 2 - The user that upgrades the 5620 SAM client software must be the user that installed the client software.

- 1 Close the 5620 SAM client, if it is open.
  - i Choose Application $\rightarrow$ Exit from the 5620 SAM main menu. A dialog box appears.
  - ii Click on the Yes button. The 5620 SAM client closes.
- 2 Start the 5620 SAM auto-client update utility by double-clicking on the 5620 SAM Client App desktop icon. The utility detects the available client software on the 5620 SAM server and presents the panel shown in Figure 2-100.

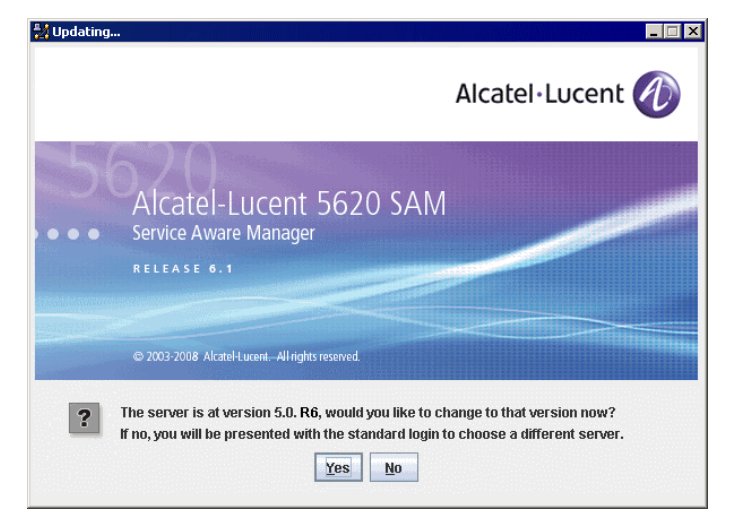

Figure 2-100 Upgrade prompt

3 Click on the Yes button to begin the 5620 SAM client software upgrade. As shown in Figure 2-101, the next panel displays the installation progress using separate indicators for overall progress and current task progress.

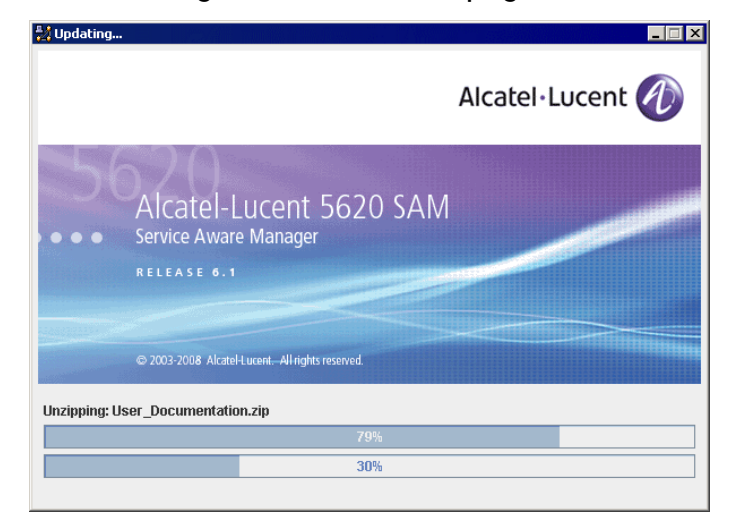

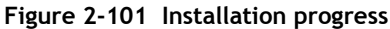

When the upgrade is complete, the auto-client update utility closes and the 5620 SAM client login form is displayed.

- 4 Log in to the 5620 SAM client GUI.
- 5 If the 5620 SAM server is at Release 6.0 R1 or later, and the 5620 SAM client is being upgraded from a Release 5.0 maintenance release of R5 or greater, the auto-update functionality prompts you to keep or remove the older JRE version, as shown in Figure 2-102. Perform one of the following.

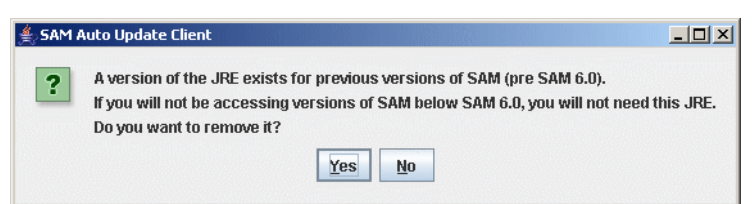

Figure 2-102 SAM Auto Update Client

- a If there is no longer a need for the client to connect to a 5620 SAM Release 5.0 server, click on the Yes button. The older JRE version is removed.
- **b** If the client is to be used later to connect to a Release 5.0 server, click on the No button. The older JRE version is retained.

If you have trouble opening the GUI, see the Troubleshooting 5620 SAM clients chapter of the 5620 SAM Troubleshooting Guide.

## 2.7 Workflow for 5620 SAM uninstallation on Windows

The following is the sequence of high-level actions required to uninstall a 5620 SAM system on a Windows platform.

- 1 Uninstall the clients.
  - **a** If a client is installed on a Windows station, see Procedure 2-9 for more information.
  - **b** If a client is installed on a Solaris or Linux station, see Procedure 7-1 for more information.
- 2 Uninstall the server. See Procedure 2-10 for more information.
- 3 Uninstall the database. See Procedure 2-11 for more information.

## 2.8 5620 SAM uninstallation on Windows procedures

This section describes how to remove the software components of a 5620 SAM system on Windows.

Procedure 2-9 describes how to uninstall the 5620 SAM client. Procedure 2-10 describes how to uninstall the 5620 SAM server. Procedure 2-11 describes how to uninstall the 5620 SAM database.

### Procedure 2-9 To uninstall the 5620 SAM client software on Windows

Perform this procedure to remove the 5620 SAM client software from a Windows station.

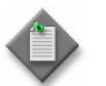

Note – The Windows user that uninstalls the 5620 SAM client software must be the same user that installed the 5620 SAM client.

- 1 Log in to the 5620 SAM client station as the user that installed the 5620 SAM client software.
- 2 Close the 5620 SAM client, if it is active, by choosing File $\rightarrow$ Exit from the 5620 SAM main menu.
- 3 Perform one of the following, based on the release of Windows that is running.
  - a Perform the following substeps for Windows Vista.
    - i Click on Start $\rightarrow$ Control Panel. The Control Panel window opens.
    - ii Under the Programs category, click on Uninstall a Program. The Uninstall or change a program window opens.
    - iii Right-click on 5620 SAM Client and select Uninstall/Change.

- iv If a security dialog box appears, click on the Continue button.
- b Perform the following substeps for a Windows release other than Vista.
  - i Click on Start $\rightarrow$ Settings $\rightarrow$ Control Panel. The Control Panel window opens.
  - ii Double-click on Add or Remove Programs. The Add or Remove Programs window opens.
  - iii Select 5620 SAM Client, as shown in Figure 2-103. Click on the Change/Remove button to begin the uninstallation.

| 👸 Add or Rer                 | nove Programs                                                                |               |            |
|------------------------------|------------------------------------------------------------------------------|---------------|------------|
| 5                            | Currently installed programs:                                                | Sort by: Name | <b>•</b>   |
| C <u>h</u> ange or<br>Remove | 💤 5620 SAM Version 6.1.R 3.0 Client - Installed on 2008-11-25 13:21:51.773   | Size          | 416.00MB   |
| Programs                     | Click here for support information.                                          | Used          | rarely     |
| <b>1</b>                     |                                                                              | Last Used On  | 11/25/2008 |
| Add New                      | To change this program or remove it from your computer, click Change/Remove. | Chang         | je/Remove  |
| Programs                     | Adobe Acrobat 5.0                                                            | Size          | 20.52MB    |
| 5                            | Adobe FrameMaker v7.0                                                        | Size          | 145.00MB   |
| Add/Remove                   | 📕 Adobe Reader 8                                                             | Size          | 78.83MB    |
| omponents                    | 📿 Adobe Type Manager 4.1                                                     | Size          | 0.96MB     |
|                              | 🔁 Dell ResourceCD                                                            | Size          | 2.73MB     |
| Set Program                  | 🔂 Google Earth                                                               | Size          | 21.83MB    |
| Access and                   | 😹 Google Toolbar for Internet Explorer                                       | Size          | 22.93MB    |
| Deraults                     | 🔀 Intel(R) Extreme Graphics Driver                                           | Size          | 2.16MB     |
|                              | 🔀 Intel(R) PRO Network Adapters and Drivers                                  |               |            |
|                              | 👙 J2SE Runtime Environment 5.0 Update 6                                      | Size          | 119.00MB 🖵 |

### Figure 2-103 Add or Remove Programs - client

4 The splash screen in Figure 2-104 appears and the uninstallation process begins.

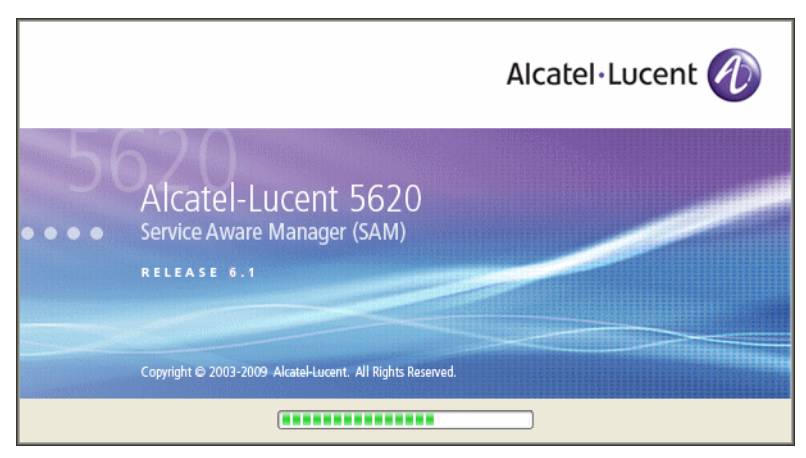

Figure 2-104 5620 SAM Uninstaller

You are notified that the utility uninstalls the specified application but does not remove any files or directories added after the installation, as shown in Figure 2-105. Click on the Uninstall button to begin the uninstallation.

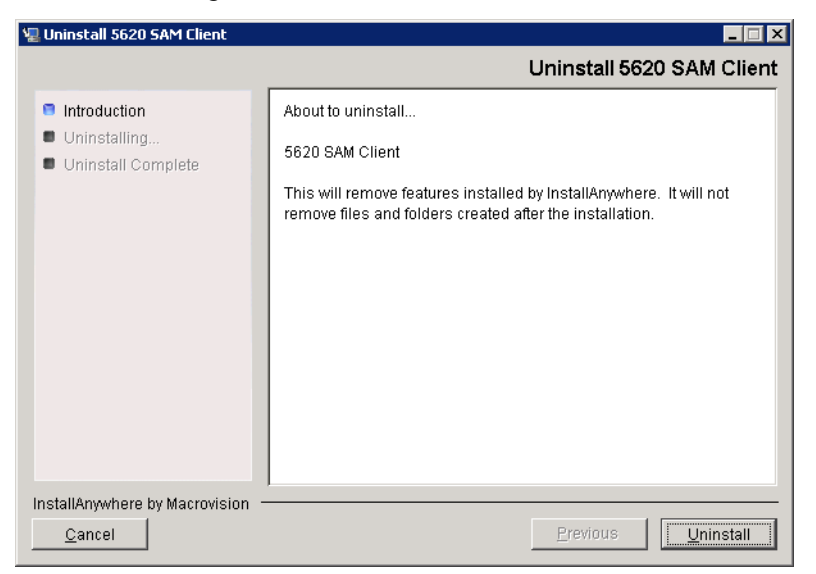

Figure 2-105 Uninstall 5620 SAM Client

5 As shown in Figure 2-106, a warning appears. Ensure that the conditions are true, then click on the "Continue with the uninstall process" button.

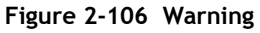

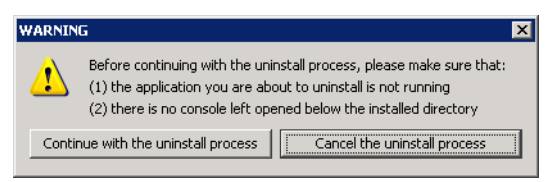

6 As shown in Figure 2-107, the uninstallation process removes the 5620 SAM client software.

| 🖳 Uninstall 5620 SAM Client                                                        | L 🗌 💶                                                                                                    |
|------------------------------------------------------------------------------------|----------------------------------------------------------------------------------------------------|
|                                                                                    | Uninstall 5620 SAM Client                                                                                                    |
| <ul> <li>Introduction</li> <li>Uninstalling</li> <li>Uninstall Complete</li> </ul> | Please wait while InstallAnywhere's uninstaller<br>removes the following features<br><b>Preparing</b><br>Files<br>Shortcuts<br>LaunchAnywhere<br>Folders<br>Registry |
|                                                                                    | Uninstalling                                                                                                    |
| InstallAnywhere by Macrovision                                                     |                                                                                                    |
| <u>C</u> ancel                                                                     |                                                                                                    |

Figure 2-107 Uninstall 5620 SAM Client

7 When the 5620 SAM client uninstallation is complete, as shown in Figure 2-108, click on the Done button to close the uninstaller.

| Introduction       All items were successfully uninstalled.         Uninstall Complete       Image: All items were successfully uninstalled. | 🖫 Uninstall 5620 SAM Client                                                        |                                          |
|----------------------------------------------------------------------------------------------------|------------------------------------------------------------------------------------|------------------------------------------|
| <ul> <li>Introduction</li> <li>Uninstalling</li> <li>Uninstall Complete</li> </ul>                                                           |                                                                                    | Uninstall Complete                       |
|                                                                                                    | <ul> <li>Introduction</li> <li>Uninstalling</li> <li>Uninstall Complete</li> </ul> | All items were successfully uninstalled. |
| InstallAnywhere by Macrovision                                                                                                    | InstallAnywhere by Macrovision                                                     | Previous                                 |

Figure 2-108 Uninstall Complete

- 8 Close the Add/Remove Programs window or the Uninstall or change a program window, as appropriate.
- 9 Close the Control Panel window.

# Procedure 2-10 To uninstall the 5620 SAM server software on Windows

Perform this procedure to remove the 5620 SAM server software from a Windows station.

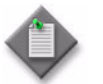

**Note** – You require local administrator user privileges on the server station to uninstall the server software.

- 1 Perform the following substeps to close the active 5620 SAM client sessions.
  - i Open a 5620 SAM client session to the server using an account with security management privileges, such as admin.
  - ii Click on Administration $\rightarrow$ Security $\rightarrow$ 5620 SAM User Security in the 5620 SAM main menu. The 5620 SAM User Security Security Management (Edit) form opens with the General tab displayed.
  - iii Click on the Sessions tab button.
  - iv Click on the Search button. The form displays a list of the active 5620 SAM client sessions.
  - v Using the IP addresses in the Client IP column, identify the GUI or OSS clients that are currently logged in.

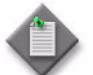

**Note** – One of the listed sessions is the session that you are using to list the client sessions.

- vi Close each listed 5620 SAM client application session, except for the one you are using, by choosing File $\rightarrow$ Exit from the 5620 SAM main menu on each client station.
- vii Click on the Search button again to refresh the list of open client sessions.
- viii Confirm that only one client session remains open. This is the client session that you are using.
- ix Close the 5620 SAM client that you are using by choosing File $\rightarrow$ Exit from the 5620 SAM main menu.
- **2** Log in to the 5620 SAM server station using an account with local administrator privileges.
- **3** Perform the following substeps on the 5620 SAM server station to stop the 5620 SAM server service.
  - i Click on Start $\rightarrow$ Settings $\rightarrow$ Control Panel $\rightarrow$ Administrative Tools $\rightarrow$ Services. The Services window opens.

ii Select the 5620SAMServer entry, as shown in Figure 2-109. Click on the Stop the service link.

| Services         | U.S.                                                                                              |                                                                |                     |         |                               | _ 🗆 ×              |
|------------------|---------------------------------------------------------------------------------------------------|----------------------------------------------------------------|---------------------|---------|-------------------------------|--------------------|
|                  |                                                                                                   |                                                                |                     |         |                               |                    |
| Services (Local) | Services (Local)                                                                                  |                                                                |                     |         |                               |                    |
|                  | 5620SAMServer                                                                                     | Name 🛆                                                         | Descrip             | Status  | Startup Type                  | Log On             |
|                  | Stop the service                                                                                  | NET Runtime Optim<br>56205AMOracleProxy                        | Microso<br>Alcatel  | Started | Manual<br>Automatic           | Local S<br>Local S |
|                  | Restart the service                                                                               | 56205AMServer                                                  | Alcatel<br>Notifies | Started | Automatic<br>Disabled         | Local S<br>Local S |
|                  | Description:<br>Alcatel 5620 SAM network management<br>processing server. The 5620 SAM allows     | Application Layer G                                            | Provide<br>Provide  |         | Manual<br>Manual              | Local S<br>Local S |
|                  | network operators to manage their<br>networks at the service, customer, and<br>subscriber levels. | ASP.NET State Serv<br>Automatic Updates<br>Background Intellig | Enables<br>Transfe  | Started | Manuai<br>Automatic<br>Manual | Local S<br>Local S |
|                  |                                                                                                   | ClipBook                                                       | Enables<br>Support  | Started | Disabled<br>Manual            | Local S<br>Local S |
|                  |                                                                                                   | COM+ System Appli<br>Computer Browser                          | Manage<br>Maintai   |         | Manual<br>Manual              | Local S<br>Local S |
|                  |                                                                                                   | Cryptographic Servi                                            | Provide             | Started | Automatic                     | Local S            |
|                  |                                                                                                   | DHCP Client                                                    | Manage              | Started | Automatic                     | Local S            |
|                  |                                                                                                   | Ĩ                                                              | -                   |         |                               | l D                |
|                  | Extended Standard                                                                                 |                                                                |                     |         |                               |                    |

Figure 2-109 Services - 5620SAMServer service

- 4 Perform the following substeps to verify that the 5620 SAM server application is stopped.
  - i Open a console window.
  - ii Navigate to the 5620 SAM server installation directory. Enter the following at the CLI prompt:

cd *path*\nms\bin ↓

where *path* is the 5620 SAM server installation location, typically C:\5620sam\server

iii Enter the following at the CLI prompt:

<code>nmsserver.bat</code> <code>appserver\_status</code>  $\dashv$ 

iv The 5620 SAM server application is stopped when the command returns the following text string:

Application Server is stopped

If the command returns anything other than the above text string, wait five minutes and repeat step 4 iii. Do not proceed unless the console displays the appropriate text.

- v Close the console window.
- 5 Close the Services window.
- 6 Click on Start $\rightarrow$ Settings $\rightarrow$ Control Panel. The Control Panel window opens.

- 7 Double-click on Add or Remove Programs. The Add or Remove Programs window opens.
- 8 Select 5620 SAM Server, as shown in Figure 2-110. Click on the Change/Remove button to begin uninstallation.

| 🕉 Add or Re                   | move Programs                                           |                         |               |            |
|-------------------------------|---------------------------------------------------------|-------------------------|---------------|------------|
| 5                             | Currently installed programs:                           | Show up <u>d</u> ates   | Sort by: Name | •          |
| C <u>h</u> ange or<br>Remove  | 🕞 5620 SAM Version 6.1.R3.0 Main Server - Installe      | d on 2008-11-25 03:14:1 | 5.926 Size    | 559.00MB   |
| Programs                      | Click here for support information.                     |                         | Used          | rarely     |
|                               |                                                         |                         | Last Used On  | 11/25/2008 |
| Add <u>N</u> ew<br>Programs   | To change this program or remove it from your computer, | click Change/Remove.    | Chang         | ge/Remove  |
| <b>1</b>                      | 🚮 Adobe Reader 7.0.5                                    |                         | Size          | 64.32MB    |
| . 🤤                           | B Dell ResourceCD                                       |                         | Size          | 2.73MB     |
| .dd/Remove<br><u>W</u> indows | 🛃 Intel(R) PRO Network Adapters and Drivers             |                         |               |            |
| omponents                     | 😻 McAfee VirusScan Enterprise                           |                         | Size          | 18.50MB    |
|                               | 🔀 Microsoft .NET Framework 2.0                          |                         | Size          | 88.36MB    |
| et Pr <u>o</u> gram           | 📴 Microsoft Office Outlook 2003                         |                         | Size          | 324.00MB   |
| Access and<br>Defaults        | Microsoft Office XP Professional                        |                         | Size          | 407.00MB   |
|                               | 間 MSXML 4.0 SP2 (KB927978)                              |                         | Size          | 2.56MB     |
|                               | MSXML 6.0 Parser (KB927977)                             |                         | Size          | 1.30MB     |
|                               | 🌮 MWSnap 3                                              |                         | Size          | 0.98MB —   |
|                               | 🛃 NVIDIA Drivers                                        |                         |               |            |
|                               | 😹 Oracle Data Provider for .NET Help                    |                         | Size          | 1.04MB     |
|                               | 🔁 RealPlayer Basic                                      |                         |               |            |
|                               | SAP Front End                                           |                         |               | -          |

Figure 2-110 Add or Remove Programs - server

The splash screen in Figure 2-111 appears and the uninstallation process begins.

Figure 2-111 5620 SAM Uninstaller

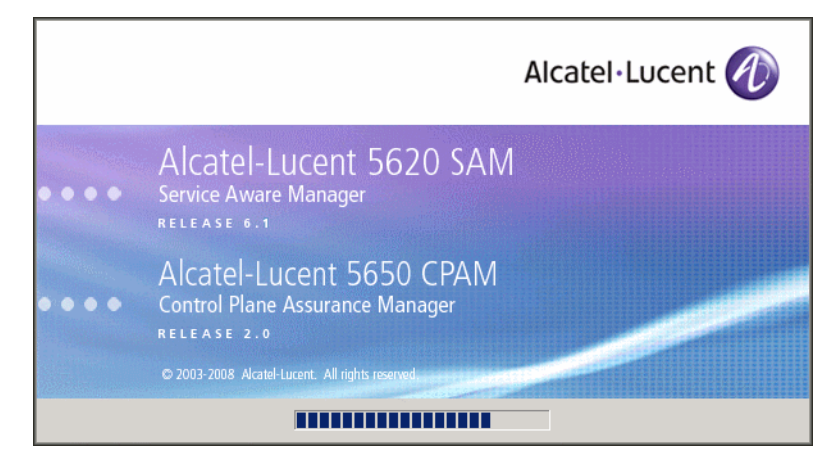

**9** You are notified that the utility uninstalls the specified application but does not remove any files or directories added after the installation, as shown in Figure 2-112. Click on the Uninstall button to begin the uninstallation.

| 🖳 Uninstall 5620 SAM Server Main                                                   |                                                                                                    |  |
|------------------------------------------------------------------------------------|----------------------------------------------------------------------------------------------------|--|
|                                                                                    | Uninstall 5620 SAM Server                                                                                                    |  |
| <ul> <li>Introduction</li> <li>Uninstalling</li> <li>Uninstall Complete</li> </ul> | About to uninstall<br>5620 SAM Server<br>This will remove features installed by InstallAnywhere. It will not<br>remove files and folders created after the installation. |  |
| InstallAnywhere by Macrovision —<br>Cancel                                         | Previous                                                                                                    |  |

Figure 2-112 Uninstall 5620 SAM Server

10 As shown in Figure 2-113, a warning appears. Ensure that the conditions are true, then click on the "Continue with the uninstall process" button.

### Figure 2-113 Warning

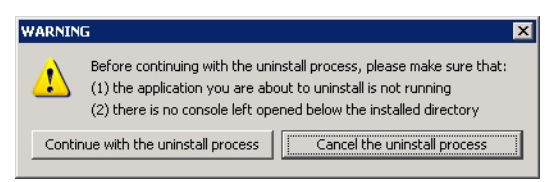

As shown in Figure 2-114, the uninstallation process removes the 5620 SAM server software.

| 📲 Uninstali 5620 SAM Server Mali                                                   |                                                                                                    |
|------------------------------------------------------------------------------------|----------------------------------------------------------------------------------------------------|
|                                                                                    | Uninstall 5620 SAM Server                                                                                                    |
| <ul> <li>Introduction</li> <li>Uninstalling</li> <li>Uninstall Complete</li> </ul> | Please wait while InstallAnywhere's uninstaller<br>removes the following features<br>Files<br>Shortcuts<br>LaunchAnywhere<br>Folders<br>Registry |
| InstallAnywhere by Macrovision -                                                   |                                                                                                    |
| Cancel                                                                             |                                                                                                    |

Figure 2-114 Uninstall 5620 SAM Server

11 When uninstallation is complete, as shown in Figure 2-115, click on the Done button to close the uninstaller.

| 📲 Uninstall 5620 SAM Server Main 📃 🔲 🛛                                             |                                          |  |
|------------------------------------------------------------------------------------|------------------------------------------|--|
|                                                                                    | Uninstall Complete                       |  |
| <ul> <li>Introduction</li> <li>Uninstalling</li> <li>Uninstall Complete</li> </ul> | All items were successfully uninstalled. |  |
| InstallAnywhere by Macrovision –                                                   |                                          |  |
| Cancel                                                                             | Previous Done                            |  |

Figure 2-115 Uninstall Complete

- 12 Close the Add/Remove Programs window.
- 13 Close the Control Panel Window.

# Procedure 2-11 To uninstall the 5620 SAM database software on Windows

Perform this procedure to remove the 5620 SAM database software from a Windows station.

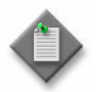

Note 1 — Before you uninstall the 5620 SAM database software, you must uninstall the 5620 SAM server software. See Procedure 2-10 for more information.

Note 2 - You require local administrator user privileges on the database station to uninstall the database software.

- 1 Perform the following substeps on the 5620 SAM database station to stop the database services.
  - i Click on Start $\rightarrow$ Settings $\rightarrow$ Control Panel $\rightarrow$ Administrative Tools $\rightarrow$ Services. The Services window opens.
  - ii Select the OracleServicedbname entry

where dbname is the name of the 5620 SAM database instance, typically samdb

- iii Click on the Stop the service link.
- iv Click on the OK button to acknowledge that stopping the OracleServicedbname service also stops the 5620SAMOracleProxy service. The 5620 SAM database services are stopped.
- 2 Close the Services window.
- 3 Click on Start-Settings-Control Panel. The Control Panel window opens.
- 4 Double-click on Add or Remove Programs. The Add or Remove Programs window opens.

5 Select 5620 SAM Database Configurator, as shown in Figure 2-116. Click on the Change/Remove button to begin uninstallation.

| 🐻 Add or Ren                             | nove Programs                                         |                                 |                      | _ 🗆 2                |
|------------------------------------------|-------------------------------------------------------|---------------------------------|----------------------|----------------------|
| 5                                        | Currently installed programs:                         | Show up <u>d</u> ates           | Sort by: Name        | •                    |
| C <u>h</u> ange or<br>Remove<br>Programs | 620 SAM Version 6.1.R 3.0 Database Co<br>00:01:37.363 | onfigurator - Installed on 20   | 08-11-25 Size        | 140.00MB             |
|                                          | <u>Click here for support information.</u>            |                                 | Used<br>Last Used On | rarely<br>11/25/2008 |
| Add <u>N</u> ew<br>Programs              | To change this program or remove it from your         | r computer, click Change/Remove | - Chang              | je/Remove            |
| <i>~</i>                                 | 🚮 Adobe Reader 7.0.5                                  |                                 | Size                 | 64.08MB              |
| <b>.</b>                                 | 🔂 Dell ResourceCD                                     |                                 | Size                 | 2.73MB               |
| Add/Remove<br>Windows                    | 🛃 Intel(R) PRO Network Adapters and Drivers           |                                 |                      |                      |
| Components                               | 関 McAfee VirusScan Enterprise                         |                                 | Size                 | 17.98MB              |
| <u> </u>                                 | 🛃 Microsoft .NET Framework 2.0                        |                                 | Size                 | 88.36MB              |
| Set Program                              | 🚼 Microsoft Office Outlook 2003                       |                                 | Size                 | 324.00MB             |
| Access and<br>Defaults                   | Microsoft Office XP Professional                      |                                 | Size                 | 407.00MB             |
| 20120103                                 | 🔀 MSXML 4.0 SP2 (KB927978)                            |                                 | Size                 | 2.56MB 🖵             |

Figure 2-116 Add or Remove Programs - database

The splash screen in Figure 2-117 appears and the uninstallation process begins.

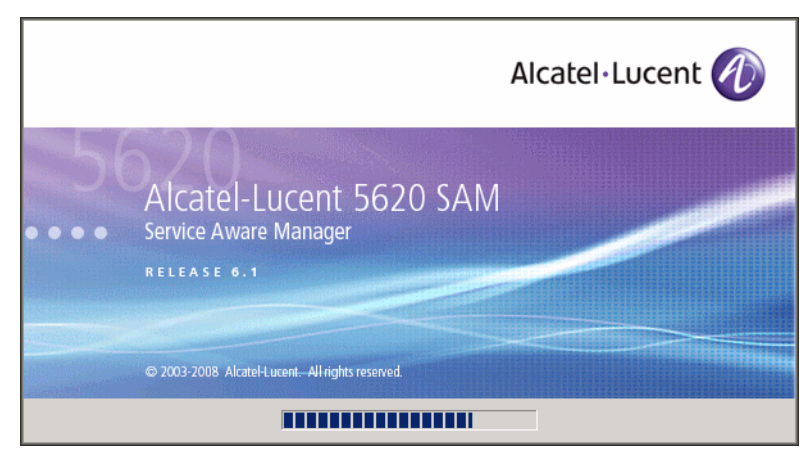

Figure 2-117 5620 SAM Uninstaller

6 You are notified that the utility uninstalls the specified application but does not remove any files or directories added after the installation, as shown in Figure 2-118. Click on the Next button.

| 🖳 Uninstall 5620 SAM Database Configurator                                         |                                                                                                    |  |
|------------------------------------------------------------------------------------|----------------------------------------------------------------------------------------------------|--|
|                                                                                    | Uninstall 5620 SAM Database Configurator                                                                                                    |  |
| <ul> <li>Introduction</li> <li>Uninstalling</li> <li>Uninstall Complete</li> </ul> | About to uninstall<br>5620 SAM Database Configurator<br>This will remove features installed by InstallAnywhere. It will not<br>remove files and folders created after the installation.<br>For large databases, this could take several minutes. |  |
| InstallAnywhere by Macrovision –<br>Cancel                                         | Previous                                                                                                    |  |

Figure 2-118 Uninstall 5620 SAM Database Configurator

7 Select Uninstall Oracle software, as shown in Figure 2-119. Click on the Uninstall button to begin the uninstallation.

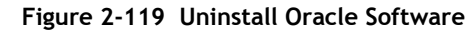

| 💂 Uninstall 5620 SAM Database Configurator 📃 🔲 🗙                                   |                                                         |  |
|------------------------------------------------------------------------------------|---------------------------------------------------------|--|
|                                                                                    | Uninstall Oracle Software                               |  |
| <ul> <li>Introduction</li> <li>Uninstalling</li> <li>Uninstall Complete</li> </ul> | Please specify if Oracle software is to be uninstalled. |  |
| InstallAnywhere by Macrovision                                                     |                                                         |  |
| Cancel                                                                             | Previous Uninstall                                      |  |

As shown in Figure 2-120, the uninstallation process removes the 5620 SAM database software.

| 🖳 Uninstall 5620 SAM Database Configurator 📃 🔲 🗙                                   |                                                                                                    |  |
|------------------------------------------------------------------------------------|----------------------------------------------------------------------------------------------------|--|
|                                                                                    | Uninstall 5620 SAM Database Configurator                                                                                                    |  |
| <ul> <li>Introduction</li> <li>Uninstalling</li> <li>Uninstall Complete</li> </ul> | Please wait while InstallAnywhere's uninstaller<br>removes the following features<br><b>Preparing</b><br>Files<br>LaunchAnywhere<br>Folders<br>Registry |  |
|                                                                                    | Uninstalling                                                                                                    |  |
| InstallAnywhere by Macrovision                                                     |                                                                                                    |  |

Figure 2-120 Uninstall 5620 SAM Database Configurator

8 When the database uninstallation is complete, as shown in Figure 2-121, click on the Done button to close the uninstaller.

| 🖳 Uninstall 5620 SAM Database Co                                                   |                                                                              |                    |
|------------------------------------------------------------------------------------|------------------------------------------------------------------------------|--------------------|
|                                                                                    | L                                                                            | Ininstall Complete |
| <ul> <li>Introduction</li> <li>Uninstalling</li> <li>Uninstall Complete</li> </ul> | All items were successfully uninstalled.<br>Please restart this workstation. |                    |
| InstallAnywhere by Macrovision –<br>Cancel                                         | Previo                                                                       | JS Done            |

Figure 2-121 Uninstall Complete

- 9 Close the Add/Remove Programs window.
- 10 Close the Control Panel window.

# 5620 SAM for Solaris

- 3 5620 SAM installation on Solaris
- 4 5620 SAM upgrade on Solaris
- 5 5620 SAM conversion to redundancy
- 6 5620 SAM platform migration
- 7 5620 SAM uninstallation on Solaris

# 3 – 5620 SAM installation on Solaris

- 3.1 5620 SAM installation on Solaris overview 3-2
- 3.2 5620 SAM installation on Solaris procedures list 3-2
- 3.3 Workflow for standalone 5620 SAM installation on Solaris 3-2
- 3.4 Standalone 5620 SAM installation on Solaris procedures 3-3
- 3.5 Workflow for redundant 5620 SAM installation on Solaris 3-49
- 3.6 Redundant 5620 SAM installation on Solaris procedures 3-49
- 3.7 5620 SAM auxiliary server installation procedures 3-125

## 3.1 5620 SAM installation on Solaris overview

This chapter describes how to perform an installation of a 5620 SAM network management system on a Solaris platform. The following components comprise a 5620 SAM system on Solaris:

- one or two main servers
- one or two databases
- one or two auxiliary servers
- one or more clients

Before you attempt to perform a procedure in this chapter, ensure that you understand and comply with the relevant requirements, considerations, and precautions described in chapter 1 of this document.

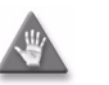

**Caution** – Alcatel-Lucent supports 5620 SAM software configuration only under the conditions described in chapter 1.

## 3.2 5620 SAM installation on Solaris procedures list

Table 3-1 lists the procedures required to perform 5620 SAM software installation activities on a Solaris platform.

| Procedure                                          | Purpose                                                                                                    |
|----------------------------------------------------|----------------------------------------------------------------------------------------------------|
| To install a standalone 5620 SAM system on Solaris | Install the 5620 SAM database and server software in a standalone configuration on one or more Solaris stations.                |
| To install a 5620 SAM client on Solaris or Linux   | Install the 5620 SAM client software on a Solaris or Linux station.                                                             |
| To install a 5620 SAM client delegate              | Install an additional instance of the 5620 SAM client software on a Solaris or Linux station for a different user.              |
| To install a redundant 5620 SAM system on Solaris  | Install the 5620 SAM database and server software in a redundant configuration on Solaris stations.                             |
| To install a 5620 SAM auxiliary server             | Install the 5620 SAM auxiliary-server software<br>on a Solaris station as part of a standalone or<br>redundant 5620 SAM system. |

| Table 3-1 | 5620 SAM | installation | on Solaris | procedures | list |
|-----------|----------|--------------|------------|------------|------|
|-----------|----------|--------------|------------|------------|------|

## **3.3** Workflow for standalone 5620 SAM installation on Solaris

The following is the sequence of high-level actions required to install a standalone 5620 SAM system on a Solaris platform. A section heading in quotation marks is a reference to a section in Procedure 3-1.

- 1 Install the database. See "Install standalone database" for more information.
- 2 Install the main server. See "Install standalone server" for more information.
- 3 Install one or more auxiliary servers, if required. See Procedure 3-5 for information about installing an auxiliary server.
- 4 Install one or more 5620 SAM clients. See "Install client" for more information.
- 5 Install a client delegate, if required. See Procedure 3-3 for more information.

### 3.4 Standalone 5620 SAM installation on Solaris procedures

This section describes how to install the software components of a standalone 5620 SAM system on Solaris.

Procedure 3-1 describes how to install the 5620 SAM server and database software. Procedure 3-2 describes how to install the 5620 SAM client software. Procedure 3-3 describes how to install a 5620 SAM client delegate.

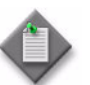

**Note** – Command-line examples use the following to represent the Solaris CLI prompts:

- # represents the prompt displayed for a root-equivalent user
- bash\$ represents the prompt displayed for the samadmin and Oracle management users

Do not type the # symbol or bash\$ when entering a command.

### Procedure 3-1 To install a standalone 5620 SAM system on Solaris

Perform this procedure to install the 5620 SAM main server and database software in a standalone 5620 SAM system on one or more Solaris stations. Ensure that you record the information that you specify during this procedure, for example, directory names, passwords, and IP addresses.

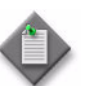

**Note 1** — You require the following user privileges to perform this procedure:

on the main server station:

root or root-equivalent

on the database station:

- root or root-equivalent
- Oracle management

**Note 2** — The samadmin user account is created on the main server station during this procedure.

Note 3 – The Oracle management user account is created on the database station during this procedure.

### Run Oracle pre-installation script

1 Before you perform a 5620 SAM database installation on Solaris, you must run the Oracle10g\_PreInstall.sh script. This script creates and configures the UNIX account for the Oracle management user and adds configuration information to the /etc/system file.

Log in as a user with root-equivalent privileges on the station that is to be the database station.

- 2 Open a console window.
- 3 Navigate to the Solaris directory on the 5620 SAM software DVD-ROM. Enter the following at the CLI prompt:

# cd Solaris  $\lrcorner$ 

4 Enter the following at the CLI prompt to run the pre-installation script:

```
# ./Oracle10g_PreInstall.sh install 斗
```

- 5 The script prompts you to enter the following:
  - group name (default is dba)
  - user name (default is oracle)
  - Oracle user home directory name (default is /opt/5620sam/oracle10r2)

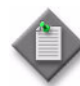

**Note** — To reduce the complexity of subsequent software upgrades and technical-support activities, Alcatel-Lucent recommends that you press  $\dashv$  to accept the default value for each parameter.

If you specify a value other than the default, you must record the value for use when the Oracle10g\_PreInstall.sh script is run during a software upgrade, or when the Oracle management user information is required by Alcatel-Lucent technical support.

The script updates the system configuration.

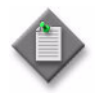

**Note** — If you receive a "failed to create group" message, confirm that NIS is disabled and re-run the pre-installation script. For information about NIS, contact your Alcatel-Lucent customer support representative.

**6** When the script execution is complete, enter the following at the CLI prompt to reboot the database station:

# shutdown -y -i6 -g0 ↓

The station reboots.

Before database installation can occur, the Oracle management user and group created by the pre-installation script require ownership of the directory that is to hold the database. The next section of the procedure describes how to configure the directory ownership.

### Set directory ownership for database installation

- 7 After the database station reboots, log in to the database station as a user with root-equivalent privileges.
- 8 Open a console window.
- 9 Enter the following at the CLI prompt to change the current directory to /opt:

```
# cd /opt ↓
```

**10** Enter the following at the CLI prompt to specify the required user and group ownership of the 5620sam directory and subdirectories:

```
\# chown -R user:group 5620sam \dashv
```

where user is the user name value specified in step 5, typically oracle group\_name is the group name value specified in step 5, typically dba

- 11 Navigate to the 5620sam directory below /opt. Enter the following at the CLI prompt:
  - # cd 5620sam ↓
- 12 Confirm that the Oracle management user home directory has the correct user and group ownerships. Enter the following at the CLI prompt:

# **1s -1** .⊣

If the command output is not as shown below, repeat steps 9 to 12. Do not proceed unless the output is as shown.

drwxr-xr-x 2 user group 512 Apr 11 11:15 directory

where

user is the user name value specified in step 5, typically oracle

group is the group name value specified in step 5, typically dba

directory is the Oracle management user home directory name value specified in step 5, typically /opt/5620sam/oracle10r2

### Install standalone database

- **13** Log in as a user with root-equivalent privileges on the station that is to be the database station.
- 14 Open a console window.
- **15** Switch to the Oracle management user created by the pre-installation script. Enter the following at the CLI prompt:

```
# su - Oracle_management_user_name ...
```

where *Oracle\_management\_user\_name* is the name of the UNIX account with Oracle management privileges, typically oracle

16 Navigate to the Solaris directory on the 5620 SAM software DVD-ROM. Enter the following at the CLI prompt:

bash\$ cd Solaris 🚽

17 Enter the following at the CLI prompt to open the 5620 SAM installer:

```
bash$ ./DBConfig_SAM_6_1_revision_ID.bin .
```

where revision\_ID is the revision identifier, such as R1, R3, or another descriptor

The splash screen in Figure 3-1 appears and the installation process begins.

Figure 3-1 5620 SAM Installer

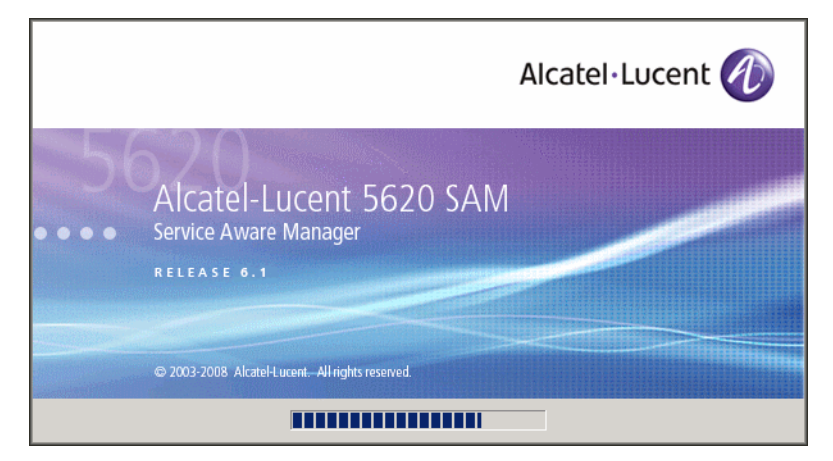

**18** The 5620 SAM installer opens, as shown in Figure 3-2. The left pane indicates installation progress. The right pane displays release information about the software being installed. Click on the Next button.

| - 5620                                                                                                    | SAM Database Configurator                                                                                                    |
|----------------------------------------------------------------------------------------------------|----------------------------------------------------------------------------------------------------|
|                                                                                                    | Introduction                                                                                                    |
| <ul> <li>Introduction</li> <li>License Agreement</li> <li>Installation Type</li> <li>Installation In Progress</li> <li>Installation Completed</li> </ul> | This program will create and configure an Oracle database to be<br>used by a 5620 SAM Server system. It also provides the option of<br>restoring a database from backups.<br>The version of the 5620 SAM software contained by this installation<br>package is:<br>5620 SAM Version 6.1 R 3.0 - Built on Wed Nov 19 03:14 EST 2008 |
| InstallAnywhere by Macrovision —                                                                                                    | Previous                                                                                                    |

Figure 3-2 Introduction

**19** Review and accept the terms of the license agreement shown in Figure 3-3. Click on the Next button.

| - 5620 SAM Database Configurator                                                                                         |                                                                                                    |  |
|----------------------------------------------------------------------------------------------------|----------------------------------------------------------------------------------------------------|--|
|                                                                                                    | Software License Agreement                                                                                                    |  |
| <ul> <li>Introduction</li> <li>License Agreement</li> <li>Installation Type</li> <li>Installation In Progress</li> </ul> | NOTICE: Please carefully read this license agreement before<br>copying or using the accompanying 5620 SAM Database<br>Configurator software or installing the hardware unit with<br>pre-enabled 5620 SAM Database Configurator software (each of<br>which is referred to as "Software" in this Agreement). |  |
| Installation Completed                                                                                                   | S620 SAM Software License Agreement<br>NOTICE: Please carefully read this license<br>agreement before copying or using the<br>accompanying S620 SAM software or installing the<br>hardware unit with pre-enabled<br>S620 SAM software (each of which is referred to as                                     |  |
| InstallAnywhere by Macrovision                                                                                           | Previous Next                                                                                                    |  |

Figure 3-3 Software License Agreement

**20** Select Install and Configure a Standalone Database, as shown in Figure 3-4. Click on the Next button.

| - 5620                                                                                                    | ) SAM Database Configurator                                  |
|----------------------------------------------------------------------------------------------------|--------------------------------------------------------------|
|                                                                                                    | Choose Installation Type                                     |
| <ul> <li>Introduction</li> <li>License Agreement</li> <li>Installation Type</li> <li>Installation In Progress</li> <li>Installation Completed</li> </ul> | Install & Configure a Standalone Database Restore a Database |
|                                                                                                    | Upgrade a Database                                           |
|                                                                                                    | Install & Configure Primary/Standby Database                 |
| InstallAnywhere by Macrovision -<br>Cancel                                                                                                    | Previous Next                                                |

Figure 3-4 Choose Installation Type

21 Select Install Oracle Software, as shown in Figure 3-5. Click on the Next button.

| - 5620                                                                                                    | ) SAM Database Configurator                                                                                                    |
|----------------------------------------------------------------------------------------------------|----------------------------------------------------------------------------------------------------|
|                                                                                                    | Install Oracle Software                                                                                                    |
| <ul> <li>Introduction</li> <li>License Agreement</li> <li>Installation Type</li> <li>Installation In Progress</li> <li>Installation Completed</li> </ul> | You can choose to install Oracle 10g Software first if it is not already<br>installed.<br>Install Oracle Software<br>Do not install Oracle Software |
| InstallAnywhere by Macrovision –<br>Cancel                                                                                                    | Previous                                                                                                    |

Figure 3-5 Install Oracle Software

22 Specify a base directory in which to install the 5620 SAM database (typically /opt/5620sam/samdb/install), as shown in Figure 3-6. Click on the Install button to begin the database software installation.

| - 5620                                                                                                    | ) SAM Database Configurator                                                                                                    | • |
|----------------------------------------------------------------------------------------------------|----------------------------------------------------------------------------------------------------|---|
| Sp                                                                                                    | ecify the Base Directory for 5620 SAM Database File                                                                                                    | s |
| <ul> <li>Introduction</li> <li>License Agreement</li> <li>Installation Type</li> <li>Installation in Progress</li> <li>Installation Completed</li> </ul> | The directory specified here will be the base directory for all 5620 SAM database related files /opt/5620sam/samdb/install Restore Default Folder Choose | ] |
| InstallAnywhere by Macrovision –<br><u>C</u> ancel                                                                                                    | Previous Install                                                                                                    |   |

Figure 3-6 Specify the Base Directory for 5620 SAM Database Files

The installer prepares to install the database, as shown in Figure 3-7.

| - 5620                                                                                                    | 9 SAM Database Configurator              | •  |
|----------------------------------------------------------------------------------------------------|------------------------------------------|----|
|                                                                                                    | Installing 5620 SAM Database Configurate | or |
| <ul> <li>Introduction</li> <li>License Agreement</li> <li>Installation Type</li> <li>Installation In Progress</li> <li>Installation Completed</li> </ul> | Alcatel·Lucent 🕢                         |    |
|                                                                                                    | Installing Java Runtime Environment      |    |
| InstallAnywhere by Macrovision -                                                                                                    |                                          |    |

Figure 3-7 Installing 5620 SAM Database Configurator

23 Specify a base directory in which to install the Oracle software (typically /opt/5620sam/oracle10r2), as shown in Figure 3-8. Click on the Next button.

| -  | 5620 SAM Database Configurator                                                                               |                                                                                                    |  |
|----|----------------------------------------------------------------------------------------------------|----------------------------------------------------------------------------------------------------|--|
|    |                                                                                                    | Specify the Base Directory for Oracle Software                                                                                                  |  |
|    | Introduction<br>License Agreement<br>Installation Type<br>Installation in Progress<br>Installation Completed | The directory specified here will be the base directory for all<br>Oracle software.<br>/opt/5620sam/oracle10r2<br>Restore Default Folder Choose |  |
| In | stallAnywhere by Macrovision –                                                                               | · · · · · · · · · · · · · · · · · · ·                                                                                                    |  |
|    | <u>C</u> ancel                                                                                               | Previous                                                                                                    |  |

Figure 3-8 Specify the Base Directory for Oracle Software

24 You are prompted to run an Oracle pre-installation script, as shown in Figure 3-9. Open a separate console window and run the script as a user with root-equivalent privileges. When the script execution is complete, click on the Next button.

| – 5620 SAM Database Configurator 🔹                                                                                                    |                                                                                                    |  |
|----------------------------------------------------------------------------------------------------|----------------------------------------------------------------------------------------------------|--|
|                                                                                                    | Oracle Pre-Install Script                                                                                                    |  |
| <ul> <li>Introduction</li> <li>License Agreement</li> <li>Installation Type</li> <li>Installation In Progress</li> <li>Installation Completed</li> </ul> | A configuration script needs to be run as root to create the<br>inventory pointer file.<br>Please run<br>/opt/5620sam/samdb/install/config/orainstRoot.sh as root in<br>a separate window now. |  |
| InstallAnywhere by Macrovision –<br>Cancel                                                                                                    | Previous                                                                                                    |  |

Figure 3-9 Oracle Pre-Install Script

**25** You are prompted to install Oracle software, as shown in Figure 3-10. This operation can take one hour or more. Click on the Start Oracle Installation button to begin the Oracle software installation.

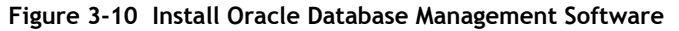

| - 5620                                                                                                    | SAM Database Configurator                                                                                                    |
|----------------------------------------------------------------------------------------------------|----------------------------------------------------------------------------------------------------|
| <ul> <li>Introduction</li> <li>License Agreement</li> <li>Installation Type</li> <li>Installation In Progress</li> <li>Installation Completed</li> </ul> | SAM Database Configurator     Install Oracle Database Management Software      Please press the start button to install Oracle software.     This process will take some time. |
| InstallAnywhere by Macrovision –<br>Cancel                                                                                                    | Start Oracle Installation                                                                                                    |

**26** As shown in Figure 3-11, Oracle installation details are displayed as the installation progresses. When the installation is complete, click on the Next button.

| - 5620 SAM Database Configurator                                                                                                    |                                                                                                    |  |
|----------------------------------------------------------------------------------------------------|----------------------------------------------------------------------------------------------------|--|
| Install Oracle Database Management Software                                                                                                    |                                                                                                    |  |
| <ul> <li>Introduction</li> <li>License Agreement</li> <li>Installation Type</li> <li>Installation In Progress</li> <li>Installation Completed</li> </ul> | [15.29.41.077] Oracle Installation starts.<br>[15.29.41.212] Prepare Oracle installation files<br>[15.30.09.470] Install Oracle Software<br>[15.34.10.52] Install Oracle Patch Set<br>[15.54.09.755] Oracle Patch Installation was successful.<br>[15.54.09.765] Oracle installation has succeeded. |  |
|                                                                                                    | Start Oracle Installation                                                                                                    |  |
| InstallAnywhere by Macrovision –                                                                                                    | Previous Next                                                                                                    |  |

Figure 3-11 Install Oracle Database Management Software

27 You are prompted to run an Oracle post-installation script, as shown in Figure 3-12. Open a separate console window and run the script as a user with root-equivalent privileges. When the script execution is complete, click on the Next button.

| Figure   | 3-12 | Oracle | Post-Install | Scrint |
|----------|------|--------|--------------|--------|
| i igui e | J-12 | Ulacie | r ust-mstall | JUIPU  |

| - 562                                                                                                    | 5620 SAM Database Configurator                                                                                                    |  |  |
|----------------------------------------------------------------------------------------------------|----------------------------------------------------------------------------------------------------|--|--|
|                                                                                                    | Oracle Post-Install Script                                                                                                    |  |  |
| <ul> <li>Introduction</li> <li>License Agreement</li> <li>Installation Type</li> <li>Installation In Progress</li> <li>Installation Completed</li> </ul> | A configuration script needs to be run as root to complete<br>the installation.<br>Please run /opt/5620sam/oracle10r2/root.sh as root in a<br>separate window now. |  |  |
| InstallAnywhere by Macrovision                                                                                                    | Previous                                                                                                    |  |  |

- **28** Configure the following parameters shown in Figure 3-13, then click on the Next button:
  - Database Server IP Address
- User Name (typically samuser)

• User Password

- Database Name (typically samdb)
- Instance Name (typically samdb)

Figure 3-13 General Database Configuration Info

| 5620 SAM Database Configurator                                                                                                    |                                                                                                    |  |
|----------------------------------------------------------------------------------------------------|----------------------------------------------------------------------------------------------------|--|
| General Database Configuration Info                                                                                                    |                                                                                                    |  |
| <ul> <li>Introduction</li> <li>License Agreement</li> <li>Installation Type</li> <li>Installation In Progress</li> <li>Installation Completed</li> </ul> | Enter the network interface information that the database will<br>use to communicate with the servers. If NAT (network address<br>translation) is to be used, specify the database's private IP<br>address.<br>Database Server IP Address<br>Database Name samdb<br>Instance Name samdb<br>User Name samuser<br>User Password ********* |  |
| InstallAnywhere by Macrovision —<br><u>C</u> ancel                                                                                                    | Previous Next                                                                                                    |  |
- 29 Configure the following parameters in Figure 3-14, then click on the Next button:
  - Database Listener Port (typically 1523)
  - Database Proxy Port (typically 9002)
  - Database File Server Port (typically 9003)

Figure 3-14 General Database Configuration Info (continued)

| = 5620 SAM Database Configurator                                                                                                    |                                                         |  |  |
|----------------------------------------------------------------------------------------------------|---------------------------------------------------------|--|--|
|                                                                                                    | General Database Configuration Info (cont.)             |  |  |
| <ul> <li>Introduction</li> <li>License Agreement</li> <li>Installation Type</li> <li>Installation In Progress</li> <li>Installation Completed</li> </ul> | Database Listener Port 1523<br>Database Proxy Port 9002 |  |  |
| InstallAnywhere by Macrovision –<br><u>C</u> ancel                                                                                                    | Previous Next                                           |  |  |

**30** Enter and confirm the Oracle SYS password, as shown in Figure 3-15. Click on the Next button.

Figure 3-15 Oracle SYS Password

| - 5620                                                                                                    | 5620 SAM Database Configurator                                                                                                    |  |  |
|----------------------------------------------------------------------------------------------------|----------------------------------------------------------------------------------------------------|--|--|
| Oracle SYS Password                                                                                                    |                                                                                                    |  |  |
| <ul> <li>Introduction</li> <li>License Agreement</li> <li>Installation Type</li> <li>Installation in Progress</li> <li>Installation Completed</li> </ul> | IMPORTANT: the password needs to be known to the 5620 SAM administrator for future reference         SYS Password         Confirm SYS Password |  |  |
| InstallAnywhere by Macrovision –<br>Cancel                                                                                                    | Previous Next                                                                                                    |  |  |

**31** If the 5620 SAM server and database are installed on the same station, select the "Database co-exists with a 5620 SAM Server" parameter shown in Figure 3-16. Click on the Next button.

| – 5620 SAM Database Configurator -                                                                                       |                                                                                                    |  |  |  |
|----------------------------------------------------------------------------------------------------|----------------------------------------------------------------------------------------------------|--|--|--|
|                                                                                                    | Determine Memory Requirements                                                                                                    |  |  |  |
| <ul> <li>Introduction</li> <li>License Agreement</li> <li>Installation Type</li> <li>Installation In Progress</li> </ul> | Specify whether a 5620 SAM server is installed on this<br>workstation.<br>The database memory requirements will be adjusted to<br>account for the additional load. |  |  |  |
| Installation Completed                                                                                                   | ☑ Database co-exists with a 5620 SAM server                                                                                                    |  |  |  |
| InstallAnywhere by Macrovision -<br><u>C</u> ancel                                                                       | ,<br>Previous Next                                                                                                    |  |  |  |

Figure 3-16 Determine Memory Requirements

**32** If the "Enable SAM Server IP Validation" parameter shown in Figure 3-17 is selected, only the specified server can connect to the database. If required, select this parameter and enter the IP address of the 5620 SAM server. Click on the Next button.

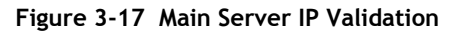

| - 5620                                                                                                    | SAM Database Configurator                                                                                                    |
|----------------------------------------------------------------------------------------------------|----------------------------------------------------------------------------------------------------|
|                                                                                                    | Main Server IP Validation                                                                                                    |
| <ul> <li>Introduction</li> <li>License Agreement</li> <li>Installation Type</li> <li>Installation In Progress</li> <li>Installation Completed</li> </ul> | If Network Address Translation is to be used, enter the 5620         SAM Main Server(s) public address(es), as known to this 5620         SAM Database. If IP address validation is enabled, the         database will allow only connections from the specified         server(s).         Enable SAM Server IP Validation         SAM Server IP Address |
| InstallAnywhere by Macrovision –<br><u>C</u> ancel                                                                                                    | Previous Next                                                                                                    |

**33** The panel in Figure 3-18 is displayed If the "Enable SAM Server IP Validation" parameter in step 32 is selected. Otherwise, go to step 35.

If the 5620 SAM system includes an auxiliary server, perform the following steps.

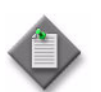

**Note** – The 5620 SAM supports a maximum of one preferred and one reserved auxiliary server per 5620 SAM cluster.

i Click on the Add button shown in Figure 3-18. The Auxiliary Server Configuration form shown in Figure 3-19 opens.

| - 5620                                                                                                    | ) SAM Database Configurator                                                                                                    |
|----------------------------------------------------------------------------------------------------|----------------------------------------------------------------------------------------------------|
|                                                                                                    | Auxiliary Server IP Validation                                                                                                    |
| <ul> <li>Introduction</li> <li>License Agreement</li> <li>Installation Type</li> <li>Installation in Progress</li> <li>Installation Completed</li> </ul> | If Network Address Translation is to be used, enter the 5620         SAM Auxiliary Server(s) public address(es), as known to this         5620 SAM Database. If IP address validation is enabled, the         database will allow only connections from the specified         server(s).         IP Address         Add         Remove         Edit |
| InstallAnywhere by Macrovision -<br>Cancel                                                                                                    | Previous Next                                                                                                    |

Figure 3-18 Auxiliary Server IP Validation

ii Enter the IP Address of the auxiliary server.

Figure 3-19 Auxiliary Servers

| -    | Auxiliary Servers |  |  |
|------|-------------------|--|--|
| IP / | Address           |  |  |
|      |                   |  |  |
|      | OK Cancel         |  |  |

- iii Click on the OK button to save the information and close the form.
- iv Repeat steps 33 i to iii to specify an additional auxiliary server, if required.
- 34 Click on the Next button.

**35** If NAT is used between the 5620 SAM server and database, select the "NAT (network address translation) Used" parameter shown in Figure 3-20 and enter the public IP address of the database. Click on the Next button.

| – 5620 SAM Database Configurator                                                                                                    |                                                                                                    |  |  |  |
|----------------------------------------------------------------------------------------------------|----------------------------------------------------------------------------------------------------|--|--|--|
| Public IP of the Database Serv                                                                                                    |                                                                                                    |  |  |  |
| <ul> <li>Introduction</li> <li>License Agreement</li> <li>Installation Type</li> <li>Installation In Progress</li> <li>Installation Completed</li> </ul> | If the 5620 SAM server is to connect to this database server<br>through a NAT router, check the box below and provide the<br>database server public IP address.           Image: NAT (network address translation) Used           Public IP (visible to servers) |  |  |  |
| InstallAnywhere by Macrovision –<br><u>C</u> ancel                                                                                                    | Previous Next                                                                                                    |  |  |  |

Figure 3-20 Public IP of the Database Server

36 Specify a directory as the archive log destination (typically /opt/5620sam/samdb/archivelog), as shown in Figure 3-21. Click on the Next button.

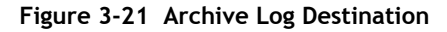

| - 5620                                                                                                    | ) SAM Database Configurator                                                                                                    |
|----------------------------------------------------------------------------------------------------|----------------------------------------------------------------------------------------------------|
|                                                                                                    | Archive Log Destination                                                                                                    |
| <ul> <li>Introduction</li> <li>License Agreement</li> <li>Installation Type</li> <li>Installation In Progress</li> <li>Installation Completed</li> </ul> | To enable online database backups, the database must be run<br>in archive log mode.<br>Specify the directory where the archived logs are to be located.<br>For best performance, choose a low-activity device for the<br>archive log directory.<br>/opt/5620sam/samdb/archivelog<br>Restore Default Folder Choose |
| InstallAnywhere by Macrovision –<br>Cancel                                                                                                    | Previous                                                                                                    |

**37** Specify a directory for the continuous statistics tablespace backup, as shown in Figure 3-22. Click on the Next button.

| - 5620 SAM Database Configurator                                                                                                    |                                                                                                    |  |  |  |
|----------------------------------------------------------------------------------------------------|----------------------------------------------------------------------------------------------------|--|--|--|
|                                                                                                    | Staging Destination                                                                                                    |  |  |  |
| <ul> <li>Introduction</li> <li>License Agreement</li> <li>Installation Type</li> <li>Installation In Progress</li> <li>Installation Completed</li> </ul> | Specify a staging directory for the files created by the<br>continuous statistics tablespace backup. The directory must<br>be located on a low-activity device, such as a disk that is<br>dedicated to this function only.<br>/opt/5620sam/dbbackup/staging<br>Restore Default Folder Choose |  |  |  |
| InstallAnywhere by Macrovision -                                                                                                    | Previous Next                                                                                                    |  |  |  |

Figure 3-22 Staging Destination

**38** Specify a directory for the Redo logs (typically /opt/5620sam/samdb/redolog), as shown in Figure 3-23. Click on the Next button.

|   | Figure 3-23 Choose the Redo Log Directory                                                                    |                                                                                                    |                              |    |  |  |
|---|----------------------------------------------------------------------------------------------------|----------------------------------------------------------------------------------------------------|------------------------------|----|--|--|
| - | 5620                                                                                                    | ) SAM Database Configurator                                                                                                    |                              | •  |  |  |
|   |                                                                                                    | Choose the Redo L                                                                                                    | og Directo                   | ry |  |  |
|   | Introduction<br>License Agreement<br>Installation Type<br>Installation In Progress<br>Installation Completed | Specify the directory where the online redo logs a<br>located. For best performance, choose a device fo<br>logs that is separate from the 5620 SAM database<br>tablespaces. | re to be<br>ır the redo<br>e |    |  |  |
|   |                                                                                                    | /opt/5620sam/samdb/redolog                                                                                                    |                              | j  |  |  |
|   |                                                                                                    | Restore Default Folder                                                                                                    | Choose                       | 1  |  |  |
|   |                                                                                                    |                                                                                                    |                              | -  |  |  |

<u>P</u>revious

<u>N</u>ext

InstallAnywhere by Macrovision

<u>C</u>ancel

**39** Configure the "Accounting Statistic Database Retention Period" parameter shown in Figure 3-24. Click on the Next button.

| Figure 3-24 | Accounting | Statistics | Database | Retention | Period |
|-------------|------------|------------|----------|-----------|--------|
|-------------|------------|------------|----------|-----------|--------|

| - 5620                                                                                                    | – 5620 SAM Database Configurator                                                                                                    |            |  |  |  |
|----------------------------------------------------------------------------------------------------|----------------------------------------------------------------------------------------------------|------------|--|--|--|
| <ul> <li>Introduction</li> <li>License Agreement</li> <li>Installation Type</li> <li>Installation in Progress</li> <li>Installation Completed</li> </ul> | SAM Database Configurator<br>Accounting Statistics Database Retention Period<br>Enter the accounting statistics retention period (in days). The<br>retention period is the maximum number of days that records<br>are kept in the database. Using a longer retention period will<br>require more disk space. | =<br> <br> |  |  |  |
|                                                                                                    | Accounting Statistic Data Retention Period 1                                                                                                    |            |  |  |  |
| InstallAnywhere by Macrovision -<br><u>C</u> ancel                                                                                                    | Previous                                                                                                    |            |  |  |  |

**40** Select one of the data layout options shown in Figure 3-25. Click on the Next button. Contact your Alcatel-Lucent support representative for information about data layout options.

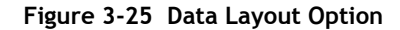

| – 5620 SAM Database Configurator -                                                                                                    |                                                                                                    |  |  |  |
|----------------------------------------------------------------------------------------------------|----------------------------------------------------------------------------------------------------|--|--|--|
|                                                                                                    | Data Layout Option                                                                                                    |  |  |  |
| <ul> <li>Introduction</li> <li>License Agreement</li> <li>Installation Type</li> <li>Installation In Progress</li> <li>Installation Completed</li> </ul> | Please specify a layout option for the database tables. To meet the<br>performance requirements of a large network, you must use<br>multiple tablespaces.<br>Multiple Tablespace mapping of Stats and Alarm tablespaces<br>Multiple Tablespace mapping of all tablespaces<br>Single Tablespace |  |  |  |
| InstallAnywhere by Macrovision —<br>Cancel                                                                                                    | Previous Next                                                                                                    |  |  |  |

- 41 Choose the tablespace directories.
  - i Click on the Add button shown in Figure 3-26. A file browser form opens.
  - ii Use the file browser form to choose a tablespace directory.
  - iii If the option chosen in step 40 is Single Tablespace, go to step 43.
  - iv Repeat steps 41 i and ii to specify an additional tablespace directory, if required.

Figure 3-26 Data File Directories

| 5620 SAM Database Configurator                                                                                                    |                                                                                                    |  |  |  |
|----------------------------------------------------------------------------------------------------|----------------------------------------------------------------------------------------------------|--|--|--|
| Data File Directories                                                                                                    |                                                                                                    |  |  |  |
| <ul> <li>Introduction</li> <li>License Agreement</li> <li>Installation Type</li> <li>Installation In Progress</li> <li>Installation Completed</li> </ul> | Specify the directories that will be used in Tablespace distribution.         Please make sure enough disk space is available for each of the directories allocated for the corresponding Tablespace.         Refer to the installation guide for more information         Directory Name       Type         /opt/5620sam/samdb/table       Add         Remove Selected         Set As Default |  |  |  |
| InstallAnywhere by Macrovision                                                                                                    | Previous Next                                                                                                    |  |  |  |

- 42 Associate tablespaces with the directories specified in step 41.
  - i Click on the Configure Tablespaces button. The tablespace configuration form shown in Figure 3-27 opens.

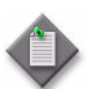

**Note** – The lists of drives and tablespaces on the tablespace configuration form may differ from the lists shown in the figure below.

- ii Follow the instructions at the top of the form to associate tablespaces with the directories, as required.
- iii Click on the OK button. The tablespace configuration form closes and the Data File Directories panel in Figure 3-26 reappears.

| — Configur                                                                                                    | e Tal | blespaces           |                  | · -     |  |  |
|----------------------------------------------------------------------------------------------------|-------|---------------------|------------------|---------|--|--|
| Select one drive and one or more Tablespaces from the left side. Add those associations to the right side using the |       |                     |                  |         |  |  |
| 'Add associations from the left' button.                                                                            |       |                     |                  |         |  |  |
| You can select at the same time on both TS tables at the left: Oracle Tablespaces and 5620 SAM Tablespaces          |       |                     |                  |         |  |  |
| - Directories                                                                                                    | As    | sociations          |                  |         |  |  |
| Directories                                                                                                    |       | Nama                | Drivo            |         |  |  |
| Interiory Name Type                                                                                                 | AL A  | ARMS                | (ont/5620sam/sam | dhítahl |  |  |
| 10000000000000000000000000000000000000                                                                              | AL    | RM HISTORY          | /opt/5620sam/sam | db/tabl |  |  |
|                                                                                                    | CU    | RRENT DATA STRUCT 1 | /opt/5620sam/sam | db/tabl |  |  |
|                                                                                                    | CU    | RRENT DATA STRUCT 2 | /opt/5620sam/sam | db/tabl |  |  |
|                                                                                                    | CU    | RRENT_DATA_STRUCT_3 | /opt/5620sam/sam | db/tabl |  |  |
|                                                                                                    | CU    | RRENT_DATA_STRUCT_4 | /opt/5620sam/sam | db/tabl |  |  |
|                                                                                                    | INE   | X                   | /opt/5620sam/sam | db/tabl |  |  |
|                                                                                                    | SAI   | /_RELATIONS_1       | /opt/5620sam/sam | db/tabl |  |  |
|                                                                                                    | SAI   | A_RELATIONS_2       | /opt/5620sam/sam | db/tabl |  |  |
| Oracle Tablespaces                                                                                                  | SAI   | M_SYSTEM_1          | /opt/5620sam/sam | db/tabl |  |  |
| Tablaanaaa blama                                                                                                    | SAI   | M_SYSTEM_2          | /opt/5620sam/sam | db/tabl |  |  |
|                                                                                                    | SAI   | M_SYSTEM_3          | /opt/5620sam/sam | db/tabl |  |  |
| SYSALIX                                                                                                    | SAI   | /_SYSTEM_4          | /opt/5620sam/sam | db/tabl |  |  |
| SYSTEM                                                                                                    | ST/   | ATS_CURRENT         | /opt/5620sam/sam | db/tabl |  |  |
| TEMP                                                                                                    | ST/   | ATS_HISTORY         | /opt/5620sam/sam | db/tabl |  |  |
| UNDOTBS1                                                                                                    | 817   | ATS_POLICY          | /opt/562Usam/sam | db/tabl |  |  |
|                                                                                                    | 8m    | SAUX                | lopt/562Usam/sam | db/tabl |  |  |
|                                                                                                    |       |                     | /opt/5620sam/sam | db/tabl |  |  |
|                                                                                                    |       | O OVOTEM            | /opt/5620sam/sam | db/tabl |  |  |
|                                                                                                    | TIM   | S SYS INDY          | (ont/5620sam/sam | dhitahl |  |  |
| - 5620 SAM Tablesnaces                                                                                              |       | DOTBS1              | (ont/5620sam/sam | dhitahl |  |  |
|                                                                                                    | US    | FRS                 | /opt/5620sam/sam | db/tabl |  |  |
| ALARMS                                                                                                    |       |                     |                  |         |  |  |
|                                                                                                    |       |                     |                  |         |  |  |
| CUBRENT DATA STRUCT 1                                                                                               |       | Add association     | s from the left  |         |  |  |
| CURRENT DATA STRUCT 2                                                                                               | 100   | Demons Calasta      | 1.4              |         |  |  |
| CURRENT DATA STRUCT 3                                                                                               |       | Remove Selected     | a Associations   |         |  |  |
| CURRENT_DATA_STRUCT_4                                                                                               | 200   | Set Default As      | ssociations      |         |  |  |
| SAM_RELATIONS_1                                                                                                    |       |                     |                  |         |  |  |
| SAM_RELATIONS_2                                                                                                    |       | Select              | t All            |         |  |  |
|                                                                                                    |       |                     |                  |         |  |  |
|                                                                                                    |       |                     | OK Ca            | ncol    |  |  |
|                                                                                                    |       |                     |                  | ncei    |  |  |

### Figure 3-27 Configure Tablespaces

43 Click on the Next button.

44 Specify a directory for the accounting statistics tablespace files, as shown in Figure 3-28. Click on the Next button.

| - 5620                                                                                                    | ) SAM Database Configurator                                                                                                    |
|----------------------------------------------------------------------------------------------------|----------------------------------------------------------------------------------------------------|
|                                                                                                    | Accounting Statistics Data File Directory                                                                                                    |
| <ul> <li>Introduction</li> <li>License Agreement</li> <li>Installation Type</li> <li>Installation In Progress</li> <li>Installation Completed</li> </ul> | Specify a directory for the accounting statistics tablespace<br>files. For the best performance, locate the directory on a<br>low-activity device, such as one that is dedicated to the<br>accounting statistics tablespaces only.<br>/opt/5620sam/tablespace/statstbs01<br>Restore Default Folder Choose |
| InstallAnywhere by Macrovision –                                                                                                    | Previous                                                                                                    |

Figure 3-28 Accounting Statistics Data File Directory

**45** You are prompted to begin database creation, as shown in Figure 3-29. Database creation can take one hour or more, depending on the tablespace configuration. Click on the Start Process button to begin the database creation.

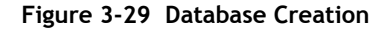

| -  | 5620 SAM Database Configurator                                                                               |                                                                                                    |  |  |  |  |
|----|----------------------------------------------------------------------------------------------------|----------------------------------------------------------------------------------------------------|--|--|--|--|
|    | Database Creation                                                                                            |                                                                                                    |  |  |  |  |
|    | Introduction<br>License Agreement<br>Installation Type<br>Installation In Progress<br>Installation Completed | The database creation process takes some time. Do not<br>interrupt this process once it has started. If cancelled, the<br>application exits and the result is an incomplete database<br>installation. |  |  |  |  |
| In | stallAnywhere by Macrovision -<br><u>C</u> ancel                                                             | Previous Next                                                                                                    |  |  |  |  |

The next panel displays database creation progress, as shown in Figure 3-30.

| <b>—</b> 562                                                                                                    | 0 SAM Database Configurator                                     | • |  |  |
|----------------------------------------------------------------------------------------------------|-----------------------------------------------------------------|---|--|--|
| Database Creation                                                                                                    |                                                                 |   |  |  |
| <ul> <li>Introduction</li> <li>License Agreement</li> <li>Installation Type</li> <li>Installation in Progress</li> <li>Installation Completed</li> </ul> | Database creation in progress<br>Executing CreateDB10g.sql (5%) |   |  |  |
| InstallAnywhere by Macrovision                                                                                                    |                                                                 |   |  |  |

Figure 3-30 Database Creation

**46** When 5620 SAM database installation is complete, you are prompted to run a script that enables automatic database startup during Solaris initialization, as shown in Figure 3-31. Open a separate console window and run the script as a user with root-equivalent privileges.

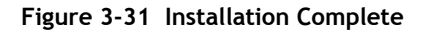

| 5620 SAM Database Configurator                                                                                                    |                                                 |  |  |  |
|----------------------------------------------------------------------------------------------------|-------------------------------------------------|--|--|--|
| <ul> <li>Introduction</li> <li>License Agreement</li> <li>Installation Type</li> <li>Installation in Progress</li> <li>Installation Completed</li> </ul> | SAM Database Configurator Installation Complete |  |  |  |
| InstallAnywhere by Macrovision –                                                                                                    | Previous                                        |  |  |  |

**47** When the script execution is complete, click on the Done button to close the installer.

The next section of the procedure describes the installation of the standalone 5620 SAM server. You can install the server on the same station as the database, or on another station. Server installation requires root-equivalent privileges.

### Install standalone server

- **48** Log in as a user with root-equivalent privileges on the station that is to be the server station.
- 49 Open a console window.
- **50** Navigate to the Solaris directory on the 5620 SAM software DVD-ROM. Enter the following at the CLI prompt:

# cd Solaris  $\lrcorner$ 

51 Enter the following at the CLI prompt to open the 5620 SAM installer:

```
# ./ServerInstall_SAM_6_1_revision_ID.bin .
```

where revision\_ID is the revision identifier, such as R1, R3, or another descriptor

The splash screen in Figure 3-32 appears and the installation process begins.

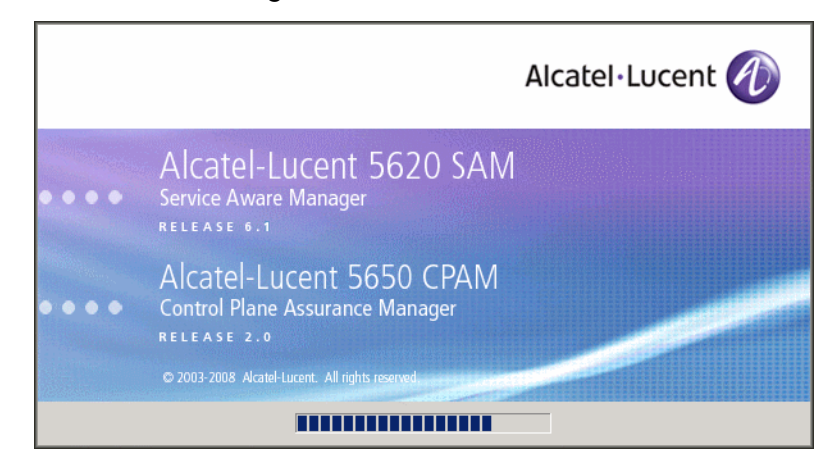

## Figure 3-32 5620 SAM Installer

**52** The 5620 SAM installer opens as shown in Figure 3-33. The left pane indicates installation progress. The right pane displays release information about the software being installed. Click on the Next button.

| -                                                                                                    | 5620 SAM/5650 CPAM Server Installer                                                                                                    |
|----------------------------------------------------------------------------------------------------|----------------------------------------------------------------------------------------------------|
|                                                                                                    | Introduction                                                                                                    |
| <ul> <li>Introduction</li> <li>License Agreement</li> <li>Choose Installation Type</li> <li>Install Directory</li> <li>Configuration</li> <li>Install Complete</li> </ul> | This program will install 5620 SAM/5650 CPAM Server.<br>The version of the 5620 SAM/5650 CPAM Server software contained by this installation<br>package is:<br>5620 SAM Version 6.1 R 3.0 - Built on Wed Nov 19 03:14 EST 2008<br>5650 CPAM Version 2.0 - Built on Wed Nov 19 03:14 EST 2008 |
| InstallAnywhere by Macrovision -                                                                                                    | Previous                                                                                                    |

Figure 3-33 Introduction

**53** Review and accept the terms of the license agreement shown in Figure 3-34. Click on the Next button.

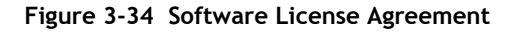

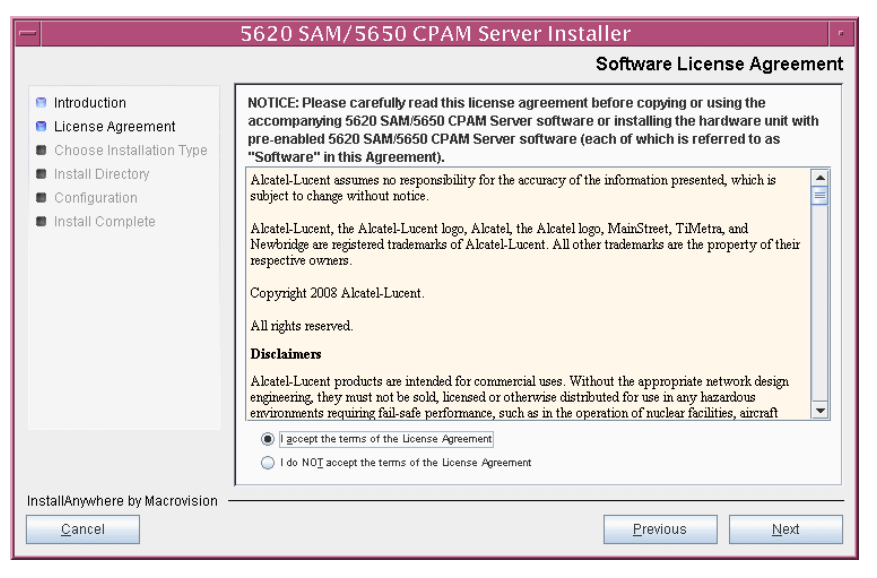

54 Select Main Server Installation, as shown in Figure 3-35. Click on the Next button.

| 5620 SAM/5650 CPAM Server Installer                                                                    |                                                                                                    |  |  |  |
|----------------------------------------------------------------------------------------------------|----------------------------------------------------------------------------------------------------|--|--|--|
|                                                                                                    | Choose Installation Type                                                                                                    |  |  |  |
| Introduction     License Agreement     Choose Installation Type     Install Directory     Confouration | Main Server Installation<br>Install or upgrade a 6620 SAM Main Server Image parameters of an existing 6620<br>SAM Main Server Installation                                                    |  |  |  |
| Install Complete                                                                                       | Auxiliary Server Installation<br>Install or upgrade a 5620 SAM Auxiliary         Auxiliary Server Configuration<br>Change parameters of an existing 5620<br>SAM Auxiliary Server Installation |  |  |  |
|                                                                                                    | CPAM Server Installation<br>Install or upgrade a 6650 CPAM Server Installation<br>Change parameters of an existing 5650<br>CPAM Server Installation                                           |  |  |  |
| InstallAnywhere by Macrovision -                                                                       | Previous                                                                                                    |  |  |  |

Figure 3-35 Choose Installation Type

**55** Specify a base directory in which to install the 5620 SAM main server software (typically /opt/5620sam/server), as shown in Figure 3-36. Click on the Next button.

| - 5620 SAM/5650 CPAM Server Installer                                                                                                    |                                                                                                    |  |  |  |  |
|----------------------------------------------------------------------------------------------------|----------------------------------------------------------------------------------------------------|--|--|--|--|
| Specify the Base Directory for 5620 SAM Main Server Files                                                                                                    |                                                                                                    |  |  |  |  |
| <ul> <li>Introduction</li> <li>License Agreement</li> <li>Choose Installation Type</li> <li>Install Directory</li> <li>Configuration</li> <li>Install Complete</li> </ul> | The directory specified here will be the base directory for all 5620 SAM main server related files. /opt/5620sam/server  Restore Default Folder Choose |  |  |  |  |
| InstallAnywhere by Macrovision –<br><u>C</u> ancel                                                                                                    | Previous                                                                                                    |  |  |  |  |

Figure 3-36 Specify the Base Directory for 5620 SAM Main Server Files

**56** As shown in Figure 3-37, the installer displays the release of the 5620 SAM main server software that is to be installed. Verify the information. Click on the Next button.

| -                                                                                                    | 5620 SAM/5650 CPAM Server Installer                                                                        |
|----------------------------------------------------------------------------------------------------|----------------------------------------------------------------------------------------------------|
|                                                                                                    | Checking Build Compatibility                                                                               |
| <ul> <li>Introduction</li> <li>License Agreement</li> <li>Choose Installation Type</li> <li>Install Directory</li> <li>Configuration</li> <li>Install Complete</li> </ul> | Contained in this installation package:<br>5620 SAM Version 6.1 R 3.0 - Built on Wed Nov 19 03:14 EST 2008 |
| InstallAnywhere by Macrovision –<br>Cancel                                                                                                    | Previous                                                                                                   |

Figure 3-37 Checking Build Compatibility

**57** Enter the License Key information exactly as received from Alcatel-Lucent. Include the dashes in the key, as shown in Figure 3-38. Click on the Next button.

| Figure 3-38 | License | Information | for 5620 | ) SAM | Main | Server |
|-------------|---------|-------------|----------|-------|------|--------|
|-------------|---------|-------------|----------|-------|------|--------|

| -                                                                                                    | 5620 SAM/5650 CPAM Server Installer                           |
|----------------------------------------------------------------------------------------------------|---------------------------------------------------------------|
|                                                                                                    | License Information for 5620 SAM Main Server                  |
| <ul> <li>Introduction</li> <li>License Agreement</li> <li>Choose Installation Type</li> <li>Install Directory</li> <li>Configuration</li> <li>Install Complete</li> </ul> | License Key<br> 2000-00000-00000-00000-00000-00000-00000-0000 |
| InstallAnywhere by Macrovision –<br>Cancel                                                                                                    | Previous Next                                                 |

- **58** Configure the following parameters shown in Figure 3-39, then click on the Next button.
  - Redundancy Supported
  - Auxiliary Server Supported

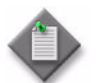

**Note** – You must leave the Redundancy Supported parameter unselected.

|                                                                                                    | 5620 SAM/5650 CPAM Server Installer                                                   |
|----------------------------------------------------------------------------------------------------|---------------------------------------------------------------------------------------|
|                                                                                                    | Additional Server Configuration                                                       |
| <ul> <li>Introduction</li> <li>License Agreement</li> <li>Choose Installation Type</li> <li>Install Directory</li> <li>Configuration</li> <li>Install Complete</li> </ul> | Additional Server Configuration<br>Redundancy Supported<br>Auxillary Server Supported |
| InstallAnywhere by Macrovision –                                                                                                    |                                                                                       |
| <u>C</u> ancel                                                                                                    | Previous Next                                                                         |

### Figure 3-39 Additional Server Configuration

- **59** Configure the following parameters, shown in Figure 3-40, using the recorded values from the database installation. Click on the Next button.
  - Database Server IP address
  - Database Server Port (typically 1523)
  - Database Instance Name (typically samdb)
- Database User Name (typically samuser)
- Database User Password
- Database Proxy Port (typically 9002)

## Figure 3-40 Database Configuration

| -                                                                                                    | 5620 SAM/5650 CPAM Server Installer                                                                                                  |
|----------------------------------------------------------------------------------------------------|----------------------------------------------------------------------------------------------------|
|                                                                                                    | Database Configuration                                                                                                    |
| <ul> <li>Introduction</li> <li>License Agreement</li> <li>Choose Installation Type</li> <li>Install Directory</li> </ul> | If NAT (network address translation) is to be used, enter the 5620 SAM database's public IP address as known to the 5620 SAM server. |
| Configuration                                                                                                    | Database Server IP Address                                                                                                    |
| Install Complete                                                                                                    | Database Server Port 1523                                                                                                    |
|                                                                                                    | Database Instance Name samdb                                                                                                    |
|                                                                                                    | Database User Name samuser                                                                                                    |
|                                                                                                    | Database User Password                                                                                                    |
|                                                                                                    | Database Proxy Port 9002                                                                                                    |
|                                                                                                    |                                                                                                    |
|                                                                                                    |                                                                                                    |
|                                                                                                    |                                                                                                    |
|                                                                                                    |                                                                                                    |
| InstallAnywhere by Macrovision                                                                                           |                                                                                                    |
| <u>C</u> ancel                                                                                                    | Previous Next                                                                                                    |

- **60** Configure the following parameters shown in Figure 3-41, then click on the Next button:
  - Online Database Backup Interval (hours) (typically 24)
  - Online Backup Destination (typically /opt/5620sam/dbbackup)
  - Number of Backup Sets (typically 3)

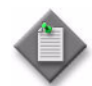

**Note** – The Online Backup Destination is a path on the file system of the database station specified in step 59.

| Figure 3-41 | Online | Database | Backup |
|-------------|--------|----------|--------|
|-------------|--------|----------|--------|

|                                                                                                    | 5620 SAM/5650 CPAM Server Installer                                                                                                    | •  |
|----------------------------------------------------------------------------------------------------|----------------------------------------------------------------------------------------------------|----|
|                                                                                                    | Online Database Back                                                                                                    | up |
| <ul> <li>Introduction</li> <li>License Agreement</li> <li>Choose Installation Type</li> <li>Install Directory</li> <li>Configuration</li> <li>Install Complete</li> </ul> | The database is in archive log mode to support online backups. Alcatel recommends a scheduled database backup. Specify the interval between backups, the backup directory, and the number of backups to retain. Database backups are not scheduled if the backup interval is set to zero or not configured.         Online Backup Interval (Hours)       24         Online Backup Destination       /opt/5620sam/dbbackup         Number Of Backup Sets       3 | ]  |
| InstallAnywhere by Macrovision -                                                                                                    | Previous                                                                                                    |    |

- 61 Configure the following parameters shown in Figure 3-42:
  - Server Domain Name (typically 5620sam)
  - Public IP (visible to clients)
  - EJB JNDI Server port (typically 1099)
  - EJB JMS Server port (typically 8093)
  - Enable 5670 RAM

If NAT is used between the 5620 SAM server and clients, select the "NAT (network address translation) Used" parameter and enter the private IP address of the server. Click on the Next button.

| -                                                                                                    | 5620 SAM/5650 CPAM Server Installer                                                                                                    |
|----------------------------------------------------------------------------------------------------|----------------------------------------------------------------------------------------------------|
|                                                                                                    | Main Server Address Configuration for Clients                                                                                                    |
| <ul> <li>Introduction</li> <li>License Agreement</li> <li>Choose Installation Type</li> <li>Install Directory</li> <li>Configuration</li> <li>Install Complete</li> </ul> | Enter the the network interface information that the 5620 SAM main server will use to communicate with the GUI and OSS clients.         Server Domain Name       5620sam         Public IP (visible to clients) |
|                                                                                                    |                                                                                                    |
| InstallAnywhere by Macrovision -<br>Cancel                                                                                                    | Previous                                                                                                    |

Figure 3-42 Main Server Address Configuration for Clients

62 The panel in Figure 3-43 is displayed if you select "Auxiliary Server Supported" in step 58. Otherwise, go to step 64.

Perform the following steps to specify an auxiliary server, if required.

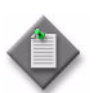

**Note** – The 5620 SAM supports a maximum of one preferred and one reserved auxiliary server per 5620 SAM cluster.

- i Configure the following parameters shown in Figure 3-43:
  - Public IP (visible to auxiliary)
  - Server Port (typically 12800)

| Figure 3-43  | Main Server | Configuration | for | <b>∆</b> uxiliarv | Servers   |
|--------------|-------------|---------------|-----|-------------------|-----------|
| i igule J-4J | Main Server | Configuration | 101 | Auxilialy         | 201 401 3 |

|                                                                                                    | 5620 SAM/5650 CPAM Server Installer                                                                                                    |                                                                                                    |  |  |  |
|----------------------------------------------------------------------------------------------------|----------------------------------------------------------------------------------------------------|----------------------------------------------------------------------------------------------------|--|--|--|
|                                                                                                    | Main Server Configuration for Auxiliary Servers                                                                                                    |                                                                                                    |  |  |  |
| <ul> <li>Introduction</li> <li>License Agreement</li> <li>Choose Installation Type</li> <li>Install Directory</li> <li>Configuration</li> </ul> |                                                                                                    | Enter the IP address of the network interface the 5620 SAM main server will use to<br>communicate with the 5620 SAM auxiliary servers. If NAT (network address translation)<br>is to be used, specify the server's private IP address. |  |  |  |
| <ul> <li>Configuration</li> <li>Install Complete</li> </ul>                                                                                     | Public IP (visible to auxiliary)         Server Port         12800         NAT (network address translation) Used         Private IP (accessible only by this server) |                                                                                                    |  |  |  |
| In                                                                                                    | stallAnywhere by Macrovision                                                                                                    | Previous Next                                                                                                    |  |  |  |

- ii If NAT is to be used between the 5620 SAM main and auxiliary servers, select the "NAT (network address translation) Used" parameter and enter the private IP address of the server in the "Private IP" field.
- iii Click on the Next button.

iv Click on the Add button shown in Figure 3-44 to specify an auxiliary server. The form shown in Figure 3-45 opens.

| -                                                                                                    | 5620 SAM/5650                                                                              | CPAM Server I                                                                | nstaller                                                                      |                                                         |
|----------------------------------------------------------------------------------------------------|--------------------------------------------------------------------------------------------|------------------------------------------------------------------------------|-------------------------------------------------------------------------------|---------------------------------------------------------|
|                                                                                                    |                                                                                            |                                                                              | 4                                                                             | uxiliary Servers                                        |
| <ul> <li>Introduction</li> <li>License Agreement</li> <li>Choose Installation Type</li> <li>Install Directory</li> <li>Configuration</li> </ul> | Specify all the 5620 SA<br>be at least one preferrer<br>used, enter the 5620 S/<br>server. | M auxiliary servers th<br>d auxiliary server. If N<br>AM auxiliary server(s) | at this server connects<br>AT (network address tra<br>public IP address(es) a | to. There must<br>nslation) is to be<br>s known to this |
| <ul> <li>Configuration</li> <li>Install Complete</li> </ul>                                                                                     | IP Address                                                                                 | Port                                                                         | јТуре                                                                         | Add<br>Remove<br>Edit                                   |
| InstallAnywhere by Macrovision -<br>Cancel                                                                                                    | ,                                                                                          |                                                                              | Previous                                                                      | Next                                                    |

Figure 3-44 Auxiliary Servers

Figure 3-45 Auxiliary Server Configuration

| Auxiliary Ser      | ver Configuration | • |
|--------------------|-------------------|---|
| IP Address<br>Port | 12800             |   |
| Туре               | Preferred -       |   |
|                    | OK Cancel         |   |
|                    |                   |   |

- v Configure the following parameters:
  - IP Address
  - Port (typically 12800)
  - Type (Preferred or Reserved)
- vi Click on the OK button to save the information and close the form.
- vii Repeat steps 62 iv to vi to specify an additional auxiliary server, if required.
- 63 Click on the Next button.

- **64** Perform one of the following to specify where the 5620 SAM user documentation is to be stored.
  - a To store the documentation in a central location that is available to all clients, perform the following steps.
    - i Select the "Install User Documentation at Central Location Below" parameter, as shown in Figure 3-46.
    - ii If you want to accept the default user documentation location that is displayed, go to step 65.

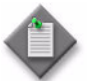

Note – If NAT is to be used between the 5620 SAM server and clients, you must update the default location using the public IP address of the server, or the documentation is not accessible to clients.

- iii Specify a location for the 5620 SAM user documentation in the field below the parameters.
- iv Copy the contents of the User\_Documentation folder on the 5620 SAM installation DVD-ROM to the location specified in step iii.
- v Click on the Next button. A dialog box appears.
- vi Click on the OK button.

#### Figure 3-46 User Documentation

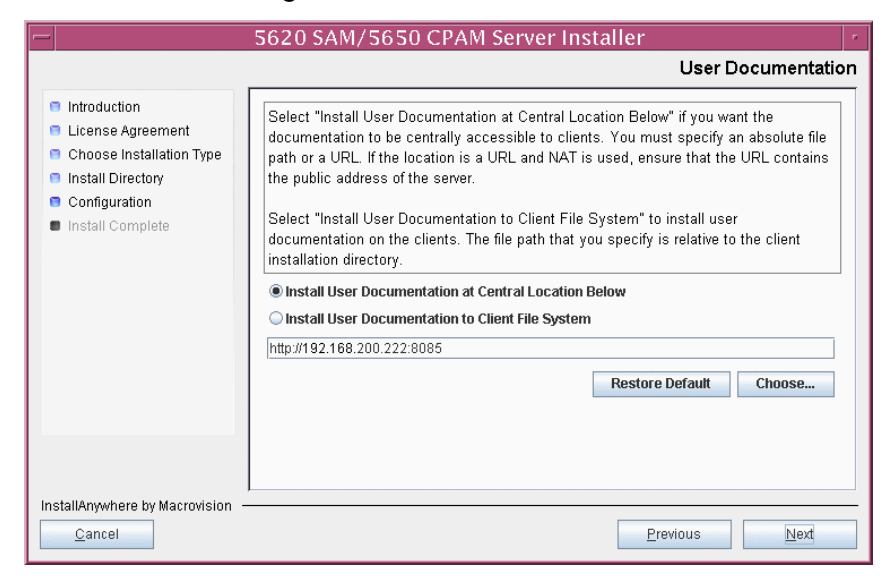

- **b** To store a copy of the documentation on the client file system, perform the following steps.
  - i Select the "Install User Documentation to Client File System" parameter shown in Figure 3-46.
  - ii Specify a client file system location for the 5620 SAM user documentation in the field below the parameters. The location is a relative file path to a folder under the base 5620 SAM client installation folder. The path must not contain a leading slash. For example, if the installation folder is /opt/5620sam/client and you specify Documents as the location, the documentation is installed in the /opt/5620sam/client/Documents folder.

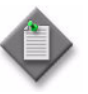

**Note** — The 5620 SAM uninstaller cannot remove the documentation unless it is installed below the nms folder in the base 5620 SAM client installation folder, for example, /opt/5620sam/client/nms/Documents.

- 65 Click on the Next button.
- **66** Specify whether the 5620 SAM configuration includes a 5650 CPAM server, as shown in Figure 3-47. If it does, enter the 5650 CPAM license key provided by Alcatel-Lucent. Include the dashes in the key. Click on the Next button.

| -                                                                                                    | 5620 SAM/5650 CPAM Server Installer          |
|----------------------------------------------------------------------------------------------------|----------------------------------------------|
|                                                                                                    | License Information for 5650 CPAM Server     |
| <ul> <li>Introduction</li> <li>License Agreement</li> <li>Chosse Installation Type</li> <li>Install Directory</li> <li>Configuration</li> <li>Install Complete</li> </ul> | Include 5650 CPAM Server License Information |
| InstallAnywhere by Macrovision -<br><u>C</u> ancel                                                                                                    | Previous                                     |

Figure 3-47 License Information for 5650 CPAM Server

- **67** Configure the following parameters shown in Figure 3-48, then click on the Next button:
  - SNMP Trap Receiving IP Address (typically the 5620 SAM server IP address)
  - SNMP Trap Receiving Port (typically 162)
  - Trap Log Id (typically 98)

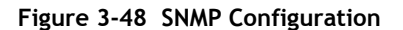

| -                                                                                                    | 5620 SAM/5650 CPAM Server Installer                                                                                                    |
|----------------------------------------------------------------------------------------------------|----------------------------------------------------------------------------------------------------|
|                                                                                                    | SNMP Configuration                                                                                                    |
| <ul> <li>Introduction</li> <li>License Agreement</li> <li>Choose Installation Type</li> <li>Install Directory</li> <li>Configuration</li> <li>Install Complete</li> </ul> | If NAT (network address translation) is to be used, enter the 5620 SAM main server's public IP address as known to the devices within the managed network.         SNMP Trap Receiving IP Address         SNMP Trap Receiving IP Address         SNMP Trap Receiving Port         162         Trap Log Id |
| InstallAnywhere by Macrovision -                                                                                                    | Previous Next                                                                                                    |

**68** If you require 5620 SAM client navigation from a 5620 NM system, select the "Enable Navigation from External Systems" parameter shown in Figure 3-49 and specify the TCP port that the client is to use for accepting navigation requests. Click on the Next button.

| Figure 3-49 | Navigation | from | External S | ystems |
|-------------|------------|------|------------|--------|
|-------------|------------|------|------------|--------|

| -                                                                                                    | 5620 SAM/5650 CPAM Server Installer                                                                                                    |
|----------------------------------------------------------------------------------------------------|----------------------------------------------------------------------------------------------------|
|                                                                                                    | Navigation from External Systems                                                                                                    |
| <ul> <li>Introduction</li> <li>License Agreement</li> <li>Choose Installation Type</li> <li>Install Directory</li> <li>Configuration</li> <li>Install Complete</li> </ul> | Select this option to enable GUI navigation from a 5620 NM system.         Image: Enable Navigation from External Systems         TCP port for accepting GUI navigation requests |
| InstallAnywhere by Macrovision                                                                                                    |                                                                                                    |
| Cancel                                                                                                    | Previous Next                                                                                                    |

**69** Specify an OSS XML output location (typically /opt/5620sam/server/xml\_output), as shown in Figure 3-50. Click on the Install button to begin the server installation.

| -                                                                                                    | 5620 SAM/5650 CPAM Server Installer                                                                                                    |
|----------------------------------------------------------------------------------------------------|----------------------------------------------------------------------------------------------------|
|                                                                                                    | XML Output Directory                                                                                                    |
| <ul> <li>Introduction</li> <li>License Agreement</li> <li>Choose Installation Type</li> <li>Install Directory</li> <li>Configuration</li> <li>Install Complete</li> </ul> | The output of the OSSI file exports will be stored under this directory  /opt/5620sam/server/xml_output  Restore Default Folder Choose |
| InstallAnywhere by Macrovision -<br>Cancel                                                                                                    | Previous Install                                                                                                    |

Figure 3-50 XML Output Directory

The next panel displays installation progress, as shown in Figure 3-51.

| -                                                                                                    | 5620 SAM/5650 CPAM Server Installer  |
|----------------------------------------------------------------------------------------------------|--------------------------------------|
|                                                                                                    | Installing 5620 SAM/5650 CPAM Server |
| <ul> <li>Introduction</li> <li>License Agreement</li> <li>Choose Installation Type</li> <li>Install Directory</li> <li>Configuration</li> <li>Install Complete</li> </ul> | Alcatel·Lucent 🕖                     |
| InstallAnywhere by Macrovision -                                                                                                    | Installing Java Runtime Environment  |
| Cancel                                                                                                    |                                      |

Figure 3-51 Installing 5620 SAM/5650 CPAM Server

**70** The 5620 SAM server is installed as a UNIX daemon, as shown in Figure 3-52. Click on the Next button.

| -                                                                                                    | 5620 SAM/5650 CPAM Server Installer                                   |
|----------------------------------------------------------------------------------------------------|-----------------------------------------------------------------------|
|                                                                                                    | Installing the server as a Unix Daemon                                |
| <ul> <li>Introduction</li> <li>License Agreement</li> <li>Choose Installation Type</li> <li>Install Directory</li> <li>Configuration</li> <li>Install Complete</li> </ul> | The 5620 SAM server has been successfully installed as a Unix Daemon. |
|                                                                                                    |                                                                       |

Figure 3-52 Installing the Server as a Unix Daemon

**71** When the server installation is complete, as shown in Figure 3-53, configure the "Start the 5620 SAM Main Server" parameter to specify whether you want the server to start immediately after the installation.

| Figure 3-53 | Installation | Complete |
|-------------|--------------|----------|
|-------------|--------------|----------|

| 5620 SAM/5650 CPAM Server Installer                                                                                                    |                                                                                                    |      |
|----------------------------------------------------------------------------------------------------|----------------------------------------------------------------------------------------------------|------|
|                                                                                                    | Installation Comp                                                                                                    | lete |
| <ul> <li>Introduction</li> <li>License Agreement</li> <li>Choose Installation Type</li> <li>Install Directory</li> <li>Configuration</li> <li>Install Complete</li> </ul> | CongratulationsI 5620 SAM Main Server has been successfully installed inside directory /opt/5620sam/server. Please assign a password for samadmin using 'passwd samadmin' command.<br>Once the server is started for the first time it can take up to an hour for the server to initialize the database. Attempts to login to the server via the 5620 SAM client will fail until the server is completely up. |      |
| InstallAnywhere by Macrovision -                                                                                                    | Previous Done                                                                                                    |      |

**72** Click on the Done button to close the installer. If you specified that the server is to start after installation, the server starts. Initial server startup can take twenty minutes or more.

**73** The installer creates a user account called samadmin that is required for 5620 SAM system administration. You must assign a new password to this user account.

Perform the following steps to assign a new samadmin password.

i Enter the following at the CLI prompt:

# passwd samadmin

The following prompt is displayed:

New Password:

ii Enter the new password and press 4.

The following prompt is displayed:

Confirm New Password:

- iii Enter the new password again and press  $\dashv$ . The password is changed.
- iv Record the new password and store it in a secure location.
- 74 If you specified that the server is to start after installation, perform one of the following to verify that the 5620 SAM server is operational.
  - a If the 5620 SAM main server is installed on Solaris 9, perform the following steps.
    - i Enter the following at the CLI prompt:
      - # ./nmsserver.bash appserver\_status 斗
    - ii The 5620 SAM server application is operational when the command returns the following text string:

Application Server is started

If the command returns anything other than the above text string, wait five minutes and repeat step 74 a i. Do not proceed unless the console displays the above text.

- **b** If the 5620 SAM main server is installed on Solaris 10, perform the following steps.
  - i Enter the following at the CLI prompt to switch to the samadmin user:

# su - samadmin ↓

ii Enter the following at the CLI prompt:

<code>bash\$</code> ./nmsserver.bash appserver\_status  $\dashv$ 

iii The 5620 SAM server application is operational when the command returns the following text string:

Application Server is started

If the command returns anything other than the above text string, wait five minutes and repeat step 74 b ii. Do not proceed unless the console displays the above text.

- **75** If you specified not to start the server immediately after the installation, perform one of the following later to start the 5620 SAM main server manually.
  - a If the 5620 SAM main server is installed on Solaris 9, perform the following steps.
    - i Log in as a user with root-equivalent privileges on the main server station.
    - ii Navigate to the server configuration directory. Enter the following at the CLI prompt:

# cd path/nms/bin 🕹

where path is the 5620 SAM server installation location, typically /opt/5620sam/server

iii Enter the following at the CLI prompt:

```
# ./nmsserver.bash start \dashv
```

The 5620 SAM main server starts. Initial server startup can take twenty minutes or more.

iv Enter the following at the CLI prompt to verify that the 5620 SAM main server is operational:

# ./nmsserver.bash appserver\_status 斗

v The 5620 SAM server application is operational when the command returns the following text string:

Application Server is started

If the command returns anything other than the above text string, wait five minutes and repeat step 75 a iv. Do not proceed unless the console displays the above text.

- **b** If the 5620 SAM main server is installed on Solaris 10, perform the following steps.
  - i Log in as the samadmin user on the main server station.
  - ii Navigate to the server configuration directory. Enter the following at the CLI prompt:

```
# cd path/nms/bin .
```

where path is the 5620 SAM server installation location, typically /opt/5620sam/server

iii Enter the following at the CLI prompt:

```
bash$ ./nmsserver.bash start .
```

where *path* is the 5620 SAM server installation location, typically /opt/5620sam/server

The 5620 SAM main server starts. Initial server startup can take twenty minutes or more.

iv Enter the following at the CLI prompt to verify that the 5620 SAM main server is operational:

<code>bash\$</code> ./nmsserver.bash appserver\_status  $\dashv$ 

v The 5620 SAM server application is operational when the command returns the following text string:

Application Server is started

If the command returns anything other than the above text string, wait five minutes and repeat step 75 b iv. Do not proceed unless the console displays the above text.

76 Close the console window.

### Install client

- 77 Perform one of the following to install a 5620 SAM client.
  - a Perform Procedure 2-3 to install a 5620 SAM client on a Windows station.
  - **b** Perform Procedure 3-2 to install a 5620 SAM client on a Solaris or Linux station.

## Procedure 3-2 To install a 5620 SAM client on Solaris or Linux

Perform this procedure to install the 5620 SAM client software on a Solaris or Linux station.

You can also install a 5620 SAM client on Windows for use with a 5620 SAM system on Solaris. See chapter 2 for information about installing a 5620 SAM client on a Windows station.

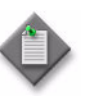

**Note 1** — You require local user privileges to install the 5620 SAM client software on Solaris or Linux.

**Note 2** — If you are installing a client delegate to enable more than one 5620 SAM client GUI on one station, see Procedure 3-3 for additional information before performing this procedure.

### Install auto-client update utility

1 Log in as a user with local privileges on the station that is to be the client station.

- 2 Open a console window.
- 3 Navigate to the Solaris directory on the 5620 SAM software DVD-ROM. Enter the following at the CLI prompt:

# cd Solaris  $\lrcorner$ 

- 4 Enter the following at the CLI prompt to open the 5620 SAM installer:
  - # ./ClientInstall\_SAM\_6\_1\_revision\_ID.bin .]

where *revision\_ID* is the revision identifier, such as R1, R3, or another descriptor

The splash screen in Figure 3-54 appears and the installation process begins.

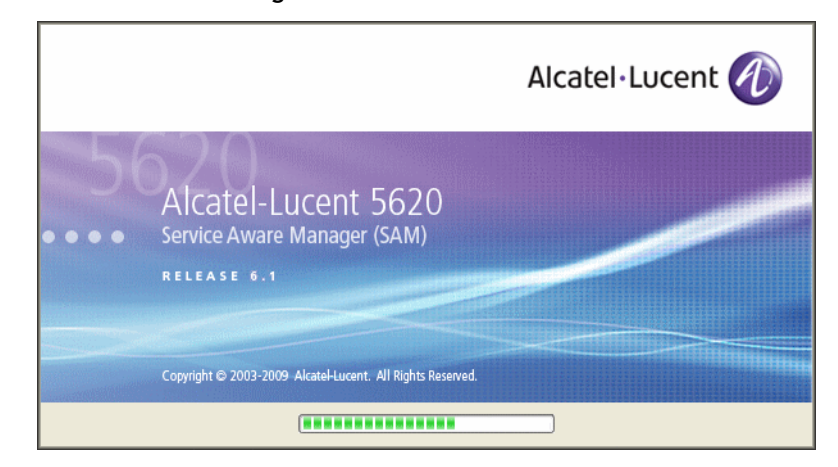

Figure 3-54 5620 SAM Installer

5 The 5620 SAM installer opens, as shown in Figure 3-55. The left pane indicates installation progress. The right pane displays release information about the software being installed. Click on the Next button.

| - 5620 SAM Client Installer 🕐                                                                                                    |                                                                                                    |  |
|----------------------------------------------------------------------------------------------------|----------------------------------------------------------------------------------------------------|--|
|                                                                                                    | Introduction                                                                                                    |  |
| <ul> <li>Introduction</li> <li>License Agreement</li> <li>Choose Installation Type</li> <li>Install Directory</li> <li>Configuration</li> <li>Install Complete</li> </ul> | This program will install 5620 SAM Client.<br>The version of the 5620 SAM Client software contained by this<br>installation package is:<br>5620 SAM Version 6.1 R 3.0 - Built on Wed Nov 19 03:14 EST 2008 |  |
| InstallAnywhere by Macrovision -<br>Cancel                                                                                                    | Previous                                                                                                    |  |

Figure 3-55 Introduction

6 Review and accept the terms of the license agreement shown in Figure 3-56. Click on the Next button.

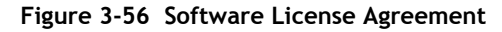

| - 5620 SAM Client Installer                                                                             |                                                                                                    |  |
|----------------------------------------------------------------------------------------------------|----------------------------------------------------------------------------------------------------|--|
|                                                                                                    | Software License Agreement                                                                                                    |  |
| Introduction     License Agreement     Choose Installation Type     Install Directory     Configuration | NOTICE: Please carefully read this license agreement before<br>copying or using the accompanying 5620 SAM Client software or<br>installing the hardware unit with pre-enabled 5620 SAM Client<br>software (each of which is referred to as "Software" in this<br>Agreement).                                                                                                    |  |
| <ul> <li>Install Complete</li> </ul>                                                                    | Alcatel-Lucent assumes no responsibility for the alculacy of the information presented, which is subject to change without notice.<br>Alcatel-Lucent, the Alcatel-Lucent logo, Alcatel, the Alcatel logo,<br>MainStreet, TiMetra, and Newbridge are registered trademarks of<br>Alcatel-Lucent. All other trademarks are the property of their respective<br>owners.<br>Copyright 2008 Alcatel-Lucent.<br>All rights reserved<br>I gocept the terms of the License Agreement<br>I do NOT accept the terms of the License Agreement |  |
| InstallAnywhere by Macrovision –<br>Cancel                                                              | Previous Next                                                                                                    |  |

7 Select Client Installation and Configuration, as shown in Figure 3-57. Click on the Next button.

| - 562                                                                                                    | 0 SAM Client Installer                                                       |
|----------------------------------------------------------------------------------------------------|------------------------------------------------------------------------------|
|                                                                                                    | Choose Installation Type                                                     |
| <ul> <li>Introduction</li> <li>License Agreement</li> <li>Choose Installation Type</li> <li>Install Directory</li> <li>Configuration</li> <li>Install Complete</li> </ul> | Client Installation and Configuration                                        |
|                                                                                                    | Client Configuration<br>Change parameters of an existing Client installation |
| InstallAnywhere by Macrovision                                                                                                    | Previous Next                                                                |

Figure 3-57 Choose Installation Type

8 Specify a base directory in which to install the 5620 SAM client software (typically /opt/5620sam/client) as shown in Figure 3-58. Click on the Next button.

| - 5                                                                                                    | 620 SAM Client Installer                                                                                                    |
|----------------------------------------------------------------------------------------------------|----------------------------------------------------------------------------------------------------|
|                                                                                                    | Specify the Base Directory for 5620 SAM Client Files                                                                                             |
| <ul> <li>Introduction</li> <li>License Agreement</li> <li>Choose Installation Type</li> <li>Install Directory</li> <li>Configuration</li> <li>Install Complete</li> </ul> | The directory specified here will be the base directory for all 5620 SAM client related files. /opt/5620sam/client Restore Default Folder Choose |
| InstallAnywhere by Macrovision –<br>Cancel                                                                                                    | Previous Next                                                                                                    |

Figure 3-58 Specify the Base Directory for 5620 SAM Client Files

**9** As shown in Figure 3-59, the installer displays the release of the 5620 SAM server software that is to be installed. Verify the information. Click on the Next button.

| - 5620 SAM Client Installer                                                                                                    |                                                                                                    |
|----------------------------------------------------------------------------------------------------|----------------------------------------------------------------------------------------------------|
|                                                                                                    | Checking Build Compatibility                                                                               |
| <ul> <li>Introduction</li> <li>License Agreement</li> <li>Choose Installation Type</li> <li>Install Directory</li> <li>Configuration</li> <li>Install Complete</li> </ul> | Contained in this installation package:<br>5620 SAM Version 6.1 R 3.0 - Built on Wed Nov 19 03:14 EST 2008 |
| InstallAnywhere by Macrovision —<br><u>C</u> ancel                                                                                                    | Previous                                                                                                   |

### Figure 3-59 Checking Build Compatibility

- 10 Perform one of the following.
  - a Configure the 5620 SAM client for use with a standalone 5620 SAM server and database.
    - i Ensure that the "Redundancy Support" parameter is disabled, as shown in Figure 3-60.
    - ii Configure the "Server IP Address" parameter using the IP address that the client uses to address the 5620 SAM server.
  - **b** Configure the 5620 SAM client for use with a redundant 5620 SAM server and database pair.
    - i Select the "Redundancy Support" parameter shown in Figure 3-60.
    - ii Configure the "Server IP Address" parameter using the IP address that the client uses to reach the primary 5620 SAM server.
    - iii Configure the "Server Two IP Address" parameter using the IP address that the client uses to reach the standby 5620 SAM server.
    - iv Click on the Install button to begin the auto-client update utility installation.

| - 5                                                                                                    | 620 SAM Client Installer                                                                                                    |
|----------------------------------------------------------------------------------------------------|----------------------------------------------------------------------------------------------------|
| <ul> <li>Introduction</li> <li>License Agreement</li> <li>Choose Installation Type</li> <li>Install Directory</li> <li>Configuration</li> <li>Install Complete</li> </ul> | Contract Configuration     Main Server Configuration     If NAT (network address translation) is to be used, enter the     5620 SAM server's public IP address as known to the 5620     SAM clients.     Server IP Address     Redundancy Support     Server Ture IP Address |
| InstallAnywhere by Macrovision –<br><u>C</u> ancel                                                                                                    | Previous                                                                                                    |

#### Figure 3-60 Main Server Configuration

The next panel displays installation progress, as shown in Figure 3-61.

| -                                                                                                    | 5620 SAM Client Installer           | •  |
|----------------------------------------------------------------------------------------------------|-------------------------------------|----|
|                                                                                                    | Installing 5620 SAM Clier           | ıt |
| <ul> <li>Introduction</li> <li>License Agreement</li> <li>Choose Installation Type</li> <li>Install Directory</li> <li>Configuration</li> <li>Install Complete</li> </ul> | Alcatel·Lucent 🕢                    |    |
|                                                                                                    | Installing Java Runtime Environment |    |
| InstallAnywhere by Macrovision                                                                                                    |                                     | 0  |

Figure 3-61 Installing 5620 SAM Client

11 When the client installation is complete, as shown in Figure 3-62, click on the Done button to close the installer.

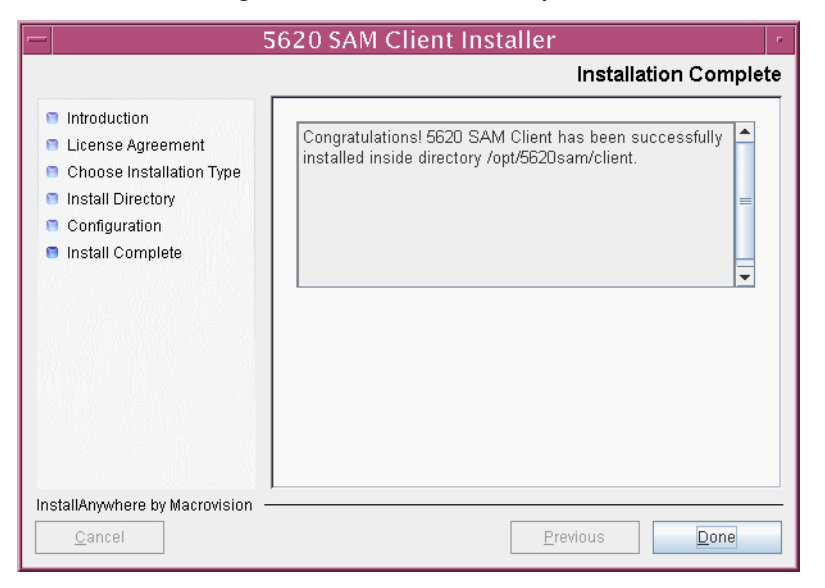

Figure 3-62 Installation Complete

### Install 5620 SAM client software using auto-client update utility

12 As the same user that installed the auto-client update utility, start the 5620 SAM auto-client update utility by entering the following at the CLI prompt:

```
# path/nms/bin/nmsclient.bash ...
```

where path is the 5620 SAM client installation location, typically /opt/5620sam/client

The utility detects the available client software on the 5620 SAM server, begins downloading files, and presents the panel shown in Figure 3-63. The panel displays the installation progress using separate indicators for the overall and current task progress.

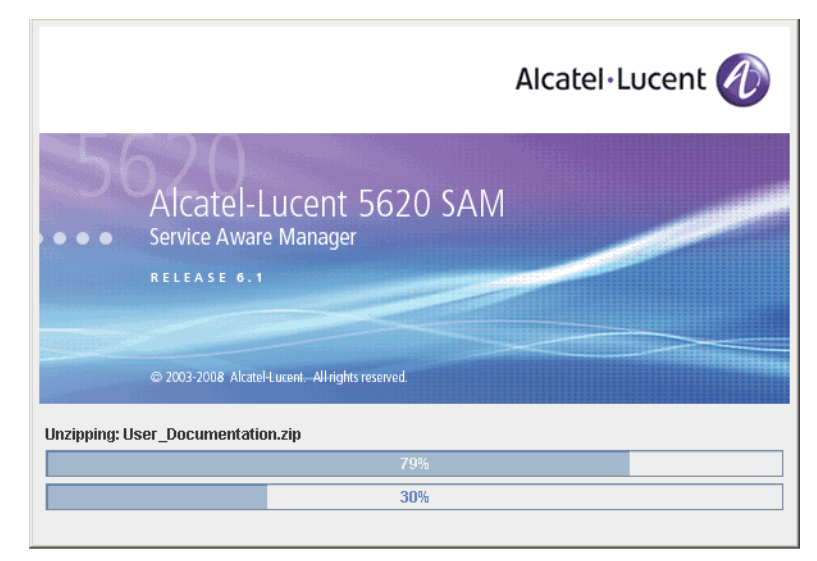

Figure 3-63 Installation progress

When the installation is complete, the auto-client update utility closes and the newly installed 5620 SAM client opens.

**13** Log in to the 5620 SAM client GUI to ensure that the client and server are communicating properly.

# Procedure 3-3 To install a 5620 SAM client delegate

Perform this procedure to install a 5620 SAM client delegate. A client delegate is a 5620 SAM client that shares a Solaris or Linux station with another 5620 SAM client and whose display is redirected to another station. Consider the following before you install a client delegate.

- A separate terminal using X.11 or native X can display a 5620 SAM client GUI.
- You cannot use X emulation software to display a 5620 SAM client GUI.
- Each intended 5620 SAM client GUI user on a client delegate station requires a separate installation of the 5620 SAM client software.

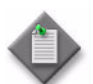

**Note** – You require local user privileges to install a 5620 SAM client delegate on Solaris or Linux.

1 Define a directory structure for each user that is to run a 5620 SAM client GUI from the client delegate station.

For example:

- /users/username\_1/5620sam/client
- /users/username\_2/5620sam/client
- /users/username\_3/5620sam/client
- 2 Perform Procedure 3-2 once for each user directory defined in step 1. Specify the user directory as the installation directory.
- **3** Perform the following steps for each installed client to confirm that anti-aliasing is disabled.
  - i Open the *path*/nms/config/nms-client.xml file with a plain-text editor

where *path* is the 5620 SAM client installation location, for example, /users/username\_1/5620sam/client

ii Search for the following XML tag that marks the beginning of the topologyMaps section:

<topologyMaps

iii Edit the antiAliasActive entry in the topologyMaps section to read "false" as shown below.

<topologyMaps

iconReductionThreshold="40"

labelHideThreshold="35"

snapToGridInterval="25"

```
antiAliasActive="false" />
```
# 3.5 Workflow for redundant 5620 SAM installation on Solaris

The following is the sequence of high-level actions required to install a redundant 5620 SAM system on a Solaris platform. A section heading in quotation marks is a reference to a section in Procedure 3-4.

- 1 Prepare the primary database station for the installation. See "Run Oracle pre-installation script for primary database" and "Set directory ownership for database installation" for more information.
- 2 Install the primary database. See "Install primary database" for more information.
- 3 Prepare the standby database station for the installation. See "Run Oracle pre-installation script for standby database" and "Set directory ownership for database installation" for more information.
- 4 Install the standby database. See "Install standby database" for more information.
- **5** Install the primary server. See "Install primary server" in Procedure 3-4 for more information.
- 6 Reinstantiate the primary database on the standby database station. See "Reinstantiate database on standby station" for more information.
- 7 Install the standby server. See "Install standby server" for more information.
- 8 Install one or more auxiliary servers, if required. See Procedure 3-5 for more information.
- 9 Install 5620 SAM clients. See "Install client" for more information.
- 10 Install a client delegate, if required. See Procedure 3-3 for more information.

## 3.6 Redundant 5620 SAM installation on Solaris procedures

This section describes how to install the software components of a redundant 5620 SAM system on Solaris.

Procedure 3-4 describes how to install the 5620 SAM database and main server software. Procedure 3-2 describes how to install the 5620 SAM client software. Procedure 3-3 describes how to install a 5620 SAM client delegate.

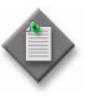

**Note** – Command-line examples use the following to represent the Solaris CLI prompts:

- *#* represents the prompt displayed for a root-equivalent user
- bash\$ represents the prompt displayed for the samadmin and Oracle management users

Do not type the # symbol or bash\$ when entering a command.

## Procedure 3-4 To install a redundant 5620 SAM system on Solaris

Perform this procedure to install the 5620 SAM primary and standby main server and database software on Solaris stations. Ensure that you record the information that you specify during this procedure, for example, directory names, passwords, and IP addresses.

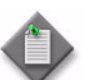

**Note 1** — You require the following user privileges to perform this procedure:

on the server stations:

root or root-equivalent

on the database stations:

- root or root-equivalent
- Oracle management

Note 2 — The samadmin user account is created on each main server station during this procedure.

Note 3 - The Oracle management user account is created on each database station during this procedure.

## Run Oracle pre-installation script for primary database

1 Before you perform a 5620 SAM database installation on Solaris, you must run the Oracle10g\_PreInstall.sh script. This script creates and configures the UNIX account for the Oracle management user and adds configuration information to the /etc/system file.

Log in as a user with root-equivalent privileges on the station that is to be the primary database station.

- 2 Open a console window.
- 3 Navigate to the Solaris directory on the 5620 SAM software DVD-ROM. Enter the following at the CLI prompt:

# cd Solaris 🕹

- 4 Enter the following at the CLI prompt to run the pre-installation script:
  - # ./Oracle10g\_PreInstall.sh install ...
- 5 The script prompts you to enter the following:
  - group name (default is dba)
  - user name (default is oracle)
  - Oracle user home directory name (default is /opt/5620sam/oracle10r2)

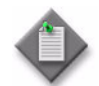

**Note** — To reduce the complexity of subsequent software upgrades and technical-support activities, Alcatel-Lucent recommends that you press  $\downarrow$  to accept the default value for each parameter.

If you specify a value other than the default, you must record the value for use when the Oracle10g\_PreInstall.sh script is run during a software upgrade, or when the Oracle management user information is required by Alcatel-Lucent technical support.

The script updates the system configuration.

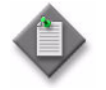

**Note** — If you receive a "failed to create group" message, confirm that NIS is disabled and re-run the pre-installation script. For information about NIS, contact your Alcatel-Lucent customer support representative.

**6** When the script execution is complete, enter the following at the CLI prompt to reboot the primary database station:

```
# shutdown -y -i6 -g0 斗
```

The station reboots.

Before database installation can occur, the Oracle management user and group created by the pre-installation script require ownership of the directory that is to hold the database. The next section of the procedure describes how to configure the directory ownership.

## Set directory ownership for database installation

- 7 After the primary database station reboots, log in to the primary database station as a user with root-equivalent privileges.
- 8 Open a console window.
- 9 Enter the following at the CLI prompt to change the current directory to /opt:

# cd /opt .⊣

**10** Enter the following at the CLI prompt to specify the required user and group ownership of the 5620sam directory and subdirectories:

# chown -R user:group 5620sam  $\dashv$ 

where

```
user is the user name value from step 5, typically oracle group_name is the group name value from step 5, typically dba
```

11 Navigate to the 5620sam directory below the /opt directory. Enter the following at the CLI prompt:

# cd 5620sam ↓

12 Confirm that the Oracle management user home directory has the correct user and group ownerships. Enter the following at the CLI prompt:

# **1s -1** .J

If the command output is not as shown below, repeat steps 9 to 12. Do not proceed unless the output is as shown.

drwxr-xr-x 2 user group 512 Apr 11 11:15 directory

where

user is the user name value specified in step 5, typically oracle

group is the group name value specified in step 5, typically dba

*directory* is the Oracle management user home directory name value specified in step 5, typically /opt/5620sam/oracle10r2

#### Install primary database

- 13 Log in as a user with root-equivalent privileges on the station that is to be the primary database station.
- 14 Open a console window.
- **15** Switch to the Oracle management user created by the pre-installation script. Enter the following at the CLI prompt:

```
# su - Oracle_management_user_name .]
```

where *Oracle\_management\_user\_name* is the name of the UNIX account with Oracle management privileges, typically oracle

16 Navigate to the Solaris directory on the 5620 SAM software DVD-ROM. Enter the following at the CLI prompt:

bash\$ cd Solaris 🚽

17 Enter the following at the CLI prompt to open the 5620 SAM installer:

bash\$ ./DBConfig\_SAM\_6\_1\_revision\_ID.bin ↓

where revision\_ID is the revision identifier, such as R1, R3, or another descriptor

The splash screen in Figure 3-64 appears and the installation process begins.

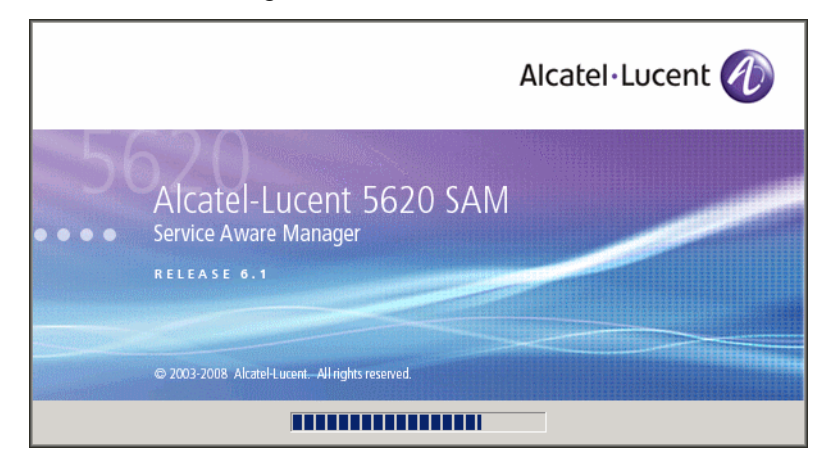

Figure 3-64 5620 SAM Installer

**18** The 5620 SAM installer opens, as shown in Figure 3-65. The left pane indicates installation progress. The right pane displays release information about the software being installed. Click on the Next button.

Figure 3-65 Introduction

| — 5620 SAM Database Configurator r                                                                                                    |                                                                                                    |
|----------------------------------------------------------------------------------------------------|----------------------------------------------------------------------------------------------------|
|                                                                                                    | Introduction                                                                                                    |
| <ul> <li>Introduction</li> <li>License Agreement</li> <li>Installation Type</li> <li>Installation in Progress</li> <li>Installation Completed</li> </ul> | This program will create and configure an Oracle database to be<br>used by a 5620 SAM Server system. It also provides the option of<br>restoring a database from backups.<br>The version of the 5620 SAM software contained by this installation<br>package is:<br>5620 SAM Version 6.1 R 3.0 - Built on Wed Nov 19 03:14 EST 2008 |
| InstallAnywhere by Macrovision -<br>Cancel                                                                                                    | Previous                                                                                                    |

**19** Review and accept the terms of the license agreement shown in Figure 3-66. Click on the Next button.

| - 5620 SAM Database Configurator                                                                                         |                                                                                                    |
|----------------------------------------------------------------------------------------------------|----------------------------------------------------------------------------------------------------|
|                                                                                                    | Software License Agreement                                                                                                    |
| <ul> <li>Introduction</li> <li>License Agreement</li> <li>Installation Type</li> <li>Installation In Progress</li> </ul> | NOTICE: Please carefully read this license agreement before<br>copying or using the accompanying 5620 SAM Database<br>Configurator software or installing the hardware unit with<br>pre-enabled 5620 SAM Database Configurator software (each of<br>which is referred to as "Software" in this Agreement).                                                            |
| Installation Completed                                                                                                   | S620 SAM Software License Agreement<br>NOTICE: Please carefully read this license<br>agreement before copying or using the<br>accompanying S620 SAM software or installing the<br>hardware unit with pre-enabled<br>S620 SAM software (each of which is referred to as<br>is incompanying the license Agreement<br>I do NOT accept the terms of the license Agreement |
| InstallAnywhere by Macrovision                                                                                           | Previous <u>N</u> ext                                                                                                    |

Figure 3-66 Software License Agreement

20 Select Install & Configure Primary/Standby Database, as shown in Figure 3-67. Click on the Next button.

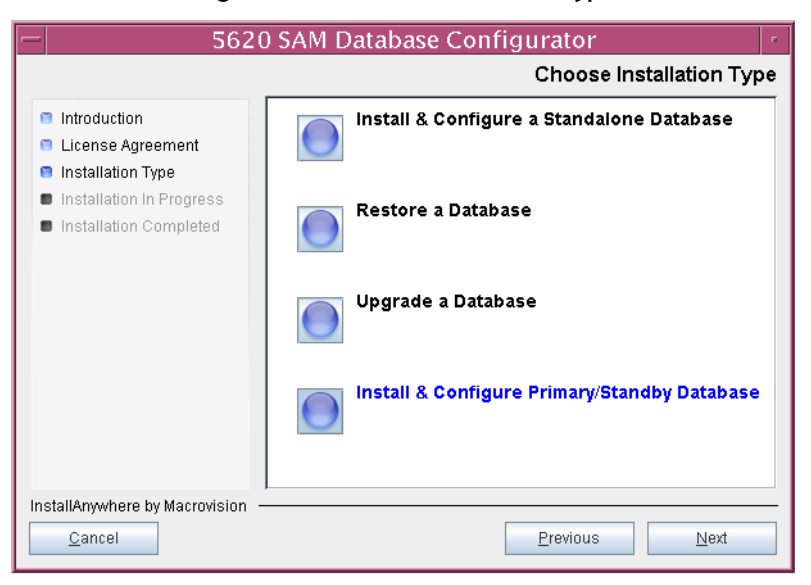

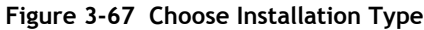

21 Select Primary Database Install, as shown in Figure 3-68. Click on the Next button.

| - 5620                                                                                                    | SAM Database Configurator                                                                                                    |
|----------------------------------------------------------------------------------------------------|----------------------------------------------------------------------------------------------------|
|                                                                                                    | Install & Configure Primary/Standby Database                                                                                          |
| <ul> <li>Introduction</li> <li>License Agreement</li> <li>Installation Type</li> <li>Installation In Progress</li> <li>Installation Completed</li> </ul> | Choose among the following options:<br>Primary Database Install<br>Convert Standalone Database to Primary<br>Standby Database Install |
| InstallAnywhere by Macrovision —                                                                                                    | Previous Next                                                                                                    |

Figure 3-68 Install & Configure Primary/Standby Database

22 Select Install Oracle Software, as shown in Figure 3-69. Click on the Next button.

Figure 3-69 Install Oracle software

| - 562                                                                                                    | 0 SAM Database Configurator                                                                                                    |
|----------------------------------------------------------------------------------------------------|----------------------------------------------------------------------------------------------------|
|                                                                                                    | Install Oracle Software                                                                                                    |
| <ul> <li>Introduction</li> <li>License Agreement</li> <li>Installation Type</li> <li>Installation in Progress</li> <li>Installation Completed</li> </ul> | You can choose to install Oracle 10g Software first if it is not already<br>installed.<br>Install Oracle Software<br>Do not install Oracle Software |
| InstallAnywhere by Macrovision                                                                                                    | Previous Next                                                                                                    |

23 Specify a base directory in which to install the primary 5620 SAM database software (typically /opt/5620sam/samdb/install), as shown in Figure 3-70. Click on the Install button to begin the database software installation.

| - 5620                                                                                                    | ) SAM Database Configurator                                                                                                    |
|----------------------------------------------------------------------------------------------------|----------------------------------------------------------------------------------------------------|
| Specify the Base Directory for 5620 SAM Database Files                                                                                                   |                                                                                                    |
| <ul> <li>Introduction</li> <li>License Agreement</li> <li>Installation Type</li> <li>Installation In Progress</li> <li>Installation Completed</li> </ul> | The directory specified here will be the base directory for all 5620 SAM database related files /opt/5620sam/samdb/install Restore Default Folder Choose |
| InstallAnywhere by Macrovision –<br>Cancel                                                                                                    | Previous                                                                                                    |

Figure 3-70 Specify the Base Directory for 5620 SAM Database Files

The installer prepares to install the database, as shown in Figure 3-71.

| - 5620                                                                                                    | ) SAM Database Configurator               |
|----------------------------------------------------------------------------------------------------|-------------------------------------------|
|                                                                                                    | Installing 5620 SAM Database Configurator |
| <ul> <li>Introduction</li> <li>License Agreement</li> <li>Installation Type</li> <li>Installation in Progress</li> <li>Installation Completed</li> </ul> | Alcatel·Lucent 🕢                          |
| InstallAnywhere by Macrovision                                                                                                    | Installing Java Runtime Environment       |

Figure 3-71 Installing 5620 SAM Database Configurator

24 Specify a base directory in which to install the Oracle software (typically /opt/5620sam/oracle10r2), as shown in Figure 3-72. Click on the Next button.

| - 5620                                                                                                    | SAM Database Configurator                                                                                                    |
|----------------------------------------------------------------------------------------------------|----------------------------------------------------------------------------------------------------|
|                                                                                                    | Specify the Base Directory for Oracle Software                                                                                                  |
| <ul> <li>Introduction</li> <li>License Agreement</li> <li>Installation Type</li> <li>Installation In Progress</li> <li>Installation Completed</li> </ul> | The directory specified here will be the base directory for all<br>Oracle software.<br>/opt/5620sam/oracle10r2<br>Restore Default Folder Choose |
| InstallAnywhere by Macrovision –<br><u>C</u> ancel                                                                                                    | Previous                                                                                                    |

Figure 3-72 Specify the Base Directory for Oracle Software

25 You are prompted to run an Oracle pre-installation script, as shown in Figure 3-73. Open a separate console window and run the script as a user with root-equivalent privileges. When the script execution is complete, click on the Next button.

Figure 3-73 Oracle Pre-Install Script

| - 5620                                                                                                    | ) SAM Database Configurator                                                                                                    |
|----------------------------------------------------------------------------------------------------|----------------------------------------------------------------------------------------------------|
|                                                                                                    | Oracle Pre-Install Script                                                                                                    |
| <ul> <li>Introduction</li> <li>License Agreement</li> <li>Installation Type</li> <li>Installation in Progress</li> <li>Installation Completed</li> </ul> | A configuration script needs to be run as root to create the<br>inventory pointer file.<br>Please run<br>/opt/5620sam/samdb/install/config/orainstRoot.sh as root in<br>a separate window now. |
| InstallAnywhere by Macrovision –<br>Cancel                                                                                                    | Previous                                                                                                    |

**26** You are prompted to install Oracle software, as shown in Figure 3-74. This operation can take one hour or more. Click on the Start Oracle Installation button to begin the Oracle software installation.

| - 5620                                                                                                    | SAM Database Configurator                                                                      |
|----------------------------------------------------------------------------------------------------|------------------------------------------------------------------------------------------------|
|                                                                                                    | Install Oracle Database Management Software                                                    |
| <ul> <li>Introduction</li> <li>License Agreement</li> <li>Installation Type</li> <li>Installation In Progress</li> <li>Installation Completed</li> </ul> | Please press the start button to install Oracle software.<br>This process will take some time. |
| InstallAnywhere by Macrovision —<br>Cancel                                                                                                    | Previous Next                                                                                  |

Figure 3-74 Install Oracle Database Management Software

27 Oracle installation details are displayed as the installation progresses. When Oracle installation is complete, as shown in Figure 3-75, click on the Next button.

| - 5620                                                                                                    | ) SAM Database Configurator                                                                                                    |
|----------------------------------------------------------------------------------------------------|----------------------------------------------------------------------------------------------------|
|                                                                                                    | Install Oracle Database Management Software                                                                                                    |
| <ul> <li>Introduction</li> <li>License Agreement</li> <li>Installation Type</li> <li>Installation In Progress</li> <li>Installation Completed</li> </ul> | <ul> <li>[10.20.51.473] Oracle Installation starts.</li> <li>[10.20.51.490] Prepare Oracle installation files</li> <li>[10.21.15.520] Install Oracle Software</li> <li>[10.26.27.205] Install Oracle Patch Installation was successful.</li> <li>[10.37.02.134] Oracle Patch Installation was successful.</li> <li>[10.37.02.146] Oracle installation has succeeded.</li> </ul> |
|                                                                                                    | Start Oracle Installation                                                                                                    |
| InstallAnywhere by Macrovision –                                                                                                    | Previous Next                                                                                                    |

Figure 3-75 Install Oracle Database Management Software

28 You are prompted to run an Oracle post-installation script, as shown in Figure 3-76. Open a separate console window and run the script as a user with root-equivalent privileges. When the script execution is complete, click on the Next button.

| - 562                                                                                                    | 0 SAM Database Configurator                                                                                                    |
|----------------------------------------------------------------------------------------------------|----------------------------------------------------------------------------------------------------|
|                                                                                                    | Oracle Post-Install Script                                                                                                    |
| <ul> <li>Introduction</li> <li>License Agreement</li> <li>Installation Type</li> <li>Installation In Progress</li> <li>Installation Completed</li> </ul> | A configuration script needs to be run as root to complete<br>the installation.<br>Please run /opt/5620sam/oracle10r2/root.sh as root in a<br>separate window now. |
| InstallAnywhere by Macrovision                                                                                                    | Previous                                                                                                    |

Figure 3-76 Oracle Post-Install Script

- **29** Configure the following primary database installation parameters shown in Figure 3-77, then click on the Next button:
  - Database Server IP Address
- User Name (typically samuser)

• User Password

- Database Name (typically samdb)
  - Instance Name (typically samdb1)

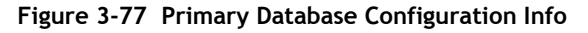

| - 5620                                                                                                    | ) SAM Database Configurator                                                                                                    |
|----------------------------------------------------------------------------------------------------|----------------------------------------------------------------------------------------------------|
|                                                                                                    | Primary Database Configuration Info                                                                                                    |
| <ul> <li>Introduction</li> <li>License Agreement</li> <li>Installation Type</li> <li>Installation In Progress</li> </ul> | Enter the IP address of the network interface the primary<br>database will use to communicate with the server(s). If NAT<br>(network address translation) is to be used, specify the<br>primary database's private IP address. |
| Installation Completed                                                                                                   | Database Server IP Address Database Name samdb                                                                                                    |
|                                                                                                    | User Name samuser                                                                                                    |
|                                                                                                    | User Password ********                                                                                                    |
|                                                                                                    | Confirm User Password                                                                                                    |
| InstallAnywhere by Macrovision -<br><u>C</u> ancel                                                                       | Previous Next                                                                                                    |

- **30** Configure the following parameters shown in Figure 3-78, record the information for use later in the procedure, then click on the Next button.
  - Database Listener Port (typically 1523)
  - Database Proxy Port (typically 9002)
  - Database File Server Port (typically 9003)

| -  | 5620                                                                                                    | ) SAM Database Configurator                                                                                           | • |
|----|----------------------------------------------------------------------------------------------------|----------------------------------------------------------------------------------------------------|---|
|    | Primary Database Configuration Info (cont.)                                                                  |                                                                                                    |   |
|    | Introduction<br>License Agreement<br>Installation Type<br>Installation In Progress<br>Installation Completed | Database Listener Port       1623         Database Proxy Port       9002         Database File Server Port       9003 |   |
| In | stallAnywhere by Macrovision –<br><u>C</u> ancel                                                             | Previous                                                                                                    |   |

**31** Enter and confirm the Oracle SYS password, as shown in Figure 3-79. Click on the Next button.

Figure 3-79 Oracle SYS Password

| _    | 5620                                                                                                    | ) SAM Database Configurator                                                                                                    |
|------|----------------------------------------------------------------------------------------------------|----------------------------------------------------------------------------------------------------|
|      | Oracle SYS Password                                                                                          |                                                                                                    |
| 8    | Introduction<br>License Agreement<br>Installation Type<br>Installation In Progress<br>Installation Completed | IMPORTANT: the password needs to be known to the 5620 SAM administrator for future reference         SYS Password         ************         Confirm SYS Password |
| Inst | allAnywhere by Macrovision –<br>Cancel                                                                       | Previous Next                                                                                                    |

**32** If the 5620 SAM server and database are installed on the same station, select the "Database co-exists with a 5620 SAM Server" parameter shown in Figure 3-80. Click on the Next button.

| - 5620                                                                                                    | SAM Database Configurator                                                                                                    |
|----------------------------------------------------------------------------------------------------|----------------------------------------------------------------------------------------------------|
|                                                                                                    | Determine Memory Requirements                                                                                                    |
| <ul> <li>Introduction</li> <li>License Agreement</li> <li>Installation Type</li> <li>Installation In Progress</li> </ul> | Specify whether a 5620 SAM server is installed on this<br>workstation.<br>The database memory requirements will be adjusted to<br>account for the additional load. |
| Installation Completed                                                                                                   | ✓ Database co-exists with a 5620 SAM server                                                                                                    |
| InstallAnywhere by Macrovision —<br>Cancel                                                                               | Previous                                                                                                    |

Figure 3-80 Determine Memory Requirements

- **33** If the "Enable SAM Server IP Address Validation" parameter shown in Figure 3-81 is selected, only the specified servers can connect to the database. If required, select it and configure the following parameters. Click on the Next button.
  - Primary SAM Server IP Address
  - Peer SAM Server IP Address

| - 5620                                                                                                    | ) SAM Database Configurator                                                                                                    |
|----------------------------------------------------------------------------------------------------|----------------------------------------------------------------------------------------------------|
|                                                                                                    | Main Server IP Validation                                                                                                    |
| <ul> <li>Introduction</li> <li>License Agreement</li> <li>Installation Type</li> <li>Installation in Progress</li> <li>Installation Completed</li> </ul> | If Network Address Translation is to be used, enter the 5620         SAM Main Server(s) public address(es), as known to this 5620         SAM Database. If IP address validation is enabled, the         database will allow only connections from the specified         server(s).         Enable SAM Server IP Validation         Primary SAM Server IP Address         Peer SAM Server IP Address |
| InstallAnywhere by Macrovision –<br>Cancel                                                                                                    | Previous Next                                                                                                    |

Figure 3-81 Main Server IP Validation

34 The panel in Figure 3-82 is displayed If the "Enable SAM Server IP Validation" parameter in step 33 is selected. Otherwise, go to step 36.

If the 5620 SAM system includes an auxiliary server, perform the following steps.

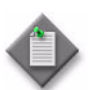

**Note** – The 5620 SAM supports a maximum of one preferred and one reserved auxiliary server per 5620 SAM cluster.

i Click on the Add button shown in Figure 3-82. The form shown in Figure 3-83 opens.

| - 5620                                                                                                    | SAM Database Configurator                                                                                                    |   |
|----------------------------------------------------------------------------------------------------|----------------------------------------------------------------------------------------------------|---|
|                                                                                                    | Auxiliary Server IP Validatio                                                                                                    | n |
| <ul> <li>Introduction</li> <li>License Agreement</li> <li>Installation Type</li> <li>Installation In Progress</li> <li>Installation Completed</li> </ul> | If Network Address Translation is to be used, enter the 5620<br>SAM Auxiliary Server(s) public address(es), as known to this<br>5620 SAM Database. If IP address validation is enabled, the<br>database will allow only connections from the specified<br>server(s). |   |
|                                                                                                    | IP Address Add Remove Edit                                                                                                    |   |
| InstallAnywhere by Macrovision –<br><u>C</u> ancel                                                                                                    | Previous Next                                                                                                    |   |

Figure 3-82 Auxiliary Server IP Validation

Figure 3-83 Auxiliary Servers

| -       | Auxiliary Servers |
|---------|-------------------|
| IP Addr | ess               |
|         |                   |
|         | OK Cancel         |

- ii Enter the IP Address of the auxiliary server.
- iii Click on the OK button to save the information and close the form.
- iv Repeat steps 34 i to iii to specify an additional auxiliary server, if required.
- 35 Click on the Next button.

**36** If NAT is used between the 5620 SAM server and database, select the "NAT (network address translation) Used" parameter shown in Figure 3-84 and enter the public IP address of the database. Click on the Next button.

| - 5620                                                                                                    | ) SAM Database Configurator                                                                                                    |
|----------------------------------------------------------------------------------------------------|----------------------------------------------------------------------------------------------------|
|                                                                                                    | Public IP of the Database Server                                                                                                    |
| <ul> <li>Introduction</li> <li>License Agreement</li> <li>Installation Type</li> <li>Installation In Progress</li> <li>Installation Completed</li> </ul> | If the 5620 SAM server is to connect to this database server<br>through a NAT router, check the box below and provide the<br>database server public IP address. |
|                                                                                                    | NAT (network address translation) Used                                                                                                    |
|                                                                                                    | Public IP (visible to servers)                                                                                                    |
|                                                                                                    |                                                                                                    |
|                                                                                                    |                                                                                                    |
| InstallAnywhere by Macrovision –<br><u>C</u> ancel                                                                                                    | Previous <u>N</u> ext                                                                                                    |

Figure 3-84 Public IP of the Database Server

**37** Specify an archive log destination (typically /opt/5620sam/samdb/archivelog) as shown in Figure 3-85. The archive log destination must be the same for the primary and standby databases. Click on the Next button.

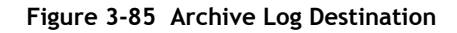

| - 5620                                                                                                    | ) SAM Database Configurator                                                                                                    |
|----------------------------------------------------------------------------------------------------|----------------------------------------------------------------------------------------------------|
| Archive Log Destination                                                                                                    |                                                                                                    |
| <ul> <li>Introduction</li> <li>License Agreement</li> <li>Installation Type</li> <li>Installation in Progress</li> <li>Installation Completed</li> </ul> | The primary database has to be run in archive log mode.<br>Specify the directory where the archived logs are to be located.<br>For best performance, choose a low-activity device for the<br>archive log directory.<br>/opt/5620sam/samdb/archivelog<br>Restore Default Folder Choose |
| InstallAnywhere by Macrovision –<br><u>C</u> ancel                                                                                                    | Previous Next                                                                                                    |

**38** Specify a directory for the continuous statistics tablespace backup, as shown in Figure 3-86. Click on the Next button.

| - 5620                                                                                                    | ) SAM Database Configurator                                                                                                    | • |
|----------------------------------------------------------------------------------------------------|----------------------------------------------------------------------------------------------------|---|
|                                                                                                    | Staging Destination                                                                                                    | n |
| <ul> <li>Introduction</li> <li>License Agreement</li> <li>Installation Type</li> <li>Installation In Progress</li> <li>Installation Completed</li> </ul> | Specify a staging directory for the files created by the continuous statistics tablespace backup. The directory must be located on a low-activity device, such as a disk that is dedicated to this function only.         /opt/5620sam/dbbackup/staging         Restore Default Folder       Choose | _ |
| InstallAnywhere by Macrovision -<br><u>C</u> ancel                                                                                                    | Previous Next                                                                                                    |   |

Figure 3-86 Staging Destination

**39** Specify a directory for the Redo logs (typically /opt/5620sam/samdb/redolog), as shown in Figure 3-87. Click on the Next button.

| - 5620                                                                                                    | ) SAM Database Configurator                                                                                                    |
|----------------------------------------------------------------------------------------------------|----------------------------------------------------------------------------------------------------|
|                                                                                                    | Choose the Redo Log Directory                                                                                                    |
| <ul> <li>Introduction</li> <li>License Agreement</li> <li>Installation Type</li> <li>Installation in Progress</li> <li>Installation Completed</li> </ul> | Specify the directory where the online redo logs are to be<br>located. For best performance, choose a device for the redo<br>logs that is separate from the 5620 SAM database<br>tablespaces. |
|                                                                                                    | /opt/5620sam/samdb/redolog                                                                                                    |
|                                                                                                    | Restore Default Folder Choose                                                                                                    |
| InstallAnywhere by Macrovision -<br>Cancel                                                                                                    | Previous                                                                                                    |

Figure 3-87 Choose the Redo Log Directory

**40** Configure the "Accounting Statistic Database Retention Period" parameter shown in Figure 3-88. Click on the Next button.

| Figure 3-88 Accounting Statistics Database Retention Period | Figure 3-88 | Accounting Statistics Database Retention Period |
|-------------------------------------------------------------|-------------|-------------------------------------------------|
|-------------------------------------------------------------|-------------|-------------------------------------------------|

| - 562                                                                                                    | 0 SAM Database Configurator                                                                                                    |    |
|----------------------------------------------------------------------------------------------------|----------------------------------------------------------------------------------------------------|----|
|                                                                                                    | Accounting Statistics Database Retention Perio                                                                                                    | bd |
| <ul> <li>Introduction</li> <li>License Agreement</li> <li>Installation Type</li> <li>Installation In Progress</li> <li>Installation Completed</li> </ul> | Enter the accounting statistics retention period (in days). The<br>retention period is the maximum number of days that records<br>are kept in the database. Using a longer retention period will<br>require more disk space.<br>Accounting Statistic Data Retention Period 1 | ]  |
| InstallAnywhere by Macrovision                                                                                                    | ·                                                                                                    | _  |
| <u>C</u> ancel                                                                                                    | Previous Next                                                                                                    |    |

41 Choose a data layout option, as shown in Figure 3-89. Click on the Next button. Contact your Alcatel-Lucent support representative for information about data layout options.

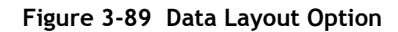

| - 5620                                                                                                    | SAM Database Configurator                                                                                                    |
|----------------------------------------------------------------------------------------------------|----------------------------------------------------------------------------------------------------|
|                                                                                                    | Data Layout Option                                                                                                    |
| <ul> <li>Introduction</li> <li>License Agreement</li> <li>Installation Type</li> <li>Installation in Progress</li> <li>Installation Completed</li> </ul> | Please specify a layout option for the database tables. To meet the<br>performance requirements of a large network, you must use<br>multiple tablespaces.<br>Multiple Tablespace mapping of Stats and Alarm tablespaces<br>Multiple Tablespace mapping of all tablespaces<br>Single Tablespace |
| InstallAnywhere by Macrovision –<br>Cancel                                                                                                    | Previous Next                                                                                                    |

- 42 Choose the tablespace directories.
  - i Click on the Add button shown in Figure 3-90. A file browser form opens.
  - ii Use the file browser form to choose a tablespace directory.
  - iii If the option chosen in step 41 is Single Tablespace, go to step 44.
  - iv Repeat steps 42 i and ii to specify an additional tablespace directory, if required.

Figure 3-90 Data File Directories

| - 5620 SAM Database Configurator                                                                                                    |                                                                                                    |  |
|----------------------------------------------------------------------------------------------------|----------------------------------------------------------------------------------------------------|--|
|                                                                                                    | Data File Directories                                                                                                    |  |
| <ul> <li>Introduction</li> <li>License Agreement</li> <li>Installation Type</li> <li>Installation In Progress</li> <li>Installation Completed</li> </ul> | Specify the directories that will be used in Tablespace distribution.         Please make sure enough disk space is available for each of the directories allocated for the corresponding Tablespace.         Refer to the installation guide for more information         Directory Name       Type         /opt/5620sam/samdb/tableDefa         Remove Selected         Set As Default |  |
| InstallAnywhere by Macrovision                                                                                                    | Previous Next                                                                                                    |  |

- 43 Associate tablespaces with the directories specified in step 42.
  - i Click on the Configure Tablespaces button. The tablespace configuration form shown in Figure 3-91 opens.

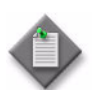

**Note** – The lists of drives and tablespaces on the tablespace configuration form may differ from the lists shown in the figure below.

- ii Follow the instructions at the top of the form to associate tablespaces with the directories, as required.
- iii Click on the OK button. The tablespace configuration form closes and the Data File Directories panel in Figure 3-90 reappears.

| - Configure                                                                                                    | e Tablespaces                                                                                                    | r [                                                                                                    |  |
|----------------------------------------------------------------------------------------------------|----------------------------------------------------------------------------------------------------|----------------------------------------------------------------------------------------------------|--|
| Select one drive and one or more Tablespaces from the left side. Add those associations to the right side using the<br>'Add associations from the left' button.<br>You can select at the same time on both TS tables at the left: Oracle Tablespaces and 5620 SAM Tablespaces |                                                                                                    |                                                                                                    |  |
| Directories<br>Directory Name Type<br>/opt/5620sam/samdb/tables Default                                                                                                    | Associations<br>Name<br>ALARMS<br>ALARM_HISTORY<br>CURRENT_DATA_STRUCT_1<br>CURRENT_DATA_STRUCT_2<br>CURRENT_DATA_STRUCT_2 | Drive<br>/opt/5620sam/samdb/tabl<br>/opt/5620sam/samdb/tabl<br>/opt/5620sam/samdb/tabl<br>/opt/5620sam/samdb/tabl                                              |  |
| Oracle Tablespaces                                                                                                    | CURRENT_DATA_STRUCT_4<br>INDX<br>SAM_RELATIONS_1<br>SAM_RELATIONS_2<br>SAM_SYSTEM_1                                        | /opt/5620sam/samdb/tabl<br>/opt/5620sam/samdb/tabl<br>/opt/5620sam/samdb/tabl<br>/opt/5620sam/samdb/tabl<br>/opt/5620sam/samdb/tabl                            |  |
| Tablespace Name INDX SYSAUX SYSTEM TEMP UNDOTBS1                                                                                                    | SAM_SYSTEM_2<br>SAM_SYSTEM_3<br>SAM_SYSTEM_4<br>STATS_CURRENT<br>STATS_HISTORY<br>STATS_POLICY<br>SYSAUX                   | /opt/5620sam/samdb/tabl<br>/opt/5620sam/samdb/tabl<br>/opt/5620sam/samdb/tabl<br>/opt/5620sam/samdb/tabl<br>/opt/5620sam/samdb/tabl<br>/opt/5620sam/samdb/tabl |  |
| 5620 SAM Tablespaces                                                                                                    | SYSTEM<br>TEMP<br>TIMS_SYSTEM<br>TIMS_SYS_INDX<br>UNDOTBS1                                                                 | /opt/5620sam/samdb/tabl<br>/opt/5620sam/samdb/tabl<br>/opt/5620sam/samdb/tabl<br>/opt/5620sam/samdb/tabl<br>/opt/5620sam/samdb/tabl                            |  |
| Tablespace Name       ALARMS       ALARM_HISTORY       CURRENT_DATA_STRUCT_1       CURRENT_DATA_STRUCT_2       CURRENT_DATA_STRUCT_3       CURRENT_DATA_STRUCT_4       SAM_RELATIONS_1       SAM_RELATIONS_2                                                                  | Add associations  Remove Selected  Set Default As  Select                                                                  | /opt/5620sam/samdb/tabl                                                                                                    |  |
|                                                                                                    |                                                                                                    | OK Cancel                                                                                                    |  |

### Figure 3-91 Configure Tablespaces

44 Click on the Next button.

**45** Specify a directory for the accounting statistics tablespace files, as shown in Figure 3-92. Click on the Next button.

| - 5620                                                                                                    | ) SAM Database Configurator                                                                                                    |
|----------------------------------------------------------------------------------------------------|----------------------------------------------------------------------------------------------------|
|                                                                                                    | Accounting Statistics Data File Directory                                                                                                    |
| <ul> <li>Introduction</li> <li>License Agreement</li> <li>Installation Type</li> <li>Installation in Progress</li> <li>Installation Completed</li> </ul> | Specify a directory for the accounting statistics tablespace<br>files. For the best performance, locate the directory on a<br>low-activity device, such as one that is dedicated to the<br>accounting statistics tablespaces only.<br>/opt/5620sam/tablespace/statstbs01<br>Restore Default Folder Choose |
| InstallAnywhere by Macrovision -<br>Cancel                                                                                                    | Previous Next                                                                                                    |

Figure 3-92 Accounting Statistics Data File Directory

- **46** Configure the following parameters shown in Figure 3-93, record the information for use later in the procedure, then click on the Next button:
  - Standby IP Address
  - Standby Instance Name (typically samdb2)
  - Standby Oracle Home (typically /opt/5620sam/oracle10r2)
  - Standby Archive Log Destination (typically /opt/5620sam/samdb/archivelog)

## Figure 3-93 Standby Database Info

| - 5620                                                                                                    | ) SAM Database Configurator                                                                                                    |
|----------------------------------------------------------------------------------------------------|----------------------------------------------------------------------------------------------------|
|                                                                                                    | Standby Database Info                                                                                                    |
| <ul> <li>Introduction</li> <li>License Agreement</li> <li>Installation Type</li> <li>Installation In Progress</li> <li>Installation Completed</li> </ul> | If NAT (network address translation) is to be used, enter the primary 5620 SAM database's public IP address, as known to the 5620 SAM server.         Standby IP Address         Standby IP Address         Standby Instance Name       samdb2         Standby Oracle Home       /opt/5620sam/oracle10r2         Standby Archive Log Destination       /opt/5620sam/samdb/archivelog |
| InstallAnywhere by Macrovision -                                                                                                    | Previous Next                                                                                                    |

47 You are prompted to begin primary database creation, as shown in Figure 3-94. Database creation can take one hour or more, depending on the tablespace configuration. Click on the Start Process button to begin the database creation.

| - 5620                                                                                                    | SAM Database Configurator                                                                                                    |
|----------------------------------------------------------------------------------------------------|----------------------------------------------------------------------------------------------------|
|                                                                                                    | Database Creation                                                                                                    |
| <ul> <li>Introduction</li> <li>License Agreement</li> <li>Installation Type</li> <li>Installation In Progress</li> <li>Installation Completed</li> </ul> | The database creation process takes some time. Do not<br>interrupt this process once it has started. If cancelled, the<br>application exits and the result is an incomplete database<br>installation.<br>Start Process |
| InstallAnywhere by Macrovision —<br>Cancel                                                                                                    | Previous Next                                                                                                    |

Figure 3-94 Database Creation

The next panel displays database creation progress, as shown in Figure 3-95.

| - 562                                                                                                    | 0 SAM Database Configurator          |
|----------------------------------------------------------------------------------------------------|--------------------------------------|
|                                                                                                    | Database Creation                    |
| <ul> <li>Introduction</li> <li>License Agreement</li> <li>Installation Type</li> <li>Installation in Progress</li> <li>Installation Completed</li> </ul> | Database creation in progress        |
|                                                                                                    | Executing LoadCatCreateTbs.sql (20%) |
| InstallAnywhere by Macrovision                                                                                                    |                                      |
| <u>C</u> ancel                                                                                                    |                                      |

Figure 3-95 Database Creation

**48** When the database installation is complete, as shown in Figure 3-96, you are prompted to run a script that enables automatic database startup during system startup. Open a separate console window and run the script as a user with root-equivalent privileges.

| - 5620                                                                                                    | ) SAM Database Configurator                                                                                                    |
|----------------------------------------------------------------------------------------------------|----------------------------------------------------------------------------------------------------|
|                                                                                                    | Installation Complete                                                                                                    |
| <ul> <li>Introduction</li> <li>License Agreement</li> <li>Installation Type</li> <li>Installation In Progress</li> <li>Installation Completed</li> </ul> | Log on as root, then manually execute the following script<br>to configure the database to be started automatically<br>upon reboot:<br>/opt/5620sam/samdb/install/config/samdb/solaris_root.sh<br>Database creation was successful |
| InstallAnywhere by Macrovision –<br>Cancel                                                                                                    | Previous                                                                                                    |

Figure 3-96 Installation Complete

**49** When the script execution is complete, click on the Done button to close the installer.

The next section of the procedure describes the installation of the standby 5620 SAM database. The standby database must be installed on a station other than the one on which the primary database is installed. Database installation requires root-equivalent privileges.

#### Run Oracle pre-installation script for standby database

**50** Before you perform a 5620 SAM database installation on Solaris, you must run the Oracle10g\_PreInstall.sh script. This script creates and configures the UNIX account for the Oracle management user and adds configuration information to the /etc/system file.

Log in as a user with root-equivalent privileges on the station that is to be the standby database station.

- 51 Open a console window.
- **52** Navigate to the Solaris directory on the 5620 SAM software DVD-ROM. Enter the following at the CLI prompt:

# cd Solaris  $\lrcorner$ 

53 Enter the following at the CLI prompt to run the pre-installation script:

```
# ./Oracle10g_PreInstall.sh install ...
```

- 54 The script prompts you to enter the following:
  - group name (default is dba)
  - user name (default is oracle)
  - Oracle user home directory name (default is /opt/5620sam/oracle10r2)

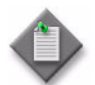

**Note** — To reduce the complexity of subsequent software upgrades and technical-support activities, Alcatel-Lucent recommends that you press  $\downarrow$  to accept the default value for each parameter.

If you specify a value other than the default, you must record the value for use when the Oracle10g\_PreInstall.sh script is run during a software upgrade, or when the Oracle management user information is required by Alcatel-Lucent technical support.

The script updates the system configuration.

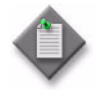

**Note** — If you receive a "failed to create group" message, confirm that NIS is disabled and re-run the pre-installation script. For information about NIS, contact your Alcatel-Lucent customer support representative.

**55** When the script execution is complete, enter the following at the CLI prompt to reboot the standby database station:

```
# shutdown -y -i6 -g0 🗐
```

The station reboots.

Before database installation can occur, the Oracle management user and group created by the pre-installation script require ownership of the directory that is to hold the database. The next section of the procedure describes how to configure the directory ownership.

#### Set directory ownership for database installation

- **56** After the standby database station reboots, log in to the standby database station as a user with root-equivalent privileges.
- 57 Open a console window.
- 58 Enter the following at the CLI prompt to change the current directory to /opt:

# cd /opt .⊣

**59** Enter the following at the CLI prompt to specify the required user and group ownership of the 5620sam directory and subdirectories:

# chown -R user:group 5620sam ↓

where

*user* is the user name value from step 5, typically oracle *group\_name* is the group name value from step 5, typically dba

**60** Navigate to the 5620sam directory below the /opt directory. Enter the following at the CLI prompt:

# cd 5620sam →

61 Confirm that the Oracle management user home directory has the correct user and group ownerships. Enter the following at the CLI prompt:

# **1s -1** .⊣

If the command output is not as shown below, repeat steps 9 to 12. Do not proceed unless the output is as shown.

drwxr-xr-x 2 user group 512 Apr 11 11:15 directory

where

user is the user name value specified in step 5, typically oracle

group is the group name value specified in step 5, typically dba

*directory* is the Oracle management user home directory name value specified in step 5, typically /opt/5620sam/oracle10r2

### Install standby database

- **62** Log in as a user with root-equivalent privileges on the station that is to be the standby database station.
- 63 Open a console window.
- 64 Switch to the Oracle management user created by the pre-installation script. Enter the following at the CLI prompt:

```
# su - Oracle_management_user_name .
```

where *Oracle\_management\_user\_name* is the name of the UNIX account with Oracle management privileges, typically oracle

**65** Navigate to the Solaris directory on the 5620 SAM software DVD-ROM. Enter the following at the CLI prompt:

bash\$ cd Solaris  $\dashv$ 

66 Enter the following at the CLI prompt to open the 5620 SAM installer:

bash\$ ./DBConfig\_SAM\_6\_1\_revision\_ID.bin ↓

where *revision\_ID* is the revision identifier, such as R1, R3, or another descriptor

The splash screen in Figure 3-97 appears and the installation process begins.

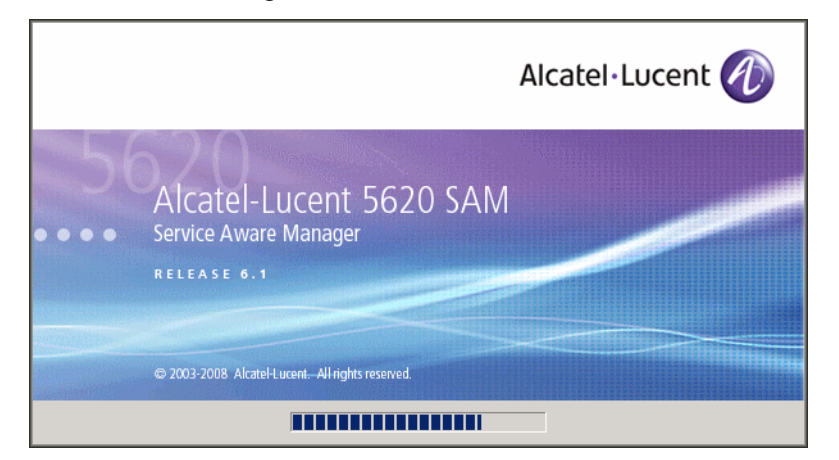

Figure 3-97 5620 SAM Installer

**67** The 5620 SAM installer opens, as shown in Figure 3-98. The left pane indicates installation progress. The right pane displays release information about the software being installed. Click on the Next button.

Figure 3-98 Introduction

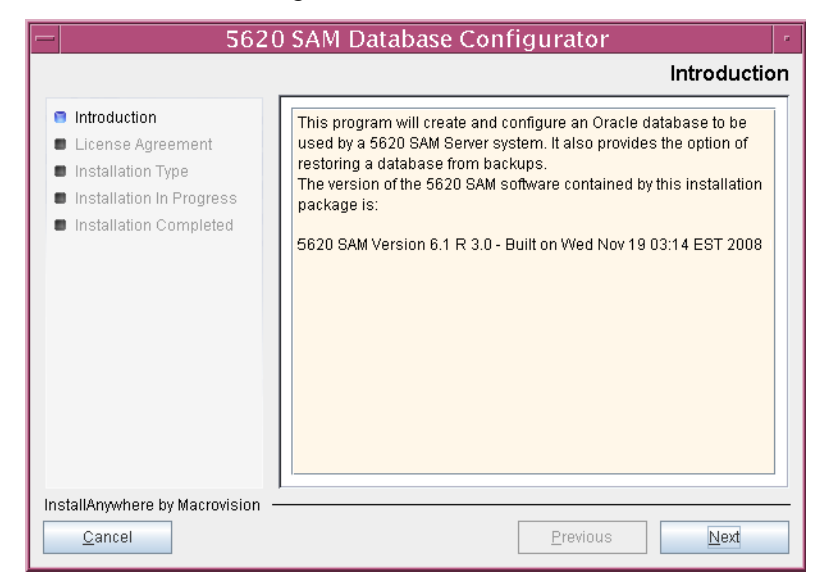

**68** Review and accept the terms of the license agreement shown in Figure 3-99. Click on the Next button.

| - 562                                                                                                    | 0 SAM Database Configurator                                                                                                    |
|----------------------------------------------------------------------------------------------------|----------------------------------------------------------------------------------------------------|
|                                                                                                    | Software License Agreement                                                                                                    |
| <ul> <li>Introduction</li> <li>License Agreement</li> <li>Installation Type</li> <li>Installation In Progress</li> </ul> | NOTICE: Please carefully read this license agreement before<br>copying or using the accompanying 5620 SAM Database<br>Configurator software or installing the hardware unit with<br>pre-enabled 5620 SAM Database Configurator software (each of<br>which is referred to as "Software" in this Agreement). |
| Installation Completed                                                                                                   | 5620 SAM Software License Agreement                                                                                                    |
|                                                                                                    | <ul> <li>I accept the terms of the License Agreement</li> <li>I do NOŢ accept the terms of the License Agreement</li> </ul>                                                                                                    |
| InstallAnywhere by Macrovision                                                                                           | Previous Next                                                                                                    |

Figure 3-99 Software License Agreement

69 Select Install & Configure Primary/Standby Database, as shown in Figure 3-100. Click on the Next button.

| - 562                                                                                  | 0 SAM Database Configurator                  |
|----------------------------------------------------------------------------------------|----------------------------------------------|
|                                                                                        | Choose Installation Type                     |
| <ul> <li>Introduction</li> <li>License Agreement</li> <li>Installation Type</li> </ul> | Install & Configure a Standalone Database    |
| <ul> <li>Installation In Progress</li> <li>Installation Completed</li> </ul>           | Restore a Database                           |
|                                                                                        | Upgrade a Database                           |
|                                                                                        | Install & Configure Primary/Standby Database |
| InstallAnywhere by Macrovision                                                         | Previous Next                                |

Figure 3-100 Choose Installation Type

**70** Select Standby Database Install, as shown in Figure 3-101. Click on the Next button.

| - 5620 SAM Database Configurator                                                                                                    |                                                                                                    |  |
|----------------------------------------------------------------------------------------------------|----------------------------------------------------------------------------------------------------|--|
|                                                                                                    | Install & Configure Primary/Standby Database                                                                                     |  |
| <ul> <li>Introduction</li> <li>License Agreement</li> <li>Installation Type</li> <li>Installation In Progress</li> <li>Installation Completed</li> </ul> | Choose among the following options:   Primary Database Install  Convert Standalone Database to Primary  Standby Database Install |  |
| InstallAnywhere by Macrovision -                                                                                                    | Previous Next                                                                                                    |  |

Figure 3-101 Install & Configure Primary/Standby Database

71 Select Install Oracle Software, as shown in Figure 3-102. Click on the Next button.

| -  | 5620                                                                                                    | ) SAM Database Configurator                                                                                                    |   |
|----|----------------------------------------------------------------------------------------------------|----------------------------------------------------------------------------------------------------|---|
|    |                                                                                                    | Install Oracle Software                                                                                                    | e |
|    | <ul> <li>Introduction</li> <li>License Agreement</li> <li>Installation Type</li> <li>Installation In Progress</li> <li>Installation Completed</li> </ul> | You can choose to install Oracle 10g Software first if it is not already<br>installed.<br>Install Oracle Software     Do not install Oracle Software |   |
| In | stallAnywhere by Macrovision -<br><u>C</u> ancel                                                                                                    | Previous                                                                                                    |   |

Figure 3-102 Install Oracle Software

72 Specify a base directory in which to install the standby 5620 SAM database software (typically /opt/5620sam/samdb/install), as shown in Figure 3-103. Click on the Install button to begin the database software installation.

| - 5620                                                                                                    | ) SAM Database Configurator                                                                                                    |
|----------------------------------------------------------------------------------------------------|----------------------------------------------------------------------------------------------------|
| Spo                                                                                                    | ecify the Base Directory for 5620 SAM Database Files                                                                                                    |
| <ul> <li>Introduction</li> <li>License Agreement</li> <li>Installation Type</li> <li>Installation In Progress</li> <li>Installation Completed</li> </ul> | The directory specified here will be the base directory for all 5620 SAM database related files /opt/5620sam/samdb/install Restore Default Folder Choose |
| InstallAnywhere by Macrovision –<br>Cancel                                                                                                    | Previous                                                                                                    |

Figure 3-103 Specify the Base Directory for 5620 SAM Database Files

The installer prepares to install the database, as shown in Figure 3-104.

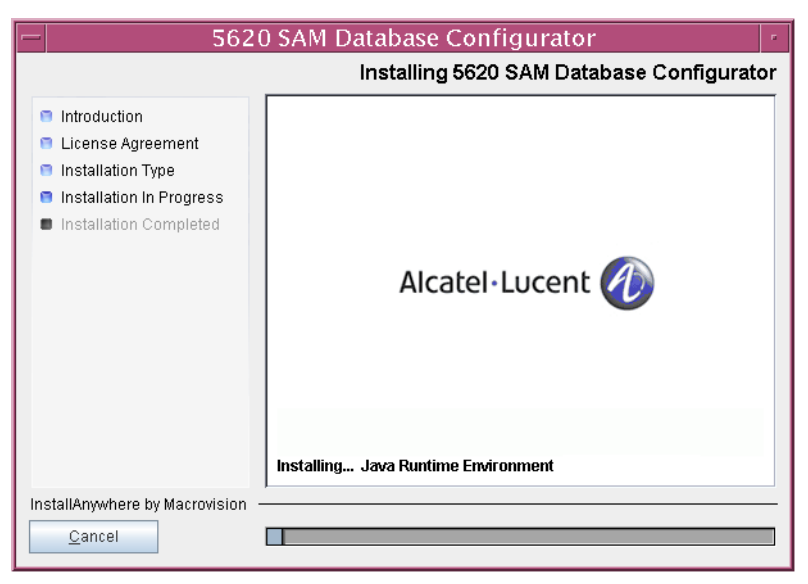

Figure 3-104 Installing 5620 SAM Database Configurator

73 Specify a base directory in which to install the Oracle software (typically /opt/5620sam/oracle10r2), as shown in Figure 3-105. Click on the Next button.

| - 5620                                                                                                    | 0 SAM Database Configurator                                                                                                    |
|----------------------------------------------------------------------------------------------------|----------------------------------------------------------------------------------------------------|
|                                                                                                    | Specify the Base Directory for Oracle Software                                                                                                  |
| <ul> <li>Introduction</li> <li>License Agreement</li> <li>Installation Type</li> <li>Installation in Progress</li> <li>Installation Completed</li> </ul> | The directory specified here will be the base directory for all<br>Oracle software.<br>/opt/5620sam/oracle10r2<br>Restore Default Folder Choose |
| InstallAnywhere by Macrovision -                                                                                                    | Previous                                                                                                    |

Figure 3-105 Specify the Base Directory for Oracle Software

74 You are prompted to run an Oracle pre-installation script, as shown in Figure 3-106. Open a separate console window and run the script as a user with root-equivalent privileges. When the script execution is complete, click on the Next button.

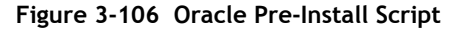

| - 5620                                                                                                    | ) SAM Database Configurator                                                                                                    |
|----------------------------------------------------------------------------------------------------|----------------------------------------------------------------------------------------------------|
|                                                                                                    | Oracle Pre-Install Script                                                                                                    |
| <ul> <li>Introduction</li> <li>License Agreement</li> <li>Installation Type</li> <li>Installation in Progress</li> <li>Installation Completed</li> </ul> | A configuration script needs to be run as root to create the<br>inventory pointer file.<br>Please run<br>/opt/62Dsam/samdb/install/config/orainstRoot.sh as root in<br>a separate window now. |
| InstallAnywhere by Macrovision -<br>Cancel                                                                                                    | Previous Next                                                                                                    |

**75** You are prompted to install Oracle software, as shown in Figure 3-107. This operation can take one hour or more. Click on the Start Oracle Installation button to begin the Oracle software installation.

| - 5620                                                                                                    | ) SAM Database Configurator                                                                    |
|----------------------------------------------------------------------------------------------------|------------------------------------------------------------------------------------------------|
|                                                                                                    | Install Oracle Database Management Software                                                    |
| <ul> <li>Introduction</li> <li>License Agreement</li> <li>Installation Type</li> <li>Installation In Progress</li> <li>Installation Completed</li> </ul> | Please press the start button to install Oracle software.<br>This process will take some time. |
| InstallAnywhere by Macrovision -                                                                                                    | Previous Next                                                                                  |

Figure 3-107 Install Oracle Database Management Software

**76** Oracle installation details are displayed as the installation progresses, as shown in Figure 3-108. When installation is complete, click on the Next button.

| - 5620                                                                                                    | ) SAM Database Configurator                                                                                                    |
|----------------------------------------------------------------------------------------------------|----------------------------------------------------------------------------------------------------|
|                                                                                                    | Install Oracle Database Management Software                                                                                                    |
| <ul> <li>Introduction</li> <li>License Agreement</li> <li>Installation Type</li> <li>Installation In Progress</li> <li>Installation Completed</li> </ul> | <ul> <li>[10.20.51.473] Oracle Installation starts.</li> <li>[10.20.51.490] Prepare Oracle installation files</li> <li>[10.21.15.520] Install Oracle Software</li> <li>[10.26.27.205] Install Oracle Patch Set</li> <li>[10.37.02.134] Oracle Patch Installation was successful.</li> <li>[10.37.02.146] Oracle installation has succeeded.</li> </ul> |
|                                                                                                    | Start Oracle Installation                                                                                                    |
| InstallAnywhere by Macrovision –                                                                                                    | Previous Next                                                                                                    |

Figure 3-108 Install Oracle Database Management Software

77 You are prompted to run an Oracle post-installation script, as shown in Figure 3-109. Open a separate console window and run the script as a user with root-equivalent privileges. When the script execution is complete, click on the Next button.

| - 5620                                                                                                    | ) SAM Database Configurator                                                                                                    |
|----------------------------------------------------------------------------------------------------|----------------------------------------------------------------------------------------------------|
|                                                                                                    | Oracle Post-Install Script                                                                                                    |
| <ul> <li>Introduction</li> <li>License Agreement</li> <li>Installation Type</li> <li>Installation in Progress</li> <li>Installation Completed</li> </ul> | A configuration script needs to be run as root to complete<br>the installation.<br>Please run /opt/5620sam/oracle10r2/root.sh as root in a<br>separate window now. |
| InstallAnywhere by Macrovision –<br><u>C</u> ancel                                                                                                    | Previous Next                                                                                                    |

Figure 3-109 Oracle Post-Install Script

- 78 Configure the parameters shown in Figure 3-110, then click on the Next button.
  - Database Server IP Address
  - Database Proxy Port (typically 9002)
  - Database File Server Port (typically 9003)

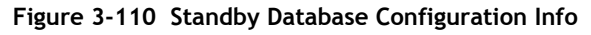

| - 5620                                                                                                    | ) SAM Database Configurator                                                                                                    |
|----------------------------------------------------------------------------------------------------|----------------------------------------------------------------------------------------------------|
|                                                                                                    | Standby Database Configuration Info                                                                                                    |
| <ul> <li>Introduction</li> <li>License Agreement</li> <li>Installation Type</li> <li>Installation In Progress</li> <li>Installation Completed</li> </ul> | Enter the IP address of the network interface the standby database will use to communicate with the server(s). If NAT (network address translation) is to be used, specify the standby database's private IP address.         Database Server IP Address         Database Proxy Port       9002         Database File Server Port       9003 |
| InstallAnywhere by Macrovision –<br>Cancel                                                                                                    | Previous Next                                                                                                    |

**79** If the 5620 SAM server and database are installed on the same station, select the "Database co-exists with a 5620 SAM Server" parameter shown in Figure 3-111. Click on the Next button.

| - 562                                                                                                    | 0 SAM Database Configurator                                                                                                    |
|----------------------------------------------------------------------------------------------------|----------------------------------------------------------------------------------------------------|
|                                                                                                    | Determine Memory Requirements                                                                                                    |
| <ul> <li>Introduction</li> <li>License Agreement</li> <li>Installation Type</li> <li>Installation In Progress</li> </ul> | Specify whether a 5620 SAM server is installed on this<br>workstation.<br>The database memory requirements will be adjusted to<br>account for the additional load. |
| Installation Completed                                                                                                   | ✓ Database co-exists with a 5620 SAM server                                                                                                    |
| InstallAnywhere by Macrovision ·<br><u>C</u> ancel                                                                       | Previous Next                                                                                                    |

Figure 3-111 Determine Memory Requirements

- **80** If IP-address validation is required, select the "Enable SAM Server IP Validation" parameter and configure the following parameters shown in Figure 3-112. Click on the Next button.
  - Primary SAM Server IP Address
  - Peer SAM Server IP Address

| - 5620                                                                                                    | SAM Database Configurator                                                                                                    |
|----------------------------------------------------------------------------------------------------|----------------------------------------------------------------------------------------------------|
|                                                                                                    | Main Server IP Validation                                                                                                    |
| <ul> <li>Introduction</li> <li>License Agreement</li> <li>Installation Type</li> <li>Installation in Progress</li> <li>Installation Completed</li> </ul> | If Network Address Translation is to be used, enter the 5620         SAM Main Server(s) public address(es), as known to this 5620         SAM Database. If IP address validation is enabled, the         database will allow only connections from the specified         server(s).         Enable SAM Server IP Validation         Primary SAM Server IP Address         Peer SAM Server IP Address |
| InstallAnywhere by Macrovision –<br>Cancel                                                                                                    | Previous Next                                                                                                    |

Figure 3-112 Main Server IP Validation

**81** The panel in Figure 3-113 is displayed If the "Enable SAM Server IP Validation" parameter in step 80 is selected. Otherwise, go to step 83.

If the 5620 SAM system includes an auxiliary server, perform the following steps.

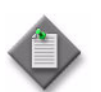

**Note** – The 5620 SAM supports a maximum of one preferred and one reserved auxiliary server per 5620 SAM cluster.

i Click on the Add button shown in Figure 3-113. The form shown in Figure 3-114 opens.

| 5620                                                                                                    | ) SAM Database Configurator                                                                                                    |
|----------------------------------------------------------------------------------------------------|----------------------------------------------------------------------------------------------------|
|                                                                                                    | Auxiliary Server IP Validation                                                                                                    |
| <ul> <li>Introduction</li> <li>License Agreement</li> <li>Installation Type</li> <li>Installation In Progress</li> <li>Installation Completed</li> </ul> | If Network Address Translation is to be used, enter the 5620         SAM Auxiliary Server(s) public address(es), as known to this         5520 SAM Database. If IP address validation is enabled, the         database will allow only connections from the specified         server(s).         IP Address         Add         Remove         Edit |
| InstallAnywhere by Macrovision -                                                                                                    | Previous Next                                                                                                    |

Figure 3-113 Auxiliary Server IP Validation

Figure 3-114 Auxiliary Servers

| <ul> <li>Auxiliary Servers</li> </ul> |  |
|---------------------------------------|--|
| IP Address                            |  |
| OK Cancel                             |  |
| OK Cancel                             |  |

- ii Enter the IP Address of the auxiliary server.
- iii Click on the OK button to save the information and close the form.
- iv Repeat steps 81 i to iii to specify an additional auxiliary server, if required.
- 82 Click on the Next button.

**83** If NAT is used between the 5620 SAM server and database, select the "NAT (network address translation) Used" parameter shown in Figure 3-115 and enter the public IP address of the database. Click on the Next button.

| - 5620 SAM Database Configurator                                                                                                    |                                                                                                    |  |
|----------------------------------------------------------------------------------------------------|----------------------------------------------------------------------------------------------------|--|
| Public IP of the Database Server                                                                                                    |                                                                                                    |  |
| <ul> <li>Introduction</li> <li>License Agreement</li> <li>Installation Type</li> <li>Installation In Progress</li> <li>Installation Completed</li> </ul> | If the 5620 SAM server is to connect to this database server through a NAT router, check the box below and provide the database server public IP address.           Image: NAT (network address translation) Used           Public IP (visible to servers) |  |
| InstallAnywhere by Macrovision –<br><u>C</u> ancel                                                                                                    | Previous Next                                                                                                    |  |

Figure 3-115 Public IP of the Database Server

- **84** Configure the following parameters, shown in Figure 3-116, using the recorded values from the primary database installation. Click on the Next button.
  - Primary IP Address
  - Primary Instance Name (typically samdb1)
  - Primary SYS Password
- Primary Database Listener Port (typically 1523)
- Primary Database Proxy Port (typically 9002)

## Figure 3-116 Primary Database Info

| 5620 SAM Database Configurator                                                                                                    |                                                                                                    |  |
|----------------------------------------------------------------------------------------------------|----------------------------------------------------------------------------------------------------|--|
|                                                                                                    | Primary Database Info                                                                                                    |  |
| <ul> <li>Introduction</li> <li>License Agreement</li> <li>Installation Type</li> <li>Installation In Progress</li> <li>Installation Completed</li> </ul> | Enter the IP address of the network interface the primary database will use to communicate with the server(s). If NAT (network address translation) is to be used, specify the primary database's public IP address.         Primary IP Address         Primary Instance Name         samdb1         Primary SYS Password         #********         Primary Database Listener Port         1523         Primary Database Proxy Port |  |
| InstallAnywhere by Macrovision –<br>Cancel                                                                                                    | Previous <u>N</u> ext                                                                                                    |  |

**85** You are prompted to begin standby database creation, as shown in Figure 3-117. Click on the Start Process button to begin.

| - 5620 SAM Database Configurator                                                                                                    |                                                                                                    |  |
|----------------------------------------------------------------------------------------------------|----------------------------------------------------------------------------------------------------|--|
|                                                                                                    | Standby Database Configuration                                                                                                    |  |
| <ul> <li>Introduction</li> <li>License Agreement</li> <li>Installation Type</li> <li>Installation In Progress</li> <li>Installation Completed</li> </ul> | The database config process is short. Once the configuration<br>files are in place, you can create the standby database later<br>using Standby Re-instantiation.<br>Start Process |  |
| InstallAnywhere by Macrovision -                                                                                                    | ·                                                                                                    |  |
| Cancel                                                                                                    | Previous Next                                                                                                    |  |

Figure 3-117 Standby Database Configuration

86 When the database installation is complete, you are prompted to run a script that enables automatic database startup during system startup, as shown in Figure 3-118. Open a separate console window and run the script as a user with root-equivalent privileges.

Figure 3-118 Installation Complete

| - 5620                                                                                                    | ) SAM Database Configurator                                                                                                    |  |
|----------------------------------------------------------------------------------------------------|----------------------------------------------------------------------------------------------------|--|
| Installation Complete                                                                                                    |                                                                                                    |  |
| <ul> <li>Introduction</li> <li>License Agreement</li> <li>Installation Type</li> <li>Installation In Progress</li> <li>Installation Completed</li> </ul> | Log on as root, then manually execute the following script<br>to configure the database to be started automatically<br>upon reboot:<br>/opt/5620sam/samdb/install/config/samdb/solaris_root.sh<br>Database creation was successful<br>You will need to re-instantiate the Standby database to<br>restore database redundancy. |  |
| InstallAnywhere by Macrovision –<br>Cancel                                                                                                    | Previous Done                                                                                                    |  |

**87** When the script execution is complete, click on the Done button to close the installer.

The next section of the procedure describes the installation of the primary 5620 SAM server. You can install the primary server on the same station as the primary database or on another station. Server installation requires root-equivalent privileges.

### Install primary server

- **88** Log in as a user with root-equivalent privileges on the station that is to be the primary server station.
- 89 Open a console window.
- **90** Navigate to the Solaris directory on the 5620 SAM software DVD-ROM. Enter the following at the CLI prompt:

# cd Solaris  $\lrcorner$ 

91 Enter the following at the CLI prompt to open the 5620 SAM installer:

```
# ./ServerInstall_SAM_6_1_revision_ID.bin .]
```

where *revision\_ID* is the revision identifier, such as R1, R3, or another descriptor

The splash screen in Figure 3-119 appears and the installation process begins.

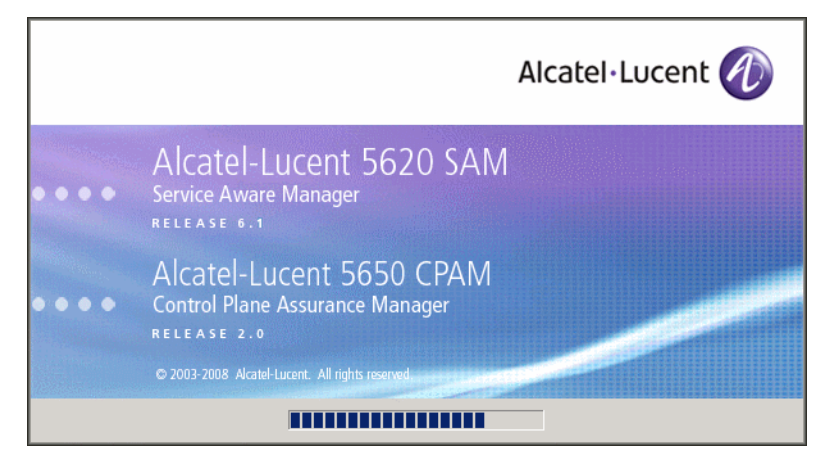

Figure 3-119 5620 SAM Installer
**92** The 5620 SAM installer opens, as shown in Figure 3-120. The left pane indicates the installation progress. The right pane displays release information about the software being installed. Click on the Next button.

| — 5620 SA                                                                                                    | M/5650 CPAM Server Installer                                                                                                    |
|----------------------------------------------------------------------------------------------------|----------------------------------------------------------------------------------------------------|
|                                                                                                    | Introduction                                                                                                    |
| <ul> <li>Introduction</li> <li>License Agreement</li> <li>Choose Installation Type</li> <li>Install Directory</li> <li>Configuration</li> <li>Install Complete</li> </ul> | This program will install 5620 SAM/5650 CPAM Server.<br>The version of the 5620 SAM/5650 CPAM Server software contained<br>by this installation package is:<br>5620 SAM Version 6.1 R 3.0 - Built on Wed Nov 19 03:14 EST 2008<br>5650 CPAM Version 2.0 - Built on Wed Nov 19 03:14 EST 2008 |
| InstallAnywhere by Macrovision —<br><u>C</u> ancel                                                                                                    | Previous                                                                                                    |

Figure 3-120 Introduction

93 Review and accept the terms of the license agreement shown in Figure 3-121. Click on the Next button.

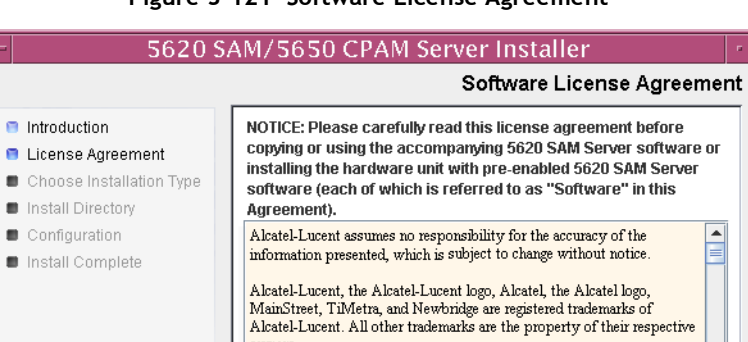

Figure 3-121 Software License Agreement

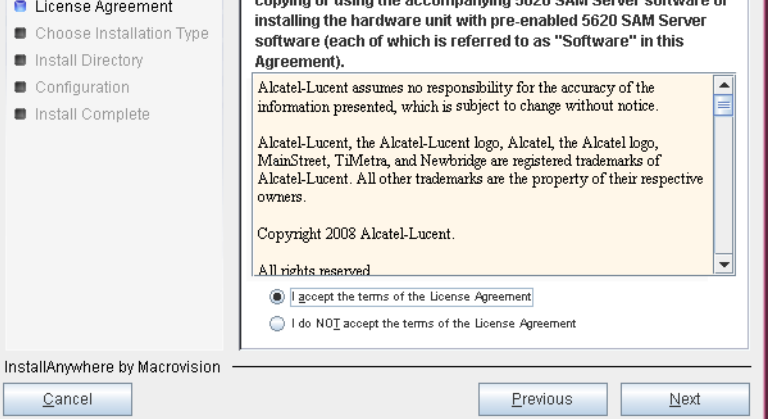

94 Select Main Server Installation, as shown in Figure 3-122. Click on the Next button.

| -                                                                                                    | 5620 SAM/5650 CPAM Serve                                                             | er Installer                                                                                                 |
|----------------------------------------------------------------------------------------------------|--------------------------------------------------------------------------------------|----------------------------------------------------------------------------------------------------|
|                                                                                                    |                                                                                      | Choose Installation Type                                                                                     |
| <ul> <li>Introduction</li> <li>License Agreement</li> <li>Choose Installation Type</li> <li>Install Directory</li> <li>Confouration</li> </ul> | Main Server Installation<br>Install or upgrade the 6620 SAM Main<br>Server           | Main Server Configuration<br>Change parameters of an existing 6620<br>SAM Main Server installation           |
| Install Complete                                                                                                    | Auxiliary Server Installation<br>Install or upgrade the 5620 SAM Auxiliary<br>Server | Auxiliary Server Configuration<br>Change parameters of an existing 5620<br>SAM Auxiliary Server installation |
|                                                                                                    | CPAM Server Installation<br>Install or upgrade the 5850 CPAM Server                  | CPAM Server Configuration<br>Change parameters of an existing 5650<br>CPAM Server Installation               |
| InstallAnywhere by Macrovision -                                                                                                    |                                                                                      |                                                                                                    |
| <u>C</u> ancel                                                                                                    |                                                                                      | Previous Next                                                                                                |

Figure 3-122 Choose Installation Type

**95** Specify a base directory in which to install the primary 5620 SAM main server software (typically /opt/5620sam/server), as shown in Figure 3-123. Click on the Next button.

| Figure 3-123 | Specify the Base Directory for 5620 SAM Main Server Files |
|--------------|-----------------------------------------------------------|
|              |                                                           |

| -  | 5620 S                                                                                                    | AM/5650 CPAM Server Installer                                                                                                    | • |
|----|----------------------------------------------------------------------------------------------------|----------------------------------------------------------------------------------------------------|---|
|    | Specify the Base Directory for 5620 SAM Main Server Files                                                                                                    |                                                                                                    |   |
|    | <ul> <li>Introduction</li> <li>License Agreement</li> <li>Choose Installation Type</li> <li>Install Directory</li> <li>Configuration</li> <li>Install Complete</li> </ul> | The directory specified here will be the base directory for all 5620 SAM server related files. /opt/5620sam/server Restore Default Folder Choose |   |
| In | stallAnywhere by Macrovision -<br><u>C</u> ancel                                                                                                    | Previous Next                                                                                                    |   |

**96** As shown in Figure 3-124, the installer displays the release of the 5620 SAM server software that is to be installed. Verify the information. Click on the Next button.

| - 5620 SAM/5650 CPAM Server Installer                                                                                                    |                                                                                                    |
|----------------------------------------------------------------------------------------------------|----------------------------------------------------------------------------------------------------|
|                                                                                                    | Checking Build Compatibility                                                                               |
| <ul> <li>Introduction</li> <li>License Agreement</li> <li>Choose Installation Type</li> <li>Install Directory</li> <li>Configuration</li> <li>Install Complete</li> </ul> | Contained in this installation package:<br>5620 SAM Version 6.1 R 3.0 - Built on Wed Nov 19 03:14 EST 2008 |
| InstallAnywhere by Macrovision —<br>Cancel                                                                                                    | Previous Next                                                                                              |

Figure 3-124 Checking Build Compatibility

**97** Enter the License Key information exactly as received from Alcatel-Lucent. Include the dashes in the key, as shown in Figure 3-125. Click on the Next button.

| – 5620 SAM/5650 CPAM Server Installer 🔹                                                                                                    |                                                            |  |
|----------------------------------------------------------------------------------------------------|------------------------------------------------------------|--|
|                                                                                                    | License Information for 5620 SAM Main Server               |  |
| <ul> <li>Introduction</li> <li>License Agreement</li> <li>Choose Installation Type</li> <li>Install Directory</li> <li>Configuration</li> <li>Install Complete</li> </ul> | License Key<br> >-00000-00000-00000-00000-00000-00000-0000 |  |
| InstallAnywhere by Macrovision –<br><u>C</u> ancel                                                                                                    | Previous Next                                              |  |

Figure 3-125 License information for 5620 SAM Main Server

- **98** Configure the following parameters shown in Figure 3-126, then click on the Next button.
  - Redundancy Supported
  - Auxiliary Server Supported

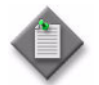

Note - You must select the Redundancy Supported parameter.

| - 5620 S                                                                                                    | AM/5650 CPAM Serve                                                                                                    | r Installer      |               |
|----------------------------------------------------------------------------------------------------|----------------------------------------------------------------------------------------------------|------------------|---------------|
|                                                                                                    | Addi                                                                                                    | tional Server    | Configuration |
| <ul> <li>Introduction</li> <li>License Agreement</li> <li>Choose Installation Type</li> <li>Install Directory</li> <li>Configuration</li> <li>Install Complete</li> </ul> | Additional Server Configuration          Image: Configuration of the server supported         Image: Configuration of the server support of the server support of the server support of the server support of the server support of the server server se |                  |               |
| InstallAnywhere by Macrovision -<br>Cancel                                                                                                    |                                                                                                    | <u>P</u> revious | Next          |

# Figure 3-126 Additional Server Configuration

- **99** Configure the following parameters, shown in Figure 3-127, using the recorded values from the primary database installation. Click on the Next button.
  - Primary Database IP Address
  - Primary Database Server Port (typically 1523)
  - Primary Database Instance Name (typically samdb1)
- Database User Name (typically samuser)
- Database User Password
- Primary Database Proxy Port (typically 9002)

| - 5620 SAM/5650 CPAM Server Installer                                                                                                    |                                                                                                    |  |
|----------------------------------------------------------------------------------------------------|----------------------------------------------------------------------------------------------------|--|
|                                                                                                    | Primary Database Configuration                                                                                                    |  |
| <ul> <li>Introduction</li> <li>License Agreement</li> <li>Choose Installation Type</li> <li>Install Directory</li> <li>Configuration</li> <li>Install Complete</li> </ul> | If NAT (network address translation) is to be used, enter the primary 5620 SAM database's public IP address, as known to the 5620 SAM server.         Primary Database IP Address         Primary Database IP Address         Primary Database Server Port         1523         Primary Database Instance Name         samdb1         Database User Name         Database User Password         **********         Primary Database Provy Port |  |
| InstallAnywhere by Macrovision –                                                                                                    |                                                                                                    |  |
| Cancel                                                                                                    | Previous Next                                                                                                    |  |

### Figure 3-127 Primary Database Configuration

- **100** Configure the following database backup parameters shown in Figure 3-128, then click on the Next button:
  - Online Database Backup Interval (hours) (typically 24)
  - Online Backup Destination (typically /opt/5620sam/dbbackup)
  - Number of Backup Sets (typically 3)

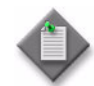

**Note** – The Online Backup Destination is a path on the file system of the database station specified in step 99.

| 5620 SAM/5650 CPAM Server Installer                                                                                                    |                                                                                                    |  |
|----------------------------------------------------------------------------------------------------|----------------------------------------------------------------------------------------------------|--|
|                                                                                                    | Online Database Backup                                                                                                    |  |
| <ul> <li>Introduction</li> <li>License Agreement</li> <li>Choose Installation Type</li> <li>Install Directory</li> <li>Configuration</li> <li>Install Complete</li> </ul> | The database is in archive log mode to support online backups.         Alcatel recommends a scheduled database backup. Specify the interval between backups, the backup directory, and the number of backups to retain. Database backups are not scheduled if the backup interval is set to zero or not configured.         Online Backup Interval (Hours)       24         Online Backup Destination       /opt/5620sam/dbbackup         Number Of Backup Sets       3 |  |
| InstallAnywhere by Macrovision -                                                                                                    | Previous Next                                                                                                    |  |

### Figure 3-128 Online Database Backup

- **101** Configure the following parameters shown in Figure 3-129, then click on the Next button:
  - Database Server IP Address
  - Database Instance Name (typically samdb2)
  - Database Proxy Port (typically 9002)

Figure 3-129 Standby Database Configuration

| -   | 5620 SAM/5650 CPAM Server Installer                                                                                     |                                                                                                    |  |
|-----|----------------------------------------------------------------------------------------------------|----------------------------------------------------------------------------------------------------|--|
|     | Standby Database Configuration                                                                                          |                                                                                                    |  |
|     | Introduction<br>License Agreement<br>Choose Installation Type<br>Install Directory<br>Configuration<br>Install Complete | If NAT (network address translation) is to be used, enter the standby 5620 SAM database's public IP address as known to the 5620 SAM server.         Database Server IP Address         Database Instance Name         samdb2         Database Proxy Port |  |
| Ins | stallAnywhere by Macrovision –<br>Cancel                                                                                | Previous                                                                                                    |  |

**102** Configure the following parameters shown in Figure 3-130:

- Server Domain Name (typically 5620sam)
- Public IP (visible to clients)
- EJB JNDI Server port (typically 1099)
- EJB JMS Server port (typically 8093)
- Enable 5670 RAM

If NAT is used between the 5620 SAM server and clients, select the "NAT (network address translation) Used" parameter and enter the private IP address of the server. Click on the Next button.

|                                                                                               | Main Server Address Configuration for Clier                                                                                     |
|-----------------------------------------------------------------------------------------------|----------------------------------------------------------------------------------------------------|
| <ul> <li>Introduction</li> <li>License Agreement</li> <li>Choose Installation Type</li> </ul> | Enter the the network interface information that the 5620 SAM main server will use to communicate with the GUI and OSS clients. |
| Configuration Install Complete                                                                | Server Domain Name       5620sam         Public IP (visible to clients)                                                         |
| nstallAnywhere by Macrovision                                                                 |                                                                                                    |

Figure 3-130 Main Server Address Configuration for Clients

- **103** Configure the following parameters shown in Figure 3-131:
  - Public IP (visible to peer server)
  - High Available JNDI Port (typically 1100)
  - TCP Port Cluster Number (typically 11800)

If NAT is used between this 5620 SAM server and the peer 5620 SAM server, select the "NAT (network address translation) Used" parameter and enter the private IP address of the server. Click on the Next button.

| Introduction       Enter the the network interface information that the main server will use to communicate with the peer server.         Choose Installation Type       Enter the the network interface information that the main server will use to communicate with the peer server.         Configuration       Public IP (visible to peer server)         Install Complete       High Available JNDI Port 1100         TCP Port Cluster Number 11800       NAT (network address translation) Used         Private IP (accessible only by this server)       InstallAnywhere by Macrovision | - 5620 S                                                                                                    | AM/5650 CPAM Server Installer                                                                                                    | •  |
|----------------------------------------------------------------------------------------------------|----------------------------------------------------------------------------------------------------|----------------------------------------------------------------------------------------------------|----|
| <ul> <li>Introduction</li> <li>License Agreement</li> <li>Choose Installation Type</li> <li>Install Directory</li> <li>Configuration</li> <li>Install Complete</li> <li>High Available JNDI Port 1100</li> <li>TCP Port Cluster Number 11800</li> <li>NAT (network address translation) Used</li> <li>Private IP (accessible only by this server)</li> </ul>                                                                                                    |                                                                                                    | Main Server Configuration for Peer Serve                                                                                                    | er |
| InstallAnywhere by Macrovision                                                                                                    | <ul> <li>Introduction</li> <li>License Agreement</li> <li>Choose Installation Type</li> <li>Install Directory</li> <li>Configuration</li> <li>Install Complete</li> </ul> | Enter the the network interface information that the main server<br>will use to communicate with the peer server.           Public IP (visible to peer server)           High Available JNDI Port           TCP Port Cluster Number           11800           NAT (network address translation) Used           Private IP (accessible only by this server) |    |
| Consol                                                                                                    | InstallAnywhere by Macrovision                                                                                                    |                                                                                                    |    |

Figure 3-131 Main Server Address Configuration for Peer Server

**104** The panel in Figure 3-132 is displayed if you select "Auxiliary Server Supported" in step 98. Otherwise, go to step 106.

Perform the following steps to specify an auxiliary server, if required.

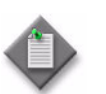

**Note** – The 5620 SAM supports a maximum of one preferred and one reserved auxiliary server per 5620 SAM cluster.

- i Configure the following parameters shown in Figure 3-132:
  - Public IP (visible to auxiliary)
  - Server Port (typically 12800)

|                                                                                                    | 5620 SAM/5650 CPAM Server Installer                                                                                                    |
|----------------------------------------------------------------------------------------------------|----------------------------------------------------------------------------------------------------|
|                                                                                                    | Main Server Configuration for Auxiliary Servers                                                                                                    |
| <ul> <li>Introduction</li> <li>License Agreement</li> <li>Choose Installation Type</li> <li>Install Directory</li> <li>Configuration</li> <li>Install Complete</li> </ul> | Enter the IP address of the network interface the 5620 SAM main server will use to communicate with the 5620 SAM auxiliary servers. If NAT (network address translation) is to be used, specify the server's private IP address.  Public IP (visible to auxiliary) Server Port 12800 NAT (network address translation) Used Private IP (accessible only by this server) |
| InstallAnywhere by Macrovision -                                                                                                    | Previous Next                                                                                                    |

Figure 3-132 Main Server Configuration for Auxiliary Servers

- ii If NAT is to be used between this 5620 SAM main server and the auxiliary servers, select the "NAT (network address translation) Used" parameter and enter the private IP address of the server in the "Private IP" field.
- iii Click on the Next button.

iv Click on the Add button shown in Figure 3-133. The form shown in Figure 3-134 opens.

| - 5620 SA                                                                 | AM/5650 CPAM Server Installer                                                                                                    |
|---------------------------------------------------------------------------|----------------------------------------------------------------------------------------------------|
| <ul> <li>Introduction</li> <li>Listense Amount and</li> </ul>             | Auxiliary Servers Specify all the 5620 SAM Auxiliary Servers that this Main                                                                                                    |
| Choose Installation Type Install Directory Configuration Install Complete | Server connects to. There must be at least one Preferred<br>auxiliary server. If Network Address Translation is to be<br>used, enter the 5620 SAM Auxiliary Server(s) public<br>address(es), as known to this 5620 SAM Main Server. |
|                                                                           | IP Address Port Type Add Remove Edit                                                                                                    |
| InstallAnywhere by Macrovision –<br>Cancel                                | Previous Next                                                                                                    |

Figure 3-133 Auxiliary Servers

Figure 3-134 Auxiliary Server Configuration

| – Auxiliary Ser | ver Configuration 🕝 🗌 |
|-----------------|-----------------------|
|                 |                       |
| IP Address      |                       |
| Port            | 12800                 |
| Туре            | Preferred 💌           |
|                 | OK Cancel             |
| _               |                       |
|                 |                       |

- v Configure the following parameters shown in Figure 3-134:
  - IP Address
  - Port (typically 12800)
  - Type (Preferred or Reserved)
- vi Click on the OK button to save the information and close the form.
- vii Repeat steps 104 iv to vi to specify an additional auxiliary server, if required.
- 105 Click on the Next button.
- **106** Perform one of the following to specify where the 5620 SAM user documentation is to be stored.
  - a To store the documentation in a central location that is available to all clients, perform the following steps.

- i Select the "Install User Documentation at Central Location Below" parameter, as shown in Figure 3-135.
- ii If you want to accept the default user documentation location that is displayed, go to step 107.

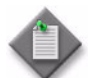

Note – If NAT is to be used between the 5620 SAM server and clients, you must update the default location using the public IP address of the server, or the documentation is not accessible to clients.

- iii Specify a location for the 5620 SAM user documentation in the field below the parameters.
- iv Copy the contents of the User\_Documentation folder on the 5620 SAM installation DVD-ROM to the location specified in step iii.
- v Click on the Next button. A dialog box appears.
- vi Click on the OK button.

#### Figure 3-135 User Documentation

| -                                                                                                    | 5620 SAM/5650 CPAM Server Installer                                                                                                    |
|----------------------------------------------------------------------------------------------------|----------------------------------------------------------------------------------------------------|
|                                                                                                    | User Documentation                                                                                                    |
| <ul> <li>Introduction</li> <li>License Agreement</li> <li>Choose Installation Type</li> <li>Install Directory</li> <li>Configuration</li> <li>Install Complete</li> </ul> | Select "Install User Documentation at Central Location Below" if you want the documentation to be centrally accessible to clients. You must specify an absolute file path or a URL. If the location is a URL and NAT is used, ensure that the URL contains the public address of the server.<br>Select "Install User Documentation to Client File System" to install user documentation on the clients. The file path that you specify is relative to the client installation directory.<br>Install User Documentation at Central Location Below<br>Install User Documentation to Client File System<br>Install User Documentation to Client File System<br>Mttp://192.168.200.222.8085<br>Restore Default<br>Choose |
|                                                                                                    |                                                                                                    |
| InstallAnywhere by Macrovision                                                                                                    | Previous                                                                                                    |

- **b** To store a copy of the documentation on the client file system, perform the following steps.
  - i Select the "Install User Documentation to Client File System" parameter shown in Figure 3-135.
  - ii Specify a client file system location for the 5620 SAM user documentation in the field below the parameters. The location is a relative file path to a folder under the base 5620 SAM client installation folder. The path must not contain a leading slash. For example, if the installation folder is /opt/5620sam/client and you specify Documents as the location, the documentation is installed in the /opt/5620sam/client/Documents folder.

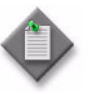

**Note** — The 5620 SAM uninstaller cannot remove the documentation unless it is installed below the nms folder in the base 5620 SAM client installation folder, for example, /opt/5620sam/client/nms/Documents.

- 107 Click on the Next button.
- **108** Specify whether the 5620 SAM configuration includes a 5650 CPAM server, as shown in Figure 3-136. If it does, enter the 5650 CPAM license key provided by Alcatel-Lucent. Include the dashes in the key. Click on the Next button.

| — 5620 SA                                                                                                    | M/5650 CPAM Server Installer                                                              |  |
|----------------------------------------------------------------------------------------------------|-------------------------------------------------------------------------------------------|--|
|                                                                                                    | License Information for 5650 CPAM Server                                                  |  |
| <ul> <li>Introduction</li> <li>License Agreement</li> <li>Choose Installation Type</li> <li>Install Directory</li> <li>Configuration</li> <li>Install Complete</li> </ul> | □ Include 5650 CPAM Server License Information >-00000-00000-00000-00000-00000-00000-0000 |  |
| InstallAnywhere by Macrovision —<br><u>C</u> ancel                                                                                                    | Previous                                                                                  |  |

Figure 3-136 License Information for 5650 CPAM Server

- **109** Configure the following parameters shown in Figure 3-137, then click on the Next button:
  - SNMP Trap Receiving IP Address (typically the 5620 SAM server IP address)
  - SNMP Trap Receiving Port (typically 162)
  - Trap Log Id (typically 98)

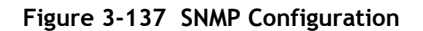

| - | 5620 SA                                                                                                    | AM/5650 CPAM Server Installer                                                                                                    |
|---|----------------------------------------------------------------------------------------------------|----------------------------------------------------------------------------------------------------|
|   | SNMP Configuration                                                                                                    |                                                                                                    |
|   | Introduction<br>License Agreement<br>Choose Installation Type<br>Install Directory<br>Configuration<br>Install Complete | If NAT (network address translation) is to be used, enter the 5620 SAM main server's public IP address as known to the devices within the managed network.         SNMP Trap Receiving IP Address         SNMP Trap Receiving Port 162         Trap Log Id 98 |
|   | stallAnywhere by Macrovision —<br><u>C</u> ancel                                                                        | Previous                                                                                                    |

- **110** Configure the following parameters shown in Figure 3-138, then click on the Next button:
  - Peer Server IP Address
  - Peer Server Trap Log Id (typically 98)
  - Peer Server SNMP Trap Receiving IP Address
  - Peer Server SNMP Port Number (typically 162)
  - Peer Server TCP Port Cluster Number (typically 11800)

## Figure 3-138 Peer Main Server Configurations

| - 5620 Si                                                                                                    | AM/5650 CPAM Server Installer                                                                                                    |
|----------------------------------------------------------------------------------------------------|----------------------------------------------------------------------------------------------------|
|                                                                                                    | Peer Main Server Configurations                                                                                                    |
| <ul> <li>Introduction</li> <li>License Agreement</li> <li>Choose Installation Type</li> <li>Install Directory</li> <li>Configuration</li> <li>Install Complete</li> </ul> | If NAT (network address translation) is to be used, enter the 5620         SAM peer server's public address, as known to the 5620 SAM         server. Also enter the 5620 SAM peer server's public address, as         known to the devices within the managed network.         Peer Server IP Address         Peer Server Trap Log Id         98         Peer Server SNMP Trap Receiving IP Address         Peer Server SNMP Trap Receiving Port         162         Peer Server TCP Port Cluster Number |
| InstallAnywhere by Macrovision -<br><u>C</u> ancel                                                                                                    | Previous Next                                                                                                    |

- **111** Configure the following parameters shown in Figure 3-139, then click on the Next button:
  - 5620 SAM Peer Server IP Address
  - 5620 SAM JNDI High Available Peer Server Port (typically 1100)
  - 5620 SAM JNDI Peer Server Port (typically 1099)

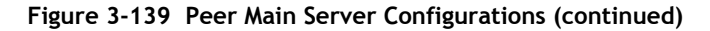

| -  | 5620 S/                                                                                                    | AM/5650 CPAM Server Installer                                                                                                    |   |
|----|----------------------------------------------------------------------------------------------------|----------------------------------------------------------------------------------------------------|---|
|    | Peer Main Server Configurations (cont.)                                                                                 |                                                                                                    | ) |
|    | Introduction<br>License Agreement<br>Choose Installation Type<br>Install Directory<br>Configuration<br>Install Complete | Enter the IP address of the network interface the GUI and OSS clients will use to communicate with the peer server. If NAT (network address translation) is to be used, specify the public IP address as known to the 5620 SAM clients.         5620 SAM Peer Server IP Address         5620 SAM JNDI High Available Peer Server Port 1100         5620 SAM JNDI Peer Server Port 1099 | - |
| In | stallAnywhere by Macrovision –<br>Cancel                                                                                | Previous <u>N</u> ext                                                                                                    |   |

**112** If you require 5620 SAM client navigation from a 5620 NM system, select the "Enable Navigation from External Systems" parameter shown in Figure 3-140 and specify the TCP port that the client is to use for accepting navigation requests. Click on the Next button.

| -                                                                                                    | 5620 SAM/5650 CPAM Server Installer                                                                                                    |
|----------------------------------------------------------------------------------------------------|----------------------------------------------------------------------------------------------------|
|                                                                                                    | Navigation from External Systems                                                                                                    |
| <ul> <li>Introduction</li> <li>License Agreement</li> <li>Choose Installation Type</li> <li>Install Directory</li> <li>Configuration</li> <li>Install Complete</li> </ul> | Select this option to enable GUI navigation from a 5620 NM system.         Image: Enable Navigation from External Systems         TCP port for accepting GUI navigation requests |
| InstallAnywhere by Macrovision                                                                                                    | Previous Next                                                                                                    |

Figure 3-140 Navigation from External Systems

113 Specify an OSS XML output location (typically /opt/5620sam/server/xml\_output), as shown in Figure 3-141. Click on the Install button to begin the server installation.

|                                                                                                    | 5620 SAM/5650 CPAM Server Installer                                                                                                   |
|----------------------------------------------------------------------------------------------------|----------------------------------------------------------------------------------------------------|
|                                                                                                    | XML Output Directory                                                                                                    |
| <ul> <li>Introduction</li> <li>License Agreement</li> <li>Choose Installation Type</li> <li>Install Directory</li> <li>Configuration</li> <li>Install Complete</li> </ul> | The output of the OSSI file exports will be stored under this directory /opt/5620sam/server/xml_output  Restore Default Folder Choose |
| InstallAnywhere by Macrovision -<br><u>C</u> ancel                                                                                                    | Previous                                                                                                    |

Figure 3-141 XML Output Directory

The next panel displays installation progress, as shown in Figure 3-142.

| -                                                                                                    | 5620 SAM/5650 CPAM Server Installer  |
|----------------------------------------------------------------------------------------------------|--------------------------------------|
|                                                                                                    | Installing 5620 SAM/5650 CPAM Server |
| <ul> <li>Introduction</li> <li>License Agreement</li> <li>Choose Installation Type</li> <li>Install Directory</li> <li>Configuration</li> <li>Install Complete</li> </ul> | Alcatel·Lucent 🕢                     |
| InstallAnywhere by Macrovision                                                                                                    | Installing Java Runtime Environment  |
| Cancel                                                                                                    |                                      |

Figure 3-142 Installing 5620 SAM/5650 CPAM Server

**114** As shown in Figure 3-143, the 5620 SAM server is installed as a UNIX daemon. Click on the Next button.

| — 5620 SA                                                                                                    | AM/5650 CPAM Server Installer                               |
|----------------------------------------------------------------------------------------------------|-------------------------------------------------------------|
|                                                                                                    | Installing the Server as a Unix Daemon                      |
| <ul> <li>Introduction</li> <li>License Agreement</li> <li>Choose Installation Type</li> <li>Install Directory</li> <li>Configuration</li> <li>Install Complete</li> </ul> | The Server has been successfully installed as a Unix Daemon |
| InstallAnywhere by Macrovision —<br>Cancel                                                                                                    | Previous                                                    |

Figure 3-143 Installing the Server as a Unix Daemon

**115** When the primary server installation is complete, as shown in Figure 3-144, select the "Start the 5620 SAM Main Server" parameter to specify that the server is to start immediately after the installation.

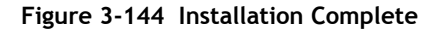

| 5620 SAM/5650 CPAM Server Installer                                                                                                    |                                                                                                    |  |
|----------------------------------------------------------------------------------------------------|----------------------------------------------------------------------------------------------------|--|
|                                                                                                    | Installation Complete                                                                                                    |  |
| <ul> <li>Introduction</li> <li>License Agreement</li> <li>Choose Installation Type</li> <li>Install Directory</li> <li>Configuration</li> <li>Install Complete</li> </ul> | CongratulationsI 5620 SAM Main Server has been<br>successfully installed inside directory<br>/opt/5620sam/server. Please assign a password<br>for samadmin using 'passwd samadmin' command.<br>Once the server is started for the first time it can take up<br>to an hour for the server to initialize the database.<br>Attempts to login to the server via the 5620 SAM client<br>will fail until the server is completely up. |  |
| InstallAnywhere by Macrovision –                                                                                                    | Previous                                                                                                    |  |

**116** Click on the Done button to close the installer. The server starts. Initial server startup can take twenty minutes or more.

**117** The installer creates a user account called samadmin that is required for 5620 SAM system administration. You must assign a new password to this user account.

Perform the following steps to assign a new samadmin password.

i Enter the following at the CLI prompt:

# passwd samadmin

The following prompt is displayed:

New Password:

ii Enter the new password and press 4.

The following prompt is displayed:

Confirm New Password:

- iii Enter the new password again and press  $\dashv$ . The password is changed.
- iv Record the new password and store it in a secure location.
- **118** Perform one of the following to verify that the 5620 SAM server is operational.
  - **a** If the 5620 SAM main server is installed on Solaris 9, perform the following steps.
    - i Enter the following at the CLI prompt:
      - # ./nmsserver.bash appserver\_status  $\lrcorner$
    - ii The 5620 SAM server application is operational when the command returns the following text string:

Application Server is started

If the command returns anything other than the above text string, wait five minutes and repeat step 118 a i. Do not proceed unless the console displays the above text.

- **b** If the 5620 SAM main server is installed on Solaris 10, perform the following steps.
  - i Enter the following at the CLI prompt to switch to the samadmin user:

# su - samadmin ↓

ii Enter the following at the CLI prompt:

<code>bash\$</code> ./nmsserver.bash appserver\_status  $\dashv$ 

iii The 5620 SAM server application is operational when the command returns the following text string:

Application Server is started

If the command returns anything other than the above text string, wait five minutes and repeat step 118 b ii. Do not proceed unless the console displays the above text.

119 Close the console window.

The next section of the procedure describes the reinstantiation of the database on the standby database station.

## Reinstantiate database on standby station

- 120 Log in to a 5620 SAM client as the admin user.
- 121 Choose Administration $\rightarrow$ System Information from the 5620 SAM main menu. The System Information form opens with the General tab displayed.
- 122 Click on the Re-Instantiate Standby button. A dialog box appears.
- 123 Click on the Yes button. The database reinstantiation begins.

You can view the reinstantiation status on the client GUI status bar or on the System Information form. The Standby Re-instantiation State changes from In Progress to Success when reinstantiation is complete. The start time of the reinstantiation is shown by the Last Attempted Standby Re-instantiation Time indicator.

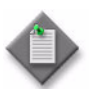

**Note** – Database reinstantiation can take a long time when there is a large amount of statistics information to transfer.

**124** When the reinstantiation is complete, close the System Information form.

The next section of the procedure describes the installation of the standby 5620 SAM server. You can install the standby server on the same station that contains the standby database, or on another station. Server installation requires root-equivalent privileges.

## Install standby server

- **125** Log in as a user with root-equivalent privileges on the station that is to be the standby server station.
- 126 Open a console window.
- 127 Navigate to the Solaris directory on the 5620 SAM software DVD-ROM. Enter the following at the CLI prompt:
  - # cd Solaris  $\lrcorner$
- 128 Enter the following at the CLI prompt to open the 5620 SAM installer:

```
# ./ServerInstall_SAM_6_1_revision_ID.bin .
```

where *revision\_ID* is the revision identifier, such as R1, R3, or another descriptor

The splash screen in Figure 3-145 appears and the installation process begins.

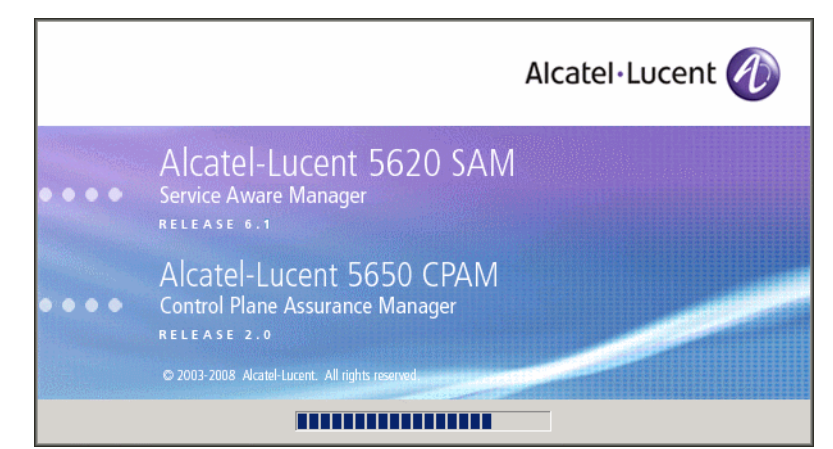

Figure 3-145 5620 SAM Installer

**129** The 5620 SAM installer opens, as shown in Figure 3-146. The left pane indicates the installation progress. The right pane displays release information about the software being installed. Click on the Next button.

Figure 3-146 Introduction

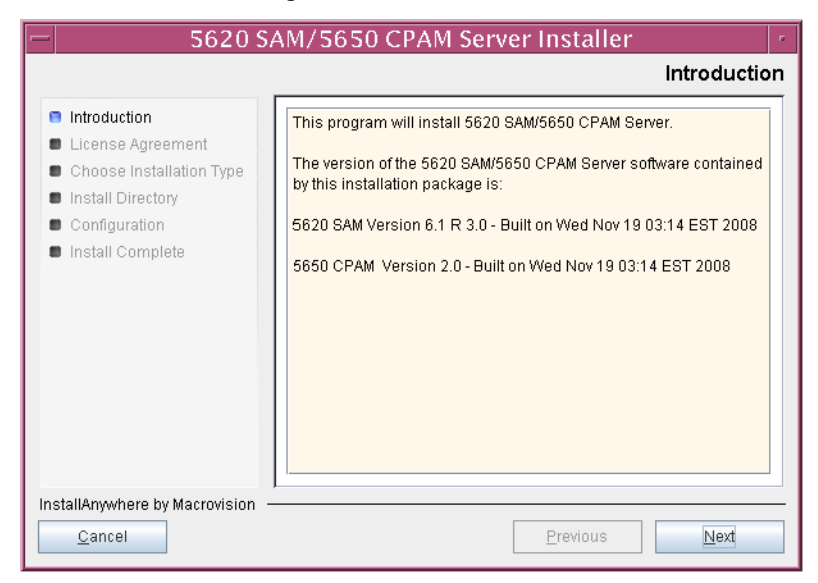

**130** Review and accept the terms of the license agreement shown in Figure 3-147. Click on the Next button.

| - 5620 SAM/5650 CPAM Server Installer                                                                                    |                                                                                                    |  |
|----------------------------------------------------------------------------------------------------|----------------------------------------------------------------------------------------------------|--|
| Software License Agreement                                                                                               |                                                                                                    |  |
| <ul> <li>Introduction</li> <li>License Agreement</li> <li>Choose Installation Type</li> <li>Install Directory</li> </ul> | NOTICE: Please carefully read this license agreement before<br>copying or using the accompanying 5620 SAM Server software or<br>installing the hardware unit with pre-enabled 5620 SAM Server<br>software (each of which is referred to as "Software" in this<br>Agreement).                                                                                                    |  |
| <ul> <li>Configuration</li> <li>Install Complete</li> </ul>                                                              | Alcatel-Lucent assumes no responsibility for the accuracy of the information presented, which is subject to change without notice.<br>Alcatel-Lucent, the Alcatel-Lucent logo, Alcatel, the Alcatel logo, MainStreet, TiMetra, and Newbridge are registered trademarks of Alcatel-Lucent. All chatel-Lucent. All rights reserved<br>© I gocept the terms of the License Agreement<br>0 1do NOT accept the terms of the License Agreement |  |
| InstallAnywhere by Macrovision                                                                                           | Previous Next                                                                                                    |  |

Figure 3-147 Software License Agreement

131 Select Main Server Installation, as shown in Figure 3-148. Click on the Next button.

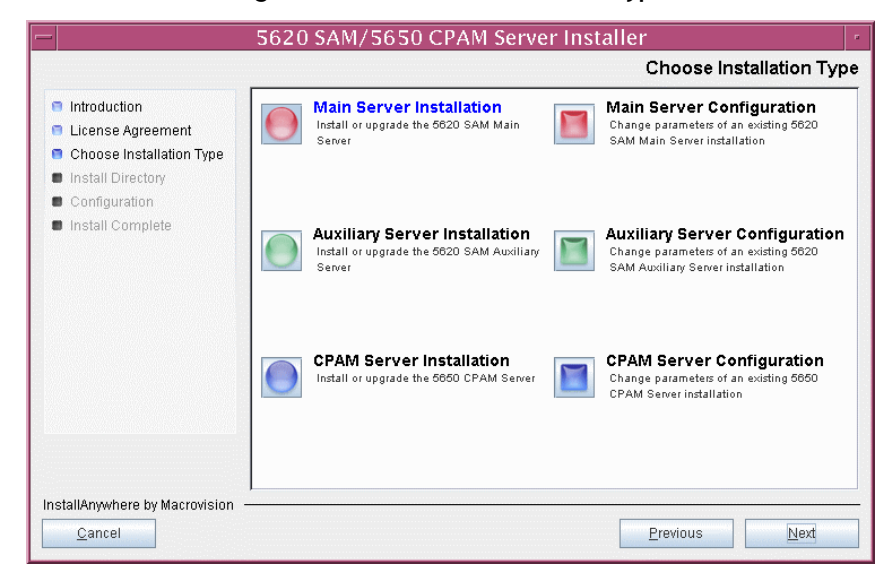

Figure 3-148 Choose Installation Type

**132** Specify a base directory in which to install the standby 5620 SAM main server software (typically /opt/5620sam/server), as shown in Figure 3-149. Click on the Next button.

| rigure 5 117 specify the base birectory for 5020 sparmain server rites | Figure 3-149 Specify the Base Directory for 5620 SAM Main Server Fil |
|------------------------------------------------------------------------|----------------------------------------------------------------------|
|------------------------------------------------------------------------|----------------------------------------------------------------------|

|    | 5620 S                                                                                                    | AM/5650 CPAM Server Installer                                                                  |   |
|----|----------------------------------------------------------------------------------------------------|------------------------------------------------------------------------------------------------|---|
|    | Specify the Base Directory for 5620 SAM Main Server Files                                                                                                    |                                                                                                |   |
|    | <ul> <li>Introduction</li> <li>License Agreement</li> <li>Choose Installation Type</li> <li>Install Directory</li> <li>Configuration</li> <li>Install Complete</li> </ul> | The directory specified here will be the base directory for all 5620 SAM server related files. | Ī |
| In | stallAnywhere by Macrovision -<br><u>C</u> ancel                                                                                                    | Previous                                                                                       |   |

**133** As shown in Figure 3-150, the installer displays the release of the 5620 SAM server software that is to be installed. Verify the information. Click on the Next button.

| 5620 SAM/5650 CPAM Server Installer                                                                                                    |                                                                                                    |  |
|----------------------------------------------------------------------------------------------------|----------------------------------------------------------------------------------------------------|--|
| Checking Build Compatibility                                                                                                    |                                                                                                    |  |
| <ul> <li>Introduction</li> <li>License Agreement</li> <li>Choose Installation Type</li> <li>Install Directory</li> <li>Configuration</li> <li>Install Complete</li> </ul> | Contained in this installation package:<br>5620 SAM Version 6.1 R 3.0 - Built on Wed Nov 19 03:14 EST 2008 |  |
| InstallAnywhere by Macrovision –<br>Cancel                                                                                                    | Previous                                                                                                   |  |

Figure 3-150 Checking Build Compatibility

**134** Enter the License Key information exactly as received from Alcatel-Lucent. Include the dashes in the key, as shown in Figure 3-151. Click on the Next button.

| — 5620 SAM/5650 CPAM Server Installer                                                                                                    |                                                           |  |
|----------------------------------------------------------------------------------------------------|-----------------------------------------------------------|--|
| License Information for 5620 SAM Main Server                                                                                                    |                                                           |  |
| <ul> <li>Introduction</li> <li>License Agreement</li> <li>Choose Installation Type</li> <li>Install Directory</li> <li>Configuration</li> <li>Install Complete</li> </ul> | License Key<br> -00000-00000-00000-00000-00000-00000-0000 |  |
| InstallAnywhere by Macrovision –<br><u>C</u> ancel                                                                                                    | Previous Next                                             |  |

Figure 3-151 License Information for 5620 SAM Main Server

- **135** Configure the following parameters shown in Figure 3-152, then click on the Next button.
  - Redundancy Supported
  - Auxiliary Server Supported

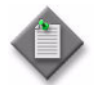

Note - You must select the Redundancy Supported parameter.

| — 5620 S.                                                                                                    | AM/5650 CPAM Serve                                                                               | r Installer      |              | • |
|----------------------------------------------------------------------------------------------------|--------------------------------------------------------------------------------------------------|------------------|--------------|---|
| Additional Server Configuration                                                                                                    |                                                                                                  |                  |              |   |
| <ul> <li>Introduction</li> <li>License Agreement</li> <li>Choose Installation Type</li> <li>Install Directory</li> <li>Configuration</li> <li>Install Complete</li> </ul> | Additional Server Configuration          Redundancy Supported         Auxiliary Server Supported |                  |              |   |
| InstallAnywhere by Macrovision -                                                                                                    |                                                                                                  | <u>P</u> revious | <u>N</u> ext |   |

# Figure 3-152 Additional Server Configuration

- **136** Configure the following parameters, shown in Figure 3-153, using the recorded values from the primary database installation. Click on the Next button.
  - Primary Database IP Address
  - Primary Database Server Port (typically 1523)
  - Primary Database Instance Name (typically samdb1)
- Database User Name (typically samuser)
- Database User Password
- Primary Database Proxy Port (typically 9002)

| - 5620 SAM/5650 CPAM Server Installer                                                                                                    |                                                                                                    |  |
|----------------------------------------------------------------------------------------------------|----------------------------------------------------------------------------------------------------|--|
| Primary Database Configuration                                                                                                    |                                                                                                    |  |
| <ul> <li>Introduction</li> <li>License Agreement</li> <li>Choose Installation Type</li> <li>Install Directory</li> <li>Configuration</li> <li>Install Complete</li> </ul> | If NAT (network address translation) is to be used, enter the<br>primary 5620 SAM database's public IP address, as known to<br>the 5620 SAM server. |  |
|                                                                                                    | Primary Database IP Address Primary Database Server Port 1523                                                                                       |  |
|                                                                                                    | Primary Database Instance Name samdb1                                                                                                    |  |
|                                                                                                    | Database User Name samuser                                                                                                    |  |
|                                                                                                    | Database User Password                                                                                                    |  |
|                                                                                                    | Primary Database Proxy Port 9002                                                                                                    |  |
| InstallAnywhere by Macrovision ·<br><u>C</u> ancel                                                                                                    | Previous <u>N</u> ext                                                                                                    |  |

#### Figure 3-153 Primary Database Configuration

- **137** Configure the following database backup parameters shown in Figure 3-154, then click on the Next button:
  - Online Database Backup Interval (hours) (typically 24)
  - Online Backup Destination (typically /opt/5620sam/dbbackup)
  - Number of Backup Sets (typically 3)

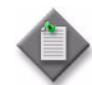

**Note** – The Online Backup Destination is a path on the file system of the database station specified in step 136.

| - 5620 SAM/5650 CPAM Server Installer                                                                                                    |                                                                                                    |  |
|----------------------------------------------------------------------------------------------------|----------------------------------------------------------------------------------------------------|--|
|                                                                                                    | Online Database Backup                                                                                                    |  |
| <ul> <li>Introduction</li> <li>License Agreement</li> <li>Choose Installation Type</li> <li>Install Directory</li> <li>Configuration</li> <li>Install Complete</li> </ul> | The database is in archive log mode to support online backups.         Alcatel recommends a scheduled database backup. Specify the interval between backups, the backup directory, and the number of backups to retain. Database backups are not scheduled if the backup interval is set to zero or not configured.         Online Backup Interval (Hours)       24         Online Backup Destination       /opt/5620sam/dbbackup         Number Of Backup Sets       3 |  |
| InstallAnywhere by Macrovision -<br><u>C</u> ancel                                                                                                    | Previous                                                                                                    |  |

### Figure 3-154 Online Database Backup

- **138** Configure the following parameters shown in Figure 3-155, then click on the Next button:
  - Database Server IP Address
  - Database Instance Name (typically samdb2)
  - Database Proxy Port (typically 9002)

# Figure 3-155 Standby Database Configuration

| 5620 SAM/5650 CPAM Server Installer                                                                                                    |                                                                                                    |  |
|----------------------------------------------------------------------------------------------------|----------------------------------------------------------------------------------------------------|--|
|                                                                                                    | Standby Database Configuration                                                                                                    |  |
| <ul> <li>Introduction</li> <li>License Agreement</li> <li>Choose Installation Type</li> <li>Install Directory</li> <li>Configuration</li> <li>Install Complete</li> </ul> | If NAT (network address translation) is to be used, enter the standby 5620 SAM database's public IP address as known to the 5620 SAM server.         Database Server IP Address         Database Instance Name         samdb2         Database Proxy Port         9002 |  |
| InstallAnywhere by Macrovision –<br>Cancel                                                                                                    | Previous Next                                                                                                    |  |

- 139 Configure the parameters shown in Figure 3-156:
  - Server Domain Name (typically 5620sam)
  - Public IP (visible to clients)
  - EJB JNDI Server port (typically 1099)
  - EJB JMS Server port (typically 8093)
  - Enable 5670 RAM

If NAT is used between the 5620 SAM server and clients, select the "NAT (network address translation) Used" parameter and enter the private IP address of the server. Click on the Next button.

|                                                                                               | Main Server Address Configuration for Client                                                                                    |
|-----------------------------------------------------------------------------------------------|----------------------------------------------------------------------------------------------------|
| <ul> <li>Introduction</li> <li>License Agreement</li> <li>Choose Installation Type</li> </ul> | Enter the the network interface information that the 5620 SAM main server will use to communicate with the GUI and OSS clients. |
| <ul> <li>Configuration</li> <li>Install Complete</li> </ul>                                   | Server Domain Name       5620sam         Public IP (visible to clients)                                                         |
| InstallAnywhere by Macrovision                                                                |                                                                                                    |

Figure 3-156 Main Server Address Configuration for Clients

140 Configure the parameters shown in Figure 3-157:

- Public IP (visible to peer server)
- High Available JNDI Port (typically 1100)
- TCP Port Cluster Number (typically 11800)

If NAT is used between this 5620 SAM server and the peer 5620 SAM server, select the "NAT (network address translation) Used" parameter and enter the private IP address of the server. Click on the Next button.

| - 5620 SAM/5650 CPAM Server Installer                                                                                                    |                                                                                                    |   |
|----------------------------------------------------------------------------------------------------|----------------------------------------------------------------------------------------------------|---|
| Main Server Configuration for Peer Server                                                                                                    |                                                                                                    |   |
| <ul> <li>Introduction</li> <li>License Agreement</li> <li>Choose Installation Type</li> <li>Install Directory</li> <li>Configuration</li> <li>Install Complete</li> </ul> | Enter the the network interface information that the main server will use to communicate with the peer server.         Public IP (visible to peer server)         High Available JNDI Port         1100         TCP Port Cluster Number         11800         NAT (network address translation) Used         Private IP (accessible only by this server) |   |
| InstallAnywhere by Macrovision                                                                                                    | Previous Next                                                                                                    | - |

Figure 3-157 Main Server Address Configuration for Peer Server

141 The panel in Figure 3-158 is displayed if you select "Auxiliary Server Supported" in step 135. Otherwise, go to step 143.

Perform the following steps to specify an auxiliary server, if required.

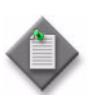

**Note** – The 5620 SAM supports a maximum of one preferred and one reserved auxiliary server per 5620 SAM cluster.

- i Configure the following parameters shown in Figure 3-158:
  - Public IP (visible to auxiliary)
  - Server Port (typically 12800)

| - |                                   | -                        |
|---|-----------------------------------|--------------------------|
| 5 | 620 SAM/5650 CPAM Server Installe | er                       |
|   | Main Server Configu               | ration for Auxiliary Ser |

Figure 3-158 Main Server Configuration for Auxiliary Servers

|                                                                                                    | Main Server Configuration for Auxiliary Servers                                                                                                    |
|----------------------------------------------------------------------------------------------------|----------------------------------------------------------------------------------------------------|
| <ul> <li>Introduction</li> <li>License Agreement</li> <li>Choose Installation Type</li> <li>Install Directory</li> <li>Configuration</li> <li>Install Complete</li> </ul> | Enter the IP address of the network interface the 5620 SAM main server will use to communicate with the 5620 SAM auxiliary servers. If NAT (network address translation) is to be used, specify the server's private IP address.  Public IP (visible to auxiliary) Server Port 12800 NAT (network address translation) Used Private IP (accessible only by this server) |
| InstallAnywhere by Macrovision -                                                                                                    | Previous Next                                                                                                    |

- ii If NAT is to be used between this 5620 SAM server and the auxiliary servers, select the "NAT (network address translation) Used" parameter and enter the private IP address of the server in the "Private IP" field.
- iii Click on the Next button.

iv Click on the Add button shown in Figure 3-159 to specify an auxiliary server. The form shown in Figure 3-160 opens.

| - 5620 SA                                                                                                    | AM/5650 CPAM Server Installer                                                                                                    |
|----------------------------------------------------------------------------------------------------|----------------------------------------------------------------------------------------------------|
|                                                                                                    | Auxiliary Servers                                                                                                    |
| <ul> <li>Introduction</li> <li>License Agreement</li> <li>Choose Installation Type</li> <li>Install Directory</li> <li>Configuration</li> <li>Install Complete</li> </ul> | Specify all the 5620 SAM Auxiliary Servers that this Main         Server connects to. There must be at least one Preferred         auxiliary server. If Network Address Translation is to be         used, enter the 5620 SAM Auxiliary Server(s) public         address(es), as known to this 5620 SAM Main Server.         IP Address       Port         Type       Add         Remove       Edit |
| InstallAnywhere by Macrovision –<br>Cancel                                                                                                    | Previous <u>N</u> ext                                                                                                    |

Figure 3-159 Auxiliary Servers

Figure 3-160 Auxiliary Server Configuration

| – Auxiliary Se | rver Configuration 🗗 🗖 |
|----------------|------------------------|
|                |                        |
| IP Address     |                        |
| Port           | 12800                  |
| Туре           | Preferred <b>v</b>     |
|                | OK Cancel              |
|                |                        |
|                |                        |

- v Configure the following parameters shown in Figure 3-160:
  - IP Address
  - Port (typically 12800)
  - Type (Preferred or Reserved)
- vi Click on the OK button to save the information and close the form.
- vii Repeat steps 141 iv to vi to specify an additional auxiliary server, if required.
- 142 Click on the Next button.

- **143** Perform one of the following to specify where the 5620 SAM user documentation is to be stored.
  - a To store the documentation in a central location that is available to all clients, perform the following steps.
    - i Select the "Install User Documentation at Central Location Below" parameter, as shown in Figure 3-161.
    - ii If you want to accept the default user documentation location that is displayed, go to step 144.

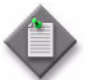

**Note** – If NAT is to be used between the 5620 SAM server and clients, you must update the default location using the public IP address of the server, or the documentation is not accessible to clients.

- iii Specify a location for the 5620 SAM user documentation in the field below the parameters.
- iv Copy the contents of the User\_Documentation folder on the 5620 SAM installation DVD-ROM to the location specified in step iii.
- v Click on the Next button. A dialog box appears.
- vi Click on the OK button.

### Figure 3-161 User Documentation

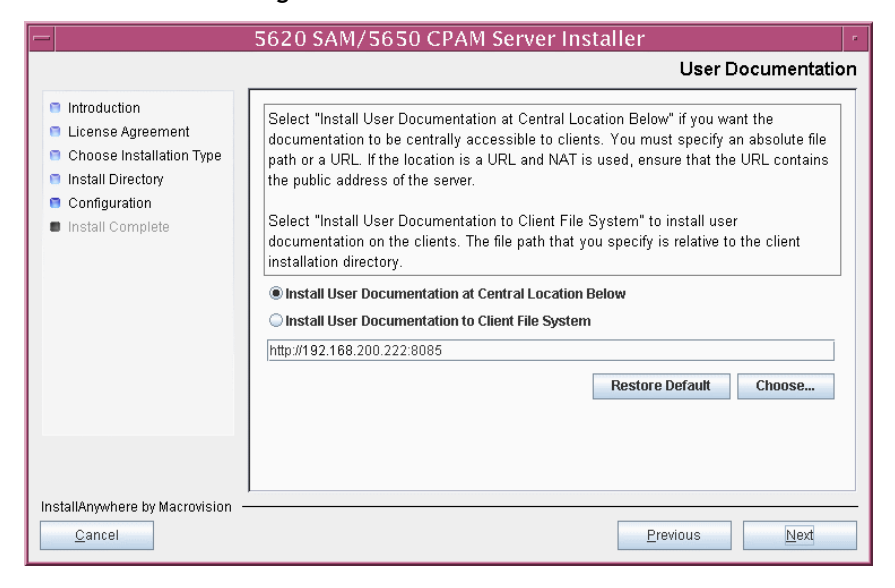

- **b** To store a copy of the documentation on the client file system, perform the following steps.
  - i Select the "Install User Documentation to Client File System" parameter shown in Figure 3-161.
  - ii Specify a client file system location for the 5620 SAM user documentation in the field below the parameters. The location is a relative file path to a folder under the base 5620 SAM client installation folder. The path must not contain a leading slash. For example, if the installation folder is /opt/5620sam/client and you specify Documents as the location, the documentation is installed in the /opt/5620sam/client/Documents folder.

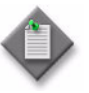

**Note** — The 5620 SAM uninstaller cannot remove the documentation unless it is installed below the nms folder in the base 5620 SAM client installation folder, for example, /opt/5620sam/client/nms/Documents.

- 144 Click on the Next button.
- **145** Specify whether the 5620 SAM configuration includes a 5650 CPAM server, as shown in Figure 3-162. If it does, enter the 5650 CPAM license key provided by Alcatel-Lucent. Include the dashes in the key. Click on the Next button.

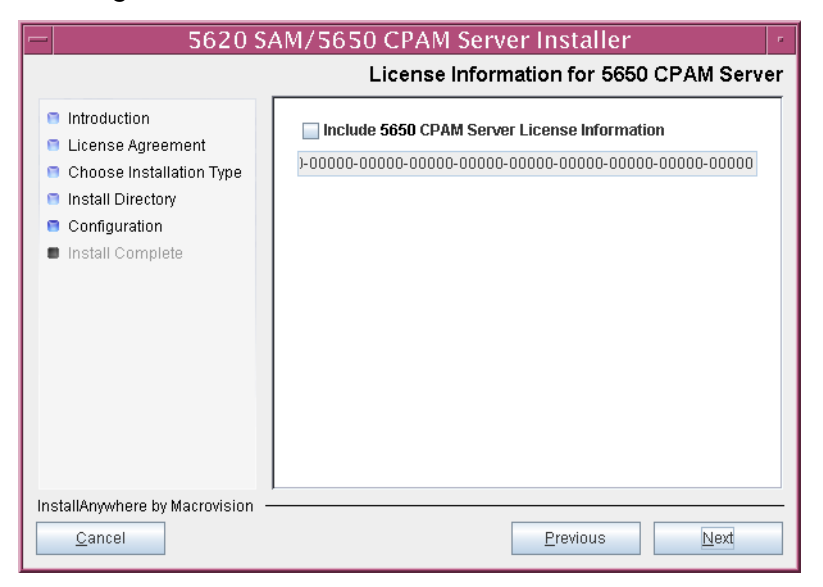

Figure 3-162 License Information for 5650 CPAM Server

- **146** Configure the following parameters shown in Figure 3-163, then click on the Next button:
  - SNMP Trap Receiving IP Address (typically the 5620 SAM server IP address)
  - SNMP Trap Receiving Port (typically 162)
  - Trap Log Id (typically 98)

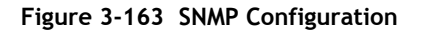

| -   | 5620 S#                                                                                                    | AM/5650 CPAM Server Installer                                                                                                    |
|-----|----------------------------------------------------------------------------------------------------|----------------------------------------------------------------------------------------------------|
|     | SNMP Configurati                                                                                                    |                                                                                                    |
|     | Introduction<br>License Agreement<br>Choose Installation Type<br>Install Directory<br>Configuration<br>Install Complete | If NAT (network address translation) is to be used, enter the 5620 SAM main server's public IP address as known to the devices within the managed network.         SNMP Trap Receiving IP Address         SNMP Trap Receiving Port 162         Trap Log Id 98 |
| Ins | stallAnywhere by Macrovision —<br><u>C</u> ancel                                                                        | Previous                                                                                                    |

- **147** Configure the following parameters shown in Figure 3-164, then click on the Next button:
  - Peer Server IP Address
  - Peer Server Trap Log Id (typically 98)
  - Peer Server SNMP Trap Receiving IP Address
  - Peer Server SNMP Trap Receiving Port (typically 162)
  - Peer Server TCP Port Cluster Number (typically 11800)

## Figure 3-164 Peer Main Server Configurations

| = 5620 SAM/5650 CPAM Server Installer r                                                                                                    |                                                                                                    |  |
|----------------------------------------------------------------------------------------------------|----------------------------------------------------------------------------------------------------|--|
| Peer Main Server Configurations                                                                                                    |                                                                                                    |  |
| <ul> <li>Introduction</li> <li>License Agreement</li> <li>Choose Installation Type</li> <li>Install Directory</li> <li>Configuration</li> <li>Install Complete</li> </ul> | If NAT (network address translation) is to be used, enter the 5620         SAM peer server's public address, as known to the 5620 SAM         server. Also enter the 5620 SAM peer server's public address, as         known to the devices within the managed network.         Peer Server IP Address         Peer Server Trap Log Id         98         Peer Server SNMP Trap Receiving IP Address         Peer Server SNMP Trap Receiving Port         162         Peer Server TCP Port Cluster Number |  |
| InstallAnywhere by Macrovision -<br><u>C</u> ancel                                                                                                    | Previous <u>N</u> ext                                                                                                    |  |
- **148** Configure the following parameters shown in Figure 3-165, then click on the Next button:
  - 5620 SAM Peer Server IP Address
  - 5620 SAM JNDI High Available Peer Server Port (typically 1100)
  - 5620 SAM JNDI Peer Server Port (typically 1099)

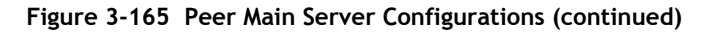

| - 5620                                                                                                    | SAM/5650 CPAM Server Installer                                                                                                    |
|----------------------------------------------------------------------------------------------------|----------------------------------------------------------------------------------------------------|
|                                                                                                    | Peer Main Server Configurations (cont.)                                                                                                    |
| <ul> <li>Introduction</li> <li>License Agreement</li> <li>Choose Installation Type</li> <li>Install Directory</li> <li>Configuration</li> <li>Install Complete</li> </ul> | Enter the IP address of the network interface the GUI and OSS clients will use to communicate with the peer server. If NAT (network address translation) is to be used, specify the public IP address as known to the 5620 SAM clients.         5620 SAM Peer Server IP Address         5620 SAM JNDI High Available Peer Server Port 1100         5620 SAM JNDI Peer Server Port 1099 |
| InstallAnywhere by Macrovision                                                                                                    | Previous Next                                                                                                    |

149 If you require 5620 SAM client navigation from a 5620 NM system, select the "Enable Navigation from External Systems" parameter shown in Figure 3-166 and specify the TCP port that the client is to use for accepting navigation requests. Click on the Next button.

| Figure 3-166 Navigation | n from External Systems |
|-------------------------|-------------------------|
| 5620 SAM/5650 CF        | PAM Server Installer    |
|                         | Navigation from Externa |

|                                                                                                    | 3020 SAM/ 3030 CLAM SCIVELINStation                                                                                                    |
|----------------------------------------------------------------------------------------------------|----------------------------------------------------------------------------------------------------|
|                                                                                                    | Navigation from External Systems                                                                                                    |
| <ul> <li>Introduction</li> <li>License Agreement</li> <li>Choose Installation Type</li> <li>Install Directory</li> <li>Configuration</li> <li>Install Complete</li> </ul> | Select this option to enable GUI navigation from a 5620 NM system.  Enable Navigation from External Systems TCP port for accepting GUI navigation requests |
| InstallAnywhere by Macrovision                                                                                                    | Previous Next                                                                                                    |

**150** Specify an OSS XML output location (typically /opt/5620sam/server/xml\_output), as shown in Figure 3-167. Click on the Install button to begin the server installation.

Figure 3-167 XML Output Directory

| -   |                                                                                                    | 5620 SAM/5650 CPAM Server Installer                                                                                                    |
|-----|----------------------------------------------------------------------------------------------------|----------------------------------------------------------------------------------------------------|
|     |                                                                                                    | XML Output Directory                                                                                                    |
|     | Introduction<br>License Agreement<br>Choose Installation Type<br>Install Directory<br>Configuration<br>Install Complete | The output of the OSSI file exports will be stored under this directory  /opt/5620sam/server/xml_output  Restore Default Folder Choose |
| Ins | stallAnywhere by Macrovision ·<br>Cancel                                                                                | Previous                                                                                                    |

The next panel displays installation progress, as shown in Figure 3-168.

| -                                                                                                    | 5620 SAM/5650 CPAM Server Installer | •  |
|----------------------------------------------------------------------------------------------------|-------------------------------------|----|
|                                                                                                    | Installing 5620 SAM/5650 CPAM Serve | er |
| <ul> <li>Introduction</li> <li>License Agreement</li> <li>Choose Installation Type</li> <li>Install Directory</li> <li>Configuration</li> <li>Install Complete</li> </ul> | Alcatel·Lucent 🕢                    |    |
| InstallAnywhere by Macrovision                                                                                                    | Installing Java Runtime Environment |    |

Figure 3-168 Installing 5620 SAM/5650 CPAM Server

**151** As shown in Figure 3-169, the 5620 SAM server is installed as a UNIX daemon. Click on the Next button.

| - 5620 SA                                                                                                    | AM/5650 CPAM Server Installer                               |
|----------------------------------------------------------------------------------------------------|-------------------------------------------------------------|
|                                                                                                    | Installing the Server as a Unix Daemon                      |
| <ul> <li>Introduction</li> <li>License Agreement</li> <li>Choose Installation Type</li> <li>Install Directory</li> <li>Configuration</li> <li>Install Complete</li> </ul> | The Server has been successfully installed as a Unix Daemon |
| InstallAnywhere by Macrovision —<br>Cancel                                                                                                    | Previous                                                    |

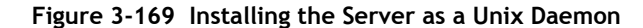

**152** When the standby server installation is complete, as shown in Figure 3-170, select the "Start the 5620 SAM Main Server" parameter to specify that you want the server to start immediately after the installation.

| - 5620 Sr                                                                                                    | AM/5650 CPAM Server Installer                                                                                                    |
|----------------------------------------------------------------------------------------------------|----------------------------------------------------------------------------------------------------|
|                                                                                                    | Installation Complete                                                                                                    |
| <ul> <li>Introduction</li> <li>License Agreement</li> <li>Choose Installation Type</li> <li>Install Directory</li> <li>Configuration</li> <li>Install Complete</li> </ul> | Congratulations! 5620 SAM Main Server has been<br>successfully installed inside directory<br>/opt/5620sam/server. Please assign a password<br>for samadmin using 'passwd samadmin' command.<br>Once the server is started for the first time it can take up<br>to an hour for the server to initialize the database.<br>Attempts to login to the server via the 5620 SAM client<br>will fail until the server is completely up.<br>✓ Start the 5620 SAM Main Server |
| InstallAnywhere by Macrovision –                                                                                                    | Previous                                                                                                    |

Figure 3-170 Installation Complete

- **153** Click on the Done button to close the installer. The server starts. Initial server startup can take twenty minutes or more.
- **154** The installer creates a user account called samadmin that is required for 5620 SAM system administration. You must assign a new password to this user account.

Perform the following steps to assign a new samadmin password.

i Enter the following at the CLI prompt:

# passwd samadmin

The following prompt is displayed:

New Password:

ii Enter the new password and press ...

The following prompt is displayed:

Confirm New Password:

- iii Enter the new password again and press  $\dashv$ . The password is changed.
- iv Record the new password and store it in a secure location.
- 155 Perform one of the following to verify that the 5620 SAM server is operational.
  - a If the 5620 SAM main server is installed on Solaris 9, perform the following steps.

i Enter the following at the CLI prompt:

# ./nmsserver.bash appserver\_status  $\lrcorner$ 

ii The 5620 SAM server application is operational when the command returns the following text string:

```
Application Server is started
```

If the command returns anything other than the above text string, wait five minutes and repeat step 155 a i. Do not proceed unless the console displays the above text.

- **b** If the 5620 SAM main server is installed on Solaris 10, perform the following steps.
  - i Enter the following at the CLI prompt to switch to the samadmin user:

# su - samadmin 🖯

ii Enter the following at the CLI prompt:

bash\$ ./nmsserver.bash appserver\_status 斗

iii The 5620 SAM server application is operational when the command returns the following text string:

Application Server is started

If the command returns anything other than the above text string, wait five minutes and repeat step 155 b ii. Do not proceed unless the console displays the above text.

156 Close the console window.

#### Install client

157 Perform one of the following to install a 5620 SAM client.

- a Perform Procedure 2-3 to install a 5620 SAM client on a Windows station.
- **b** Perform Procedure 3-2 to install a 5620 SAM client on a Solaris or Linux station.

# 3.7 5620 SAM auxiliary server installation procedures

This section describes how to install a 5620 SAM auxiliary server component for a standalone or redundant 5620 SAM system.

Procedure 3-5 describes how to install the 5620 SAM auxiliary server software. Procedure 3-6 describes how to add a new 5620 SAM auxiliary server to an existing 5620 SAM system.

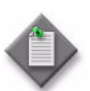

**Note** – Command-line examples use the following to represent the Solaris CLI prompts:

- *#* represents the prompt displayed for a root-equivalent user
- bash\$ represents the prompt displayed for the samadmin and Oracle management users

Do not type the # symbol or bash\$ when entering a command.

## Procedure 3-5 To install a 5620 SAM auxiliary server

Perform this procedure to install the 5620 SAM auxiliary server software on a Solaris station. Ensure that you record the information that you specify during this procedure, for example, directory names, passwords, and IP addresses.

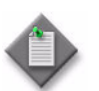

Note 1 — You require root-equivalent user privileges to install the 5620 SAM auxiliary server software.

Note 2 - The installer creates the samadmin user account on the auxiliary server station during this procedure.

- 1 Log in as a user with root-equivalent user privileges on the station that is to be the auxiliary server station.
- 2 Open a console window.
- 3 Navigate to the Solaris directory on the 5620 SAM software DVD-ROM. Enter the following at the CLI prompt:

# cd Solaris  $\lrcorner$ 

4 Enter the following at the CLI prompt to open the 5620 SAM installer:

```
# ./ServerInstall_SAM_6_1_revision_ID.bin .]
```

where *revision\_ID* is the revision identifier, such as R1, R3, or another descriptor

The splash screen in Figure 3-171 appears and the installation process begins.

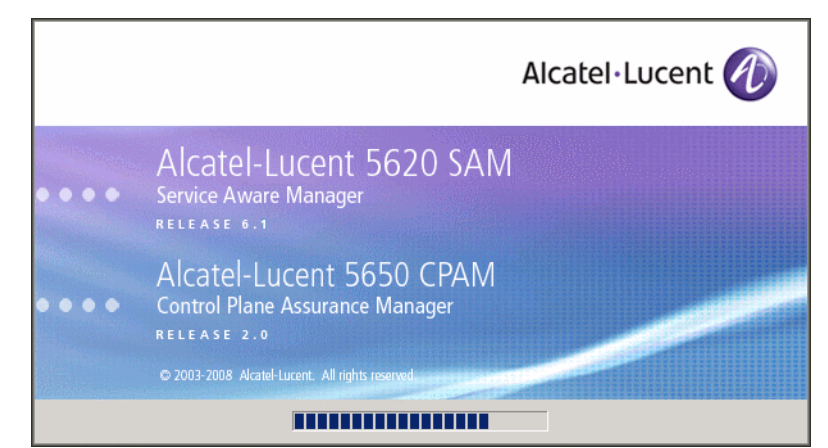

Figure 3-171 5620 SAM Installer

**5** The 5620 SAM installer opens, as shown in Figure 3-172. The left pane indicates installation progress. The right pane displays release information about the software being installed. Click on the Next button.

Figure 3-172 Introduction

| - 5620 SA                                                                                                    | M/5650 CPAM Server Installer                                                                                                    |
|----------------------------------------------------------------------------------------------------|----------------------------------------------------------------------------------------------------|
|                                                                                                    | Introduction                                                                                                    |
| <ul> <li>Introduction</li> <li>License Agreement</li> <li>Choose Installation Type</li> <li>Install Directory</li> <li>Configuration</li> <li>Install Complete</li> </ul> | This program will install 5620 SAM/5650 CPAM Server.<br>The version of the 5620 SAM/5650 CPAM Server software contained<br>by this installation package is:<br>5620 SAM Version 6.1 R 3.0 - Built on Wed Nov 19 03:14 EST 2008<br>5650 CPAM Version 2.0 - Built on Wed Nov 19 03:14 EST 2008 |
| InstallAnywhere by Macrovision —<br>Cancel                                                                                                    | Previous                                                                                                    |

6 Review and accept the terms of the license agreement shown in Figure 3-173. Click on the Next button.

| - 5620 SAM/5650 CPAM Server Installer                                                                                    |                                                                                                    |
|----------------------------------------------------------------------------------------------------|----------------------------------------------------------------------------------------------------|
|                                                                                                    | Software License Agreement                                                                                                    |
| <ul> <li>Introduction</li> <li>License Agreement</li> <li>Choose Installation Type</li> <li>Install Directory</li> </ul> | NOTICE: Please carefully read this license agreement before<br>copying or using the accompanying 5620 SAM Server software or<br>installing the hardware unit with pre-enabled 5620 SAM Server<br>software (each of which is referred to as "Software" in this<br>Agreement).                                                                                                    |
| <ul> <li>Configuration</li> <li>Install Complete</li> </ul>                                                              | Alcatel-Lucent assumes no responsibility for the accuracy of the information presented, which is subject to change without notice.<br>Alcatel-Lucent, the Alcatel-Lucent logo, Alcatel, the Alcatel logo, MainStreet, TilMetra, and Newbridge are registered trademarks of Alcatel-Lucent. All cher trademarks are the property of their respective owners.<br>Copyright 2008 Alcatel-Lucent.<br>All rights reserved |
| InstallAnywhere by Macrovision                                                                                           | Previous Next                                                                                                    |

Figure 3-173 Software License Agreement

7 Select Auxiliary Server Installation, as shown in Figure 3-174. Click on the Next button.

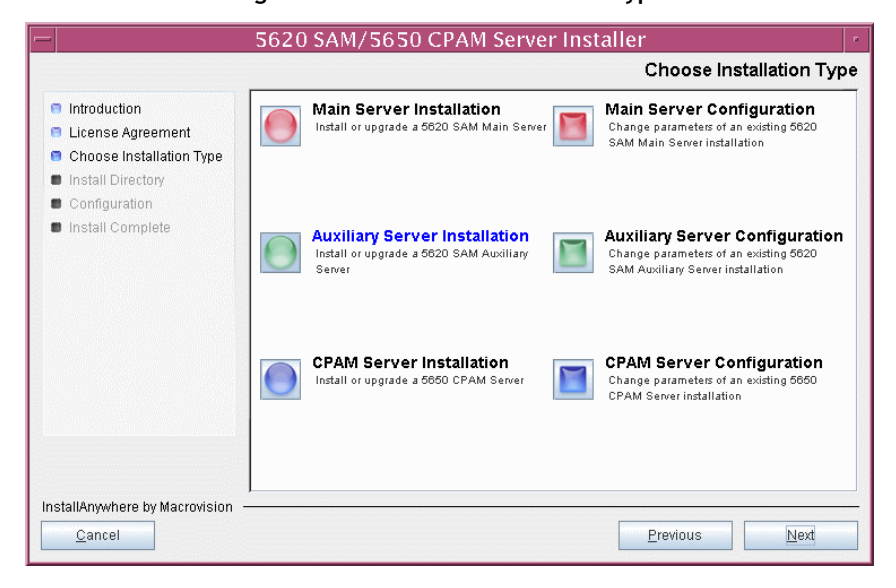

Figure 3-174 Choose Installation Type

8 Specify a base directory in which to install the 5620 SAM auxiliary server software (typically /opt/5620sam/auxserver), as shown in Figure 3-175. Click on the Next button.

Figure 3-175 Specify the Base Directory for 5620 SAM Auxiliary Server Files

| - 5620 SA                                                                                                    | AM/5650 CPAM Server Installer                                                                                                    |
|----------------------------------------------------------------------------------------------------|----------------------------------------------------------------------------------------------------|
| Specify th                                                                                                    | e Base Directory for 5620 SAM Auxiliary Server Files                                                                                                 |
| <ul> <li>Introduction</li> <li>License Agreement</li> <li>Choose Installation Type</li> <li>Install Directory</li> <li>Configuration</li> <li>Install Complete</li> </ul> | The directory specified here will be the base directory for all 5620 SAM server related files. //opt/5620sam/auxserver Restore Default Folder Choose |
| InstallAnywhere by Macrovision –<br><u>C</u> ancel                                                                                                    | Previous Next                                                                                                    |

**9** As shown in Figure 3-176, the installer displays the release of the 5620 SAM auxiliary server software that is to be installed. Verify the information. Click on the Next button.

Figure 3-176 Checking Build Compatibility

| - 5620 Si                                                                                                    | AM/5650 CPAM Server Installer                                                                              |  |
|----------------------------------------------------------------------------------------------------|----------------------------------------------------------------------------------------------------|--|
|                                                                                                    | Checking Build Compatibility                                                                               |  |
| <ul> <li>Introduction</li> <li>License Agreement</li> <li>Choose Installation Type</li> <li>Install Directory</li> <li>Configuration</li> <li>Install Complete</li> </ul> | Contained in this installation package:<br>5620 SAM Version 6.1 R 3.0 - Built on Wed Nov 19 03:14 EST 2008 |  |
| InstallAnywhere by Macrovision -<br><u>C</u> ancel                                                                                                    | Previous                                                                                                   |  |

- 10 Configure the parameters shown in Figure 3-177:
  - SAM Server Domain Name (typically 5620sam)
  - Public IP (visible to servers)
  - Auxiliary Server Port (typically 12800)
  - i If NAT is used between this 5620 SAM auxiliary server and the main 5620 SAM server, select the "Network Address Translation Used" parameter and enter the private IP address of this auxiliary server.
  - ii Select the "Redundancy Supported On the 5620 SAM Main Server" parameter to specify whether this auxiliary server is joining a redundant 5620 SAM configuration.
  - iii Click on the Next button.

| - 5620 S                                                                                                    | AM/5650 CPAM Server Installer                                                                                                    |
|----------------------------------------------------------------------------------------------------|----------------------------------------------------------------------------------------------------|
|                                                                                                    | Auxiliary Server Address Configuration                                                                                                    |
| <ul> <li>Introduction</li> <li>License Agreement</li> <li>Choose Installation Type</li> <li>Install Directory</li> <li>Configuration</li> <li>Install Complete</li> </ul> | Enter the network interface information for the Auxiliary Server.         The domain name must be the same as the 5620 SAM main server's domain name.         SAM Server Domain Name       5620sam         Public IP (visible to servers) |
| InstallAnywhere by Macrovision -                                                                                                    | Previous Next                                                                                                    |

#### Figure 3-177 Auxiliary Server Address Configuration

- **11** Perform one of the following.
  - a If the "Redundancy Supported On the 5620 SAM Main Server" parameter shown in step 10 is disabled, configure the following parameters shown in Figure 3-178:
    - Main Server IP Address
    - Main Server Port (typically 12800)

| Figure | 3-178 | Main | Server | Configuration |
|--------|-------|------|--------|---------------|
|        |       |      |        |               |

| -                                                                                                    | 5620 SAM/5650 CPAM Server Installer                                             |                                                                                                    |
|----------------------------------------------------------------------------------------------------|---------------------------------------------------------------------------------|----------------------------------------------------------------------------------------------------|
|                                                                                                    |                                                                                 | Main Server Configuration                                                                                                    |
| <ul> <li>Introdu</li> <li>Licens</li> <li>Choos</li> <li>Install</li> <li>Config</li> <li>Install</li> </ul> | ction<br>e Agreement<br>e Installation Type<br>Directory<br>uration<br>Complete | Enter the IP address of the network interface on the Main<br>Server that this Auxiliary Server will use.<br>Main Server IP Address<br>Main Server Port 12800 |
| InstallAnyw<br><u>C</u> ance                                                                                 | here by Macrovision  –<br>el                                                    | Previous                                                                                                    |

- **b** If redundancy is enabled, configure the following parameters shown in Figure 3-179:
  - Main Server One IP Address
  - Main Server One Port (typically 12800)
- Main Server Two IP Address
- Main Server Two Port (typically 12800)

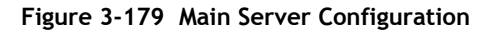

| 5620 SAM/5650 CPAM Server Installer                                                                                                    |                                                                                                    |  |
|----------------------------------------------------------------------------------------------------|----------------------------------------------------------------------------------------------------|--|
|                                                                                                    | Main Server Configuration                                                                                                    |  |
| <ul> <li>Introduction</li> <li>License Agreement</li> <li>Choose Installation Type</li> <li>Install Directory</li> <li>Configuration</li> <li>Install Complete</li> </ul> | Enter the IP addresses of the network interfaces on the Main         Servers that this Auxiliary Server will use.         Main Server One IP Address         Main Server One Port         12800         Main Server Two IP Address         Main Server Two Port         12800 |  |
| InstallAnywhere by Macrovision                                                                                                    | Previous                                                                                                    |  |

12 Specify an OSS XML output location (typically /opt/5620sam/auxserver/xml\_output), as shown in Figure 3-180. Click on the Install button to begin the auxiliary server installation.

Figure 3-180 XML Output Directory

|                                                                                                    | 5620 SAM/5650 CPAM Server Installer                                                                                                    |
|----------------------------------------------------------------------------------------------------|----------------------------------------------------------------------------------------------------|
|                                                                                                    | XML Output Directory                                                                                                    |
| <ul> <li>Introduction</li> <li>License Agreement</li> <li>Choose Installation Ty</li> <li>Install Directory</li> <li>Configuration</li> <li>Install Complete</li> </ul> | The output of the OSSI file exports will be stored under this directory  //opt/5620sam/auxserver/kml_output  Restore Default Folder Choose |
| InstallAnywhere by Macrovi<br><u>C</u> ancel                                                                                                    | sion - Previous Install                                                                                                    |

The next panel displays installation progress, as shown in Figure 3-181.

| - 5620 S                                                                                                    | AM/5650 CPAM Server Installer |
|----------------------------------------------------------------------------------------------------|-------------------------------|
|                                                                                                    | Installing 5620 SAM Server    |
| <ul> <li>Introduction</li> <li>License Agreement</li> <li>Choose Installation Type</li> <li>Install Directory</li> <li>Configuration</li> <li>Install Complete</li> </ul> | Alcatel·Lucent 🕢              |
|                                                                                                    | Installing jboss              |
| InstallAnywhere by Macrovision                                                                                                    |                               |

Figure 3-181 Installing 5620 SAM/5650 CPAM Server

**13** As shown in Figure 3-182, the 5620 SAM auxiliary server is installed as a UNIX daemon. Click on the Next button.

| — 5620 S/                                                                                                    | AM/5650 CPAM Server Installer                               |
|----------------------------------------------------------------------------------------------------|-------------------------------------------------------------|
|                                                                                                    | Installing the Server as a Unix Daemon                      |
| <ul> <li>Introduction</li> <li>License Agreement</li> <li>Choose Installation Type</li> <li>Install Directory</li> <li>Configuration</li> <li>Install Complete</li> </ul> | The Server has been successfully installed as a Unix Daemon |
| InstallAnywhere by Macrovision –<br>Cancel                                                                                                    | Previous                                                    |

Figure 3-182 Installing the Server as a Unix Daemon

14 When the auxiliary server installation is complete, as shown in Figure 3-183, configure the "Start the 5620 SAM Auxiliary Server" parameter to specify whether you want the server to start immediately after the installation.

| - 5620 SAM/5650 CPAM Server Installer                                                                                                    |                                                                                                    |  |  |
|----------------------------------------------------------------------------------------------------|----------------------------------------------------------------------------------------------------|--|--|
|                                                                                                    | Installation Complete                                                                                                    |  |  |
| <ul> <li>Introduction</li> <li>License Agreement</li> <li>Choose Installation Type</li> <li>Install Directory</li> <li>Configuration</li> <li>Install Complete</li> </ul> | Congratulations! 5620 SAM Auxiliary Server has been<br>successfully installed inside directory<br>/opt/6620sam/auxserver. Please assign a password<br>for samadmin using 'passwd samadmin' command. |  |  |
| InstallAnywhere by Macrovision –                                                                                                    | Previous                                                                                                    |  |  |

Figure 3-183 Installation Complete

- **15** Click on the Done button to close the installer. If you specified that the server is to start after installation, the server starts. Initial server startup can take twenty minutes or more.
- **16** The installer creates a user account called samadmin that is required for 5620 SAM system administration. You must assign a new password to this user account.

Perform the following steps to assign a new samadmin password.

i Enter the following at the CLI prompt:

# passwd samadmin

The following prompt is displayed:

New Password:

ii Enter the new password and press ...

The following prompt is displayed:

Confirm New Password:

- iii Enter the new password again and press  $\dashv$ . The password is changed.
- iv Record the new password and store it in a secure location.
- 17 If you specified not to start the auxiliary server immediately after the installation, you can start it later by performing one of the following.
  - a If the 5620 SAM auxiliary server is installed on Solaris 9, perform the following steps.

- i Log in as a user with root-equivalent privileges on the auxiliary server station.
- ii Enter the following at the CLI prompt:

# path/nms/bin/nmsserver.bash auxstart ...

where path is the 5620 SAM auxiliary server installation location, typically /opt/5620sam/auxserver

- **b** If the 5620 SAM auxiliary server is installed on Solaris 10, perform the following steps.
  - i Log in as the samadmin user on the auxiliary server station.
  - ii Enter the following at the CLI prompt:

bash\$ path/nms/bin/nmsserver.bash auxstart .

where path is the 5620 SAM auxiliary server installation location, typically /opt/5620sam/auxserver

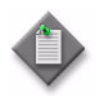

**Note** — The order in which a 5620 SAM auxiliary server and the primary 5620 SAM server initialize is unimportant. The primary 5620 SAM server synchronizes with an auxiliary server as soon as it is able to communicate with the auxiliary server.

The 5620 SAM auxiliary server starts. Initial server startup can take twenty minutes or more.

# Procedure 3-6 To add an auxiliary server to an existing 5620 SAM system

Perform this procedure to install an additional 5620 SAM auxiliary server to an existing 5620 SAM system. This operation involves installing the auxiliary server software, and reconfiguring the 5620 SAM database and main server components to recognize the auxiliary server. Ensure that you record the information that you specify during this procedure, for example, directory names, passwords, and IP addresses.

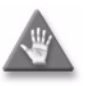

**Caution** — This procedure requires that you shut down each 5620 SAM main server, which is service-affecting. Perform this procedure only during a scheduled maintenance window.

In a redundant 5620 SAM deployment, you must reconfigure the primary main server before you reconfigure the standby main server.

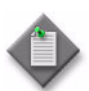

**Note 1** — You require the following user privileges to perform this procedure:

on each main and auxiliary server station:

- root or root-equivalent
- samadmin (Solaris 10 only)

on each database station that has IP validation enabled:

Oracle management

Note 2 - The 5620 SAM supports a maximum of one preferred and one reserved auxiliary server per 5620 SAM cluster.

- 1 If the 5620 SAM is deployed in a standalone configuration, go to step 5.
- 2 Perform steps 5 to 7 on the primary main server.

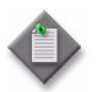

**Note** — After you stop the primary main server in step 5, a server activity switch occurs and the standby main server becomes the new primary main server.

- 3 Perform steps 5 to 7 on the former standby (new primary) main server.
- 4 Go to step 8.
- 5 Perform one of the following to stop the 5620 SAM main server application.
  - a If the main server is installed on Solaris 9, perform the following steps.
    - i Log in as a user with root-equivalent privileges on the main server station.
    - ii Open a console window.
    - iii Navigate to the server binary directory. Enter the following at the CLI prompt:
      - # cd path/nms/bin .]

where path is the 5620 SAM server installation location, typically /opt/5620sam/server

- iv Enter the following at the CLI prompt to stop the 5620 SAM server application:
  - # ./nmsserver.bash stop  $\dashv$
- v Verify that the 5620 SAM server is stopped. Enter the following at the CLI prompt:
  - # ./nmsserver.bash appserver\_status 斗
- vi The 5620 SAM server application is stopped when the command returns the following text string:

Application Server is stopped

If the command returns anything other than the above text string, wait five minutes and repeat step 5 a v. Do not proceed unless the console displays the above text.

- **b** If the main server is installed on Solaris 10, perform the following steps.
  - i Log in to the main server station as the samadmin user.
  - ii Open a console window.
  - iii Navigate to the server binary directory. Enter the following at the CLI prompt:

bash\$ cd path/nms/bin .]

where *path* is the 5620 SAM server installation location, typically /opt/5620sam/server

iv Enter the following at the CLI prompt to stop the 5620 SAM server application:

bash\$ ./nmsserver.bash stop ,

 Verify that the 5620 SAM server is stopped. Enter the following at the CLI prompt:

bash\$ ./nmsserver.bash appserver\_status 斗

vi The 5620 SAM server application is stopped when the command returns the following text string:

Application Server is stopped

If the command returns anything other than the above text string, wait five minutes and repeat step 5 a v. Do not proceed unless the console displays the above text.

- 6 You must use the 5620 SAM installer to add the new auxiliary server to the main server configuration. Perform one of the following to start the 5620 SAM installer.
  - a If the 5620 SAM main server is installed on Solaris 9, enter the following at the CLI prompt to open the 5620 SAM installer:

# ./ServerInstall\_SAM\_6\_1\_revision\_ID.bin 斗

where revision\_ID is the revision identifier, such as R1, R3, or another descriptor

**b** If the 5620 SAM main server is installed on Solaris 10, enter the following at the CLI prompt to open the 5620 SAM installer:

bash\$ ./ServerInstall\_SAM\_6\_1\_revision\_ID.bin ↓

where revision\_ID is the revision identifier, such as R1, R3, or another descriptor

The splash screen in Figure 3-184 appears and the configuration process begins.

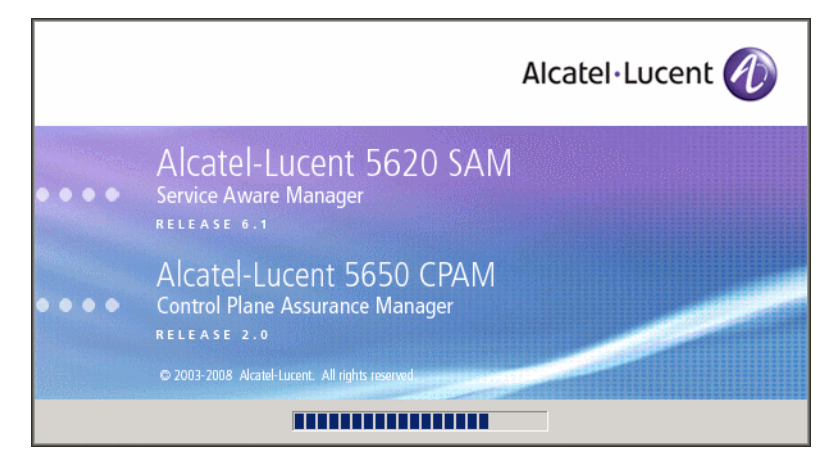

Figure 3-184 5620 SAM Installer

- 7 Perform the following steps to add the new auxiliary server to the main server configuration.
  - i Accept the terms of the license agreement in the Software License Agreement panel.
  - ii Click on the Next button.
  - iii Choose Main Server Configuration in the Choose Installation Type panel.
  - iv Click on the Next button.
  - v Click on the Next button on each successive panel until the Additional Server Configuration panel is displayed.
  - vi Select the "Auxiliary Server Supported" parameter.
  - vii Click on the Next button until the Main Server Configuration for Auxiliary Servers panel is displayed.
  - viii Click on the Add button.
  - ix Configure the following parameters:
    - IP Address
    - Port (typically 12800)
    - Type (Preferred or Reserved)
  - x Click on the OK button to save the information and close the form.
  - **xi** Click on the Next button in each successive panel until the main server configuration is complete.
  - xii Click on the Done button to close the installer.

**8** Perform one of the following on each 5620 SAM main server to start the 5620 SAM server application.

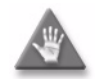

**Caution** — In a redundant 5620 SAM deployment, you must start the former primary main server first, then the former standby main server. This ensures that the primary and standby designations are the same as at the start of the procedure.

**a** If the main server is installed on Solaris 9, enter the following at the CLI prompt to start the 5620 SAM server application:

```
# path/nms/bin/nmsserver.bash start .
```

where path is the 5620 SAM server installation location, typically /opt/5620sam/server

**b** If the main server is installed on Solaris 10, enter the following at the CLI prompt to start the 5620 SAM server application:

bash\$ path/nms/bin/nmsserver.bash start  $\dashv$ 

where path is the 5620 SAM server installation location, typically /opt/5620sam/server

The main server starts and adds the auxiliary server to the 5620 SAM cluster.

**9** If IP validation is enabled for database access, perform the following steps on each database station in the 5620 SAM system to enable validation of the auxiliary server.

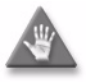

**Caution** — In a redundant 5620 SAM deployment, you must perform this step on the primary database station first, then on the standby database station.

- i Log in as the Oracle management user on the database station.
- ii Open a console window.
- iii Navigate to the Oracle network configuration directory. Enter the following at the CLI prompt:

bash\$ cd path/network/admin ...

where path is the Oracle base installation location, typically /opt/5620sam/oracle10r2

- iv Create a backup copy of the sqlnet.ora file.
- v Open the sqlnet.ora file with a text editor, for example, vi.
- vi In the section labeled IP Validation, edit the TCP.VALIDNODE\_CHECKING line to read:

TCP.VALIDNODE\_CHECKING = yes

vii In the same section, edit the TCP.INVITED\_NODES line to read:

TCP.INVITED\_NODES = (host|IP\_address)

where

*host* is the hostname of the new auxiliary server *IP\_address* is the IP address of the new auxiliary server

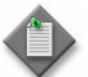

**Note** – You can specify multiple auxiliary servers by using a comma to separate entries, as follows:

```
TCP.INVITED_NODES =
  (host_1|IP_address_1,host_2|IP_address_2)
```

- viii Save the file.
- ix Close the file.
- **x** Enter the following commands in sequence at the CLI prompt to restart the Oracle database listener:

```
bash$ cd path/bin ↓
```

where *path* is the Oracle base installation location, typically /opt/5620sam/oracle10r2

bash\$ lsnrctl stop .]

bash\$ **lsnrctl start** .

- xi Close the console window.
- **10** Perform Procedure 3-5 to install the 5620 SAM auxiliary server software on the station that is to be the new 5620 SAM auxiliary server station.

# 4 – 5620 SAM upgrade on Solaris

- 4.1 5620 SAM upgrade on Solaris overview 4-2
- 4.2 5620 SAM upgrade on Solaris procedures list 4-2
- 4.3 5620 SAM system upgrade preparation 4-3
- 4.4 Workflow for standalone 5620 SAM upgrade on Solaris 4-9
- 4.5 Standalone 5620 SAM system upgrade on Solaris procedures 4-9
- 4.6 Workflow for redundant 5620 SAM upgrade on Solaris 4-52
- 4.7 Redundant 5620 SAM system upgrade on Solaris procedures 4-54
- 4.8 5620 SAM auxiliary server upgrade procedures 4-169

# 4.1 5620 SAM upgrade on Solaris overview

Before you attempt to perform a procedure in this chapter, ensure that you understand and comply with the relevant requirements, considerations, and precautions described in chapter 1 of this document.

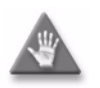

**Caution 1** – An upgrade of a 5620 SAM system in a network requires that you thoroughly understand the general and OS-specific requirements of the task. It is essential that the upgrade procedure be planned, documented and tested in advance on a lab system that is representative of the target live network.

Contact your Alcatel-Lucent support representative to assess the upgrade requirements for your network implementation of the 5620 SAM. Alcatel-Lucent offers an upgrade service and strongly recommends that it be engaged for upgrades in larger or more complex networks.

**Caution 2** – Alcatel-Lucent supports 5620 SAM software configuration only under the conditions described in chapter 1.

# 4.2 5620 SAM upgrade on Solaris procedures list

Table 4-1 lists the procedures required to perform 5620 SAM software upgrade activities on a Solaris platform.

| Procedure                                                                  | Purpose                                                                                                    |
|----------------------------------------------------------------------------|----------------------------------------------------------------------------------------------------|
| To perform the pre-upgrade tasks                                           | Prepare a standalone or redundant 5620 SAM<br>system on Solaris for a software upgrade by<br>ensuring the correct conditions are in place,<br>gathering the required system information, and<br>backing up the configuration files and database. |
| To upgrade a standalone 5620 SAM system on Solaris                         | Upgrade the 5620 SAM database and server software in a standalone configuration on one or more Solaris stations.                                                                                                    |
| To upgrade a 5620 SAM Release 5.0 R4 or earlier client on Solaris or Linux | Upgrade the 5620 SAM client software on a Solaris or Linux station from Release 5.0 R4 or earlier.                                                                                                    |
| To upgrade a 5620 SAM Release 5.0 R5 or later client on Solaris or Linux   | Upgrade the 5620 SAM client software on a Solaris or Linux station from Release 5.0 R5 or later.                                                                                                    |
| To upgrade a redundant 5620 SAM system on Solaris                          | Upgrade the 5620 SAM database and server software in a redundant configuration on Solaris stations.                                                                                                    |
| To restore a 5620 SAM 4.0 database                                         | Restore a backed-up 5620 SAM Release 4.0 database.                                                                                                    |

| Table 4-1 | 5620 SA | M upgrade | e on Solaris | procedures | list |
|-----------|---------|-----------|--------------|------------|------|
|           | 5525 57 |           | . on botans  | procedures |      |

(1 of 2)

| Procedure                              | Purpose                                                                                                    |
|----------------------------------------|----------------------------------------------------------------------------------------------------|
| To restore a 5620 SAM 5.0 database     | Restore a backed-up 5620 SAM Release 5.0<br>database.                                                                                |
| To upgrade a 5620 SAM auxiliary server | Upgrade the 5620 SAM auxiliary server software<br>on a Solaris station that is part of a standalone<br>or redundant 5620 SAM system. |

(2 of 2)

# 4.3 5620 SAM system upgrade preparation

This section describes how to prepare for the upgrade of a standalone or redundant 5620 SAM system on Solaris.

Before you attempt a 5620 SAM system upgrade, you must collect the required information and ensure that the proper upgrade conditions are in place. To do this, perform Procedure 4-1.

## Procedure 4-1 To perform the pre-upgrade tasks

Perform this procedure to prepare a standalone or redundant 5620 SAM system on Solaris for a 5620 SAM software upgrade.

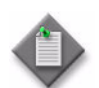

**Note** – You require the following user privileges to perform this procedure:

on each main server station:

root or root-equivalent

on each database station:

- root or root-equivalent
- Oracle management

#### General preparation

- 1 Ensure that the required releases of 5620 SAM software are available.
  - A standalone upgrade requires only the DVD-ROM that contains the new release of 5620 SAM software.
  - A redundant upgrade requires the DVD-ROM that contains the new release of 5620 SAM software and the DVD-ROM that contains the currently installed release of 5620 SAM software.
- 2 Remove all outstanding failed deployments. See the *5620 SAM User Guide* for information about deleting a failed deployment.

#### Back up database

3 Alcatel-Lucent strongly recommends that you perform a database backup using one of the following methods before you upgrade the 5620 SAM database.

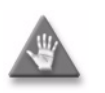

**Caution** — You must specify a backup directory that does not include the 5620 SAM database installation directory, or data loss may occur. A typical 5620 SAM database installation directory is /opt/5620sam/samdb.

Perform one of the following.

- **a** Use the 5620 SAM client GUI. See the 5620 SAM User Guide for information about how to perform a database backup using the client GUI.
- **b** Use a CLI script. Perform the following steps.
  - i Log in as the Oracle management user on the appropriate station.
    - In a standalone 5620 SAM system, this is the standalone database station.
    - In a redundant 5620 SAM system, this is the primary database station.
  - ii Open a console window.
  - iii Enter the following at the CLI prompt to begin the database backup:

bash\$ path/install/config/samdb/SAMbackup.sh backup\_directory .J

where

*path* is the 5620 SAM database installation location, typically /opt/5620sam/samdb *backup\_directory* is the directory that is to contain the database backup

The 5620 SAM backs up the database.

- iv Record the backup directory location.
- v Copy the database backup files from the backup directory to a secure location, such as a non-5620 SAM station, for safekeeping.

#### Verify managed-device compatibility

- 4 Confirm that the new 5620 SAM software release supports the software release of each 5620 SAM-managed device. Perform one of the following for each unsupported device before you attempt the upgrade, or a service disruption may occur. See the 5620 SAM NE Compatibility Guide for information about managed-device release and 5620 SAM release compatibility.
  - a Upgrade the device to a software release that the new 5620 SAM software supports. See the appropriate device documentation for information about device software upgrades.
  - **b** Remove the device from the 5620 SAM managed network. See the 5620 SAM *User Guide* for information about performing the following steps.

- i Use a 5620 SAM client to unmanage the device.
- ii When the device is unmanaged, use the 5620 SAM client to remove the device from the 5620 SAM network.

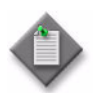

**Note 1** — If you have a Release 5.0 R4 or earlier 5620 SAM system that manages one or more 7250 SAS-ES, Release 2.0 devices, you must unmanage the 7250 SAS-ES, Release 2.0 devices in your network before you attempt to upgrade the 5620 SAM software.

You can resume management of the devices when the 5620 SAM upgrade is complete.

You do not need to unmanage a 7250 SAS-STD device before you upgrade the 5620 SAM software.

**Note 2** — If you have a 5620 SAM system that manages one or more OmniSwitch devices as generic NEs, you must unmanage and delete the OmniSwitch generic NEs before you upgrade the 5620 SAM software.

You can manage the devices directly, rather than as generic NEs, when the 5620 SAM upgrade is complete.

#### Close 5620 SAM LogViewer

5 If you are upgrading a Release 6.1 R1 or later 5620 SAM system, close the 5620 SAM LogViewer application if it is open.

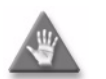

**Caution** — If the 5620 SAM LogViewer is running during a 5620 SAM upgrade, the upgrade fails.

#### Open port for client/server communication

6 Confirm that the firewalls between the 5620 SAM main server and client allow traffic to the HTTP or HTTPS port used for performing automatic client updates. Otherwise, you cannot perform a client installation. By default, the auto-update utility uses HTTP. See the SSL configuration for secure messaging chapter of the 5620 SAM User Guide for information about configuring HTTP and HTTPS for client/server communication.

#### Back up configuration files

7 Make a backup copy of the *path*/nms/config/nms-server.xml configuration file on each server station.

where path is the 5620 SAM server installation location, typically /opt/5620sam/server

Store the file in a secure location that is unaffected by 5620 SAM upgrade activity, such as a non-5620 SAM station.

8 Make a copy of any custom XML configuration files in the *path*/nms/jboss directory on each server station

where path is the 5620 SAM server installation location, typically /opt/5620sam/server

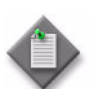

**Note** — The upgrade process re-installs and potentially modifies the format of the XML files in the jboss directory. You can use the copy of the pre-upgrade XML files as a reference for restoring your custom configuration, but you cannot use the files as part of the upgraded server installation. Copying the files to the new jboss directory after the upgrade does not restore the configuration specified in the XML files.

Store the files in a secure location that is unaffected by 5620 SAM upgrade activity, such as a non-5620 SAM station.

**9** If you are upgrading a 5620 SAM system older than Release 5.0 R1, make a backup copy of the device backup files collected by the 5620 SAM in the *path*/nms/sr-backup directory on each server station.

where path is the 5620 SAM server installation location, typically /opt/5620sam/server

Store the files in a secure location that is unaffected by 5620 SAM upgrade activity, such as a non-5620 SAM station. You can import the files to the 5620 SAM database after the upgrade. See the *5620 SAM User Guide* for information about importing device backup files to the 5620 SAM database.

10 If you are upgrading a 5620 SAM system older than Release 5.0 R1, make a backup copy of the device software image files stored by the 5620 SAM in the *path*/nms/sr-images directory on each server station.

where path is the 5620 SAM server installation location, typically /opt/5620sam/server

Store the files in a secure location that is unaffected by 5620 SAM upgrade activity, such as a non-5620 SAM station. You can import the files to the 5620 SAM database after the upgrade. See the 5620 SAM User Guide for information about importing device software image files to the 5620 SAM database.

#### Gather required information

- 11 Obtain the following information for each server and database station in the 5620 SAM system and record it for use during the upgrade:
  - hostname
  - IP addresses
    - server IP addresses used by 5620 SAM databases to reach the server (public IP addresses, if NAT is used)
    - server IP address used by 5620 SAM GUI and OSS clients to reach the server (public IP address, if NAT is used)
    - server IP address used by 5620 SAM auxiliary servers to reach the server (public IP address, if NAT is used)
    - private server IP address (if NAT is used)
  - root user password

- **12** Obtain the redundancy information for each server and database in the 5620 SAM system.
  - i Open a 5620 SAM client.
  - ii Choose Administration $\rightarrow$ System Information from the 5620 SAM main menu. The System Information window is displayed.
  - iii Record the following information for use during the upgrade:
    - Domain Name
    - In the Primary Server panel:
      - IP Address
      - Host Name
      - Status

•

- In the Primary Database Server panel:
  - Database Name
  - Instance Name
  - IP Address
  - Host Name
- iv If the 5620 SAM system is deployed in a redundant configuration, record the following information for use during the upgrade:
  - In the Secondary Server panel:
    - IP Address
    - Host Name
    - Status
  - In the Secondary Database Server panel:
    - Database Name
    - Instance Name
    - IP Address
    - Host Name

- **13** Obtain the following information for each database in the 5620 SAM system and record it for use during the upgrade:
  - hostname
  - IP addresses
    - database IP addresses used by 5620 SAM servers to reach the database (public IP addresses, if NAT is used)
    - database IP address used by 5620 SAM auxiliary servers to reach the database (public IP address, if NAT is used)
    - private database IP address (if NAT is used)
  - root user password
  - Oracle management user information:
    - UNIX user name (default value at installation is oracle)
    - UNIX group name (default value at installation is oracle)
    - UNIX home directory (default value at installation is /opt/5620sam/oracle)
  - Oracle database user ID (default value at installation is samuser)
  - Oracle database user password
  - Oracle SYS password
  - Oracle base installation directory name (default value at installation is /opt/5620sam/oracle)
  - 5620 SAM database installation directory name (default value at installation is /opt/5620sam/samdb)
- 14 Close all unrequired open 5620 SAM client sessions.
  - i Open a 5620 SAM client session using an account with security management privileges, such as admin.
  - ii Click on Administration→Security→5620 SAM User Security in the 5620 SAM main menu. The 5620 SAM User Security Security Management (Edit) form opens with the General tab displayed.
  - iii Click on the Sessions tab button.
  - iv Click on the Search button. The form displays a list of the open 5620 SAM client sessions.
  - v Using the IP addresses in the Client IP column, identify the GUI and OSS clients that are currently logged in.
  - vi Close the client sessions by selecting them and clicking on the Close Session button. A dialog box appears.
    - If you are performing a standalone upgrade, you must close all open 5620 SAM client sessions.
    - If you are performing a redundant upgrade, you must close all open 5620 SAM client sessions except for those required for monitoring the network during the upgrade.

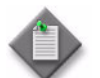

Note - One of the listed sessions is the session that you are using. Do not attempt to close this session.

- vii Click on the Yes button to confirm the action.
- viii Click on the Search button to refresh the list of open client sessions.
- 15 If the 5620 SAM client that you are using is not required for network monitoring during the upgrade, close the 5620 SAM client by choosing Application $\rightarrow$ Exit from the 5620 SAM main menu.

# 4.4 Workflow for standalone 5620 SAM upgrade on Solaris

The following is the sequence of high-level actions required to upgrade a 5620 SAM standalone system on Solaris. A section heading in quotation marks is a reference to a section in Procedure 4-2.

- 1 Perform the pre-upgrade tasks. See Procedure 4-1 for more information.
- 2 Back up the 5620 SAM database, if not done as a pre-upgrade task. See "Back up database" for more information.
- 3 Shut down the 5620 SAM server application. See "Shut down server" for more information.
- 4 Disable the 5620 SAM server startup daemon. See "Disable server daemon" for more information.
- 5 Prepare the 5620 SAM database for the upgrade. See "Prepare database for upgrade" for more information.
- 6 Disable the 5620 SAM database and Oracle proxy startup daemons. See "Disable database daemons" for more information.
- 7 Upgrade the database. See "Upgrade database" for more information.
- 8 Upgrade the server. See "Upgrade server" for more information.
- **9** Upgrade or install one or more 5620 SAM clients. See "Upgrade or install clients" for more information.
- **10** Upgrade or install a client delegate, if required. See Procedure 3-3 for more information.

# 4.5 Standalone 5620 SAM system upgrade on Solaris procedures

This section describes how to upgrade the software components of a standalone 5620 SAM system on Solaris.

Before you begin a 5620 SAM system upgrade, you must collect the required information and ensure that the proper conditions are in place. Procedure 4-1 describes how to perform the required tasks to prepare for a 5620 SAM system upgrade.

Procedure 4-2 describes how to upgrade the 5620 SAM database and main server software. Procedure 4-3 describes how to upgrade a Release 5.0 R4 or earlier 5620 SAM client. Procedure 4-4 describes how to upgrade a Release 5.0 R5 or later 5620 SAM client.

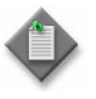

**Note** – Command-line examples use the following to represent the Solaris CLI prompts:

- # represents the prompt displayed for a root-equivalent user
- bash\$ represents the prompt displayed for the samadmin and Oracle management users

Do not type the # symbol or bash\$ when entering a command.

## Procedure 4-2 To upgrade a standalone 5620 SAM system on Solaris

Perform this procedure to upgrade the 5620 SAM database and main server software in a standalone 5620 SAM system on one or more Solaris stations. Ensure that you record the information that you specify during this procedure, for example, directory names, passwords, and IP addresses.

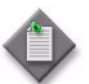

**Note** – You require the following user privileges to perform this procedure:

on the main server station:

root or root-equivalent

on the database station:

- root or root-equivalent
- Oracle management
- 1 Open at least one 5620 SAM client to monitor the network before the first server/database pair is upgraded.

#### Back up database

2 Alcatel-Lucent strongly recommends that you perform a database backup before you perform a 5620 SAM system upgrade. If you did not perform a database backup as part of the pre-upgrade preparation in Procedure 4-1, back up the database now using a CLI script.

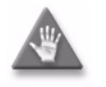

**Caution** — You must specify a backup directory that does not include the 5620 SAM database installation directory, or data loss may occur. A typical 5620 SAM database installation directory is /opt/5620sam/samdb. Perform the following steps.

- i Log in as the Oracle management user on the database station.
- ii Open a console window.
- iii Enter the following at the CLI prompt to begin the database backup:

bash\$ path/install/config/samdb/SAMbackup.sh backup\_directory ~

```
where

path is the 5620 SAM database installation location, typically /opt/5620sam/samdb

backup directory is the directory that is to contain the database backup
```

The 5620 SAM backs up the database.

- iv Record the backup directory location.
- v Copy the database backup files from the backup directory to a secure location, such as a non-5620 SAM station, for safekeeping.

#### Shut down server

- 3 Shut down the 5620 SAM server application.
  - i Log in as a user with root-equivalent privileges on the server station.
  - ii Open a console window.
  - iii Navigate to the server binary directory. Enter the following at the CLI prompt:
    - # cd path/nms/bin 🕹

where path is the 5620 SAM server installation location, typically /opt/5620sam/server

iv Enter the following at the CLI prompt to stop the 5620 SAM server application:

```
# ./nmsserver.bash stop \dashv
```

Verify that the 5620 SAM server is stopped. Enter the following at the CLI prompt:

# ./nmsserver.bash appserver\_status  $\dashv$ 

vi The 5620 SAM server application is stopped when the command returns the following text string:

Application Server is stopped

If the command returns anything other than the above text string, wait five minutes and repeat step 3 v. Do not proceed unless the console displays the above text.

#### Disable server daemon

- 4 Disable the 5620 SAM server startup daemon. This ensures that the 5620 SAM server does not automatically start in the event of a power disruption during the upgrade.
  - i Log in to the server station as a user with root-equivalent privileges.
  - ii Open a console window.
  - iii Navigate to the /etc/rc3.d directory. Enter the following at the CLI prompt:

```
# cd /etc/rc3.d ↓
```

iv Disable the 5620 SAM server daemon by renaming it. Enter the following at the CLI prompt:

```
# mv S975620SAMServerWrapper
inactive.S975620SAMServerWrapper ↓
```

#### Prepare database for upgrade

5 If you are upgrading from the 5620 SAM, Release 4.0 or 5.0, you must run a pre-upgrade script. This script configures the UNIX account for the Oracle management user and adds configuration information to the /etc/system file.

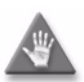

**Caution** — Ensure that you run only the pre-installation script that is on the new 5620 SAM software DVD-ROM. Using a different version of the script may cause the database upgrade to fail.

Perform the following steps to run the pre-upgrade script:

- i Log in to the database station as a user with root-equivalent privileges.
- ii Navigate to the Solaris directory on the new 5620 SAM software DVD-ROM. Enter the following at the CLI prompt:

# cd Solaris 🗐

iii Enter the following at the CLI prompt to run the pre-installation script:

```
# ./Oracle10g_PreInstall.sh upgrade 斗
```

- iv The script prompts you to enter the following:
  - group name (default is dba)
  - user name (default is oracle)
  - Oracle user home directory name (default is /opt/5620sam/oracle10r2)

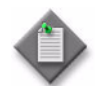

**Note** — To reduce the complexity of subsequent software upgrades and technical-support activities, Alcatel-Lucent recommends that you press  $\downarrow$  to accept the default value for each parameter.

If you specify a value other than the default, you must record the value for use when the Oracle10g\_PreInstall.sh script is run during a software upgrade, or when the Oracle management user information is required by Alcatel-Lucent technical support.

The script updates the system configuration.

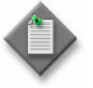

**Note** – Running the script may generate messages that are similar to the following; these are not error messages and can be ignored.

- WARNING: Group dba already exists locally.
- WARNING: Oracle user with the specified name already exists locally.
- projadd: Duplicate project name "Oracle10R2"

#### Disable database daemons

- 6 Disable the 5620 SAM Oracle proxy and database startup daemons. This ensures that the 5620 SAM database does not automatically start in the event of a power disruption during the upgrade.
  - i Log in to the database station as a user with root-equivalent privileges.
  - ii Open a console window.
  - iii Navigate to the /etc/rc3.d directory. Enter the following at the CLI prompt:
    - # cd /etc/rc3.d ↓
  - iv Disable the 5620 SAM database startup daemon by renaming it. Enter the following at the CLI prompt:
    - # mv S95db5620sam inactive.S95db5620sam ...
  - v Disable the 5620 SAM Oracle proxy daemon by renaming it. Enter the following at the CLI prompt:

# mv S965620SAMOracleProxyWrapper

inactive.S965620SAMOracleProxyWrapper ↓

7 Reboot the database station to put the system update into effect. Enter the following at the CLI prompt:

# shutdown -y -i6 -g0 ↓

The station reboots.

#### Upgrade database

- 8 After the database station reboots, log in to the database station as the Oracle management user.
- 9 Open a console window.
- **10** Navigate to the Solaris directory on the new 5620 SAM software DVD-ROM. Enter the following at the CLI prompt:

bash\$ cd Solaris 🕹

11 Enter the following at the CLI prompt to open the 5620 SAM installer:

bash\$ ./DBConfig\_SAM\_6\_1\_revision\_ID.bin .

where *revision\_ID* is the revision identifier, such as R1, R3, or another descriptor

The splash screen in Figure 4-1 appears and the upgrade process begins.

Figure 4-1 5620 SAM Installer

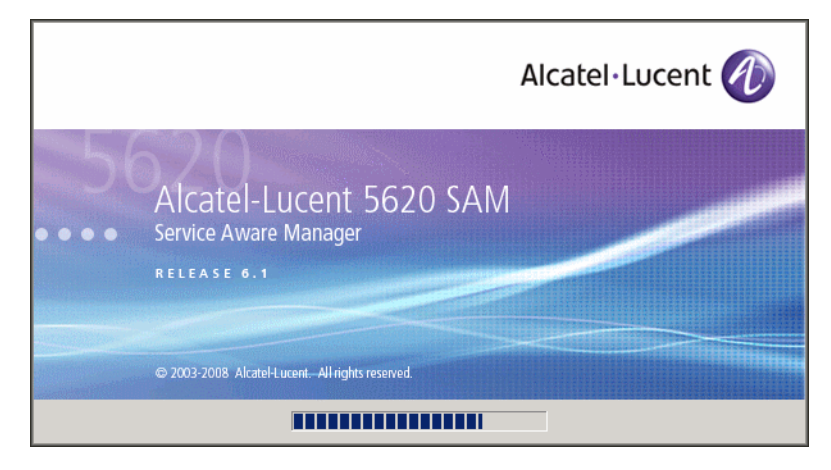

12 The 5620 SAM installer opens, as shown in Figure 4-2. The left pane indicates upgrade progress. The right pane displays release information about the software being upgraded. Click on the Next button.

| – 5620 SAM Database Configurator 👘                                                                                                    |                                                                                                    |  |
|----------------------------------------------------------------------------------------------------|----------------------------------------------------------------------------------------------------|--|
|                                                                                                    | Introduction                                                                                                    |  |
| <ul> <li>Introduction</li> <li>License Agreement</li> <li>Installation Type</li> <li>Installation In Progress</li> <li>Installation Completed</li> </ul> | This program will create and configure an Oracle database to be<br>used by a 5620 SAM Server system.<br>The version of the 5620 SAM software contained by this installation<br>package is:<br>5620 SAM Version 6.1 R 3.0 - Built on Wed Nov 19 03:14 EST 2008 |  |
| InstallAnywhere by Macrovision –<br>Cancel                                                                                                    | Previous                                                                                                    |  |

Figure 4-2 Introduction

**13** Review and accept the terms of the license agreement shown in Figure 4-3. Click on the Next button.

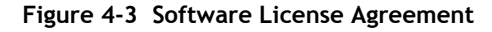

| - 5620 SAM Database Configurator                                                                                                    |                                                                                                    |  |
|----------------------------------------------------------------------------------------------------|----------------------------------------------------------------------------------------------------|--|
|                                                                                                    | Software License Agreement                                                                                                    |  |
| <ul> <li>Introduction</li> <li>License Agreement</li> <li>Installation Type</li> <li>Installation In Progress</li> <li>Installation Completed</li> </ul> | NOTICE: Please carefully read this license agreement before<br>copying or using the accompanying 5620 SAM Database<br>Configurator software or installing the hardware unit with<br>pre-enabled 5620 SAM Database Configurator software (each of<br>which is referred to as "Software" in this Agreement).<br>Alcatel-Lucent assumes no responsibility for the accuracy of the<br>information presented, which is subject to change without notice.<br>Alcatel-Lucent, the Alcatel-Lucent logo, Alcatel, the Alcatel logo,<br>MainStreet, TiMetra, and Newbridge are registered trademarks of<br>Alcatel-Lucent. All other trademarks are the property of their respective<br>owners.<br>Copyright 2008 Alcatel-Lucent.<br>All rights reserved |  |
| InstallAnywhere by Macrovision –<br>Cancel                                                                                                    | Previous Next                                                                                                    |  |

14 Select Upgrade a Database, as shown in Figure 4-4. Click on the Next button.

| 5620 SAM Database Configurator                                                                                                    |                                                              |
|----------------------------------------------------------------------------------------------------|--------------------------------------------------------------|
|                                                                                                    | Choose Installation Type                                     |
| <ul> <li>Introduction</li> <li>License Agreement</li> <li>Installation Type</li> <li>Installation in Progress</li> <li>Installation Completed</li> </ul> | Install & Configure a Standalone Database Restore a Database |
|                                                                                                    | Upgrade a Database                                           |
|                                                                                                    | Install & Configure Primary/Standby Database                 |
| InstallAnywhere by Macrovision                                                                                                    | Previous Next                                                |

Figure 4-4 Choose Installation Type

**15** Specify the directory in which the 5620 SAM database files are installed (typically /opt/5620sam/samdb/install), as shown in Figure 4-5. Click on the Install button to begin the installer configuration.

Figure 4-5 Specify the Installation Root Directory of the 5620 SAM Database

| - 5620 SAM Database Configurator                                                                                                    |                                                                                                    |
|----------------------------------------------------------------------------------------------------|----------------------------------------------------------------------------------------------------|
| Specify the Installation Root Directory of the 5620 SAM Database                                                                                         |                                                                                                    |
| <ul> <li>Introduction</li> <li>License Agreement</li> <li>Installation Type</li> <li>Installation in Progress</li> <li>Installation Completed</li> </ul> | This is the installation root directory of the database to be<br>upgraded. This directory will be populated with upgraded<br>configuration scripts, readme and license files.<br>/opt/5620sam/samdb/install<br>Restore Default Folder Choose |
| InstallAnywhere by Macrovision –<br><u>C</u> ancel                                                                                                    | Previous                                                                                                    |
The installer prepares to upgrade the database, as shown in Figure 4-6.

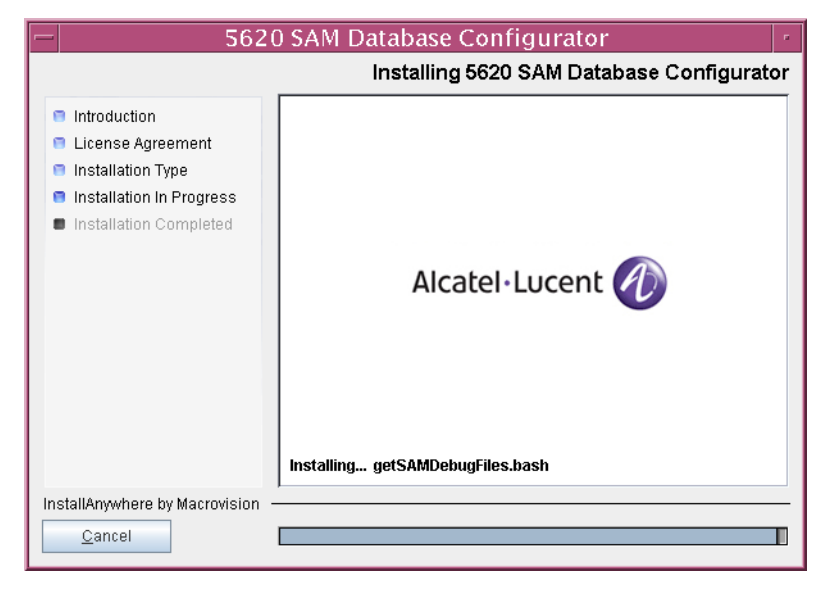

Figure 4-6 Installing 5620 SAM Database Configurator

16 Specify a base directory in which to install the Oracle software (typically /opt/5620sam/oracle10r2), as shown in Figure 4-7. Click on the Next button.

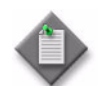

**Note 1** — If you are upgrading the 5620 SAM from a release earlier than 5.0 R1, a new Oracle software directory is chosen for you. You can specify an alternative directory. The directory must be empty.

Note 2 - If you are upgrading the 5620 SAM from a release later than 5.0 R1, the existing Oracle software directory is chosen for you and cannot be changed.

| - 5620                                                                                                    | ) SAM Database Configurator                                                                                                    | • |
|----------------------------------------------------------------------------------------------------|----------------------------------------------------------------------------------------------------|---|
| Specify the Base Directory for Oracle Software                                                                                                    |                                                                                                    | e |
| <ul> <li>Introduction</li> <li>License Agreement</li> <li>Installation Type</li> <li>Installation In Progress</li> <li>Installation Completed</li> </ul> | The directory specified here will be the base directory for all<br>Oracle files.<br>/opt/5620sam/oracle10r2<br>Restore Default Folder Choose |   |
| InstallAnywhere by Macrovision -                                                                                                    | Previous                                                                                                    |   |

17 If you are upgrading from 5620 SAM, Release 5.0 or Release 6.0, go to step 24.

**18** You are prompted to run an Oracle pre-installation script, as shown in Figure 4-8. Run the script in a separate console window as a user with root-equivalent privileges.

| - 5620                                                                                                    | SAM Database Configurator                                                                                                    |
|----------------------------------------------------------------------------------------------------|----------------------------------------------------------------------------------------------------|
|                                                                                                    | Oracle Pre-Install Script                                                                                                    |
| <ul> <li>Introduction</li> <li>License Agreement</li> <li>Installation Type</li> <li>Installation in Progress</li> <li>Installation Completed</li> </ul> | A configuration script needs to be run as root to create the<br>inventory pointer file.<br>Please run<br>/opt/5620sam/samdb/install/config/orainstRoot.sh as root in<br>a separate window now. |
| InstallAnywhere by Macrovision –<br><u>C</u> ancel                                                                                                    | Previous                                                                                                    |

Figure 4-8 Oracle Pre-Install Script

- **19** When the script execution is complete, click on the Next button.
- **20** You are prompted to install Oracle software, as shown in Figure 4-9. This operation can take one hour or more. Click on the Start Oracle Installation button to begin the Oracle software installation.

| - 5620                                                                                                  | ) SAM Database Configurator                                                                                                    |
|----------------------------------------------------------------------------------------------------|----------------------------------------------------------------------------------------------------|
| <ul> <li>Introduction</li> <li>License Agreement</li> </ul>                                             | Install Oracle Database Management Software Please press the start button to install Oracle software. These set if the term is the start button to install Oracle software. |
| <ul> <li>Installation Type</li> <li>Installation In Progress</li> <li>Installation Completed</li> </ul> | This process will take some time.                                                                                                    |
|                                                                                                    | Start Oracle Installation                                                                                                    |
| InstallAnywhere by Macrovision –<br>Cancel                                                              | Previous Next                                                                                                    |

Figure 4-9 Install Oracle Database Management Software

**21** Oracle installation details are displayed as the installation progresses. When the installation is complete, as shown in Figure 4-10, click on the Next button.

| - 5620                                                                                                    | SAM Database Configurator                                                                                                    |
|----------------------------------------------------------------------------------------------------|----------------------------------------------------------------------------------------------------|
|                                                                                                    | Install Oracle Database Management Software                                                                                                    |
| <ul> <li>Introduction</li> <li>License Agreement</li> <li>Installation Type</li> <li>Installation In Progress</li> <li>Installation Completed</li> </ul> | <ul> <li>[11.30.26.527] Oracle Installation starts.</li> <li>[11.30.26.569] Prepare Oracle installation files</li> <li>[11.37.21.96] Install Oracle Software</li> <li>[11.37.21.105] Install Oracle Patch Set</li> <li>[11.37.21.457] Oracle Patch Installation was successful.</li> <li>[11.37.21.585] Oracle installation has succeeded.</li> </ul> |
|                                                                                                    | Start Oracle Installation                                                                                                    |
| InstallAnywhere by Macrovision –                                                                                                    | Previous <u>N</u> ext                                                                                                    |

Figure 4-10 Install Oracle Database Management Software

22 You are prompted to run an Oracle post-installation script, as shown in Figure 4-11. Run the script in a separate console window as a user with root-equivalent privileges. When the script execution is complete, click on the Next button.

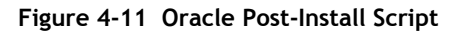

| 5620 SAM Database Configurator                                                                                                    |                                                                                                    |
|----------------------------------------------------------------------------------------------------|----------------------------------------------------------------------------------------------------|
|                                                                                                    | Oracle Post-Install Script                                                                                                    |
| <ul> <li>Introduction</li> <li>License Agreement</li> <li>Installation Type</li> <li>Installation In Progress</li> <li>Installation Completed</li> </ul> | A configuration script needs to be run as root to complete<br>the installation.<br>Please run /opt/562Dsam/oracle10r2/root.sh as root in a<br>separate window now. |
| InstallAnywhere by Macrovision -                                                                                                    | Previous Next                                                                                                    |

23 The panel shown in Figure 4-12 is displayed if a new release of Oracle is being installed, such as when you upgrade from 5620 SAM, Release 4.0. If you do not want the existing Oracle installation deleted by the installer, select the "Keep the Old Oracle Folder Contents after Upgrade" parameter and specify the base directory in which the existing Oracle software is installed (typically /opt/5620sam/oracle). Click on the Next button.

|                                                                    | tory for the database versite apgrade.                                                      |
|--------------------------------------------------------------------|---------------------------------------------------------------------------------------------|
| f "Keep the Old Oracle Folder C<br>contents under the old Oracle s | Contents after Upgrade" is deselected, the<br>oftware folder will be removed after upgrade. |
|                                                                    | Restore Default Folder Choose.                                                              |
| Keep the Old Oracle Folder C                                       | ontents after Upgrade                                                                       |
|                                                                    |                                                                                             |

Figure 4-12 Specify existing Oracle location

- 24 Configure the following parameters shown in Figure 4-13 using information from the existing 5620 SAM installation, then click on the Next button:
  - Database Server IP Address
- User Name (typically samuser)
- Database Name (typically samdb)
  - User Password
  - Instance Name (typically samdb)

#### Figure 4-13 Get Upgrade Database Info

| - 5620                                                                                                    | ) SAM Database Configurator                                                                                                    |
|----------------------------------------------------------------------------------------------------|----------------------------------------------------------------------------------------------------|
|                                                                                                    | Get Upgrade Database Info                                                                                                    |
| <ul> <li>Introduction</li> <li>License Agreement</li> <li>Installation Type</li> <li>Installation In Progress</li> <li>Installation Completed</li> </ul> | Enter the network interface information that the database will<br>use to communicate with the servers. If NAT (network address<br>translation) is to be used, specify the database's private IP<br>address. Database Server IP Address Database Name samdb Instance Name samdb User Name samuser User Password |
| InstallAnywhere by Macrovision –<br>Cancel                                                                                                    | Previous                                                                                                    |

- **25** Configure the following parameters shown in Figure 4-14 using information from the existing 5620 SAM installation, then click on the Next button:
  - Database Listener Port (typically 1523)
  - Database Proxy Port (typically 9002)
  - Database File Server Port (typically 9003)

Figure 4-14 Get Upgrade Database Info (continued)

| -  | 5620                                                                                                    | ) SAM Database Configurator                                                                                           |
|----|----------------------------------------------------------------------------------------------------|----------------------------------------------------------------------------------------------------|
|    |                                                                                                    | Get Upgrade Database Info (cont.)                                                                                     |
|    | Introduction<br>License Agreement<br>Installation Type<br>Installation in Progress<br>Installation Completed | Database Listener Port       1523         Database Proxy Port       9002         Database File Server Port       9003 |
| In | stallAnywhere by Macrovision –<br><u>C</u> ancel                                                             | Previous Next                                                                                                    |

26 If the 5620 SAM server and database are installed on the same station, select the "Database co-exists with a 5620 SAM Server" parameter shown in Figure 4-15. Click on the Next button.

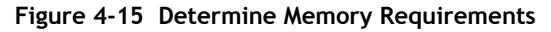

| - 5620                                                                                                    | ) SAM Database Configurator                                                                                                    | • |
|----------------------------------------------------------------------------------------------------|----------------------------------------------------------------------------------------------------|---|
|                                                                                                    | Determine Memory Requirement                                                                                                    | s |
| <ul> <li>Introduction</li> <li>License Agreement</li> <li>Installation Type</li> <li>Installation In Progress</li> <li>Installation Completed</li> </ul> | Specify whether a 5620 SAM Server is installed on this<br>workstation.<br>The database memory requirements will be adjusted to<br>account for the additional load.<br>Implicit Database co-exists with a 5620 SAM Server |   |
| InstallAnywhere by Macrovision –<br>Cancel                                                                                                    | Previous Next                                                                                                    |   |

27 If the "Enable SAM Server IP Validation" parameter shown in Figure 4-16 is selected, only the specified server can connect to the database. If required, select this parameter and enter the IP address of the 5620 SAM server. Click on the Next button.

| 5620                                                                                                    | ) SAM Database Configurator                                                                                                    |
|----------------------------------------------------------------------------------------------------|----------------------------------------------------------------------------------------------------|
|                                                                                                    | Main Server IP Validation                                                                                                    |
| <ul> <li>Introduction</li> <li>License Agreement</li> <li>Installation Type</li> <li>Installation In Progress</li> <li>Installation Completed</li> </ul> | If NAT (network address translation) is to be used, enter the<br>5620 SAM main server public IP address as known to this<br>5620 SAM database. If IP address validation is enabled, the<br>database will allow only connections from the specified server. |
| InstallAnywhere by Macrovision –<br>Cancel                                                                                                    | Previous Next                                                                                                    |

Figure 4-16 Main Server IP Validation

28 Depending on the 5620 SAM release from which you are upgrading, the panel in Figure 4-17 is displayed if the "Enable SAM Server IP Validation" parameter in step 27 is selected. Otherwise, go to step 30.

If the 5620 SAM system includes an auxiliary server, perform the following steps.

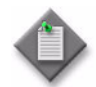

**Note** – The 5620 SAM supports a maximum of one preferred and one reserved auxiliary server per 5620 SAM cluster.

i Click on the Add button shown in Figure 4-17. The Auxiliary Server Configuration form shown in Figure 4-18 opens.

| - 5620                                                                                                    | ) SAM Database Configurator                                                                                                    |
|----------------------------------------------------------------------------------------------------|----------------------------------------------------------------------------------------------------|
|                                                                                                    | Auxiliary Server IP Validation                                                                                                    |
| <ul> <li>Introduction</li> <li>License Agreement</li> <li>Installation Type</li> <li>Installation In Progress</li> <li>Installation Completed</li> </ul> | If Network Address Translation is to be used, enter the 5620         SAM Auxiliary Server(s) public address(es), as known to this         5620 SAM Database. If IP address validation is enabled, the         database will allow only connections from the specified         server(s).         IP Address         Add         Remove         Edit |
| InstallAnywhere by Macrovision -<br>Cancel                                                                                                    | Previous Next                                                                                                    |

Figure 4-17 Auxiliary Server IP Validation

ii Enter the IP Address of the auxiliary server.

Figure 4-18 Auxiliary Servers

| — Auxiliary Servers |    |
|---------------------|----|
| IP Address          |    |
|                     |    |
| OK Can              | el |

- iii Click on the OK button to save the information and close the form.
- iv Repeat steps 28 i to iii to specify an additional auxiliary server, if required.
- 29 Click on the Next button.

**30** If NAT is used between the 5620 SAM server and database, select the "NAT (network address translation) Used" parameter shown in Figure 4-19 and enter the public IP address of the database. Click on the Next button.

| - 5620                                                                                                    | ) SAM Database Configurator                                                                                                    |
|----------------------------------------------------------------------------------------------------|----------------------------------------------------------------------------------------------------|
|                                                                                                    | Public IP of the Database Server                                                                                                    |
| <ul> <li>Introduction</li> <li>License Agreement</li> <li>Installation Type</li> <li>Installation In Progress</li> <li>Installation Completed</li> </ul> | If the 5620 SAM server is to connect to this database server through a NAT router, check the box below and provide the database server public IP address.           Image: NAT (network address translation) Used           Public IP (visible to servers) |
| InstallAnywhere by Macrovision -<br><u>C</u> ancel                                                                                                    | Previous Next                                                                                                    |

Figure 4-19 Public IP of the Database Server

**31** If the panel in Figure 4-20 is displayed, specify a directory for the continuous statistics tablespace backup. Click on the Next button.

| - 5620                                                                                                    | ) SAM Database Configurator                                                                                                    |
|----------------------------------------------------------------------------------------------------|----------------------------------------------------------------------------------------------------|
|                                                                                                    | Staging Destination                                                                                                    |
| <ul> <li>Introduction</li> <li>License Agreement</li> <li>Installation Type</li> <li>Installation In Progress</li> <li>Installation Completed</li> </ul> | Specify a staging directory for the files created by the continuous statistics tablespace backup. The directory must be located on a low-activity device, such as a disk that is dedicated to this function only.         /opt/5620sam/dbbackup/staging         Restore Default Folder       Choose |
| InstallAnywhere by Macrovision -<br><u>C</u> ancel                                                                                                    | Previous Next                                                                                                    |

Figure 4-20 Staging Destination

**32** Configure the "Accounting Statistic Database Retention Period" parameter shown in Figure 4-21. Click on the Next button.

| - 5620                                                                                                    | ) SAM Database Configurator                                                                                                    |
|----------------------------------------------------------------------------------------------------|----------------------------------------------------------------------------------------------------|
|                                                                                                    | Accounting Statistics Database Retention Period                                                                                                    |
| <ul> <li>Introduction</li> <li>License Agreement</li> <li>Installation Type</li> <li>Installation in Progress</li> <li>Installation Completed</li> </ul> | Enter the accounting statistics retention period (in days). The<br>retention period is the maximum number of days that records<br>are kept in the database. Using a longer retention period will<br>require more disk space.<br>Accounting Statistic Data Retention Period |
| InstallAnywhere by Macrovision –<br><u>C</u> ancel                                                                                                    | Previous Next                                                                                                    |

Figure 4-21 Accounting Statistics Database Retention Period

- **33** To speed the database upgrade, you can purge the statistics data that the 5620 SAM currently stores. Configure the following parameters shown in Figure 4-22, then click on the Next button:
  - Purge All Accounting Statistics
  - Purge All MIB Statistics

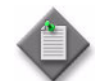

**Note** — The statistics data for the specified statistics types are permanently deleted from the 5620 SAM.

| 5620 SAM Database Configurator                                                                                                    |                                                                                                    |
|----------------------------------------------------------------------------------------------------|----------------------------------------------------------------------------------------------------|
|                                                                                                    | Purge Statistics                                                                                                    |
| <ul> <li>Introduction</li> <li>License Agreement</li> <li>Installation Type</li> <li>Installation in Progress</li> <li>Installation Completed</li> </ul> | Specify whether you wish to purge statistics records from the database.         The statistics will not be available post upgrade.         Purge All Accounting Statistics         Purge All MIB Statistics |
| InstallAnywhere by Macrovision                                                                                                    | Previous                                                                                                    |

# Figure 4-22 Purge Statistics

34 Depending on the 5620 SAM release from which you are upgrading, the panel shown in Figure 4-23 appears. Configure the "Retention Time (hours) parameter to specify how long the 5620 SAM retains accounting statistics after server startup. Click on the Next button.

| - 5620 SAM Database Configurator                                                                   |                                                                                                    |  |
|----------------------------------------------------------------------------------------------------|----------------------------------------------------------------------------------------------------|--|
|                                                                                                    | Keep Accounting Statistics                                                                                                    |  |
| <ul> <li>License Agreement</li> <li>Installation Type</li> <li>Installation In Progress</li> </ul> | Specify the amount of accounting statistics you wish to keep<br>in the database.<br>Accounting statistics older than the retention time will not be<br>available post upgrade. |  |
| Installation Completed                                                                             | Retention Time (hours) 24                                                                                                    |  |
|                                                                                                    |                                                                                                    |  |
| InstallAnywhere by Macrovision -<br><u>C</u> ancel                                                 | Previous Next                                                                                                    |  |

Figure 4-23 Keep Accounting Statistics

- 35 If the panel in Figure 4-24 is displayed, the new database contains at least one tablespace that is not defined in the previous database and you must perform the following steps to specify the tablespace directories. Otherwise, go to step 38.
  - i Click on the Add button shown in Figure 4-24. A file browser form opens.
  - ii Use the file browser form to choose a tablespace directory.
  - iii If you are configuring the database to use a single tablespace, go to step 37.
  - iv Repeat steps 35 i and ii to specify an additional tablespace directory, if required.

| 5620 SAM Database Configurator                                                                                                    |                                                                                                    |
|----------------------------------------------------------------------------------------------------|----------------------------------------------------------------------------------------------------|
|                                                                                                    | Data File Directories                                                                                                    |
| <ul> <li>Introduction</li> <li>License Agreement</li> <li>Installation Type</li> <li>Installation In Progress</li> <li>Installation Completed</li> </ul> | Specify the directories that will be used in Tablespace<br>distribution.<br>Please make sure enough disk space is available for each of<br>the directories allocated for the corresponding Tablespace.<br>Refer to the installation guide for more information<br>Directory Name Type<br>/opt/5620sam/samdb/table Defa<br>Remove Selected<br>Set As Default<br>Configure Tablespaces |
| InstallAnywhere by Macrovision –<br><u>C</u> ancel                                                                                                    | Previous                                                                                                    |

# Figure 4-24 Data File Directories

- 36 Associate tablespaces with the directories specified in step 35.
  - i Click on the Configure Tablespaces button. The tablespace configuration form opens, as shown in Figure 4-25.

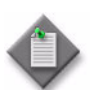

**Note** – The lists of drives and tablespaces on the tablespace configuration form may differ from the lists shown in the figure below.

- ii Follow the instructions at the top of the form to associate tablespaces with the directories, as required.
- iii Click on the OK button. The tablespace configuration form closes and the Data File Directories panel in Figure 4-24 reappears.

| <ul> <li>Configure Tablespaces</li> </ul>                                                                                                    |                       |                         |  |
|----------------------------------------------------------------------------------------------------|-----------------------|-------------------------|--|
| Select one drive and one or more Tablespaces from the left side. Add those associations to the right side using the<br>'Add associations from the left' button.<br>You can select at the same time on both TS tables at the left: Oracle Tablespaces and 5620 SAM Tablespaces |                       |                         |  |
| Directories                                                                                                    |                       |                         |  |
| Directory Name Type                                                                                                    | Name                  | Drive                   |  |
| /opt/5620sam/samdb/tables Default                                                                                                    | ALARMS                | /opt/5620sam/samdb/tabl |  |
|                                                                                                    | ALARM_HISTORY         | /opt/5620sam/samdb/tabl |  |
|                                                                                                    | CURRENT_DATA_STRUCT_1 | /opt/5620sam/samdb/tabl |  |
|                                                                                                    | CURRENT_DATA_STRUCT_2 | /opt/5620sam/samdb/tabl |  |
|                                                                                                    | CURRENT_DATA_STRUCT_3 | /opt/5620sam/samdb/tabl |  |
|                                                                                                    | CURRENT_DATA_STRUCT_4 | /opt/5620sam/samdb/tabl |  |
|                                                                                                    | INDX                  | /opt/5620sam/samdb/tabl |  |
|                                                                                                    | SAM_RELATIONS_1       | /opt/5620sam/samdb/tabl |  |
|                                                                                                    | SAM_RELATIONS_2       | /opt/5620sam/samdb/tabl |  |
| Coracle Tablespaces                                                                                                    | SAM_SYSTEM_1          | /opt/562Usam/samdb/tabl |  |
| Tablesnace Name                                                                                                    | SAM_SYSTEM_2          | /opt/562Usam/samdb/tabl |  |
|                                                                                                    | SAM_SYSTEM_3          | /opt/562Usam/samdb/tabl |  |
|                                                                                                    | SAM_SYSTEM_4          | /opt/562Usam/samdb/tabl |  |
|                                                                                                    | STATS_CURRENT         | /opt/562Usam/samdb/tabl |  |
|                                                                                                    | STATS_HISTORY         | Jopt/5620sam/samdb/tabl |  |
|                                                                                                    | STATS_PULICY          | Jopt/5620sam/samdb/tabl |  |
|                                                                                                    | OVOTEM                | /opt/5620sam/samdb/tabl |  |
|                                                                                                    |                       | /opt/5620sam/samub/tabl |  |
|                                                                                                    |                       | /opt/5620sam/samub/tabl |  |
|                                                                                                    | TIME EVE INDY         | (opt/5620eam/eamdb/tabl |  |
| - 5620 SAM Tablospaces                                                                                                    |                       | (opt/5620com/comdb/tabl |  |
| JUZU JAMI Tablespaces                                                                                                    |                       | (opt/5620eam/eamdb/tabl |  |
| Tablespace Name                                                                                                    | OBERG                 | ropp30203am/samub/tabi  |  |
|                                                                                                    | <sup> </sup>          |                         |  |
| OURRENT_DATA_STRUCT_2                                                                                                    | Add associations      | from the left           |  |
| CURRENT_DATA_STRUCT_3                                                                                                    |                       |                         |  |
|                                                                                                    | Remove Selected       | Associations            |  |
| SAM_RELATIONS_2                                                                                                    | Set Default As        | sociations              |  |
| SAM_SYSTEM_1                                                                                                    | Select                | All                     |  |
|                                                                                                    |                       |                         |  |
| ] /                                                                                                    | J <u></u>             | OK Cancel               |  |

#### Figure 4-25 Configure Tablespaces

37 Click on the Next button.

**38** Depending on the 5620 SAM release from which you are upgrading, the panel in Figure 4-26 is displayed. Specify a directory for the accounting statistics tablespace files. Click on the Next button.

| - 5620 SAM Database Configurator -                                                                                                    |                                                                                                    |
|----------------------------------------------------------------------------------------------------|----------------------------------------------------------------------------------------------------|
|                                                                                                    | Accounting Statistics Data File Directory                                                                                                    |
| <ul> <li>Introduction</li> <li>License Agreement</li> <li>Installation Type</li> <li>Installation In Progress</li> <li>Installation Completed</li> </ul> | Specify a directory for the accounting statistics tablespace         files. For the best performance, locate the directory on a         low-activity device, such as one that is dedicated to the         accounting statistics tablespaces only.         /opt/5620sam/samdb/tablespace/statstbs01         Restore Default Folder       Choose |
| InstallAnywhere by Macrovision                                                                                                    | Previous                                                                                                    |

Figure 4-26 Accounting Statistics Data File Directory

**39** If you are prompted to run an Oracle patch pre-installation script, as shown in Figure 4-27, run the script in a separate console window as a user with root-equivalent privileges.

Figure 4-27 Oracle Patch Pre-install Script

| - 5620 SAM Database Configurator                                                                                                    |                                                                                                    |
|----------------------------------------------------------------------------------------------------|----------------------------------------------------------------------------------------------------|
| _                                                                                                    | Oracle Patch Pre-Install Script                                                                      |
| <ul> <li>Introduction</li> <li>License Agreement</li> <li>Installation Type</li> <li>Installation In Progress</li> <li>Installation Completed</li> </ul> | Please run<br>/opt/5620sam/samdb/install/config/orapatchRoot.sh as root in<br>a separate window now. |
| InstallAnywhere by Macrovision —<br><u>C</u> ancel                                                                                                    | Previous                                                                                             |

40 When the script execution is complete, click on the Next button.

41 You are prompted to begin the database upgrade, as shown in Figure 4-28. A database upgrade can take one hour or more, depending on the tablespace configuration. Click on the Start Process button to begin the database upgrade.

| — 5620 SAM Database Configurator                                                                                                    |                                                                                                    |
|----------------------------------------------------------------------------------------------------|----------------------------------------------------------------------------------------------------|
|                                                                                                    | Database Upgrade                                                                                                    |
| <ul> <li>Introduction</li> <li>License Agreement</li> <li>Installation Type</li> <li>Installation In Progress</li> <li>Installation Completed</li> </ul> | The Database Configurator will now upgrade the 5620 SAM<br>database to the current 5620 SAM version. The database<br>upgrade process takes some time. Do not interrupt this<br>process once it has started. If cancelled, the application<br>exits and the result is an incomplete database upgrade.<br><b>Start Process</b> |
| InstallAnywhere by Macrovision —<br>Cancel                                                                                                    | Previous Next                                                                                                    |

Figure 4-28 Database Upgrade

The next panel displays upgrade progress, as shown in Figure 4-29.

Figure 4-29 Oracle Database Upgrade

| -                    | 5620          | SAM Database Configurator       |
|----------------------|---------------|---------------------------------|
|                      | _             | Oracle Database Upgrade         |
| Introduction         |               |                                 |
| 🔋 License Agreen     | nent          |                                 |
| 🔋 Installation Type  | e             |                                 |
| 🔋 Installation In P  | rogress       |                                 |
| Installation Con     | npleted       |                                 |
|                      |               |                                 |
|                      |               | Oracle upgrade in progress      |
|                      |               |                                 |
|                      |               |                                 |
|                      |               |                                 |
|                      |               |                                 |
|                      |               |                                 |
|                      |               |                                 |
|                      |               | Upgrading Oracle Server (12.5%) |
| InstallAnywhere by N | dacrovision — |                                 |
| Cancel               | г             |                                 |
| <u></u>              | L             |                                 |

42 When the database upgrade is complete, you are prompted to run a script that enables automatic database startup during system startup, as shown in Figure 4-30. Open a separate console window and run the script as a user with root-equivalent privileges. When the script execution is complete, click on the Done button to close the installer.

| - 5620                                                                                                    | 5620 SAM Database Configurator                                                                                                    |  |  |
|----------------------------------------------------------------------------------------------------|----------------------------------------------------------------------------------------------------|--|--|
| <ul> <li>Introduction</li> <li>License Agreement</li> <li>Installation Type</li> <li>Installation In Progress</li> <li>Installation Completed</li> </ul> | SAM Database Configurator     Installation Complete      Log on as root, then manually execute the following script to configure the database to be started automatically upon reboot: /opt/562Dsam/samdb/install/config/samdb/solaris_root.sh Database upgrade was successful |  |  |
| InstallAnywhere by Macrovision -                                                                                                    | Previous                                                                                                    |  |  |

#### Figure 4-30 Installation Complete

# Upgrade server

- 43 Log into the server station as a user with root-equivalent privileges.
- 44 Open a console window.
- **45** Navigate to the Solaris directory on the new 5620 SAM software DVD-ROM. Enter the following at the CLI prompt:

# cd Solaris  $\dashv$ 

**46** Enter the following at the CLI prompt to open the 5620 SAM installer:

```
# ./ServerInstall_SAM_6_1_revision_ID.bin .
```

where *revision\_ID* is the revision identifier, such as R1, R3, or another descriptor

The splash screen in Figure 4-31 appears and the upgrade process begins.

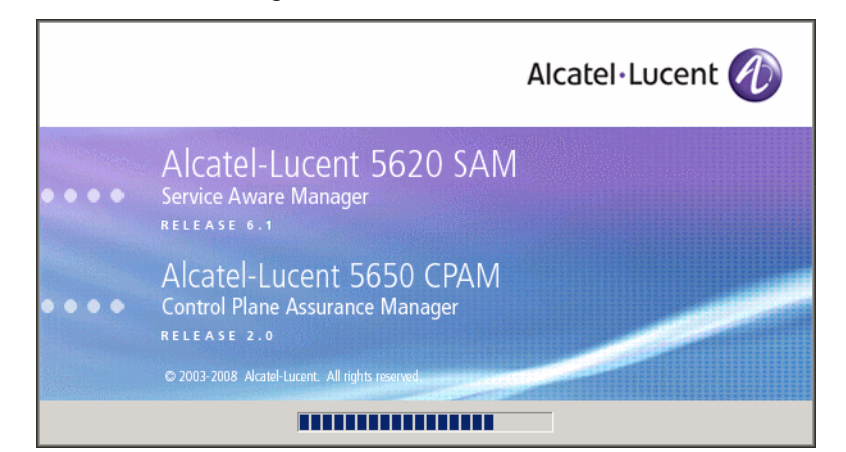

Figure 4-31 5620 SAM Installer

**47** The 5620 SAM installer opens, as shown in Figure 4-32. The left pane indicates upgrade progress. The right pane displays release information about the software being upgraded. Click on the Next button.

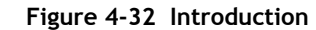

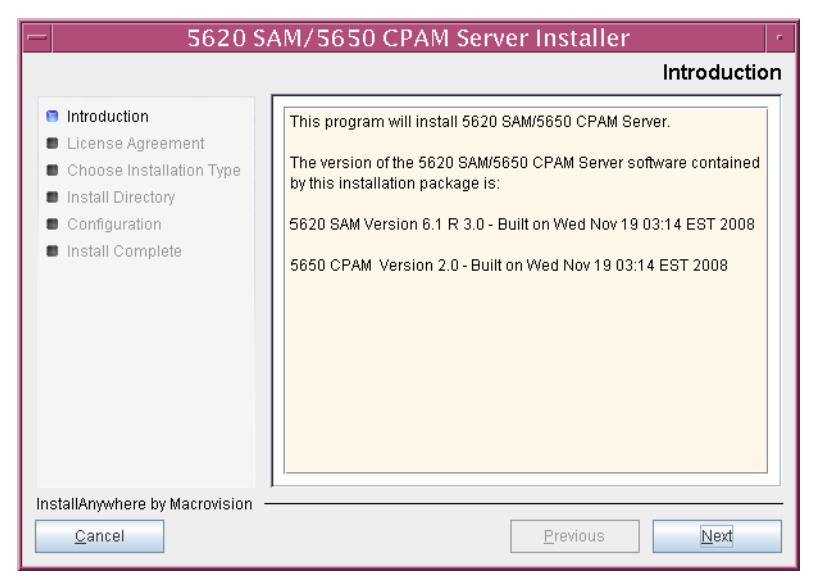

**48** Review and accept the terms of the license agreement shown in Figure 4-33. Click on the Next button.

|                                                                                                    | Software License Agreemer                                                                                                    |
|----------------------------------------------------------------------------------------------------|----------------------------------------------------------------------------------------------------|
| <ul> <li>Introduction</li> <li>License Agreement</li> <li>Choose Installation Type</li> <li>Install Directory</li> </ul> | NOTICE: Please carefully read this license agreement before<br>copying or using the accompanying 5620 SAM Server software or<br>installing the hardware unit with pre-enabled 5620 SAM Server<br>software (each of which is referred to as "Software" in this<br>Agreement).                                                                                                    |
| <ul> <li>Configuration</li> <li>Install Complete</li> </ul>                                                              | Alcatel-Lucent assumes no responsibility for the accuracy of the information presented, which is subject to change without notice.<br>Alcatel-Lucent, the Alcatel-Lucent logo, Alcatel, the Alcatel logo, MainStreet, TiMetra, and Newbridge are registered trademarks of Alcatel-Lucent. All other trademarks are the property of their respective owners.<br>Copyright 2008 Alcatel-Lucent.<br>All rights reserved |
| nstallAnywhere by Macrovision -<br>Cancel                                                                                | Previous Next                                                                                                    |

Figure 4-33 Software License Agreement

49 Select Main Server Installation, as shown in Figure 4-34. Click on the Next button.

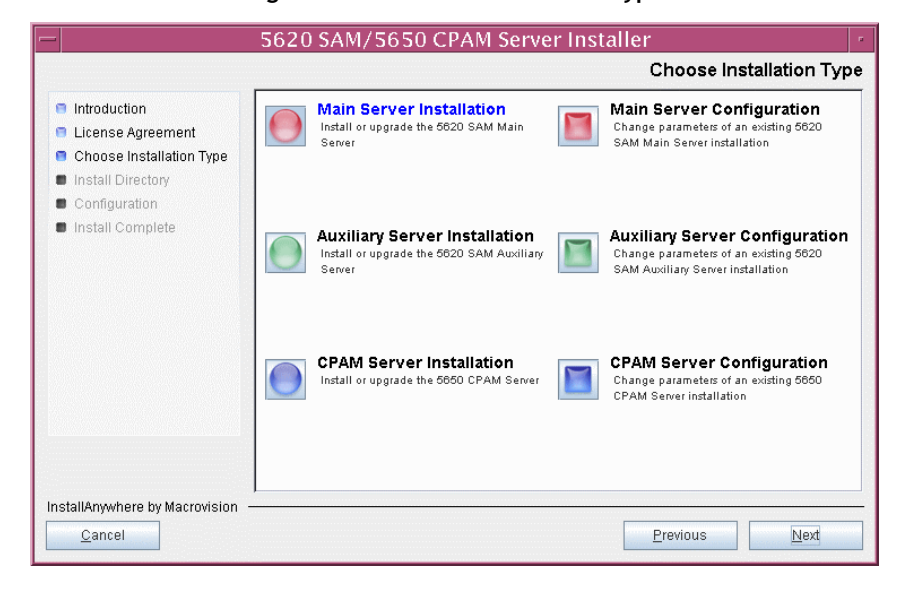

Figure 4-34 Choose Installation Type

**50** Specify the base directory in which the existing 5620 SAM main server software is installed (typically /opt/5620sam/server), as shown in Figure 4-35. Click on the Next button.

| - 5620 SAM/5650 CPAM Server Installer ·                                                                                                    |                                                                                                    |  |
|----------------------------------------------------------------------------------------------------|----------------------------------------------------------------------------------------------------|--|
| Specify the Base Directory for 5620 SAM Main Server Files                                                                                                    |                                                                                                    |  |
| <ul> <li>Introduction</li> <li>License Agreement</li> <li>Choose Installation Type</li> <li>Install Directory</li> <li>Configuration</li> <li>Install Complete</li> </ul> | The directory specified here will be the base directory for all 5620 SAM server related files. /opt/5620sam/server Restore Default Folder Choose |  |
| InstallAnywhere by Macrovision –<br>Cancel                                                                                                    | Previous Next                                                                                                    |  |

Figure 4-35 Specify the Base Directory for 5620 SAM Main Server Files

**51** As shown in Figure 4-36, the installer displays the release of the 5620 SAM server software that is currently installed and the release to which it is being upgraded. Verify the information. Click on the Next button.

Figure 4-36 Checking Build Compatibility

|     | 5620 SAM/5650 CPAM Server Installer                                                                                                    |               |  |  |  |
|-----|----------------------------------------------------------------------------------------------------|---------------|--|--|--|
|     | Checking Build Compatibility                                                                                                    |               |  |  |  |
|     | Introduction     License Agreement     Choose Installation Type     Install Directory     Configuration     Install Complete     Contained in this installation package:     5620 SAM Version 6.1 R 3.0 - Built on Wed Nov 19 03:14 EST 2008 |               |  |  |  |
| Ins | stallAnywhere by Macrovision –<br><u>C</u> ancel                                                                                                    | Previous Next |  |  |  |

**52** The 5620 SAM Installer displays the License Key specified during the existing installation. Enter the License Key information for the new 5620 SAM release exactly as received from Alcatel-Lucent. Include the dashes in the key, as shown in Figure 4-37. Click on the Next button.

| - 5620 SAM/5650 CPAM Server Installer                                                                                                    |                                                           |  |
|----------------------------------------------------------------------------------------------------|-----------------------------------------------------------|--|
|                                                                                                    | License Information for 5620 SAM Main Server              |  |
| <ul> <li>Introduction</li> <li>License Agreement</li> <li>Choose Installation Type</li> <li>Install Directory</li> <li>Configuration</li> <li>Install Complete</li> </ul> | License Key<br> -00000-00000-00000-00000-00000-00000-0000 |  |
| InstallAnywhere by Macrovision –<br>Cancel                                                                                                    | Previous                                                  |  |

Figure 4-37 License Information for 5620 SAM Main Server

- **53** Configure the following parameters shown in Figure 4-38, then click on the Next button.
  - Redundancy Supported
  - Auxiliary Server Supported

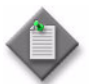

**Note** – You must leave the Redundancy Supported parameter unselected.

| — 5620 S                                                                                                    | AM/5650 CPAM Serve                                                              | r Installer                 | •  |
|----------------------------------------------------------------------------------------------------|---------------------------------------------------------------------------------|-----------------------------|----|
|                                                                                                    | Addi                                                                            | tional Server Configuration | on |
| <ul> <li>Introduction</li> <li>License Agreement</li> <li>Choose Installation Type</li> <li>Install Directory</li> <li>Configuration</li> <li>Install Complete</li> </ul> | Additional Server Configuration Redundancy Supported Auxiliary Server Supported |                             |    |
| InstallAnywhere by Macrovision                                                                                                    | [                                                                               | Previous Next               |    |

# Figure 4-38 Additional Server Configuration

- **54** Configure the following parameters, shown in Figure 4-39, using the recorded values from the database upgrade, then click on the Next button.
  - Database Server IP address
  - Database Server Port (typically 1523)
  - Database Instance Name (typically samdb)
- Database User Name (typically samuser)
- Database User Password
- Database Proxy Port (typically 9002)

| 5620 SAM/5650 CPAM Server Installer                                                                                                    |                                                                                                    |  |
|----------------------------------------------------------------------------------------------------|----------------------------------------------------------------------------------------------------|--|
|                                                                                                    | Database Configuration                                                                                                    |  |
| <ul> <li>Introduction</li> <li>License Agreement</li> <li>Choose Installation Type</li> <li>Install Directory</li> <li>Configuration</li> <li>Install Complete</li> </ul> | If NAT (network address translation) is to be used, enter the         5620 SAM database's public IP address as known to the 5620         SAM server.         Database Server IP Address         Database Server Port         1523         Database Instance Name         samuser         Database User Password         **********         Database Proxy Port         9002 |  |
| InstallAnywhere by Macrovision                                                                                                    | Previous Next                                                                                                    |  |

# Figure 4-39 Database Configuration

- **55** Depending on the existing configuration. the panel shown in Figure 4-40 appears. Configure the following parameters, if required, then click on the Next button:
  - Online Database Backup Interval (hours) (typically 24)
  - Online Backup Destination (typically /opt/5620sam/dbbackup)
  - Number of Backup Sets (typically 3)

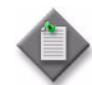

**Note** – The Online Backup Destination is a path on the file system of the database station specified in step 54.

| 5620 SAM/5650 CPAM Server Installer                                                                                                    |                                                                                                    |  |
|----------------------------------------------------------------------------------------------------|----------------------------------------------------------------------------------------------------|--|
|                                                                                                    | Online Database Backup                                                                                                    |  |
| <ul> <li>Introduction</li> <li>License Agreement</li> <li>Choose Installation Type</li> <li>Install Directory</li> <li>Configuration</li> <li>Install Complete</li> </ul> | The database is in archive log mode to support online backups.         Alcatel recommends a scheduled database backup. Specify the interval between backups, the backup directory, and the number of backups to retain. Database backups are not scheduled if the backup interval is set to zero or not configured.         Online Backup Interval (Hours)       24         Online Backup Destination       Jopt/5620sam/dbbackup         Number Of Backup Sets       3 |  |
| InstallAnywhere by Macrovision –<br><u>C</u> ancel                                                                                                    | Previous Next                                                                                                    |  |

#### Figure 4-40 Online Database Backup

- 56 Configure the following parameters shown in Figure 4-41:
  - Server Domain Name (typically 5620sam)
  - Public IP (visible to clients)
  - EJB JNDI Server port (typically 1099)
  - EJB JMS Server port (typically 8093)
  - Enable 5670 RAM

If NAT is used between the 5620 SAM server and clients, select the "NAT (network address translation) Used" parameter and enter the private IP address of the server. Click on the Next button.

|                                                                                               | Main Server Address Configuration for Clie                                                                                                    |
|-----------------------------------------------------------------------------------------------|----------------------------------------------------------------------------------------------------|
| <ul> <li>Introduction</li> <li>License Agreement</li> <li>Choose Installation Type</li> </ul> | Enter the the network interface information that the 5620 SAM main server will use to communicate with the GUI and OSS clients.                                                                                 |
| Configuration Install Complete                                                                | Server Domain Name 5620sam Public IP (visible to clients) EJB JNDI Server port 1099 EJB JMS Server port 8093 NAT (network address translation) Used Private IP (accessible only by this server) Enable 5670 RAM |
| nstallAnywhere by Macrovision                                                                 | Provinue Novi                                                                                                    |

Figure 4-41 Main Server Address Configuration for Clients

57 The panel in Figure 4-42 is displayed if you select "Auxiliary Server Supported" in step 53. Otherwise, go to step 59.

Perform the following steps to specify an auxiliary server, if required.

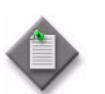

**Note** – The 5620 SAM supports a maximum of one preferred and one reserved auxiliary server per 5620 SAM cluster.

- i Configure the following parameters shown in Figure 4-42:
  - Public IP (visible to auxiliary)
  - Server Port (typically 12800)

| Figure 4-47 | Main Server | Configuration for | or Auxiliary | / Servers |
|-------------|-------------|-------------------|--------------|-----------|
|             | Main Server | Configuration is  |              |           |

|                                                                                                    | 5620 SAM/5650 CPAM Server Installer                                                                                                    |  |  |  |
|----------------------------------------------------------------------------------------------------|----------------------------------------------------------------------------------------------------|--|--|--|
|                                                                                                    | Main Server Configuration for Auxiliary Servers                                                                                                    |  |  |  |
| <ul> <li>Introduction</li> <li>License Agreement</li> <li>Choose Installation Type</li> <li>Install Directory</li> <li>Configuration</li> </ul> | Enter the IP address of the network interface the 5620 SAM main server will use to<br>communicate with the 5620 SAM auxiliary servers. If NAT (network address translation)<br>is to be used, specify the server's private IP address. |  |  |  |
| Install Complete                                                                                                    | Public IP (visible to auxiliary)         Server Port         12800         NAT (network address translation) Used         Private IP (accessible only by this server)                                                                  |  |  |  |
| InstallAnywhere by Macrovision                                                                                                    | Previous Next                                                                                                    |  |  |  |

- ii If NAT is used between the 5620 SAM main server and the auxiliary servers, select the "NAT (network address translation) Used" parameter and enter the private IP address of the server in the "Private IP" field.
- iii Click on the Next button.

iv Click on the Add button shown in Figure 4-43 to specify an auxiliary server. The form shown in Figure 4-44 opens.

| - 5620 Si                                                                                                    | AM/5650 CPAM Server Installer                                                                                                    |
|----------------------------------------------------------------------------------------------------|----------------------------------------------------------------------------------------------------|
|                                                                                                    | Auxiliary Servers                                                                                                    |
| <ul> <li>Introduction</li> <li>License Agreement</li> <li>Choose Installation Type</li> <li>Install Directory</li> <li>Configuration</li> <li>Install Complete</li> </ul> | Specify all the 5620 SAM Auxiliary Servers that this Main Server connects to. There must be at least one Preferred auxiliary server. If Network Address Translation is to be used, enter the 5620 SAM Auxiliary Server(s) public address(es), as known to this 5620 SAM Main Server.         IP Address       Port       Type         IP Address       Port       Type         Edit       Edit |
| InstallAnywhere by Macrovision –<br><u>C</u> ancel                                                                                                    | Previous Next                                                                                                    |

Figure 4-43 Auxiliary Servers

Figure 4-44 Auxiliary Server Configuration

| – Auxiliary Ser | ver Configuration | • |  |
|-----------------|-------------------|---|--|
|                 |                   |   |  |
| IP Address      |                   |   |  |
| Port            | 12800             |   |  |
| Туре            | Preferred -       |   |  |
|                 | OK Cancel         |   |  |
|                 |                   |   |  |
|                 |                   |   |  |

- v Configure the following parameters:
  - IP Address
  - Port (typically 12800)
  - Type (Preferred or Reserved)
- vi Click on the OK button to save the information and close the form.
- vii Repeat steps 57 iv to vi to specify an additional auxiliary server, if required.
- 58 Click on the Next button.

- **59** Perform one of the following to specify where the 5620 SAM user documentation is to be stored.
  - a To store the documentation in a central location that is available to all clients, perform the following steps.
    - i Select the "Install User Documentation at Central Location Below" parameter, as shown in Figure 4-45.
    - ii If you want to accept the default user documentation location that is displayed, go to step 60.

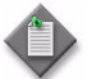

**Note** — If NAT is used between the 5620 SAM server and clients, you must update the default location using the public IP address of the server, or the documentation is not accessible to clients.

- iii Specify a location for the 5620 SAM user documentation in the field below the parameters.
- iv Copy the contents of the User\_Documentation directory on the 5620 SAM installation DVD-ROM to the location specified in step iii.
- v Click on the Next button. A dialog box appears.
- vi Click on the OK button.

#### Figure 4-45 User Documentation

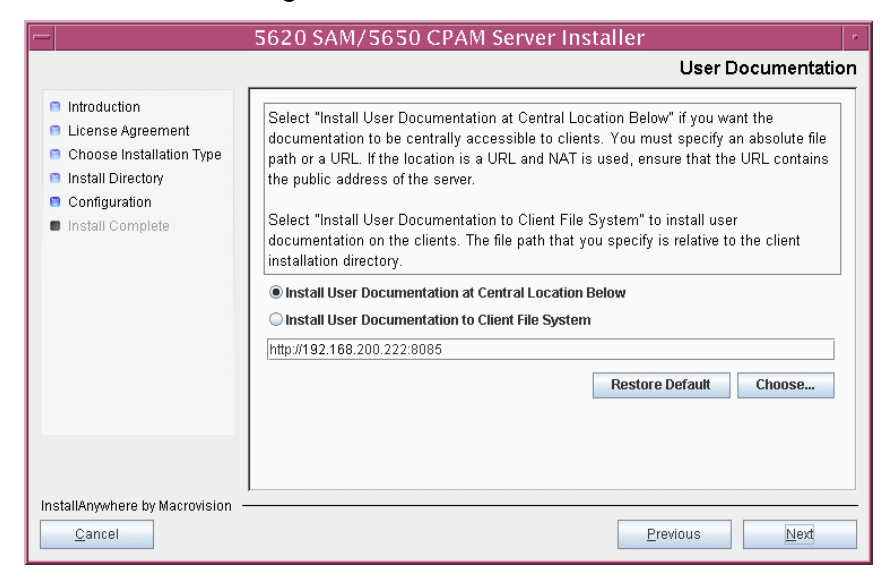

- **b** To store a copy of the documentation on the client file system, perform the following steps.
  - i Select the "Install User Documentation to Client File System" parameter shown in Figure 4-45.
  - ii Specify a client file system location for the 5620 SAM user documentation in the field below the parameters. The location is a relative file path to a directory under the base 5620 SAM client installation directory. The path must not contain a leading slash. For example, if the installation directory is /opt/5620sam/client and you specify Documents as the location, the documentation is installed in the /opt/5620sam/client/Documents directory.

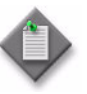

**Note** — The 5620 SAM uninstaller cannot remove the documentation unless it is installed below the nms directory in the base 5620 SAM client installation directory, for example, /opt/5620sam/client/nms/Documents.

- 60 Click on the Next button.
- 61 Specify whether the 5620 SAM configuration includes a 5650 CPAM server, as shown in Figure 4-46. If it does, enter the 5650 CPAM license key provided by Alcatel-Lucent. Include the dashes in the key. Click on the Next button.

| - 5620 SA                                                                                                    | M/5650 CPAM Server Installer                                                            |
|----------------------------------------------------------------------------------------------------|-----------------------------------------------------------------------------------------|
|                                                                                                    | License Information for 5650 CPAM Server                                                |
| <ul> <li>Introduction</li> <li>License Agreement</li> <li>Choose Installation Type</li> <li>Install Directory</li> <li>Configuration</li> <li>Install Complete</li> </ul> | Include 5650 CPAM Server License Information  -00000-00000-00000-00000-00000-00000-0000 |
| InstallAnywhere by Macrovision —<br><u>C</u> ancel                                                                                                    | Previous                                                                                |

Figure 4-46 License Information for 5650 CPAM Server

- **62** Configure the following parameters shown in Figure 4-47, then click on the Next button:
  - SNMP Trap Receiving IP Address (typically the 5620 SAM server IP address)
  - SNMP Trap Receiving Port (typically 162)
  - Trap Log Id (typically 98)

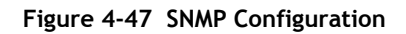

| – 5620 S <i>i</i>                                                                                                    | AM/5650 CPAM Server Installer                                                                                                    |
|----------------------------------------------------------------------------------------------------|----------------------------------------------------------------------------------------------------|
|                                                                                                    | SNMP Configuration                                                                                                    |
| <ul> <li>Introduction</li> <li>License Agreement</li> <li>Choose Installation Type</li> <li>Install Directory</li> <li>Configuration</li> <li>Install Complete</li> </ul> | If NAT (network address translation) is to be used, enter the 5620 SAM main server's public IP address as known to the devices within the managed network.         SNMP Trap Receiving IP Address         SNMP Trap Receiving Port 162         Trap Log Id 98 |
| InstallAnywhere by Macrovision –<br>Cancel                                                                                                    | Previous Next                                                                                                    |

**63** If you require 5620 SAM client navigation from a 5620 NM system, select the "Enable Navigation from External Systems" parameter shown in Figure 4-48 and specify the TCP port that the client is to use for accepting navigation requests. Click on the Next button.

|                                                                                                    | 5620 SAM/5650 CPAM Server Installer                                                                                                    |
|----------------------------------------------------------------------------------------------------|----------------------------------------------------------------------------------------------------|
|                                                                                                    | Navigation from External Systems                                                                                                    |
| <ul> <li>Introduction</li> <li>License Agreement</li> <li>Choose Installation Type</li> <li>Install Directory</li> <li>Configuration</li> <li>Install Complete</li> </ul> | Select this option to enable GUI navigation from a 5620 NM system.         Image: Enable Navigation from External Systems         TCP port for accepting GUI navigation requests |
|                                                                                                    |                                                                                                    |
| InstallAnywhere by Macrovision                                                                                                    | Previous                                                                                                    |

Figure 4-48 Navigation from External Systems

64 Specify an OSS XML output location (typically /opt/5620sam/server/xml\_output), as shown in Figure 4-49. Click on the Install button to begin the server upgrade.

| -                                                                                                    | 5620 SAM/5650 CPAM Server Installer                                                                                                    |
|----------------------------------------------------------------------------------------------------|----------------------------------------------------------------------------------------------------|
|                                                                                                    | XML Output Directory                                                                                                    |
| <ul> <li>Introduction</li> <li>License Agreement</li> <li>Choose Installation Type</li> <li>Install Directory</li> <li>Configuration</li> <li>Install Complete</li> </ul> | The output of the OSSI file exports will be stored under this directory /opt/5620sam/auxserver/xml_output  Restore Default Folder Choose |
| InstallAnywhere by Macrovision -<br><u>C</u> ancel                                                                                                    | Previous                                                                                                    |

Figure 4-49 XML Output Directory

The next panel displays upgrade progress, as shown in Figure 4-50.

| -                                                                                                    | 5620 SAM/5650 CPAM Server Installer  |
|----------------------------------------------------------------------------------------------------|--------------------------------------|
|                                                                                                    | Installing 5620 SAM/5650 CPAM Server |
| <ul> <li>Introduction</li> <li>License Agreement</li> <li>Choose Installation Type</li> <li>Install Directory</li> <li>Configuration</li> <li>Install Complete</li> </ul> | Alcatel·Lucent 🕢                     |
|                                                                                                    | Installing Java Runtime Environment  |
| InstallAnywhere by Macrovision -<br>Cancel                                                                                                    |                                      |

Figure 4-50 Installing 5620 SAM/5650 CPAM Server

**65** The 5620 SAM server is installed as a UNIX daemon, as shown in Figure 4-51. Click on the Next button.

| — 5620 SA                                                                                                    | M/5650 CPAM Server Installer                                |
|----------------------------------------------------------------------------------------------------|-------------------------------------------------------------|
| Installing the Server as a Unix Daemon                                                                                                    |                                                             |
| <ul> <li>Introduction</li> <li>License Agreement</li> <li>Choose Installation Type</li> <li>Install Directory</li> <li>Configuration</li> <li>Install Complete</li> </ul> | The Server has been successfully installed as a Unix Daemon |
| InstallAnywhere by Macrovision —<br>Cancel                                                                                                    | Previous                                                    |

Figure 4-51 Installing the Server as a Unix Daemon

66 When the server upgrade is complete, as shown in Figure 4-52, select the "Start the 5620 SAM Main Server" parameter to specify that the server is to start immediately after the upgrade.

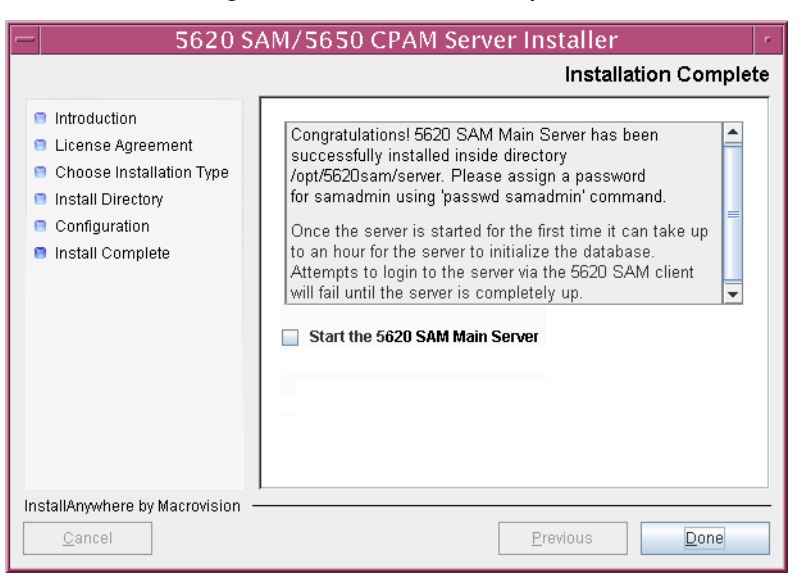

#### Figure 4-52 Installation Complete

**67** Click on the Done button to close the installer. The server starts. Initial server startup can take twenty minutes or more.

**68** If you are upgrading from the 5620 SAM, Release 6.0 or earlier, the installer creates a user account called samadmin that is required for 5620 SAM system administration. You must assign a new password to this user account.

Perform the following steps to assign a new samadmin password.

i Enter the following at the CLI prompt:

# passwd samadmin

The following prompt is displayed:

New Password:

ii Enter the new password and press  $\dashv$ .

The following prompt is displayed:

Confirm New Password:

- iii Enter the new password again and press  $\dashv$ . The password is changed.
- iv Record the new password and store it in a secure location.

#### Upgrade or install clients

- **69** Perform one of the following to upgrade an existing 5620 SAM client, or install a new 5620 SAM client, for post-upgrade sanity testing and network monitoring.
  - a Perform Procedure 2-3 to install a 5620 SAM client on a Windows station.
  - b Perform Procedure 2-7 to upgrade a Release 5.0 R4 or earlier 5620 SAM client on a Windows station.
  - c Perform Procedure 2-8 to upgrade a Release 5.0 R5 or later 5620 SAM client on a Windows station.
  - d Perform Procedure 3-2 to install a 5620 SAM client on a Solaris or Linux station.
  - e Perform Procedure 4-3 to upgrade a Release 5.0 R4 or earlier 5620 SAM client on a Solaris or Linux station.
  - f Perform Procedure 4-4 to upgrade a Release 5.0 R4 or earlier 5620 SAM client on a Solaris or Linux station.

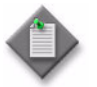

**Note** — The procedures listed in this step include a step that starts the 5620 SAM client. Do not perform the step that starts the 5620 SAM client; the 5620 SAM client is not to be started at this time.

# Procedure 4-3 To upgrade a 5620 SAM Release 5.0 R4 or earlier client on Solaris or Linux

Perform this procedure to upgrade the 5620 SAM client software on a Solaris or Linux station when the currently installed client software release is 5.0 R4 or earlier.

A 5620 SAM client software upgrade from Release 5.0 R4 or earlier consists of a client uninstallation and subsequent client installation because of the introduction of the auto-client update functionality in Release 5.0 R5.

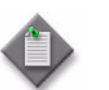

**Note** – The 5620 SAM server to which the 5620 SAM client connects must be upgraded before you can upgrade the client.

- 1 Close the 5620 SAM client if it is running.
  - i Choose Application  $\rightarrow$  Exit from the 5620 SAM main menu. A dialog box appears.
  - ii Click on the Yes button. The 5620 SAM client closes.
- 2 Perform Procedure 7-1 to uninstall the existing 5620 SAM client software.
- 3 Perform Procedure 3-2 to install the new 5620 SAM client software.

# Procedure 4-4 To upgrade a 5620 SAM Release 5.0 R5 or later client on Solaris or Linux

Perform this procedure to upgrade the 5620 SAM client software on a Solaris or Linux station when the currently installed client software release is 5.0 R5 or later. You cannot use this procedure to upgrade an older release of the client software.

A 5620 SAM client software upgrade happens automatically when the client and the server to which it connects are running different releases of the 5620 SAM software.

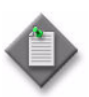

Note 1 - The 5620 SAM server to which the 5620 SAM client connects must be upgraded before you can upgrade the client.

Note 2 - The user that upgrades the 5620 SAM client software must be the user that installed the client software.

- 1 Close the 5620 SAM client if it is running.
  - i Choose Application  $\rightarrow$  Exit from the 5620 SAM main menu. A dialog box appears.
  - ii Click on the Yes button. The 5620 SAM client closes.

2 Start the 5620 SAM auto-client update utility by double-clicking on the 5620 SAM Client App desktop icon. The utility detects the available client software on the 5620 SAM server and presents the panel shown in Figure 4-53.

|   | Alcatel·Lucent 🕖                                                                                                    |
|---|----------------------------------------------------------------------------------------------------|
| 5 | Alcatel-Lucent 5620 SAM<br>Service Aware Manager<br>RELEASE 5.1                                                                                                    |
|   | © 2003-2008 Alcatel-Lucent. All rights reserved.                                                                                                    |
| ? | The server is at version 5.0. <b>R6</b> , would you like to change to that version now?<br>If no, you will be presented with the standard login to choose a different server. |

Figure 4-53 Upgrade prompt

3 Click on the Yes button to begin the 5620 SAM client software upgrade. As shown in Figure 4-54, the next panel displays the upgrade progress using separate indicators for overall progress and current task progress.

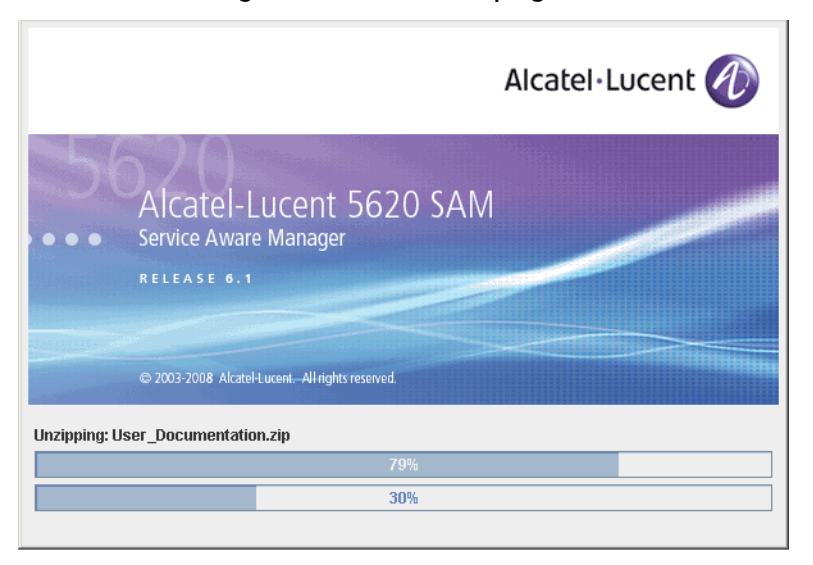

Figure 4-54 Installation progress

When the upgrade is complete, the auto-client update utility closes and the 5620 SAM client login form is displayed.

- 4 Log in to the 5620 SAM client GUI.
- 5 If the 5620 SAM server is at Release 6.0 R1 or later, and the 5620 SAM client is being upgraded from a Release 5.0 maintenance release of R5 or greater, the auto-update functionality prompts you to keep or remove the older JRE version, as shown in Figure 4-55. Perform one of the following.

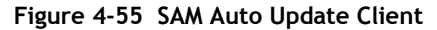

| 誊 SAM A | uto Update Client                                                                                                    |
|---------|----------------------------------------------------------------------------------------------------|
| ?       | A version of the JRE exists for previous versions of SAM (pre SAM 6.0).<br>If you will not be accessing versions of SAM below SAM 6.0, you will not need this JRE.<br>Do you want to remove it? |
|         | Yes                                                                                                    |

- a If there is no longer a need for the client to connect to a 5620 SAM Release 5.0 server, click on the Yes button. The older JRE version is removed.
- **b** If the client is to be used later to connect to a Release 5.0 server, click on the No button. The older JRE version is retained.

If you have trouble opening the GUI, see the Troubleshooting 5620 SAM clients chapter of the 5620 SAM Troubleshooting Guide.

# 4.6 Workflow for redundant 5620 SAM upgrade on Solaris

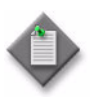

**Note** — A redundant 5620 SAM system upgrade involves a network-management outage and must be performed only during a scheduled maintenance window of sufficient duration for the upgrade.

The following assumptions are made regarding the 5620 SAM redundant upgrade:

- The four 5620 SAM application components (primary server, standby server, primary database, and standby database) are operational.
- Each database station is to be associated with the same database instance name after the upgrade as before the upgrade.
- 5620 SAM down time is to be kept to a minimum.
- No 5620 SAM-related hardware modifications occur during the upgrade.

If these assumptions do not align with the conditions under which the redundant upgrade is to be performed, consult an Alcatel-Lucent support representative before you begin the redundant upgrade.

The following is the sequence of high-level actions required to upgrade a 5620 SAM redundant 5620 SAM system on Solaris. A section heading in quotation marks is a reference to a section in Procedure 4-5.

1 Perform the pre-upgrade tasks. See Procedure 4-1 for more information.
- 2 Open at least one 5620 SAM client to monitor the network before the first server/database pair is upgraded.
- **3** Back up the primary database. See "Back up primary database" for more information.
- 4 Align the primary and standby 5620 SAM database designations with the original 5620 SAM main server configuration. See "Align database roles with 5620 SAM configuration" for more information.
- 5 Shut down the standby main server. See "Shut down standby main server" for more information.
- 6 Disable the standby 5620 SAM main server startup daemon. See "Disable standby server daemon" for more information.
- 7 If the 5620 SAM deployment contains auxiliary servers, shut down the preferred and reserved auxiliary servers of the standby main server. See "Shut down standby auxiliary servers" for more information.
- 8 Disable database redundancy functionality on the primary 5620 SAM main server. See "Disable redundancy on primary main server" for more information.
- **9** Upgrade the original standby database. This database becomes the new primary database. See "Upgrade standby database" for more information.
- 10 Upgrade the original standby main server to become the new primary server. See "Upgrade original standby main server" for more information.
- 11 If the 5620 SAM deployment contains auxiliary servers, upgrade the preferred and reserved auxiliary servers of the original standby main server. See Procedure 4-8 for more information.
- 12 Shut down the original primary 5620 SAM main server. See "Shut down original primary main server" for more information.

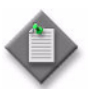

**Note** – This is the beginning of the network management outage.

- **13** Disable the original primary 5620 SAM server startup daemon. See "Disable original primary server daemon" for more information.
- 14 Shut down the original primary database. See "Shut down original primary database" for more information.
- **15** Disable the original primary 5620 SAM database startup daemons. See "Disable original primary database daemons" for more information.
- 16 If the 5620 SAM deployment contains auxiliary servers, shut down the preferred and reserved auxiliary servers of the original primary main server. See "Shut down original primary auxiliary servers" for more information.
- 17 Start the new primary (original standby) 5620 SAM main server. See "Start new primary main server" for more information.

- **18** If the 5620 SAM deployment contains auxiliary servers, start the preferred and reserved auxiliary servers of the new primary main server. See "Start new primary auxiliary servers" for more information.
- **19** Upgrade or install 5620 SAM clients as required for 5620 SAM sanity testing and network monitoring after the first server/database pair is upgraded in case it is necessary to back out of the upgrade.

See "Upgrade or install client for testing upgraded system" for more information.

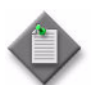

**Note** – This is the end of the network management outage.

- 20 Perform sanity testing on the upgraded server/database pair using the newly installed or upgraded 5620 SAM client. See "Test 5620 SAM system using new client" for more information.
- **21** Uninstall the original primary database. See "Uninstall original primary database" for more information.
- 22 Install the new standby database. See "Install new standby database" for more information.
- 23 Reinstantiate the database on the new standby database station. See "Reinstantiate database on new standby station" for more information.
- 24 Upgrade the original primary server to become the new standby server. See "Upgrade original primary main server" for more information.
- **25** If the 5620 SAM deployment contains auxiliary servers, upgrade the preferred and reserved auxiliary servers of the new standby main server. See Procedure 4-8 for more information.
- 26 Start the new standby main server. See "Start new standby main server" for more information.
- 27 If the 5620 SAM deployment contains auxiliary servers, start the preferred and reserved auxiliary servers of the new standby main server. See "Start new standby auxiliary servers" for more information.
- 28 Upgrade or install additional 5620 SAM clients for the redundant 5620 SAM system, if required. See "Upgrade or install additional clients for redundant system" for more information.
- **29** Upgrade or install a client delegate, if required. See Procedure 3-3 for more information.

# 4.7 Redundant 5620 SAM system upgrade on Solaris procedures

This section describes how to upgrade the software components of a redundant 5620 SAM system on Solaris.

Before you begin a 5620 SAM system upgrade, you must collect the required information and ensure that the proper conditions are in place. Procedure 4-1 describes how to perform the required tasks to prepare for a 5620 SAM system upgrade.

Procedure 4-5 describes how to upgrade the 5620 SAM database and main server software. Procedure 4-6 describes how to restore a 5620 SAM 4.0 database. Procedure 4-7 describes how to restore a 5620 SAM 5.0 database. Procedure 4-3 describes how to upgrade a Release 5.0 R4 or earlier 5620 SAM client. Procedure 4-4 describes how to upgrade a Release 5.0 R5 or later 5620 SAM client.

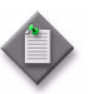

**Note** – Command-line examples use the following to represent the Solaris CLI prompts:

- # represents the prompt displayed for a root-equivalent user
- bash\$ represents the prompt displayed for the samadmin and Oracle management users

Do not type the # symbol or bash\$ when entering a command.

## Procedure 4-5 To upgrade a redundant 5620 SAM system on Solaris

Perform this procedure to upgrade the 5620 SAM database and main server software in a redundant 5620 SAM system on one or more Solaris stations. Ensure that you record the information that you specify during this procedure, for example, directory names, passwords, and IP addresses.

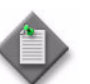

**Note 1** — You require the following user privileges to perform this procedure:

on each main server station:

• root or root-equivalent

on each database station:

- root or root-equivalent
- Oracle management

**Note 2** — This procedure requires the DVD-ROM used for the installation of the currently installed 5620 SAM system. The Solaris directory on this DVD-ROM may be in a high-level directory other than the root directory, depending on the 5620 SAM software release.

1 Open an existing 5620 SAM client GUI for network monitoring purposes until the second 5620 SAM server/database pair is disabled in this procedure.

## Back up primary database

2 If you did not perform a database backup as part of the pre-upgrade preparation in Procedure 4-1, you must back up the database now using one of the following methods.

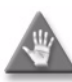

**Caution** — When backing up the primary database, specify a backup directory that does not include the 5620 SAM database installation directory, or data loss may occur. A typical 5620 SAM database installation directory is /opt/5620sam/samdb.

- **a** Use the 5620 SAM client GUI. See the 5620 SAM User Guide for information about performing database backups.
- **b** Use a CLI script.
  - i Log in as the Oracle management user on the primary database station.
  - ii Open a console window.
  - iii Enter the following at the CLI prompt to begin the database backup:

bash\$ path/install/config/samdb/SAMbackup.sh backup\_directory .

where

*path* is the 5620 SAM database installation location, typically /opt/5620sam/samdb *backup\_directory* is the directory that is to contain the database backup

The 5620 SAM backs up the database.

- iv Record the backup directory location.
- v Copy the database backup files from the backup directory to a secure location, such as a non-5620 SAM station, for safekeeping.

## Align database roles with 5620 SAM configuration

3 Before you can perform a redundant upgrade, the database named as the primary database in the initial configuration must be running as the primary database.

Perform the following steps to determine which database is the primary database in the primary main server configuration and to ensure that this database is running as the primary database when the upgrade begins.

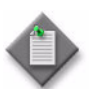

**Note** – In a collocated redundant 5620 SAM system, the primary main server and the primary database must be on the same station.

- i Log in as a user with root-equivalent privileges on the primary server station.
- ii Open the following file for viewing:

path/nms/config/nms-server.xml

where path is the 5620 SAM server installation location, typically /opt/5620sam/server

iii Search for the section that begins with the following XML tag:

<db

iv Locate the line in this section that reads as follows:

host="nnn.nnn.nnn"

where nnn.nnn.nnn is the IP address of a station in the 5620 SAM cluster

This IP address on this line is the original primary database IP address.

v If the IP address on the host= line belongs to the current standby database station, you must perform a database switchover so that the standby database becomes the primary database. See the *5620 SAM User Guide* for information about performing a database switchover.

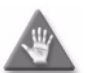

**Caution** — Do not attempt to modify the nms-server.xml file. You cannot change the 5620 SAM primary and standby database designations by changing a parameter value.

vi Close the nms-server.xml file.

#### Shut down standby main server

- 4 Shut down the standby 5620 SAM main server application.
  - i Log in as a user with root-equivalent privileges on the standby server station.
  - ii Open a console window.
  - iii Navigate to the /etc/rc3.d directory. Enter the following at the CLI prompt:

# cd /etc/rc3.d .

iv Stop the server daemon. Enter the following at the CLI prompt:

```
\# ./S975620SAMServerWrapper stop \dashv
```

Do not proceed until the command returns the following text string:

Done

Verify that the 5620 SAM server is stopped. Enter the following at the CLI prompt:

```
# ps -ef | grep 5620SAMServer ↓
```

The command displays a list of processes that contain the term "5620SAMServer".

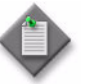

**Note** — One of the list entries is the "grep 5620SAMServer" command from this step. Disregard the "grep 5620SAMServer" entry, as it is not a 5620 SAM server process.

vi If the command returns lines of text other than "grep 5620SAMServer", the 5620 SAM server is not stopped. Repeat step 4 v.

Do not proceed until the command returns only the single "grep 5620SAMServer" entry.

Leave the console window open for use in the next step.

#### Disable standby server daemon

**5** Disable the 5620 SAM server startup daemon on the standby server station. This ensures that the standby 5620 SAM server does not automatically start in the event of an electrical or network disruption during the upgrade.

Enter the following at the CLI prompt on the standby server station:

# mv S975620SAMServerWrapper inactive.S975620SAMServerWrapper  $\dashv$ 

#### Shut down standby auxiliary servers

- 6 If the 5620 SAM deployment contains auxiliary servers, perform the following steps on each preferred and reserved auxiliary server station of the standby main server to stop the auxiliary server software.
  - i Log in as the same user that installed the auxiliary server.
  - ii Enter the following at the CLI prompt:

```
# path/nms/bin/nmsserver.bash auxstop 斗
```

where *path* is the 5620 SAM auxiliary server installation location, typically /opt/5620sam/auxserver

The 5620 SAM auxiliary server stops.

#### Disable redundancy on primary main server

- 7 Disable the 5620 SAM failover and switchover functionality on the primary server.
  - i Log in to the primary server station as a user with root-equivalent privileges.
  - ii Open a console window.
  - iii Navigate to the server configuration directory. Enter the following at the CLI prompt:

```
# cd path/nms/config .]
```

where path is the 5620 SAM server installation location, typically /opt/5620sam/server

iv Make a backup copy of the server configuration file. Enter the following at a CLI prompt:

# cp nms-server.xml nms-server.xml.backup 斗

- v Open the nms-server.xml file with a text editor, for example, vi.
- vi Search for the <db tag.
- vii Edit the line below the tag that reads:

redundancyEnabled="true"

to read:

redundancyEnabled="false"

- viii Save the nms-server.xml file.
- ix Close the text editor.
- x If you are upgrading from 5620 SAM, Release 5.0 or later, enter the following at the CLI prompt to put the nms-server.xml change into effect:
  - # path/nms/bin/nmsserver.bash read\_config ...

where path is the 5620 SAM server installation location, typically /opt/5620sam/server

The primary 5620 SAM server application is reconfigured with database redundancy disabled.

xi If you are upgrading a 5620 SAM, Release 4.0 system, you must restart the primary server station to put the nms-server.xml change into effect. Enter the following at the CLI prompt to restart the primary server station:

# shutdown -y -i6 -g0 ↓

The primary 5620 SAM server restarts with database redundancy disabled.

#### Upgrade standby database

8 If you are upgrading from the 5620 SAM, Release 4.0 or 5.0, you must run a pre-upgrade script. This script configures the UNIX account for the Oracle management user and adds configuration information to the /etc/system file.

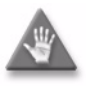

**Caution** — Ensure that you run only the pre-installation script that is on the new 5620 SAM software DVD-ROM. Using a different version of the script may cause the database upgrade to fail.

Perform the following steps to run the pre-upgrade script:

- i Log in to the standby database station as a user with root-equivalent privileges.
- ii Navigate to the Solaris directory on the new 5620 SAM software DVD-ROM. Enter the following at the CLI prompt:

# cd Solaris  $\lrcorner$ 

- iii Enter the following at the CLI prompt to run the pre-installation script:
  - # ./Oracle10g\_PreInstall.sh upgrade 斗
- iv The script prompts you to enter the following:
  - group name (default is dba)
  - user name (default is oracle)
  - Oracle user home directory name (default is /opt/5620sam/oracle10r2)

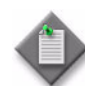

**Note** — To reduce the complexity of subsequent software upgrades and technical-support activities, Alcatel-Lucent recommends that you press  $\downarrow$  to accept the default value for each parameter.

If you specify a value other than the default, you must record the value for use when the Oracle10g\_PreInstall.sh script is run during a software upgrade, or when the Oracle management user information is required by Alcatel-Lucent technical support.

The script updates the system configuration.

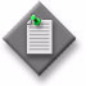

**Note** – Running the script may generate messages that are similar to the following; these are not error messages and can be ignored.

- WARNING: Group dba already exists locally.
- WARNING: Oracle user with the specified name already exists locally.
- projadd: Duplicate project name "Oracle10R2"
- v When the script execution is complete, reboot the standby database station to put the system update into effect. Enter the following at the CLI prompt:

# shutdown -y -i6 -g0 .

The station reboots.

- 9 Log in as the Oracle management user on the standby database station.
- **10** Navigate to the Solaris directory on the new 5620 SAM software DVD-ROM. Enter the following at the CLI prompt:

bash\$ cd Solaris 斗

11 Enter the following at the CLI prompt to open the 5620 SAM installer:

bash\$ ./DBConfig\_SAM\_6\_1\_revision\_ID.bin ↓

where revision\_ID is the revision identifier, such as R1, R3, or another descriptor

The splash screen shown in Figure 4-56 appears and the upgrade process begins.

Figure 4-56 5620 SAM Installer

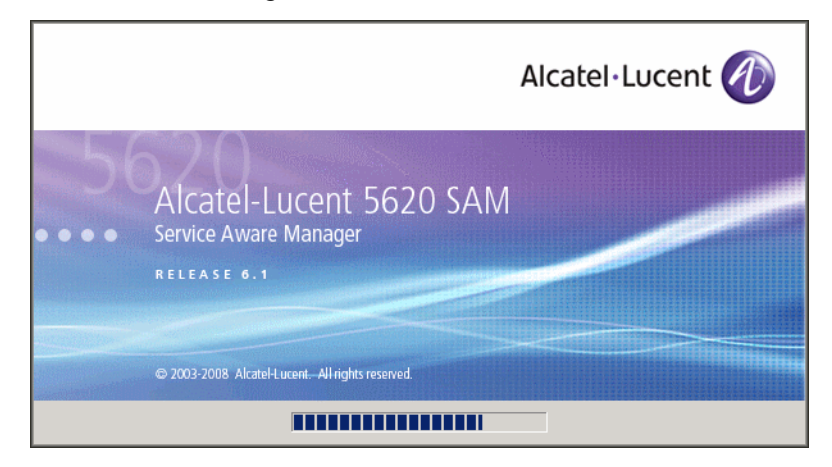

12 The 5620 SAM installer opens, as shown in Figure 4-57. The left pane indicates upgrade progress. The right pane displays release information about the software being upgraded. Click on the Next button.

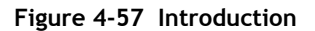

| 5620 SAM Database Configurator                                                                                                    |                                                                                                    |  |
|----------------------------------------------------------------------------------------------------|----------------------------------------------------------------------------------------------------|--|
|                                                                                                    | Introduction                                                                                                    |  |
| <ul> <li>Introduction</li> <li>License Agreement</li> <li>Installation Type</li> <li>Installation in Progress</li> <li>Installation Completed</li> </ul> | This program will create and configure an Oracle database to be<br>used by a 5620 SAM Server system.<br>The version of the 5620 SAM software contained by this installation<br>package is:<br>5620 SAM Version 6.1 R 3.0 - Built on Wed Nov 19 03:14 EST 2008 |  |
| InstallAnywhere by Macrovision –<br>Cancel                                                                                                    | Previous                                                                                                    |  |

**13** Review and accept the terms of the license agreement shown in Figure 4-58. Click on the Next button.

| 5620 SAM Database Configurator                                                                                           |                                                                                                    |  |
|----------------------------------------------------------------------------------------------------|----------------------------------------------------------------------------------------------------|--|
|                                                                                                    | Software License Agreement                                                                                                    |  |
| <ul> <li>Introduction</li> <li>License Agreement</li> <li>Installation Type</li> <li>Installation In Progress</li> </ul> | NOTICE: Please carefully read this license agreement before<br>copying or using the accompanying 5620 SAM Database<br>Configurator software or installing the hardware unit with<br>pre-enabled 5620 SAM Database Configurator software (each of<br>which is referred to as "Software" in this Agreement).                                                                                                    |  |
| Installation Completed                                                                                                   | Alcatel-Lucent assumes no responsibility for the accuracy of the information presented, which is subject to change without notice.<br>Alcatel-Lucent, the Alcatel-Lucent logo, Alcatel, the Alcatel logo, MainStreet, TiMetra, and Newbridge are registered trademarks of Alcatel-Lucent. All other trademarks are the property of their respective owners.<br>Copyright 2008 Alcatel-Lucent.<br>All rights reserved<br>I gocept the terms of the License Agreement<br>I do NOI accept the terms of the License Agreement |  |
| InstallAnywhere by Macrovision -<br><u>C</u> ancel                                                                       | <u>P</u> revious <u>N</u> ext                                                                                                    |  |

Figure 4-58 Software License Agreement

14 Select Upgrade a Database, as shown in Figure 4-59. Click on the Next button.

| - 5620                                                                                                    | ) SAM Database Configurator                                  |
|----------------------------------------------------------------------------------------------------|--------------------------------------------------------------|
|                                                                                                    | Choose Installation Type                                     |
| <ul> <li>Introduction</li> <li>License Agreement</li> <li>Installation Type</li> <li>Installation In Progress</li> <li>Installation Completed</li> </ul> | Install & Configure a Standalone Database Restore a Database |
|                                                                                                    | Upgrade a Database                                           |
|                                                                                                    | Install & Configure Primary/Standby Database                 |
| InstallAnywhere by Macrovision -<br><u>C</u> ancel                                                                                                    | Previous Next                                                |

Figure 4-59 Choose Installation Type

**15** Specify the base directory in which the existing 5620 SAM database software is installed (typically /opt/5620sam/samdb/install), as shown in Figure 4-60. Click on the Install button to begin the database software upgrade.

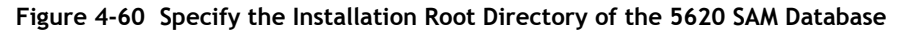

| 5620 SAM Database Configurator                                                                                                    |                                                                                                    |  |
|----------------------------------------------------------------------------------------------------|----------------------------------------------------------------------------------------------------|--|
| Specify the Installation Root Directory of the 5620 SAM Database                                                                                         |                                                                                                    |  |
| <ul> <li>Introduction</li> <li>License Agreement</li> <li>Installation Type</li> <li>Installation In Progress</li> <li>Installation Completed</li> </ul> | This is the installation root directory of the database to be<br>upgraded. This directory will be populated with upgraded<br>configuration scripts, readme and license files.<br>//opt/5620sam/samdb/install<br>Restore Default Folder Choose |  |
| InstallAnywhere by Macrovision –<br>Cancel                                                                                                    | Previous                                                                                                    |  |

The 5620 SAM installer prepares to upgrade the database, as shown in Figure 4-61.

| -  | 5620                                                                                                    | ) SAM Database Configurator               |
|----|----------------------------------------------------------------------------------------------------|-------------------------------------------|
|    |                                                                                                    | Installing 5620 SAM Database Configurator |
|    | Introduction<br>License Agreement<br>Installation Type<br>Installation In Progress<br>Installation Completed | Alcatel·Lucent 🕢                          |
| In | stallAnywhere by Macrovision –<br>Cancel                                                                     |                                           |

Figure 4-61 Installing 5620 SAM Database Configurator

16 Specify a base directory in which to install the Oracle software (typically /opt/5620sam/oracle10r2), as shown in Figure 4-62. Click on the Next button.

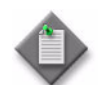

**Note 1** — If you are upgrading the 5620 SAM from a release earlier than 5.0 R1, a new Oracle software directory is chosen for you. You can specify an alternative directory. The directory must be empty.

Note 2 - If you are upgrading the 5620 SAM from a release later than 5.0 R1, the existing Oracle software directory is chosen for you and cannot be changed.

| Figure 4-62 | Specify the | <b>Base Directory</b> | for Oracle | Software |
|-------------|-------------|-----------------------|------------|----------|
|-------------|-------------|-----------------------|------------|----------|

| - 5620                                                                                                    | ) SAM Database Configurator                                                                                                    |
|----------------------------------------------------------------------------------------------------|----------------------------------------------------------------------------------------------------|
| Specify the Base Directory for Oracle Software                                                                                                    |                                                                                                    |
| <ul> <li>Introduction</li> <li>License Agreement</li> <li>Installation Type</li> <li>Installation In Progress</li> <li>Installation Completed</li> </ul> | The directory specified here will be the base directory for all<br>Oracle files.<br>/opt/5620sam/oracle10r2<br>Restore Default Folder Choose |
| InstallAnywhere by Macrovision -<br>Cancel                                                                                                    | Previous Next                                                                                                    |

17 If you are upgrading from 5620 SAM, Release 5.0 or Release 6.0, go to step 25.

18 You are prompted to run an Oracle pre-installation script, as shown in Figure 4-63. Run the script in a separate console window as a user with root-equivalent privileges.

| - 5620 SAM Database Configurator                                                                                                    |                                                                                                    |  |
|----------------------------------------------------------------------------------------------------|----------------------------------------------------------------------------------------------------|--|
|                                                                                                    | Oracle Pre-Install Script                                                                                                    |  |
| <ul> <li>Introduction</li> <li>License Agreement</li> <li>Installation Type</li> <li>Installation In Progress</li> <li>Installation Completed</li> </ul> | A configuration script needs to be run as root to create the<br>inventory pointer file.<br>Please run<br>/opt/62Dsam/samdb/install/config/orainstRoot.sh as root in<br>a separate window now. |  |
| InstallAnywhere by Macrovision –<br>Cancel                                                                                                    | Previous                                                                                                    |  |

Figure 4-63 Oracle Pre-install Script

- **19** When the script execution is complete, click on the Next button.
- **20** You are prompted to install Oracle software, as shown in Figure 4-64. This operation can take one hour or more. Click on the Start Oracle Installation button to begin the Oracle software installation.

| - 5620                                                                                                    | ) SAM Database Configurator                                                                                                    | •   |
|----------------------------------------------------------------------------------------------------|----------------------------------------------------------------------------------------------------|-----|
| <ul> <li>Introduction</li> <li>License Agreement</li> <li>Installation Type</li> <li>Installation in Progress</li> <li>Installation Completed</li> </ul> | <b>SAM Database Configurator</b> Install Oracle Database Management Software         Please press the start button to install Oracle software.         This process will take some time. | e e |
|                                                                                                    | Start Oracle Installation                                                                                                    |     |
| InstallAnywhere by Macrovision -<br>Cancel                                                                                                    | Previous Next                                                                                                    |     |

Figure 4-64 Install Oracle Database Management Software

21 Oracle installation details are displayed as the installation progresses. When the installation is complete, as shown in Figure 4-65, click on the Next button.

| - 5620                                                                                                    | SAM Database Configurator                                                                                                    |
|----------------------------------------------------------------------------------------------------|----------------------------------------------------------------------------------------------------|
|                                                                                                    | Install Oracle Database Management Software                                                                                                    |
| <ul> <li>Introduction</li> <li>License Agreement</li> <li>Installation Type</li> <li>Installation In Progress</li> <li>Installation Completed</li> </ul> | <ul> <li>[11.30.26.527] Oracle Installation starts.</li> <li>[11.30.26.569] Prepare Oracle installation files</li> <li>[11.30.52.968] Install Oracle Software</li> <li>[11.37.21.105] Install Oracle Patch Set</li> <li>[11.37.21.457] Oracle Patch Installation was successful.</li> <li>[11.37.21.585] Oracle installation has succeeded.</li> </ul> |
|                                                                                                    | Start Oracle Installation                                                                                                    |
| InstallAnywhere by Macrovision –                                                                                                    | Previous Next                                                                                                    |

Figure 4-65 Install Oracle Database Management Software

22 You are prompted to run an Oracle post-installation script, as shown in Figure 4-66, run the script in a separate console window as a user with root-equivalent privileges.

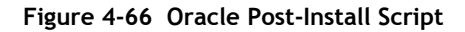

| - 5620 SAM Database Configurator                                                                                                    |                                                                                                    |  |
|----------------------------------------------------------------------------------------------------|----------------------------------------------------------------------------------------------------|--|
|                                                                                                    | Oracle Post-Install Script                                                                                                    |  |
| <ul> <li>Introduction</li> <li>License Agreement</li> <li>Installation Type</li> <li>Installation in Progress</li> <li>Installation Completed</li> </ul> | A configuration script needs to be run as root to complete<br>the installation.<br>Please run /opt/5620sam/oracle10r2/root.sh as root in a<br>separate window now. |  |
| InstallAnywhere by Macrovision –<br>Cancel                                                                                                    | Previous                                                                                                    |  |

23 When the script execution is complete, click on the Next button.

24 The panel shown in Figure 4-67 is displayed if a new release of Oracle is being installed, such as when you upgrade from 5620 SAM Release 4.0. If you do not want the existing Oracle installation deleted by the installer, select the "Keep the Old Oracle Folder Contents after Upgrade" parameter and specify the base directory in which the existing Oracle software is installed (typically /opt/5620sam/oracle). Click on the Next button.

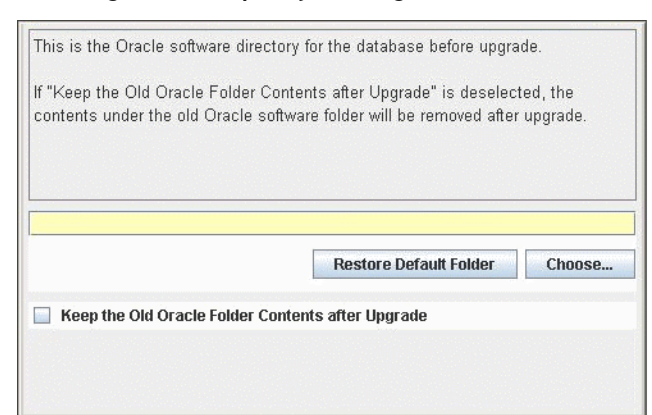

Figure 4-67 Specify existing Oracle location

- 25 Configure the following parameters shown in Figure 4-68 using information from the existing 5620 SAM installation, then click on the Next button:
  - . Database Server IP Address
- User Name (typically samuser)
- Database Name (typically samdb) User Password
- Instance Name (typically samdb2)

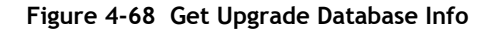

| 5620 SAM Database Configurator                                                                                                    |                                                                                                    |
|----------------------------------------------------------------------------------------------------|----------------------------------------------------------------------------------------------------|
|                                                                                                    | Get Upgrade Database Info                                                                                                    |
| <ul> <li>Introduction</li> <li>License Agreement</li> <li>Installation Type</li> <li>Installation In Progress</li> <li>Installation Completed</li> </ul> | Enter the network interface information that the database will use to communicate with the servers. If NAT (network address translation) is to be used, specify the database's private IP address.         Database Server IP Address         Database Name       samdb         Instance Name       samdb2         User Name       samuser         User Password |
| InstallAnywhere by Macrovision -<br>Cancel                                                                                                    | Previous Next                                                                                                    |

- **26** Configure the following parameters shown in Figure 4-69 using information from the existing 5620 SAM installation, then click on the Next button:
  - Database Listener Port (typically 1523)
  - Database Proxy Port (typically 9002)
  - Database File Server Port (typically 9003)

Figure 4-69 Get Upgrade Database Info (continued)

| -  | 5620                                                                                                    | ) SAM Database Configurator                                                                                           |
|----|----------------------------------------------------------------------------------------------------|----------------------------------------------------------------------------------------------------|
|    |                                                                                                    | Get Upgrade Database Info (cont.)                                                                                     |
|    | Introduction<br>License Agreement<br>Installation Type<br>Installation In Progress<br>Installation Completed | Database Listener Port       1523         Database Proxy Port       9002         Database File Server Port       9003 |
| In | stallAnywhere by Macrovision –<br><u>C</u> ancel                                                             | Previous                                                                                                    |

- 27 Configure the following parameters, shown in Figure 4-70, using the recorded values from the primary database upgrade. Click on the Next button.
  - Primary IP Address
  - Primary Instance Name (typically samdb1)

| Figure 4-70 | Primary Database Info |
|-------------|-----------------------|
|             |                       |

| - 562                                                                                                    | 0 SAM Database Configurator                                                                                                    |    |
|----------------------------------------------------------------------------------------------------|----------------------------------------------------------------------------------------------------|----|
| Primary Database Info                                                                                                    |                                                                                                    | fo |
| <ul> <li>Introduction</li> <li>License Agreement</li> <li>Installation Type</li> <li>Installation In Progress</li> <li>Installation Completed</li> </ul> | Enter the IP address of the network interface the primary<br>database will use to communicate with the server(s). If NAT<br>(network address translation) is to be used, specify the<br>primary database's public IP address.<br>Primary IP Address<br>Primary Instance Name samdb 1 |    |
| InstallAnywhere by Macrovision                                                                                                    | Previous Next                                                                                                    |    |

**28** You are prompted to activate the standby database, as shown in Figure 4-71. Click on the Start activation button to proceed with the activation.

Figure 4-71 Activate the Standby Database

| -  | 5620 SAM Database Configurator                                                                               |                                                                                                    |
|----|----------------------------------------------------------------------------------------------------|----------------------------------------------------------------------------------------------------|
|    |                                                                                                    | Activate the Standby Database                                                                                                    |
|    | Introduction<br>License Agreement<br>Installation Type<br>Installation In Progress<br>Installation Completed | We will activate this standby database to make it a<br>writable primary database before it can be upgraded.<br>This process will take a few minutes.<br>Please press the start button.<br>Start activation |
| In | stallAnywhere by Macrovision –<br>Cancel                                                                     | Previous Next                                                                                                    |

**29** Database activation details are displayed as the activation progresses. When the activation is complete, as shown in Figure 4-72, click on the Next button.

| - 5620                                                                                                    | ) SAM Database Configurator                                                                    |
|----------------------------------------------------------------------------------------------------|------------------------------------------------------------------------------------------------|
|                                                                                                    | Activate the Standby Database                                                                  |
| <ul> <li>Introduction</li> <li>License Agreement</li> <li>Installation Type</li> <li>Installation In Progress</li> <li>Installation Completed</li> </ul> | [12.31.02.609] Standby activation starts.<br>[12.33.06.815] Standby activation was successful. |
| InstallAnywhere by Macrovision –<br><u>C</u> ancel                                                                                                    | Previous <u>N</u> ext                                                                          |

Figure 4-72 Activate the Standby Database

The installer prepares for the next configuration phase, as shown in Figure 4-73.

Figure 4-73 Please Wait

| -  | 5620                                                                                                    | SAM Database Configurator                                                                               | • |
|----|----------------------------------------------------------------------------------------------------|----------------------------------------------------------------------------------------------------|---|
|    |                                                                                                    | Please Wai                                                                                              | t |
|    | <ul> <li>Introduction</li> <li>License Agreement</li> <li>Installation Type</li> <li>Installation In Progress</li> <li>Installation Completed</li> </ul> | Please wait, 5620 SAM Database Configurator is being configured for your system. This may take a moment | _ |
| Ir | nstallAnywhere by Macrovision —                                                                                                    |                                                                                                    | _ |
|    | <u>C</u> ancel                                                                                                    | Previous Next                                                                                           |   |

**30** If the 5620 SAM server and database are installed on the same station, select the "Database co-exists with a 5620 SAM Server" parameter shown in Figure 4-74. Click on the Next button.

| — 5620 SAM Database Configurator 👘                                                                                       |                                                                                                    |  |
|----------------------------------------------------------------------------------------------------|----------------------------------------------------------------------------------------------------|--|
|                                                                                                    | Determine Memory Requirements                                                                                                    |  |
| <ul> <li>Introduction</li> <li>License Agreement</li> <li>Installation Type</li> <li>Installation In Progress</li> </ul> | Specify whether a 5620 SAM Server is installed on this<br>workstation.<br>The database memory requirements will be adjusted to<br>account for the additional load. |  |
| Installation Completed                                                                                                   | ☑ Database co-exists with a 5620 SAM Server                                                                                                    |  |
| InstallAnywhere by Macrovision -                                                                                         | Previous Next                                                                                                    |  |

Figure 4-74 Determine Memory Requirements

- **31** If the "Enable SAM Server IP Validation" parameter shown in Figure 4-75 is selected, only the specified servers can connect to the database. If required, select it and configure the following parameters. Click on the Next button.
  - Primary SAM Server IP Address
  - Peer SAM Server IP Address

| - 5620                                                                                                    | ) SAM Database Configurator                                                                                                    |
|----------------------------------------------------------------------------------------------------|----------------------------------------------------------------------------------------------------|
|                                                                                                    | Main Server IP Validation                                                                                                    |
| <ul> <li>Introduction</li> <li>License Agreement</li> <li>Installation Type</li> <li>Installation In Progress</li> <li>Installation Completed</li> </ul> | If Network Address Translation is to be used, enter the 5620<br>SAM Main Server(s) public address(es), as known to this 5620<br>SAM Database. If IP address validation is enabled, the<br>database will allow only connections from the specified<br>server(s). |
|                                                                                                    | Enable SAM Server IP Validation                                                                                                    |
|                                                                                                    | Primary SAM Server IP Address                                                                                                    |
|                                                                                                    | Peer SAM Server IP Address                                                                                                    |
|                                                                                                    |                                                                                                    |
| InstallAnywhere by Macrovision                                                                                                    |                                                                                                    |
| <u>C</u> ancel                                                                                                    | Previous                                                                                                    |
|                                                                                                    |                                                                                                    |

## Figure 4-75 Main Server IP Validation

32 Depending on the 5620 SAM release from which you are upgrading, the panel in Figure 4-76 is displayed if the "Enable SAM Server IP Validation" parameter in step 31 is selected. Otherwise, go to step 34.

If the 5620 SAM system includes an auxiliary server, perform the following steps.

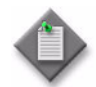

**Note** – The 5620 SAM supports a maximum of one preferred and one reserved auxiliary server per 5620 SAM cluster.

i Click on the Add button shown in Figure 4-76. The Auxiliary Server Configuration form shown in Figure 4-77 opens.

| - 562                                                                                                    | 0 SAM Database Configurator                                                                                                    |
|----------------------------------------------------------------------------------------------------|----------------------------------------------------------------------------------------------------|
|                                                                                                    | Auxiliary Server IP Validation                                                                                                    |
| <ul> <li>Introduction</li> <li>License Agreement</li> <li>Installation Type</li> <li>Installation In Progress</li> <li>Installation Completed</li> </ul> | If Network Address Translation is to be used, enter the 5620         SAM Auxiliary Server(s) public address(es), as known to this         5620 SAM Database. If IP address validation is enabled, the         database will allow only connections from the specified         server(s).         IP Address         Add         Remove         Edit |
| InstallAnywhere by Macrovision                                                                                                    | Previous Next                                                                                                    |

Figure 4-76 Auxiliary Server IP Validation

ii Enter the IP Address of the auxiliary server.

Figure 4-77 Auxiliary Servers

| <ul> <li>Auxiliary Servers</li> </ul> |    |        |
|---------------------------------------|----|--------|
| IP Address                            |    |        |
|                                       |    |        |
|                                       | ОК | Cancel |

- iii Click on the OK button to save the information and close the form.
- iv Repeat steps 32 i to iii to specify an additional auxiliary server, if required.
- 33 Click on the Next button.

34 If NAT is used between the 5620 SAM server and database, select the "NAT (network address translation) Used" parameter shown in Figure 4-78 and enter the public IP address of the database. Click on the Next button.

| - 5620                                                                                                    | ) SAM Database Configurator                                                                                                    |
|----------------------------------------------------------------------------------------------------|----------------------------------------------------------------------------------------------------|
|                                                                                                    | Public IP of the Database Server                                                                                                    |
| <ul> <li>Introduction</li> <li>License Agreement</li> <li>Installation Type</li> <li>Installation In Progress</li> <li>Installation Completed</li> </ul> | If the 5620 SAM server is to connect to this database server through a NAT router, check the box below and provide the database server public IP address.           Image: NAT (network address translation) Used           Public IP (visible to servers) |
| InstallAnywhere by Macrovision -<br><u>C</u> ancel                                                                                                    | Previous <u>N</u> ext                                                                                                    |

Figure 4-78 Public IP of the Database Server

**35** If the panel in Figure 4-79 is displayed, specify a directory for the continuous statistics tablespace backup. Click on the Next button.

| - 5620                                                                                                    | ) SAM Database Configurator                                                                                                    |
|----------------------------------------------------------------------------------------------------|----------------------------------------------------------------------------------------------------|
|                                                                                                    | Staging Destination                                                                                                    |
| <ul> <li>Introduction</li> <li>License Agreement</li> <li>Installation Type</li> <li>Installation In Progress</li> <li>Installation Completed</li> </ul> | Specify a staging directory for the files created by the continuous statistics tablespace backup. The directory must be located on a low-activity device, such as a disk that is dedicated to this function only.         /opt/5620sam/dbbackup/staging         Restore Default Folder       Choose |
| InstallAnywhere by Macrovision -<br><u>C</u> ancel                                                                                                    | Previous Next                                                                                                    |

Figure 4-79 Staging Destination

**36** Configure the "Accounting Statistic Database Retention Period" parameter shown in Figure 4-80. Click on the Next button.

| - 5620                                                                                                    | SAM Database Configurator                    |
|----------------------------------------------------------------------------------------------------|----------------------------------------------|
| <ul> <li>5620 SAM Database Configurator</li> <li>Accounting Statistics Database Retention Period (in days). The retention period is the maximum number of days that records are kept in the database. Using a longer retention period will require more disk space.</li> </ul> |                                              |
|                                                                                                    | Accounting Statistic Data Retention Period 1 |
| InstallAnywhere by Macrovision -<br>Cancel                                                                                                    | Previous                                     |

Figure 4-80 Accounting Statistics Database Retention Period

- **37** To speed the database upgrade, you can purge the statistics data that the 5620 SAM currently stores. Configure the following parameters shown in Figure 4-81, then click on the Next button:
  - Purge All Accounting Statistics
  - Purge All MIB Statistics

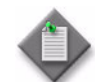

**Note** — The statistics data for the specified statistics types are permanently deleted from the 5620 SAM.

| - 5620                                                                                                    | 0 SAM Database Configurator                                                                                                    |    |
|----------------------------------------------------------------------------------------------------|----------------------------------------------------------------------------------------------------|----|
|                                                                                                    | Purge Statisti                                                                                                    | cs |
| <ul> <li>Introduction</li> <li>License Agreement</li> <li>Installation Type</li> <li>Installation In Progress</li> <li>Installation Completed</li> </ul> | Specify whether you wish to purge statistics records from the<br>database.<br>The statistics will not be available post upgrade.<br>Purge All Accounting Statistics<br>Purge All MIB Statistics |    |
| InstallAnywhere by Macrovision -<br>Cancel                                                                                                    | ,<br>Previous                                                                                                    |    |

Figure 4-81 Purge Statistics

38 Depending on the 5620 SAM release from which you are upgrading, the panel shown in Figure 4-82 appears. Configure the "Retention Time (hours) parameter to specify how long the 5620 SAM retains accounting statistics after server startup. Click on the Next button.

| 5620 SAM Database Configurator                                                                                           |                                                                                                    |  |
|----------------------------------------------------------------------------------------------------|----------------------------------------------------------------------------------------------------|--|
|                                                                                                    | Keep Accounting Statistics                                                                                                    |  |
| <ul> <li>Introduction</li> <li>License Agreement</li> <li>Installation Type</li> <li>Installation In Progress</li> </ul> | Specify the amount of accounting statistics you wish to keep<br>in the database.<br>Accounting statistics older than the retention time will not be<br>available post upgrade. |  |
| Installation Completed                                                                                                   | Retention Time (hours) 24                                                                                                    |  |
|                                                                                                    |                                                                                                    |  |
| InstallAnywhere by Macrovision                                                                                           | Previous Next                                                                                                    |  |

Figure 4-82 Keep Accounting Statistics

- **39** If the panel in Figure 4-83 is displayed, the new database contains at least one tablespace that is not defined in the previous database and you must perform the following steps to specify the tablespace directories. Otherwise, go to step 38.
  - i Click on the Add button. A file browser form opens.
  - ii Use the file browser form to choose a tablespace directory.
  - iii Repeat steps 39 i and ii to specify an additional tablespace directory, if required.

| - 5620 SAM Database Configurator                                                                                                    |                                                                                                    |  |
|----------------------------------------------------------------------------------------------------|----------------------------------------------------------------------------------------------------|--|
|                                                                                                    | Data File Directories                                                                                                    |  |
| <ul> <li>Introduction</li> <li>License Agreement</li> <li>Installation Type</li> <li>Installation In Progress</li> <li>Installation Completed</li> </ul> | Specify the directories that will be used in Tablespace distribution.         Please make sure enough disk space is available for each of the directories allocated for the corresponding Tablespace.         Refer to the installation guide for more information         Directory Name       Type         /opt/5620sam/samdb/tableDefa         Remove Selected         Set As Default |  |
| InstallAnywhere by Macrovision                                                                                                    | Previous                                                                                                    |  |

Figure 4-83 Data File Directories

- 40 Associate the new tablespaces with the directories specified in step 39.
  - i Click on the Configure Tablespaces button. The tablespace configuration form opens, as shown in Figure 4-84.

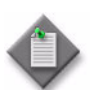

**Note** – The lists of drives and tablespaces on the tablespace configuration form may differ from the lists shown in the figure below.

- ii Follow the instructions at the top of the form to associate tablespaces with directories, as required.
- iii Click on the OK button. The tablespace configuration form closes and the Data File Directories panel in Figure 4-83 reappears.

| Configure Tablespaces                                                                                                    |                                                        |                                                                               |  |
|----------------------------------------------------------------------------------------------------|--------------------------------------------------------|-------------------------------------------------------------------------------|--|
| Select one drive and one or more Tablespaces from the left side. Add those associations to the right side using the<br>'Add associations from the left' button.<br>You can select at the same time on both TS tables at the left: Oracle Tablespaces and 5620 SAM Tablespaces |                                                        |                                                                               |  |
| 🕝 Directories                                                                                                    | Associations                                           |                                                                               |  |
| Directory Name Type<br>/opt/5620sam/samdb/tables Default                                                                                                    | Name<br>ALARMS                                         | Drive<br>/opt/5620sam/samdb/tabl                                              |  |
|                                                                                                    | CURRENT_DATA_STRUCT_1<br>CURRENT_DATA_STRUCT_2         | /opt/5620sam/samdb/tabl<br>/opt/5620sam/samdb/tabl<br>/opt/5620sam/samdb/tabl |  |
|                                                                                                    | CURRENT_DATA_STRUCT_3<br>CURRENT_DATA_STRUCT_4<br>INDX | /opt/5620sam/samdb/tabl<br>/opt/5620sam/samdb/tabl<br>/opt/5620sam/samdb/tabl |  |
|                                                                                                    | SAM_RELATIONS_1<br>SAM_RELATIONS_2                     | /opt/5620sam/samdb/tabl<br>/opt/5620sam/samdb/tabl                            |  |
| Cracle Tablespaces                                                                                                    | SAM_SYSTEM_1                                           | /opt/5620sam/samdb/tabl                                                       |  |
| Tablespace Name                                                                                                    | SAM_SYSTEM_3                                           | /opt/5620sam/samdb/tabl                                                       |  |
|                                                                                                    | SAM_SYSTEM_4                                           | /opt/5620sam/samdb/tabl                                                       |  |
|                                                                                                    | STATS_CURRENT                                          | /opt/5620sam/samdb/tabl                                                       |  |
|                                                                                                    | STATS_HISTORY                                          | /opt/5620sam/samdb/tabl                                                       |  |
|                                                                                                    |                                                        | /opt/5620sam/samdb/tabl                                                       |  |
|                                                                                                    | SYSTEM                                                 | /opt/5620sam/samdb/tabl                                                       |  |
|                                                                                                    | TEMP                                                   | /opt/5620sam/samdb/tabl                                                       |  |
|                                                                                                    | TIMS SYSTEM                                            | /opt/5620sam/samdb/tabl                                                       |  |
| [[[[]]                                                                                                    | TIMS_SYS_INDX                                          | /opt/5620sam/samdb/tabl                                                       |  |
| 5620 SAM Tablespaces                                                                                                    | UNDOTBS1                                               | /opt/5620sam/samdb/tabl                                                       |  |
| Tablespace Name CURRENT_DATA_STRUCT_1                                                                                                    |                                                        | /opt/5620sam/samdb/tabl                                                       |  |
| CURRENT_DATA_STRUCT_2<br>CURRENT_DATA_STRUCT_3<br>CURRENT_DATA_STRUCT_4                                                                                                    | Add associations                                       | from the left                                                                 |  |
| SAM_RELATIONS 2                                                                                                    | Remove Selected                                        | Associations                                                                  |  |
| SAM_SYSTEM_1<br>SAM_SYSTEM_2                                                                                                    | Select                                                 | All                                                                           |  |
| ] ;                                                                                                    | <u> </u>                                               | OK Cancel                                                                     |  |

#### Figure 4-84 Configure Tablespaces

41 Click on the Next button.

42 Depending on the 5620 SAM release from which you are upgrading, the panel in Figure 4-85 is displayed. Specify a directory for the accounting statistics tablespace files. Click on the Next button.

| - 5620                                                                                                    | 5620 SAM Database Configurator                                                                                                    |  |  |
|----------------------------------------------------------------------------------------------------|----------------------------------------------------------------------------------------------------|--|--|
| Accounting Statistics Data File Directo                                                                                                    |                                                                                                    |  |  |
| <ul> <li>Introduction</li> <li>License Agreement</li> <li>Installation Type</li> <li>Installation in Progress</li> <li>Installation Completed</li> </ul> | Specify a directory for the accounting statistics tablespace<br>files. For the best performance, locate the directory on a<br>low-activity device, such as one that is dedicated to the<br>accounting statistics tablespaces only.<br>/opt/5620sam/tablespace/statstbs01<br>Restore Default Folder Choose |  |  |
| InstallAnywhere by Macrovision -<br><u>C</u> ancel                                                                                                    | Previous Next                                                                                                    |  |  |

Figure 4-85 Accounting Statistics Data File Directory

**43** If you are prompted to run an Oracle patch pre-installation script, as shown in Figure 4-86, run the script in a separate console window as a user with root-equivalent privileges.

Figure 4-86 Oracle Patch Pre-install Script

| - 5620 SAM Database Configurator -                                                                                                    |                                                                                                    |   |
|----------------------------------------------------------------------------------------------------|----------------------------------------------------------------------------------------------------|---|
| Oracle Patch Pre-Install Scrip                                                                                                    |                                                                                                    | t |
| <ul> <li>Introduction</li> <li>License Agreement</li> <li>Installation Type</li> <li>Installation In Progress</li> <li>Installation Completed</li> </ul> | Please run<br>/opt/5620sam/samdb/install/config/orapatchRoot.sh as root in<br>a separate window now. |   |
| InstallAnywhere by Macrovision —<br>Cancel                                                                                                    | Previous                                                                                             | ] |

44 When the script execution is complete, click on the Next button.

**45** You are prompted to begin the database upgrade, as shown in Figure 4-87. A database upgrade can take two hours or more, depending on the database release and number of database records. Click on the Start Process button to begin the database upgrade.

| - 5620                                                                                                    | SAM Database Configurator |
|----------------------------------------------------------------------------------------------------|---------------------------|
| <ul> <li>5620 SAM Database Configurator</li> <li>Database Upgr</li> <li>Introduction</li> <li>License Agreement</li> <li>Installation Type</li> <li>Installation In Progress</li> <li>Installation Completed</li> </ul> |                           |
| InstallAnswhere hv Marmvisinn                                                                                                    | Start Process             |
| InstallAnywhere by Macrovision –<br>Cancel                                                                                                    | Previous Next             |

Figure 4-87 Database Upgrade

The next panel displays database creation progress, as shown in Figure 4-88.

Figure 4-88 Database Upgrade

| - | 5620                                                                                                    | ) SAM Database Configurator                    | • |
|---|----------------------------------------------------------------------------------------------------|------------------------------------------------|---|
|   | Database Upgrade                                                                                             |                                                |   |
|   | Introduction<br>License Agreement<br>Installation Type<br>Installation In Progress<br>Installation Completed | Database upgrade in progress                   |   |
|   |                                                                                                    | Performing transition:4.0.R8 to 5.0.R1 (74.9%) |   |
|   | stallAnywhere by Macrovision -<br>Cancel                                                                     |                                                |   |

**46** When the database upgrade is complete, as shown in Figure 4-89, you are prompted to run a script that enables automatic database startup during system startup. Open a separate console window and run the script as a user with root-equivalent privileges. When the script execution is complete, click on the Done button to close the installer.

| - 5620                                                                                                    | ) SAM Database Configurator                                                                                                    |
|----------------------------------------------------------------------------------------------------|----------------------------------------------------------------------------------------------------|
|                                                                                                    | Installation Complete                                                                                                    |
| <ul> <li>Introduction</li> <li>License Agreement</li> <li>Installation Type</li> <li>Installation In Progress</li> <li>Installation Completed</li> </ul> | Log on as root, then manually execute the following script<br>to configure the database to be started automatically<br>upon reboot:<br>/opt/562Dsam/samdb/install/config/samdb/solaris_root.sh<br>Database upgrade was successful |
| InstallAnywhere by Macrovision -                                                                                                    |                                                                                                    |
| <u>C</u> ancel                                                                                                    | Previous Done                                                                                                    |

Figure 4-89 Installation Complete

This database is the new primary database.

#### Upgrade original standby main server

- **47** Log in as a user with root-equivalent privileges on the original standby server station.
- 48 Open a console window.
- **49** Navigate to the Solaris directory on the new 5620 SAM software DVD-ROM. Enter the following at the CLI prompt:

# cd Solaris  $\lrcorner$ 

50 Enter the following at the CLI prompt to open the 5620 SAM installer:

```
# ./ServerInstall_SAM_6_1_revision_ID.bin .]
```

where revision\_ID is the revision identifier, such as R1, R3, or another descriptor

The splash screen shown in Figure 4-90 appears and the upgrade process begins.

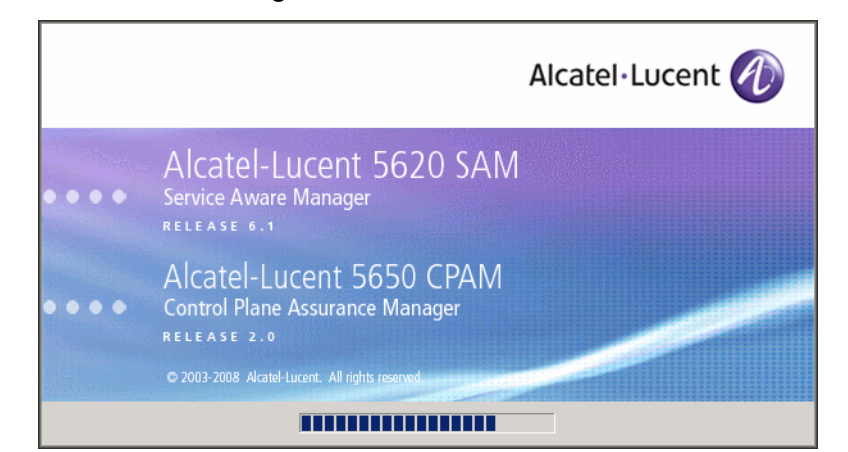

Figure 4-90 5620 SAM Installer

51 The 5620 SAM installer opens, as shown in Figure 4-91. The left pane indicates upgrade progress. The right pane displays release information about the software being upgraded. Click on the Next button.

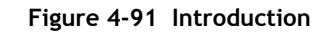

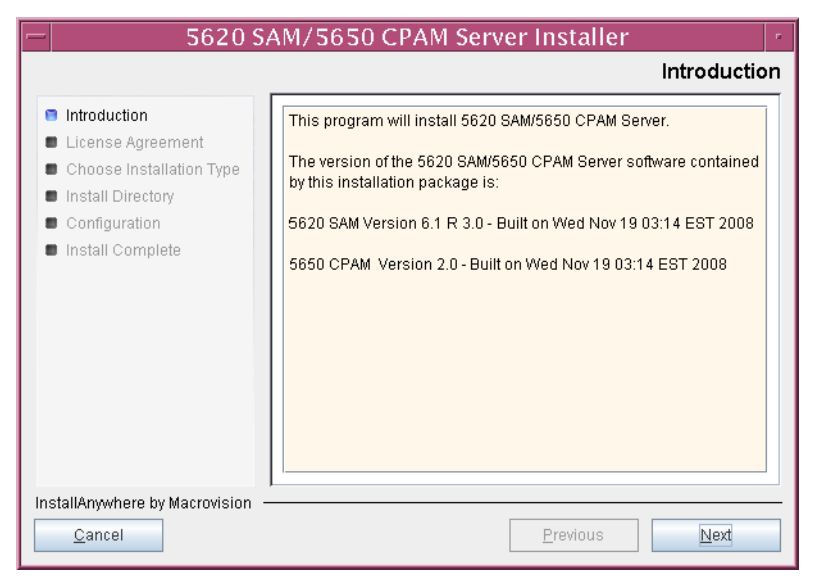

**52** Review and accept the terms of the license agreement shown in Figure 4-92. Click on the Next button.

| - 5620 SAM/5650 CPAM Server Installer  Software License Agreement                                                        |                                                                                                    |  |
|----------------------------------------------------------------------------------------------------|----------------------------------------------------------------------------------------------------|--|
| <ul> <li>Introduction</li> <li>License Agreement</li> <li>Choose Installation Type</li> <li>Install Directory</li> </ul> | NOTICE: Please carefully read this license agreement before<br>copying or using the accompanying 5620 SAM Server software or<br>installing the hardware unit with pre-enabled 5620 SAM Server<br>software (each of which is referred to as "Software" in this<br>Agreement).                                                                                                    |  |
| <ul> <li>Configuration</li> <li>Install Complete</li> </ul>                                                              | Alcatel-Lucent assumes no responsibility for the accuracy of the information presented, which is subject to change without notice.<br>Alcatel-Lucent, the Alcatel-Lucent logo, Alcatel, the Alcatel logo, MainStreet, TiMetra, and Newbridge are registered trademarks of Alcatel-Lucent. All their trademarks are the property of their respective owners.<br>Copyright 2008 Alcatel-Lucent.<br>All rights reserved |  |
| InstallAnywhere by Macrovision<br>Cancel                                                                                 | Previous Next                                                                                                    |  |

Figure 4-92 Software License Agreement

53 Select Main Server Installation, as shown in Figure 4-93. Click on the Next button.

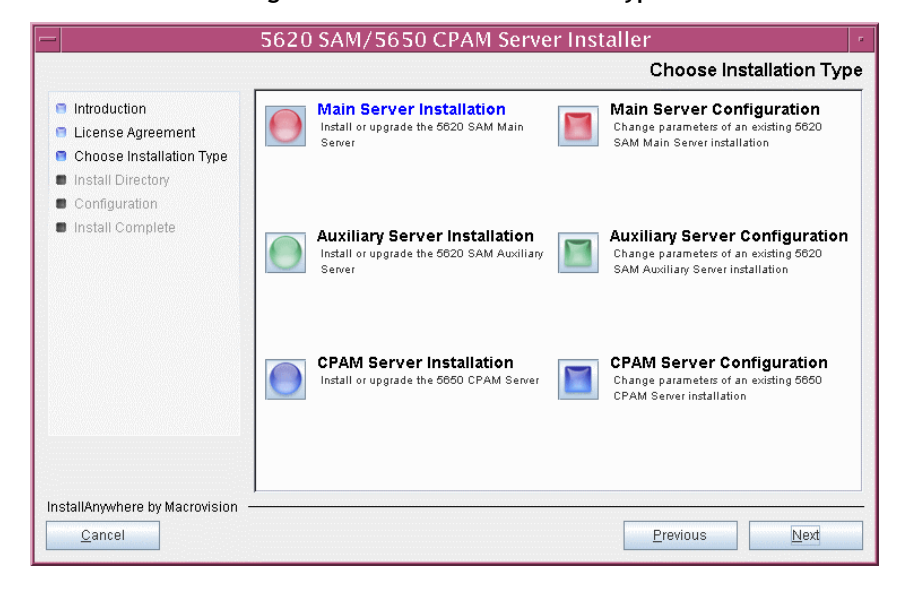

Figure 4-93 Choose Installation Type

54 Specify the base directory in which the existing 5620 SAM main server software is installed (typically /opt/5620sam/server), as shown in Figure 4-94. Click on the Next button.

| 5620 SAM/5650 CPAM Server Installer                                                                                                    |                                                                                                    |  |
|----------------------------------------------------------------------------------------------------|----------------------------------------------------------------------------------------------------|--|
| Specify the Base Directory for 5620 SAM Main Server Files                                                                                                    |                                                                                                    |  |
| <ul> <li>Introduction</li> <li>License Agreement</li> <li>Choose Installation Type</li> <li>Install Directory</li> <li>Configuration</li> <li>Install Complete</li> </ul> | The directory specified here will be the base directory for all 5620 SAM server related files. //opt/5620sam/server Restore Default Folder Choose |  |
| InstallAnywhere by Macrovision –<br>Cancel                                                                                                    | Previous                                                                                                    |  |

Figure 4-94 Specify the Base Directory for 5620 SAM Main Server Files

**55** As shown in Figure 4-95, the installer displays the release of the 5620 SAM server software that is installed and the release to which it is being upgraded. Verify the information. Click on the Next button.

## Figure 4-95 Checking Build Compatibility

| — 5620 SA                                                                                                    | AM/5650 CPAM Server Installer                                                                                                    |
|----------------------------------------------------------------------------------------------------|----------------------------------------------------------------------------------------------------|
|                                                                                                    | Checking Build Compatibility                                                                                                    |
| <ul> <li>Introduction</li> <li>License Agreement</li> <li>Choose Installation Type</li> <li>Install Directory</li> <li>Configuration</li> <li>Install Complete</li> </ul> | You are about to perform an installation on an already installed<br>directory<br>Installed on disk:<br>5620 SAM Version 5.0 R5.0 - Built on Fri Aug 17 04:37:11 EST 2007<br>Contained in this installation package:<br>5620 SAM Version 6.1 R 3.0 - Built on Wed Nov 19 03:14 EST 2008 |
| InstallAnywhere by Macrovision —<br><u>C</u> ancel                                                                                                    | Previous Next                                                                                                    |

**56** The 5620 SAM Installer displays the License Key specified during the existing installation. Enter the License Key information for the new 5620 SAM release exactly as received from Alcatel-Lucent. Include the dashes in the key, as shown in Figure 4-96. Click on the Next button.

| - 5620 SAM/5650 CPAM Server Installer                                                                                                    |                                                           |
|----------------------------------------------------------------------------------------------------|-----------------------------------------------------------|
|                                                                                                    | License Information for 5620 SAM Main Server              |
| <ul> <li>Introduction</li> <li>License Agreement</li> <li>Choose Installation Type</li> <li>Install Directory</li> <li>Configuration</li> <li>Install Complete</li> </ul> | License Key<br> -00000-00000-00000-00000-00000-00000-0000 |
| InstallAnywhere by Macrovision –<br>Cancel                                                                                                    | Previous                                                  |

Figure 4-96 License Information for 5620 SAM Main Server

- **57** Configure the following parameters shown in Figure 4-97, then click on the Next button.
  - Redundancy Supported
  - Auxiliary Server Supported

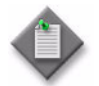

Note - You must select the Redundancy Supported parameter.

| —  5620 S                                                                                                    | AM/5650 CPAM Server Installer   |
|----------------------------------------------------------------------------------------------------|---------------------------------|
|                                                                                                    | Additional Server Configuration |
| <ul> <li>Introduction</li> <li>License Agreement</li> <li>Choose Installation Type</li> <li>Install Directory</li> <li>Configuration</li> <li>Install Complete</li> </ul> | Additional Server Configuration |
| InstallAnywhere by Macrovision                                                                                                    | Previous                        |

## Figure 4-97 Additional Server Configuration

- **58** Configure the following parameters, shown in Figure 4-98, using the recorded values from the new primary database upgrade, then click on the Next button.
  - Primary Database IP Address (the IP address of the new primary database station)
  - Primary Database Server Port (typically 1523)
  - Primary Database Instance Name (the name of the former standby database instance, typically samdb2)
- Database User Name (typically samuser)
- Database User Password
- Primary Database Proxy Port (typically 9002)

| - 5620 SAM/5650 CPAM Server Installer                                                                                                    |                                                                                                    |  |
|----------------------------------------------------------------------------------------------------|----------------------------------------------------------------------------------------------------|--|
|                                                                                                    | Primary Database Configuration                                                                                                    |  |
| <ul> <li>Introduction</li> <li>License Agreement</li> <li>Choose Installation Type</li> <li>Install Directory</li> <li>Configuration</li> <li>Install Complete</li> </ul> | If NAT (network address translation) is to be used, enter the<br>primary 5620 SAM database's public IP address, as known to<br>the 5620 SAM server. |  |
|                                                                                                    | Primary Database IP Address                                                                                                    |  |
|                                                                                                    | Primary Database Server Port 1523                                                                                                    |  |
|                                                                                                    | Primary Database Instance Name samdb2                                                                                                    |  |
|                                                                                                    | Database User Name samuser                                                                                                    |  |
|                                                                                                    | Database User Password                                                                                                    |  |
|                                                                                                    | Primary Database Proxy Port 9002                                                                                                    |  |
| InstallAnywhere by Macrovision –<br><u>C</u> ancel                                                                                                    | Previous Next                                                                                                    |  |

## Figure 4-98 Primary Database Configuration

- **59** Depending on the existing configuration. the panel shown in Figure 4-99 appears. Configure the following parameters, if required, then click on the Next button:
  - Online Database Backup Interval (hours) (typically 24)
  - Online Backup Destination (typically /opt/5620sam/dbbackup)
  - Number of Backup Sets (typically 3)

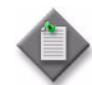

**Note** – The Online Backup Destination is a path on the file system of the database station specified in step 58.

| 5620 SAM/5650 CPAM Server Installer                                                                                                    |                                                                                                    |
|----------------------------------------------------------------------------------------------------|----------------------------------------------------------------------------------------------------|
|                                                                                                    | Online Database Backup                                                                                                    |
| <ul> <li>Introduction</li> <li>License Agreement</li> <li>Choose Installation Type</li> <li>Install Directory</li> <li>Configuration</li> <li>Install Complete</li> </ul> | The database is in archive log mode to support online backups.         Alcatel recommends a scheduled database backup. Specify the interval between backups, the backup directory, and the number of backups to retain. Database backups are not scheduled if the backup interval is set to zero or not configured.         Online Backup Interval (Hours)       24         Online Backup Destination       Jopt/5620sam/dbbackup         Number Of Backup Sets       3 |
| InstallAnywhere by Macrovision –<br>Cancel                                                                                                    | Previous Next                                                                                                    |

#### Figure 4-99 Online Database Backup
- **60** Configure the following parameters shown in Figure 4-100, then click on the Next button:
  - Database Server IP Address (the IP address of the new standby database station)
  - Database Instance Name (the name of the database instance on the new primary database station, typically samdb1)
  - Database Proxy Port (typically 9002)

# Figure 4-100 Standby Database Configuration

| - 5620 Si                                                                                                    | AM/5650 CPAM Server Installer                                                                                                    |
|----------------------------------------------------------------------------------------------------|----------------------------------------------------------------------------------------------------|
|                                                                                                    | Standby Database Configuration                                                                                                    |
| <ul> <li>Introduction</li> <li>License Agreement</li> <li>Choose Installation Type</li> <li>Install Directory</li> <li>Configuration</li> <li>Install Complete</li> </ul> | If NAT (network address translation) is to be used, enter the standby 5620 SAM database's public IP address as known to the 5620 SAM server.         Database Server IP Address         Database Instance Name         samdb1         Database Proxy Port         9002 |
| InstallAnywhere by Macrovision -<br><u>C</u> ancel                                                                                                    | Previous Next                                                                                                    |

- 61 Configure the following parameters shown in Figure 4-101:
  - SAM Server Domain Name (typically 5620sam)
  - Public IP (visible to clients)
  - EJB JNDI Server port (typically 1099)
  - EJB JMS Server port (typically 8093)
  - Enable 5670 RAM

If NAT is used between the 5620 SAM server and clients, select the "NAT (network address translation) Used" parameter and enter the private IP address of the server. Click on the Next button.

|                                                                                               | Main Server Address Configuration for Clie                                                                                      |
|-----------------------------------------------------------------------------------------------|----------------------------------------------------------------------------------------------------|
| <ul> <li>Introduction</li> <li>License Agreement</li> <li>Choose Installation Type</li> </ul> | Enter the the network interface information that the 5620 SAM main server will use to communicate with the GUI and OSS clients. |
| Configuration Install Complete                                                                | Server Domain Name       5620sam         Public IP (visible to clients)                                                         |
| InstallAnywhere by Macrovision<br>Cancel                                                      | Previous                                                                                                    |

Figure 4-101 Main Server Address Configuration for Clients

- 62 Configure the following parameters shown in Figure 4-102:
  - Public IP (visible to peer server)
  - High Available JNDI Port (typically 1100)
  - TCP Port Cluster Number (typically 11800)

If NAT is used between this 5620 SAM server and the peer 5620 SAM server, select the "NAT (network address translation) Used" parameter and enter the private IP address of the server. Click on the Next button.

| - 5620 S                                                                                                    | AM/5650 CPAM Server Installer                                                                                                    |    |
|----------------------------------------------------------------------------------------------------|----------------------------------------------------------------------------------------------------|----|
| Main Server Configuration for Peer Server                                                                                                    |                                                                                                    | er |
| <ul> <li>Introduction</li> <li>License Agreement</li> <li>Choose Installation Type</li> <li>Install Directory</li> <li>Configuration</li> <li>Install Complete</li> </ul> | Enter the the network interface information that the main server<br>will use to communicate with the peer server.           Public IP (visible to peer server)           High Available JNDI Port           TCP Port Cluster Number           11800           NAT (network address translation) Used           Private IP (accessible only by this server) |    |
| InstallAnywhere by Macrovision                                                                                                    | I                                                                                                    | _  |
| Cancel                                                                                                    | Previous Next                                                                                                    |    |

Figure 4-102 Main Server Address Configuration for Peer Server

**63** The panel in Figure 4-103 is displayed if you select "Auxiliary Server Supported" in step 57. Otherwise, go to step 65.

Perform the following steps to specify an auxiliary server, if required.

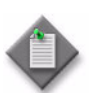

**Note** – The 5620 SAM supports a maximum of one preferred and one reserved auxiliary server per 5620 SAM cluster.

- i Configure the following parameters shown in Figure 4-103:
  - Public IP (visible to auxiliary)
  - Server Port (typically 12800)

| Figure 4-103 Mai | n Server Configuration | for Auxiliary Servers |
|------------------|------------------------|-----------------------|
|------------------|------------------------|-----------------------|

|     | 5620 SAM/5650 CPAM Server Installer                                                                 |                                                                                                    |  |
|-----|----------------------------------------------------------------------------------------------------|----------------------------------------------------------------------------------------------------|--|
|     | Main Server Configuration for Auxiliary Servers                                                     |                                                                                                    |  |
|     | Introduction<br>License Agreement<br>Choose Installation Type<br>Install Directory<br>Configuration | Enter the IP address of the network interface the 5620 SAM main server will use to<br>communicate with the 5620 SAM auxiliary servers. If NAT (network address translation)<br>is to be used, specify the server's private IP address. |  |
|     | Install Complete                                                                                    | Public IP (visible to auxiliary)         Server Port         12800         NAT (network address translation) Used         Private IP (accessible only by this server)         Enable Stats Collection on Remote Servers                |  |
| in: | stallAnywhere by Macrovision                                                                        | Previous Next                                                                                                    |  |

- ii If NAT is used between this 5620 SAM main server and the auxiliary servers, select the "NAT (network address translation) Used" parameter and enter the private IP address of the server in the "Private IP" field.
- iii Click on the Next button.

iv Click on the Add button shown in Figure 4-104 to specify an auxiliary server. The form shown in Figure 4-105 opens.

| - 5620 S                                                                                                    | AM/5650 CPAM Server Installer                                                                                                    |
|----------------------------------------------------------------------------------------------------|----------------------------------------------------------------------------------------------------|
|                                                                                                    | Auxiliary Servers                                                                                                    |
| <ul> <li>Introduction</li> <li>License Agreement</li> <li>Choose Installation Type</li> <li>Install Directory</li> <li>Configuration</li> <li>Install Complete</li> </ul> | Specify all the 5620 SAM Auxiliary Servers that this Main Server connects to. There must be at least one Preferred auxiliary server. If Network Address Translation is to be used, enter the 6520 SAM Auxiliary Server(s) public address(es), as known to this 5620 SAM Main Server.         IP Address       Port       Type         IP Address       Port       Type         Edit       Edit |
| InstallAnywhere by Macrovision -<br>Cancel                                                                                                    | Previous Next                                                                                                    |

Figure 4-104 Auxiliary Servers

Figure 4-105 Auxiliary Server Configuration

| Auxiliary Sei | rver Configuration | - |  |
|---------------|--------------------|---|--|
|               |                    |   |  |
| IP Address    |                    |   |  |
| Port          | 12800              |   |  |
| Туре          | Preferred -        |   |  |
|               | OK Cancel          |   |  |
|               |                    |   |  |
|               |                    |   |  |

- v Configure the following parameters:
  - IP Address (the IP address of the auxiliary server)
  - Port (typically 12800)
  - Type (Preferred or Reserved)
- vi Click on the OK button to save the information and close the form.
- vii Repeat steps 63 iv to vi to specify an additional auxiliary server, if required.
- 64 Click on the Next button.

- **65** Perform one of the following to specify where the 5620 SAM user documentation is to be stored.
  - a To store the documentation in a central location that is available to all clients, perform the following steps.
    - i Select the "Install User Documentation at Central Location Below" parameter, as shown in Figure 4-106.
    - ii If you want to accept the default user documentation location that is displayed, go to step 66.

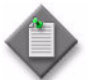

**Note** — If NAT is used between the 5620 SAM server and clients, you must update the default location using the public IP address of the server, or the documentation is not accessible to clients.

- iii Specify a location for the 5620 SAM user documentation in the field below the parameters.
- iv Copy the contents of the User\_Documentation directory on the 5620 SAM installation DVD-ROM to the location specified in step iii.
- v Click on the Next button. A dialog box appears.
- vi Click on the OK button.

#### Figure 4-106 User Documentation

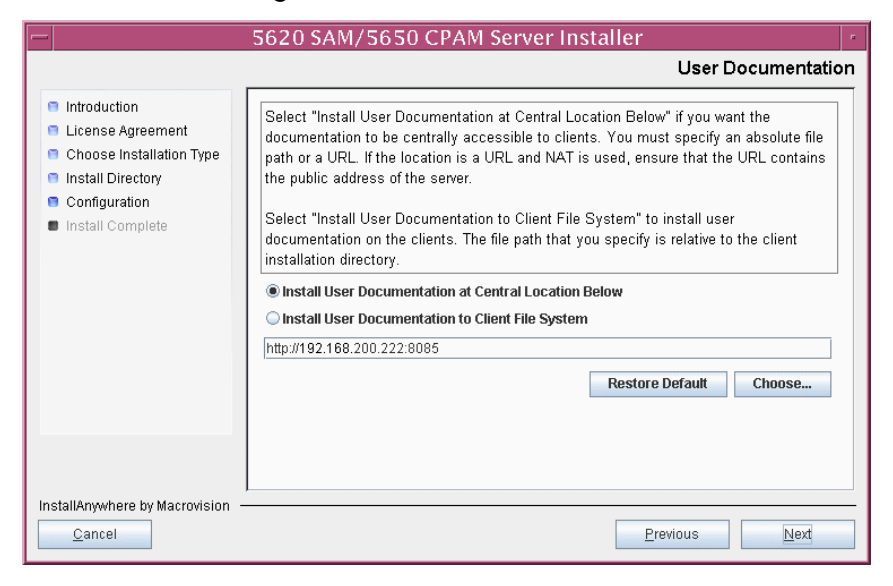

- **b** To store a copy of the documentation on the client file system, perform the following steps.
  - i Select the "Install User Documentation to Client File System" parameter shown in Figure 4-106.
  - ii Specify a client file system location for the 5620 SAM user documentation in the field below the parameters. The location is a relative file path to a directory under the base 5620 SAM client installation directory. The path must not contain a leading slash. For example, if the installation directory is /opt/5620sam/client and you specify Documents as the location, the documentation is installed in the /opt/5620sam/client/Documents directory.

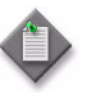

**Note** — The 5620 SAM uninstaller cannot remove the documentation unless it is installed below the nms directory in the base 5620 SAM client installation directory, for example, /opt/5620sam/client/nms/Documents.

- 66 Click on the Next button.
- **67** Specify whether the 5620 SAM configuration includes a 5650 CPAM server, as shown in Figure 4-107. If it does, enter the 5650 CPAM license key provided by from Alcatel-Lucent. Include the dashes in the key. Click on the Next button.

| - 5620 SAI                                                                                                    | M/5650 CPAM Server Installer                                                               |  |
|----------------------------------------------------------------------------------------------------|--------------------------------------------------------------------------------------------|--|
| License Information for 5650 CPAM Server                                                                                                    |                                                                                            |  |
| <ul> <li>Introduction</li> <li>License Agreement</li> <li>Choose Installation Type</li> <li>Install Directory</li> <li>Configuration</li> <li>Install Complete</li> </ul> | Include 5650 CPAM Server License Information     D00000-000000-000000-000000-000000-000000 |  |
| InstallAnywhere by Macrovision —<br><u>C</u> ancel                                                                                                    | Previous                                                                                   |  |

Figure 4-107 License Information for 5650 CPAM Server

- **68** Configure the following parameters shown in Figure 4-108, then click on the Next button:
  - SNMP Trap Receiving IP Address (the IP address of the network interface on this server that the managed devices use to reach this server)
  - SNMP Trap Receiving Port (typically 162)
  - Trap Log Id (typically 98)

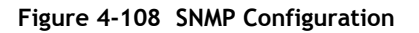

| — 5620 Si                                                                                                    | AM/5650 CPAM Server Installer                                                                                                    |
|----------------------------------------------------------------------------------------------------|----------------------------------------------------------------------------------------------------|
|                                                                                                    | SNMP Configuration                                                                                                    |
| <ul> <li>Introduction</li> <li>License Agreement</li> <li>Choose Installation Type</li> <li>Install Directory</li> <li>Configuration</li> <li>Install Complete</li> </ul> | If NAT (network address translation) is to be used, enter the 5620 SAM main server's public IP address as known to the devices within the managed network.         SNMP Trap Receiving IP Address         SNMP Trap Receiving Port         162         Trap Log Id |
| InstallAnywhere by Macrovision -                                                                                                    |                                                                                                    |
| <u>C</u> ancel                                                                                                    | Previous Next                                                                                                    |

- **69** Configure the following parameters shown in Figure 4-109, then click on the Next button:
  - Peer Server IP Address (original primary server station IP address)
  - Peer Server Trap Log Id (typically 98)
  - Peer Server SNMP Trap Receiving IP Address
  - Peer Server SNMP Trap Receiving Port (typically 162)
  - Peer Server TCP Port Cluster Number (typically 11800)

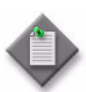

**Note** – The peer is the other 5620 SAM server station that is the standby server after the upgrade.

| - 5620 SA                                                                                                    | AM/5650 CPAM Server Installer                                                                                                    | • |
|----------------------------------------------------------------------------------------------------|----------------------------------------------------------------------------------------------------|---|
| Peer Main Server Configurations                                                                                                    |                                                                                                    |   |
| <ul> <li>Introduction</li> <li>License Agreement</li> <li>Choose Installation Type</li> <li>Install Directory</li> <li>Configuration</li> <li>Install Complete</li> </ul> | If NAT (network address translation) is to be used, enter the 5620 SAM peer server's public address, as known to the 5620 SAM server. Also enter the 5620 SAM peer server's public address, as known to the devices within the managed network.         Peer Server IP Address         Peer Server Trap Log Id         98         Peer Server SNMP Trap Receiving IP Address         Peer Server SNMP Trap Receiving Port         162         Peer Server TCP Port Cluster Number |   |
| InstallAnywhere by Macrovision —<br>Cancel                                                                                                    | Previous                                                                                                    |   |

# Figure 4-109 Peer Main Server Configurations

- **70** Configure the following parameters shown in Figure 4-110, then click on the Next button:
  - 5620 SAM Peer Server IP Address (new standby server station IP address)
  - 5620 SAM JNDI High Available Peer Server Port (typically 1100)
  - 5620 SAM JNDI Peer Server Port (typically 1099)

Figure 4-110 Peer Main Server Configurations (continued)

|                                                                                                    | arver mataner                                                                                                    |
|----------------------------------------------------------------------------------------------------|----------------------------------------------------------------------------------------------------|
| Peer Ma                                                                                                    | in Server Configurations (cont.)                                                                                                    |
| <ul> <li>Introduction</li> <li>License Agreement</li> <li>Choose Installation Type</li> <li>Install Directory</li> <li>Configuration</li> <li>Install Complete</li> <li>5620 SAM Peer Server IP A</li> <li>5620 SAM JNDI High Availa</li> <li>5620 SAM JNDI Peer Server</li> </ul> | network interface the GUI and OSS<br>iicate with the peer server. If NAT<br>on) is to be used, specify the public IP<br>620 SAM clients.<br>Address<br>ble Peer Server Port 1100<br>er Port 1099 |
| InstallAnywhere by Macrovision                                                                                                    | Previous Next                                                                                                    |

71 If you require 5620 SAM client navigation from a 5620 NM system, select the "Enable Navigation from External Systems" parameter shown in Figure 4-111 and specify the TCP port that the client is to use for accepting navigation requests. Click on the Next button.

|                                                                                                    | 5620 SAM/5650 CPAM Server Installer                                                                                                    |
|----------------------------------------------------------------------------------------------------|----------------------------------------------------------------------------------------------------|
|                                                                                                    | Navigation from External Systems                                                                                                    |
| <ul> <li>Introduction</li> <li>License Agreement</li> <li>Choose Installation Type</li> <li>Install Directory</li> <li>Configuration</li> <li>Install Complete</li> </ul> | Select this option to enable GUI navigation from a 5620 NM system.  Enable Navigation from External Systems TCP port for accepting GUI navigation requests |
| InstallAnywhere by Macrovision                                                                                                    | Previous                                                                                                    |

Figure 4-111 Navigation from External Systems

72 Specify an OSS XML output location (typically /opt/5620sam/server/xml\_output), as shown in Figure 4-112. Click on the Install button to begin the server upgrade.

|                                                                                                    | 5620 SAM/5650 CPAM Server Installer                                                                                                    |
|----------------------------------------------------------------------------------------------------|----------------------------------------------------------------------------------------------------|
|                                                                                                    | XML Output Directory                                                                                                    |
| <ul> <li>Introduction</li> <li>License Agreement</li> <li>Choose Installation Type</li> <li>Install Directory</li> <li>Configuration</li> <li>Install Complete</li> </ul> | The output of the OSSI file exports will be stored under this directory  /opt/5620sam/server/xml_output  Restore Default Folder Choose |
| InstallAnywhere by Macrovision ·<br><u>C</u> ancel                                                                                                    | Previous                                                                                                    |

The next panel displays upgrade progress, as shown in Figure 4-113.

| -                                                                                                    | 5620 SAM/5650 CPAM Server Installer |   |
|----------------------------------------------------------------------------------------------------|-------------------------------------|---|
|                                                                                                    | Installing 5620 SAM/5650 CPAM Serve | r |
| <ul> <li>Introduction</li> <li>License Agreement</li> <li>Choose Installation Type</li> <li>Install Directory</li> <li>Configuration</li> <li>Install Complete</li> </ul> | Alcatel·Lucent 🕢                    |   |
|                                                                                                    | Installing Java Runtime Environment |   |
| InstallAnywhere by Macrovision                                                                                                    |                                     | _ |

Figure 4-113 Installing 5620 SAM/5650 CPAM Server

**73** As shown in Figure 4-114, the 5620 SAM server is installed as a UNIX daemon. Click on the Next button.

| - 5620 SA                                                                                                    | AM/5650 CPAM Server Installer                               |
|----------------------------------------------------------------------------------------------------|-------------------------------------------------------------|
| Installing the Server as a Unix Daemon                                                                                                    |                                                             |
| <ul> <li>Introduction</li> <li>License Agreement</li> <li>Choose Installation Type</li> <li>Install Directory</li> <li>Configuration</li> <li>Install Complete</li> </ul> | The Server has been successfully installed as a Unix Daemon |
| InstallAnywhere by Macrovision —<br><u>C</u> ancel                                                                                                    | Previous                                                    |

Figure 4-114 Installing the server as a Unix Daemon

74 When the server upgrade is complete, as shown in Figure 4-115, ensure that the "Start the 5620 SAM Main Server" parameter is not selected. Click on the Done button to close the installer.

| - 5620 S                                                                                                    | AM/5650 CPAM Server Installer                                                                                                    |
|----------------------------------------------------------------------------------------------------|----------------------------------------------------------------------------------------------------|
|                                                                                                    | Installation Complete                                                                                                    |
| <ul> <li>Introduction</li> <li>License Agreement</li> <li>Choose Installation Type</li> <li>Install Directory</li> <li>Configuration</li> <li>Install Complete</li> </ul> | Congratulations! 5620 SAM Main Server has been<br>successfully installed inside directory<br>/opt/5620sam/server. Please assign a password<br>for samadmin using 'passwd samadmin' command.<br>Once the server is started for the first time it can take up<br>to an hour for the server to initialize the database.<br>Attempts to login to the server via the 5620 SAM client<br>will fail until the server is completely up. |
| InstallAnywhere by Macrovision -                                                                                                    | Previous Done                                                                                                    |

Figure 4-115 Installation Complete

This server is the new primary server.

**75** If you are upgrading from the 5620 SAM, Release 6.0 or earlier, the installer creates a user account called samadmin that is required for 5620 SAM system administration. You must assign a new password to this user account.

Perform the following steps to assign a new samadmin password.

i Enter the following at the CLI prompt:

# passwd samadmin

The following prompt is displayed:

New Password:

ii Enter the new password and press ...

The following prompt is displayed:

Confirm New Password:

- iii Enter the new password again and press  $\dashv$ . The password is changed.
- iv Record the new password and store it in a secure location.
- v Leave the console window open for later use.

# Upgrade original standby auxiliary servers

**76** If the 5620 SAM deployment contains auxiliary servers, perform Procedure 4-8 on each preferred and reserved auxiliary server of the original standby main server to upgrade the auxiliary server software.

### Shut down original primary main server

- **77** Shut down the 5620 SAM server application on the original primary main server station.
  - i Log in as a user with root-equivalent privileges on the original primary server station.
  - ii Open a console window.
  - iii Navigate to the server binary directory. Enter the following at the CLI prompt:

```
# cd path/nms/bin .
```

where path is the 5620 SAM server installation location, typically /opt/5620sam/server

iv Enter the following at the CLI prompt to stop the 5620 SAM server:

# ./nmsserver.bash stop  $\dashv$ 

Verify that the 5620 SAM server is stopped. Enter the following at the CLI prompt:

# ./nmsserver.bash appserver\_status  $\dashv$ 

vi The 5620 SAM server is stopped when the command returns the following text string:

Application Server is stopped

If the command returns anything other than the above text string, wait five minutes and repeat step 77 v. Do not proceed unless the console displays the above text.

### Disable original primary server daemon

- **78** Disable the 5620 SAM server startup daemon on the original primary server station. This ensures that the 5620 SAM server does not automatically start in the event of a power disruption during the upgrade.
  - i Log in to the original primary server station as a user with root-equivalent privileges.
  - ii Open a console window.
  - iii Navigate to the /etc/rc3.d directory. Enter the following at the CLI prompt:

# cd /etc/rc3.d .

iv Disable the 5620 SAM server daemon by renaming it. Enter the following at the CLI prompt:

```
# mv S975620SAMServerWrapper
inactive.S975620SAMServerWrapper ...
```

## Shut down original primary database

- **79** Shut down the 5620 SAM database application on the original primary database station.
  - i Log in as a user with root-equivalent privileges on the original primary database station.
  - ii Open a console window.
  - iii Navigate to the /etc/rc3.d directory. Enter the following at the CLI prompt:

# cd /etc/rc3.d 斗

iv Stop the Oracle proxy daemon. Enter the following at the CLI prompt:

```
# ./S965620SAMOracleProxyWrapper stop 斗
```

v Stop the 5620 SAM database daemon. Enter the following at the CLI prompt:

# ./S95db5620sam stop ↓

Do not proceed until the command returns the following text string:

Done

# Disable original primary database daemons

- **80** Disable the 5620 SAM Oracle proxy and database startup daemons on the original primary database station. This ensures that the original primary 5620 SAM database does not automatically start in the event of a power disruption during the upgrade.
  - i Log in as a user with root-equivalent privileges on the database station.
  - ii Open a console window.
  - iii Navigate to the /etc/rc3.d directory. Enter the following at the CLI prompt:

# cd /etc/rc3.d ↓

iv Disable the Oracle database daemon by renaming it. Enter the following at the CLI prompt:

```
# mv S95db5620sam inactive.S95db5620sam ...
```

v Disable the Oracle proxy daemon by renaming it. Enter the following at the CLI prompt:

```
# mv S965620SAMOracleProxyWrapper
inactive.S965620SAMOracleProxyWrapper ...
```

## Shut down original primary auxiliary servers

- **81** If the 5620 SAM deployment contains auxiliary servers, perform the following steps on each preferred and reserved auxiliary server of the original primary main server to stop the auxiliary server software.
  - i Log in as the same user that installed the auxiliary server.
  - ii Enter the following at the CLI prompt:
    - # path/nms/bin/nmsserver.bash auxstop 斗

where path is the 5620 SAM auxiliary server installation location, typically /opt/5620sam/auxserver

The 5620 SAM auxiliary server stops.

### Start new primary main server

- 82 Perform one of the following to start the new primary 5620 SAM main server.
  - a If the 5620 SAM main server is installed on Solaris 9, perform the following steps.
    - i Navigate to the server binary directory. Enter the following at the CLI prompt:

```
# cd path/nms/bin ↓
```

where *path* is the 5620 SAM server installation location, typically /opt/5620sam/server

ii Enter the following at the CLI prompt:

# ./nmsserver.bash start  $\dashv$ 

The 5620 SAM main server starts.

iii Enter the following at the CLI prompt to verify that the new primary 5620 SAM main server is operational:

```
\# ./nmsserver.bash appserver_status \lrcorner
```

iv The 5620 SAM server application is operational when the command returns the following text string:

Application Server is started

If the command returns anything other than the above text string, wait five minutes and repeat step 82 a iii. Do not proceed unless the console displays the above text.

- **b** If the 5620 SAM main server is installed on Solaris 10, perform the following steps.
  - i Enter the following at the CLI prompt to switch to the samadmin user:

# su - samadmin ↓

ii Enter the following at the CLI prompt:

bash\$ path/nms/bin/nmsserver.bash start 斗

where path is the 5620 SAM server installation location, typically /opt/5620sam/server

The 5620 SAM main server starts.

iii Enter the following at the CLI prompt to verify that the new primary 5620 SAM main server is operational:

<code>bash\$</code> ./nmsserver.bash appserver\_status  $\dashv$ 

iv The 5620 SAM server application is operational when the command returns the following text string:

Application Server is started

If the command returns anything other than the above text string, wait five minutes and repeat step 82 b iii. Do not proceed unless the console displays the above text.

# Start new primary auxiliary servers

- **83** Perform one of the following on each preferred and reserved 5620 SAM auxiliary server of the new primary main server.
  - a If the 5620 SAM auxiliary server is installed on Solaris 9, perform the following steps.

- i Log in as a user with root-equivalent privileges on the auxiliary server station.
- ii Open a console window.
- iii Enter the following at the CLI prompt:
  - # path/nms/bin/nmsserver.bash auxstart .

where path is the 5620 SAM auxiliary server installation location, typically /opt/5620sam/auxserver

- **b** If the 5620 SAM auxiliary server is installed on Solaris 10, perform the following steps.
  - i Log in to the auxiliary server station as the samadmin user.
  - ii Open a console window.
  - iii Enter the following at the CLI prompt:

<code>bash\$ path/nms/bin/nmsserver.bash auxstart</code>  $\dashv$ 

where path is the 5620 SAM auxiliary server installation location, typically /opt/5620sam/auxserver

The 5620 SAM auxiliary server starts. Initial server startup can take twenty minutes or more.

# Upgrade or install client for testing upgraded system

- **84** Perform one of the following to upgrade an existing 5620 SAM client, or install a new 5620 SAM client, for sanity testing and network monitoring after the first server/database pair is upgraded to the new release.
  - a Perform Procedure 2-3 to install a 5620 SAM client on a Windows station.
  - b Perform Procedure 2-7 to upgrade a Release 5.0 R4 or earlier 5620 SAM client on a Windows station.
  - c Perform Procedure 2-8 to upgrade a Release 5.0 R5 or later 5620 SAM client on a Windows station.
  - d Perform Procedure 3-2 to install a 5620 SAM client on a Solaris or Linux station.
  - e Perform Procedure 4-3 to upgrade a Release 5.0 R4 or earlier 5620 SAM client on a Solaris or Linux station.
  - f Perform Procedure 4-4 to upgrade a Release 5.0 R5 or later 5620 SAM client on a Solaris or Linux station.

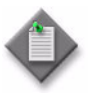

**Note** — You must specify the IP address of the current standby 5620 SAM server as the primary main server IP address when you install or upgrade the client. The current standby server is the new primary server after the upgrade.

#### Test 5620 SAM system using new client

**85** When the new primary server is operational, use the new client to perform sanity testing of the new primary 5620 SAM server/database pair, as required.

See the 5620 SAM User Guide for information about client operation.

If you need to back out of the upgrade and return the original primary server/database pair to service, you can do so by stopping the new primary server and database and restarting the original primary server and database applications.

### Uninstall original primary database

- **86** Log in as a user with root-equivalent privileges on the original primary database station.
- 87 Open a console window.
- 88 Switch to the Oracle management user. Enter the following at the CLI prompt:

```
# su - Oracle_management_user_name ...
```

where *Oracle\_management\_user\_name* is the name of the UNIX account with Oracle management privileges, typically oracle

89 Enter the following at the CLI prompt to open the 5620 SAM uninstaller:

```
bash$
path/install/Uninstaller/Uninstall_5620_SAM_Database_Configurato
r ↓
```

where path is the 5620 SAM database installation location, typically /opt/5620sam/samdb

The splash screen shown in Figure 4-116 appears and the uninstallation process begins. The appearance of the splash screen depends on the release of the 5620 SAM uninstaller.

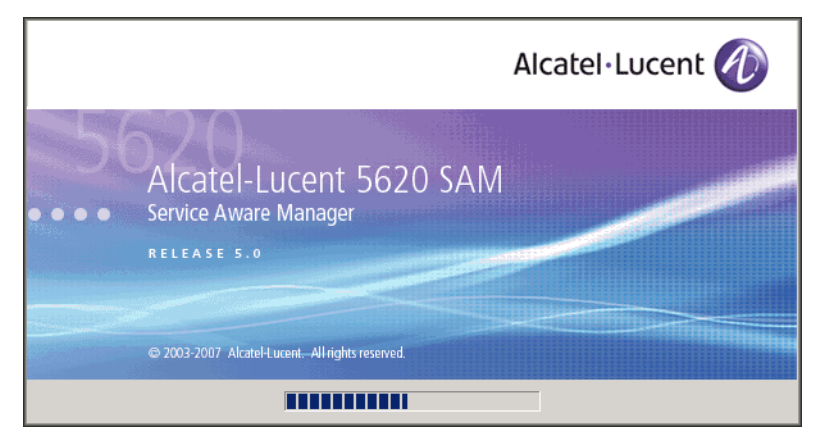

Figure 4-116 5620 SAM Uninstaller

**90** The 5620 SAM uninstaller opens, as shown in Figure 4-117. The left pane indicates uninstallation progress. The right pane indicates the operations that are to take place. Click on the Next button.

| Uninstall                                                                          | 5620 SAM Database Configurator                                                                                                    |
|------------------------------------------------------------------------------------|----------------------------------------------------------------------------------------------------|
|                                                                                    | Uninstall 5620 SAM Database Configurator                                                                                                    |
| <ul> <li>Introduction</li> <li>Uninstalling</li> <li>Uninstall Complete</li> </ul> | About to uninstall<br>5620 SAM Database Configurator<br>This will remove features installed by InstallAnywhere. It will not<br>remove files and folders created after the installation.<br>For large databases, this could take several minutes. |
| InstallAnywhere by Macrovision ·<br><u>C</u> ancel                                 | Previous Next                                                                                                    |

Figure 4-117 Uninstall 5620 SAM Database Configurator

**91** A 5620 SAM standby database upgrade requires the removal of the previously installed Oracle software. Select the "Uninstall Oracle software" parameter, as shown in Figure 4-118. Click on the Uninstall button to begin the Oracle uninstallation.

| -  | Uninstall                                                                          | 5620 SAM Database Configurator 👘 👘                                                     |
|----|------------------------------------------------------------------------------------|----------------------------------------------------------------------------------------|
|    |                                                                                    | Uninstall Oracle Software                                                              |
|    | <ul> <li>Introduction</li> <li>Uninstalling</li> <li>Uninstall Complete</li> </ul> | Please specify if Oracle software is to be uninstalled.<br>✓ Uninstall Oracle software |
| In | stallAnywhere by Macrovision  –<br><u>C</u> ancel                                  | Previous                                                                               |

**92** As shown in Figure 4-119, you are prompted to run a script that enables the uninstallation of the database daemons. Open a separate console window and run the script.

| — Uninstall                                                                        | 5620 SAM Database Configurator                                                                                                    |
|------------------------------------------------------------------------------------|----------------------------------------------------------------------------------------------------|
|                                                                                    | Uninstall Oracle Proxy                                                                                                    |
| <ul> <li>Introduction</li> <li>Uninstalling</li> <li>Uninstall Complete</li> </ul> | The account that is being used to execute this program does<br>not have enough permissions to uninstall the DB daemons.<br>Please log in as root now and manually execute the following<br>script:<br>/opt/5620sam/samdb/install/config/samdb/uninstall_solaris_roo<br>t.sh |
| InstallAnywhere by Macrovision                                                     | Previous Uninstall                                                                                                    |

Figure 4-119 Uninstall Oracle Proxy

- 93 When the script execution is complete, click on the OK button.
- **94** As shown in Figure 4-120, the uninstaller begins to remove files and directories from the original primary database station.

| — Uninstall                                            | 5620 SAM Database Configurator                                                    |
|--------------------------------------------------------|-----------------------------------------------------------------------------------|
|                                                        | Uninstall 5620 SAM Database Configurator                                          |
| <ul> <li>Introduction</li> <li>Uninstalling</li> </ul> | Please wait while InstallAnywhere's uninstaller<br>removes the following features |
| Uninstall Complete                                     | Preparing                                                                         |
|                                                        | Files                                                                             |
|                                                        | LaunchAnywhere                                                                    |
|                                                        |                                                                                   |
|                                                        | Uninstalling                                                                      |
| InstallAnywhere by Macrovision                         |                                                                                   |
| <u>C</u> ancel                                         |                                                                                   |

Figure 4-120 Uninstall 5620 SAM Database Configurator

**95** When database uninstallation is complete, as shown in Figure 4-121, click on the Done button to close the uninstaller.

| – Uninstall                            | 5620 SAM Database Configurator           |
|----------------------------------------|------------------------------------------|
|                                        | Uninstall Complete                       |
| Introduction                           | All items were successfully uninstalled. |
| <ul> <li>Uninstall Complete</li> </ul> | Please restart this workstation.         |
|                                        |                                          |
|                                        |                                          |
|                                        |                                          |
|                                        |                                          |
|                                        |                                          |
|                                        |                                          |
| InstallAnywhere by Macrovision –       |                                          |
| <u>C</u> ancel                         | Previous Done                            |

Figure 4-121 Uninstall Complete

The next section of the procedure describes the installation of the new standby (original primary) 5620 SAM database. 5620 SAM database installation requires root-equivalent and Oracle management user privileges.

# Install new standby database

**96** Before you perform a 5620 SAM database installation on Solaris, you must run a pre-installation script. This script configures the UNIX account for the Oracle management user and adds configuration information to the /etc/system file.

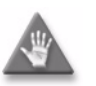

**Caution** — Ensure that you run only the pre-installation script that is on the new 5620 SAM software DVD-ROM. Using a different version of the script may cause the database installation to fail.

Switch to the root user. Enter the following at the CLI prompt:

bash\$ **su -** ↓

**97** Navigate to the Solaris directory on the new 5620 SAM software DVD-ROM. Enter the following at the CLI prompt:

# cd Solaris 斗

**98** Enter the following at the CLI prompt to run the pre-installation script:

```
# ./Oracle10g_PreInstall.sh upgrade 斗
```

- **99** The script prompts you to enter the following:
  - group name (default is dba)
  - user name (default is oracle)
  - Oracle user home directory name (default is /opt/5620sam/oracle10r2)

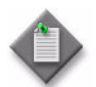

**Note** — To reduce the complexity of subsequent software upgrades and technical-support activities, Alcatel-Lucent recommends that you press  $\downarrow$  to accept the default value for each parameter.

If you specify a value other than the default, you must record the value for use when the Oracle10g\_PreInstall.sh script is run during a software upgrade, or when the Oracle management user information is required by Alcatel-Lucent technical support.

The script updates the system configuration.

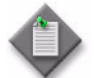

**Note** – Running the script may generate messages that are similar to the following; these are not error messages and can be ignored.

- WARNING: Group dba already exists locally.
- WARNING: Oracle user with the specified name already exists locally.
- projadd: Duplicate project name "Oracle10R2"
- **100** When the script execution is complete, reboot the new standby database station to put the system update into effect. Enter the following at the CLI prompt:

# shutdown -y -i6 -g0 ↓

The station reboots.

- **101** After the new standby database station reboots, log in as the Oracle management user on the new standby database station.
- 102 Open a console window.
- **103** Navigate to the Solaris directory on the new 5620 SAM software DVD-ROM. Enter the following at the CLI prompt:

bash\$ cd Solaris 斗

104 Enter the following at the CLI prompt to open the 5620 SAM installer:

bash\$ ./DBConfig\_SAM\_6\_1\_revision\_ID.bin ↓

where revision\_ID is the revision identifier, such as R1, R3, or another descriptor

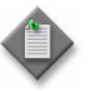

**Note** — After the upgrade, the database on this station is the new standby database. The installer automatically backs up the new primary database and replicates it on this station.

The splash screen in Figure 4-122 appears and the installation process begins.

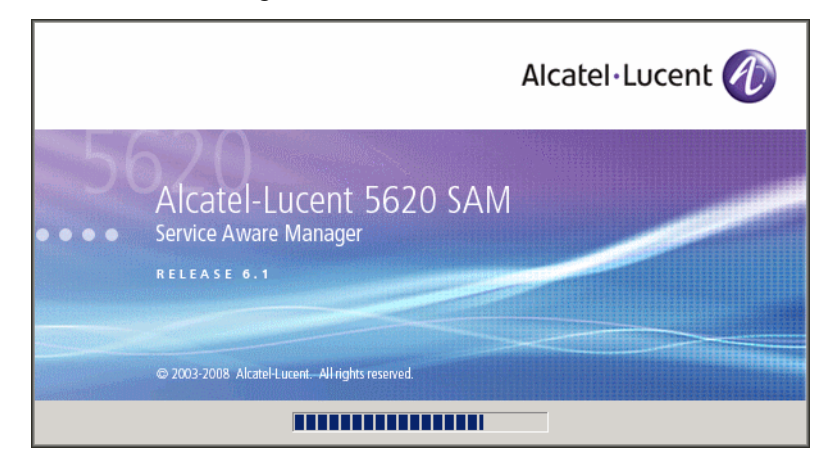

Figure 4-122 5620 SAM Installer

**105** The 5620 SAM installer opens, as shown in Figure 4-123. The left pane indicates installation progress. The right pane displays release information about the software being installed. Click on the Next button.

Figure 4-123 Introduction

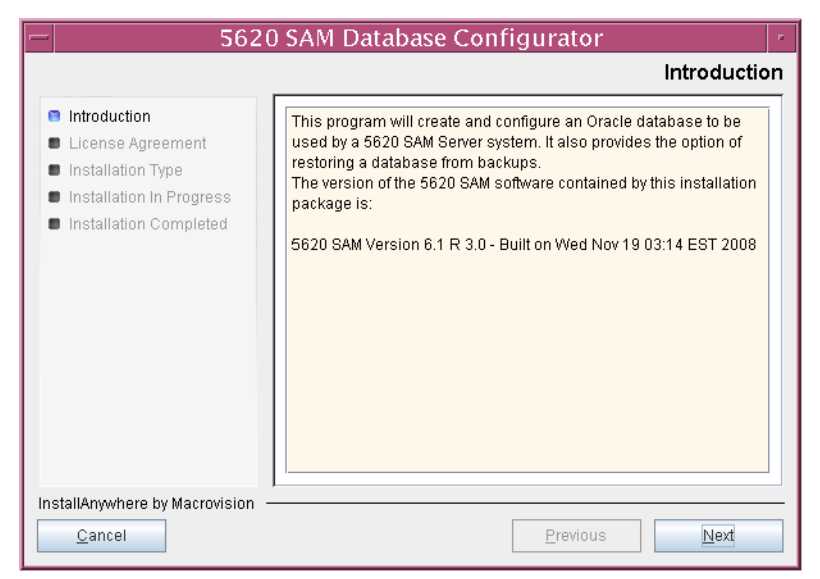

**106** Review and accept the terms of the license agreement shown in Figure 4-124. Click on the Next button.

| - 5620 SAM Database Configurator                                                                                         |                                                                                                    |
|----------------------------------------------------------------------------------------------------|----------------------------------------------------------------------------------------------------|
|                                                                                                    | Software License Agreement                                                                                                    |
| <ul> <li>Introduction</li> <li>License Agreement</li> <li>Installation Type</li> <li>Installation in Progress</li> </ul> | NOTICE: Please carefully read this license agreement before<br>copying or using the accompanying 5620 SAM Database<br>Configurator software or installing the hardware unit with<br>pre-enabled 5620 SAM Database Configurator software (each of<br>which is referred to as "Software" in this Agreement). |
| Installation Completed                                                                                                   | 5620 SAM Software License Agreement                                                                                                    |
|                                                                                                    | NOTICE: Please carefully read this license<br>agreement before copying or using the<br>accompanying 5620 SAM software or installing the<br>hardware unit with pre-enabled<br>5620 SAM software (each of which is referred to as                                                                            |
|                                                                                                    | I gocept the terms of the License Agreement     I do NOT accept the terms of the License Agreement                                                                                                    |
| InstallAnywhere by Macrovision                                                                                           | Previous Next                                                                                                    |

Figure 4-124 Software License Agreement

**107** Select Install & Configure Primary/Standby Database, as shown in Figure 4-125. Click on the Next button.

| - 5620                                                                                                    | ) SAM Database Configurator                                                                                                  |
|----------------------------------------------------------------------------------------------------|----------------------------------------------------------------------------------------------------|
|                                                                                                    | Choose Installation Type                                                                                                    |
| <ul> <li>Introduction</li> <li>License Agreement</li> <li>Installation Type</li> <li>Installation In Progress</li> <li>Installation Completed</li> </ul> | Install & Configure a Standalone Database Restore a Database Upgrade a Database Install & Configure Primary/Standby Database |
| InstallAnywhere by Macrovision –<br><u>C</u> ancel                                                                                                    | Previous Next                                                                                                    |

Figure 4-125 Choose Installation Type

**108** Select Standby Database Install, as shown in Figure 4-126. Click on the Next button.

| - 5620                                                                                                    | ) SAM Database Configurator                                                                                                    |
|----------------------------------------------------------------------------------------------------|----------------------------------------------------------------------------------------------------|
|                                                                                                    | Install & Configure Primary/Standby Database                                                                                     |
| <ul> <li>Introduction</li> <li>License Agreement</li> <li>Installation Type</li> <li>Installation In Progress</li> <li>Installation Completed</li> </ul> | Choose among the following options:   Primary Database Install  Convert Standalone Database to Primary  Standby Database Install |
| InstallAnywhere by Macrovision –<br><u>C</u> ancel                                                                                                    | Previous Next                                                                                                    |

Figure 4-126 Install & Configure Primary/Standby Database

109 Select Install Oracle Software, as shown in Figure 4-127. Click on the Next button.

| - 5620                                                                                                    | ) SAM Database Configurator                                                                                                    |
|----------------------------------------------------------------------------------------------------|----------------------------------------------------------------------------------------------------|
|                                                                                                    | Install Oracle Software                                                                                                    |
| <ul> <li>Introduction</li> <li>License Agreement</li> <li>Installation Type</li> <li>Installation in Progress</li> <li>Installation Completed</li> </ul> | You can choose to install Oracle 10g Software first if it is not already<br>installed.<br>Install Oracle Software     Do not install Oracle Software |
| InstallAnywhere by Macrovision –<br>Cancel                                                                                                    | Previous Next                                                                                                    |

Figure 4-127 Install Oracle Software

110 Specify the base directory for the standby 5620 SAM database software (typically /opt/5620sam/samdb/install), as shown in Figure 4-128. This directory must be the same one specified in step 15. Click on the Install button to begin the database software installation.

Figure 4-128 Specify the Base Directory for 5620 SAM Database Files

| - | 5620                                                                                                    | SAM Database Configurator                                                                                                    |
|---|----------------------------------------------------------------------------------------------------|----------------------------------------------------------------------------------------------------|
|   | Spe                                                                                                    | ecify the Base Directory for 5620 SAM Database Files                                                                                                    |
|   | Introduction<br>License Agreement<br>Installation Type<br>Installation In Progress<br>Installation Completed | The directory specified here will be the base directory for all 5620 SAM database related files //opt/5620sam/samdb/install Restore Default Folder Choose |
|   | stallAnywhere by Macrovision —<br><u>C</u> ancel                                                             | Previous                                                                                                    |

The installer prepares to install the database, as shown in Figure 4-129.

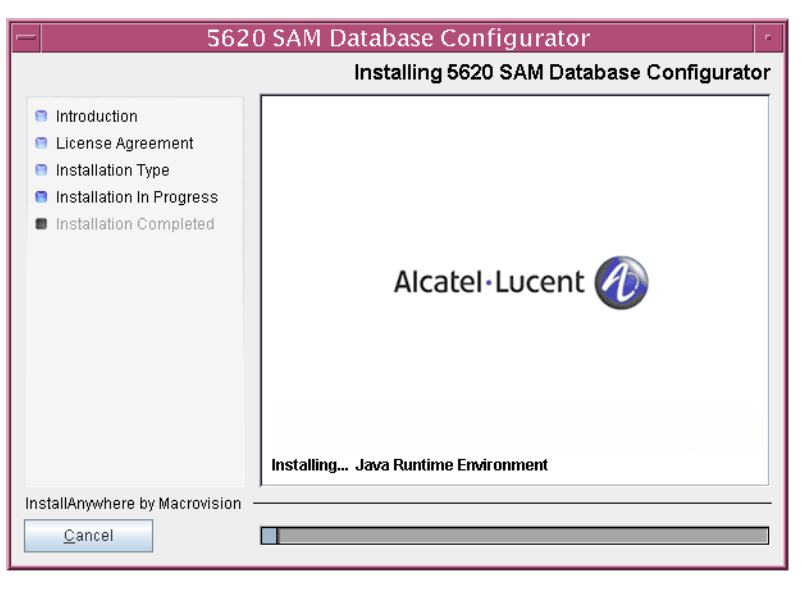

Figure 4-129 Installing 5620 SAM Database Configurator

111 Specify a base directory in which to install the Oracle software (typically /opt/5620sam/oracle10r2), as shown in Figure 4-130. This directory specification must be the same as the one specified in step 16. Click on the Next button.

| - 5620                                                                                                    | ) SAM Database Configurator                                                                                                    |
|----------------------------------------------------------------------------------------------------|----------------------------------------------------------------------------------------------------|
|                                                                                                    | Specify the Base Directory for Oracle Software                                                                                               |
| <ul> <li>Introduction</li> <li>License Agreement</li> <li>Installation Type</li> <li>Installation in Progress</li> <li>Installation Completed</li> </ul> | The directory specified here will be the base directory for all<br>Oracle files.<br>/opt/5620sam/oracle10r2<br>Restore Default Folder Choose |
| InstallAnywhere by Macrovision -<br>Cancel                                                                                                    | Previous Next                                                                                                    |

Figure 4-130 Specify the Base Directory for Oracle Software

**112** If you are prompted to run an Oracle pre-installation script, as shown in Figure 4-131, run the script in a separate console window as a user with root-equivalent privileges.

Figure 4-131 Oracle Pre-Install Script

| - 5620                                                                                                    | ) SAM Database Configurator                                                                                                    |
|----------------------------------------------------------------------------------------------------|----------------------------------------------------------------------------------------------------|
|                                                                                                    | Oracle Pre-Install Script                                                                                                    |
| <ul> <li>Introduction</li> <li>License Agreement</li> <li>Installation Type</li> <li>Installation In Progress</li> <li>Installation Completed</li> </ul> | A configuration script needs to be run as root to create the<br>inventory pointer file.<br>Please run<br>/opt/S620sam/samdb/install/config/orainstRoot.sh as root in<br>a separate window now. |
| InstallAnywhere by Macrovision –<br><u>C</u> ancel                                                                                                    | Previous                                                                                                    |

113 When the script execution is complete, click on the Next button.

**114** You are prompted to install Oracle software, as shown in Figure 4-132. This operation can take one hour or more. Click on the Start Oracle Installation button to begin the Oracle software installation.

| - 5620                                                                                                    | ) SAM Database Configurator                                                                                                 | • |
|----------------------------------------------------------------------------------------------------|----------------------------------------------------------------------------------------------------|---|
|                                                                                                    | Install Oracle Database Management Softwar                                                                                  | e |
| <ul> <li>Introduction</li> <li>License Agreement</li> <li>Installation Type</li> <li>Installation In Progress</li> <li>Installation Completed</li> </ul> | Please press the start button to install Oracle software.<br>This process will take some time.<br>Start Oracle Installation |   |
| InstallAnywhere by Macrovision –<br>Cancel                                                                                                    | Previous Next                                                                                                    |   |

Figure 4-132 Install Oracle Database Management Software

**115** Oracle installation details are displayed as the installation progresses. When Oracle installation is complete, as shown in Figure 4-133, click on the Next button.

| - 5620 SAM Database Configurator                                                                                                    |                                                                                                    |
|----------------------------------------------------------------------------------------------------|----------------------------------------------------------------------------------------------------|
|                                                                                                    | Install Oracle Database Management Software                                                                                                    |
| <ul> <li>Introduction</li> <li>License Agreement</li> <li>Installation Type</li> <li>Installation In Progress</li> <li>Installation Completed</li> </ul> | <ul> <li>[10.20.51.473] Oracle Installation starts.</li> <li>[10.20.51.490] Prepare Oracle installation files</li> <li>[10.21.15.520] Install Oracle Software</li> <li>[10.26.27.205] Install Oracle Patch Set</li> <li>[10.37.02.134] Oracle Patch Installation was successful.</li> <li>[10.37.02.146] Oracle installation has succeeded.</li> </ul> |
|                                                                                                    | Start Oracle Installation                                                                                                    |
| InstallAnywhere by Macrovision –<br>Cancel                                                                                                    | Previous Next                                                                                                    |

Figure 4-133 Install Oracle Database Management Software

116 You are prompted to run an Oracle post-installation script, as shown in Figure 4-134. Open a separate console window and run the script as a user with root-equivalent privileges.

| - 5620                                                                                                    | ) SAM Database Configurator                                                                                                    |
|----------------------------------------------------------------------------------------------------|----------------------------------------------------------------------------------------------------|
|                                                                                                    | Oracle Post-Install Script                                                                                                    |
| <ul> <li>Introduction</li> <li>License Agreement</li> <li>Installation Type</li> <li>Installation In Progress</li> <li>Installation Completed</li> </ul> | A configuration script needs to be run as root to complete<br>the installation.<br>Please run /opt/5620sam/oracle10r2/root.sh as root in a<br>separate window now. |
| InstallAnywhere by Macrovision -                                                                                                    | Previous                                                                                                    |

Figure 4-134 Oracle Post-Install Script

117 When the script execution is complete, click on the Next button.

**118** Configure the parameters shown in Figure 4-135, then click on the Next button.

- Database Server IP Address (the IP address of the network interface on this station that the main servers use to reach the database on this station)
- Database Proxy Port (typically 9002) •
- Database File Server Port (typically 9003) •

| Figure 4-135 Standby Database Configuration Info                                                                                                    |                                                                                                    |  |
|----------------------------------------------------------------------------------------------------|----------------------------------------------------------------------------------------------------|--|
| - 5620                                                                                                    | ) SAM Database Configurator                                                                                                    |  |
| <ul> <li>Introduction</li> <li>License Agreement</li> <li>Installation Type</li> <li>Installation In Progress</li> <li>Installation Completed</li> </ul> | Standby Database Configuration Info         Enter the IP address of the network interface the standby database will use to communicate with the server(s). If NAT (network address translation) is to be used, specify the standby database's private IP address.         Database Server IP Address         Database Proxy Port       9002         Database File Server Port       9003 |  |
| InstallAnywhere by Macrovision –<br>Cancel                                                                                                    | Previous                                                                                                    |  |

. . - -

**119** If the 5620 SAM server and database are installed on the same station, select the "Database co-exists with a 5620 SAM Server" parameter shown in Figure 4-136. Click on the Next button.

| - 5620                                                                                                    | ) SAM Database Configurator                                                                                                    |
|----------------------------------------------------------------------------------------------------|----------------------------------------------------------------------------------------------------|
|                                                                                                    | Determine Memory Requirements                                                                                                    |
| <ul> <li>Introduction</li> <li>License Agreement</li> <li>Installation Type</li> <li>Installation In Progress</li> </ul> | Specify whether a 5620 SAM Server is installed on this<br>workstation.<br>The database memory requirements will be adjusted to<br>account for the additional load. |
| Installation Completed                                                                                                   | ☑ Database co-exists with a 5620 SAM Server                                                                                                    |
| InstallAnywhere by Macrovision -<br><u>C</u> ancel                                                                       | Previous                                                                                                    |

Figure 4-136 Determine Memory Requirements

- **120** If IP-address validation is required, select the "Enable SAM Server IP Validation" parameter and configure the following parameters shown in Figure 4-137. Click on the Next button.
  - Primary SAM Server IP Address (primary server IP address value from step 31)
  - Peer SAM Server IP Address (peer server IP address value from step 31)

| - 5620                                                                                                    | ) SAM Database Configurator                                                                                                    |
|----------------------------------------------------------------------------------------------------|----------------------------------------------------------------------------------------------------|
|                                                                                                    | Main Server IP Validation                                                                                                    |
| <ul> <li>Introduction</li> <li>License Agreement</li> <li>Installation Type</li> <li>Installation in Progress</li> <li>Installation Completed</li> </ul> | If Network Address Translation is to be used, enter the 5620         SAM Main Server(s) public address(es), as known to this 5620         SAM Database. If IP address validation is enabled, the         database will allow only connections from the specified server(s).         Enable SAM Server IP Validation         Primary SAM Server IP Address         Peer SAM Server IP Address |
| InstallAnywhere by Macrovision –<br>Cancel                                                                                                    | Previous <u>N</u> ext                                                                                                    |

Figure 4-137 Main Server IP Validation

121 Depending on the 5620 SAM release from which you are upgrading, the panel in Figure 4-138 is displayed if the "Enable SAM Server IP Validation" parameter in step 120 is selected. Otherwise, go to step 123.

If the 5620 SAM system includes an auxiliary server, perform the following steps.

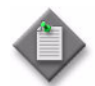

**Note** – The 5620 SAM supports a maximum of one preferred and one reserved auxiliary server per 5620 SAM cluster.

i Click on the Add button shown in Figure 4-138. The form shown in Figure 4-139 opens.

| - 562                                                                                                    | 0 SAM Database Configurator                                                                                                    |
|----------------------------------------------------------------------------------------------------|----------------------------------------------------------------------------------------------------|
|                                                                                                    | Auxiliary Server IP Validation                                                                                                    |
| <ul> <li>Introduction</li> <li>License Agreement</li> <li>Installation Type</li> <li>Installation In Progress</li> <li>Installation Completed</li> </ul> | If Network Address Translation is to be used, enter the 5620         SAM Auxiliary Server(s) public address(es), as known to this         5620 SAM Database. If IP address validation is enabled, the         database will allow only connections from the specified         server(s).         IP Address         Atd         Remove         Edit |
| InstallAnywhere by Macrovision                                                                                                    | Previous Next                                                                                                    |

Figure 4-138 Auxiliary Server IP Validation

Figure 4-139 Auxiliary Servers

| <ul> <li>Auxiliary Servers</li> </ul> |
|---------------------------------------|
| IP Address                            |
| OK Cancel                             |
| OR Calicel                            |

- ii Enter the IP Address of the auxiliary server.
- iii Click on the OK button to save the information and close the form.
- iv Repeat steps 121 i to iii to specify an additional auxiliary server, if required.
- 122 Click on the Next button.

123 If NAT is used between the 5620 SAM server and database, select the "NAT (network address translation) Used" parameter shown in Figure 4-140 and enter the public IP address of the database. Click on the Next button.

| - 5620                                                                                                    | ) SAM Database Configurator                                                                                                    |
|----------------------------------------------------------------------------------------------------|----------------------------------------------------------------------------------------------------|
|                                                                                                    | Public IP of the Database Server                                                                                                    |
| <ul> <li>Introduction</li> <li>License Agreement</li> <li>Installation Type</li> <li>Installation In Progress</li> <li>Installation Completed</li> </ul> | If the 5520 SAM server is to connect to this database server through a NAT router, check the box below and provide the database server public IP address.           Image: NAT (network address translation) Used           Public IP (visible to servers) |
| InstallAnywhere by Macrovision –<br><u>C</u> ancel                                                                                                    | Previous <u>N</u> ext                                                                                                    |

Figure 4-140 Public IP of the Database Server

- **124** Configure the following parameters, shown in Figure 4-141, using the recorded values from the primary database upgrade. Click on the Next button.
  - Primary IP Address
  - Primary Instance Name (typically samdb2)
  - Primary SYS Password
- Primary Database Listener Port (typically 1523)
- Primary Database Proxy Port (typically 9002)

### Figure 4-141 Primary Database Info

| - 5620                                                                                                    | SAM Database Configurator                                                                                                    |
|----------------------------------------------------------------------------------------------------|----------------------------------------------------------------------------------------------------|
|                                                                                                    | Primary Database Info                                                                                                    |
| <ul> <li>Introduction</li> <li>License Agreement</li> <li>Installation Type</li> <li>Installation in Progress</li> <li>Installation Completed</li> </ul> | Enter the IP address of the network interface the primary database will use to communicate with the server(s). If NAT (network address translation) is to be used, specify the primary database's public IP address.         Primary IP Address         Primary IP Address         Primary Instance Name       samdb2         Primary SYS Password       **********         Primary Database Listener Port       1523         Primary Database Proxy Port       9002 |
| InstallAnywhere by Macrovision –                                                                                                    | Previous <u>N</u> ext                                                                                                    |

**125** You are prompted to begin standby database creation, as shown in Figure 4-142. Click on the Start Process button to begin the database creation.

| - 5620                                                                                                    | ) SAM Database Configurator                                                                                                    |
|----------------------------------------------------------------------------------------------------|----------------------------------------------------------------------------------------------------|
|                                                                                                    | Standby Database Configuration                                                                                                    |
| <ul> <li>Introduction</li> <li>License Agreement</li> <li>Installation Type</li> <li>Installation In Progress</li> <li>Installation Completed</li> </ul> | The database config process is short. Once the configuration<br>files are in place, you can create the standby database later<br>using Standby Re-instantiation.<br>Start Process |
| InstallAnywhere by Macrovision –<br>Cancel                                                                                                    | Previous Next                                                                                                    |

Figure 4-142 Standby Database Configuration

126 When the database creation is complete, you are prompted to run a script that enables automatic database startup during system startup, as shown in Figure 4-143. Open a separate console window and run the script as a user with root-equivalent privileges. When the script execution is complete, click on the Done button to close the installer.

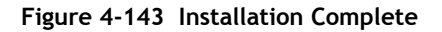

| - 5620                                                                                                    | ) SAM Database Configurator                                                                                                    |
|----------------------------------------------------------------------------------------------------|----------------------------------------------------------------------------------------------------|
|                                                                                                    | Installation Complete                                                                                                    |
| <ul> <li>Introduction</li> <li>License Agreement</li> <li>Installation Type</li> <li>Installation In Progress</li> <li>Installation Completed</li> </ul> | Log on as root, then manually execute the following script<br>to configure the database to be started automatically<br>upon reboot:<br>/opt/5620sam/samdb/install/config/samdb/solaris_root.sh<br>Database creation was successful<br>You will need to re-instantiate the Standby database to<br>restore database redundancy. |
| InstallAnywhere by Macrovision –<br>Cancel                                                                                                    | Previous                                                                                                    |

The next section of the procedure describes the reinstantiation of the database on the new standby database station.

#### Reinstantiate database on new standby station

- 127 Log in to a 5620 SAM client as the admin user.
- **128** Choose Administration $\rightarrow$ System Information from the 5620 SAM main menu. The System Information form opens with the General tab displayed.
- **129** Click on the Re-Instantiate Standby button. A dialog box appears.
- 130 Click on the Yes button. The database reinstantiation begins.

You can view the reinstantiation status on the client GUI status bar or on the System Information form. The Standby Re-instantiation State changes from In Progress to Success when reinstantiation is complete. The start time of the reinstantiation is shown by the Last Attempted Standby Re-instantiation Time indicator.

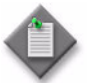

**Note** – Database reinstantiation can take a long time when there is a large amount of statistics information to transfer.

131 When the reinstantiation is complete, close the System Information form.

The next section of the procedure describes the upgrade of the original primary (new standby) 5620 SAM server. Server upgrade requires root-equivalent privileges.

## Upgrade original primary main server

**132** Log in to the original primary server station as a user with root-equivalent privileges.

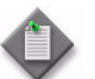

**Note** – This station is the new standby server station after the upgrade.

- **133** Open a console window.
- **134** Navigate to the Solaris directory on the new 5620 SAM software DVD-ROM. Enter the following at the CLI prompt:

# cd Solaris .J

135 Enter the following at the CLI prompt to open the 5620 SAM installer:

# ./ServerInstall\_SAM\_6\_1\_revision\_ID.bin ...

where revision\_ID is the revision identifier, such as R1, R3, or another descriptor

The splash screen in Figure 4-144 appears and the installation process begins.

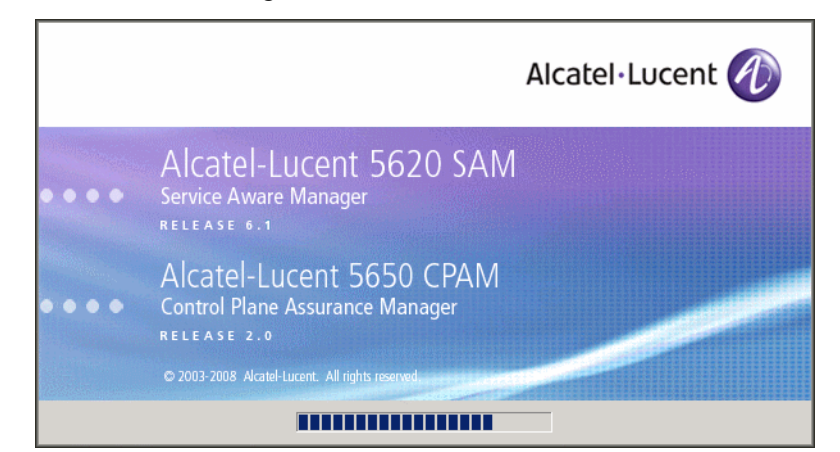

Figure 4-144 5620 SAM Installer

**136** The 5620 SAM installer opens, as shown in Figure 4-145. The left pane indicates upgrade progress. The right pane displays release information about the software being upgraded. Click on the Next button.

Figure 4-145 Introduction

| — 5620 SA                                                                                                    | AM/5650 CPAM Server Installer                                                                                                    | • |
|----------------------------------------------------------------------------------------------------|----------------------------------------------------------------------------------------------------|---|
| Introduction                                                                                                    |                                                                                                    |   |
| <ul> <li>Introduction</li> <li>License Agreement</li> <li>Choose Installation Type</li> <li>Install Directory</li> <li>Configuration</li> <li>Install Complete</li> </ul> | This program will install 5620 SAM/5650 CPAM Server.<br>The version of the 5620 SAM/5650 CPAM Server software contained<br>by this installation package is:<br>5620 SAM Version 6.1 R 3.0 - Built on Wed Nov 19 03:14 EST 2008<br>5650 CPAM Version 2.0 - Built on Wed Nov 19 03:14 EST 2008 |   |
| InstallAnywhere by Macrovision —<br>Cancel                                                                                                    | Previous                                                                                                    |   |
**137** Review and accept the terms of the license agreement shown in Figure 4-146. Click on the Next button.

| - 5620 SAM/5650 CPAM Server Installer ·                                                                                  |                                                                                                    |  |  |  |
|----------------------------------------------------------------------------------------------------|----------------------------------------------------------------------------------------------------|--|--|--|
| Software License Agreement                                                                                               |                                                                                                    |  |  |  |
| <ul> <li>Introduction</li> <li>License Agreement</li> <li>Choose Installation Type</li> <li>Install Directory</li> </ul> | NOTICE: Please carefully read this license agreement before<br>copying or using the accompanying 5620 SAM Server software or<br>installing the hardware unit with pre-enabled 5620 SAM Server<br>software (each of which is referred to as "Software" in this<br>Agreement).<br>Alcatel-Lucent assumes no responsibility for the accuracy of the<br>information presented, which is subject to change without notice.<br>Alcatel-Lucent, the Alcatel-Lucent logo, Alcatel, the Alcatel logo,<br>MainStreet, TiMetra, and Newbridge are registered trademarks of<br>Alcatel-Lucent. All other trademarks are the property of their respective<br>owners.<br>Copyright 2008 Alcatel-Lucent.<br>All rights reserved |  |  |  |
| <ul> <li>Configuration</li> <li>Install Complete</li> </ul>                                                              |                                                                                                    |  |  |  |
| InstallAnywhere by Macrovision                                                                                           |                                                                                                    |  |  |  |

Figure 4-146 Software License Agreement

**138** Select Main Server Installation, as shown in Figure 4-147. Click on the Next button.

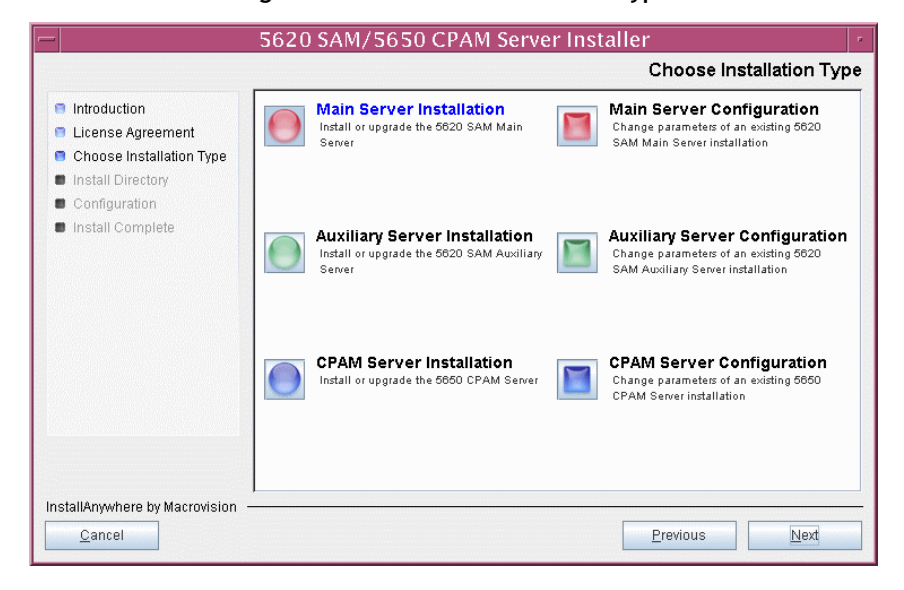

Figure 4-147 Choose Installation Type

**139** Specify the base directory in which the existing 5620 SAM main server software is installed (typically /opt/5620sam/server), as shown in Figure 4-148. Click on the Next button.

| - 5620 SAM/5650 CPAM Server Installer                                                                                                    |                                                                                                    |  |  |  |
|----------------------------------------------------------------------------------------------------|----------------------------------------------------------------------------------------------------|--|--|--|
| Specify the Base Directory for 5620 SAM Main Server Files                                                                                                    |                                                                                                    |  |  |  |
| <ul> <li>Introduction</li> <li>License Agreement</li> <li>Choose Installation Type</li> <li>Install Directory</li> <li>Configuration</li> <li>Install Complete</li> </ul> | The directory specified here will be the base directory for all 5620 SAM server related files. //opt/5620sam/server Restore Default Folder Choose |  |  |  |
| InstallAnywhere by Macrovision –<br>Cancel                                                                                                    | Previous Next                                                                                                    |  |  |  |

Figure 4-148 Specify the Base Directory for 5620 SAM Main Server Files

**140** As shown in Figure 4-149, the installer displays the release of the 5620 SAM server software that is installed and the release to which it is being upgraded. Verify the information. Click on the Next button.

Figure 4-149 Checking Build Compatibility

| — 5620 Si                                                                                                    | 5620 SAM/5650 CPAM Server Installer                                                                                                    |  |  |  |
|----------------------------------------------------------------------------------------------------|----------------------------------------------------------------------------------------------------|--|--|--|
|                                                                                                    | Checking Build Compatibility                                                                                                    |  |  |  |
| <ul> <li>Introduction</li> <li>License Agreement</li> <li>Choose Installation Type</li> <li>Install Directory</li> <li>Configuration</li> <li>Install Complete</li> </ul> | You are about to perform an installation on an already installed<br>directory<br>Installed on disk:<br>5620 SAM Version 5.0 R5.0 - Built on Fri Aug 17 04:37:11 EST 2007<br>Contained in this installation package:<br>5620 SAM Version 6.1 R 3.0 - Built on Wed Nov 19 03:14 EST 2008 |  |  |  |
| InstallAnywhere by Macrovision -<br>Cancel                                                                                                    | Previous                                                                                                    |  |  |  |

141 The 5620 SAM Installer displays the License Key specified during the existing installation. Enter the License Key information for the new 5620 SAM release exactly as received from Alcatel-Lucent. Include the dashes in the key, as shown in Figure 4-150. Click on the Next button.

| 5620 SAM/5650 CPAM Server Installer                                                                                                    |                                                           |  |  |
|----------------------------------------------------------------------------------------------------|-----------------------------------------------------------|--|--|
|                                                                                                    | License Information for 5620 SAM Main Server              |  |  |
| <ul> <li>Introduction</li> <li>License Agreement</li> <li>Choose Installation Type</li> <li>Install Directory</li> <li>Configuration</li> <li>Install Complete</li> </ul> | License Key<br> -00000-00000-00000-00000-00000-00000-0000 |  |  |
| InstallAnywhere by Macrovision —<br><u>C</u> ancel                                                                                                    | Previous                                                  |  |  |

Figure 4-150 License Information for 5620 SAM Main Server

- **142** Configure the following parameters shown in Figure 4-151, then click on the Next button.
  - Redundancy Supported
  - Auxiliary Server Supported

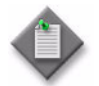

Note - You must select the Redundancy Supported parameter.

| 5620 SAM/5650 CPAM Server Installer                                                                                                    |                                                                                                  |                  |      |
|----------------------------------------------------------------------------------------------------|--------------------------------------------------------------------------------------------------|------------------|------|
| Additional Server Configuration                                                                                                    |                                                                                                  |                  |      |
| <ul> <li>Introduction</li> <li>License Agreement</li> <li>Choose Installation Type</li> <li>Install Directory</li> <li>Configuration</li> <li>Install Complete</li> </ul> | Additional Server Configuration          Redundancy Supported         Auxiliary Server Supported |                  |      |
| InstallAnywhere by Macrovision -                                                                                                    |                                                                                                  | <u>P</u> revious | Next |

### Figure 4-151 Additional Server Configuration

- **143** Configure the following parameters, shown in Figure 4-152, using the recorded values from the primary database upgrade. Click on the Next button.
  - Primary Database IP Address
  - Primary Database Server Port (typically 1523)
  - Primary Database Instance Name (typically samdb2)
- Database User Name (typically samuser)
- Database User Password
- Primary Database Proxy Port (typically 9002)

| 5620 SAM/5650 CPAM Server Installer                                                                                                    |                                                                                                    |  |
|----------------------------------------------------------------------------------------------------|----------------------------------------------------------------------------------------------------|--|
| Primary Database Configuration                                                                                                    |                                                                                                    |  |
| <ul> <li>Introduction</li> <li>License Agreement</li> <li>Choose Installation Type</li> <li>Install Directory</li> <li>Configuration</li> <li>Install Complete</li> </ul> | If NAT (network address translation) is to be used, enter the primary 5620 SAM database's public IP address, as known to the 5620 SAM server.         Primary Database IP Address         Primary Database IP Address         Primary Database Server Port         1523         Primary Database Instance Name         samdb2         Database User Name         Database User Password         ************************************ |  |
| InstallAnywhere by Macrovision -                                                                                                    |                                                                                                    |  |
| Cancel                                                                                                    | Previous Next                                                                                                    |  |

#### Figure 4-152 Primary Database Configuration

- 144 Depending on the existing configuration. the panel shown in Figure 4-153 appears. Configure the following parameters, if required, then click on the Next button:
  - Online Database Backup Interval (hours) (typically 24)
  - Online Backup Destination (typically /opt/5620sam/dbbackup)
  - Number of Backup Sets (typically 3)

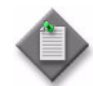

**Note** – The Online Backup Destination is a path on the file system of the database station specified in step 143.

| - 5620 S                                                                                                    | - 5620 SAM/5650 CPAM Server Installer -                                                                                                    |  |  |  |  |
|----------------------------------------------------------------------------------------------------|----------------------------------------------------------------------------------------------------|--|--|--|--|
|                                                                                                    | Online Database Back                                                                                                    |  |  |  |  |
| <ul> <li>Introduction</li> <li>License Agreement</li> <li>Choose Installation Type</li> <li>Install Directory</li> <li>Configuration</li> <li>Install Complete</li> </ul> | The database is in archive log mode to support online backups.         Alcatel recommends a scheduled database backup. Specify the interval between backups, the backup directory, and the number of backups to retain. Database backups are not scheduled if the backup interval is set to zero or not configured.         Online Backup Interval (Hours)       24         Online Backup Destination       /opt/5620sam/dbbackup         Number Of Backup Sets       3 |  |  |  |  |
| InstallAnywhere by Macrovision -<br><u>C</u> ancel                                                                                                    | Previous Next                                                                                                    |  |  |  |  |

#### Figure 4-153 Online Database Backup

- **145** Configure the following parameters shown in Figure 4-154, then click on the Next button:
  - Database Server IP Address
  - Database Instance Name (typically samdb1)
  - Database Proxy Port (typically 9002)

## Figure 4-154 Standby Database Configuration

| -  | 5620 SAM/5650 CPAM Server Installer                                                                                     |                                                                                                    |  |  |
|----|----------------------------------------------------------------------------------------------------|----------------------------------------------------------------------------------------------------|--|--|
|    | Standby Database Configuration                                                                                          |                                                                                                    |  |  |
|    | Introduction<br>License Agreement<br>Choose Installation Type<br>Install Directory<br>Configuration<br>Install Complete | Standby Database Configurati         If NAT (network address translation) is to be used, enter the standby 5620 SAM database's public IP address as known to the 5620 SAM server.         Database Server IP Address         Database Instance Name         Samdb1         Database Proxy Port         9002 |  |  |
| In | stallAnywhere by Macrovision –<br>Cancel                                                                                | Previous <u>N</u> ext                                                                                                    |  |  |

146 Configure the following parameters shown in Figure 4-155:

- SAM Server Domain Name (typically 5620sam)
- Public IP (visible to clients)
- EJB JNDI Server port (typically 1099)
- EJB JMS Server port (typically 8093)
- Enable 5670 RAM

If NAT is used between the 5620 SAM server and clients, select the "NAT (network address translation) Used" parameter and enter the private IP address of the server. Click on the Next button.

| 5620 SAM/5650 CPAM Server Installer                                                                                                    |                                                                                                    |  |
|----------------------------------------------------------------------------------------------------|----------------------------------------------------------------------------------------------------|--|
|                                                                                                    | Main Server Address Configuration for Clients                                                                                                    |  |
| <ul> <li>Introduction</li> <li>License Agreement</li> <li>Choose Installation Type</li> <li>Install Directory</li> <li>Configuration</li> <li>Install Complete</li> </ul> | Enter the the network interface information that the 5620 SAM main server will use to communicate with the GUI and OSS clients.         Server Domain Name       5620sam         Public IP (visible to clients) |  |
| InstallAnywhere by Macrovision —                                                                                                    | Previous                                                                                                    |  |

Figure 4-155 Main Server Address Configuration for Clients

- 147 Configure the following parameters shown in Figure 4-156:
  - Public IP (visible to peer server)
  - High Available JNDI Port (typically 1100)
  - TCP Port Cluster Number (typically 11800)

If NAT is used between this 5620 SAM server and the peer 5620 SAM server, select the "NAT (network address translation) Used" parameter and enter the private IP address of the server. Click on the Next button.

| 5620 SAM/5650 CPAM Server Installer                                                                                                    |                                                                                                    |  |
|----------------------------------------------------------------------------------------------------|----------------------------------------------------------------------------------------------------|--|
| Main Server Configuration for Peer Serve                                                                                                    |                                                                                                    |  |
| <ul> <li>Introduction</li> <li>License Agreement</li> <li>Choose Installation Type</li> <li>Install Directory</li> <li>Configuration</li> <li>Install Complete</li> </ul> | Enter the the network interface information that the main server will use to communicate with the peer server.         Public IP (visible to peer server)         High Available JNDI Port         1100         TCP Port Cluster Number         11800         NAT (network address translation) Used         Private IP (accessible only by this server) |  |
| InstallAnywhere by Macrovision -                                                                                                    | Previous                                                                                                    |  |

Figure 4-156 Main Server Address Configuration for Peer Server

148 The panel in Figure 4-157 is displayed if you select "Auxiliary Server Supported" in step 142. Otherwise, go to step 150.

Perform the following steps to specify an auxiliary server, if required.

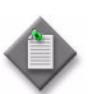

Note - The 5620 SAM supports a maximum of one preferred and one reserved auxiliary server per 5620 SAM cluster.

- i Configure the following parameters shown in Figure 4-157:
  - Public IP (visible to auxiliary)
  - Server Port (typically 12800)

| Figure 4-157                                                                                                    | Maill Server Colliguration for Auxiliary Servers                                                                                                    |    |
|----------------------------------------------------------------------------------------------------|----------------------------------------------------------------------------------------------------|----|
| -                                                                                                    | 5620 SAM/5650 CPAM Server Installer                                                                                                    | ,  |
|                                                                                                    | Main Server Configuration for Auxiliary Serve                                                                                                    | rs |
| <ul> <li>Introduction</li> <li>License Agreement</li> <li>Choose Installation Type</li> <li>Install Directory</li> <li>Configuration</li> </ul> | Enter the IP address of the network interface the 5620 SAM main server will use to<br>communicate with the 5620 SAM auxiliary servers. If NAT (network address translation)<br>is to be used, specify the server's private IP address. |    |
| Install Complete                                                                                                    | Public IP (visible to auxiliary)         Server Port         12800         NAT (network address translation) Used         Private IP (accessible only by this server)                                                                  |    |

| Figure 4-157 | Main Server | Configuration | for Auxiliary Servers |
|--------------|-------------|---------------|-----------------------|
|--------------|-------------|---------------|-----------------------|

If NAT is used between this 5620 SAM main server and the auxiliary servers, ii select the "NAT (network address translation) Used" parameter and enter the private IP address of the server in the "Private IP" field.

<u>P</u>revious

Next

iii Click on the Next button.

InstallAnywhere by Macrovision <u>C</u>ancel

iv Click on the Add button shown in Figure 4-158 to specify an auxiliary server. The form shown in Figure 4-159 opens.

| - 5620 S                                                                                                    | AM/5650 CPAM Server Installer                                                                                                    |
|----------------------------------------------------------------------------------------------------|----------------------------------------------------------------------------------------------------|
|                                                                                                    | Auxiliary Servers                                                                                                    |
| <ul> <li>Introduction</li> <li>License Agreement</li> <li>Choose Installation Type</li> <li>Install Directory</li> <li>Configuration</li> <li>Install Complete</li> </ul> | Specify all the 5620 SAM Auxiliary Servers that this Main         Server connects to. There must be at least one Preferred         auxiliary server. If Network Address Translation is to be         used, enter the 5620 SAM Auxiliary Server(s) public         address(es), as known to this 5620 SAM Main Server.         IP Address       Port         Type         Add         Edit |
| InstallAnywhere by Macrovision -<br><u>C</u> ancel                                                                                                    | <u>P</u> revious <u>N</u> ext                                                                                                    |

Figure 4-158 Auxiliary Servers

Figure 4-159 Auxiliary Server Configuration

| – Auxiliary Ser | ver Configuration  |  |
|-----------------|--------------------|--|
|                 |                    |  |
| IP Address      |                    |  |
| Port            | 12800              |  |
| Туре            | Preferred <b>•</b> |  |
|                 | OK Cancel          |  |
|                 |                    |  |
|                 |                    |  |

- v Configure the following parameters:
  - IP Address
  - Port (typically 12800)
  - Type (Preferred or Reserved)
- vi Click on the OK button to save the information and close the form.
- vii Repeat steps 148 iv to vi to specify an additional auxiliary server, if required.
- 149 Click on the Next button.

- **150** Perform one of the following to specify where the 5620 SAM user documentation is to be stored.
  - a To store the documentation in a central location that is available to all clients, perform the following steps.
    - i Select the "Install User Documentation at Central Location Below" parameter, as shown in Figure 4-160.
    - ii If you want to accept the default user documentation location that is displayed, go to step 151.

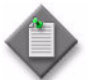

**Note** — If NAT is used between the 5620 SAM server and clients, you must update the default location using the public IP address of the server, or the documentation is not accessible to clients.

- iii Specify a location for the 5620 SAM user documentation in the field below the parameters.
- iv Copy the contents of the User\_Documentation directory on the 5620 SAM installation DVD-ROM to the location specified in step iii.
- v Click on the Next button. A dialog box appears.
- vi Click on the OK button.

#### Figure 4-160 User Documentation

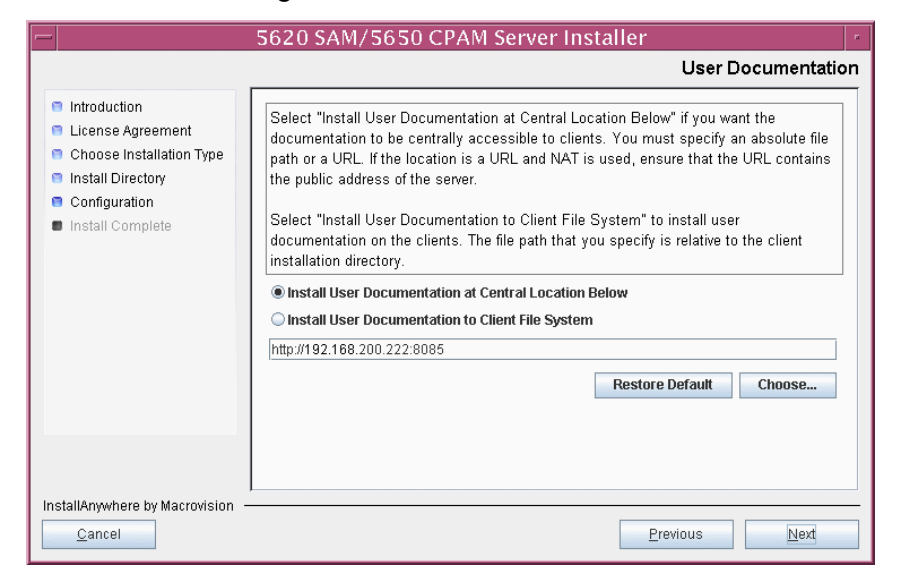

- **b** To store a copy of the documentation on the client file system, perform the following steps.
  - i Select the "Install User Documentation to Client File System" parameter shown in Figure 4-160.
  - ii Specify a client file system location for the 5620 SAM user documentation in the field below the parameters. The location is a relative file path to a directory under the base 5620 SAM client installation directory. The path must not contain a leading slash. For example, if the installation directory is /opt/5620sam/client and you specify Documents as the location, the documentation is installed in the /opt/5620sam/client/Documents directory.

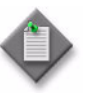

**Note** — The 5620 SAM uninstaller cannot remove the documentation unless it is installed below the nms directory in the base 5620 SAM client installation directory, for example, /opt/5620sam/client/nms/Documents.

- 151 Click on the Next button.
- **152** Specify whether the 5620 SAM configuration includes a 5650 CPAM server, as shown in Figure 4-161. If it does, enter the 5650 CPAM license key provided by Alcatel-Lucent. Include the dashes in the key. Click on the Next button.

| — 5620 SA                                                                                                    | M/5650 CPAM Server Installer                                                              |  |  |
|----------------------------------------------------------------------------------------------------|-------------------------------------------------------------------------------------------|--|--|
|                                                                                                    | License Information for 5650 CPAM Server                                                  |  |  |
| <ul> <li>Introduction</li> <li>License Agreement</li> <li>Choose Installation Type</li> <li>Install Directory</li> <li>Configuration</li> <li>Install Complete</li> </ul> | □ Include 5650 CPAM Server License Information >-00000-00000-00000-00000-00000-00000-0000 |  |  |
| InstallAnywhere by Macrovision —<br><u>C</u> ancel                                                                                                    | Previous                                                                                  |  |  |

Figure 4-161 License Information for 5650 CPAM Server

**153** If NAT is used between the 5620 SAM server and clients, select the "Network Address Translation Used" parameter shown in Figure 4-162 and enter the public IP address of the server. Click on the Next button.

| - 5620 S                                                                                                    | AM/5650 CPAM Server Installer                                                                                                    |
|----------------------------------------------------------------------------------------------------|----------------------------------------------------------------------------------------------------|
|                                                                                                    | Network Address Translation                                                                                                    |
| <ul> <li>Introduction</li> <li>License Agreement</li> <li>Choose Installation Type</li> <li>Install Directory</li> <li>Configuration</li> <li>Install Complete</li> </ul> | If the 5620 SAM GUI and OSS clients are to connect to the 5620 SAM server through a NAT router, enable the "Network Address Translation Used" parameter and provide the 5620 SAM server public IP address that will be known to the clients.         Image: Contract Contract |
| InstallAnywhere by Macrovision -<br>Cancel                                                                                                    | Previous Next                                                                                                    |

Figure 4-162 Network Address Translation

- **154** Configure the following parameters shown in Figure 4-163, then click on the Next button:
  - SNMP Trap Receiving IP Address (typically the 5620 SAM server IP address)
  - SNMP Trap Receiving Port (typically 162)
  - Trap Log Id (typically 98)

| Figure 4-163 SNMP | Configuration |
|-------------------|---------------|
|-------------------|---------------|

| — 5620 S <i>i</i>                                                                                                    | AM/5650 CPAM Server Installer                                                                                                    |
|----------------------------------------------------------------------------------------------------|----------------------------------------------------------------------------------------------------|
|                                                                                                    | SNMP Configuration                                                                                                    |
| <ul> <li>Introduction</li> <li>License Agreement</li> <li>Choose Installation Type</li> <li>Install Directory</li> <li>Configuration</li> <li>Install Complete</li> </ul> | If NAT (network address translation) is to be used, enter the 5620 SAM main server's public IP address as known to the devices within the managed network.         SNMP Trap Receiving IP Address         SNMP Trap Receiving Port         162         Trap Log Id |
| InstallAnywhere by Macrovision –<br>Cancel                                                                                                    | Previous Next                                                                                                    |

- **155** Configure the following parameters shown in Figure 4-164, then click on the Next button:
  - Peer Server IP Address (the new standby server IP address)
  - Peer Server Trap Log Id (typically 98)
  - Peer Server SNMP Trap Receiving IP Address
  - Peer Server SNMP Trap Receiving Port (typically 162)
  - Peer Server TCP Port Cluster Number (typically 11800)

#### Figure 4-164 Peer Main Server Configurations

| = 5620 S#                                                                                                    | AM/5650 CPAM Server Installer                                                                                                    |
|----------------------------------------------------------------------------------------------------|----------------------------------------------------------------------------------------------------|
| Peer Main Server Configurations                                                                                                    |                                                                                                    |
| <ul> <li>Introduction</li> <li>License Agreement</li> <li>Choose Installation Type</li> <li>Install Directory</li> <li>Configuration</li> <li>Install Complete</li> </ul> | If NAT (network address translation) is to be used, enter the 5620         SAM peer server's public address, as known to the 5620 SAM         server. Also enter the 5620 SAM peer server's public address, as         known to the devices within the managed network.         Peer Server IP Address         Peer Server Trap Log Id         98         Peer Server SNMP Trap Receiving IP Address         Peer Server SNMP Trap Receiving Port         162         Peer Server TCP Port Cluster Number |
| InstallAnywhere by Macrovision –<br><u>C</u> ancel                                                                                                    | Previous                                                                                                    |

- **156** Configure the following parameters shown in Figure 4-165, then click on the Next button:
  - 5620 SAM Peer Server IP Address (new standby server station IP address)
  - 5620 SAM JNDI High Available Peer Server Port (typically 1100)
  - 5620 SAM JNDI Peer Server Port (typically 1099)

Figure 4-165 Peer Main Server Configurations (continued)

| -   | 5620 S/                                                                                                    | AM/5650 CPAM Server Installer                                                                                                    | • |
|-----|----------------------------------------------------------------------------------------------------|----------------------------------------------------------------------------------------------------|---|
|     | Peer Main Server Configurations (cont.)                                                                                 |                                                                                                    |   |
|     | Introduction<br>License Agreement<br>Choose Installation Type<br>Install Directory<br>Configuration<br>Install Complete | Enter the IP address of the network interface the GUI and OSS clients will use to communicate with the peer server. If NAT (network address translation) is to be used, specify the public IP address as known to the 5620 SAM clients.         5620 SAM Peer Server IP Address         5620 SAM JNDI High Available Peer Server Port 1100         5620 SAM JNDI Peer Server Port 1099 |   |
| Ins | stallAnywhere by Macrovision –<br><u>C</u> ancel                                                                        | Previous                                                                                                    |   |

**157** If you require 5620 SAM client navigation from a 5620 NM system, select the "Enable Navigation from External Systems" parameter shown in Figure 4-166 and specify the TCP port that the client is to use for accepting navigation requests. Click on the Next button.

| -                                                                                                    | 5620 SAM/5650 CPAM Server Installer                                                                                                    |
|----------------------------------------------------------------------------------------------------|----------------------------------------------------------------------------------------------------|
|                                                                                                    | Navigation from External Systems                                                                                                    |
| <ul> <li>Introduction</li> <li>License Agreement</li> <li>Choose Installation Type</li> <li>Install Directory</li> <li>Configuration</li> <li>Install Complete</li> </ul> | Select this option to enable GUI navigation from a 5620 NM system.         Image: Enable Navigation from External Systems         TCP port for accepting GUI navigation requests |
| InstallAnywhere by Macrovision                                                                                                    | Previous                                                                                                    |

Figure 4-166 Navigation from External Systems

**158** Specify an OSS XML output location (typically /opt/5620sam/server/xml\_output), as shown in Figure 4-167. Click on the Install button to begin the server upgrade.

| -                                                                                                    | 5620 SAM/5650 CPAM Server Installer                                                                                                    |
|----------------------------------------------------------------------------------------------------|----------------------------------------------------------------------------------------------------|
|                                                                                                    | XML Output Directory                                                                                                    |
| <ul> <li>Introduction</li> <li>License Agreement</li> <li>Chose Installation Type</li> <li>Install Directory</li> <li>Configuration</li> <li>Install Complete</li> </ul> | The output of the OSSI file exports will be stored under this directory  /opt/5620sam/server/xml_output  Restore Default Folder  Choose |
| nstallAnywhere by Macrovision —<br><u>C</u> ancel                                                                                                    | Previous                                                                                                    |

Figure 4-167 XML Output Directory

The next panel displays upgrade progress, as shown in Figure 4-168.

| -                                                                                                    | 5620 SAM/5650 CPAM Server Installer  |
|----------------------------------------------------------------------------------------------------|--------------------------------------|
|                                                                                                    | Installing 5620 SAM/5650 CPAM Server |
| <ul> <li>Introduction</li> <li>License Agreement</li> <li>Choose Installation Type</li> <li>Install Directory</li> <li>Configuration</li> <li>Install Complete</li> </ul> | Alcatel·Lucent 🕢                     |
|                                                                                                    | Installing Java Runtime Environment  |
| InstallAnywhere by Macrovision                                                                                                    |                                      |

Figure 4-168 Installing 5620 SAM/5650 CPAM Server

**159** The 5620 SAM server is installed as a UNIX daemon, as shown in Figure 4-169. Click on the Next button.

| — 5620 SA                                                                                                    | M/5650 CPAM Server Installer                                |
|----------------------------------------------------------------------------------------------------|-------------------------------------------------------------|
|                                                                                                    | Installing the Server as a Unix Daemon                      |
| <ul> <li>Introduction</li> <li>License Agreement</li> <li>Choose Installation Type</li> <li>Install Directory</li> <li>Configuration</li> <li>Install Complete</li> </ul> | The Server has been successfully installed as a Unix Daemon |
| InstallAnywhere by Macrovision —<br>Cancel                                                                                                    | Previous                                                    |

Figure 4-169 Installing the Server as a Unix Daemon

**160** When the server upgrade is complete, as shown in Figure 4-170, ensure that the "Start the 5620 SAM Main Server" parameter is not selected. Click on the Done button to close the installer.

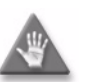

**Caution** — Do not configure this server to start immediately after the upgrade.

Figure 4-170 Installation Complete

| 5620 SA                                                                                                    | AM/5650 CPAM Server Installer                                                                                                    |  |
|----------------------------------------------------------------------------------------------------|----------------------------------------------------------------------------------------------------|--|
| <ul> <li>Introduction</li> <li>License Agreement</li> <li>Choose Installation Type</li> <li>Install Directory</li> <li>Configuration</li> <li>Install Complete</li> </ul> | AM/5650 CPAM Server Installer<br>Installation Complete<br>Congratulations! 5620 SAM Main Server has been<br>successfully installed inside directory<br>/opt/5620sam/server. Please assign a password<br>for samadmin using 'passwd samadmin' command.<br>Once the server is started for the first time it can take up<br>to an hour for the server to initialize the database.<br>Attempts to login to the server via the 5620 SAM client<br>will fail until the server is completely up. |  |
| InstallAnywhere by Macrovision –                                                                                                    | Previous Done                                                                                                    |  |

This server is the new standby server.

**161** If you are upgrading from the 5620 SAM, Release 6.0 or earlier, the installer creates a user account called samadmin that is required for 5620 SAM system administration. You must assign a new password to this user account.

Perform the following steps to assign a new samadmin password.

- i Enter the following at the CLI prompt:
  - # passwd samadmin

The following prompt is displayed:

New Password:

ii Enter the new password and press ....

The following prompt is displayed:

Confirm New Password:

- iii Enter the new password again and press  $\dashv$ . The password is changed.
- iv Record the new password and store it in a secure location.
- v Leave the console window open for later use.

### Upgrade new standby auxiliary servers

**162** If the 5620 SAM deployment contains auxiliary servers, perform Procedure 4-8 on each preferred and reserved auxiliary server of the new standby main server to upgrade the auxiliary server software.

#### Start new standby main server

163 Perform one of the following to start the new standby 5620 SAM main server.

- a If the 5620 SAM main server is installed on Solaris 9, perform the following steps.
  - i Navigate to the server configuration directory. Enter the following at the CLI prompt:

# cd path/nms/bin 🕹

where path is the 5620 SAM server installation location, typically /opt/5620sam/server

ii Enter the following at the CLI prompt:

# ./nmsserver.bash start  $\dashv$ 

The 5620 SAM main server starts.

iii Enter the following at the CLI prompt to verify that the new standby 5620 SAM main server is operational:

# ./nmsserver.bash appserver\_status  $\dashv$ 

iv The 5620 SAM server application is operational when the command returns the following text string:

Application Server is started

If the command returns anything other than the above text string, wait five minutes and repeat step 163 a iii. Do not proceed unless the console displays the above text.

- **b** If the 5620 SAM main server is installed on Solaris 10, perform the following steps.
  - i Navigate to the server configuration directory. Enter the following at the CLI prompt:

# cd path/nms/bin .]

where path is the 5620 SAM server installation location, typically /opt/5620sam/server

ii Enter the following at the CLI prompt to switch to the samadmin user:

# su - samadmin .∣

iii Enter the following at the CLI prompt:

<code>bash\$ ./nms/bin/nmsserver.bash start</code>  $\dashv$ 

The 5620 SAM main server starts.

iv Enter the following at the CLI prompt to verify that the new standby 5620 SAM main server is operational:

bash\$ ./nmsserver.bash appserver\_status 斗

v The 5620 SAM server application is operational when the command returns the following text string:

Application Server is started

If the command returns anything other than the above text string, wait five minutes and repeat step 163 b iii. Do not proceed unless the console displays the above text.

### Start new standby auxiliary servers

- **164** Perform one of the following on each preferred and reserved 5620 SAM auxiliary server of the new standby main server.
  - a If the 5620 SAM auxiliary server is installed on Solaris 9, perform the following steps.
    - i Log in as a user with root-equivalent privileges on the auxiliary server station.
    - ii Open a console window.
    - iii Enter the following at the CLI prompt:

# path/nms/bin/nmsserver.bash auxstart .

where path is the 5620 SAM auxiliary server installation location, typically /opt/5620sam/auxserver

- **b** If the 5620 SAM auxiliary server is installed on Solaris 10, perform the following steps.
  - i Log in to the auxiliary server station as the samadmin user.
  - ii Open a console window.
  - iii Enter the following at the CLI prompt:

bash\$ path/nms/bin/nmsserver.bash auxstart .]

where *path* is the 5620 SAM auxiliary server installation location, typically /opt/5620sam/auxserver

The 5620 SAM auxiliary server starts. Initial server startup can take twenty minutes or more.

### Upgrade or install additional clients for redundant system

- **165** Perform one of the following to upgrade an existing 5620 SAM client, or install a new 5620 SAM client, if required.
  - a Perform Procedure 2-3 to install a 5620 SAM client on a Windows station.
  - b Perform Procedure 2-7 to upgrade a Release 5.0 R4 or earlier 5620 SAM client on a Windows station.
  - c Perform Procedure 2-8 to upgrade a Release 5.0 R5 or later 5620 SAM client on a Windows station.
  - d Perform Procedure 3-2 to install a 5620 SAM client on a Solaris or Linux station.
  - e Perform Procedure 4-3 to upgrade a Release 5.0 R4 or earlier 5620 SAM client on a Solaris or Linux station.
  - f Perform Procedure 4-4 to upgrade a Release 5.0 R5 or later 5620 SAM client on a Solaris or Linux station.

# Procedure 4-6 To restore a 5620 SAM 4.0 database

Perform this procedure to restore a 5620 SAM 4.0 database backup on a 5620 SAM database station.

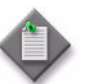

**Note** – You require the following user privileges on the database station to perform this procedure:

- root or root-equivalent
- Oracle management
- 1 Log in as the Oracle management user on the database station.
- 2 Open a console window.
- 3 Navigate to the Solaris directory on the 5620 SAM Release 4.0 software DVD-ROM. Enter the following at the CLI prompt:

bash\$ cd Solaris 斗

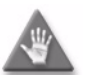

**Caution** – You must use the Release 4.0 5620 SAM DVD-ROM for the database restore, not the new DVD-ROM.

4 Enter the following at the CLI prompt to open the 5620 SAM configuration utility:

```
bash$ ./DBConfig.bin .
```

A splash screen appears, as shown in Figure 4-171, and the restore process begins.

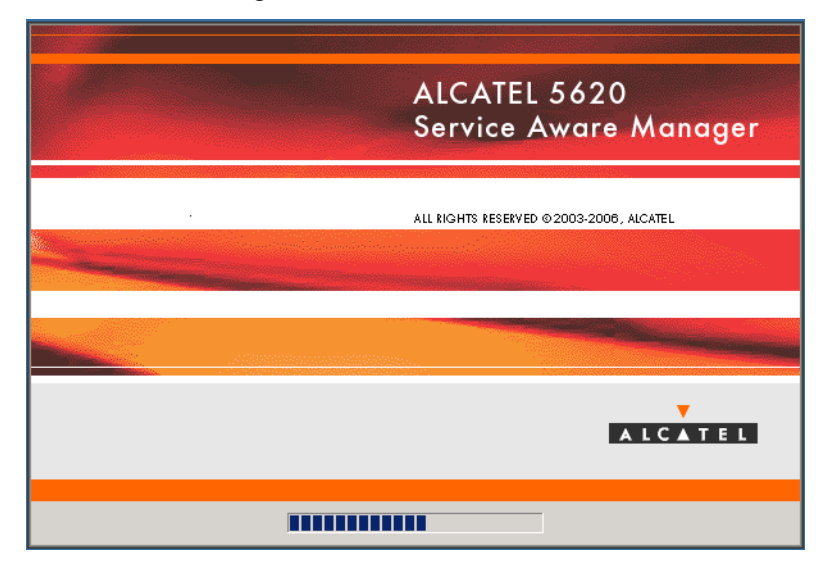

Figure 4-171 5620 SAM Installer

**5** The 5620 SAM database configuration utility opens, as shown in Figure 4-172. The left pane indicates restore progress. The right pane displays release information about the utility. Click on the Next button.

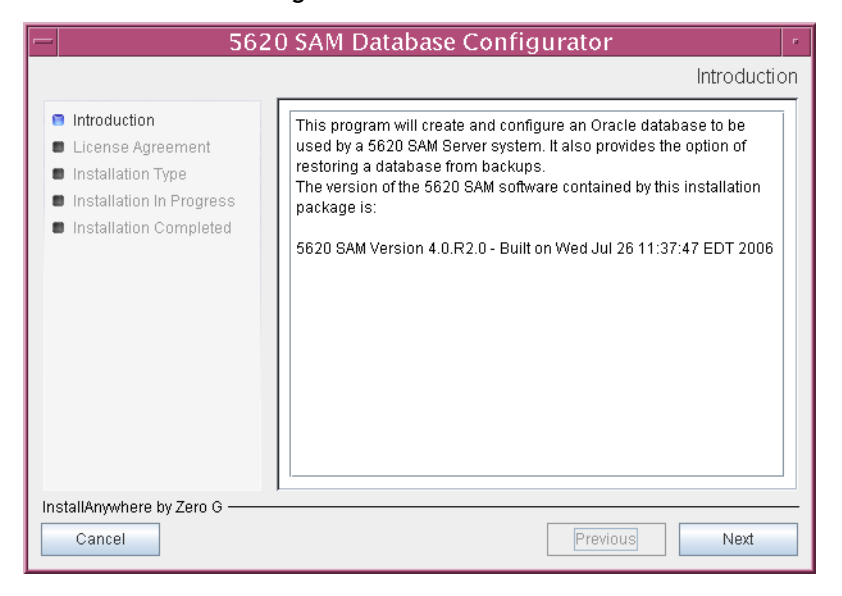

Figure 4-172 Introduction

6 Review and accept the terms of the license agreement shown in Figure 4-173. Click on the Next button.

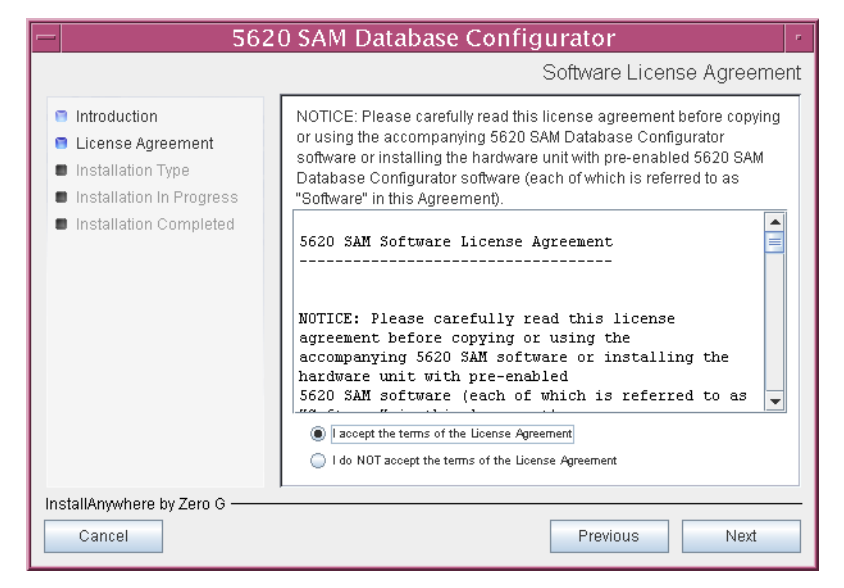

Figure 4-173 Software License Agreement

7 Select Restore a Database, as shown in Figure 4-174. Click on the Next button.

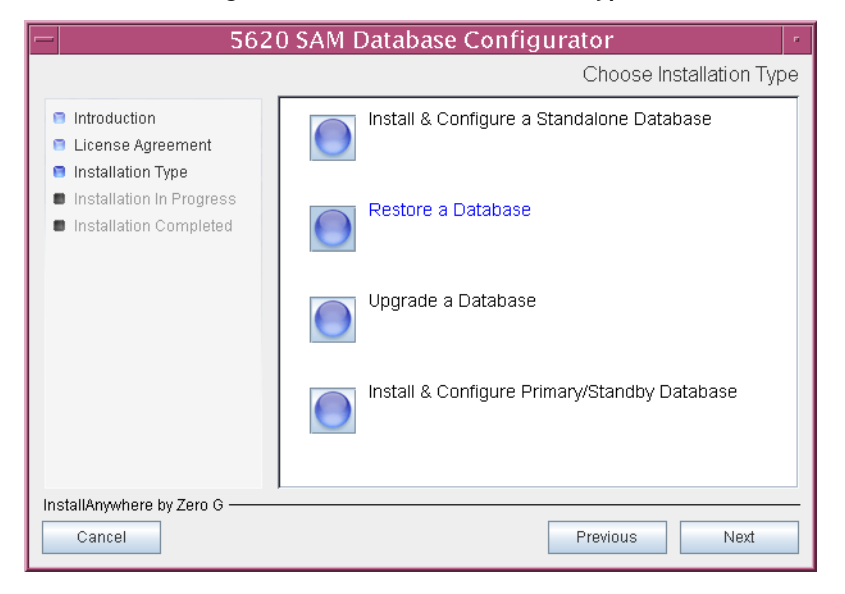

Figure 4-174 Choose Installation Type

8 Specify the base directory in which to install the 5620 SAM database software (typically /opt/5620sam/samdb/install), as shown in Figure 4-175.

| 5620 SAM Database Configurator                                                                                                    |                                                                                                    |  |
|----------------------------------------------------------------------------------------------------|----------------------------------------------------------------------------------------------------|--|
| Specify the Base Directory for 5620 SAM Database Files                                                                                                   |                                                                                                    |  |
| <ul> <li>Introduction</li> <li>License Agreement</li> <li>Installation Type</li> <li>Installation In Progress</li> <li>Installation Completed</li> </ul> | The directory specified here will be the base directory for all 5620 SAM database related files //opt/5620sam/samdb/install Restore Default Folder Choose |  |
| InstallAnywhere by Zero G ———<br>Cancel                                                                                                    | Previous                                                                                                    |  |

Figure 4-175 Specify the Base Directory for 5620 SAM Database Files

The installer prepares to restore the database, as shown in Figure 4-176.

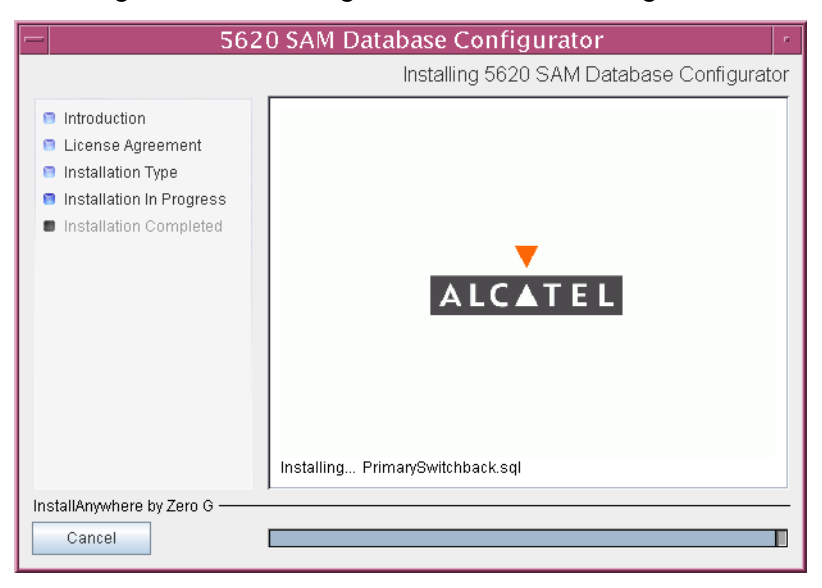

Figure 4-176 Installing 5620 SAM Database Configurator

**9** Specify the base directory in which the existing 5620 SAM Oracle software is installed (typically /opt/5620sam/oracle), as shown in Figure 4-177. Click on the Next button.

| 5620 SAM Database Configurator                                                                                                    |                                                                                                    |  |
|----------------------------------------------------------------------------------------------------|----------------------------------------------------------------------------------------------------|--|
| Specify the Base Directory for Oracle Files                                                                                                    |                                                                                                    |  |
| <ul> <li>Introduction</li> <li>License Agreement</li> <li>Installation Type</li> <li>Installation In Progress</li> <li>Installation Completed</li> </ul> | The directory specified here will be the base directory for all<br>Oracle files.<br>/opt/5620sam/oracle<br>Restore Default Folder Choose |  |
| InstallAnywhere by Zero G ———<br>Cancel                                                                                                    | Previous                                                                                                    |  |

Figure 4-177 Specify the Base Directory for Oracle Files

**10** Specify the directory that contains the database backup file set, as shown in Figure 4-178. Click on the Next button.

| Figure 4-178 | Locate the | Backup | Directory |
|--------------|------------|--------|-----------|
| inguie i ize | Eccure the | Duchup | Directory |

| - 5620                                                                                                    | ) SAM Database Configurator                                                                                   |
|----------------------------------------------------------------------------------------------------|----------------------------------------------------------------------------------------------------|
|                                                                                                    | Locate the Backup Directory                                                                                   |
| <ul> <li>Introduction</li> <li>License Agreement</li> <li>Installation Type</li> <li>Installation In Progress</li> <li>Installation Completed</li> </ul> | This directory should contain a 5620 SAM database backup set.           Restore Default Folder         Choose |
| InstallAnywhere by Zero G                                                                                                    | Previous Next                                                                                                 |

- 11 Configure the following parameters shown in Figure 4-179, then click on the Next button.
  - Database Server IP Address (the local IP address of the network interface that the database uses)
  - Database Instance Name (the instance name used for the database on this station before the upgrade began)
  - Database Listener Port (typically 1523)
  - Database Proxy Port (typically 9002)

| - 5620 SAM Database Configurator                                                                                                    |                                                                                                    |  |
|----------------------------------------------------------------------------------------------------|----------------------------------------------------------------------------------------------------|--|
|                                                                                                    | General Database Restore Info                                                                                                    |  |
| <ul> <li>Introduction</li> <li>License Agreement</li> <li>Installation Type</li> <li>Installation in Progress</li> <li>Installation Completed</li> </ul> | Enter the network interface the Database will use to communicate<br>with the Servers. If Network Address Translation (NAT) is used,<br>specify the Database's private IP address.<br>Database Server IP Address<br>Database Instance Name samdb2<br>Database Listener Port 1523<br>Database Proxy Port 9002 |  |
| InstallAnywhere by Zero G                                                                                                    |                                                                                                    |  |
| Cancel                                                                                                    | Previous                                                                                                    |  |

### Figure 4-179 General Database Restore Info

12 Specify and confirm the SYS password, as shown in Figure 4-180. Click on the Next button.

| - 5620 SAM Database Configurator                                                                                                    |                                                                                                    |  |
|----------------------------------------------------------------------------------------------------|----------------------------------------------------------------------------------------------------|--|
|                                                                                                    | Oracle SYS Password                                                                                                    |  |
| <ul> <li>Introduction</li> <li>License Agreement</li> <li>Installation Type</li> <li>Installation In Progress</li> <li>Installation Completed</li> </ul> | IMPORTANT: the password needs to be known to the 5620 SAM<br>administrator for future reference<br>SYS Password<br>Confirm SYS Password |  |
| InstallAnywhere by Zero G                                                                                                    | Previous                                                                                                    |  |

Figure 4-180 Oracle SYS Password

**13** The panel in Figure 4-181 is displayed. It is not necessary to configure the parameters on this panel for a database restore. Click on the Next button.

| - 562                                                                                  | 0 SAM Database Configurator                                                                                                    |
|----------------------------------------------------------------------------------------|----------------------------------------------------------------------------------------------------|
| <ul> <li>Introduction</li> <li>License Agreement</li> <li>Installation Type</li> </ul> | Server IP Validation<br>If Network Address Translation is to be used, enter the 5620<br>SAM Server(s) public address(es), as known to this 5620 SAM<br>Database. If IP address validation is enabled, the database will |
| <ul> <li>Installation In Progress</li> <li>Installation Completed</li> </ul>           | Enable SAM Server IP Validation  Primary SAM Server IP Address  Door SAM Server IP Address                                                                                                    |
| InstallAnywhere by Zero G ———<br>Cancel                                                | Previous Next                                                                                                    |

Figure 4-181 Server IP Validation

14 If NAT is used between the 5620 SAM server and database, select the "Access Database through a NAT Router" parameter shown in Figure 4-182 and enter the public IP address of the database. Click on the Next button.

| - 5620 SAM Database Configurator                                                                                                    |                                                                                                    |  |
|----------------------------------------------------------------------------------------------------|----------------------------------------------------------------------------------------------------|--|
|                                                                                                    | Public IP Address of the Database Server                                                                                                    |  |
| <ul> <li>Introduction</li> <li>License Agreement</li> <li>Installation Type</li> <li>Installation In Progress</li> <li>Installation Completed</li> </ul> | If the 5620 SAM server is to connect to this database server<br>through a NAT router, check the box below and provide the<br>database server public IP address.           Access Database through a NAT Router           Public IP Address |  |
| InstallAnywhere by Zero G                                                                                                    | Previous                                                                                                    |  |

Figure 4-182 Public IP Address of the Database Server

**15** The panel in Figure 4-183 is displayed. It is not necessary to configure the parameters on this panel for a database restore. Click on the Next button.

| - 562                                                                                                    | 0 SAM Database Configurator                                                                                                    |
|----------------------------------------------------------------------------------------------------|----------------------------------------------------------------------------------------------------|
|                                                                                                    | Archive Log Destination                                                                                                    |
| <ul> <li>Introduction</li> <li>License Agreement</li> <li>Installation Type</li> <li>Installation In Progress</li> <li>Installation Completed</li> </ul> | To enable online database backups, the database must be run in<br>archive log mode.<br>Specify the directory where the archived logs are to be located.<br>For best performance, choose a low-activity device for the archive<br>log directory.<br>/opt/5620sam/samdb/archivelog<br>Restore Default Folder Choose |
| InstallAnywhere by Zero G ———                                                                                                    |                                                                                                    |
| Cancel                                                                                                    | Previous                                                                                                    |

Figure 4-183 Archive Log Destination

**16** The panel in Figure 4-184 is displayed. It is not necessary to configure the parameters on this panel for a database restore. Click on the Next button.

| <ul> <li>5620 SAM Database Configurator</li> </ul>                                                                                                    |                                                                                                    |
|----------------------------------------------------------------------------------------------------|----------------------------------------------------------------------------------------------------|
|                                                                                                    | XML and CSV Dump Destination                                                                                                    |
| <ul> <li>Introduction</li> <li>License Agreement</li> <li>Installation Type</li> <li>Installation In Progress</li> <li>Installation Completed</li> </ul> | This is the directory on the database server or accessible from         the database server for outputing data in XML and CSV formats.         //opt/5620sam/samdb/xml_csv         Restore Default Folder       Choose |
| InstallAnywhere by Zero G ———<br>Cancel                                                                                                    | Previous                                                                                                    |

Figure 4-184 XML and CSV Dump Destination

The installer prepares to restore the database, as shown in Figure 4-185.

Figure 4-185 Please Wait

| -  | 562                                                                                                    | 0 SAM Database Configurator                                                                                |
|----|----------------------------------------------------------------------------------------------------|----------------------------------------------------------------------------------------------------|
|    |                                                                                                    | Please Wait                                                                                                |
|    | <ul> <li>Introduction</li> <li>License Agreement</li> <li>Installation Type</li> <li>Installation in Progress</li> <li>Installation Completed</li> </ul> | Please wait, 5620 SAM Database Configurator is being configured for<br>your system. This may take a moment |
| In | stallAnywhere by Zero G ———                                                                                                    |                                                                                                    |
|    | Cancel                                                                                                    | Previous                                                                                                   |

17 You are prompted to begin the database restore, as shown in Figure 4-186. A database restore can take one hour or more, depending on the tablespace configuration. Click on the Start Process button to begin the restore.

| — 5620 SAM Database Configurator 🦿                                                                                                    |                                                                                                    |
|----------------------------------------------------------------------------------------------------|----------------------------------------------------------------------------------------------------|
|                                                                                                    | Database Restore                                                                                                    |
| <ul> <li>Introduction</li> <li>License Agreement</li> <li>Installation Type</li> <li>Installation In Progress</li> <li>Installation Completed</li> </ul> | The database restore process takes some time. Do not<br>interrupt this process once it has started. If cancelled, the<br>application exits and the result is an incomplete database<br>restore. |
| InstallAnywhere by Zero G ———<br>Cancel                                                                                                    | Previous                                                                                                    |

Figure 4-186 Database Restore

Database restore progress is indicated as shown in Figure 4-187.

| - 5620                                                                                                    | O SAM Database Configurator |                |    |
|----------------------------------------------------------------------------------------------------|-----------------------------|----------------|----|
| <ul> <li>Introduction</li> <li>License Agreement</li> <li>Installation Type</li> <li>Installation in Progress</li> <li>Installation Completed</li> </ul> | D SAM Database Configurator | Database Resto | re |
| InstallAnywhere by Zero G ———                                                                                                    | Previo                      | us Next        |    |

Figure 4-187 Database Restore

**18** The panel in Figure 4-188 is displayed. It is not necessary to configure the parameters on this panel for a database restore. Click on the Next button.

| - 562                                                                                                    | 0 SAM Database Configurator                                                                                                    |
|----------------------------------------------------------------------------------------------------|----------------------------------------------------------------------------------------------------|
|                                                                                                    | Peer Database Info                                                                                                    |
| <ul> <li>Introduction</li> <li>License Agreement</li> <li>Installation Type</li> <li>Installation In Progress</li> <li>Installation Completed</li> </ul> | Enter the network interface the Database will use to communicate<br>with the Servers. If Network Address Translation (NAT) is used,<br>specify the Database's private IP address.<br>Peer Database IP Address<br>Peer Database Instance Name |
| InstallAnywhere by Zero G                                                                                                    | Previous Next                                                                                                    |

Figure 4-188 Peer Database Info

Database configuration progress is indicated as shown in Figure 4-189.

| - 5620 SAM Database Configurator                                                                                                    |                                                                                                    |  |
|----------------------------------------------------------------------------------------------------|----------------------------------------------------------------------------------------------------|--|
|                                                                                                    | Please Wait                                                                                                |  |
| <ul> <li>Introduction</li> <li>License Agreement</li> <li>Installation Type</li> <li>Installation in Progress</li> <li>Installation Completed</li> </ul> | Please wait, 5620 SAM Database Configurator is being configured for<br>your system. This may take a moment |  |
| InstallAnywhere by Zero G                                                                                                    |                                                                                                    |  |
| Cancel                                                                                                    | Previous                                                                                                   |  |

Figure 4-189 Please Wait

19 When the database restore is complete, you are prompted to run a script that enables automatic database startup during system startup, as shown in Figure 4-190. Open a separate console window and run the script as a user with root-equivalent privileges. When the script execution is complete, click on the Done button to close the installer.

| – 5620 SAM Database Configurator 🛛 🖓                                                                                                    |                                                                                                    |
|----------------------------------------------------------------------------------------------------|----------------------------------------------------------------------------------------------------|
|                                                                                                    | Installation Complete                                                                                                    |
| <ul> <li>Introduction</li> <li>License Agreement</li> <li>Installation Type</li> <li>Installation in Progress</li> <li>Installation Completed</li> </ul> | Log on as root, then manually execute the following script<br>to configure the database to be started automatically upon<br>reboot:<br>/opt/5620sam/samdb/install/config/samdb/solaris_root.sh<br>Database restore was successful |
| InstallAnywhere by Zero G                                                                                                    | Previous                                                                                                    |

### Figure 4-190 Installation Complete

# Procedure 4-7 To restore a 5620 SAM 5.0 database

Perform this procedure to restore a 5620 SAM 5.0 database backup on a 5620 SAM database station.

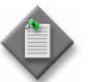

**Note** – You require the following user privileges on the database station to perform this procedure:

- root or root-equivalent
- Oracle management
- 1 Log in as the Oracle management user on the database station.
- 2 Open a console window.
- 3 Navigate to the Solaris directory on the 5620 SAM 5.0 software DVD-ROM. Enter the following at the CLI prompt:

bash\$ cd Solaris 🚽

4 Enter the following at the CLI prompt to open the 5620 SAM installer:

bash\$ ./DBConfig\_SAM\_5\_0\_revision\_ID.bin ↓

where *revision\_ID* is the revision identifier, such as R1, R3, or another descriptor

A splash screen appears, as shown in Figure 4-191, and the restore process begins.

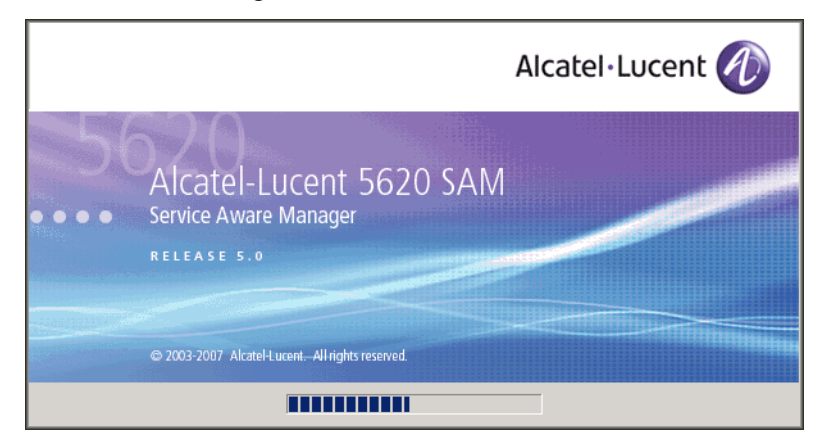

Figure 4-191 5620 SAM Installer

5 The 5620 SAM database configuration utility opens, as shown in Figure 4-192. The left pane indicates restore progress. The right pane displays release information about the utility. Click on the Next button.

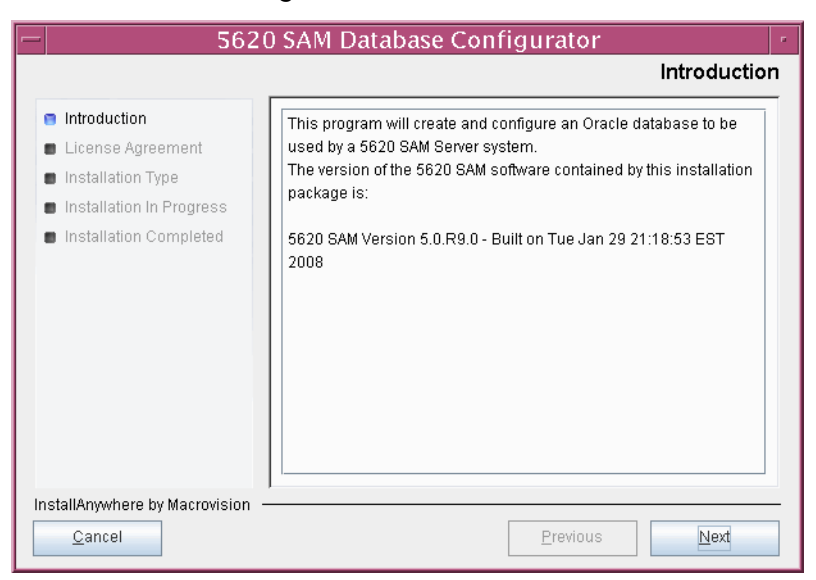

Figure 4-192 Introduction

6 Review and accept the terms of the license agreement shown in Figure 4-193. Click on the Next button.

| 5620 SAM Database Configurator                                                                                                    |                                                                                                    |
|----------------------------------------------------------------------------------------------------|----------------------------------------------------------------------------------------------------|
|                                                                                                    | Software License Agreement                                                                                                    |
| <ul> <li>Introduction</li> <li>License Agreement</li> <li>Installation Type</li> <li>Installation In Progress</li> <li>Installation Completed</li> </ul> | NOTICE: Please carefully read this license agreement before<br>copying or using the accompanying 5620 SAM Database<br>Configurator software or installing the hardware unit with<br>pre-enabled 5620 SAM Database Configurator software (each of<br>which is referred to as "Software" in this Agreement).<br>Alcatel-Lucent assumes no responsibility for the accuracy of the<br>information presented, which is subject to change without notice.<br>Alcatel-Lucent, the Alcatel-Lucent logo, Alcatel, the Alcatel logo,<br>MainStreet, TiMetra, and Newbridge are registered trademarks of<br>Alcatel-Lucent. All other trademarks are the property of their respective<br>owners.<br>Copyright 2007 Alcatel-Lucent. |
| InstallAnywhere by Macrovision -<br>Cancel                                                                                                    | ,<br>Previous <u>N</u> ext                                                                                                    |

Figure 4-193 Software License Agreement

7 Select Restore a Database, as shown in Figure 4-194. Click on the Next button.

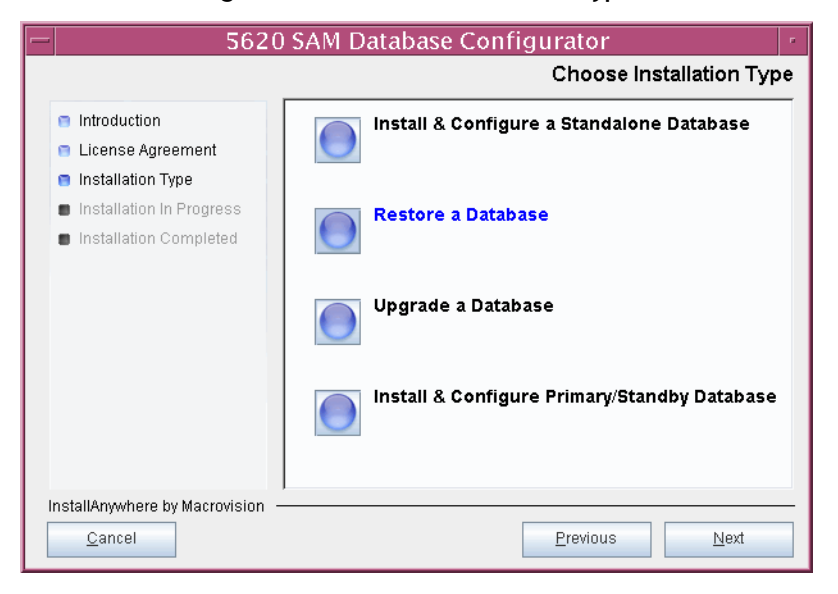

Figure 4-194 Choose Installation Type

8 Select do not Install Oracle Software, as shown in Figure 4-195. Click on the Next button.

| - 5620                                     | SAM Database Configurator                                                           |
|--------------------------------------------|-------------------------------------------------------------------------------------|
|                                            | Install Oracle Software                                                             |
| Introduction                               | You can choose to install Oracle 10g Software first if it is not already            |
| License Agreement                          | installed.                                                                          |
| Installation Type                          |                                                                                     |
| Installation In Progress                   |                                                                                     |
| Installation Completed                     |                                                                                     |
|                                            | <ul> <li>Install Oracle Software</li> <li>Do not install Oracle Software</li> </ul> |
| InstallAnywhere by Macrovision –<br>Cancel | Previous Next                                                                       |

Figure 4-195 Install Oracle Software

The installer begins configuration, as shown in Figure 4-196.

Figure 4-196 Please Wait

| - 562                                                                                                    | 0 SAM Database Configurator                                                                             | •  |
|----------------------------------------------------------------------------------------------------|----------------------------------------------------------------------------------------------------|----|
|                                                                                                    | Please Wa                                                                                               | it |
| <ul> <li>Introduction</li> <li>License Agreement</li> <li>Installation Type</li> <li>Installation In Progress</li> <li>Installation Completed</li> </ul> | Please wait, 5620 SAM Database Configurator is being configured for your system. This may take a moment |    |
| InstallAnywhere by Macrovision ·<br>Cancel                                                                                                    | Previous                                                                                                |    |
**9** Specify the base directory in which to install the 5620 SAM database software (typically /opt/5620sam/samdb/install), as shown in Figure 4-197. Click on the Install button to begin the restore.

| - 5620 SAM Database Configurator                                                                                                    |                                                                                                    |  |
|----------------------------------------------------------------------------------------------------|----------------------------------------------------------------------------------------------------|--|
| Specify the Base Directory for 5620 SAM Database Files                                                                                                   |                                                                                                    |  |
| <ul> <li>Introduction</li> <li>License Agreement</li> <li>Installation Type</li> <li>Installation In Progress</li> <li>Installation Completed</li> </ul> | The directory specified here will be the base directory for all<br>5620 SAM database related files<br>/opt/5620sam/samdb/install<br>Restore Default Folder Choose |  |
| InstallAnywhere by Macrovision -<br>Cancel                                                                                                    | Previous                                                                                                    |  |

Figure 4-197 Specify the Base Directory for 5620 SAM Database Files

The installer prepares to restore the database, as shown in Figure 4-198.

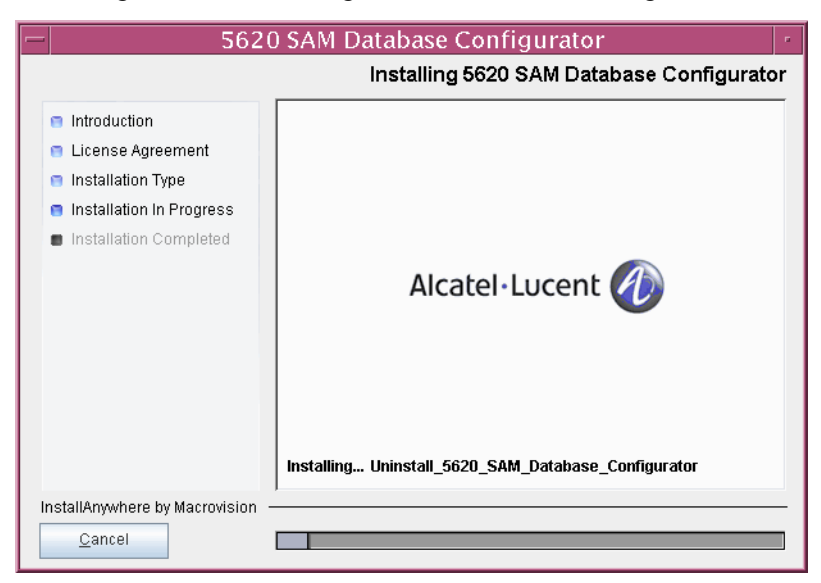

Figure 4-198 Installing 5620 SAM Database Configurator

10 Specify the base directory in which the existing 5620 SAM Oracle software is installed (typically /opt/5620sam/oracle), as shown in Figure 4-199. Click on the Next button.

| - 5620                                                                                                    | ) SAM Database Configurator                                                                                                    | •      |
|----------------------------------------------------------------------------------------------------|----------------------------------------------------------------------------------------------------|--------|
| <ul> <li>Introduction</li> <li>License Agreement</li> <li>Installation Type</li> <li>Installation In Progress</li> <li>Installation Completed</li> </ul> | SAM Database Configurator         Specify the Base Directory for Oracle Softwar         The directory specified here will be the base directory for all Oracle software.         /oracle software.         /opt[sam/oracle         Restore Default Folder       Choose | e<br>- |
| InstallAnywhere by Macrovision –                                                                                                    | Previous Next                                                                                                    |        |

Figure 4-199 Specify the Base Directory for Oracle Software

11 Specify the directory that contains the database backup file set, as shown in Figure 4-200. Click on the Next button.

| Figure 4-200 | Locate t | the Backup | Directory |
|--------------|----------|------------|-----------|
| ·            |          |            |           |

| - | 5620 SAM Database Configurator                                                                                                    |                                                                                      |
|---|----------------------------------------------------------------------------------------------------|--------------------------------------------------------------------------------------|
|   | Introduction                                                                                                    | Locate the Backup Directory This directory should contain a 5620 SAM database backup |
|   | <ul> <li>License Agreement</li> <li>Installation Type</li> <li>Installation In Progress</li> <li>Installation Completed</li> </ul> | set                                                                                  |
|   |                                                                                                    | /opt/sam/dbbackup/pre_upgrade Restore Default Folder Choose                          |
|   | nstallAnywhere by Macrovision —<br><u>C</u> ancel                                                                                  | Previous Next                                                                        |

12 Depending on which 5620 SAM 5.0 release is installed, the panel shown in Figure 4-201 is displayed. Click on the Next button to accept the parameter values.

| - 5620 SAM Database Configurator                                                                                 |                                                                                                    |  |
|----------------------------------------------------------------------------------------------------|----------------------------------------------------------------------------------------------------|--|
| General Database Restore                                                                                         |                                                                                                    |  |
| Introduction     License Agreement     Installation Type     Installation In Progress     Installation Completed | Enter the network interface the database will use to communicate with the servers. If NAT (network address translation) is used, specify the database's private IP address. |  |
|                                                                                                    | Database Server IP Address Database Instance Name samdb1 Database Listener Port 1523                                                                                        |  |
|                                                                                                    | Database Proxy Port 9002                                                                                                    |  |
| InstallAnywhere by Macrovision -<br>Cancel                                                                       | Previous Next                                                                                                    |  |

Figure 4-201 General Database Restore Info

**13** Specify and confirm the SYS password, as shown in Figure 4-202. Click on the Next button.

| Figure | 4-202 | Oracle | svs | Password |
|--------|-------|--------|-----|----------|
| riguie | 4-202 | Ulacie | 212 | rasswuru |

| - 5620                                                                                                    | SAM Database Configurator                                                                                                    |
|----------------------------------------------------------------------------------------------------|----------------------------------------------------------------------------------------------------|
|                                                                                                    | Oracle SYS Password                                                                                                    |
| <ul> <li>Introduction</li> <li>License Agreement</li> <li>Installation Type</li> <li>Installation In Progress</li> <li>Installation Completed</li> </ul> | IMPORTANT: the password needs to be known to the 5620         SAM administrator for future reference.         SYS Password         ************************************ |
| InstallAnywhere by Macrovision –<br>Cancel                                                                                                    | Previous Next                                                                                                    |

14 Depending on which 5620 SAM 5.0 release is installed, the panel shown in Figure 4-203 is displayed. If the 5620 SAM database and server are collocated, select the "Database co-exists with a 5620 SAM server" parameter. Click on the Next button.

| – 5620 SAM Database Configurator                                                                                                    |                                                                                                    |  |
|----------------------------------------------------------------------------------------------------|----------------------------------------------------------------------------------------------------|--|
| Determine Memory Requirement                                                                                                    |                                                                                                    |  |
| <ul> <li>Introduction</li> <li>License Agreement</li> <li>Installation Type</li> <li>Installation In Progress</li> <li>Installation Completed</li> </ul> | Specify whether a 5620 SAM server is installed on this<br>workstation.<br>The database memory requirements will be adjusted to<br>account for the additional load.<br>Database co-exists with a 5620 SAM server |  |
| InstallAnywhere by Macrovision -<br><u>C</u> ancel                                                                                                    | Previous                                                                                                    |  |

Figure 4-203 Determine Memory Requirements

**15** The panel in Figure 4-204 is displayed. It is not necessary to configure the parameters on this panel for a database restore. Click on the Next button.

Figure 4-204 Main Server IP Validation

| - | 5620 SAM Database Configurator                                                                                                    |                                                                                                    |  |
|---|----------------------------------------------------------------------------------------------------|----------------------------------------------------------------------------------------------------|--|
|   | Main Server IP Validation                                                                                                    |                                                                                                    |  |
|   | <ul> <li>Introduction</li> <li>License Agreement</li> <li>Installation Type</li> <li>Installation In Progress</li> <li>Installation Completed</li> </ul> | If NAT (network address translation) is to be used, enter the<br>5620 SAM main server(s) public IP address(es) as known to<br>this 5620 SAM database. If IP address validation is enabled,<br>the database will allow only connections from the specified<br>server(s).<br>Enable 5620 SAM Server IP Validation<br>Primary 5620 SAM Server IP Address<br>Peer 5620 SAM Server IP Address |  |
|   | nstallAnywhere by Macrovision –<br>Cancel                                                                                                    | Previous Next                                                                                                    |  |

16 If NAT is used between the 5620 SAM server and database, select the "NAT (network address translation) Used" parameter shown in Figure 4-205 and enter the public IP address of the database. Click on the Next button.

| - 5620 SAM Database Configurator                                                                                                    |                                                                                                    |
|----------------------------------------------------------------------------------------------------|----------------------------------------------------------------------------------------------------|
|                                                                                                    | Public IP of the Database Server                                                                                                    |
| <ul> <li>Introduction</li> <li>License Agreement</li> <li>Installation Type</li> <li>Installation In Progress</li> <li>Installation Completed</li> </ul> | If the 5620 SAM server is to connect to this database server<br>through a NAT router, check the box below and provide the<br>database server public IP address.<br>NAT (network address translation) Used<br>Public IP (visible to servers) |
| InstallAnywhere by Macrovision –<br><u>C</u> ancel                                                                                                    | Previous                                                                                                    |

Figure 4-205 Public IP of the Database Server

17 The panel in Figure 4-206 is displayed. It is not necessary to configure the parameters on this panel for a database restore. Click on the Next button.

| Figure 4-206 | Archive Log | Destination |
|--------------|-------------|-------------|
|--------------|-------------|-------------|

| -  | 5620 SAM Database Configurator                                                                                                    |                                                                                      |
|----|----------------------------------------------------------------------------------------------------|--------------------------------------------------------------------------------------|
|    | S620 SAM Database Configurator     Archive Log Destination     Introduction     License Agreement     Installation Type     Installation In Progress |                                                                                      |
|    | <ul> <li>Installation Completed</li> </ul>                                                                                                    | archive log directory.<br>/opt/sam/samdb/archivelog<br>Restore Default Folder Choose |
| lr | nstallAnywhere by Macrovision —<br><u>C</u> ancel                                                                                                    | Previous                                                                             |

The installer prepares to restore the database, as shown in Figure 4-207.

| <b> - </b> 5620                                                                                                    | SAM Database Configurator                                                                                  | •  |
|----------------------------------------------------------------------------------------------------|----------------------------------------------------------------------------------------------------|----|
|                                                                                                    | Please Wa                                                                                                  | it |
| <ul> <li>Introduction</li> <li>License Agreement</li> <li>Installation Type</li> <li>Installation In Progress</li> <li>Installation Completed</li> </ul> | Please wait, 5620 SAM Database Configurator is being configured<br>for your system. This may take a moment |    |
| InstallAnywhere by Macrovision –<br>Cancel                                                                                                    | Previous                                                                                                   |    |

Figure 4-207 Please Wait

**18** You are prompted to begin the database restore, as shown in Figure 4-208. A database restore can take one hour or more, depending on the tablespace configuration. Click on the Start Process button to begin the restore.

| - 5620                                                                                                    | SAM Database Configurator                                                                                                    |
|----------------------------------------------------------------------------------------------------|----------------------------------------------------------------------------------------------------|
| <ul> <li>Introduction</li> <li>License Agreement</li> <li>Installation Type</li> <li>Installation In Progress</li> <li>Installation Completed</li> </ul> | SAM Database Configurator       r         Database Restore         Database Restore         The database restore process takes some time. Do not interrupt this process once it has started. If cancelled, the application exits and the result is an incomplete database restore. |
| InstallAnywhere by Macrovision -                                                                                                    | Start Process Previous Next                                                                                                    |

### Figure 4-208 Database Restore

**19** Depending on which 5620 SAM 5.0 release is installed, the panel shown in Figure 4-209 is displayed. Click on the Continue button to overwrite the current database.

Figure 4-209 Please Choose

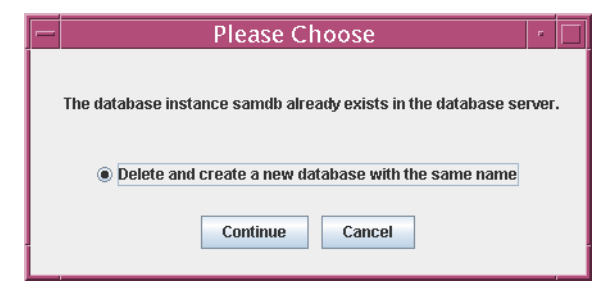

Database restore progress is indicated as shown in Figure 4-210.

| - | 562                                                                                                    | SAM Database Configurator    |
|---|----------------------------------------------------------------------------------------------------|------------------------------|
|   |                                                                                                    | Database Restore             |
|   | <ul> <li>Introduction</li> <li>License Agreement</li> <li>Installation Type</li> <li>Installation In Progress</li> <li>Installation Completed</li> </ul> | Database restore in progress |
|   | nstallAnywhere by Macrovision ·<br>Cancel                                                                                                    |                              |

Figure 4-210 Database Restore

20 Depending on which 5620 SAM 5.0 release is installed, the panel shown in Figure 4-211 is displayed. It is not necessary to configure the parameters on this panel for a database restore. Click on the Next button.

| - 5620                                                                                                    | SAM Database Configurator                                                                                                    |
|----------------------------------------------------------------------------------------------------|----------------------------------------------------------------------------------------------------|
| <ul> <li>Introduction</li> <li>License Agreement</li> <li>Installation Type</li> <li>Installation in Progress</li> <li>Installation Completed</li> </ul> | Peer Database Info      Enter the network interface information that the database will use to communicate with the servers. If NAT (network address translation) is to be used, specify the database's private IP address.  Peer Database IP Address Peer Database Instance Name |
| InstallAnywhere by Macrovision –                                                                                                    | Previous Next                                                                                                    |

Figure 4-211 Peer Database Info

The installer prepares to restore the database, as shown in Figure 4-212.

Figure 4-212 Please Wait

| - | 5620                                                                                                    | ) SAM Database Configurator                                                                                |
|---|----------------------------------------------------------------------------------------------------|----------------------------------------------------------------------------------------------------|
|   |                                                                                                    | Please Wait                                                                                                |
|   | <ul> <li>Introduction</li> <li>License Agreement</li> <li>Installation Type</li> <li>Installation In Progress</li> <li>Installation Completed</li> </ul> | Please wait, 5620 SAM Database Configurator is being configured<br>for your system. This may take a moment |
|   | nstallAnywhere by Macrovision -                                                                                                    | Previous Next                                                                                              |

21 When the database restore is complete, you are prompted to run a script that enables automatic database startup during system startup, as shown in Figure 4-213. Open a separate console window and run the script as a user with root-equivalent privileges. When the script execution is complete, click on the Done button to close the database installer.

| - 5620                                                                                                    | SAM Database Configurator                                                                                                    |
|----------------------------------------------------------------------------------------------------|----------------------------------------------------------------------------------------------------|
|                                                                                                    | Installation Complete                                                                                                    |
| <ul> <li>Introduction</li> <li>License Agreement</li> <li>Installation Type</li> <li>Installation In Progress</li> <li>Installation Completed</li> </ul> | Log on as root, then manually execute the following script<br>to configure the database to be started automatically upon<br>reboot:<br>/opt/5620sam/samdb/install/config/samdb/solaris_root.sh<br>Database restore was successful |
| InstallAnywhere by Macrovision -                                                                                                    | ,                                                                                                    |
| <u>C</u> ancel                                                                                                    | Previous Done                                                                                                    |

Figure 4-213 Installation Complete

# 4.8 5620 SAM auxiliary server upgrade procedures

This section describes how to upgrade a 5620 SAM auxiliary server component for a standalone or redundant 5620 SAM system.

Procedure 4-8 describes how to upgrade the 5620 SAM auxiliary server software.

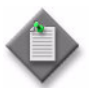

**Note** – Command-line examples use the following to represent the Solaris CLI prompts:

- # represents the prompt displayed for a root-equivalent user
- bash\$ represents the prompt displayed for the samadmin and Oracle management users

Do not type the # symbol or bash\$ when entering a command.

## Procedure 4-8 To upgrade a 5620 SAM auxiliary server

Perform this procedure to upgrade the 5620 SAM auxiliary server software on a Solaris station. Ensure that you record the information that you specify during this procedure, for example, directory names, passwords, and IP addresses.

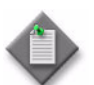

**Note** – You require root-equivalent user privileges to upgrade the 5620 SAM auxiliary server software.

- 1 Log in as a user with root-equivalent privileges on the auxiliary server station.
- 2 Open a console window.
- 3 Navigate to the Solaris directory on the new 5620 SAM software DVD-ROM. Enter the following at the CLI prompt:

# cd Solaris  $\lrcorner$ 

- 4 Enter the following at the CLI prompt to open the 5620 SAM installer:
  - # ./ServerInstall\_SAM\_6\_1\_revision\_ID.bin .]

where *revision\_ID* is the revision identifier, such as R1, R3, or another descriptor

The splash screen in Figure 4-214 appears and the upgrade process begins.

Figure 4-214 5620 SAM Installer

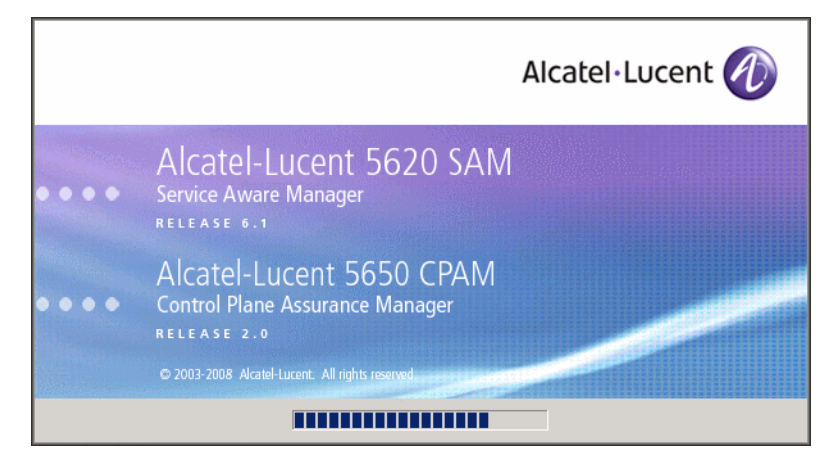

5 The 5620 SAM installer opens, as shown in Figure 4-215. The left pane indicates upgrade progress. The right pane displays release information about the software being upgraded. Click on the Next button.

Figure 4-215 Introduction

| - 5620 S                                                                                                    | AM/5650 CPAM Server Installer                                                                                                    | - |
|----------------------------------------------------------------------------------------------------|----------------------------------------------------------------------------------------------------|---|
|                                                                                                    | Introduction                                                                                                    | 1 |
| <ul> <li>Introduction</li> <li>License Agreement</li> <li>Choose Installation Type</li> <li>Install Directory</li> <li>Configuration</li> <li>Install Complete</li> </ul> | This program will install 5620 SAM/5650 CPAM Server.<br>The version of the 5620 SAM/5650 CPAM Server software contained<br>by this installation package is:<br>5620 SAM Version 6.1 R 3.0 - Built on Wed Nov 19 03:14 EST 2008<br>5650 CPAM Version 2.0 - Built on Wed Nov 19 03:14 EST 2008 |   |
| InstallAnywhere by Macrovision -<br>Cancel                                                                                                    | Previous                                                                                                    | ] |

6 Review and accept the terms of the license agreement shown in Figure 4-216. Click on the Next button.

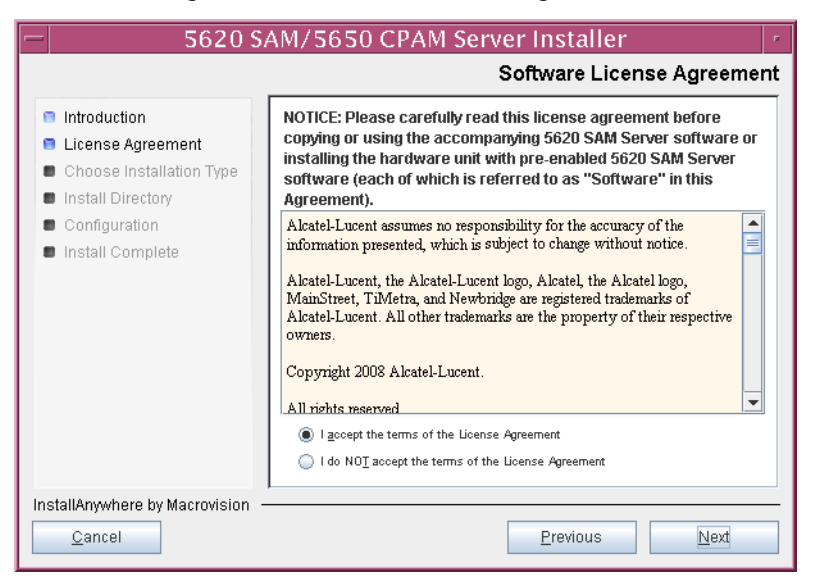

Figure 4-216 Software License Agreement

7 Select Auxiliary Server Installation and Configuration, as shown in Figure 4-217. Click on the Next button.

| -                                                                                                    | 5620 SAM/5650 CPAM Server Installer                                                                                                    |
|----------------------------------------------------------------------------------------------------|----------------------------------------------------------------------------------------------------|
|                                                                                                    | Choose Installation Type                                                                                                    |
| <ul> <li>Introduction</li> <li>License Agreement</li> <li>Choose Installation Type</li> <li>Install Directory</li> </ul> | Main Server Installation<br>Install or upgrade the 5620 SAM Main<br>Server Main Server installation Main Server installation                                                                      |
| Configuration     Install Complete                                                                                       | Auxiliary Server Installation<br>Install or upgrade the 5620 SAM Auxiliary<br>Server Auxiliary Server Configuration<br>Change parameters of an existing 5620<br>SAM Auxiliary Server Installation |
|                                                                                                    | CPAM Server Installation<br>Install or upgrade the 6660 CPAM Server Installation<br>CPAM Server Installation                                                                                      |
| InstallAnywhere by Macrovision —                                                                                         | <u>Previous</u>                                                                                                    |

Figure 4-217 Choose Installation Type

8 Specify the base directory in which the existing 5620 SAM auxiliary server software is installed (typically /opt/5620sam/auxserver), as shown in Figure 4-218. Click on the Next button.

Figure 4-218 Specify the Base Directory for 5620 SAM Auxiliary Server Files

| - 5620 S/                                                                                                    | AM/5650 CPAM Server Installer                                                                                                    | • |
|----------------------------------------------------------------------------------------------------|----------------------------------------------------------------------------------------------------|---|
| Specify the Base Directory for 5620 SAM Auxiliary Server Files                                                                                                    |                                                                                                    |   |
| <ul> <li>Introduction</li> <li>License Agreement</li> <li>Choose Installation Type</li> <li>Install Directory</li> <li>Configuration</li> <li>Install Complete</li> </ul> | The directory specified here will be the base directory for all 5620 SAM server related files. /opt/5620sam/auxserver Restore Default Folder Choose |   |
| InstallAnywhere by Macrovision –<br><u>C</u> ancel                                                                                                    | Previous Next                                                                                                    |   |

**9** As shown in Figure 4-219, the installer displays the release of the 5620 SAM auxiliary server software that is to be upgraded. Verify the information. Click on the Next button.

| - 5620 S                                                                                                    | AM/5650 CPAM Server Installer                                                                                                    |
|----------------------------------------------------------------------------------------------------|----------------------------------------------------------------------------------------------------|
|                                                                                                    | Checking Build Compatibility                                                                                                    |
| <ul> <li>Introduction</li> <li>License Agreement</li> <li>Choose Installation Type</li> <li>Install Directory</li> <li>Configuration</li> <li>Install Complete</li> </ul> | You are about to perform an installation on an already installed<br>directory<br>Installed on disk:<br>5620 SAM Version 5.0 R5.0 - Built on Fri Aug 17 04:37:11 EST 2007<br>Contained in this installation package:<br>5620 SAM Version 6.1 R 3.0 - Built on Wed Nov 19 03:14 EST 2008 |
| InstallAnywhere by Macrovision -<br>Cancel                                                                                                    | Previous Next                                                                                                    |

## Figure 4-219 Checking Build Compatibility

- 10 Configure the parameters shown in Figure 4-220:
  - SAM Server Domain Name (typically 5620sam)
  - Public IP (visible to servers)
  - Auxiliary Server Port (typically 12800)
  - i If NAT is used between this 5620 SAM auxiliary server and the main 5620 SAM server, select the "Network Address Translation Used" parameter and enter the private IP address of this auxiliary server.
  - ii Select the "Redundancy Supported On the 5620 SAM Main Server" parameter to specify whether this auxiliary server is joining a redundant 5620 SAM configuration.
  - iii Click on the Next button.

| - 5620 S                                                                                                    | AM/5650 CPAM Server Installer                                                                                                    |
|----------------------------------------------------------------------------------------------------|----------------------------------------------------------------------------------------------------|
|                                                                                                    | Auxiliary Server Address Configuration                                                                                                    |
| <ul> <li>Introduction</li> <li>License Agreement</li> <li>Choose Installation Type</li> <li>Install Directory</li> </ul> | Enter the network interface information for the Auxiliary Server.<br>The domain name must be the same as the 5620 SAM main<br>server's domain name. |
| <ul> <li>Configuration</li> <li>Install Complete</li> </ul>                                                              | SAM Server Domain Name 5620sam Public IP (visible to servers) Auxiliary Server Port 12800                                                           |
|                                                                                                    | Network Address Translation Used                                                                                                    |
|                                                                                                    | Redundancy Supported On the 5620 SAM Main Server                                                                                                    |
| InstallAnywhere by Macrovision                                                                                           | Previous                                                                                                    |

### Figure 4-220 Auxiliary Server Address Configuration

- 11 Perform one of the following.
  - a If the "Redundancy Supported On the 5620 SAM Main Server" parameter shown in step 10 is disabled, configure the following parameters shown in Figure 4-221:
    - Main Server IP Address
    - Main Server Port (typically 12800)

| -  | 5620 SAM/5650 CPAM Server Installer                                                                                     |                                                                                                    |  |
|----|----------------------------------------------------------------------------------------------------|----------------------------------------------------------------------------------------------------|--|
|    | Main Server Configuration                                                                                               |                                                                                                    |  |
|    | Introduction<br>License Agreement<br>Choose Installation Type<br>Install Directory<br>Configuration<br>Install Complete | Enter the IP address of the network interface on the Main<br>Server that this Auxiliary Server will use.<br>Main Server IP Address<br>Main Server Port 12800 |  |
| In | stallAnywhere by Macrovision –<br><u>C</u> ancel                                                                        | Previous                                                                                                    |  |

- **b** If redundancy is enabled, configure the following parameters shown in Figure 4-222:
  - Main Server One IP Address
  - Main Server One Port (typically 12800)
- Main Server Two IP Address
- Main Server Two Port (typically 12800)

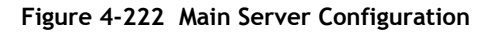

| — 5620 S                                                                                                    | 5620 SAM/5650 CPAM Server Installer                                                                                                    |  |  |
|----------------------------------------------------------------------------------------------------|----------------------------------------------------------------------------------------------------|--|--|
|                                                                                                    | Main Server Configuration                                                                                                    |  |  |
| <ul> <li>Introduction</li> <li>License Agreement</li> <li>Choose Installation Type</li> <li>Install Directory</li> <li>Configuration</li> <li>Install Complete</li> </ul> | Enter the IP addresses of the network interfaces on the Main Servers that this Auxiliary Server will use.         Main Server One IP Address         Main Server One Port         12800         Main Server Two IP Address         Main Server Two Port         12800 |  |  |
| InstallAnywhere by Macrovision -<br>Cancel                                                                                                    | Previous Install                                                                                                    |  |  |

12 Specify an OSS XML output location (typically /opt/5620sam/auxserver/xml\_output), as shown in Figure 4-223. Click on the Install button to begin the auxiliary server upgrade.

Figure 4-223 XML Output Directory

| -   |                                                                                                    | 5620 SAM/5650 CPAM Server Installer                                                                                                    |
|-----|----------------------------------------------------------------------------------------------------|----------------------------------------------------------------------------------------------------|
|     |                                                                                                    | XML Output Directory                                                                                                    |
|     | Introduction<br>License Agreement<br>Choose Installation Type<br>Install Directory<br>Configuration | The output of the OSSI file exports will be stored under this directory  /opt/5620sam/auxserver/xml_output  Restore Default Folder Choose |
| Ins | tallAnywhere by Macrovision ·<br><u>C</u> ancel                                                     | Previous Install                                                                                                    |

The next panel displays upgrade progress, as shown in Figure 4-224.

| 5620 SAM/5650 CPAM Server Installer                                                                                                    |                                      |  |
|----------------------------------------------------------------------------------------------------|--------------------------------------|--|
|                                                                                                    | Installing 5620 SAM/5650 CPAM Server |  |
| <ul> <li>Introduction</li> <li>License Agreement</li> <li>Choose Installation Type</li> <li>Install Directory</li> <li>Configuration</li> <li>Install Complete</li> </ul> | Alcatel-Lucent 🕢                     |  |
|                                                                                                    | Installing jboss                     |  |
| InstallAnywhere by Macrovision –<br><u>C</u> ancel                                                                                                    |                                      |  |

Figure 4-224 Installing 5620 SAM/5650 CPAM Server

**13** As shown in Figure 4-225, the 5620 SAM auxiliary server is installed as a UNIX daemon. Click on the Next button.

| — 5620 SA                                                                                                    | 5620 SAM/5650 CPAM Server Installer                         |  |  |
|----------------------------------------------------------------------------------------------------|-------------------------------------------------------------|--|--|
| Installing the Server as a Unix Daemon                                                                                                    |                                                             |  |  |
| <ul> <li>Introduction</li> <li>License Agreement</li> <li>Choose Installation Type</li> <li>Install Directory</li> <li>Configuration</li> <li>Install Complete</li> </ul> | The Server has been successfully installed as a Unix Daemon |  |  |
| InstallAnywhere by Macrovision —<br><u>C</u> ancel                                                                                                    | Previous                                                    |  |  |

Figure 4-225 Installing the Server as a Unix Daemon

14 When the server upgrade is complete, as shown in Figure 4-226, configure the "Start the 5620 SAM Auxiliary Server" parameter to specify whether you want the server to start immediately after the upgrade.

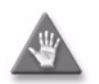

**Caution** — If you are upgrading the auxiliary server as part of a redundant 5620 SAM system upgrade, do not configure the server to start immediately after the upgrade.

| — 5620 S <i>i</i>                                                                                                    | AM/5650 CPAM Server Installer                       |
|----------------------------------------------------------------------------------------------------|-----------------------------------------------------|
| <ul> <li>Introduction</li> <li>License Agreement</li> <li>Choose Installation Type</li> <li>Install Directory</li> <li>Configuration</li> <li>Install Complete</li> </ul> | AM/5650 CPAM Server Installer Installation Complete |
| InstallAnywhere by Macrovision –                                                                                                    | Previous                                            |

Figure 4-226 Installation Complete

- **15** Click on the Done button to close the installer. If you specified that the server is to start after the upgrade, the server starts. Initial server startup can take twenty minutes or more.
- **16** If you are upgrading from the 5620 SAM, Release 6.0 or earlier, the installer creates a user account called samadmin that is required for 5620 SAM system administration. You must assign a new password to this user account.

Perform the following steps to assign a new samadmin password.

i Enter the following at the CLI prompt:

```
# passwd samadmin
```

The following prompt is displayed:

New Password:

ii Enter the new password and press  $\dashv$ .

The following prompt is displayed:

Confirm New Password:

- iii Enter the new password again and press  $\dashv$ . The password is changed.
- iv Record the new password and store it in a secure location.
- 17 If you specified not to start the auxiliary server immediately after the upgrade, you can start it later by performing one of the following.
  - a If the 5620 SAM auxiliary server is installed on Solaris 9, perform the following steps.
    - i Log in as a user with root-equivalent privileges on the auxiliary server station.
    - ii Enter the following at the CLI prompt:

# path/nms/bin/nmsserver.bash auxstart ...

where path is the 5620 SAM auxiliary server installation location, typically /opt/5620sam/auxserver

- **b** If the 5620 SAM auxiliary server is installed on Solaris 10, perform the following steps.
  - i Log in as the samadmin user on the auxiliary server station.
  - ii Enter the following at the CLI prompt:

bash\$ path/nms/bin/nmsserver.bash auxstart .

where path is the 5620 SAM auxiliary server installation location, typically /opt/5620sam/auxserver

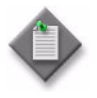

**Note** — The order in which a 5620 SAM auxiliary server and the primary 5620 SAM server initialize is unimportant. A 5620 SAM server synchronizes with an auxiliary server as soon as it is able to communicate with the auxiliary server.

The 5620 SAM auxiliary server starts. Initial server startup can take twenty minutes or more.

# 5 – 5620 SAM conversion to redundancy

- 5.1 5620 SAM conversion to redundancy overview 5-2
- 5.2 5620 SAM conversion to redundancy procedures list 5-2
- 5.3 Workflow for 5620 SAM conversion to redundancy 5-3
- 5.4 5620 SAM conversion to redundancy procedures 5-3

# 5.1 5620 SAM conversion to redundancy overview

Before you attempt to perform a procedure in this chapter, ensure that you understand and comply with the relevant requirements, considerations, and precautions described in chapter 1 of this document.

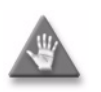

**Caution 1** – Converting a 5620 SAM system from standalone to redundant requires that you thoroughly understand the general and OS-specific requirements. It is essential that the conversion procedure be planned, documented and tested in advance on a lab system that is representative of the target live network.

Contact your Alcatel-Lucent support representative to assess the conversion requirements for your network implementation of the 5620 SAM. Alcatel-Lucent offers an upgrade service and strongly recommends that it be engaged for conversions in larger or more complex networks.

**Caution 2** – Alcatel-Lucent supports 5620 SAM software configuration only under the conditions described in chapter 1.

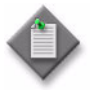

**Note 1** – You cannot convert a standalone 5620 SAM system to redundancy as part of a 5620 SAM system upgrade. To upgrade your 5620 SAM system and convert it to redundancy, you must upgrade the system before you perform the conversion.

**Note 2** – You require a second 5620 SAM license key for the new standby 5620 SAM main server. The new key must have the same capacity specifications as the existing key, and must be generated specifically for the new 5620 SAM server station. Consult an Alcatel-Lucent technical-support representative for more information.

# 5.2 5620 SAM conversion to redundancy procedures list

Table 5-1 lists the procedures required to perform the conversion of a standalone 5620 SAM system on a Solaris platform to a redundant system on a Solaris platform.

| Table 5-1 | 5620 SA | M conversion | to redundancy | procedures | list |
|-----------|---------|--------------|---------------|------------|------|
|           |         |              |               |            |      |

| Procedure                                                                | Purpose                                                                                                    |
|--------------------------------------------------------------------------|----------------------------------------------------------------------------------------------------|
| To convert a standalone 5620 SAM system on Solaris to a redundant system | Convert a standalone 5620 SAM system on one or<br>more Solaris stations to a redundant 5620 SAM<br>system on Solaris stations. |

# 5.3 Workflow for 5620 SAM conversion to redundancy

The following is the sequence of high-level actions required to convert a standalone 5620 SAM system on Solaris to a redundant system. A section heading in quotation marks is a reference to a section in Procedure 5-1.

- 1 Back up the 5620 SAM configuration files. See "Back up configuration files" for more information.
- 2 Gather the system information required for the conversion. See "Gather required information" for more information.
- 3 Close the unrequired 5620 SAM client sessions. See "Close client sessions" for more information.
- 4 Close the 5620 SAM LogViewer application, if it is running. See "Close 5620 SAM LogViewer" for more information.
- 5 Back up the 5620 SAM database. See "Back up database" for more information.
- 6 Shut down the 5620 SAM server. See "Shut down server" for more information.
- 7 Disable the 5620 SAM server startup daemon. See "Disable server daemon" for more information.
- 8 Convert the standalone database to a primary database. See "Convert standalone database to primary database" for more information.
- 9 Convert the standalone server to a primary server. See "Convert standalone server to primary server" for more information.
- **10** Create an Oracle management user account and configure the associated system parameters on the standby database station. See "Prepare standby database station for standby database installation" for more information.
- 11 Install the standby database. See "Install standby database" for more information.
- 12 Install the standby server. See "Install standby server" for more information.
- **13** Reinstantiate the database on the standby database station. See "Reinstantiate standby database" for more information.
- 14 Use a 5620 SAM client to perform sanity testing on the newly redundant 5620 SAM system, as required.

## 5.4 5620 SAM conversion to redundancy procedures

This section describes how to convert a standalone 5620 SAM system on Solaris to a redundant system on Solaris.

Procedure 5-1 describes how to convert a standalone 5620 SAM system to a redundant system.

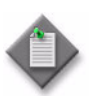

**Note** – Command-line examples use the following to represent the Solaris CLI prompts:

- # represents the prompt displayed for a root-equivalent user
- bash\$ represents the prompt displayed for the samadmin and Oracle management users

Do not type the # symbol or bash\$ when entering a command.

# Procedure 5-1 To convert a standalone 5620 SAM system on Solaris to a redundant system

Perform this procedure to convert a standalone 5620 SAM system on a Solaris platform to a redundant 5620 SAM system. This involves converting the standalone main server and database to a primary main server and database, installing the standby main server and database software, and reinstantiating the new primary database to the new standby database station. Ensure that you record the information that you specify during this procedure, for example, directory names, passwords, and IP addresses.

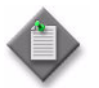

**Note 1** — You require the following user privileges to perform this procedure:

on each main server station:

- root or root-equivalent
- samadmin (Solaris 10 only)

on each database station:

- root or root-equivalent
- Oracle management

Note 2 — The samadmin user account is created on the standby main server station during this procedure.

**Note 3** — The Oracle management user account is created on the standby database station during this procedure.

## Back up configuration files

1 Make a backup copy of the *path*/nms/config/nms-server.xml configuration file on the server station.

where path is the 5620 SAM server installation location, typically /opt/5620sam/server

Store the file in a secure location that is unaffected by the 5620 SAM conversion activity, such as a non-5620 SAM station.

2 Make a copy of any custom XML configuration files in the *path*/nms/jboss directory on the server station

where path is the 5620 SAM server installation location, typically /opt/5620sam/server

Store the files in a secure location that is unaffected by the 5620 SAM conversion activity, such as a non-5620 SAM station.

### Gather required information

- 3 Obtain the following information from the server station and record it for use during the conversion:
  - hostname
  - IP addresses
    - server IP addresses used by the current and new 5620 SAM databases to reach the server (public IP addresses, if NAT is used)
    - server IP address used by 5620 SAM GUI and OSS clients to reach this server (public IP address, if NAT is used)
    - server IP address used by 5620 SAM auxiliary servers to reach this server (public IP address, if NAT is used)
    - private server IP address (if NAT is used)
  - root user password
- 4 Obtain the following information from the database station and record it for use during the conversion:
  - hostname
  - IP addresses
    - database IP addresses used by the current and new 5620 SAM servers to reach the database on this station (public IP addresses, if NAT is used)
    - database IP address used by 5620 SAM auxiliary servers to reach the database on this station (public IP address, if NAT is used)
    - private database IP address (if NAT is used)
  - root user password
  - UNIX user name for Oracle management account (default value at installation is oracle)
  - Oracle database user ID (default value at installation is samuser)
  - Oracle database user password
  - Oracle SYS password
  - Oracle base installation directory name (default value at installation is /opt/5620sam/oracle)
  - 5620 SAM database installation directory name (default value at installation is /opt/5620sam/samdb)

### **Close client sessions**

- 5 Close all unrequired open 5620 SAM client sessions.
  - i Open a 5620 SAM client session using an account with security management privileges, such as admin.
  - ii Click on Administration→Security→5620 SAM User Security in the 5620 SAM main menu. The 5620 SAM User Security - Security Management (Edit) form opens with the General tab displayed.
  - iii Click on the Sessions tab button.
  - iv Click on the Search button. The form displays a list of the open 5620 SAM client sessions.
  - v Using the IP addresses in the Client IP column, identify the GUI and OSS clients that are currently logged in.
  - vi Close the client sessions by selecting them and clicking on the Close Session button. A dialog box appears.

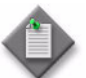

Note - One of the listed sessions is the session that you are using. Do not attempt to close this session.

- vii Click on the Yes button to confirm the action.
- viii Click on the Search button to refresh the list of open client sessions.

## Close 5620 SAM LogViewer

6 If you are upgrading a Release 6.1 R1 or later 5620 SAM system, close the 5620 SAM LogViewer application if it is open.

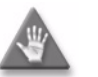

**Caution** – If the 5620 SAM LogViewer is running during a 5620 SAM upgrade, the upgrade fails.

## Back up database

- 7 Perform one of the following to back up the 5620 SAM database.
  - a Use a 5620 SAM client GUI to back up the database. See the 5620 SAM User Guide for information about performing database backups using the client GUI.
  - b Use a CLI script to back up the database. Perform the following steps.
    - i Log in as the Oracle management user on the database station.
    - ii Open a console window.

iii Enter the following at the CLI prompt to begin the database backup:

bash\$ path/install/config/samdb/SAMbackup.sh backup\_directory .

where *path* is the 5620 SAM database installation location, typically /opt/5620sam/samdb *backup\_directory* is the directory that is to contain the database backup

The 5620 SAM backs up the database.

- iv Record the backup directory location.
- v Copy the database backup files from the backup directory to a secure location, such as a non-5620 SAM station, for safekeeping.

#### Shut down server

- 8 Perform one of the following to stop the 5620 SAM main server application.
  - a If the 5620 SAM main server is installed on Solaris 9, perform the following steps.
    - i Log in as a user with root-equivalent privileges on the main server station.
    - ii Open a console window.
    - iii Navigate to the server binary directory. Enter the following at the CLI prompt:
      - # cd path/nms/bin .]

where path is the 5620 SAM server installation location, typically /opt/5620sam/server

- iv Enter the following at the CLI prompt:
  - # ./nmsserver.bash stop  $\dashv$
- Verify that the 5620 SAM server is stopped. Enter the following at the CLI prompt:

# ./nmsserver.bash appserver\_status  $\dashv$ 

vi The 5620 SAM server application is stopped when the command returns the following text string:

Application Server is stopped

If the command returns anything other than the above text string, wait five minutes and repeat step 8 a v. Do not proceed unless the console displays the above text.

- **b** If the 5620 SAM main server is installed on Solaris 10, perform the following steps.
  - i Log in as the samadmin user on the main server station.

- ii Open a console window.
- iii Navigate to the server binary directory. Enter the following at the CLI prompt:

bash\$ cd path/nms/bin .]

where *path* is the 5620 SAM server installation location, typically /opt/5620sam/server

iv Enter the following at the CLI prompt:

bash\$ ./nmsserver.bash stop 🗸

 Verify that the 5620 SAM server is stopped. Enter the following at the CLI prompt:

<code>bash\$</code> ./nmsserver.bash appserver\_status  $\dashv$ 

vi The 5620 SAM server application is stopped when the command returns the following text string:

Application Server is stopped

If the command returns anything other than the above text string, wait five minutes and repeat step 8 b v. Do not proceed unless the console displays the above text.

### Disable server daemon

- **9** Disable the 5620 SAM server startup daemon. This ensures that the 5620 SAM server does not automatically start in the event of a power disruption during the conversion.
  - i If you are logged in as the samadmin user, enter the following at the CLI prompt to switch to the root user:

bash\$ **su -** ↓

ii Navigate to the /etc/rc3.d directory. Enter the following at the CLI prompt:

# cd /etc/rc3.d ↓

iii Disable the 5620 SAM server daemon by renaming it. Enter the following at the CLI prompt:

# mv S975620SAMServerWrapper inactive.S975620SAMServerWrapper .J

The next section of the procedure describes the conversion of the standalone 5620 SAM database to the primary database in a redundant system.

#### Convert standalone database to primary database

- 10 Log in as the Oracle management user on the database station.
- 11 Open a console window.

12 Navigate to the Solaris directory on the 5620 SAM software DVD-ROM. Enter the following at the CLI prompt:

bash\$ cd Solaris 斗

13 Enter the following at the CLI prompt to open the 5620 SAM installer:

bash\$ ./DBConfig\_SAM\_6\_1\_revision\_ID.bin .

where revision\_ID is the revision identifier, such as R1, R3, or another descriptor

The splash screen in Figure 5-1 appears and the conversion process begins.

|    | Alcatel·Lucent 🕢                                                |
|----|-----------------------------------------------------------------|
| 50 | Alcatel-Lucent 5620 SAM<br>Service Aware Manager<br>RELEASE 0.1 |
|    | © 2003-2008 Alcatel-LucentAllrights reserved.                   |
|    |                                                                 |

Figure 5-1 5620 SAM Installer

14 The 5620 SAM installer opens, as shown in Figure 5-2. The left pane indicates installation progress. The right pane displays release information about the software being installed. Click on the Next button.

Figure 5-2 Introduction

| - 562                                                                                                    | 0 SAM Database Configurator                                                                                                    |
|----------------------------------------------------------------------------------------------------|----------------------------------------------------------------------------------------------------|
|                                                                                                    | Introduction                                                                                                    |
| <ul> <li>Introduction</li> <li>License Agreement</li> <li>Installation Type</li> <li>Installation In Progress</li> <li>Installation Completed</li> </ul> | This program will create and configure an Oracle database to be<br>used by a 5620 SAM Server system.<br>The version of the 5620 SAM software contained by this installation<br>package is:<br>5620 SAM Version 6.1 R 3.0 - Built on Wed Nov 19 03:14 EST 2008 |
| InstallAnywhere by Macrovision                                                                                                    | Previous Next                                                                                                    |

**15** Review and accept the terms of the license agreement shown in Figure 5-3. Click on the Next button.

| 5620 SAM Database Configurator                                                                                           |                                                                                                    |  |
|----------------------------------------------------------------------------------------------------|----------------------------------------------------------------------------------------------------|--|
| Software License Agreeme                                                                                                 |                                                                                                    |  |
| <ul> <li>Introduction</li> <li>License Agreement</li> <li>Installation Type</li> <li>Installation In Progress</li> </ul> | NOTICE: Please carefully read this license agreement before<br>copying or using the accompanying 5620 SAM Database<br>Configurator software or installing the hardware unit with<br>pre-enabled 5620 SAM Database Configurator software (each of<br>which is referred to as "Software" in this Agreement).                                                                                                    |  |
| <ul> <li>Installation In Progress</li> <li>Installation Completed</li> </ul>                                             | Alcatel-Lucent assumes no responsibility for the accuracy of the information presented, which is subject to change without notice.<br>Alcatel-Lucent, the Alcatel-Lucent logo, Alcatel, the Alcatel logo,<br>MainStreet, TiMetra, and Newbridge are registered trademarks of<br>Alcatel-Lucent. All other trademarks are the property of their respective<br>owners.<br>Copyright 2008 Alcatel-Lucent.<br>All rights reserved<br>© I gocept the terms of the License Agreement<br>○ I do NOT accept the terms of the License Agreement |  |
| InstallAnywhere by Macrovision                                                                                           | Previous Next                                                                                                    |  |

Figure 5-3 Software License Agreement

**16** Select Install & Configure Primary/Standby Database, as shown in Figure 5-4. Click on the Next button.

| - 5620                                                                                                    | ) SAM Database Configurator                                     |
|----------------------------------------------------------------------------------------------------|-----------------------------------------------------------------|
|                                                                                                    | Choose Installation Type                                        |
| <ul> <li>Introduction</li> <li>License Agreement</li> <li>Installation Type</li> <li>Installation in Progress</li> <li>Installation Completed</li> </ul> | Install & Configure a Standalone Database<br>Restore a Database |
|                                                                                                    | Upgrade a Database                                              |
|                                                                                                    | Install & Configure Primary/Standby Database                    |
| InstallAnywhere by Macrovision –<br>Cancel                                                                                                    | Previous Next                                                   |

Figure 5-4 Choose Installation Type

17 Select Convert Standalone Database to Primary, as shown in Figure 5-5. Click on the Next button.

| - 5620                                                                                                    | ) SAM Database Configurator                                                                                                    |
|----------------------------------------------------------------------------------------------------|----------------------------------------------------------------------------------------------------|
|                                                                                                    | Install & Configure Primary/Standby Database                                                                                     |
| <ul> <li>Introduction</li> <li>License Agreement</li> <li>Installation Type</li> <li>Installation In Progress</li> <li>Installation Completed</li> </ul> | Choose among the following options:   Primary Database Install  Convert Standalone Database to Primary  Standby Database Install |
| InstallAnywhere by Macrovision -                                                                                                    | Previous Next                                                                                                    |

Figure 5-5 Install & Configure Primary/Standby Database

**18** Select Do not install Oracle Software, as shown in Figure 5-6. Click on the Next button.

| - 5620                                                                                                    | ) SAM Database Configurator                                                                                                    |
|----------------------------------------------------------------------------------------------------|----------------------------------------------------------------------------------------------------|
|                                                                                                    | Install Oracle Software                                                                                                    |
| <ul> <li>Introduction</li> <li>License Agreement</li> <li>Installation Type</li> <li>Installation In Progress</li> <li>Installation Completed</li> </ul> | You can choose to install Oracle 10g Software first if it is not already<br>installed.<br>Install Oracle Software<br>Do not install Oracle Software |
| InstallAnywhere by Macrovision –<br>Cancel                                                                                                    | Previous Next                                                                                                    |

### Figure 5-6 Install Oracle Software

**19** Specify the base directory in which the existing 5620 SAM database software is installed (typically /opt/5620sam/samdb/install), as shown in Figure 5-7. Click on the Install button to begin the database conversion.

| - 5620                                                                                                    | ) SAM Database Configurator                                                                                                    |
|----------------------------------------------------------------------------------------------------|----------------------------------------------------------------------------------------------------|
| Sp                                                                                                    | ecify the Base Directory for 5620 SAM Database Files                                                                                                    |
| <ul> <li>Introduction</li> <li>License Agreement</li> <li>Installation Type</li> <li>Installation In Progress</li> <li>Installation Completed</li> </ul> | The directory specified here will be the base directory for all 5620 SAM database related files /opt/5620sam/samdb/install Restore Default Folder Choose |
| InstallAnywhere by Macrovision –<br>Cancel                                                                                                    | Previous [nstall                                                                                                    |

Figure 5-7 Specify the Base Directory for 5620 SAM Database Files

The installer prepares to convert the database, as shown in Figure 5-8.

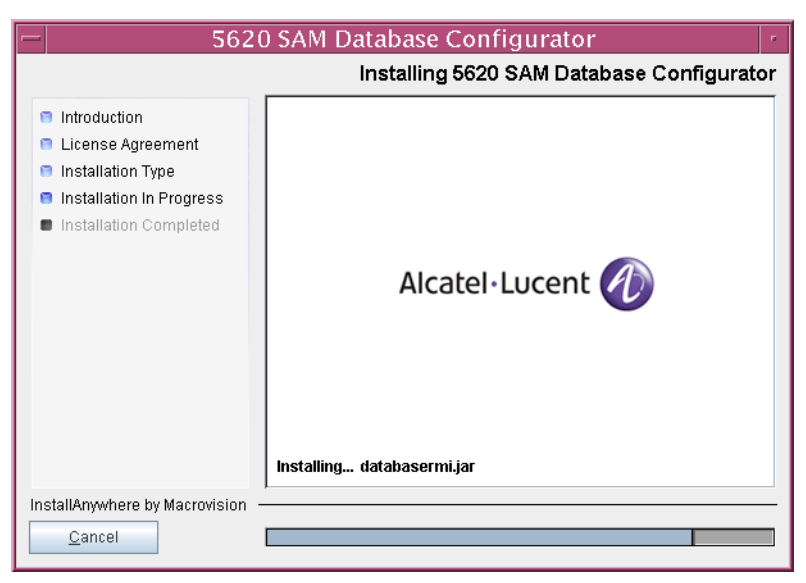

Figure 5-8 Installing 5620 SAM Database Configurator

20 Specify the base directory in which the Oracle software is installed (typically /opt/5620sam/oracle10r2), as shown in Figure 5-9. Click on the Next button.

| - 5620                                                                                                    | ) SAM Database Configurator                                                                                                    |
|----------------------------------------------------------------------------------------------------|----------------------------------------------------------------------------------------------------|
| Specify the Base Directory for Oracle Software                                                                                                    |                                                                                                    |
| <ul> <li>Introduction</li> <li>License Agreement</li> <li>Installation Type</li> <li>Installation In Progress</li> <li>Installation Completed</li> </ul> | The directory specified here will be the base directory for all<br>Oracle files.<br>/opt/5620sam/oracle10r2<br>Restore Default Folder Choose |
| InstallAnywhere by Macrovision –<br>Cancel                                                                                                    | Previous                                                                                                    |

Figure 5-9 Specify the Base Directory for Oracle Software

- 21 Configure the following parameters shown in Figure 5-10, then click on the Next button:
  - Database Server IP Address
- User Name (typically samuser)
- Database Name (typically samdb)
- b) User Password
- Instance Name (typically samdb)

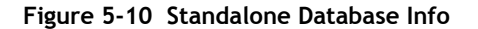

| - 5620                                                                                                    | SAM Database Configurator                                                                                                    |
|----------------------------------------------------------------------------------------------------|----------------------------------------------------------------------------------------------------|
|                                                                                                    | Standalone Database Info                                                                                                    |
| <ul> <li>Introduction</li> <li>License Agreement</li> <li>Installation Type</li> <li>Installation In Progress</li> <li>Installation Completed</li> </ul> | Enter the network interface the Database will use to communicate with the Servers. If Network Address Translation (NAT) is used, specify the Database's private IP address.         Database Server IP Address         Database Name       samdb         Instance Name       samdb         User Name       samuser         User Password |
| InstallAnywhere by Macrovision –<br><u>C</u> ancel                                                                                                    | Previous Next                                                                                                    |

- 22 Configure the following parameters shown in Figure 5-11, then click on the Next button:
  - Database Listener Port (typically 1523)
  - Database Proxy Port (typically 9002)
  - Database File Server Port (typically 9003)

Figure 5-11 Standalone Database Info (continued)

| -  | 5620                                                                                                    | ) SAM Database Configurator                                                                                           |
|----|----------------------------------------------------------------------------------------------------|----------------------------------------------------------------------------------------------------|
|    |                                                                                                    | Standalone Database Info (cont.)                                                                                      |
|    | Introduction<br>License Agreement<br>Installation Type<br>Installation In Progress<br>Installation Completed | Database Listener Port       1523         Database Proxy Port       9002         Database File Server Port       9003 |
| In | stallAnywhere by Macrovision –<br><u>C</u> ancel                                                             | Previous Next                                                                                                    |

**23** If the 5620 SAM server and database are installed on the same station, select the "Database co-exists with a 5620 SAM Server" parameter shown in Figure 5-12. Click on the Next button.

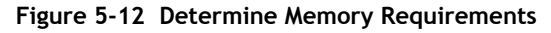

| - 5620                                                                                                    | ) SAM Database Configurator                                                                                                    |
|----------------------------------------------------------------------------------------------------|----------------------------------------------------------------------------------------------------|
|                                                                                                    | Determine Memory Requirements                                                                                                    |
| <ul> <li>Introduction</li> <li>License Agreement</li> <li>Installation Type</li> <li>Installation In Progress</li> </ul> | Specify whether a 5620 SAM Server is installed on this<br>workstation.<br>The database memory requirements will be adjusted to<br>account for the additional load. |
| Installation Completed                                                                                                   | ☑ Database co-exists with a 5620 SAM Server                                                                                                    |
| InstallAnywhere by Macrovision -<br>Cancel                                                                               | Previous Next                                                                                                    |

- 24 If the "Enable SAM Server IP Validation" parameter shown in Figure 5-13 is selected, only the specified servers can connect to the database. If required, select it and the following parameters. Click on the Next button.
  - Primary SAM Server IP Address
  - Peer SAM Server IP Address

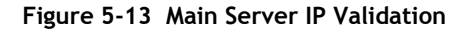

| -  | 5620                                                                                                    | ) SAM Database Configurator                                                                                                    |
|----|----------------------------------------------------------------------------------------------------|----------------------------------------------------------------------------------------------------|
|    | Main Server IP Validation                                                                                    |                                                                                                    |
|    | Introduction<br>License Agreement<br>Installation Type<br>Installation In Progress<br>Installation Completed | If Network Address Translation is to be used, enter the 5620         SAM Main Server(s) public address(es), as known to this 5620         SAM Database. If IP address validation is enabled, the         database will allow only connections from the specified         server(s).         Enable SAM Server IP Validation         Primary SAM Server IP Address         Peer SAM Server IP Address |
| In | stallAnywhere by Macrovision –                                                                               |                                                                                                    |
|    | <u>C</u> ancel                                                                                               | Previous Next                                                                                                    |

25 If NAT is used between the 5620 SAM server and database, select the "NAT (network address translation) Used" parameter shown in Figure 5-14 and enter the public IP address of the database. Click on the Next button.

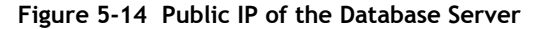

| - 5620                                                                                                    | ) SAM Database Configurator                                                                                                    |
|----------------------------------------------------------------------------------------------------|----------------------------------------------------------------------------------------------------|
|                                                                                                    | Public IP of the Database Server                                                                                                    |
| <ul> <li>Introduction</li> <li>License Agreement</li> <li>Installation Type</li> <li>Installation In Progress</li> <li>Installation Completed</li> </ul> | If the 5620 SAM server is to connect to this database server<br>through a NAT router, check the box below and provide the<br>database server public IP address.<br>NAT (network address translation) Used<br>Public IP (visible to servers) |
| InstallAnywhere by Macrovision –<br>Cancel                                                                                                    | Previous Next                                                                                                    |

- 26 Configure the following standby database parameters shown in Figure 5-15, record the information for use later in the procedure, then click on the Next button:
  - Standby IP Address
  - Standby Instance Name (typically samdb2)
  - Standby Oracle Home (typically /opt/5620sam/oracle10r2)
  - Standby Archive Log Destination (typically /opt/5620sam/samdb/archivelog)

Figure 5-15 Standby Database Info

| -  | 5620                                                                                                    | ) SAM Database Configurator                                                                                                    |
|----|----------------------------------------------------------------------------------------------------|----------------------------------------------------------------------------------------------------|
|    |                                                                                                    | Standby Database Info                                                                                                    |
|    | Introduction<br>License Agreement<br>Installation Type<br>Installation In Progress<br>Installation Completed | If NAT (network address translation) is to be used, enter the primary 5620 SAM database's public IP address, as known to the 5620 SAM server.         Standby IP Address         Standby IP Address         Standby Instance Name         samdb2         Standby Oracle Home       /opt/5620sam/oracle10r2         Standby Archive Log Destination |
| In | stallAnywhere by Macrovision –<br><u>C</u> ancel                                                             | Previous                                                                                                    |

The installer prepares to convert the database, as shown in Figure 5-16.

Figure 5-16 Please Wait

| - 5620                                                                                                    | ) SAM Database Configurator                                                                                |
|----------------------------------------------------------------------------------------------------|----------------------------------------------------------------------------------------------------|
|                                                                                                    | Please Wait                                                                                                |
| <ul> <li>Introduction</li> <li>License Agreement</li> <li>Installation Type</li> <li>Installation In Progress</li> <li>Installation Completed</li> </ul> | Please wait, 5620 SAM Database Configurator is being configured<br>for your system. This may take a moment |
| InstallAnywhere by Macrovision –<br>Cancel                                                                                                    | Previous                                                                                                   |
- 27 Click on the Next button.
- 28 You are prompted to begin primary database conversion, as shown in Figure 5-17. Database conversion can take one hour or more, depending on the tablespace configuration. Click on the Start Process button to begin the database conversion.

| - 5620                                                                                                    | SAM Database Configurator                                                                                                    |
|----------------------------------------------------------------------------------------------------|----------------------------------------------------------------------------------------------------|
| <ul> <li>Introduction</li> <li>License Agreement</li> <li>Installation Type</li> <li>Installation In Progress</li> <li>Installation Completed</li> </ul> | SAM Database Configurator         r           Primary Database Conversion   The database creation process takes some time. Do not interrupt this process once it has started. If cancelled, the application exits and the result is an incomplete database installation. |
| InstallAnywhere by Macrovision —                                                                                                    | Start Process                                                                                                    |
| <u>C</u> ancel                                                                                                    | Previous Next                                                                                                    |

Figure 5-17 Primary Database Conversion

The next panel displays conversion progress, as shown in Figure 5-18.

Figure 5-18 Primary Database Conversion

| -  | 5620                                                                                                    | ) SAM Database Configurator             |
|----|----------------------------------------------------------------------------------------------------|-----------------------------------------|
|    |                                                                                                    | Primary Database Conversion             |
|    | Introduction<br>License Agreement<br>Installation Type<br>Installation In Progress<br>Installation Completed | Primary database conversion in progress |
|    |                                                                                                    | Executing ConfigPrimaryDB.sql (25%)     |
| In | stallAnywhere by Macrovision –<br>Cancel                                                                     |                                         |

29 When the database conversion is complete, as shown in Figure 5-19, you are prompted to run a script that enables automatic database startup during system startup. Open a separate console window and run the script as a user with root-equivalent privileges. When the script execution is complete, click on the Done button to close the installer.

| 5620 SAM Database Configurator                                                                                                    |                                                                                                    |  |  |
|----------------------------------------------------------------------------------------------------|----------------------------------------------------------------------------------------------------|--|--|
|                                                                                                    | Installation Complete                                                                                                    |  |  |
| <ul> <li>Introduction</li> <li>License Agreement</li> <li>Installation Type</li> <li>Installation in Progress</li> <li>Installation Completed</li> </ul> | Log on as root, then manually execute the following script<br>to configure the database to be started automatically<br>upon reboot:<br>/opt/5620sam/samdb/install/config/samdb/solaris_root.sh<br>Database conversion was successful |  |  |
| InstallAnywhere by Macrovision -                                                                                                    |                                                                                                    |  |  |
| Cancel                                                                                                    | Previous Done                                                                                                    |  |  |

#### Figure 5-19 Installation Complete

The next section of the procedure describes the conversion of the standalone 5620 SAM server to the primary 5620 SAM server. Server conversion requires root-equivalent privileges.

#### Convert standalone server to primary server

- 30 Log in as a user with root-equivalent privileges on the standalone server station.
- 31 Open a console window.
- **32** Navigate to the Solaris directory on the 5620 SAM software DVD-ROM. Enter the following at the CLI prompt:

# cd Solaris  $\lrcorner$ 

33 Enter the following at the CLI prompt to open the 5620 SAM installer:

```
# ./ServerInstall_SAM_6_1_revision_ID.bin .
```

where *revision\_ID* is the revision identifier, such as R1, R3, or another descriptor

The splash screen in Figure 5-20 appears and the conversion process begins.

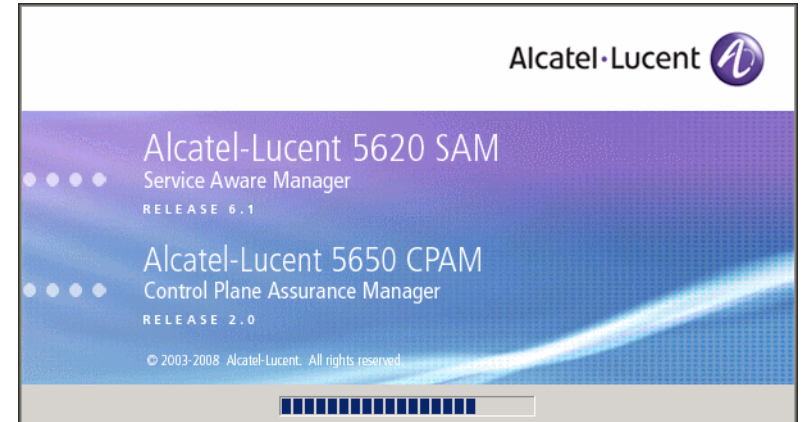

Figure 5-20 5620 SAM Installer

**34** The 5620 SAM installer opens, as shown in Figure 5-21. The left pane indicates the conversion progress. The right pane displays release information about the software. Click on the Next button.

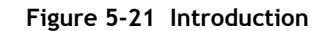

| - 5620 SAM/5650 CPAM Server Installer                                                                                                    |                                                                                                    |
|----------------------------------------------------------------------------------------------------|----------------------------------------------------------------------------------------------------|
| _                                                                                                    | Introduction                                                                                                    |
| <ul> <li>Introduction</li> <li>License Agreement</li> <li>Choose Installation Type</li> <li>Install Directory</li> <li>Configuration</li> <li>Install Complete</li> </ul> | This program will install 5620 SAM/5650 CPAM Server.<br>The version of the 5620 SAM/5650 CPAM Server software contained<br>by this installation package is:<br>5620 SAM Version 6.1 R 3.0 - Built on Wed Nov 19 03:14 EST 2008<br>5650 CPAM Version 2.0 - Built on Wed Nov 19 03:14 EST 2008 |
| InstallAnywhere by Macrovision —<br>Cancel                                                                                                    | Previous                                                                                                    |

**35** Review and accept the terms of the license agreement shown in Figure 5-22. Click on the Next button.

| - 5620 SAM/5650 CPAM Server Installer                                                                                    |                                                                                                    |  |
|----------------------------------------------------------------------------------------------------|----------------------------------------------------------------------------------------------------|--|
|                                                                                                    | Software License Agreement                                                                                                    |  |
| <ul> <li>Introduction</li> <li>License Agreement</li> <li>Choose Installation Type</li> <li>Install Directory</li> </ul> | NOTICE: Please carefully read this license agreement before<br>copying or using the accompanying 5620 SAM Server software or<br>installing the hardware unit with pre-enabled 5620 SAM Server<br>software (each of which is referred to as "Software" in this<br>Agreement).                                                                                                    |  |
| Configuration Install Complete                                                                                           | Alcatel-Lucent assumes no responsibility for the accuracy of the information presented, which is subject to change without notice.<br>Alcatel-Lucent, the Alcatel-Lucent logo, Alcatel, the Alcatel logo, MainStreet, TiMetra, and Newbridge are registered trademarks of Alcatel-Lucent. All other trademarks are the property of their respective owners.<br>Copyright 2008 Alcatel-Lucent.<br>All rights reserved |  |
| InstallAnywhere by Macrovision                                                                                           | Previous Next                                                                                                    |  |

Figure 5-22 Software License Agreement

**36** Select Main Server Configuration, as shown in Figure 5-23. Click on the Next button.

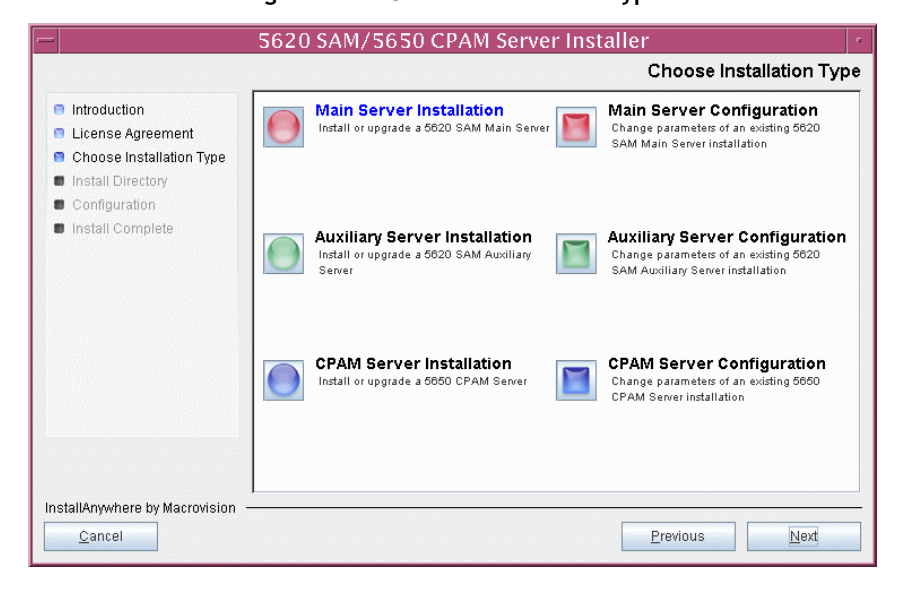

Figure 5-23 Choose Installation Type

**37** Specify the base directory in which the existing 5620 SAM main server software is installed (typically /opt/5620sam/server), as shown in Figure 5-24. Click on the Next button.

| - 5620 SAM/5650 CPAM Server Installer                                                                                                    |                                                                                                    |  |
|----------------------------------------------------------------------------------------------------|----------------------------------------------------------------------------------------------------|--|
| Specify the Base Directory for 5620 SAM Main Server Files                                                                                                    |                                                                                                    |  |
| <ul> <li>Introduction</li> <li>License Agreement</li> <li>Choose Installation Type</li> <li>Install Directory</li> <li>Configuration</li> <li>Install Complete</li> </ul> | Please choose a directory where the server is already installed. /opt/5620sam/server Restore Default Folder Choose |  |
| InstallAnywhere by Macrovision -<br>Cancel                                                                                                    | Previous Next                                                                                                    |  |

Figure 5-24 Specify the Base Directory for 5620 SAM Main Server Files

**38** As shown in Figure 5-25, the installer displays the release of the 5620 SAM server software that is installed. Verify the information. Click on the Next button.

Figure 5-25 Checking Build Compatibility

| -  | 5620 SAM/5650 CPAM Server Installer                                                                                                    |                                                                                                    |  |
|----|----------------------------------------------------------------------------------------------------|----------------------------------------------------------------------------------------------------|--|
|    | Checking Build Compatibility                                                                                                    |                                                                                                    |  |
|    | <ul> <li>Introduction</li> <li>License Agreement</li> <li>Choose Installation Type</li> <li>Install Directory</li> <li>Configuration</li> <li>Install Complete</li> </ul> | Installed on disk:<br>5620 SAM Version 5.0 R5.0 - Built on Fri Aug 17 04:37:11 EST 2007<br>Contained in this installation package:<br>5620 SAM Version 6.1 R 3.0 - Built on Wed Nov 19 03:14 EST 2008 |  |
| In | stallAnywhere by Macrovision  –<br><u>C</u> ancel                                                                                                    | Previous                                                                                                    |  |

**39** Enter the License Key information exactly as received from Alcatel-Lucent. Include the dashes in the key, as shown in Figure 5-26. Click on the Next button.

| 5620 SAM/5650 CPAM Server Installer                                                                                                    |                                                           |
|----------------------------------------------------------------------------------------------------|-----------------------------------------------------------|
|                                                                                                    | License Information for 5620 SAM Main Server              |
| <ul> <li>Introduction</li> <li>License Agreement</li> <li>Choose Installation Type</li> <li>Install Directory</li> <li>Configuration</li> <li>Install Complete</li> </ul> | License Key<br> -00000-00000-00000-00000-00000-00000-0000 |
| InstallAnywhere by Macrovision —<br><u>C</u> ancel                                                                                                    | Previous Next                                             |

Figure 5-26 License information for 5620 SAM Main Server

- **40** Configure the following parameters shown in Figure 5-27, then click on the Next button.
  - Redundancy Supported
  - Auxiliary Server Supported

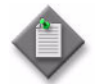

Note - You must select the Redundancy Supported parameter.

| — 5620 SA                                                                                                    | AM/5650 CPAM Serve                                                                               | r Installer      |      | • |
|----------------------------------------------------------------------------------------------------|--------------------------------------------------------------------------------------------------|------------------|------|---|
| Additional Server Configuration                                                                                                    |                                                                                                  | 'n               |      |   |
| <ul> <li>Introduction</li> <li>License Agreement</li> <li>Choose Installation Type</li> <li>Install Directory</li> <li>Configuration</li> <li>Install Complete</li> </ul> | Additional Server Configuration          Redundancy Supported         Auxiliary Server Supported |                  |      |   |
| InstallAnywhere by Macrovision –<br><u>C</u> ancel                                                                                                    |                                                                                                  | <u>P</u> revious | Next |   |

# Figure 5-27 Additional Server Configuration

- 41 Configure the following parameters, shown in Figure 5-28, using the recorded values from the primary database conversion. Click on the Next button.
  - Primary Database IP Address
  - Primary Database Server Port (typically 1523)
  - Primary Database Instance Name (typically samdb1)
- Database User Name (typically samuser)
- Database User Password
- Primary Database Proxy Port (typically 9002)

| 5620 SAM/5650 CPAM Server Installer                                                                                                    |                                                                                                    |  |
|----------------------------------------------------------------------------------------------------|----------------------------------------------------------------------------------------------------|--|
|                                                                                                    | Primary Database Configuration                                                                                                    |  |
| <ul> <li>Introduction</li> <li>License Agreement</li> <li>Choose Installation Type</li> <li>Install Directory</li> <li>Configuration</li> <li>Install Complete</li> </ul> | If NAT (network address translation) is to be used, enter the primary 5620 SAM database's public IP address, as known to the 5620 SAM server.         Primary Database IP Address         Primary Database IP Address         Primary Database Server Port         1523         Primary Database Instance Name         samdb1         Database User Name         Database User Password         ++++++++         Primary Database Proxy Port |  |
| InstallAnywhere by Macrovision -                                                                                                    |                                                                                                    |  |
| <u>C</u> ancel                                                                                                    | Previous                                                                                                    |  |

### Figure 5-28 Primary Database Configuration

- 42 Depending on the existing configuration. the panel shown in Figure 5-29 appears. Configure the following parameters, if required, then click on the Next button:
  - Online Database Backup Interval (hours) (typically 24)
  - Online Backup Destination (typically /opt/5620sam/dbbackup)
  - Number of Backup Sets (typically 3)

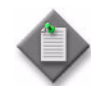

**Note** – The Online Backup Destination is a path on the file system of the database station specified in step 41.

| - 5620 SAM/5650 CPAM Server Installer                                                                                                    |                                                                                                    |  |
|----------------------------------------------------------------------------------------------------|----------------------------------------------------------------------------------------------------|--|
|                                                                                                    | Online Database Backup                                                                                                    |  |
| <ul> <li>Introduction</li> <li>License Agreement</li> <li>Choose Installation Type</li> <li>Install Directory</li> <li>Configuration</li> <li>Install Complete</li> </ul> | The database is in archive log mode to support online backups.         Alcatel recommends a scheduled database backup. Specify the interval between backups, the backup directory, and the number of backups to retain. Database backups are not scheduled if the backup interval is set to zero or not configured.         Online Backup Interval (Hours)       24         Online Backup Destination       Jopt/5620sam/dbbackup         Number Of Backup Sets       3 |  |
| InstallAnywhere by Macrovision –<br>Cancel                                                                                                    | Previous Next                                                                                                    |  |

#### Figure 5-29 Online Database Backup

- **43** Configure the following parameters shown in Figure 5-30, then click on the Next button:
  - Database Server IP Address
  - Database Instance Name (typically samdb2)
  - Database Proxy Port (typically 9002)

### Figure 5-30 Standby Database Configuration

| -   | 5620 SAM/5650 CPAM Server Installer                                                                                     |                                                                                                    |  |
|-----|----------------------------------------------------------------------------------------------------|----------------------------------------------------------------------------------------------------|--|
|     | Standby Database Configuration                                                                                          |                                                                                                    |  |
|     | Introduction<br>License Agreement<br>Choose Installation Type<br>Install Directory<br>Configuration<br>Install Complete | If NAT (network address translation) is to be used, enter the standby 5620 SAM database's public IP address as known to the 5620 SAM server.         Database Server IP Address         Database Instance Name         samdb2         Database Proxy Port         9002 |  |
| Ins | stallAnywhere by Macrovision –<br><u>C</u> ancel                                                                        | Previous Next                                                                                                    |  |

- 44 Configure the following parameters shown in Figure 5-31:
  - Server Domain Name (typically 5620sam)
  - Public IP (visible to clients)
  - EJB JNDI Server port (typically 1099)
  - EJB JMS Server port (typically 8093)
  - Enable 5670 RAM

If NAT is used between the 5620 SAM server and clients, select the "NAT (network address translation) Used" parameter and enter the private IP address of the server. Click on the Next button.

| - 5620 SAM/5650 CPAM Server Installer                                                                                    |                                                                                                    |  |
|----------------------------------------------------------------------------------------------------|----------------------------------------------------------------------------------------------------|--|
|                                                                                                    | Main Server Address Configuration for Clients                                                                                                    |  |
| <ul> <li>Introduction</li> <li>License Agreement</li> <li>Choose Installation Type</li> <li>Install Directory</li> </ul> | Enter the the network interface information that the 5620 SAM main server will use to communicate with the GUI and OSS clients.                                                                                 |  |
| Configuration Install Complete                                                                                           | Server Domain Name 5620sam Public IP (visible to clients) EJB JNDI Server port 1099 EJB JMS Server port 8093 NAT (network address translation) Used Private IP (accessible only by this server) Enable 5670 RAM |  |
| InstallAnywhere by Macrovision                                                                                           | Previous Next                                                                                                    |  |

Figure 5-31 Main Server Address Configuration for Clients

- **45** Configure the following parameters shown in Figure 5-32:
  - Public IP (visible to peer server)
  - High Available JNDI Port (typically 1100)
  - TCP Port Cluster Number (typically 11800)

If NAT is used between this 5620 SAM server and the peer 5620 SAM server, select the "NAT (network address translation) Used" parameter and enter the private IP address of the server. Click on the Next button.

| - 5620 S                                                                                                    | AM/5650 CPAM Server Installer                                                                                                    | • |
|----------------------------------------------------------------------------------------------------|----------------------------------------------------------------------------------------------------|---|
|                                                                                                    | Main Server Configuration for Peer Serve                                                                                                    | r |
| <ul> <li>Introduction</li> <li>License Agreement</li> <li>Choose Installation Type</li> <li>Install Directory</li> <li>Configuration</li> <li>Install Complete</li> </ul> | Enter the the network interface information that the main server<br>will use to communicate with the peer server.           Public IP (visible to peer server)           High Available JNDI Port           TCP Port Cluster Number           11800           NAT (network address translation) Used           Private IP (accessible only by this server) |   |
| InstallAnywhere by Macrovision                                                                                                    | Previous                                                                                                    |   |

Figure 5-32 Main Server Address Configuration for Peer Server

**46** The panel in Figure 5-33 is displayed if you select "Auxiliary Server Supported" in step 40. Otherwise, go to step 48.

Perform the following steps to specify an auxiliary server, if required.

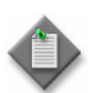

**Note** – The 5620 SAM supports a maximum of one preferred and one reserved auxiliary server per 5620 SAM cluster.

- i Configure the following parameters shown in Figure 5-33:
  - Public IP (visible to auxiliary)
  - Server Port (typically 12800)

| Figure 5-33 | Main Server  | Configuration | for | Auviliary | Sorvors |
|-------------|--------------|---------------|-----|-----------|---------|
| rigule 5-55 | Maill Server | Configuration | 101 | Auxilialy | Servers |

|                                                          |                                                                                                  | 5620 SAM/5650 CPAM Server Installer                                                                                                    |  |  |
|----------------------------------------------------------|--------------------------------------------------------------------------------------------------|----------------------------------------------------------------------------------------------------|--|--|
|                                                          | Main Server Configuration for Auxiliary Servers                                                  |                                                                                                    |  |  |
| <ul> <li>Ir</li> <li>C</li> <li>Ir</li> <li>C</li> </ul> | ntroduction<br>icense Agreement<br>choose Installation Type<br>istall Directory<br>configuration | Enter the IP address of the network interface the 5620 SAM main server will use to<br>communicate with the 5620 SAM auxiliary servers. If NAT (network address translation)<br>is to be used, specify the server's private IP address. |  |  |
| ■ Ir                                                     | nstall Complete                                                                                  | Public IP (visible to auxiliary)         Server Port         12800         NAT (network address translation) Used         Private IP (accessible only by this server)                                                                  |  |  |
| Install                                                  | IAnywhere by Macrovision ·<br>Cancel                                                             | Previous                                                                                                    |  |  |

- ii If NAT is to be used between this 5620 SAM server and the peer 5620 SAM server, select the "NAT (network address translation) Used" parameter and enter the private IP address of the server in the "Private IP" field.
- iii Click on the Next button.

iv Click on the Add button shown in Figure 5-34. The form shown in Figure 5-35 opens.

| - 5620 S                                                                                                    | AM/5650 CPAM Server Installer                                                                                                    |
|----------------------------------------------------------------------------------------------------|----------------------------------------------------------------------------------------------------|
|                                                                                                    | Auxiliary Servers                                                                                                    |
| <ul> <li>Introduction</li> <li>License Agreement</li> <li>Choose Installation Type</li> <li>Install Directory</li> <li>Configuration</li> <li>Install Complete</li> </ul> | Specify all the 5620 SAM Auxiliary Servers that this Main         Server connects to. There must be at least one Preferred         auxiliary server. If Network Address Translation is to be         used, enter the 5620 SAM Auxiliary Server(s) public         address(es), as known to this 5620 SAM Main Server.         IP Address       Port         Type         Add         Edit |
| InstallAnywhere by Macrovision -<br><u>C</u> ancel                                                                                                    | Previous <u>N</u> ext                                                                                                    |

Figure 5-34 Auxiliary Servers

Figure 5-35 Auxiliary Server Configuration

| – Auxiliary Se | rver Configuration 🔽 |
|----------------|----------------------|
|                |                      |
| IP Address     |                      |
| Port           | 12800                |
| Туре           | Preferred <b>•</b>   |
|                | OK Cancel            |
|                |                      |
|                |                      |

- v Configure the following parameters shown in Figure 5-35:
  - IP Address
  - Port (typically 12800)
  - Type (Preferred or Reserved)
- vi Click on the OK button to save the information and close the form.
- vii Repeat steps 46 iv to vi to specify an additional auxiliary server, if required.
- 47 Click on the Next button.

- **48** Perform one of the following to specify where the 5620 SAM user documentation is to be stored.
  - a To store the documentation in a central location that is available to all clients, perform the following steps.
    - i Select the "Install User Documentation at Central Location Below" parameter, as shown in Figure 5-36.
    - ii If you want to accept the default user documentation location that is displayed, go to step 49.

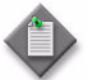

**Note** — If NAT is used between the 5620 SAM server and clients, you must update the default location using the public IP address of the server, or the documentation is not accessible to clients.

- iii Specify a location for the 5620 SAM user documentation in the field below the parameters.
- iv Copy the contents of the User\_Documentation folder on the 5620 SAM installation DVD-ROM to the location specified in step iii.
- v Click on the Next button. A dialog box appears.
- vi Click on the OK button.

#### Figure 5-36 User Documentation

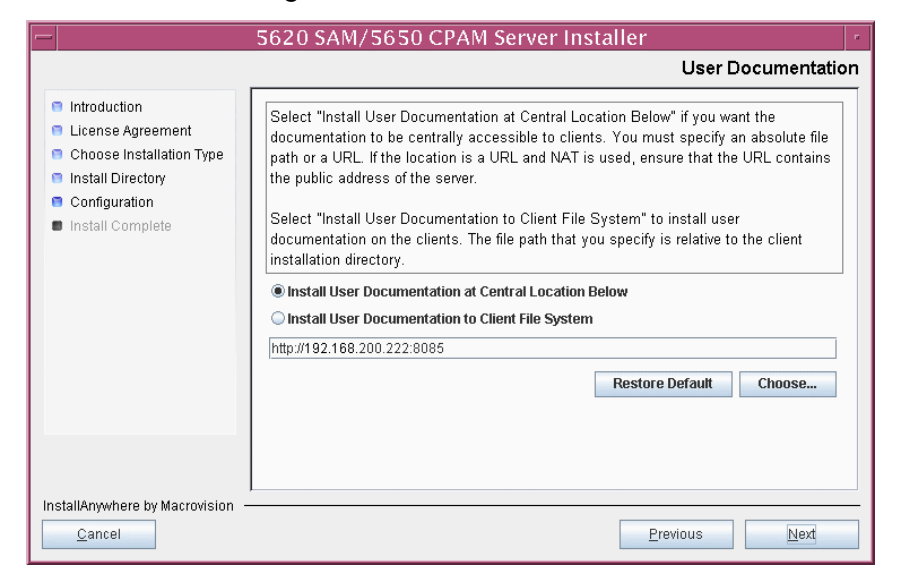

- **b** To store a copy of the documentation on the client file system, perform the following steps.
  - i Select the "Install User Documentation to Client File System" parameter shown in Figure 5-36.
  - ii Specify a client file system location for the 5620 SAM user documentation in the field below the parameters. The location is a relative file path to a folder under the base 5620 SAM client installation folder. The path must not contain a leading slash. For example, if the installation folder is /opt/5620sam/client and you specify Documents as the location, the documentation is installed in the /opt/5620sam/client/Documents folder.

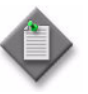

**Note** — The 5620 SAM uninstaller cannot remove the documentation unless it is installed below the nms folder in the base 5620 SAM client installation folder, for example, /opt/5620sam/client/nms/Documents.

- 49 Click on the Next button.
- **50** Specify whether the 5620 SAM configuration includes a 5650 CPAM server, as shown in Figure 5-37. If it does, enter the 5650 CPAM license key provided by Alcatel-Lucent. Include the dashes in the key. Click on the Next button.

| – 5620 SAM/5650 CPAM Server Installer -                                                                                                    |                                                                                             |  |
|----------------------------------------------------------------------------------------------------|---------------------------------------------------------------------------------------------|--|
|                                                                                                    | License Information for 5650 CPAM Server                                                    |  |
| <ul> <li>Introduction</li> <li>License Agreement</li> <li>Choose Installation Type</li> <li>Install Directory</li> <li>Configuration</li> <li>Install Complete</li> </ul> | Include 5650 CPAM Server License Information     D:00000-00000-00000-00000-00000-00000-0000 |  |
| InstallAnywhere by Macrovision —<br><u>C</u> ancel                                                                                                    | Previous                                                                                    |  |

Figure 5-37 License Information for 5650 CPAM Server

- **51** Configure the following parameters shown in Figure 5-38, then click on the Next button:
  - SNMP Trap Receiving IP Address (typically the 5620 SAM server IP address)
  - SNMP Trap Receiving Port (typically 162)
  - Trap Log Id (typically 98)

Figure 5-38 SNMP Configuration

| -   | 5620 SA                                                                                                    | AM/5650 CPAM Server Installer                                                                                                    |
|-----|----------------------------------------------------------------------------------------------------|----------------------------------------------------------------------------------------------------|
|     |                                                                                                    | SNMP Configuration                                                                                                    |
|     | Introduction<br>License Agreement<br>Choose Installation Type<br>Install Directory<br>Configuration<br>Install Complete | If NAT (network address translation) is to be used, enter the 5620 SAM main server's public IP address as known to the devices within the managed network.         SNMP Trap Receiving IP Address         SNMP Trap Receiving IP Address         Trap Log Id       98 |
| Ins | stallAnywhere by Macrovision —<br><u>C</u> ancel                                                                        | Previous                                                                                                    |

- **52** Configure the following parameters shown in Figure 5-39, then click on the Next button:
  - Peer Server IP Address
  - Peer Server Trap Log Id (typically 98)
  - Peer Server SNMP Trap Receiving IP Address
  - Peer Server SNMP Trap Receiving Port (typically 162)
  - Peer Server TCP Port Cluster Number (typically 11800)

| Figure 5-39 | Peer Main | Server | Configurations |
|-------------|-----------|--------|----------------|
|-------------|-----------|--------|----------------|

| - 5620 SAM/5650 CPAM Server Installer                                                                                                    |                                                                                                    |  |
|----------------------------------------------------------------------------------------------------|----------------------------------------------------------------------------------------------------|--|
| Peer Main Server Configurations                                                                                                    |                                                                                                    |  |
| <ul> <li>Introduction</li> <li>License Agreement</li> <li>Choose Installation Type</li> <li>Install Directory</li> <li>Configuration</li> <li>Install Complete</li> </ul> | If NAT (network address translation) is to be used, enter the 5620         SAM peer server's public address, as known to the 5620 SAM         server. Also enter the 5620 SAM peer server's public address, as         known to the devices within the managed network.         Peer Server IP Address         Peer Server Trap Log Id         98         Peer Server SNMP Trap Receiving IP Address         Peer Server SNMP Trap Receiving Port         162         Peer Server TCP Port Cluster Number |  |
| InstallAnywhere by Macrovision -<br><u>C</u> ancel                                                                                                    | Previous Next                                                                                                    |  |

- **53** Configure the following parameters shown in Figure 5-40, then click on the Next button:
  - 5620 SAM Peer Server IP Address
  - 5620 SAM JNDI High Available Peer Server Port (typically 1100)
  - 5620 SAM JNDI Peer Server Port (typically 1099)

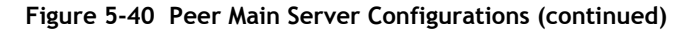

| -  | 5620 S/                                                                                                    | AM/5650 CPAM Server Installer                                                                                                    | • |
|----|----------------------------------------------------------------------------------------------------|----------------------------------------------------------------------------------------------------|---|
|    | Peer Main Server Configurations (cont.)                                                                                 |                                                                                                    |   |
|    | Introduction<br>License Agreement<br>Choose Installation Type<br>Install Directory<br>Configuration<br>Install Complete | Enter the IP address of the network interface the GUI and OSS<br>clients will use to communicate with the peer server. If NAT<br>(network address translation) is to be used, specify the public IP<br>address as known to the 5620 SAM clients.<br>5620 SAM Peer Server IP Address<br>5620 SAM JNDI High Available Peer Server Port 1100<br>5620 SAM JNDI Peer Server Port 1099 |   |
| In | stallAnywhere by Macrovision –<br><u>C</u> ancel                                                                        | Previous <u>N</u> ext                                                                                                    |   |

54 If you require 5620 SAM client navigation from a 5620 NM system, select the "Enable Navigation from External Systems" parameter shown in Figure 5-41 and specify the TCP port that the client is to use for accepting navigation requests. Click on the Next button.

|                                                                                                    | 5620 SAM/5650 CPAM Server Installer                                                                                                    |
|----------------------------------------------------------------------------------------------------|----------------------------------------------------------------------------------------------------|
|                                                                                                    | Navigation from External Systems                                                                                                    |
| <ul> <li>Introduction</li> <li>License Agreement</li> <li>Chosse Installation Type</li> <li>Install Directory</li> <li>Configuration</li> <li>Install Complete</li> </ul> | Select this option to enable GUI navigation from a 5620 NM system.  Enable Navigation from External Systems TCP port for accepting GUI navigation requests |
| InstallAnywhere by Macrovision ·<br><u>C</u> ancel                                                                                                    | Previous Next                                                                                                    |

Figure 5-41 Navigation from External Systems

55 Specify an OSS XML output location (typically /opt/5620sam/server/xml\_output), as shown in Figure 5-42. Click on the Install button to begin the server conversion.

| -                                                                                                    | 5620 SAM/5650 CPAM Server Installer                                                                                                    |
|----------------------------------------------------------------------------------------------------|----------------------------------------------------------------------------------------------------|
|                                                                                                    | XML Output Directory                                                                                                    |
| <ul> <li>Introduction</li> <li>License Agreement</li> <li>Choose Installation Type</li> <li>Install Directory</li> <li>Configuration</li> <li>Install Complete</li> </ul> | The output of the OSSI file exports will be stored under this directory  /opt/5620sam/server/xml_output  Restore Default Folder Choose |
| InstallAnywhere by Macrovision                                                                                                    | Previous                                                                                                    |

Figure 5-42 XML Output Directory

The next panel displays conversion progress, as shown in Figure 5-43.

| -                                                                                                    | 5620 SAM/5650 CPAM Server Installer  |
|----------------------------------------------------------------------------------------------------|--------------------------------------|
|                                                                                                    | Installing 5620 SAM/5650 CPAM Server |
| <ul> <li>Introduction</li> <li>License Agreement</li> <li>Choose Installation Type</li> <li>Install Directory</li> <li>Configuration</li> <li>Install Complete</li> </ul> | Alcatel·Lucent 🕢                     |
| InstallAnwhere hy Macrovision                                                                                                    | Installing Java Runtime Environment  |
| <u>Cancel</u>                                                                                                    |                                      |

Figure 5-43 Installing 5620 SAM/5650 CPAM Server

**56** When the server conversion is complete, as shown in Figure 5-44, select the "Start the 5620 SAM Main Server" parameter to specify that the server is to start immediately after the conversion.

| - 5620 S/                                                                                                    | AM/5650 CPAM Server Installer                                                                                                    | •     |
|----------------------------------------------------------------------------------------------------|----------------------------------------------------------------------------------------------------|-------|
|                                                                                                    | Installation Com                                                                                                    | plete |
| <ul> <li>Introduction</li> <li>License Agreement</li> <li>Choose Installation Type</li> <li>Install Directory</li> <li>Configuration</li> <li>Install Complete</li> </ul> | Congratulations! 5620 SAM Main Server has been<br>successfully installed inside directory<br>/opt/5620sam/server. Please assign a password<br>for samadmin using 'passwd samadmin' command.<br>Once the server is started for the first time it can take up<br>to an hour for the server to initialize the database.<br>Attempts to login to the server via the 5620 SAM client<br>will fail until the server is completely up.<br>The configuration changes will be taken by the server<br>during the next server restart<br>Start the 5620 SAM Main Server |       |
| InstallAnywhere by Macrovision -                                                                                                    | Previous                                                                                                    |       |

#### Figure 5-44 Installation Complete

- **57** Click on the Done button to close the installer. The server starts. Initial server startup can take twenty minutes or more.
- **58** Perform one of the following to verify that the primary 5620 SAM main server is operational.
  - a If the 5620 SAM main server is installed on Solaris 9, perform the following steps.
    - i Enter the following at the CLI prompt:
      - # ./nmsserver.bash appserver\_status  $\dashv$
    - ii The 5620 SAM server application is operational when the command returns the following text string:

Application Server is started

If the command returns anything other than the above text string, wait five minutes and repeat step 58~a i. Do not proceed unless the console displays the above text.

- **b** If the 5620 SAM main server is installed on Solaris 10, perform the following steps.
  - i Enter the following at the CLI prompt to switch to the samadmin user:

# su - samadmin ↓

ii Enter the following at the CLI prompt:

bash\$ ./nmsserver.bash appserver\_status

iii The 5620 SAM server application is operational when the command returns the following text string:

```
Application Server is started
```

If the command returns anything other than the above text string, wait five minutes and repeat step 58 b ii. Do not proceed unless the console displays the above text.

The next section of the procedure describes the enabling of the 5620 SAM server startup daemon that is currently disabled.

## Enable server daemon

- 59 Enable the 5620 SAM server startup daemon.
  - i If you are logged in as the samadmin user, enter the following at the CLI prompt to switch to the root user:

bash\$ **su -** 斗

ii Navigate to the /etc/rc3.d directory. Enter the following at the CLI prompt:

# cd /etc/rc3.d .

iii Disable the 5620 SAM server daemon by renaming it. Enter the following at the CLI prompt:

```
# mv inactive.S975620SAMServerWrapper
S975620SAMServerWrapper ...
```

The next section of the procedure describes the configuration steps required to prepare the new standby database station for the 5620 SAM software.

## Prepare standby database station for standby database installation

**60** Before you perform a 5620 SAM database installation on Solaris, you must run a pre-installation script. This script creates and configures the UNIX account for the Oracle management user and adds configuration information to the /etc/system file.

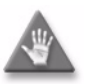

**Caution** — Ensure that you run only the pre-installation script that is on the new 5620 SAM software DVD-ROM. Using a different version of the script may cause the database installation to fail.

Log in as a user with root-equivalent privileges on the station that is to be the standby database station.

61 Open a console window.

62 Navigate to the Solaris directory on the 5620 SAM software DVD-ROM. Enter the following at the CLI prompt:

# cd Solaris  $\lrcorner$ 

63 Enter the following at the CLI prompt to run the pre-installation script:

```
\# ./Oracle10g_PreInstall.sh install \lrcorner
```

- 64 The script prompts you to enter the following:
  - group name (default is dba)
  - user name (default is oracle)
  - Oracle user home directory name (default is /opt/5620sam/oracle10r2)

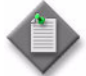

**Note** — To reduce the complexity of subsequent software upgrades and technical-support activities, Alcatel-Lucent recommends that you press  $\dashv$  to accept the default value for each parameter.

If you specify a value other than the default, you must record the value for use when the Oracle10g\_PreInstall.sh script is run during a software upgrade, or when the Oracle management user information is required by Alcatel-Lucent technical support.

The script updates the system configuration.

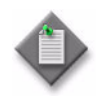

**Note** — If you receive a "failed to create group" message, ensure that NIS is disabled and re-run the pre-installation script. For information about NIS, contact your Alcatel-Lucent customer support representative.

**65** When the script execution is complete, enter the following at the CLI prompt to restart the new database station:

# shutdown -y -i6 -g0 ↓

The station reboots.

**66** Before the standby database installation can occur, the Oracle management user and group created by the pre-installation script require ownership of the directory that is to hold the database.

After the station reboots, log in to the station as a user with root-equivalent privileges.

- 67 Open a console window on the new database station.
- 68 Enter the following at the CLI prompt to change the current directory to /opt:

# cd /opt ↓

69 Enter the following at the CLI prompt to specify the required user and group ownership of the 5620sam directory and subdirectories:

```
# chown -R user:group 5620sam \downarrow
```

where

```
user is the user name value from step 64, typically oracle group_name is the group name value from step 64, typically dba
```

- **70** Navigate to the 5620sam directory below /opt. Enter the following at the CLI prompt:
  - # cd 5620sam ↓
- 71 Confirm that the Oracle management user home directory has the correct user and group ownerships. Enter the following at the CLI prompt:

# **ls -l** .⊣

If the command output is not as shown below, repeat steps 66 to 71. Do not proceed unless the output is as shown.

drwxr-xr-x 2 user group 512 Apr 11 11:15 directory

where

*user* is the user name specified in step 64, typically oracle *group* is the group name specified in step 64, typically dba *directory* is the Oracle management user home directory name specified in step 64, typically /opt/5620sam/oracle10r2

The next section of the procedure describes the installation of the standby 5620 SAM database. The standby database must be installed on a station other than the one on which the primary database is installed.

### Install standby database

72 Switch to the Oracle management user created by the pre-installation script. Enter the following at the CLI prompt:

```
# su - Oracle_management_user_name ...
```

where *Oracle\_management\_user\_name* is the name of the UNIX account with Oracle management privileges, typically oracle

**73** Navigate to the Solaris directory on the 5620 SAM software DVD-ROM. Enter the following at the CLI prompt:

bash\$ cd Solaris 🚽

74 Enter the following at the CLI prompt to open the 5620 SAM installer:

bash\$ ./DBConfig\_SAM\_6\_1\_revision\_ID.bin ↓

where revision\_ID is the revision identifier, such as R1, R3, or another descriptor

The splash screen in Figure 5-45 appears and the installation process begins.

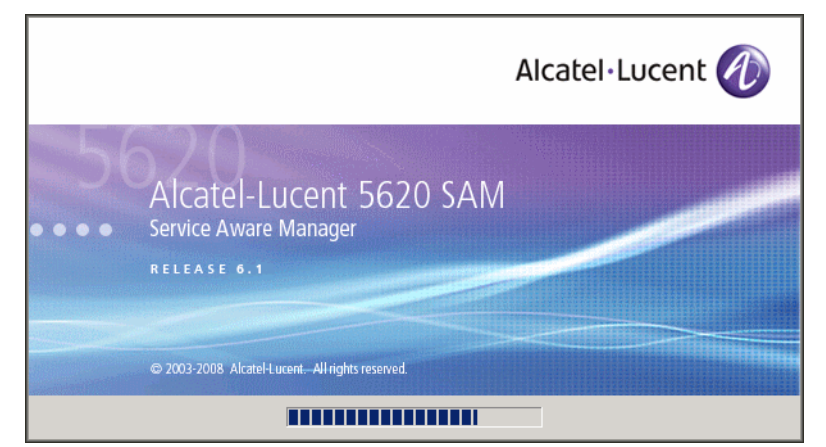

Figure 5-45 5620 SAM Installer

**75** The 5620 SAM installer opens, as shown in Figure 5-46. The left pane indicates installation progress. The right pane displays release information about the software being installed. Click on the Next button.

Figure 5-46 Introduction

| - 5620                                                                                                    | ) SAM Database Configurator                                                                                                    |
|----------------------------------------------------------------------------------------------------|----------------------------------------------------------------------------------------------------|
|                                                                                                    | Introduction                                                                                                    |
| <ul> <li>Introduction</li> <li>License Agreement</li> <li>Installation Type</li> <li>Installation In Progress</li> <li>Installation Completed</li> </ul> | This program will create and configure an Oracle database to be<br>used by a 5620 SAM Server system. It also provides the option of<br>restoring a database from backups.<br>The version of the 5620 SAM software contained by this installation<br>package is:<br>5620 SAM Version 6.1 R 3.0 - Built on Wed Nov 19 03:14 EST 2008 |
| InstallAnywhere by Macrovision –                                                                                                    | Previous                                                                                                    |

**76** Review and accept the terms of the license agreement shown in Figure 5-47. Click on the Next button.

| - 562                                                                                                    | 0 SAM Database Configurator<br>Software License Agreemen                                                                                                    |
|----------------------------------------------------------------------------------------------------|----------------------------------------------------------------------------------------------------|
| <ul> <li>Introduction</li> <li>License Agreement</li> <li>Installation Type</li> <li>Installation In Progress</li> </ul> | NOTICE: Please carefully read this license agreement before<br>copying or using the accompanying 5620 SAM Database<br>Configurator software or installing the hardware unit with<br>pre-enabled 5620 SAM Database Configurator software (each of<br>which is referred to as "Software" in this Agreement). |
| Installation Completed                                                                                                   | 5620 SAM Software License Agreement                                                                                                    |
|                                                                                                    | NOTICE: Please carefully read this license<br>agreement before copying or using the<br>accompanying 5620 SAM software or installing the<br>hardware unit with pre-enabled<br>5620 SAM software (each of which is referred to as                                                                            |
|                                                                                                    | I gocept the terms of the License Agreement     I do NOT accept the terms of the License Agreement                                                                                                    |
| InstallAnywhere by Macrovision ·<br><u>C</u> ancel                                                                       | ,<br>Previous <u>N</u> ext                                                                                                    |

Figure 5-47 Software License Agreement

77 Select Install & Configure Primary/Standby Database, as shown in Figure 5-48. Click on the Next button.

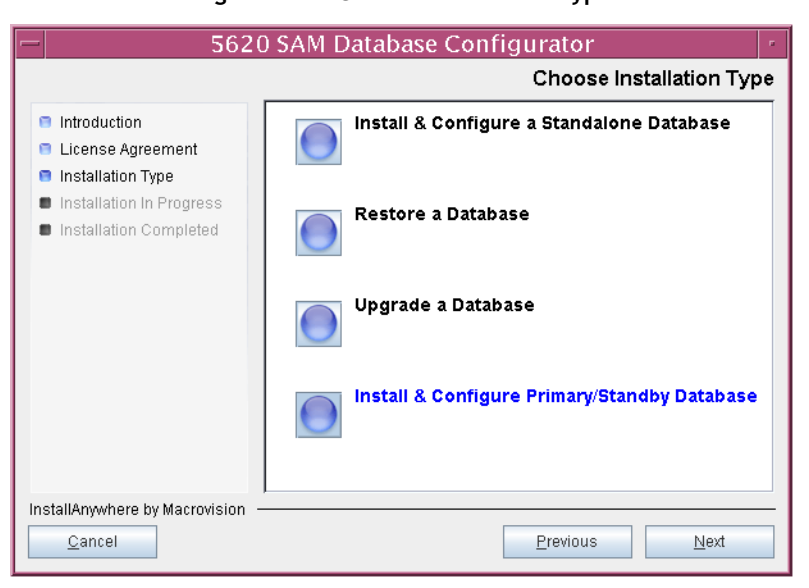

Figure 5-48 Choose Installation Type

78 Select Standby Database Install, as shown in Figure 5-49. Click on the Next button.

| 5620                                                                                                    | SAM Database Configurator                                                                                                    |   |
|----------------------------------------------------------------------------------------------------|----------------------------------------------------------------------------------------------------|---|
|                                                                                                    | Install & Configure Primary/Standby Database                                                                                                    | e |
| <ul> <li>Introduction</li> <li>License Agreement</li> <li>Installation Type</li> <li>Installation In Progress</li> <li>Installation Completed</li> </ul> | Choose among the following options: <ul> <li>Primary Database Install</li> <li>Convert Standalone Database to Primary</li> <li>Standby Database Install</li> </ul> |   |
| InstallAnywhere by Macrovision —<br>Cancel                                                                                                    | Previous Next                                                                                                    |   |

Figure 5-49 Install & Configure Primary/Standby Database

79 Select Install Oracle Software, as shown in Figure 5-50. Click on the Next button.

Figure 5-50 Install Oracle Software

| - 5620                                                                                                    | ) SAM Database Configurator                                                                                                    |
|----------------------------------------------------------------------------------------------------|----------------------------------------------------------------------------------------------------|
|                                                                                                    | Install Oracle Software                                                                                                    |
| <ul> <li>Introduction</li> <li>License Agreement</li> <li>Installation Type</li> <li>Installation In Progress</li> <li>Installation Completed</li> </ul> | You can choose to install Oracle 10g Software first if it is not already<br>installed.<br>Install Oracle Software<br>Do not install Oracle Software |
| InstallAnywhere by Macrovision -<br><u>C</u> ancel                                                                                                    | Previous Next                                                                                                    |

**80** Specify a base directory in which to install the standby 5620 SAM database software (typically /opt/5620sam/samdb/install), as shown in Figure 5-51. Click on the Install button to begin database software installation.

| — 5620 SAM Database Configurator -                                                                                                    |                                                                                                    |
|----------------------------------------------------------------------------------------------------|----------------------------------------------------------------------------------------------------|
| Specify the Base Directory for 5620 SAM Database Files                                                                                                   |                                                                                                    |
| <ul> <li>Introduction</li> <li>License Agreement</li> <li>Installation Type</li> <li>Installation In Progress</li> <li>Installation Completed</li> </ul> | The directory specified here will be the base directory for all 5620 SAM database related files //opt/5620sam/samdb/install Restore Default Folder Choose |
| InstallAnywhere by Macrovision –<br>Cancel                                                                                                    | Previous                                                                                                    |

Figure 5-51 Specify the Base Directory for 5620 SAM Database Files

The installer prepares to install the database, as shown in Figure 5-52.

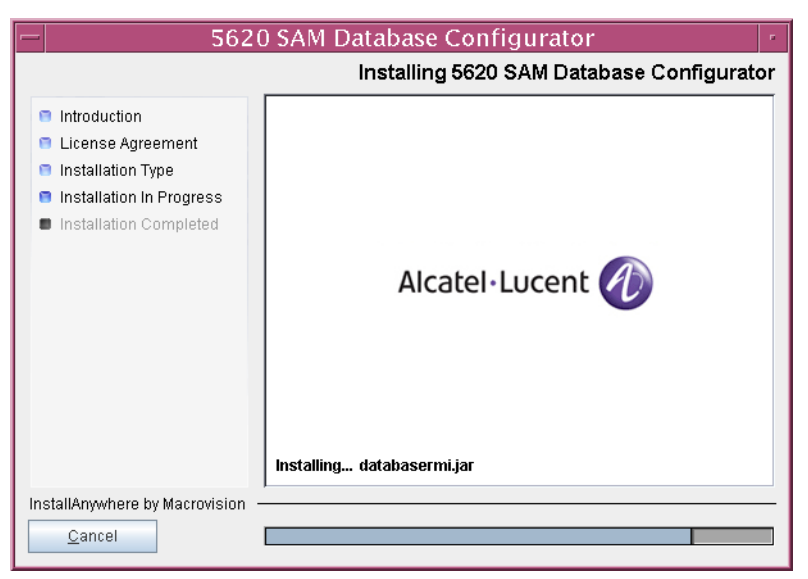

Figure 5-52 Installing 5620 SAM Database Configurator

**81** Specify a base directory in which to install the Oracle software (typically /opt/5620sam/oracle10r2), as shown in Figure 5-53. Click on the Next button.

| - 5620                                                                                                    | ) SAM Database Configurator                                                                                                    |
|----------------------------------------------------------------------------------------------------|----------------------------------------------------------------------------------------------------|
|                                                                                                    | Specify the Base Directory for Oracle Software                                                                                               |
| <ul> <li>Introduction</li> <li>License Agreement</li> <li>Installation Type</li> <li>Installation In Progress</li> <li>Installation Completed</li> </ul> | The directory specified here will be the base directory for all<br>Oracle files.<br>/opt/5620sam/oracle10r2<br>Restore Default Folder Choose |
| InstallAnywhere by Macrovision –<br>Cancel                                                                                                    | Previous                                                                                                    |

Figure 5-53 Specify the Base Directory for Oracle Software

82 If you are prompted to run an Oracle pre-installation script, as shown in Figure 5-54, run the script in a separate console window as a user with root-equivalent privileges. Otherwise, go to step 87.

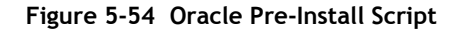

| - 5620                                                                                                    | ) SAM Database Configurator                                                                                                    |
|----------------------------------------------------------------------------------------------------|----------------------------------------------------------------------------------------------------|
|                                                                                                    | Oracle Pre-Install Script                                                                                                    |
| <ul> <li>Introduction</li> <li>License Agreement</li> <li>Installation Type</li> <li>Installation in Progress</li> <li>Installation Completed</li> </ul> | A configuration script needs to be run as root to create the<br>inventory pointer file.<br>Please run<br>/opt/5620sam/samdb/install/config/orainstRoot.sh as root in<br>a separate window now. |
| InstallAnywhere by Macrovision –<br>Cancel                                                                                                    | Previous Next                                                                                                    |

83 When the script execution is complete, click on the Next button.

**84** You are prompted to install Oracle software, as shown in Figure 5-55. This operation can take one hour or more. Click on the Start Oracle Installation button to begin the Oracle software installation.

| - 5620                                                                                                    | ) SAM Database Configurator                                                                                                 | - |
|----------------------------------------------------------------------------------------------------|----------------------------------------------------------------------------------------------------|---|
|                                                                                                    | Install Oracle Database Management Software                                                                                 | 9 |
| <ul> <li>Introduction</li> <li>License Agreement</li> <li>Installation Type</li> <li>Installation In Progress</li> <li>Installation Completed</li> </ul> | Please press the start button to install Oracle software.<br>This process will take some time.<br>Start Oracle Installation |   |
| InstallAnywhere by Macrovision –<br>Cancel                                                                                                    | Previous Next                                                                                                    |   |

Figure 5-55 Install Oracle Database Management Software

**85** As shown in Figure 5-56, Oracle installation details are displayed as the installation progresses. When the installation is complete, Click on the Next button.

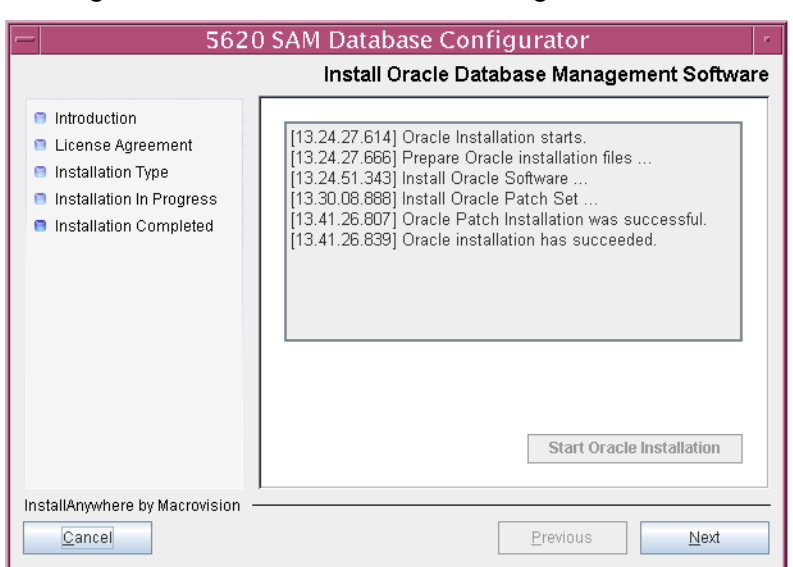

Figure 5-56 Install Oracle Database Management Software

**86** You are prompted to run an Oracle post-installation script, as shown in Figure 5-57. Open a separate console window and run the script as a user with root-equivalent privileges. When the script execution is complete, Click on the Next button.

| - 562                                                                                                    | 0 SAM Database Configurator                                                                                                    |
|----------------------------------------------------------------------------------------------------|----------------------------------------------------------------------------------------------------|
|                                                                                                    | Oracle Post-Install Script                                                                                                    |
| <ul> <li>Introduction</li> <li>License Agreement</li> <li>Installation Type</li> <li>Installation In Progress</li> <li>Installation Completed</li> </ul> | A configuration script needs to be run as root to complete<br>the installation.<br>Please run /opt/5620sam/oracle10r2/root.sh as root in a<br>separate window now. |
| InstallAnywhere by Macrovision                                                                                                    | Previous                                                                                                    |

Figure 5-57 Oracle Post-Install Script

- 87 Configure the parameters shown in Figure 5-58, then click on the Next button.
  - Database Server IP Address
  - Database Proxy Port (typically 9002)
  - Database File Server Port (typically 9003)

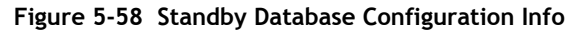

| - 5620                                                              | ) SAM Database Configurator                                                                                             |
|---------------------------------------------------------------------|----------------------------------------------------------------------------------------------------|
|                                                                     | Standby Database Configuration Info                                                                                     |
| Introduction                                                        | Enter the IP address of the network interface the standby                                                               |
| <ul> <li>Installation Type</li> </ul>                               | database will use to communicate with the server(s). If NAT<br>(network address translation) is to be used, specify the |
| Installation In Progress     standby database's private IP address. | standby database's private IP address.                                                                                  |
| Installation Completed                                              | Database Server IP Address                                                                                              |
|                                                                     | Database Proxy Port 9002                                                                                                |
|                                                                     | Database File Server Port 9003                                                                                          |
|                                                                     |                                                                                                    |
|                                                                     |                                                                                                    |
|                                                                     |                                                                                                    |
|                                                                     |                                                                                                    |
| InstallAnywhere by Macrovision -                                    | <u> </u>                                                                                                    |
| Cancel                                                              | Previous                                                                                                    |

**88** If the 5620 SAM server and database are installed on the same station, select the "Database co-exists with a 5620 SAM Server" parameter shown in Figure 5-59. Click on the Next button.

| - 5620                                                                                                    | ) SAM Database Configurator                                                                                                    |
|----------------------------------------------------------------------------------------------------|----------------------------------------------------------------------------------------------------|
|                                                                                                    | Determine Memory Requirements                                                                                                    |
| <ul> <li>Introduction</li> <li>License Agreement</li> <li>Installation Type</li> <li>Installation In Progress</li> </ul> | Specify whether a 5620 SAM Server is installed on this<br>workstation.<br>The database memory requirements will be adjusted to<br>account for the additional load. |
| Installation Completed                                                                                                   | ☑ Database co-exists with a 5620 SAM Server                                                                                                    |
| InstallAnywhere by Macrovision –<br><u>C</u> ancel                                                                       | Previous                                                                                                    |

Figure 5-59 Determine Memory Requirements

- **89** If the "Enable SAM Server IP Address Validation" parameter shown in Figure 5-60 is selected, only the specified servers can connect to the database. If required, select it and configure the following parameters. Click on the Next button.
  - Primary SAM Server IP Address
  - Peer SAM Server IP Address

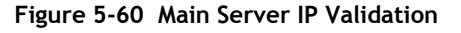

| - 5620                                                                                                    | ) SAM Database Configurator                                                                                                    |
|----------------------------------------------------------------------------------------------------|----------------------------------------------------------------------------------------------------|
|                                                                                                    | Main Server IP Validation                                                                                                    |
| <ul> <li>Introduction</li> <li>License Agreement</li> <li>Installation Type</li> <li>Installation In Progress</li> <li>Installation Completed</li> </ul> | If Network Address Translation is to be used, enter the 5620         SAM Main Server(s) public address(es), as known to this 5620         SAM Database. If IP address validation is enabled, the         database will allow only connections from the specified         server(s).         Enable SAM Server IP Validation         Primary SAM Server IP Address         Peer SAM Server IP Address |
| Installânswhare by Macrovision -                                                                                                    |                                                                                                    |
| <u>C</u> ancel                                                                                                    | Previous Next                                                                                                    |

**90** The panel in Figure 5-61 is displayed if the "Enable SAM Server IP Validation" parameter in step 89 is selected. Otherwise, go to step 92.

If the 5620 SAM system includes an auxiliary server, perform the following steps.

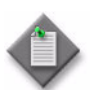

**Note** – The 5620 SAM supports a maximum of one preferred and one reserved auxiliary server per 5620 SAM cluster.

i Click on the Add button shown in Figure 5-61. The form shown in Figure 5-62 opens.

| - 562                                                                                                    | 0 SAM Database Configurator                                                                                                    | <b>r</b> ( |
|----------------------------------------------------------------------------------------------------|----------------------------------------------------------------------------------------------------|------------|
|                                                                                                    | Auxiliary Server IP Validation                                                                                                    | n          |
| <ul> <li>Introduction</li> <li>License Agreement</li> <li>Installation Type</li> <li>Installation In Progress</li> <li>Installation Completed</li> </ul> | If Network Address Translation is to be used, enter the 5620         SAM Auxiliary Server(s) public address(es), as known to this         5620 SAM Database. If IP address validation is enabled, the         database will allow only connections from the specified         server(s).         IP Address         Add         Remove         Edit | Ī          |
| InstallAnywhere by Macrovision                                                                                                    |                                                                                                    | _          |
| <u>C</u> ancel                                                                                                    | Previous Next                                                                                                    |            |

Figure 5-61 Auxiliary Server IP Validation

Figure 5-62 Auxiliary Servers

| _       | Auxiliary Servers |
|---------|-------------------|
| IP Addr | ess               |
|         |                   |
|         | OK Cancel         |

- ii Enter the IP Address of the auxiliary server.
- iii Click on the OK button to save the information and close the form.
- iv Repeat steps 90 i to iii to specify an additional auxiliary server, if required.
- 91 Click on the Next button.

**92** If NAT is used between the 5620 SAM server and database, select the "NAT (network address translation) Used" parameter shown in Figure 5-63 and enter the public IP address of the database. Click on the Next button.

| - 5620                                                                                                    | ) SAM Database Configurator                                                                                                    |
|----------------------------------------------------------------------------------------------------|----------------------------------------------------------------------------------------------------|
|                                                                                                    | Public IP of the Database Server                                                                                                    |
| <ul> <li>Introduction</li> <li>License Agreement</li> <li>Installation Type</li> <li>Installation In Progress</li> <li>Installation Completed</li> </ul> | If the 5620 SAM server is to connect to this database server through a NAT router, check the box below and provide the database server public IP address.           Image: mail of the server public is a server public is a server |
| InstallAnywhere by Macrovision –<br><u>C</u> ancel                                                                                                    | Previous Next                                                                                                    |

Figure 5-63 Public IP of the Database Server

- **93** Configure the following parameters, shown in Figure 5-64, using the recorded values from the primary database conversion. Click on the Next button.
  - Primary IP Address
  - Primary Instance Name (typically samdb1)
  - Primary SYS Password
- Primary Database Listener Port (typically 1523)
- Primary Database Proxy Port (typically 9002)

### Figure 5-64 Primary Database Info

| - 5620                                                                                                    | ) SAM Database Configurator                                                                                                    |
|----------------------------------------------------------------------------------------------------|----------------------------------------------------------------------------------------------------|
|                                                                                                    | Primary Database Info                                                                                                    |
| <ul> <li>Introduction</li> <li>License Agreement</li> <li>Installation Type</li> <li>Installation In Progress</li> <li>Installation Completed</li> </ul> | Enter the IP address of the network interface the primary database will use to communicate with the server(s). If NAT (network address translation) is to be used, specify the primary database's public IP address.         Primary IP Address         Primary Instance Name         samdb1         Primary SYS Password         *********         Primary Database Listener Port         1523         Primary Database Proxy Port |
| InstallAnywhere by Macrovision –<br><u>C</u> ancel                                                                                                    | Previous <u>N</u> ext                                                                                                    |

**94** You are prompted to begin standby database creation, as shown in Figure 5-65. Click on the Start Process button to begin the database creation.

| - 5620                                                                                                    | ) SAM Database Configurator                                                                                                    |
|----------------------------------------------------------------------------------------------------|----------------------------------------------------------------------------------------------------|
|                                                                                                    | Standby Database Configuration                                                                                                    |
| <ul> <li>Introduction</li> <li>License Agreement</li> <li>Installation Type</li> <li>Installation In Progress</li> <li>Installation Completed</li> </ul> | The database config process is short. Once the configuration<br>files are in place, you can create the standby database later<br>using Standby Re-instantiation.<br>Start Process |
| InstallAnywhere by Macrovision -                                                                                                    | 1                                                                                                    |
| <u>C</u> ancel                                                                                                    | Previous Next                                                                                                    |

Figure 5-65 Standby Database Configuration

95 When the database installation is complete, you are prompted to run a script that enables automatic database startup during system startup, as shown in Figure 5-66. Open a separate console window and run the script as a root-equivalent user. When the script execution is complete, click on the Done button to close the installer.

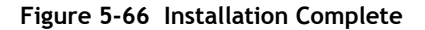

| - 5620                                                                                                    | ) SAM Database Configurator                                                                                                    |
|----------------------------------------------------------------------------------------------------|----------------------------------------------------------------------------------------------------|
| <ul> <li>Introduction</li> <li>License Agreement</li> <li>Installation Type</li> <li>Installation In Progress</li> <li>Installation Completed</li> </ul> | SAM Database Configurator Installation Complete Log on as root, then manually execute the following script to configure the database to be started automatically upon reboot: /opt/5620sam/samdb/install/config/samdb/solaris_root.sh Database creation was successful You will need to re-instantiate the Standby database to |
| InstallAnywhere by Macrovision –                                                                                                    | restore database redundancy.           Previous                                                                                                    |

The next section of the procedure describes the installation of the standby 5620 SAM server. You can install the standby server on the same station that contains the standby database, or on a different station. Server installation requires root-equivalent privileges.

### Install standby server

- **96** Log in as a user with root-equivalent privileges on the station that is to be the standby server station.
- 97 Open a console window.
- **98** Navigate to the Solaris directory on the 5620 SAM software DVD-ROM. Enter the following at the CLI prompt:

# cd Solaris  $\lrcorner$ 

99 Enter the following at the CLI prompt to open the 5620 SAM installer:

```
# ./ServerInstall_SAM_6_1_revision_ID.bin .]
```

where *revision\_ID* is the revision identifier, such as R1, R3, or another descriptor

The splash screen in Figure 5-67 appears and the installation process begins.

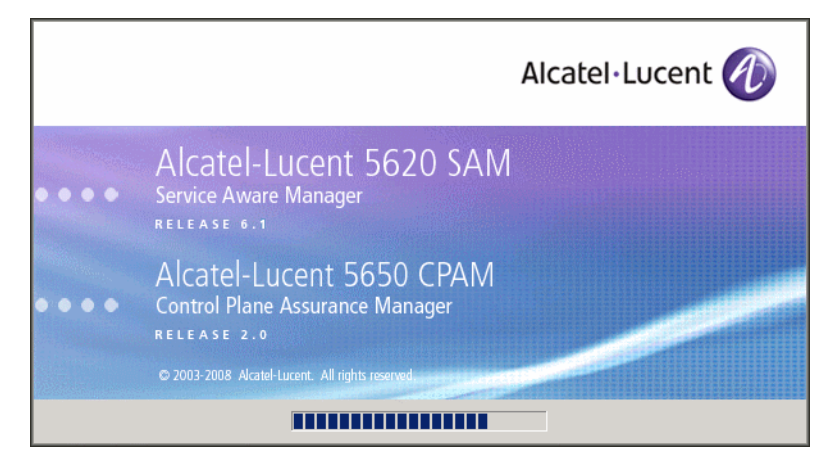

Figure 5-67 5620 SAM Installer
**100** The 5620 SAM installer opens, as shown in Figure 5-68. The left pane indicates the installation progress. The right pane displays release information about the software being installed. Click on the Next button.

| — 5620 SA                                                                                                    | M/5650 CPAM Server Installer                                                                                                    |  |
|----------------------------------------------------------------------------------------------------|----------------------------------------------------------------------------------------------------|--|
| Introduction                                                                                                    |                                                                                                    |  |
| <ul> <li>Introduction</li> <li>License Agreement</li> <li>Choose Installation Type</li> <li>Install Directory</li> <li>Configuration</li> <li>Install Complete</li> </ul> | This program will install 5620 SAM/5650 CPAM Server.<br>The version of the 5620 SAM/5650 CPAM Server software contained<br>by this installation package is:<br>5620 SAM Version 6.1 R 3.0 - Built on Wed Nov 19 03:14 EST 2008<br>5650 CPAM Version 2.0 - Built on Wed Nov 19 03:14 EST 2008 |  |
| InstallAnywhere by Macrovision —<br>Cancel                                                                                                    | Previous Next                                                                                                    |  |

Figure 5-68 Introduction

**101** Review and accept the terms of the license agreement shown in Figure 5-69. Click on the Next button.

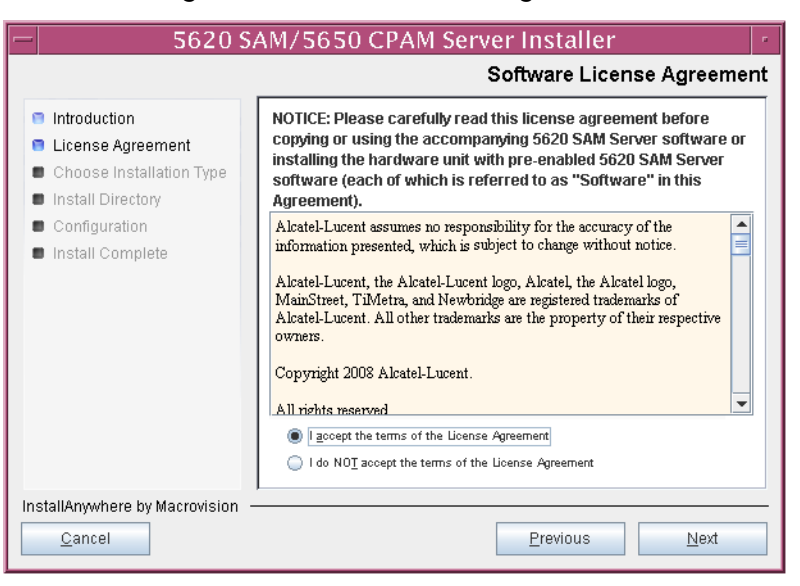

Figure 5-69 Software License Agreement

**102** Select Main Server Installation, as shown in Figure 5-70. Click on the Next button.

|                                                                                                    | 5620 SAM/5650 CPAM Server Installer                                                                                                    | •  |
|----------------------------------------------------------------------------------------------------|----------------------------------------------------------------------------------------------------|----|
|                                                                                                    | Choose Installation Ty                                                                                                    | ре |
| <ul> <li>Introduction</li> <li>License Agreement</li> <li>Choose Installation Type</li> <li>Install Directory</li> <li>Configuration</li> </ul> | Main Server Installation<br>Install or upgrade a 5620 SAM Main Server Image Parameters of an existing 5620<br>SAM Main Server Installation                                                                                                |    |
| <ul> <li>Install Complete</li> </ul>                                                                                                    | Auxiliary Server Installation<br>Install or upgrade a 5620 SAM Auxiliary<br>Server<br>Server                                                                                                    | 1  |
|                                                                                                    | CPAM Server Installation         CPAM Server Configuration           Install or upgrade a 6850 CPAM Server         Change parameters of an existing 5650           CPAM Server installation         Change parameters of an existing 5650 |    |
| InstallAnywhere by Macrovision –<br>Cancel                                                                                                    | Previous                                                                                                    |    |

Figure 5-70 Choose Installation Type

**103** Specify a base directory in which to install the standby 5620 SAM main server software (typically /opt/5620sam/server), as shown in Figure 5-71. Click on the Next button.

| - 5620 SAM/5650 CPAM Server Installer ·                                                                                                    |                                                                                                    |  |  |  |
|----------------------------------------------------------------------------------------------------|----------------------------------------------------------------------------------------------------|--|--|--|
| Specify the Base Directory for 5620 SAM Main Server Files                                                                                                    |                                                                                                    |  |  |  |
| <ul> <li>Introduction</li> <li>License Agreement</li> <li>Choose Installation Type</li> <li>Install Directory</li> <li>Configuration</li> <li>Install Complete</li> </ul> | The directory specified here will be the base directory for all 5620 SAM server related files. /opt/5620sam/server Restore Default Folder Choose |  |  |  |
| InstallAnywhere by Macrovision –<br><u>C</u> ancel                                                                                                    | Previous Next                                                                                                    |  |  |  |

Figure 5-71 Specify the Base Directory for 5620 SAM Main Server Files

**104** As shown in Figure 5-72, the installer displays the release of the 5620 SAM server software that is to be installed. Verify the information. Click on the Next button.

| - 5620 SAM/5650 CPAM Server Installer                                                                                                    |                                                                                                    |  |  |
|----------------------------------------------------------------------------------------------------|----------------------------------------------------------------------------------------------------|--|--|
| Checking Build Compatibility                                                                                                    |                                                                                                    |  |  |
| <ul> <li>Introduction</li> <li>License Agreement</li> <li>Choose Installation Type</li> <li>Install Directory</li> <li>Configuration</li> <li>Install Complete</li> </ul> | Contained in this installation package:<br>5620 SAM Version 6.1 R 3.0 - Built on Wed Nov 19 03:14 EST 2008 |  |  |
| InstallAnywhere by Macrovision —<br><u>C</u> ancel                                                                                                    | Previous Next                                                                                              |  |  |

Figure 5-72 Checking Build Compatibility

**105** Enter the License Key information exactly as received from Alcatel-Lucent. Include the dashes in the key, as shown in Figure 5-73. Click on the Next button.

| - 5620 SAM/5650 CPAM Server Installer -                                                                                                    |                                                          |  |  |  |
|----------------------------------------------------------------------------------------------------|----------------------------------------------------------|--|--|--|
| License Information for 5620 SAM Main Server                                                                                                    |                                                          |  |  |  |
| <ul> <li>Introduction</li> <li>License Agreement</li> <li>Choose Installation Type</li> <li>Install Directory</li> <li>Configuration</li> <li>Install Complete</li> </ul> | License Key<br> 00000-00000-00000-00000-00000-00000-0000 |  |  |  |
| InstallAnywhere by Macrovision ·<br><u>C</u> ancel                                                                                                    | Previous                                                 |  |  |  |

Figure 5-73 License Information for 5620 SAM Main Server

- **106** Configure the following parameters shown in Figure 5-74, then click on the Next button.
  - Redundancy Supported
  - Auxiliary Server Supported

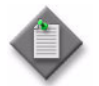

Note - You must select the Redundancy Supported parameter.

| 5620 SAM/5650 CPAM Server Installer                                                                                                    |                                                                                       |          |      |
|----------------------------------------------------------------------------------------------------|---------------------------------------------------------------------------------------|----------|------|
| Additional Server Configuration                                                                                                    |                                                                                       |          |      |
| <ul> <li>Introduction</li> <li>License Agreement</li> <li>Choose Installation Type</li> <li>Install Directory</li> <li>Configuration</li> <li>Install Complete</li> </ul> | Additional Server Configuration<br>Redundancy Supported<br>Auxiliary Server Supported |          |      |
| InstallAnywhere by Macrovision                                                                                                    |                                                                                       | Previous | Next |

# Figure 5-74 Additional Server Configuration

- **107** Configure the following parameters, shown in Figure 5-75, using the recorded values from the primary database conversion. Click on the Next button.
  - Primary Database IP Address
  - Primary Database Server Port (typically 1523)
  - Primary Database Instance Name (typically samdb1)
- Database User Name (typically samuser)
- Database User Password
- Primary Database Proxy Port (typically 9002)

| - 5620 SAM/5650 CPAM Server Installer                                                                                                    |                                                                                                    |  |
|----------------------------------------------------------------------------------------------------|----------------------------------------------------------------------------------------------------|--|
| Primary Database Configuration                                                                                                    |                                                                                                    |  |
| <ul> <li>Introduction</li> <li>License Agreement</li> <li>Choose Installation Type</li> <li>Install Directory</li> <li>Configuration</li> <li>Install Complete</li> </ul> | If NAT (network address translation) is to be used, enter the primary 5620 SAM database's public IP address, as known to the 5620 SAM server.         Primary Database IP Address         Primary Database IP Address         Primary Database Server Port         1523         Primary Database Instance Name         samdb1         Database User Name         Database User Password         *********         Primary Database Proxy Port |  |
| InstallAnywhere by Macrovision -                                                                                                    |                                                                                                    |  |
| <u>C</u> ancel                                                                                                    | Previous Next                                                                                                    |  |

### Figure 5-75 Primary Database Configuration

- **108** Depending on the existing configuration. the panel shown in Figure 5-76 appears. Configure the following parameters, if required, then click on the Next button:
  - Online Database Backup Interval (hours) (typically 24)
  - Online Backup Destination (typically /opt/5620sam/dbbackup)
  - Number of Backup Sets (typically 3)

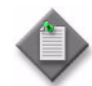

**Note** – The Online Backup Destination is a path on the file system of the database station specified in step 107.

| - 5620 SAM/5650 CPAM Server Installer -                                                                                                    |                                                                                                    |  |  |
|----------------------------------------------------------------------------------------------------|----------------------------------------------------------------------------------------------------|--|--|
|                                                                                                    | Online Database Backup                                                                                                    |  |  |
| <ul> <li>Introduction</li> <li>License Agreement</li> <li>Choose Installation Type</li> <li>Install Directory</li> <li>Configuration</li> <li>Install Complete</li> </ul> | The database is in archive log mode to support online backups.         Alcatel recommends a scheduled database backup. Specify the interval between backups, the backup directory, and the number of backups to retain. Database backups are not scheduled if the backup interval is set to zero or not configured.         Online Backup Interval (Hours)       24         Online Backup Destination       /opt/5620sam/dbbackup         Number Of Backup Sets       3 |  |  |
| InstallAnywhere by Macrovision -<br><u>C</u> ancel                                                                                                    | Previous                                                                                                    |  |  |

### Figure 5-76 Online Database Backup

- **109** Configure the following parameters shown in Figure 5-77, then click on the Next button:
  - Database Server IP Address
  - Database Instance Name (typically samdb2)
  - Database Proxy Port (typically 9002)

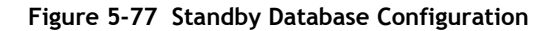

| 5620 SAM/5650 CPAM Server Installer                                                                                                    |                                                                                                    |  |  |  |
|----------------------------------------------------------------------------------------------------|----------------------------------------------------------------------------------------------------|--|--|--|
| Standby Database Configuration                                                                                                    |                                                                                                    |  |  |  |
| <ul> <li>Introduction</li> <li>License Agreement</li> <li>Choose Installation Type</li> <li>Install Directory</li> <li>Configuration</li> <li>Install Complete</li> </ul> | If NAT (network address translation) is to be used, enter the<br>standby 5620 SAM database's public IP address as known to<br>the 5620 SAM server.          Database Server IP Address         Database Instance Name         samdb2         Database Proxy Port         9002 |  |  |  |
| InstallAnywhere by Macrovision –                                                                                                    | Previous                                                                                                    |  |  |  |

110 Configure the parameters shown in Figure 5-78:

- SAM Server Domain Name (typically 5620sam)
- Public IP (visible to clients)
- EJB JNDI Server port (typically 1099)
- EJB JMS Server port (typically 8093)
- Enable 5670 RAM

If NAT is used between the 5620 SAM server and clients, select the "NAT (network address translation) Used" parameter and enter the private IP address of the server. Click on the Next button.

| -                                                                                                    | 5620 SAM/5650 CPAM Server Installer                                                                                                    |
|----------------------------------------------------------------------------------------------------|----------------------------------------------------------------------------------------------------|
|                                                                                                    | Main Server Address Configuration for Clients                                                                                                    |
| <ul> <li>Introduction</li> <li>License Agreement</li> <li>Choose Installation Type</li> <li>Install Directory</li> <li>Configuration</li> <li>Install Complete</li> </ul> | Enter the the network interface information that the 5620 SAM main server will use to communicate with the GUI and OSS clients.         Server Domain Name       5620sam         Public IP (visible to clients) |
| InstallAnywhere by Macrovision —                                                                                                    | Previous Next                                                                                                    |

Figure 5-78 Main Server Address Configuration for Clients

- 111 Configure the parameters shown in Figure 5-79:
  - Public IP (visible to peer server)
  - High Available JNDI Port (typically 1100)
  - TCP Port Cluster Number (typically 11800)

If NAT is to be used between this 5620 SAM server and the peer 5620 SAM server, select the "NAT (network address translation) Used" parameter and enter the private IP address of the server. Click on the Next button.

| - 5620 S                                                                                                    | AM/5650 CPAM Server Installer                                                                                                    | •  |
|----------------------------------------------------------------------------------------------------|----------------------------------------------------------------------------------------------------|----|
|                                                                                                    | Main Server Configuration for Peer Serve                                                                                                    | er |
| <ul> <li>Introduction</li> <li>License Agreement</li> <li>Choose Installation Type</li> <li>Install Directory</li> <li>Configuration</li> <li>Install Complete</li> </ul> | Enter the the network interface information that the main server<br>will use to communicate with the peer server.           Public IP (visible to peer server)           High Available JNDI Port           1100           TCP Port Cluster Number           11800           NAT (network address translation) Used           Private IP (accessible only by this server) |    |
| InstallAnywhere by Macrovision                                                                                                    |                                                                                                    |    |

Figure 5-79 Main Server Address Configuration for Peer Server

**112** The panel in Figure 5-33 is displayed if you select "Auxiliary Server Supported" in step 106. Otherwise, go to step 114.

Perform the following steps to specify an auxiliary server, if required.

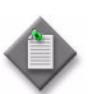

**Note** – The 5620 SAM supports a maximum of one preferred and one reserved auxiliary server per 5620 SAM cluster.

- i Configure the following parameters shown in Figure 5-80:
  - Public IP (visible to auxiliary)
  - Server Port (typically 12800)

| Figure 5-80 | ) Main Sorvor | Configuration for | r Auviliary | ( Sarvars |
|-------------|---------------|-------------------|-------------|-----------|
| rigule 5-60 | Maili Server  | Configuration to  | Auxilial    | / Servers |

|                                                                                                    | 5620 SAM/5650 CPAM Server Installer                                                                                                    |
|----------------------------------------------------------------------------------------------------|----------------------------------------------------------------------------------------------------|
| Main Server Configuration for Auxiliary Server                                                                                                  |                                                                                                    |
| <ul> <li>Introduction</li> <li>License Agreement</li> <li>Choose Installation Type</li> <li>Install Directory</li> <li>Configuration</li> </ul> | Enter the IP address of the network interface the 5620 SAM main server will use to<br>communicate with the 5620 SAM auxiliary servers. If NAT (network address translation)<br>is to be used, specify the server's private IP address. |
| Install Complete                                                                                                    | Public IP (visible to auxiliary)         Server Port         12800         NAT (network address translation) Used         Private IP (accessible only by this server)                                                                  |
| InstallAnywhere by Macrovision                                                                                                    | Previous Next                                                                                                    |

- ii If NAT is to be used between this 5620 SAM server and the peer 5620 SAM server, select the "NAT (network address translation) Used" parameter and enter the private IP address of the server in the "Private IP" field.
- iii Click on the Next button.

iv Click on the Add button shown in Figure 5-81 to specify an auxiliary server. The form shown in Figure 5-82 opens.

| - 5620 SA                                                                                                    | AM/5650 CPAM Server Installer                                                                                                    |
|----------------------------------------------------------------------------------------------------|----------------------------------------------------------------------------------------------------|
|                                                                                                    | Auxiliary Servers                                                                                                    |
| <ul> <li>Introduction</li> <li>License Agreement</li> <li>Choose Installation Type</li> <li>Install Directory</li> <li>Configuration</li> <li>Install Complete</li> </ul> | Specify all the 5620 SAM Auxiliary Servers that this Main         Server connects to. There must be at least one Preferred         auxiliary server. If Network Address Translation is to be         used, enter the 5620 SAM Auxiliary Server(s) public         address(es), as known to this 5620 SAM Main Server.         IP Address       Port         Type         Add         Edit |
| InstallAnywhere by Macrovision –<br>Cancel                                                                                                    | Previous Next                                                                                                    |

Figure 5-81 Auxiliary Servers

Figure 5-82 Auxiliary Server Configuration

| Auxiliary Se | rver Configuration 🔽 🗌 |
|--------------|------------------------|
|              |                        |
| IP Address   |                        |
| Port         | 12800                  |
| Туре         | Preferred <b>•</b>     |
|              | OK Cancel              |
|              |                        |
|              |                        |

- v Configure the following parameters shown in Figure 5-82:
  - IP Address
  - Port (typically 12800)
  - Type (Preferred or Reserved)
- vi Click on the OK button to save the information and close the form.
- vii Repeat steps 112 iv to vi to specify an additional auxiliary server, if required.
- 113 Click on the Next button.

- **114** Perform one of the following to specify where the 5620 SAM user documentation is to be stored.
  - a To store the documentation in a central location that is available to all clients, perform the following steps.
    - i Select the "Install User Documentation at Central Location Below" parameter, as shown in Figure 5-83.
    - ii If you want to accept the default user documentation location that is displayed, go to step 115.

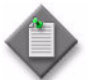

**Note** — If NAT is used between the 5620 SAM server and clients, you must update the default location using the public IP address of the server, or the documentation is not accessible to clients.

- iii Specify a location for the 5620 SAM user documentation in the field below the parameters.
- iv Copy the contents of the User\_Documentation folder on the 5620 SAM installation DVD-ROM to the location specified in step iii.
- v Click on the Next button. A dialog box appears.
- vi Click on the OK button.

#### Figure 5-83 User Documentation

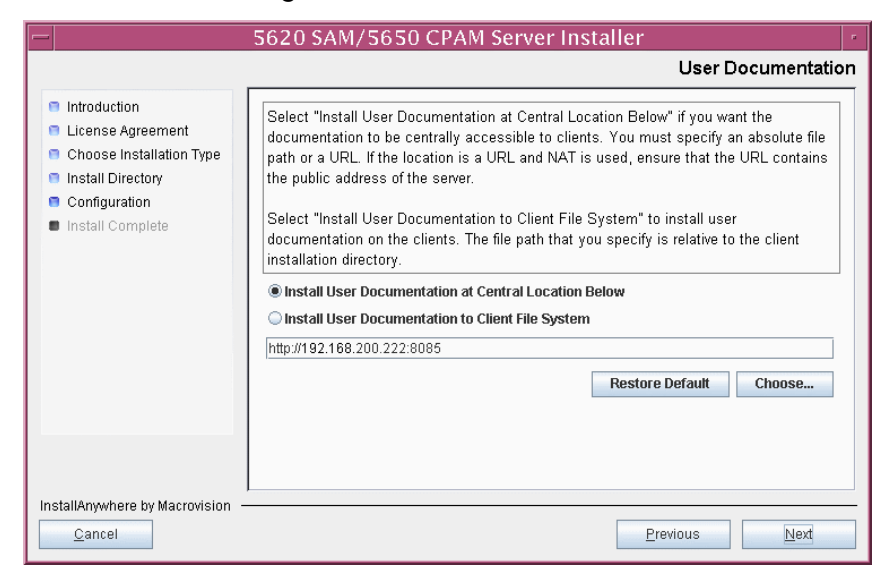

- **b** To store a copy of the documentation on the client file system, perform the following steps.
  - i Select the "Install User Documentation to Client File System" parameter shown in Figure 5-83.
  - ii Specify a client file system location for the 5620 SAM user documentation in the field below the parameters. The location is a relative file path to a folder under the base 5620 SAM client installation folder. The path must not contain a leading slash. For example, if the installation folder is /opt/5620sam/client and you specify Documents as the location, the documentation is installed in the /opt/5620sam/client/Documents folder.

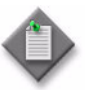

**Note** — The 5620 SAM uninstaller cannot remove the documentation unless it is installed below the nms folder in the base 5620 SAM client installation folder, for example, /opt/5620sam/client/nms/Documents.

- 115 Click on the Next button.
- **116** Specify whether the 5620 SAM configuration includes a 5650 CPAM server, as shown in Figure 5-84. If it does, enter the 5650 CPAM license key provided by Alcatel-Lucent. Include the dashes in the key. Click on the Next button.

| - 56                                                                                                    | 20 SAM Server Installer                      |
|----------------------------------------------------------------------------------------------------|----------------------------------------------|
| _                                                                                                    | License Information for 5650 CPAM Server     |
| <ul> <li>Introduction</li> <li>License Agreement</li> <li>Choose Installation Type</li> <li>Install Directory</li> <li>Configuration</li> <li>Install Complete</li> </ul> | Include 5650 CPAM Server License Information |
| InstallAnywhere by Macrovision —<br><u>C</u> ancel                                                                                                    | Previous Next                                |

#### Figure 5-84 License Information for 5650 CPAM Server

- **117** Configure the following parameters shown in Figure 5-85, then click on the Next button:
  - SNMP Trap Receiving IP Address (typically the 5620 SAM server IP address)
  - SNMP Trap Receiving Port (typically 162)
  - Trap Log Id (typically 98)

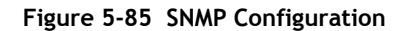

| - 5                                                                                                    | 620 SAM Server Installer                                                                                                    |
|----------------------------------------------------------------------------------------------------|----------------------------------------------------------------------------------------------------|
| <ul> <li>Introduction</li> <li>License Agreement</li> <li>Choose Installation Type</li> <li>Install Directory</li> <li>Configuration</li> </ul> | SNMP Configuration     If NAT (network address translation) is to be used, enter the     5620 SAM main server's public IP address as known to the     devices within the managed network. |
| <ul> <li>Install Complete</li> </ul>                                                                                                    | SNMP Trap Receiving IP Address SNMP Trap Receiving Port 162 Trap Log Id 98                                                                                                    |
| InstallAnywhere by Macrovision -<br>Cancel                                                                                                    | Previous Next                                                                                                    |

- **118** Configure the following parameters shown in Figure 5-86, then click on the Next button:
  - Peer Server IP Address
  - Peer Server Trap Log Id (typically 98)
  - Peer Server SNMP Trap Receiving IP Address
  - Peer Server SNMP Trap Receiving Port (typically 162)
  - Peer Server TCP Port Cluster Number (typically 11800)

# Figure 5-86 Peer Main Server Configurations

| - 5620 S                                                                                                    | AM/5650 CPAM Server Installer                                                                                                    |
|----------------------------------------------------------------------------------------------------|----------------------------------------------------------------------------------------------------|
|                                                                                                    | Peer Main Server Configurations                                                                                                    |
| <ul> <li>Introduction</li> <li>License Agreement</li> <li>Choose Installation Type</li> <li>Install Directory</li> <li>Configuration</li> <li>Install Complete</li> </ul> | If NAT (network address translation) is to be used, enter the 5620         SAM peer server's public address, as known to the 5620 SAM         server. Also enter the 5620 SAM peer server's public address, as         known to the devices within the managed network.         Peer Server IP Address         Peer Server Trap Log Id         98         Peer Server SNMP Trap Receiving IP Address         Peer Server SNMP Trap Receiving Port         162         Peer Server TCP Port Cluster Number |
| InstallAnywhere by Macrovision -<br><u>C</u> ancel                                                                                                    | Previous Next                                                                                                    |

- **119** Configure the following parameters shown in Figure 5-87, then click on the Next button:
  - 5620 SAM Peer Server IP Address
  - 5620 SAM JNDI High Available Peer Server Port (typically 1100)
  - 5620 SAM JNDI Peer Server Port (typically 1099)

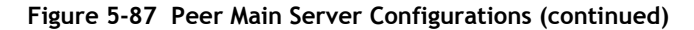

| —  | 5620 S/                                                                                                    | AM/5650 CPAM Server Installer                                                                                                    |   |
|----|----------------------------------------------------------------------------------------------------|----------------------------------------------------------------------------------------------------|---|
|    |                                                                                                    | Peer Main Server Configurations (cont.)                                                                                                    |   |
|    | Introduction<br>License Agreement<br>Choose Installation Type<br>Install Directory<br>Configuration<br>Install Complete | Enter the IP address of the network interface the GUI and OSS clients will use to communicate with the peer server. If NAT (network address translation) is to be used, specify the public IP address as known to the 5620 SAM clients.         5620 SAM Peer Server IP Address         5620 SAM JNDI High Available Peer Server Port 1100         5620 SAM JNDI Peer Server Port 1099 |   |
| In | stallAnywhere by Macrovision –<br><u>C</u> ancel                                                                        | Previous Next                                                                                                    | ] |

**120** If you require 5620 SAM client navigation from a 5620 NM system, select the "Enable Navigation from External Systems" parameter shown in Figure 5-88 and specify the TCP port that the client is to use for accepting navigation requests. Click on the Next button.

|                                                                                                    | 5620 SAM/5650 CPAM Server Installer                                |
|----------------------------------------------------------------------------------------------------|--------------------------------------------------------------------|
|                                                                                                    | Navigation from External Systems                                   |
| <ul> <li>Introduction</li> <li>License Agreement</li> <li>Choose Installation Type</li> <li>Install Directory</li> </ul> | Select this option to enable GUI navigation from a 5620 NM system. |
| Configuration                                                                                                    | Enable Navigation from External Systems                            |
| Install Complete                                                                                                    | TCP port for accepting GUI navigation requests                     |
| InstallAnwwhere by Macrovision                                                                                           |                                                                    |
| <u>Cancel</u>                                                                                                    | Previous Next                                                      |

Figure 5-88 Navigation from External Systems

121 Specify an OSS XML output location (typically /opt/5620sam/server/xml\_output), as shown in Figure 5-89. Click on the Install button to begin the server installation.

| -                                                                                                    | 5620 SAM/5650 CPAM Server Installer                                                                                                   |
|----------------------------------------------------------------------------------------------------|----------------------------------------------------------------------------------------------------|
|                                                                                                    | XML Output Directory                                                                                                    |
| <ul> <li>Introduction</li> <li>License Agreement</li> <li>Choose Installation Type</li> <li>Install Directory</li> <li>Configuration</li> <li>Install Complete</li> </ul> | The output of the OSSI file exports will be stored under this directory /opt/5620sam/server/xmi_output  Restore Default Folder Choose |
| InstallAnywhere by Macrovision –<br><u>C</u> ancel                                                                                                    | Previous [Install]                                                                                                    |

Figure 5-89 XML Output Directory

The next panel displays installation progress, as shown in Figure 5-90.

| -                                                                                                    | 5620 SAM/5650 CPAM Server Installer  |
|----------------------------------------------------------------------------------------------------|--------------------------------------|
|                                                                                                    | Installing 5620 SAM/5650 CPAM Server |
| <ul> <li>Introduction</li> <li>License Agreement</li> <li>Choose Installation Type</li> <li>Install Directory</li> <li>Configuration</li> <li>Install Complete</li> </ul> | Alcatel·Lucent 🕢                     |
|                                                                                                    | Installing Java Runtime Environment  |
| InstallAnywhere by Macrovision                                                                                                    |                                      |

Figure 5-90 Installing 5620 SAM/5650 CPAM Server

**122** As shown in Figure 5-91, the 5620 SAM server is installed as a UNIX daemon. Click on the Next button.

| — 5620 SA                                                                                                    | AM/5650 CPAM Server Installer                               |
|----------------------------------------------------------------------------------------------------|-------------------------------------------------------------|
|                                                                                                    | Installing the Server as a Unix Daemon                      |
| <ul> <li>Introduction</li> <li>License Agreement</li> <li>Choose Installation Type</li> <li>Install Directory</li> <li>Configuration</li> <li>Install Complete</li> </ul> | The Server has been successfully installed as a Unix Daemon |
| InstallAnywhere by Macrovision –<br>Cancel                                                                                                    | Previous                                                    |

Figure 5-91 Installing the Server as a Unix Daemon

**123** When the server installation is complete, as shown in Figure 5-92, select the "Start the 5620 SAM Main Server" parameter to specify that the server is to start immediately after the installation.

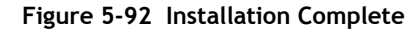

| — 5620 SA                                                                                                    | AM/5650 CPAM Server Installer                                                                                                    |
|----------------------------------------------------------------------------------------------------|----------------------------------------------------------------------------------------------------|
|                                                                                                    | Installation Complete                                                                                                    |
| <ul> <li>Introduction</li> <li>License Agreement</li> <li>Choose Installation Type</li> <li>Install Directory</li> <li>Configuration</li> <li>Install Complete</li> </ul> | CongratulationsI 5620 SAM Main Server has been<br>successfully installed inside directory<br>/opt/5620sam/server. Please assign a password<br>for samadmin using 'passwd samadmin' command.<br>Once the server is started for the first time it can take up<br>to an hour for the server to initialize the database.<br>Attempts to login to the server via the 5620 SAM client<br>will fail until the server is completely up.<br>✓ Start the 5620 SAM Main Server |
| InstallAnywhere by Macrovision –                                                                                                    | Previous                                                                                                    |

**124** Click on the Done button to close the installer. The server starts. Initial server startup can take twenty minutes or more.

**125** The installer creates a user account called samadmin that is required for 5620 SAM system administration. You must assign a new password to this user account.

Perform the following steps to assign a new samadmin password.

i Enter the following at the CLI prompt:

# passwd samadmin

The following prompt is displayed:

New Password:

ii Enter the new password and press 4.

The following prompt is displayed:

Confirm New Password:

- iii Enter the new password again and press  $\dashv$ . The password is changed.
- iv Record the new password and store it in a secure location.
- **126** Perform one of the following to verify that the standby 5620 SAM main server is operational.
  - a If the 5620 SAM main server is installed on Solaris 9, perform the following steps.
    - i Enter the following at the CLI prompt:
      - # ./nmsserver.bash appserver\_status  $\dashv$
    - ii The 5620 SAM server application is operational when the command returns the following text string:

Application Server is started

If the command returns anything other than the above text string, wait five minutes and repeat step 126 a i. Do not proceed unless the console displays the above text.

- b If the 5620 SAM main server is installed on Solaris 10, perform the following steps.
  - i Enter the following at the CLI prompt to switch to the samadmin user:

# su - samadmin ↓

ii Enter the following at the CLI prompt:

bash\$ ./nmsserver.bash appserver\_status 斗

iii The 5620 SAM server application is operational when the command returns the following text string:

Application Server is started

If the command returns anything other than the above text string, wait five minutes and repeat step 126 b ii. Do not proceed unless the console displays the above text.

The next section of the procedure describes the transfer, or reinstantiation, of the primary database to the standby database station.

## Reinstantiate standby database

- 127 Log in to a 5620 SAM client as the admin user.
- **128** Choose Administration $\rightarrow$ System Information from the 5620 SAM main menu. The System Information form opens with the General tab displayed.
- **129** Click on the Re-Instantiate Standby button. A dialog box appears.
- 130 Click on the Yes button. The database reinstantiation begins.

You can view the reinstantiation status on the client GUI status bar or on the System Information form. The Standby Re-instantiation State changes from In Progress to Success when reinstantiation is complete. The start time of the reinstantiation is shown by the Last Attempted Standby Re-instantiation Time indicator.

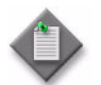

**Note** – Database reinstantiation can take a long time when there is a large amount of statistics information to transfer.

- **131** When the Standby Re-instantiation State displays Success, close the System Information form.
- **132** Use the 5620 SAM client GUI to perform sanity testing of the newly redundant 5620 SAM server and database pair, as required.

# 6 – 5620 SAM platform migration

- 6.1 5620 SAM platform migration overview 6-2
- 6.2 5620 SAM platform migration procedures list 6-2
- 6.3 Workflow for 5620 SAM platform migration 6-3
- 6.4 5620 SAM platform migration preparation 6-3
- 6.5 Standalone 5620 SAM platform migration procedures 6-7
- 6.6 Redundant 5620 SAM platform migration procedures 6-15

# 6.1 5620 SAM platform migration overview

Before you attempt to perform a procedure in this chapter, ensure that you understand and comply with the relevant requirements, considerations, and precautions described in chapter 1 of this document.

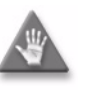

**Caution** – Alcatel-Lucent supports 5620 SAM system migration and software configuration only under the conditions described in chapter 1.

The 5620 SAM, Release 5.0 or later, supports the transfer, or migration, of a 5620 SAM system between platforms that have different processing architectures. The migration paths that the 5620 SAM supports are the following:

- Sun SPARC-based Solaris to Sun x86-based Solaris
- Sun x86-based Solaris to Sun SPARC-based Solaris

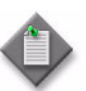

**Note 1** – The new physical stations to which the 5620 SAM system migrates must have the same processing architecture and their OSs must be at the same release and patch level.

**Note 2** – You cannot upgrade the 5620 SAM software as part of a 5620 SAM system migration. To upgrade your 5620 SAM system and move it to a different platform, you must upgrade the system before you perform the migration.

# 6.2 5620 SAM platform migration procedures list

Table 6-1 lists the procedures required to perform 5620 SAM platform migration activities.

| Procedure                                                        | Purpose                                                                                                    |
|------------------------------------------------------------------|----------------------------------------------------------------------------------------------------|
| To perform the pre-migration tasks                               | Prepare a standalone or redundant 5620 SAM<br>system on Solaris for a platform migration by<br>ensuring the correct conditions are in place,<br>gathering the required system information, and<br>backing up the configuration files and database. |
| To relocate a standalone 5620 SAM system to a different platform | Relocate the 5620 SAM database and server<br>software in a standalone configuration on one or<br>more Solaris stations to one or more Solaris<br>stations of a different type.                                                                     |
| To relocate a redundant 5620 SAM system to a different platform  | Relocate the 5620 SAM database and server<br>software in a redundant configuration on Solaris<br>stations to Solaris stations of a different type.                                                                                                 |

# Table 6-1 5620 SAM platform migration procedures list

# 6.3 Workflow for 5620 SAM platform migration

The following is the sequence of high-level actions required to relocate a standalone or redundant 5620 SAM system from one type of Solaris platform to another.

- 1 Perform the pre-upgrade tasks. See Procedure 6-1 for more information.
- 2 Perform the appropriate 5620 SAM migration procedure.
  - **a** To relocate a standalone 5620 SAM system to a new platform, perform Procedure 6-2.
  - b To relocate a redundant 5620 SAM system to a new platform, perform Procedure 6-3.
- **3** Perform sanity testing of the new 5620 SAM system using an existing 5620 SAM client.

# 6.4 5620 SAM platform migration preparation

This section describes how to prepare for the migration of a standalone or redundant 5620 SAM system from one type of Solaris platform to another.

Before you attempt a 5620 SAM platform migration, you must collect the required information and ensure that the proper conditions are in place. Procedure 6-1 describes how to perform the required tasks to prepare for a 5620 SAM platform migration.

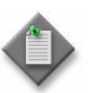

**Note** – Command-line examples use the following to represent the Solaris CLI prompts:

- # represents the prompt displayed for a root-equivalent user
- bash\$ represents the prompt displayed for the samadmin and Oracle management users

Do not type the # symbol or bash\$ when entering a command.

# Procedure 6-1 To perform the pre-migration tasks

Perform this procedure to prepare a standalone or redundant 5620 SAM system on one or more Solaris stations for migration to a different platform type. Ensure that you record the information that you specify during this procedure, for example, directory names, passwords, and IP addresses.

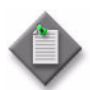

**Note** – You require the following user privileges to perform this procedure:

on each main server station:

- root or root-equivalent
- samadmin (Solaris 10 only)

on each database station:

- root or root-equivalent
- Oracle management

#### General preparation

- 1 Ensure that the 5620 SAM software DVD-ROM is available.
- 2 Remove all outstanding failed deployments. See the *5620 SAM User Guide* for information about deleting a failed deployment.

### Back up configuration files

3 Make a backup copy of the *path*/nms/config/nms-server.xml configuration file on each server station.

where path is the 5620 SAM server installation location, typically /opt/5620sam/server

Copy the file to a secure location that is unaffected by 5620 SAM migration activity, such as a non-5620 SAM station.

4 If you are migrating a 5620 SAM system older than Release 5.0 R1, make a backup copy of the device backup files collected by the 5620 SAM in the *path*/nms/sr-backup directory on each server station.

where path is the 5620 SAM server installation location, typically /opt/5620sam/server

Ensure that you store the files in a secure location that is unaffected by 5620 SAM migration activity, such as a non-5620 SAM station. You can import the files to the 5620 SAM database after the migration. See the *5620 SAM User Guide* for more information about importing device backup files to the 5620 SAM database.

5 If you are migrating a 5620 SAM system older than Release 5.0 R1, make a backup copy of the device software image files stored by the 5620 SAM in the *path*/nms/sr-images directory on each server station.

where path is the 5620 SAM server installation location, typically /opt/5620sam/server

Ensure that you store the files in a secure location that is unaffected by 5620 SAM migration activity, such as a non-5620 SAM station. You can import the files to the 5620 SAM database after the migration. See the *5620 SAM User Guide* for more information about importing device software image files to the 5620 SAM database.

6 Make a copy of custom XML configuration files that may be present in the *path*/nms/jboss directory on each server station

where path is the 5620 SAM server installation location, typically /opt/5620sam/server

Ensure that you store the files in a secure location that is unaffected by 5620 SAM migration activity, such as a non-5620 SAM station.

## Gather required information

7 Obtain the following information for the appropriate database station in the current 5620 SAM system and record it for use during the migration:

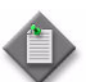

**Note** – The appropriate station is one of the following:

- In a standalone 5620 SAM system, this is the standalone database station.
- In a redundant 5620 SAM system, this is the primary database station.
- root user password
- UNIX user name for Oracle management account (default value at installation is oracle)
- Oracle database user ID (default value at installation is samuser)
- Oracle database user password
- Oracle SYS password
- Oracle base installation directory name (default value at installation is /opt/5620sam/oracle)
- 5620 SAM database installation directory name (default value at installation is /opt/5620sam/samdb)
- 8 Obtain the following information for each station that is to be a server station in the new 5620 SAM system and record it for use during the migration:
  - hostname
  - IP addresses
    - server IP addresses used by 5620 SAM databases to reach the server (public IP addresses, if NAT is used)
    - server IP address used by 5620 SAM GUI and OSS clients to reach the server (public IP address, if NAT is used)
    - server IP address used by 5620 SAM auxiliary servers to reach the server (public IP address, if NAT is used)
    - private server IP addresses (if NAT is used)
  - root user password
  - samadmin user password, if the 5620 SAM server is installed on Solaris 10

- **9** Obtain the following information for each station that is to be a database station in the new 5620 SAM system and record it for use during the migration:
  - hostname
  - IP addresses
    - database IP addresses used by 5620 SAM servers to reach the database (public IP addresses, if NAT is used)
    - database IP address used by 5620 SAM auxiliary servers to reach the database (public IP address, if NAT is used)
    - private database IP addresses (if NAT is used)
  - root user password

## **Close unrequired clients**

- **10** Close all open 5620 SAM client sessions but one; the remaining session is used to perform a database backup.
  - i Open a 5620 SAM client session using an account with security management privileges, such as admin.
  - ii Click on Administration→Security→5620 SAM User Security in the 5620 SAM main menu. The 5620 SAM User Security - Security Management (Edit) form opens with the General tab displayed.
  - iii Click on the Sessions tab button.
  - iv Click on the Search button. The form displays a list of the open 5620 SAM client sessions.
  - v Using the IP addresses in the Client IP column, identify the GUI and OSS clients that are currently logged in.
  - vi Close the client sessions by selecting them and clicking on the Close Session button. A dialog box appears.

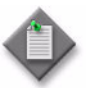

**Note** — One of the listed sessions is the session that you are using. Do not attempt to close this session.

- vii Click on the Yes button to confirm the action.
- viii Click on the Search button to refresh the list of open client sessions.

## Back up database

11 Alcatel-Lucent strongly recommends that you perform a database backup using one of the following methods before you perform a 5620 SAM system migration.

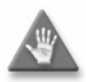

**Caution** — You must specify a backup directory that does not include the 5620 SAM database installation directory, or data loss may occur. A typical 5620 SAM database installation directory is /opt/5620sam/samdb.

- **a** Use the 5620 SAM client GUI. See the 5620 SAM User Guide for information about how to perform a database backup using the client GUI.
- b Use a CLI script. Perform the following steps.
  - i Log in as the Oracle management user on the appropriate station.
    - In a standalone 5620 SAM system, this is the standalone database station.
    - In a redundant 5620 SAM system, this is the primary database station.
  - ii Open a console window.
  - iii Enter the following at the CLI prompt to begin the database backup:

bash\$ path/install/config/samdb/SAMbackup.sh backup\_directory .

where *path* is the 5620 SAM database installation location, typically /opt/5620sam/samdb *backup\_directory* is the directory that is to contain the database backup

The 5620 SAM backs up the database.

- iv Record the backup directory location.
- v Copy the database backup files from the backup directory to a secure location, such as a non-5620 SAM station, for safekeeping.

# 6.5 Standalone 5620 SAM platform migration procedures

This section describes the migration of a standalone 5620 SAM system from one type of Solaris platform to another.

Procedure 6-2 describes how to relocate a standalone 5620 SAM system.

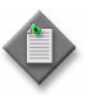

**Note** – Command-line examples use the following to represent the Solaris CLI prompts:

- # represents the prompt displayed for a root-equivalent user
- bash\$ represents the prompt displayed for the samadmin and Oracle management users

Do not type the # symbol or bash\$ when entering a command.

# Procedure 6-2 To relocate a standalone 5620 SAM system to a different platform

Perform this procedure to relocate a standalone 5620 SAM system on Solaris to a different platform type. Ensure that you record the information that you specify during this procedure, for example, directory names, passwords, and IP addresses.

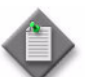

**Note** – You require the following user privileges to perform this procedure:

on the main server station:

- root or root-equivalent
- samadmin (Solaris 10 only)

on the database station:

- root or root-equivalent
- Oracle management

#### Shut down server

- 1 Perform one of the following to stop the 5620 SAM main server application.
  - **a** If the 5620 SAM main server is installed on Solaris 9, perform the following steps.
    - i Log in as a user with root-equivalent privileges on the main server station.
    - ii Open a console window.
    - iii Navigate to the server binary directory. Enter the following at the CLI prompt:
      - # cd path/nms/bin .

where path is the 5620 SAM server installation location, typically /opt/5620sam/server

iv Enter the following at the CLI prompt:

# ./nmsserver.bash stop 🚽

 Verify that the 5620 SAM server is stopped. Enter the following at the CLI prompt:

```
\# ./nmsserver.bash appserver_status \dashv
```

vi The 5620 SAM server application is stopped when the command returns the following text string:

Application Server is stopped

If the command returns anything other than the above text string, wait five minutes and repeat step 1 a v. Do not proceed unless the console displays the above text.

- **b** If the 5620 SAM main server is installed on Solaris 10, perform the following steps.
  - i Log in as the samadmin user on the main server station.
  - ii Open a console window.
  - iii Navigate to the server binary directory. Enter the following at the CLI prompt:

bash\$ cd path/nms/bin ↓

where path is the 5620 SAM server installation location, typically /opt/5620sam/server

iv Enter the following at the CLI prompt:

bash\$ ./nmsserver.bash stop 🚽

v Verify that the 5620 SAM server is stopped. Enter the following at the CLI prompt:

bash\$ ./nmsserver.bash appserver\_status 🚽

vi The 5620 SAM server application is stopped when the command returns the following text string:

Application Server is stopped

If the command returns anything other than the above text string, wait five minutes and repeat step 1 b v. Do not proceed unless the console displays the above text.

# Disable server daemon

- 2 Disable the 5620 SAM server startup daemon. This ensures that the 5620 SAM server does not automatically start in the event of a power disruption during the conversion.
  - i If you are logged in as the samadmin user, enter the following at the CLI prompt to switch to the root user:

bash\$ **su -** ↓

ii Navigate to the /etc/rc3.d directory. Enter the following at the CLI prompt:

# cd /etc/rc3.d 🕹

iii Disable the 5620 SAM server daemon by renaming it. Enter the following at the CLI prompt:

The next section of the procedure describes the exporting of the 5620 SAM database to a file set.

### Export database

- **3** Perform the following steps to export the 5620 SAM database to a file set using the 5620 SAM database migration script.
  - i Log in as the Oracle management user on the database station.
  - ii Open a console window.
  - iii Enter the following at the CLI prompt:

bash\$ path/install/config/samdb/Solaris\_dbMigration.sh -e
db\_export\_directory ...

where

*path* is the 5620 SAM database installation location, typically /opt/5620sam/samdb *db\_export\_directory* is the full path of the directory that is to contain the exported database file set

The following text is displayed:

```
Using ORACLE_SID = db_instance_name
Using ORACLE_HOME = Oracle_installation_directory
```

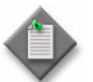

Note 1 - To view the migration script usage instructions, specify the -h switch, as follows:

Solaris\_dbMigration.sh -h 斗

Note 2 - The passwords that you enter in this step are not echoed to the console.

iv Enter the SYS user password at the following prompt and press  $\dashv$ :

Enter the password for the "sys" user (terminal echo is off):

The following prompt is displayed:

Accept value? [y/n/q] (y):

- v Press  $\rightarrow$  if you are sure that the password is entered correctly. Otherwise, enter n  $\rightarrow$  and repeat step 3 iv.
- vi Enter the 5620 SAM database user name at the following prompt:

Enter the username for the SAM Database (user name):

where user\_name is the default 5620 SAM database user name, typically samuser

vii The following prompt is displayed if you enter a user name other than the default:

Accept "user\_name" [y/n/q]? (y):

Press  $\downarrow$  if you have entered the name correctly. Otherwise, enter n  $\downarrow$  and repeat step 3 vi.

viii Enter the database user password at the following prompt:

Enter the password for *user\_name* (terminal echo is off):

The following prompt is displayed:

Accept value? [y/n/q] (y):

- ix Press  $\rightarrow$  if you are sure that the password is entered correctly. Otherwise, enter n  $\rightarrow$  and repeat step 3 viii.
- **x** Enter an export password at the following prompt:

```
Enter the password for export ENCRYPTION_PASSWORD (terminal
echo is off):
```

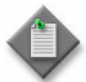

**Note** – The export password is used to encrypt the database contents. The password can be any length and use any characters.

The following prompt is displayed:

```
Accept value? [y/n/q] (y):
```

- xi Press  $\rightarrow$  if you are sure that the password is entered correctly. Otherwise, enter n  $\rightarrow$  and repeat step 3 x.
- xii Record the export password for use during the database import.
- **xiii** Press  $\downarrow$  at the following prompt to confirm that the 5620 SAM server is stopped:

This tool will shutdown the db listener disconnecting any connections to the database.

Have the SAM servers been shutdown? [y/n/q] (y):

**xiv** At the following prompt, specify how many CPUs are available for the export process:

To optimize the speed of the export this script will use as many CPUs as you allow it to.

How many CPUs are available for this export? (n):

where n is the number of CPUs that the script detects

**xv** Press  $\rightarrow$  at the following prompt if you want the script to estimate the amount of disk space required for the database export:

Do you want to perform an export size estimate first? [y/n/q] (y):

**xvi** Press  $\dashv$  at the following prompt to proceed with the database export:

Proceed with the export? [y/n/q] (y):

The script exports the 5620 SAM database to a file set in the directory specified in step 3 iii.

## Shut down database

- 4 Shut down the 5620 SAM database application.
  - i Log in as a user with root-equivalent privileges on the database station.
  - ii Navigate to the /etc/rc3.d directory. Enter the following at the CLI prompt: # cd /etc/rc3.d .J
  - iii Stop the Oracle proxy daemon. Enter the following at the CLI prompt:

```
# ./S965620SAMOracleProxyWrapper stop 斗
```

iv Stop the 5620 SAM database daemon. Enter the following at the CLI prompt:

```
# ./S95db5620sam stop ↓
```

Do not proceed until the command returns the following text string:

Done

# Install database

5 Perform steps 1 to 47 of Procedure 3-1 to install the 5620 SAM database software on the new database station.

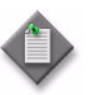

**Note** – For the database installation, you must use the same user names, passwords, database name, and database instance name that were specified for the existing database installation.

#### Import database file set

6 Copy the exported data file set created in step 3 to the new database station.

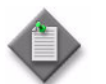

**Note** – The directory to which you copy the file set must contain no other files.

7 Perform the following steps to import the exported 5620 SAM data file set using the 5620 SAM database migration script.

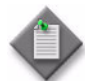

Note 1 - To view the migration script usage instructions, specify the -h switch, as follows:

```
Solaris dbMigration.sh -h 🚽
```

**Note 2** – The passwords that you enter in this step are not echoed to the console.

- i Log in as the Oracle management user on the primary database station.
- ii Open a console window.
- iii Enter the following at the CLI prompt:

bash\$ path/install/config/samdb/Solaris\_dbMigration.sh -i
db\_import\_directory ...

where *path* is the 5620 SAM database installation location, typically /opt/5620sam/samdb *db\_import\_directory* is the full path of the directory that contains the exported database file set

#### The following text is displayed:

Using ORACLE\_SID = db\_instance\_name

Using ORACLE HOME = Oracle installation directory

iv Enter the SYS user password at the following prompt and press  $\dashv$ :

Enter the password for the "sys" user (terminal echo is off):

## The following prompt is displayed:

Accept value? [y/n/q] (y):

- v Press  $\downarrow$  if you are sure that the password is entered correctly. Otherwise, enter n  $\downarrow$  and repeat step 7 iv.
- vi Enter the 5620 SAM database user name at the following prompt:

Enter the username for the SAM Database (user\_name):

where user\_name is the default 5620 SAM database user name, typically samuser

vii The following prompt is displayed if you enter a user name other than the default:

Accept "user name" [y/n/q]? (y):

Press  $\dashv$  if you have entered the name correctly. Otherwise, enter n  $\dashv$  and repeat step 7 vi.

viii Enter the database user password at the following prompt:

Enter the password for user\_name (terminal echo is off):

The following prompt is displayed:

Accept value? [y/n/q] (y):

- ix Press  $\downarrow$  if you are sure that the password is entered correctly. Otherwise, enter n  $\downarrow$  and repeat step 7 viii.
- **x** Enter the export password at the following prompt:

Enter the password for export ENCRYPTION\_PASSWORD (terminal echo is off):

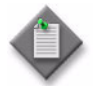

Note – This password is the password recorded in step 3 xii.

The following prompt is displayed:

Accept value? [y/n/q] (y):

- xi Press  $\downarrow$  if you are sure that the password is entered correctly. Otherwise, enter n  $\downarrow$  and repeat step 7 x.
- **xii** At the following prompt, specify how many CPUs are available for the import process:

In order to optimize the speed of this import, this script needs to know how many CPUs are available on this machine and how many data files there are to import.

This machine appears to have n CPUs

Is this correct? [y/n/q] (y):

where n is the number of CPUs that the script detects

xiii Press → at the following prompt if the number of data files to import is correct:

There appears to be n data files to import

Is this correct? [y/n/q] (y):

where n is the number of data files found by the script

**xiv** Press  $\downarrow$  at the following prompt to proceed with the database import:

Log of import command will be written to log\_file

Proceed with the import? [y/n/q] (y):

where *log\_file* is the name of a log file that the script creates

The script imports the 5620 SAM database from the directory specified in step 7 iii.

## Install server

8 Perform steps 48 to 76 of Procedure 3-1 to install the 5620 SAM server software on the new server station.

# 6.6 Redundant 5620 SAM platform migration procedures

This section describes the migration of a redundant 5620 SAM system from one type of Solaris platform to another.

Procedure 6-3 describes how to relocate a redundant 5620 SAM system.

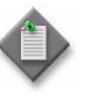

**Note** – Command-line examples use the following to represent the Solaris CLI prompts:

- # represents the prompt displayed for a root-equivalent user
- bash\$ represents the prompt displayed for the samadmin and Oracle management users

Do not type the # symbol or bash\$ when entering a command.

# Procedure 6-3 To relocate a redundant 5620 SAM system to a different platform

Perform this procedure to relocate a redundant 5620 SAM system on Solaris to a different platform type. Ensure that you record the information that you specify during this procedure, for example, directory names, passwords, and IP addresses.

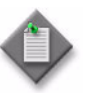

**Note** – You require the following user privileges to perform this procedure:

on each main server station:

- root or root-equivalent
- samadmin (Solaris 10 only)

on each database station:

- root or root-equivalent
- Oracle management

### Shut down standby main server

- 1 Perform one of the following to stop the standby 5620 SAM main server application.
  - a If the standby 5620 SAM main server is installed on Solaris 9, perform the following steps.

- i Log in as a user with root-equivalent privileges on the standby main server station.
- ii Open a console window.
- iii Navigate to the server binary directory. Enter the following at the CLI prompt:

```
# cd path/nms/bin .]
```

where path is the 5620 SAM server installation location, typically /opt/5620sam/server

iv Enter the following at the CLI prompt:

# ./nmsserver.bash stop 🚽

v Verify that the 5620 SAM server is stopped. Enter the following at the CLI prompt:

# ./nmsserver.bash appserver\_status .

vi The 5620 SAM server application is stopped when the command returns the following text string:

Application Server is stopped

If the command returns anything other than the above text string, wait five minutes and repeat step 1 a v. Do not proceed unless the console displays the above text.

- **b** If the standby 5620 SAM main server is installed on Solaris 10, perform the following steps.
  - i Log in as the samadmin user on the standby main server station.
  - ii Open a console window.
  - iii Navigate to the server binary directory. Enter the following at the CLI prompt:

bash\$ cd path/nms/bin .]

where *path* is the 5620 SAM server installation location, typically /opt/5620sam/server

iv Enter the following at the CLI prompt:

bash\$ ./nmsserver.bash stop .]

v Verify that the 5620 SAM server is stopped. Enter the following at the CLI prompt:

bash\$ ./nmsserver.bash appserver\_status 🚽

vi The 5620 SAM server application is stopped when the command returns the following text string:

Application Server is stopped
If the command returns anything other than the above text string, wait five minutes and repeat step 1 b v. Do not proceed unless the console displays the above text.

#### Disable standby main server daemon

- 2 Disable the standby 5620 SAM main server startup daemon. This ensures that the 5620 SAM server does not automatically start in the event of a power disruption during the migration.
  - i If you are logged in as the samadmin user, enter the following at the CLI prompt to switch to the root user:

bash\$ **su -** 斗

ii Navigate to the /etc/rc3.d directory. Enter the following at the CLI prompt:

# cd /etc/rc3.d ↓

iii Disable the 5620 SAM server daemon by renaming it. Enter the following at the CLI prompt:

```
# mv S975620SAMServerWrapper
inactive.S975620SAMServerWrapper ...
```

The next section of the procedure describes the stopping of the primary 5620 SAM main server.

#### Shut down primary main server

- **3** Perform one of the following to stop the primary 5620 SAM main server application.
  - **a** If the primary 5620 SAM main server is installed on Solaris 9, perform the following steps.
    - i Log in as a user with root-equivalent privileges on the primary main server station.
    - ii Open a console window.
    - iii Navigate to the server binary directory. Enter the following at the CLI prompt:

# cd path/nms/bin .]

where *path* is the 5620 SAM server installation location, typically /opt/5620sam/server

iv Enter the following at the CLI prompt:

# ./nmsserver.bash stop  $\lrcorner$ 

- v Verify that the 5620 SAM server is stopped. Enter the following at the CLI prompt:
  - # ./nmsserver.bash appserver\_status  $\dashv$

vi The 5620 SAM server application is stopped when the command returns the following text string:

Application Server is stopped

If the command returns anything other than the above text string, wait five minutes and repeat step 3 a v. Do not proceed unless the console displays the above text.

- **b** If the primary 5620 SAM main server is installed on Solaris 10, perform the following steps.
  - i Log in as the samadmin user on the primary main server station.
  - ii Open a console window.
  - iii Navigate to the server binary directory. Enter the following at the CLI prompt:

bash\$ cd path/nms/bin .]

where path is the 5620 SAM server installation location, typically /opt/5620sam/server

iv Enter the following at the CLI prompt:

bash\$ ./nmsserver.bash stop 🚽

v Verify that the 5620 SAM server is stopped. Enter the following at the CLI prompt:

<code>bash\$</code> ./nmsserver.bash appserver\_status  $\dashv$ 

vi The 5620 SAM server application is stopped when the command returns the following text string:

Application Server is stopped

If the command returns anything other than the above text string, wait five minutes and repeat step 3 b v. Do not proceed unless the console displays the above text.

#### Disable primary main server daemon

- 4 Disable the primary 5620 SAM main server startup daemon. This ensures that the 5620 SAM server does not automatically start in the event of a power disruption during the migration.
  - i If you are logged in as the samadmin user, enter the following at the CLI prompt to switch to the root user:

bash\$ **su -** ↓

ii Navigate to the /etc/rc3.d directory. Enter the following at the CLI prompt:

# cd /etc/rc3.d ↓

iii Disable the 5620 SAM server daemon by renaming it. Enter the following at the CLI prompt:

```
# mv S975620SAMServerWrapper
inactive.S975620SAMServerWrapper ↓
```

The next section of the procedure describes the stopping of the standby 5620 SAM database.

#### Shut down standby database

- 5 Shut down the standby database application.
  - i Log in as a user with root-equivalent privileges on the standby database station.
  - ii Open a console window.
  - iii Navigate to the /etc/rc3.d directory. Enter the following at the CLI prompt:

# cd /etc/rc3.d .

iv Stop the Oracle proxy daemon. Enter the following at the CLI prompt:

```
# ./S965620SAMOracleProxyWrapper stop 4
```

v Stop the 5620 SAM database daemon. Enter the following at the CLI prompt:

```
# ./S95db5620sam stop ↓
```

Do not proceed until the command returns the following text string:

Done

#### Export database

- 6 Perform the following steps to export the primary 5620 SAM database to a file set using the 5620 SAM database migration script.
  - i Log in as the Oracle management user on the primary database station.
  - ii Open a console window.
  - iii Enter the following at the CLI prompt:

bash\$ path/install/config/samdb/Solaris\_dbMigration.sh -e
db\_export\_directory ...

where

*path* is the 5620 SAM database installation location, typically /opt/5620sam/samdb *db\_export\_directory* is the full path of the directory that is to contain the exported database file set

The following text is displayed:

```
Using ORACLE_SID = db_instance_name
Using ORACLE_HOME = Oracle_installation_directory
```

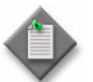

Note 1 - To view the migration script usage instructions, specify the -h switch, as follows:

Solaris\_dbMigration.sh -h 斗

Note 2 — The passwords that you enter in this step are not echoed to the console.

iv Enter the SYS user password at the following prompt and press  $\dashv$ :

Enter the password for the "sys" user (terminal echo is off):

The following prompt is displayed:

Accept value? [y/n/q] (y):

- v Press  $\rightarrow$  if you are sure that the password is entered correctly. Otherwise, enter n  $\rightarrow$  and repeat step 6 iv.
- vi Enter the 5620 SAM database user name at the following prompt:

Enter the username for the SAM Database (user name):

where user\_name is the default 5620 SAM database user name, typically samuser

vii The following prompt is displayed if you enter a user name other than the default:

Accept "user\_name" [y/n/q]? (y):

Press  $\downarrow$  if you have entered the name correctly. Otherwise, enter n  $\downarrow$  and repeat step 6 vi.

viii Enter the database user password at the following prompt:

Enter the password for *user\_name* (terminal echo is off):

The following prompt is displayed:

Accept value? [y/n/q] (y):

- ix Press  $\dashv$  if you are sure that the password is entered correctly. Otherwise, enter n  $\dashv$  and repeat step 6 viii.
- **x** Enter an export password at the following prompt:

```
Enter the password for export ENCRYPTION_PASSWORD (terminal
echo is off):
```

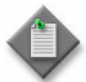

**Note** – The export password is used to encrypt the database contents. The password can be any length and use any characters.

The following prompt is displayed:

```
Accept value? [y/n/q] (y):
```

- xi Press  $\rightarrow$  if you are sure that the password is entered correctly. Otherwise, enter n  $\rightarrow$  and repeat step 6 x.
- xii Record the export password for use during the database import.
- **xiii** Press  $\downarrow$  at the following prompt to confirm that the 5620 SAM server is stopped:

This tool will shutdown the db listener disconnecting any connections to the database.

Have the SAM servers been shutdown? [y/n/q] (y):

**xiv** At the following prompt, specify how many CPUs are available for the export process:

To optimize the speed of the export this script will use as many CPUs as you allow it to.

How many CPUs are available for this export? (n):

where n is the number of CPUs that the script detects

**xv** Press  $\rightarrow$  at the following prompt if you want the script to estimate the amount of disk space required for the database export:

Do you want to perform an export size estimate first? [y/n/q] (y):

**xvi** Press  $\dashv$  at the following prompt to proceed with the database export:

Proceed with the export? [y/n/q] (y):

The script exports the 5620 SAM database to a file set in the directory specified in step 6 iii.

#### Shut down primary database

- 7 Shut down the 5620 SAM database application on the primary database station.
  - i Enter the following at the CLI prompt on the primary database station to switch to the root user:

bash\$ **su -**

ii Enter the following at the CLI prompt to stop the Oracle proxy daemon:

```
# /etc/rc3.d/S965620SAMOracleProxyWrapper stop ...
```

iii Stop the 5620 SAM database daemon. Enter the following at the CLI prompt:

```
\# ./S95db5620sam stop \dashv
```

Do not proceed until the command returns the following text string:

Done

#### Install primary database

8 Perform steps 1 to 48 of Procedure 3-4 to install the 5620 SAM database software on the new primary database station.

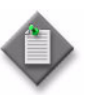

**Note** — For the new primary database installation, you must use the same user names, passwords, database name, and database instance name that were specified for the existing primary database installation.

#### Import database file set to primary database

**9** Copy the exported data file set created in step **6** to the new primary database station.

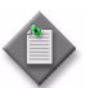

**Note** – The directory to which you copy the file set must contain no other files.

**10** Perform the following steps to import the primary 5620 SAM data file set using the 5620 SAM database migration script.

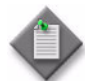

Note 1 - To view the migration script usage instructions, specify the -h switch, as follows:

```
Solaris dbMigration.sh -h 🚽
```

**Note 2** – The passwords that you enter in this step are not echoed to the console.

- i Log in as the Oracle management user on the primary database station.
- ii Open a console window.
- iii Enter the following at the CLI prompt:

bash\$ path/install/config/samdb/Solaris\_dbMigration.sh -i
db\_import\_directory ...

where *path* is the 5620 SAM database installation location, typically /opt/5620sam/samdb *db\_import\_directory* is the full path of the directory that contains the exported database file set

#### The following text is displayed:

Using ORACLE\_SID = db\_instance\_name

Using ORACLE HOME = Oracle installation directory

iv Enter the SYS user password at the following prompt and press  $\dashv$ :

Enter the password for the "sys" user (terminal echo is off):

#### The following prompt is displayed:

Accept value? [y/n/q] (y):

- v Press  $\downarrow$  if you are sure that the password is entered correctly. Otherwise, enter n  $\downarrow$  and repeat step 10 iv.
- vi Enter the 5620 SAM database user name at the following prompt:

Enter the username for the SAM Database (user\_name):

where user\_name is the default 5620 SAM database user name, typically samuser

vii The following prompt is displayed if you enter a user name other than the default:

Accept "user\_name" [y/n/q]? (y):

Press  $\dashv$  if you have entered the name correctly. Otherwise, enter n  $\dashv$  and repeat step 10 vi.

viii Enter the database user password at the following prompt:

Enter the password for user\_name (terminal echo is off):

The following prompt is displayed:

Accept value? [y/n/q] (y):

- ix Press  $\downarrow$  if you are sure that the password is entered correctly. Otherwise, enter n  $\downarrow$  and repeat step 10 viii.
- **x** Enter the export password at the following prompt:

Enter the password for export ENCRYPTION\_PASSWORD (terminal echo is off):

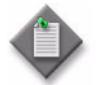

Note – This password is the password recorded in step 6 xii.

The following prompt is displayed:

Accept value? [y/n/q] (y):

- xi Press  $\downarrow$  if you are sure that the password is entered correctly. Otherwise, enter n  $\downarrow$  and repeat step 10 x.
- **xii** At the following prompt, specify how many CPUs are available for the import process:

In order to optimize the speed of this import, this script needs to know how many CPUs are available on this machine and how many data files there are to import.

This machine appears to have n CPUs

Is this correct? [y/n/q] (y):

where n is the number of CPUs that the script detects

xiii Press → at the following prompt if the number of data files to import is correct:

There appears to be n data files to import

Is this correct? [y/n/q] (y):

where n is the number of data files found by the script

**xiv** Press  $\downarrow$  at the following prompt to proceed with the database import:

Log of import command will be written to log\_file

Proceed with the import? [y/n/q] (y):

where *log\_file* is the name of a log file that the script creates

The script imports the 5620 SAM database from the directory specified in step 10 iii.

#### Install standby database

11 Perform steps 50 to 87 of Procedure 3-4 to install the 5620 SAM database software on the new standby database station.

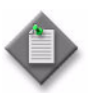

**Note** — For the new standby database installation, you must use the same user names, passwords, database name, and database instance name that were specified for the existing standby database installation.

#### Install primary main server

12 Perform steps 88 to 119 of Procedure 3-4 to install the 5620 SAM server software on the new primary main server station.

#### Install standby main server

**13** Perform steps 125 to 156 of Procedure 3-4 to install the 5620 SAM server software on the new standby main server station.

6 - 5620 SAM platform migration

### 7 – 5620 SAM uninstallation on Solaris

- 7.1 5620 SAM uninstallation on Solaris overview 7-2
- 7.2 5620 SAM uninstallation on Solaris procedures list 7-2
- 7.3 Workflow for 5620 SAM uninstallation on Solaris 7-2
- 7.4 5620 SAM uninstallation on Solaris procedures 7-2

#### 7.1 5620 SAM uninstallation on Solaris overview

This chapter describes general information related to uninstalling the 5620 SAM software components on Solaris.

5620 SAM system uninstallation has the following requirements.

- No 5620 SAM software in the 5620 SAM system is running when the uninstallation begins.
- The order in which the 5620 SAM components are uninstalled is the reverse of the order in which they are installed.

#### 7.2 5620 SAM uninstallation on Solaris procedures list

Table 7-1 lists the procedures required to perform 5620 SAM software uninstallation activities on a Solaris platform.

| Table 7-1 | 5620 SAN | I uninstallation | on Solaris p | procedures list |
|-----------|----------|------------------|--------------|-----------------|
|-----------|----------|------------------|--------------|-----------------|

| Procedure                                              | Purpose                                                                       |
|--------------------------------------------------------|-------------------------------------------------------------------------------|
| To uninstall the 5620 SAM client software on Solaris   | Remove the 5620 SAM client software from a Solaris station.                   |
| To uninstall the 5620 SAM server software on Solaris   | Remove the 5620 SAM main or auxiliary server software from a Solaris station. |
| To uninstall the 5620 SAM database software on Solaris | Remove the 5620 SAM database software from a Solaris station.                 |

#### 7.3 Workflow for 5620 SAM uninstallation on Solaris

The following is the sequence of high-level actions required to uninstall the 5620 SAM client, server and database components that comprise a 5620 SAM system on Solaris.

- 1 Uninstall the client. See Procedure 7-1 for more information.
- 2 Uninstall the server. See Procedure 7-2 for more information.
- 3 Uninstall the database. See Procedure 7-3 for more information.

#### 7.4 5620 SAM uninstallation on Solaris procedures

The following procedures describe how to remove the software components of a 5620 SAM system on a Solaris platform.

Procedure 7-1 describes how to uninstall the 5620 SAM client on a Solaris station.

Procedure 7-2 describes how to uninstall the 5620 SAM server on a Solaris station.

Procedure 7-3 describes how to uninstall the 5620 SAM database on a Solaris station.

#### Procedure 7-1 To uninstall the 5620 SAM client software on Solaris

Perform this procedure to remove the 5620 SAM client software from a Solaris station. 5620 SAM client uninstallation requires the local user privileges of the user that installed the client, or root-equivalent user privileges.

- 1 Stop the 5620 SAM client. From the 5620 SAM GUI main menu, choose Application $\rightarrow$ Exit.
- 2 Log in to the 5620 SAM client station as the same user that installed the 5620 SAM client software or as a root-equivalent user.
- 3 Open a console window.

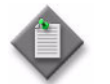

**Note** — Ensure that the current directory indicated by the CLI prompt is not a directory below the 5620 SAM client installation directory, for example, below /opt/5620sam/client.

4 Enter the following at the CLI prompt to open the 5620 SAM client uninstaller:

```
# path/install/Uninstaller/Uninstall_5620_SAM_Client ...
```

where path is the 5620 SAM client installation location, typically /opt/5620sam/client

The splash screen shown in Figure 7-1 appears, and the uninstallation process begins.

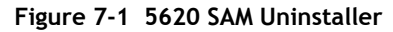

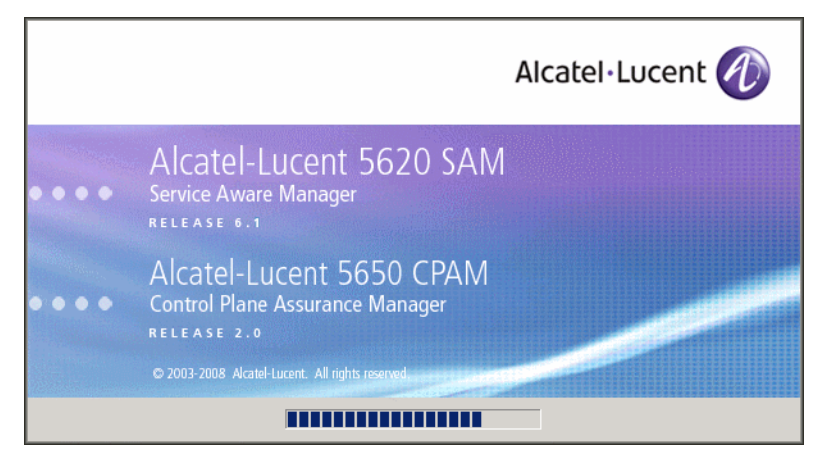

5 The 5620 SAM client uninstaller opens, as shown in Figure 7-2. The left pane indicates uninstallation progress. The right pane indicates the operations that are to take place. Click on the Uninstall button to begin the uninstallation.

| - Uninstall 5620 SAM Client                                                        |                                                                                                    |  |
|------------------------------------------------------------------------------------|----------------------------------------------------------------------------------------------------|--|
|                                                                                    | Uninstall 5620 SAM Client                                                                                                    |  |
| <ul> <li>Introduction</li> <li>Uninstalling</li> <li>Uninstall Complete</li> </ul> | About to uninstall<br>5620 SAM Client<br>This will remove features installed by InstallAnywhere. It will not<br>remove files and folders created after the installation. |  |
| InstallAnywhere by Macrovision -                                                   | Previous Uninstall                                                                                                    |  |

Figure 7-2 Uninstall 5620 SAM Client

6 As shown in Figure 7-3, a warning appears. Ensure that the conditions are true. Click on the "Continue with the uninstall process" button to begin the uninstallation.

#### Figure 7-3 Warning

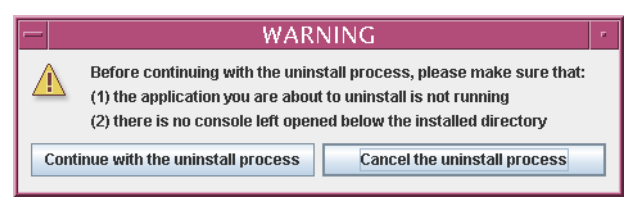

The uninstaller begins to remove 5620 SAM client files and directories, as shown in Figure 7-4.

| – Uninstall 5620 SAM Client 🕝                          |                                                                                   |  |
|--------------------------------------------------------|-----------------------------------------------------------------------------------|--|
|                                                        | Uninstall 5620 SAM Client                                                         |  |
| <ul> <li>Introduction</li> <li>Uninstalling</li> </ul> | Please wait while InstallAnywhere's uninstaller<br>removes the following features |  |
| Uninstall Complete                                     | Preparing                                                                         |  |
|                                                        | Files                                                                             |  |
|                                                        | LaunchAnywhere                                                                    |  |
|                                                        | Folders                                                                           |  |
|                                                        |                                                                                   |  |
|                                                        | Uninstalling                                                                      |  |
| InstallAnywhere by Macrovision                         |                                                                                   |  |
| <u>C</u> ancel                                         |                                                                                   |  |

Figure 7-4 Uninstall 5620 SAM Client

When the client uninstallation is complete, as shown in Figure 7-5, click on the 7 Done button to close the uninstaller.

|                | Uninstall 5620 SAM Client                |          |
|----------------|------------------------------------------|----------|
|                |                                          | Uninstal |
| on             | All items were successfully uninstalled. |          |
| ng<br>Complete |                                          |          |

Figure 7-5 Uninstall Complete

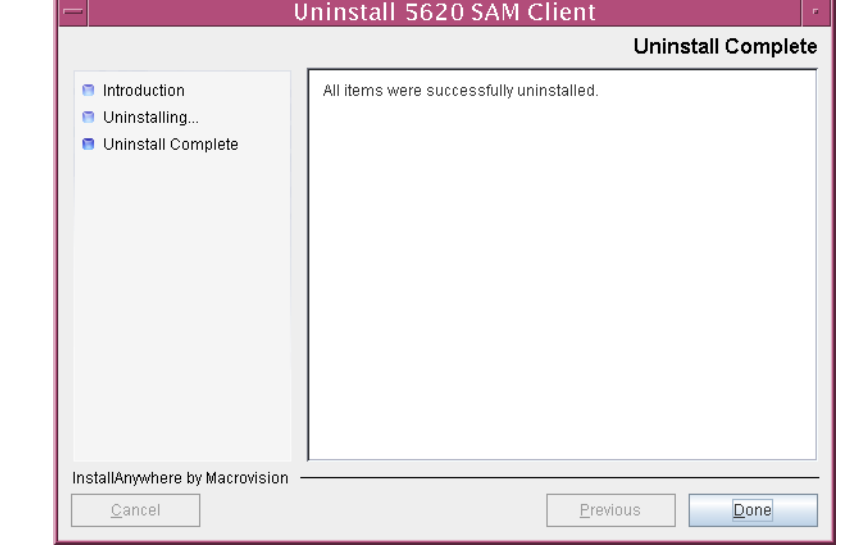

#### Procedure 7-2 To uninstall the 5620 SAM server software on Solaris

Perform this procedure to remove the 5620 SAM main server or auxiliary server software from a Solaris station. 5620 SAM server software uninstallation requires local root-equivalent user privileges.

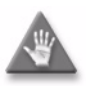

**Caution** — This procedure involves stopping the 5620 SAM server and database software. Ensure that you perform this procedure only during a scheduled maintenance window.

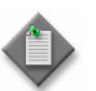

**Note** – You require the following user privileges to perform this procedure:

on each main server station:

- root or root-equivalent
- samadmin (Solaris 10 only)

on each database station:

- root or root-equivalent
- Oracle management

#### Stop server and database applications

- 1 Perform one of the following to stop the 5620 SAM main server application.
  - a If the main server is installed on Solaris 9, perform the following steps.
    - i Log in as a user with root-equivalent privileges on the main server station.
    - ii Open a console window.
    - iii Navigate to the server binary directory. Enter the following at the CLI prompt:
      - # cd path/nms/bin 🕹

where path is the 5620 SAM server installation location, typically /opt/5620sam/server

- iv Enter the following at the CLI prompt to stop the 5620 SAM server application:
  - # ./nmsserver.bash stop  $\dashv$
- Verify that the 5620 SAM server is stopped. Enter the following at the CLI prompt:
  - # ./nmsserver.bash appserver\_status  $\lrcorner$
- vi The 5620 SAM server application is stopped when the command returns the following text string:

Application Server is stopped

If the command returns anything other than the above text string, wait five minutes and repeat step 1 a v. Do not proceed unless the console displays the above text.

- **b** If the main server is installed on Solaris 10, perform the following steps.
  - i Log in to the main server station as the samadmin user.
  - ii Open a console window.
  - iii Navigate to the server binary directory. Enter the following at the CLI prompt:

bash\$ cd path/nms/bin .]

where *path* is the 5620 SAM server installation location, typically /opt/5620sam/server

iv Enter the following at the CLI prompt to stop the 5620 SAM server application:

bash\$ ./nmsserver.bash stop 🚽

 Verify that the 5620 SAM server is stopped. Enter the following at the CLI prompt:

bash\$ ./nmsserver.bash appserver\_status 斗

vi The 5620 SAM server application is stopped when the command returns the following text string:

Application Server is stopped

If the command returns anything other than the above text string, wait five minutes and repeat step 1 b v. Do not proceed unless the console displays the above text.

- 2 Stop the 5620 SAM database application.
  - i Log in to the database station as a user with root-equivalent privileges.
  - ii Open a console window.
  - iii Navigate to the /etc/rc3.d directory. Enter the following at the CLI prompt:

# cd /etc/rc3.d .

iv Stop the Oracle proxy daemon. Enter the following at the CLI prompt:

```
# ./S965620SAMOracleProxyWrapper stop 斗
```

v Stop the 5620 SAM database daemon. Enter the following at the CLI prompt:

```
# ./S95db5620sam stop ↓
```

vi Verify that the 5620 SAM database is stopped. Enter the following at the CLI prompt:

```
# ps -ef | grep oracle ↓
```

The command displays a list of processes that contain the term "oracle".

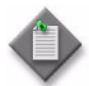

**Note** – One of the list entries is the "grep oracle" command from this step. Disregard the "grep oracle" entry, as it is not an Oracle process.

vii If the command returns lines of text other than "grep oracle", the 5620 SAM database is not stopped. Repeat step 2 vi.

Do not proceed until the command returns only the single "grep oracle" entry.

The next phase involves the uninstallation of the 5620 SAM server software. Server uninstallation requires root-equivalent user privileges on the server station.

#### **Uninstall server**

- **3** Log in as a user with root-equivalent privileges on the 5620 SAM main or auxiliary server station.
- 4 Open a console window.
- 5 Enter the following at the CLI prompt to open the 5620 SAM server uninstaller:

```
# path/install/Uninstaller/Uninstall_Server_Main ...
```

where path is the 5620 SAM server installation location, typically /opt/5620sam/server

The splash screen in Figure 7-6 appears and the uninstallation process begins.

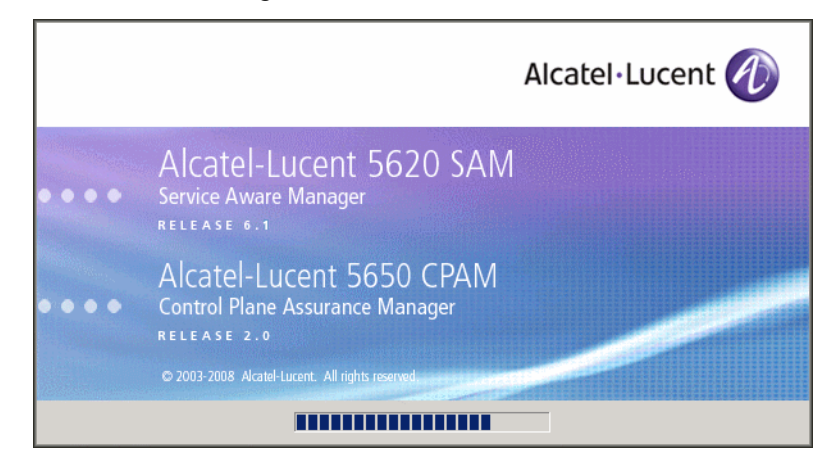

Figure 7-6 5620 SAM Uninstaller

6 The 5620 SAM server uninstaller opens, as shown in Figure 7-7. The left pane indicates uninstallation progress. The right pane indicates the operations that are to take place. Click on the Uninstall button to begin the uninstallation.

Figure 7-7 Uninstall 5620 SAM Server

| — Unin                                                                             | nstall 5620 SAM Server Main                                                                                                    |
|------------------------------------------------------------------------------------|----------------------------------------------------------------------------------------------------|
|                                                                                    | Uninstall 5620 SAM Server                                                                                                    |
| <ul> <li>Introduction</li> <li>Uninstalling</li> <li>Uninstall Complete</li> </ul> | About to uninstall<br>5620 SAM Server<br>This will remove features installed by InstallAnywhere. It will not<br>remove files and folders created after the installation. |
| InstallAnywhere by Macrovision –<br>Cancel                                         | Previous Uninstall                                                                                                    |

7 Read the warning shown in Figure 7-8. Click on the "Continue with the uninstall process" button to begin the uninstallation.

| Figure 7-8 Warning                                               |                                                                                                    |  |  |
|------------------------------------------------------------------|----------------------------------------------------------------------------------------------------|--|--|
|                                                                  | WARNING                                                                                                    |  |  |
|                                                                  | Before continuing with the uninstall process, please make sure that:<br>(1) the application you are about to uninstall is not running<br>(2) there is no console left opened below the installed directory |  |  |
| Continue with the uninstall process Cancel the uninstall process |                                                                                                    |  |  |

The uninstaller begins to remove 5620 SAM server files and directories, as shown in Figure 7-9.

Uninstall 5620 SAM Server Main
 Uninstall 5620 SAM Server

Figure 7-9 Uninstall 5620 SAM Server

8 When the server uninstallation is complete, as shown in Figure 7-10, click on the Done button to close the uninstaller.

| — Uni                                                                              | nstall 5620 SAM Server Main              |                 |
|------------------------------------------------------------------------------------|------------------------------------------|-----------------|
|                                                                                    | Unir                                     | nstall Complete |
| <ul> <li>Introduction</li> <li>Uninstalling</li> <li>Uninstall Complete</li> </ul> | All items were successfully uninstalled. |                 |
| InstallAnywhere by Macrovision                                                     | Previous                                 | Done            |

Figure 7-10 Uninstall Complete

9 Enter the following at the CLI prompt to reboot the server station:

```
bash$ shutdown -y -i6 -g0 ↓
```

The station reboots.

**10** Remove any files and directories that remain in the server installation directory.

### Procedure 7-3 To uninstall the 5620 SAM database software on Solaris

Perform this procedure to remove the 5620 SAM database component from a Solaris station. Database software uninstallation requires root-equivalent and Oracle management user privileges on the database station.

- 1 Log in as a user with root-equivalent privileges on the database station.
- 2 Open a console window.
- 3 Switch to the Oracle management user created by the pre-installation script. Enter the following at the CLI prompt:

```
# su - Oracle_management_user_name ...
```

where *Oracle\_management\_user\_name* is the name of the UNIX account with Oracle management privileges, typically oracle

4 Enter the following at the CLI prompt to open the 5620 SAM database uninstaller:

bash\$ path/install/Uninstaller/Uninstall\_5620\_SAM\_Database\_Configurato r ↓

where path is the 5620 SAM database installation location, typically /opt/5620sam/samdb

The splash screen in Figure 7-11 appears and the uninstallation process begins.

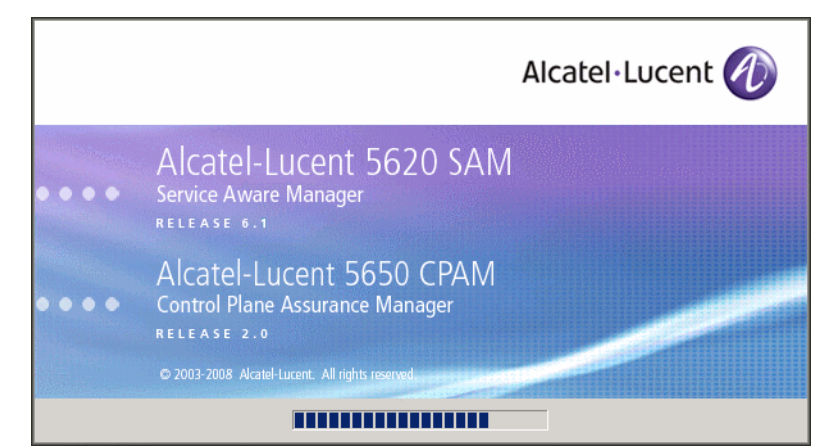

Figure 7-11 5620 SAM Uninstaller

5 The 5620 SAM database uninstaller opens, as shown in Figure 7-12. The left pane indicates uninstallation progress. The right pane indicates the operations that are to take place. Click on the Next button.

| – Uninstall 5620 SAM Database Configurator 👘                                       |                                                                                                    |  |
|------------------------------------------------------------------------------------|----------------------------------------------------------------------------------------------------|--|
|                                                                                    | Uninstall 5620 SAM Database Configurator                                                                                                    |  |
| <ul> <li>Introduction</li> <li>Uninstalling</li> <li>Uninstall Complete</li> </ul> | About to uninstall<br>5620 SAM Database Configurator<br>This will remove features installed by InstallAnywhere. It will not<br>remove files and folders created after the installation.<br>For large databases, this could take several minutes. |  |
| InstallAnywhere by Macrovision –<br><u>C</u> ancel                                 | Previous                                                                                                    |  |

Figure 7-12 Uninstall 5620 SAM Database Configurator

6 Select the "Uninstall Oracle software" parameter shown in Figure 7-13 if you want to remove the Oracle software from the database station. Click on the Uninstall button to begin the uninstallation.

| – Uninstall                                                                        | 5620 SAM Database Configurator                          |
|------------------------------------------------------------------------------------|---------------------------------------------------------|
|                                                                                    | Uninstall Oracle Software                               |
| <ul> <li>Introduction</li> <li>Uninstalling</li> <li>Uninstall Complete</li> </ul> | Please specify if Oracle software is to be uninstalled. |
| InstallAnywhere by Macrovision                                                     | Deprious [Injected]                                     |
| Cancer                                                                             | Previous                                                |

Figure 7-13 Uninstall Oracle Software

7 As shown in Figure 7-14, you are prompted to run a script that enables the uninstallation of the database daemons. Open a separate console window and run the script as the root user.

#### Figure 7-14 Warning

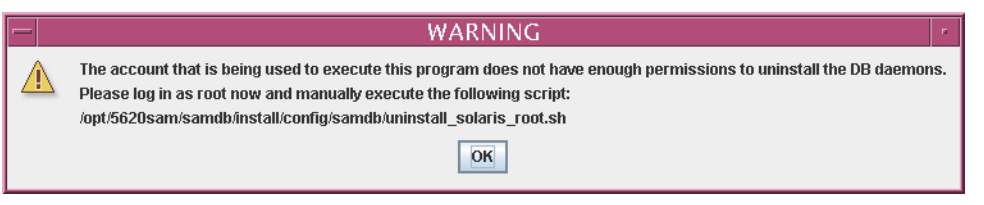

8 When the script execution is complete, click on the OK button.

The uninstaller begins to remove 5620 SAM database files and directories, as shown in Figure 7-15.

| Uninstall 5620 SAM Database Configurator               |                                                                                   |  |
|--------------------------------------------------------|-----------------------------------------------------------------------------------|--|
|                                                        | Uninstall 5620 SAM Database Configurator                                          |  |
| <ul> <li>Introduction</li> <li>Uninstalling</li> </ul> | Please wait while InstallAnywhere's uninstaller<br>removes the following features |  |
| Uninstall Complete                                     | Preparing<br>Files<br>LaunchAnywhere<br>Folders                                   |  |
|                                                        | Uninstalling                                                                      |  |
| InstallAnywhere by Macrovision –                       |                                                                                   |  |

Figure 7-15 Uninstall 5620 SAM Database Configurator

**9** When database uninstallation is complete, as shown in Figure 7-16, click on the Done button to close the uninstaller.

| — Uninstall                                                                        | 5620 SAM Database Configurator                                               |
|------------------------------------------------------------------------------------|------------------------------------------------------------------------------|
|                                                                                    | Uninstall Complete                                                           |
| <ul> <li>Introduction</li> <li>Uninstalling</li> <li>Uninstall Complete</li> </ul> | All items were successfully uninstalled.<br>Please restart this workstation. |
| InstallAnywhere by Macrovision –<br>Cancel                                         | Previous                                                                     |

10 Enter the following at the CLI prompt to reboot the database station:

bash\$ shutdown -y -i6 -g0 ↓

The station reboots.

**11** Remove any files and directories that remain in the Oracle installation directory and the database directories.

### 5650 CPAM for Solaris

8 - 5650 CPAM installation, upgrade, and uninstallation

# 8 – 5650 CPAM installation, upgrade, and uninstallation

- 8.1 5650 CPAM installation, upgrade, and uninstallation overview 8-2
- 8.2 5650 CPAM installation, upgrade, and uninstallation procedures list 8-2
- 8.3 5650 CPAM server installation, upgrade, and uninstallation procedures 8-2

### 8.1 5650 CPAM installation, upgrade, and uninstallation overview

Before you attempt to perform a procedure in this chapter, ensure that you understand and comply with the relevant requirements, considerations, and precautions described in chapter 1 of this document and in the 5650 CPAM User Guide.

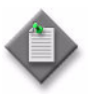

**Note** – The system requirements for a 5650 CPAM server are the same as the requirements for a 5620 SAM server. Use the 5620 SAM server guidelines for Solaris in chapter 1 as the 5650 CPAM guidelines.

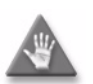

**Caution** – Alcatel-Lucent supports 5650 CPAM software configuration only under the conditions described in chapter 1.

# 8.2 5650 CPAM installation, upgrade, and uninstallation procedures list

Table 8-1 lists the procedures required to perform 5650 CPAM software installation, upgrade and uninstallation activities on a Solaris platform.

| Table 8-1 5650 CPAM installation, | upgrade, | and uninstallation | procedures list |
|-----------------------------------|----------|--------------------|-----------------|
|-----------------------------------|----------|--------------------|-----------------|

| Procedure                           | Purpose                                                      |
|-------------------------------------|--------------------------------------------------------------|
| To install a 5650 CPAM system       | Install the 5650 CPAM server software on a Solaris station.  |
| To upgrade a 5650 CPAM system       | Upgrade the 5650 CPAM software on a Solaris station.         |
| To uninstall the 5650 CPAM software | Remove the 5650 CPAM server software from a Solaris station. |

## 8.3 5650 CPAM server installation, upgrade, and uninstallation procedures

This section describes how to install, upgrade, and uninstall the 5650 CPAM on Solaris.

Procedure 8-1 describes how to install the 5650 CPAM server. Procedure 8-2 describes how to upgrade the 5650 CPAM server. Procedure 8-3 describes how to uninstall the 5650 CPAM server.

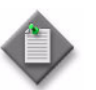

**Note** – Command-line examples use the following to represent the Solaris CLI prompt:

• # — represents the prompt displayed for a root-equivalent user

Do not type the # symbol when entering a command.

#### Procedure 8-1 To install a 5650 CPAM system

Perform this procedure to install the 5650 CPAM software on a Solaris station. Ensure that you record the information that you specify during this procedure, for example, directory names, passwords, and IP addresses.

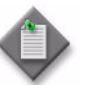

**Note 1** — You require root-equivalent user privileges to install the 5650 CPAM software.

**Note 2** — This procedure describes the installation of a 5650 CPAM server for integration with a redundant 5620 SAM system. The set of user prompts is smaller in a 5650 CPAM server installation for integration with a standalone 5620 SAM system.

- 1 Log in as a user with root-equivalent privileges on the station that is to be the 5650 CPAM station.
- 2 Open a console window.
- 3 Navigate to the Solaris directory on the 5650 CPAM software DVD-ROM. Enter the following at the CLI prompt:

# cd Solaris 斗

4 Enter the following at the CLI prompt to open the 5650 CPAM installer:

```
# ./ServerInstall_SAM_6_1_revision_ID.bin .J
```

where *revision\_ID* is the revision identifier, such as R1, R3, or another descriptor

The splash screen in Figure 8-1 appears and the installation process begins.

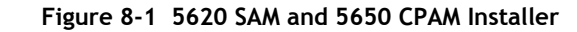

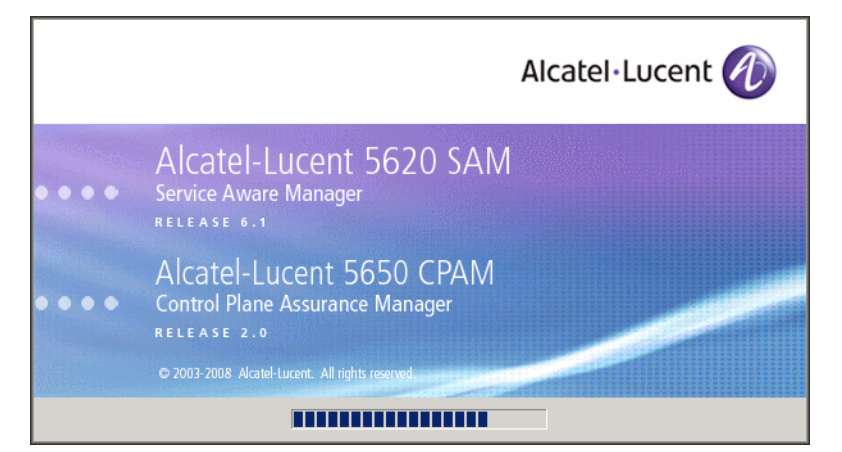

5 The 5650 CPAM installer opens as shown in Figure 8-2. The left pane indicates installation progress. The right pane displays release information about the software being installed. Click on the Next button.

Figure 8-2 Introduction

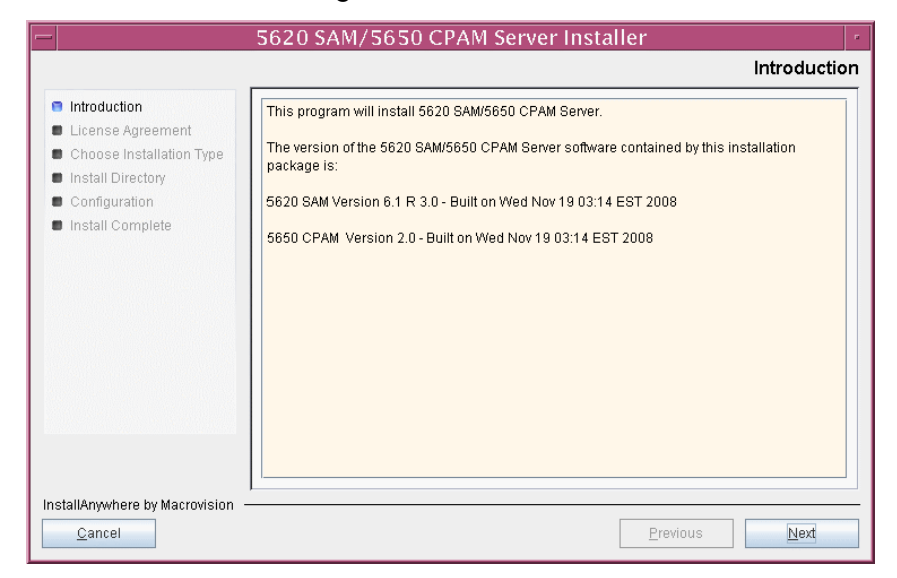

6 Review and accept the terms of the license agreement shown in Figure 8-3. Click on the Next button.

| - 5620 SAM/5650 CPAM Server Installer                                                         |                                                                                                    |
|-----------------------------------------------------------------------------------------------|----------------------------------------------------------------------------------------------------|
|                                                                                               | Software License Agreement                                                                                                    |
| <ul> <li>Introduction</li> <li>License Agreement</li> <li>Choose Installation Type</li> </ul> | NOTICE: Please carefully read this license agreement before copying or using the<br>accompanying 5620 SAM/5650 CPAM Server software or installing the hardware unit with<br>pre-enabled 5620 SAM/5650 CPAM Server software (each of which is referred to as<br>"Software" in this Agreement).                                                                                                    |
| <ul> <li>Install Directory</li> <li>Configuration</li> </ul>                                  | Alcatel-Lucent assumes no responsibility for the accuracy of the information presented, which is subject to change without notice.                                                                                                    |
| Install Complete                                                                              | Alcatel-Lucent, the Alcatel-Lucent logo, Alcatel, the Alcatel logo, MainStreet, TiMetra, and<br>Newbridge are registered trademarks of Alcatel-Lucent. All other trademarks are the property of their<br>respective owners.<br>Copyright 2008 Alcatel-Lucent.                                                                                                    |
|                                                                                               | All rights reserved.                                                                                                    |
|                                                                                               | Disclaimers           Abatel-Lucent products are intended for commercial uses. Without the appropriate network design engineering, they must not be sold, licensed or otherwise distributed for use in any hazardous environments requiring fail-safe performance, such as in the operation of nuclear facilities, aincraft <ul> <li>accept the terms of the License Agreement</li> <li>I do NOI accept the terms of the License Agreement</li> </ul> |
| InstallAnywhere by Macrovision                                                                | Previous Next                                                                                                    |

Figure 8-3 Software License Agreement

7 Select CPAM Server Installation, as shown in Figure 8-4. Click on the Next button.

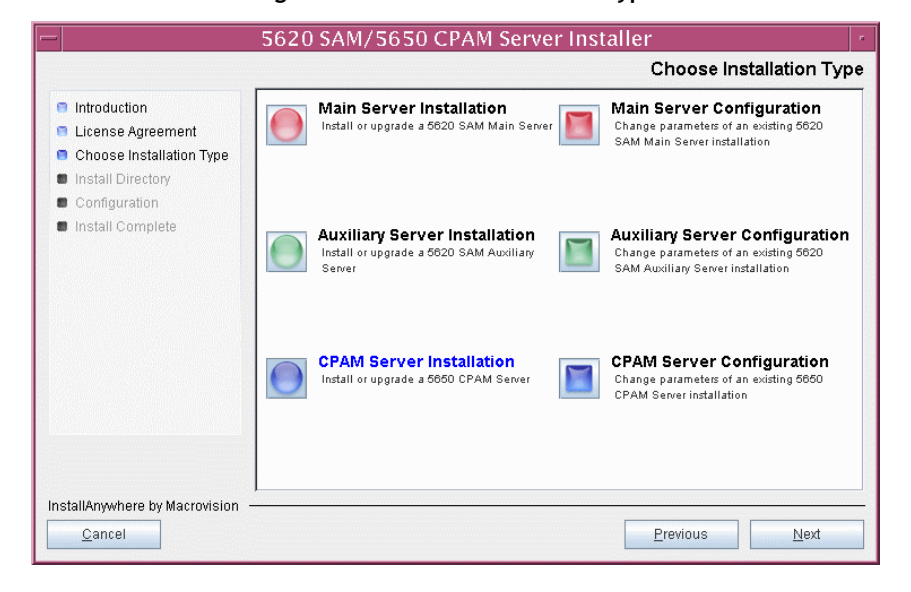

Figure 8-4 Choose Installation Type

8 Specify a base directory in which to install the 5650 CPAM server software (typically /opt/5620sam/server), as shown in Figure 8-5. Click on the Next button.

| - 5620 SAM/5650 CPAM Server Installer                                                                                                    |                                                                                                    |
|----------------------------------------------------------------------------------------------------|----------------------------------------------------------------------------------------------------|
|                                                                                                    | Specify the Base Directory for 5650 CPAM Server Files                                                                                             |
| <ul> <li>Introduction</li> <li>License Agreement</li> <li>Choose Installation Type</li> <li>Install Directory</li> <li>Configuration</li> <li>Install Complete</li> </ul> | The directory specified here will be the base directory for all 5650 CPAM server related files. /opt/5620sam/server Restore Default Folder Choose |
| InstallAnywhere by Macrovision –<br>Cancel                                                                                                    | Previous Next                                                                                                    |

Figure 8-5 Specify the Base Directory for 5650 CPAM Server Files

**9** As shown in Figure 8-6, the installer displays the release of the 5650 CPAM server software that is to be installed. Verify the information. Click on the Next button.

| -                                                                                                    | 5620 SAM/5650 CPAM Server Installer                                                                   |
|----------------------------------------------------------------------------------------------------|----------------------------------------------------------------------------------------------------|
|                                                                                                    | Checking Build Compatibility                                                                          |
| <ul> <li>Introduction</li> <li>License Agreement</li> <li>Choose Installation Type</li> <li>Install Directory</li> <li>Configuration</li> <li>Install Complete</li> </ul> | Contained in this installation package:<br>5650 CPAM Version 2.0 - Built on Wed Nov 19 03:14 EST 2008 |
| InstallAnywhere by Macrovision –<br><u>C</u> ancel                                                                                                    | Previous Next                                                                                         |

Figure 8-6 Checking Build Compatibility

- **10** Perform one of the following to specify where the 5650 CPAM and 5620 SAM user documentation is to be stored.
  - a To store the documentation in a central location that is available to all clients, perform the following steps.
    - i Select the "Install User Documentation at Central Location Below" parameter, as shown in Figure 8-7.
    - ii If you want to accept the default user documentation location that is displayed, go to step 11.

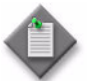

Note – If NAT is to be used between the 5620 SAM server and clients, you must update the default location using the public IP address of the server, or the documentation is not accessible to clients.

- iii Specify a location for the user documentation in the field below the parameters.
- iv Copy the contents of the User\_Documentation folder on the 5620 SAM and 5650 CPAM installation DVD-ROM to the location specified in step iii.
- v Click on the Next button. A dialog box appears.
- vi Click on the OK button.

#### 5620 SAM/5650 CPAM Server Installer User Documentation Introduction Select "Install User Documentation at Central Location Below" if you want the License Agreement documentation to be centrally accessible to clients. You must specify an absolute file Choose Installation Type path or a URL. If the location is a URL and NAT is used, ensure that the URL contains Install Directory the public address of the server. Configuration Select "Install User Documentation to Client File System" to install user Install Complete documentation on the clients. The file path that you specify is relative to the client installation directory. Install User Documentation at Central Location Below Install User Documentation to Client File System http://192.168.200.222:8085 Restore Default Choose... InstallAnywhere by Macrovision <u>P</u>revious <u>C</u>ancel Next

#### Figure 8-7 User Documentation

- **b** To store a copy of the documentation on the client file system, perform the following steps.
  - i Select the "Install User Documentation to Client File System" parameter shown in Figure 8-7.
  - ii Specify a client file system location for the 5620 SAM and 5650 CPAM user documentation in the field below the parameters. The location is a relative file path to a folder under the base 5620 SAM client installation folder. The path must not contain a leading slash. For example, if the installation folder is /opt/5620sam/client and you specify Documents as the location, the documentation is installed in the /opt/5620sam/client/Documents folder.

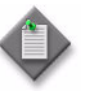

**Note** — The 5620 SAM uninstaller cannot remove the documentation unless it is installed below the nms folder in the base 5620 SAM client installation folder, for example, /opt/5620sam/client/nms/Documents.

- 11 Click on the Next button.
- 12 Enter the License Key information exactly as received from Alcatel-Lucent. Include the dashes in the key, as shown in Figure 8-8. Click on the Next button.

| - 5620 SAM/5650 CPAM Server Installer                                                                                                    |                                                                     |
|----------------------------------------------------------------------------------------------------|---------------------------------------------------------------------|
|                                                                                                    | License Information for 5650 CPAM Server                            |
| <ul> <li>Introduction</li> <li>License Agreement</li> <li>Choose Installation Type</li> <li>Install Directory</li> <li>Configuration</li> <li>Install Complete</li> </ul> | License Key<br><u>5000-00000-00000-00000-00000-00000-00000-0000</u> |
| InstallAnywhere by Macrovision –<br>Cancel                                                                                                    | Previous                                                            |

Figure 8-8 License Information for 5650 CPAM Server
- **13** Configure the following parameters shown in Figure 8-9, then click on the Next button.
  - Redundancy Supported
  - Auxiliary Server Supported

| - 5620 SAM/5650 CPAM Server Installer                                                                                                    |                                 |  |
|----------------------------------------------------------------------------------------------------|---------------------------------|--|
|                                                                                                    | Additional Server Configuration |  |
| <ul> <li>Introduction</li> <li>License Agreement</li> <li>Choose Installation Type</li> <li>Install Directory</li> <li>Configuration</li> <li>Install Complete</li> </ul> | Additional Server Configuration |  |
| InstallAnywhere by Macrovision -                                                                                                    | Previous Next                   |  |

- 14 Configure the following parameters shown in Figure 8-10. Click on the Next button.
  - Primary Database Sever IP Address
  - Primary Database Server Port (typically 1523)
  - Primary Database Instance Name (typically samdb1)
  - Database User Name (typically samuser)
  - Database User Password
  - Primary Database Proxy Port (typically 9002)

# Figure 8-10 Primary Database Configuration

| -                                                                                                    | 5620 SAM/5650 CPAM Server Installer                                                                                                    |
|----------------------------------------------------------------------------------------------------|----------------------------------------------------------------------------------------------------|
|                                                                                                    | Primary Database Configuration                                                                                                    |
| <ul> <li>Introduction</li> <li>License Agreement</li> <li>Choose Installation Type</li> <li>Install Directory</li> </ul> | If NAT (network address translation) is to be used, enter the primary 5620 SAM database's public IP address as known to the 5650 CPAM server. |
| Configuration                                                                                                    | Primary Database Server IP Address                                                                                                    |
| Install Complete                                                                                                    | Primary Database Server Port 1523                                                                                                    |
|                                                                                                    | Primary Database Instance Name samdb1                                                                                                    |
|                                                                                                    | Database User Name samuser                                                                                                    |
|                                                                                                    | Database User Password                                                                                                    |
|                                                                                                    | Primary Database Proxy Port 9002                                                                                                    |
|                                                                                                    |                                                                                                    |
|                                                                                                    |                                                                                                    |
|                                                                                                    |                                                                                                    |
|                                                                                                    |                                                                                                    |
| InstallAnywhere by Macrovision                                                                                           | Destigue                                                                                                    |
| Cancer                                                                                                    | <u>Previous</u> <u>N</u> exi                                                                                                    |

- **15** Configure the following parameters shown in Figure 8-11, then click on the Next button:
  - Standby Database Server IP Address
  - Standby Database Instance Name (typically samdb2)
  - Standby Database Proxy Port (typically 9002)

Figure 8-11 Standby Database Configuration

| - 5620 SAM/5650 CPAM Server Installer -                                                                  |                                                                                                    |  |
|----------------------------------------------------------------------------------------------------|----------------------------------------------------------------------------------------------------|--|
|                                                                                                    | Standby Database Configuration                                                                                                    |  |
| Introduction License Agreement Choose Installation Type Install Directory Configuration Install Complete | If NAT (network address translation) is to be used, enter the standby 5620 SAM database's public IP address as known to the 5620 SAM server. |  |
|                                                                                                    | Database Server IP Address                                                                                                    |  |
|                                                                                                    | Database Instance Name samdb2                                                                                                    |  |
|                                                                                                    | Database Proxy Port 9002                                                                                                    |  |
| InstallAnywhere by Macrovision                                                                           |                                                                                                    |  |
| Cancel                                                                                                   | Previous Next                                                                                                    |  |

- **16** Configure the following parameters shown in Figure 8-12:
  - Server Domain Name (typically 5620sam)
  - Public IP (visible to clients)
  - EJB JNDI Server port (typically 1099)
  - EJB JMS Server port (typically 8093)
  - Enable 5670 RAM

If NAT is to be used between the 5620 SAM server and clients, select the "Network Address Translation Used" parameter and enter the private IP address of the server. Click on the Next button.

|                                                                                               | CPAM Server Address Configuration for Client                                                                                                    |
|-----------------------------------------------------------------------------------------------|----------------------------------------------------------------------------------------------------|
| <ul> <li>Introduction</li> <li>License Agreement</li> <li>Choose Installation Type</li> </ul> | Enter the the network interface information that the 5620 SAM main server will use to communicate with the GUI and OSS clients.                                                                                      |
| <ul> <li>Configuration</li> <li>Install Complete</li> </ul>                                   | Server Domain Name [5620sam] Public IP (visible to clients) EJB JNDI Server port [1099 EJB JMS Server port [8093] NAT (network address translation) Used Private IP (accessible only by this server) Enable 5670 RAM |
| InstallAnywhere by Macrovision                                                                | Previous Nevi                                                                                                    |

Figure 8-12 CPAM Server Address Configuration for Clients

- 17 Configure the following parameters shown in Figure 8-13:
  - Public IP (visible to peer server)
  - High Available JNDI Port (typically 1100)
  - TCP Port Cluster Number (typically 11800)

If NAT is to be used between this 5620 SAM server and the peer 5620 SAM server, select the "NAT (network address translation) Used" parameter and enter the private IP address of the server. Click on the Next button.

| - 5620 SAM/5650 CPAM Server Installer                                                                                    |                                                                                                    |  |
|----------------------------------------------------------------------------------------------------|----------------------------------------------------------------------------------------------------|--|
|                                                                                                    | CPAM Server Address Configuration                                                                                                    |  |
| <ul> <li>Introduction</li> <li>License Agreement</li> <li>Choose Installation Type</li> <li>Install Directory</li> </ul> | Enter the the network interface information that the 5650 CPAM server will use to<br>communicate with the peer server.                                           |  |
| <ul> <li>Configuration</li> <li>Install Complete</li> </ul>                                                              | Public IP (visible to peer server)         High Available JNDI Port         TCP Port Cluster Number         11800         NAT (network address translation) Used |  |
|                                                                                                    | Private IP (accessible only by this server)                                                                                                    |  |
| InstallAnywhere by Macrovision                                                                                           | Previous Next                                                                                                    |  |

Figure 8-13 CPAM Server Address Configuration

18 If you did not select "Auxiliary Server Supported" in step 13, go to step 20.

- 19 If auxiliary servers are to be supported and NAT is to be used between the 5650 CPAM and auxiliary servers, select the "NAT (network address translation) Used" parameter shown in Figure 8-14 and enter the private IP address of the server in the "Private IP" field. Configure the following parameters, then click on the Next button:
  - Public IP (visible to auxiliary)
  - Server Port (typically 12800)

| - 5620 SAM/5650 CPAM Server Installer                                                                                                    |                                                                                                    |  |
|----------------------------------------------------------------------------------------------------|----------------------------------------------------------------------------------------------------|--|
|                                                                                                    | CPAM Server Configuration for Auxiliary Servers                                                                                                    |  |
| <ul> <li>Introduction</li> <li>License Agreement</li> <li>Choose Installation Type</li> <li>Install Directory</li> <li>Configuration</li> <li>Install Complete</li> </ul> | Enter the IP address of the network interface the 5650 CPAM server will use to communicate with the 5620 SAM auxiliary servers. If NAT (network address translation) is to be used, specify the server's private IP address.         Public IP (visible to auxiliary)         Server Port |  |
|                                                                                                    | NAT (network address translation) Used                                                                                                    |  |
|                                                                                                    | Private IP (accessible only by this server)                                                                                                    |  |
|                                                                                                    |                                                                                                    |  |
| InstallAnywhere by Macrovision                                                                                                    | Previous Next                                                                                                    |  |

# Figure 8-14 CPAM Server Configuration for Auxiliary Servers

- **20** Configure the following parameters shown in Figure 8-15, then click on the Next button:
  - Peer Server IP Address
  - Peer Server Trap Log Id (typically 98)
  - Peer Server SNMP Trap Receiving IP Address
  - Peer Server SNMP Port Number (typically 162)
  - Peer Server TCP Port Cluster Number (typically 11800)

# Figure 8-15 Peer CPAM Server Configurations

| - 5620 SAM/5650 CPAM Server Installer                                                                                                    |  |  |
|----------------------------------------------------------------------------------------------------|--|--|
| Peer CPAM Server Configurations                                                                                                    |  |  |
| Introduction     License Agreement     Choose Installation Type     Install Directory     Configuration                                                                                                    |  |  |
| Install Complete   Peer Server IP Address   Peer Server Trap Log Id   98   Peer Server SNMP Trap Receiving IP Address   Peer Server SNMP Trap Receiving Port   162   Peer Server TCP Port Cluster Number   11800 |  |  |
| InstallAnywhere by Macrovision           Qancel         Previous         Next                                                                                                    |  |  |

- 21 Configure the following parameters shown in Figure 8-16, then click on the Next button:
  - 5620 SAM Peer Server IP Address
  - 5620 SAM JNDI High Available Peer Server Port (typically 1100)
  - 5620 SAM JNDI Peer Server Port (typically 1099)

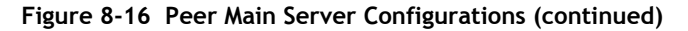

| 5620 SAM/5650 CPAM Server Installer                                                                     |                                                                                                    |  |
|----------------------------------------------------------------------------------------------------|----------------------------------------------------------------------------------------------------|--|
|                                                                                                    | Peer Main Server Configurations (cont.)                                                                                                    |  |
| Introduction     License Agreement     Choose Installation Type     Install Directory     Configuration | Enter the IP address of the network interface the GUI and OSS clients will use to<br>communicate with the peer server. If NAT (network address translation) is to be used,<br>specify the public IP address as known to the 5620 SAM clients. |  |
| Install Complete                                                                                        | 5620 SAM Peer Server IP Address       5620 SAM JNDI High Available Peer Server Port       1100       5620 SAM JNDI Peer Server Port       1099                                                                                                |  |
| InstallAnywhere by Macrovision -<br><u>C</u> ancel                                                      | Previous Next                                                                                                    |  |

22 If you require 5620 SAM client navigation from a 5620 NM system, select the "Enable Navigation from External Systems" parameter shown in Figure 8-17 and specify the TCP port that the client is to use for accepting navigation requests. Click on the Next button to begin the server installation.

| Figure 8-17 | Navigation | from | External Systems |
|-------------|------------|------|------------------|
|-------------|------------|------|------------------|

| -                                                                                                    | 5620 SAM/5650 CPAM Server Installer                                                                                                    |
|----------------------------------------------------------------------------------------------------|----------------------------------------------------------------------------------------------------|
|                                                                                                    | Navigation from External Systems                                                                                                    |
| <ul> <li>Introduction</li> <li>License Agreement</li> <li>Choose Installation Type</li> <li>Install Directory</li> <li>Configuration</li> <li>Install Complete</li> </ul> | Select this option to enable GUI navigation from a 5620 NM system.  Enable Navigation from External Systems TCP port for accepting GUI navigation requests |
| InstallAnywhere by Macrovision                                                                                                    | Previous                                                                                                    |

The next panel displays installation progress, as shown in Figure 8-18.

|                                                                                                    | 5620 SAM/5650 CPAM Server Installer |    |
|----------------------------------------------------------------------------------------------------|-------------------------------------|----|
|                                                                                                    | Installing 5620 SAM/5650 CPAM Serve | ۶r |
| <ul> <li>Introduction</li> <li>License Agreement</li> <li>Choose Installation Type</li> <li>Install Directory</li> <li>Configuration</li> <li>Install Complete</li> </ul> | Alcatel·Lucent 🕢                    |    |
|                                                                                                    | Installing bin                      |    |
| InstallAnywhere by Macrovision                                                                                                    |                                     |    |

Figure 8-18 Installing 5620 SAM/5650 CPAM Server

23 Specify an OSS XML output location (typically /opt/5620sam/server/xml\_output), as shown in Figure 8-19. Click on the Install button to begin the server installation.

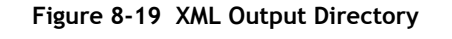

|                                                                                                    | 5620 SAM7 5650 CPAM Server Installer                                                                                                  |
|----------------------------------------------------------------------------------------------------|----------------------------------------------------------------------------------------------------|
|                                                                                                    | XML Output Directory                                                                                                    |
| <ul> <li>Introduction</li> <li>License Agreement</li> <li>Choose Installation Type</li> <li>Install Directory</li> <li>Configuration</li> <li>Install Complete</li> </ul> | The output of the OSSI file exports will be stored under this directory /opt/5620sam/server/xml_output  Restore Default Folder Choose |
| InstallAnywhere by Macrovision                                                                                                    | Previous                                                                                                    |

24 As shown in Figure 8-20, the 5650 CPAM server is installed as a UNIX daemon. Click on the Next button.

| a                                                                                                    | 5620 SAM/5650 CPAM Server Installer                                    |
|----------------------------------------------------------------------------------------------------|------------------------------------------------------------------------|
|                                                                                                    | Installing the server as a Unix Daemo                                  |
| <ul> <li>Introduction</li> <li>License Agreement</li> <li>Choose Installation Type</li> <li>Install Directory</li> <li>Configuration</li> <li>Install Complete</li> </ul> | The 5650 CPAM server has been successfully installed as a Unix Daemon. |
| nstallAnywhere by Macrovision -                                                                                                    |                                                                        |
| Cancel                                                                                                    | Previous Next                                                          |

Figure 8-20 Installing the Server as a Unix Daemon

25 When the server installation is complete, as shown in Figure 8-21, configure the "Start the 5650 CPAM Server" parameter to specify whether you want the server to start immediately after the installation.

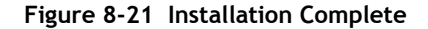

|                                                                                                    | 5620 SAM/5650 CPAM Server Installer                                                                                                    |       |
|----------------------------------------------------------------------------------------------------|----------------------------------------------------------------------------------------------------|-------|
|                                                                                                    | Installation Com                                                                                                    | plete |
| <ul> <li>Introduction</li> <li>License Agreement</li> <li>Chosse Installation Type</li> <li>Install Directory</li> <li>Configuration</li> <li>Install Complete</li> </ul> | Congratulations! 5650 CPAM Server has been successfully installed inside<br>directory /opt/5620sam/server. Please assign a password for samadmin using<br>'passwd samadmin' command.<br>Start the 5650 CPAM Server |       |
| InstallAnywhere by Macrovision -<br>Cancel                                                                                                    | Previous                                                                                                    |       |

**26** Click on the Done button to close the installer. If you specified that the server is to start after installation, the server starts. Initial server startup can take twenty minutes or more.

27 The installer creates a user account called samadmin that is required for 5650 CPAM system administration. You must assign a new password to this user account.

Perform the following steps to assign a new samadmin password.

i Enter the following at the CLI prompt:

# passwd samadmin

The following prompt is displayed:

New Password:

ii Enter the new password and press 4.

The following prompt is displayed:

Confirm New Password:

- iii Enter the new password again and press  $\dashv$ . The password is changed.
- iv Record the new password and store it in a secure location.

# Procedure 8-2 To upgrade a 5650 CPAM system

Perform this procedure to upgrade the 5650 CPAM software. Ensure that you record the information that you specify during this procedure, for example, directory names, passwords, and IP addresses.

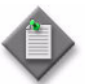

**Note 1** — You require root-equivalent user privileges to upgrade the 5650 CPAM software.

**Note 2** — This procedure describes the upgrade of a 5650 CPAM server that is integrated with a redundant 5620 SAM system. The set of user prompts is smaller for the upgrade of a 5650 CPAM server that is integrated with a standalone 5620 SAM system.

- 1 Log in as a user with root-equivalent privileges on the 5650 CPAM station.
- 2 Open a console window.
- 3 Navigate to the Solaris directory on the new 5650 CPAM software DVD-ROM. Enter the following at the CLI prompt:

# cd Solaris  $\lrcorner$ 

4 Enter the following at the CLI prompt to open the 5650 CPAM installer:

```
# ./ServerInstall_SAM_6_1_revision_ID.bin .
```

where *revision\_ID* is the revision identifier, such as R1, R3, or another descriptor

The splash screen in Figure 8-22 appears and the installation process begins.

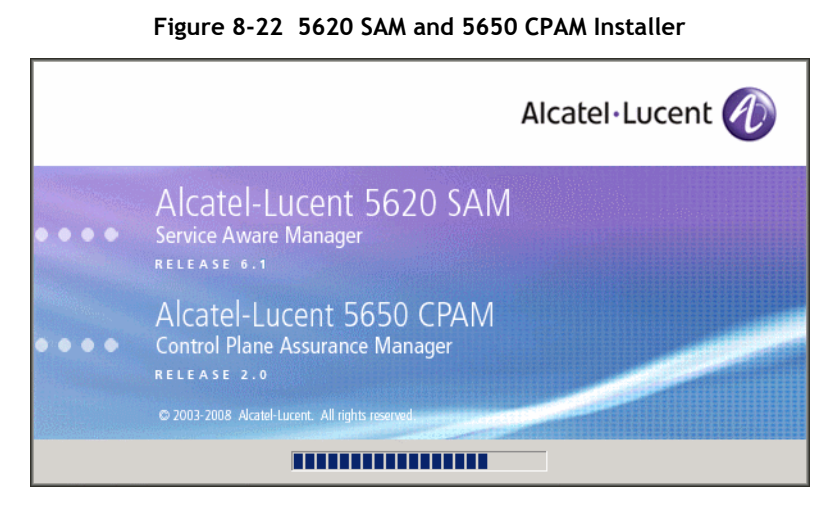

5 The 5650 CPAM installer opens as shown in Figure 8-23. The left pane indicates installation progress. The right pane displays release information about the software being installed. Click on the Next button.

Figure 8-23 Introduction

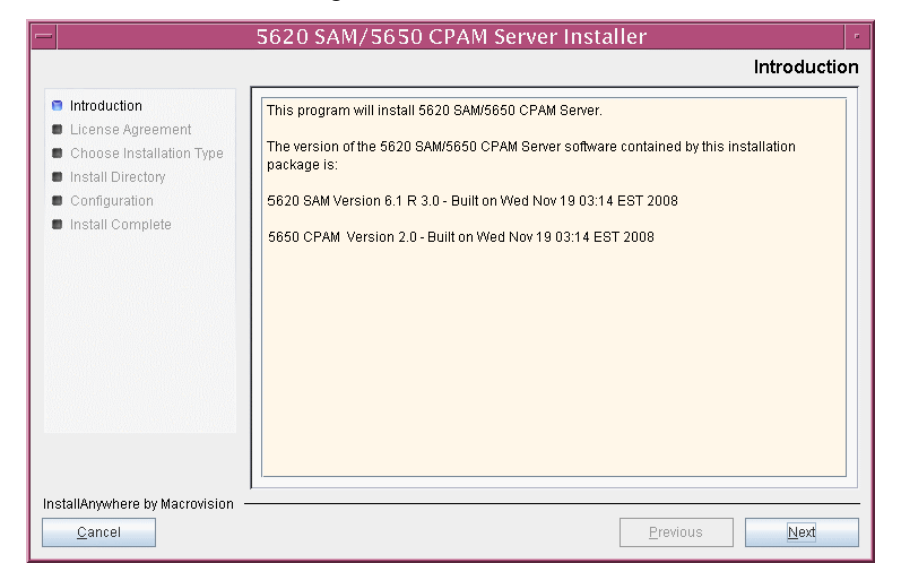

6 Review and accept the terms of the license agreement shown in Figure 8-24. Click on the Next button.

|                                                                                               | 5620 SAM/5650 CPAM Server Installer                                                                                                    |
|-----------------------------------------------------------------------------------------------|----------------------------------------------------------------------------------------------------|
|                                                                                               | Software License Agreement                                                                                                    |
| <ul> <li>Introduction</li> <li>License Agreement</li> <li>Choose Installation Type</li> </ul> | NOTICE: Please carefully read this license agreement before copying or using the<br>accompanying 6520 SAM/6560 CPAM Server software or installing the hardware unit with<br>pre-enabled 5620 SAM/5650 CPAM Server software (each of which is referred to as<br>"Software" in this Agreement).                                                                                                    |
| Install Directory Configuration Install Complete                                              | Alcatel-Lucent assumes no responsibility for the accuracy of the information presented, which is subject to change without notice.<br>Alcatel-Lucent, the Alcatel-Lucent logo, Alcatel, the Alcatel logo, MainStreet, TiMetra, and Newbridge are registered trademarks of Alcatel-Lucent. All other trademarks are the property of their respective owners.<br>Copyright 2007 Alcatel-Lucent.<br>All rights reserved.<br><b>Disclaimers</b><br>Alcatel-Lucent products are intended for commercial uses. Without the appropriate network design engineering, they must not be sold, licensed or otherwise distributed for use in any hazardous environments requiring fail-asfe performance, such as in the operation of nuclear facilities, aircraft |
| InstallAnywhere by Macrovision                                                                | I do NOT accept the terms of the License Agreement      Previous      Next                                                                                                    |

Figure 8-24 Software License Agreement

7 Select CPAM Server Installation, as shown in Figure 8-25. Click on the Next button.

5620 SAM/5650 CPAM Server Installer Choose Installation Type Introduction Main Server Installation Main Server Configuration Install or upgrade the 5620 SAM Main Change parameters of an existing 5620 SAM Main Server installation License Agreement Server 📮 Choose Installation Type Install Directory Configuration Install Complete Auxiliary Server Installation **Auxiliary Server Configuration** -Install or upgrade the 5620 SAM Auxiliary Change parameters of an existing 5620 SAM Auxiliary Server installation Server **CPAM Server Installation CPAM Server Configuration** ۲ Install or upgrade the 5650 CPAM Server Change parameters of an existing 5650 CPAM Server installation InstallAnywhere by Macrovision <u>P</u>revious <u>C</u>ancel Next

Figure 8-25 Choose Installation Type

8 Specify a base directory in which to install the 5650 CPAM server software (typically /opt/5620sam/server), as shown in Figure 8-26. Click on the Next button.

| -                                                                                                    | 5620 SAM/5650 CPAM Server Installer                                                                                                    | · # - |
|----------------------------------------------------------------------------------------------------|----------------------------------------------------------------------------------------------------|-------|
| Specify the Base Directory for 5650 CPAM Server Files                                                                                                    |                                                                                                    |       |
| <ul> <li>Introduction</li> <li>License Agreement</li> <li>Choose Installation Type</li> <li>Install Directory</li> <li>Configuration</li> <li>Install Complete</li> </ul> | The directory specified here will be the base directory for all 5650 CPAM server related files. /opt/5620sam/server Restore Default Folder Choose |       |
| InstallAnywhere by Macrovision –<br>Cancel                                                                                                    | Previous                                                                                                    |       |

Figure 8-26 Specify the Base Directory for 5650 CPAM Server Files

**9** As shown in Figure 8-27, the installer displays the release of the 5650 CPAM server software that is to be installed. Verify the information. Click on the Next button.

| Figure 8-27 | Checking Bu | ild Compatibility |
|-------------|-------------|-------------------|
|-------------|-------------|-------------------|

|                                                                                                    | 5620 SAM/5650 CPAM Server Installer                                                                                                    |
|----------------------------------------------------------------------------------------------------|----------------------------------------------------------------------------------------------------|
|                                                                                                    | Checking Build Compatibility                                                                                                    |
| <ul> <li>Introduction</li> <li>License Agreement</li> <li>Choose Installation Type</li> <li>Install Directory</li> <li>Configuration</li> <li>Install Complete</li> </ul> | You are about to perform an installation on an already installed<br>directory<br>Installed on disk:<br>5650 CPAM Version 1.0 - Built on Fri Aug 17 04:37:11 EST 2007<br>Contained in this installation package:<br>5650 CPAM Version 2.0 - Built on Wed Nov 19 03:14 EST 2008 |
| InstallAnywhere by Macrovision -<br>Cancel                                                                                                    | Previous                                                                                                    |

- **10** Perform one of the following to specify where the 5620 SAM and 5650 CPAM user documentation is to be stored.
  - a To store the documentation in a central location that is available to all clients, perform the following steps.
    - i Select the "Install User Documentation at Central Location Below" parameter, as shown in Figure 8-28.
    - ii If you want to accept the default user documentation location that is displayed, go to step 11.

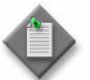

**Note** — If NAT is used between the 5620 SAM server and clients, you must update the default location using the public IP address of the server, or the documentation is not accessible to clients.

- iii Specify a location for the user documentation in the field below the parameters.
- iv Copy the contents of the User\_Documentation folder on the 5620 SAM and 5650 CPAM installation DVD-ROM to the location specified in step iii.
- v Click on the Next button. A dialog box appears.
- vi Click on the OK button.

#### Figure 8-28 User Documentation

|                                                                                                    | 5620 SAM/5650 CPAM Server Installer                                                                                                    |  |  |
|----------------------------------------------------------------------------------------------------|----------------------------------------------------------------------------------------------------|--|--|
| User Documentation                                                                                                    |                                                                                                    |  |  |
| <ul> <li>Introduction</li> <li>License Agreement</li> <li>Choose Installation Type</li> <li>Install Directory</li> <li>Configuration</li> <li>Install Complete</li> </ul> | Select "Install User Documentation at Central Location Below" if you want the documentation to be centrally accessible to clients. You must specify an absolute file path or a URL. If the location is a URL and NAT is used, ensure that the URL contains the public address of the server.         Select "Install User Documentation to Client File System" to install user documentation on the clients. The file path that you specify is relative to the client installation directory.         Image: Install User Documentation to Client File System         Image: Image: I |  |  |
| InstallAnywhere by Macrovision                                                                                                    | Previous Next                                                                                                    |  |  |

- **b** To store a copy of the documentation on the client file system, perform the following steps.
  - i Select the "Install User Documentation to Client File System" parameter shown in Figure 8-28.
  - ii Specify a client file system location for the 5620 SAM and 5650 CPAM user documentation in the field below the parameters. The location is a relative file path to a folder under the base 5620 SAM client installation folder. The path must not contain a leading slash. For example, if the installation folder is /opt/5620sam/client and you specify Documents as the location, the documentation is installed in the /opt/5620sam/client/Documents folder.

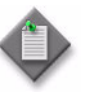

**Note** — The 5620 SAM uninstaller cannot remove the documentation unless it is installed below the nms folder in the base 5620 SAM client installation folder, for example, /opt/5620sam/client/nms/Documents.

- 11 Click on the Next button.
- 12 Enter the License Key information exactly as received from Alcatel-Lucent. Include the dashes in the key, as shown in Figure 8-29. Click on the Next button.

| 5620 SAM/5650 CPAM Server Installer                                                                                                    |                                                               |    |
|----------------------------------------------------------------------------------------------------|---------------------------------------------------------------|----|
|                                                                                                    | License Information for 5650 CPAM Serve                       | er |
| <ul> <li>Introduction</li> <li>License Agreement</li> <li>Choose Installation Type</li> <li>Install Directory</li> <li>Configuration</li> <li>Install Complete</li> </ul> | License Key<br> 2000-00000-00000-00000-00000-00000-00000-0000 |    |
| InstallAnywhere by Macrovision —<br>Cancel                                                                                                    | Previous                                                      |    |

Figure 8-29 License Information for 5650 CPAM Server

- **13** Configure the following parameters shown in Figure 8-30, then click on the Next button.
  - Redundancy Supported
  - Auxiliary Server Supported

| Figure 8-30 | Additional | Server | Configuration |
|-------------|------------|--------|---------------|
|-------------|------------|--------|---------------|

| -                                                                                                    | 5620 SAM/5650 CPAM Server Installer |
|----------------------------------------------------------------------------------------------------|-------------------------------------|
|                                                                                                    | Additional Server Configuration     |
| <ul> <li>Introduction</li> <li>License Agreement</li> <li>Choose Installation Type</li> <li>Install Directory</li> <li>Configuration</li> <li>Install Complete</li> </ul> | Additional Server Configuration     |
| InstallAnywhere by Macrovision -<br>Cancel                                                                                                    | Previous Next                       |

- 14 Configure the following parameters shown in Figure 8-31. Click on the Next button.
  - Primary Database Sever IP Address
  - Primary Database Server Port (typically 1523)
  - Primary Database Instance Name (typically samdb1)
  - Database User Name (typically samuser)
  - Database User Password
  - Primary Database Proxy Port (typically 9002)

## Figure 8-31 Primary Database Configuration

|                                                                                                    | 5620 SAM/5650 CPAM Server Installer                                                                                                    |
|----------------------------------------------------------------------------------------------------|----------------------------------------------------------------------------------------------------|
|                                                                                                    | Primary Database Configuration                                                                                                    |
| <ul> <li>Introduction</li> <li>License Agreement</li> <li>Choose Installation Type</li> <li>Install Directory</li> </ul> | If NAT (network address translation) is to be used, enter the primary 5620 SAM database's public IP address as known to the 5650 CPAM server. |
| Configuration                                                                                                    | Primary Database Server IP Address                                                                                                    |
| Install Complete                                                                                                    | Primary Database Server Port 1523                                                                                                    |
|                                                                                                    | Primary Database Instance Name samdb1                                                                                                    |
|                                                                                                    | Database User Name samuser                                                                                                    |
|                                                                                                    | Database User Password                                                                                                    |
|                                                                                                    | Primary Database Proxy Port 9002                                                                                                    |
|                                                                                                    |                                                                                                    |
|                                                                                                    |                                                                                                    |
|                                                                                                    |                                                                                                    |
| InstallAnywhere by Macrovision                                                                                           |                                                                                                    |
| <u>C</u> ancel                                                                                                    | Previous Next                                                                                                    |

- **15** Configure the following parameters shown in Figure 8-32, then click on the Next button:
  - Database Server IP Address
  - Database Instance Name (typically samdb2)
  - Database Proxy Port (typically 9002)

Figure 8-32 Standby Database Configuration

| -                                                                                                    | 5620 SAM/5650 CPAM Server Installer                                                                                                    |
|----------------------------------------------------------------------------------------------------|----------------------------------------------------------------------------------------------------|
|                                                                                                    | Standby Database Configuration                                                                                                    |
| <ul> <li>Introduction</li> <li>License Agreement</li> <li>Choose Installation Type</li> <li>Install Directory</li> </ul> | If NAT (network address translation) is to be used, enter the standby 5620 SAM database's public IP address as known to the 5620 SAM server. |
| <ul> <li>Configuration</li> <li>Install Complete</li> </ul>                                                              | Database Server IP Address       Database Instance Name samdb2       Database Proxy Port 9002                                                |
| InstallAnywhere by Macrovision                                                                                           | Previous Next                                                                                                    |

- **16** Configure the following parameters shown in Figure 8-33:
  - Server Domain Name (typically 5620sam)
  - Public IP (visible to clients)
  - EJB JNDI Server port (typically 1099)
  - EJB JMS Server port (typically 8093)
  - Enable 5670 RAM

If NAT is used between the 5620 SAM server and clients, select the "Network Address Translation Used" parameter and enter the private IP address of the server. Click on the Next button.

| -                                                                                                    | 5620 SAM/5650 CPAM Server Installer                                                                                                    |
|----------------------------------------------------------------------------------------------------|----------------------------------------------------------------------------------------------------|
|                                                                                                    | CPAM Server Address Configuration for Clients                                                                                                    |
| <ul> <li>Introduction</li> <li>License Agreement</li> <li>Choose Installation Type</li> <li>Install Directory</li> </ul> | Enter the the network interface information that the 5650 CPAM server will use to<br>communicate with the GUI and OSS clients.                      |
| <ul> <li>Install Directory</li> <li>Configuration</li> <li>Install Complete</li> </ul>                                   | Server Domain Name 5620sam Public IP (visible to clients) EJB JNDI Server port 1099 EJB JMS Server port 8093 NAT (network address translation) Used |
|                                                                                                    | Enable 5670 RAM                                                                                                    |
| InstallAnywhere by Macrovision                                                                                           | Previous Next                                                                                                    |

Figure 8-33 CPAM Server Address Configuration for Clients

- 17 Configure the following parameters shown in Figure 8-34:
  - Public IP (visible to peer server)
  - High Available JNDI Port (typically 1100)
  - TCP Port Cluster Number (typically 11800)

If NAT is used between this 5650 CPAM server and the peer 5650 CPAM server, select the "NAT (network address translation) Used" parameter and enter the private IP address of the server. Click on the Next button.

| - 5620 SAM/5650 CPAM Server Installer                                                                                    |                                                                                                    |
|----------------------------------------------------------------------------------------------------|----------------------------------------------------------------------------------------------------|
|                                                                                                    | CPAM Server Address Configuration                                                                                                    |
| <ul> <li>Introduction</li> <li>License Agreement</li> <li>Choose Installation Type</li> <li>Install Directory</li> </ul> | Enter the the network interface information that the 5650 CPAM server will use to<br>communicate with the peer server.                                                                                               |
| <ul> <li>Configuration</li> <li>Install Complete</li> </ul>                                                              | Public IP (visible to peer server)         High Available JNDI Port         TCP Port Cluster Number         11800         NAT (network address translation) Used         Private IP (accessible only by this server) |
| InstallAnywhere by Macrovision –<br>Cancel                                                                               | Previous Next                                                                                                    |

Figure 8-34 CPAM Server Address Configuration

18 If you did not select "Auxiliary Server Supported" in step 13, go to step 20.

- 19 If the 5620 SAM deployment includes auxiliary servers and NAT is to be used between the 5650 CPAM and auxiliary servers, select the "NAT (network address translation) Used" parameter shown in Figure 8-35 and enter the private IP address of the server in the "Private IP" field. Configure the following parameters, then click on the Next button:
  - Public IP (visible to auxiliary)
  - Server Port (typically 12800)

|                                                                                                    | 5620 SAM/5650 CPAM Server Installer                                                                                                    |
|----------------------------------------------------------------------------------------------------|----------------------------------------------------------------------------------------------------|
|                                                                                                    | CPAM Server Configuration for Auxiliary Servers                                                                                                    |
| <ul> <li>Introduction</li> <li>License Agreement</li> <li>Choose Installation Type</li> <li>Install Directory</li> <li>Configuration</li> <li>Install Complete</li> </ul> | Enter the IP address of the network interface the 5650 CPAM server will use to communicate with the 5620 SAM auxiliary servers. If NAT (network address translation) is to be used, specify the server's private IP address.  Public IP (visible to auxiliary) Server Port 12800 NAT (network address translation) Used Private IP (accessible only by this server) |
| InstallAnywhere by Macrovision —<br><u>C</u> ancel                                                                                                    | Previous Next                                                                                                    |

#### Figure 8-35 CPAM Server Address Configuration for Auxiliary Servers

- **20** Configure the following parameters shown in Figure 8-36, then click on the Next button:
  - Peer Server IP Address
  - Peer Server Trap Log Id (typically 98)
  - Peer Server SNMP Trap Receiving IP Address
  - Peer Server SNMP Port Number (typically 162)
  - Peer Server TCP Port Cluster Number (typically 11800)

# Figure 8-36 Peer CPAM Server Configurations

|                                                                                                    | 5620 SAM/5650 CPAM Server Installer                                                                                                    |
|----------------------------------------------------------------------------------------------------|----------------------------------------------------------------------------------------------------|
|                                                                                                    | Peer CPAM Server Configurations                                                                                                    |
| <ul> <li>Introduction</li> <li>License Agreement</li> <li>Choose Installation Type</li> <li>Install Directory</li> <li>Configuration</li> </ul> | If NAT (network address translation) is to be used, enter the 5650 CPAM peer server's<br>public IP address as known to the 5650 CPAM server. Also enter the 5650 CPAM peer<br>server's public IP address as known to the devices within the managed network. |
| Install Complete                                                                                                    | Peer Server IP Address         Peer Server Trap Log Id         98         Peer Server SNMP Trap Receiving IP Address         Peer Server SNMP Trap Receiving Port         162         Peer Server TCP Port Cluster Number         11800                      |
| InstallAnywhere by Macrovision -<br><u>C</u> ancel                                                                                              | Previous Next                                                                                                    |

- 21 Configure the following parameters shown in Figure 8-37, then click on the Next button:
  - 5620 SAM Peer Server IP Address
  - 5620 SAM JNDI High Available Peer Server Port (typically 1100)
  - 5620 SAM JNDI Peer Server Port (typically 1099)

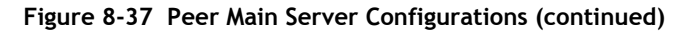

|                                                                                                    | 5620 SAM/5650 CPAM Server Installer                                                                                                    |
|----------------------------------------------------------------------------------------------------|----------------------------------------------------------------------------------------------------|
|                                                                                                    | Peer Main Server Configurations (cont.)                                                                                                    |
| <ul> <li>Introduction</li> <li>License Agreement</li> <li>Choose Installation Type</li> <li>Install Directory</li> <li>Configuration</li> <li>Install Complete</li> </ul> | Enter the IP address of the network interface the GUI and OSS clients will use to communicate with the peer server. If NAT (network address translation) is to be used, specify the public IP address as known to the 5620 SAM clients.  5620 SAM Peer Server IP Address 5620 SAM JNDI High Available Peer Server Port 1100 5620 SAM JNDI Peer Server Port 1099 |
| InstallAnywhere by Macrovision                                                                                                    | Previous Next                                                                                                    |

22 If you require 5620 SAM client navigation from a 5620 NM system, select the "Enable Navigation from External Systems" parameter shown in Figure 8-38 and specify the TCP port that the client is to use for accepting navigation requests. Click on the Next button to begin the server upgrade.

|                                                                                                    | 5620 SAM/5650 CPAM Server Installer                                                                                                    |
|----------------------------------------------------------------------------------------------------|----------------------------------------------------------------------------------------------------|
|                                                                                                    | Navigation from External Systems                                                                                                    |
| <ul> <li>Introduction</li> <li>License Agreement</li> <li>Choose Installation Type</li> <li>Install Directory</li> <li>Configuration</li> <li>Install Complete</li> </ul> | Select this option to enable GUI navigation from a 5620 NM system.  Enable Navigation from External Systems TCP port for accepting GUI navigation requests |
|                                                                                                    |                                                                                                    |
| InstallAnywhere by Macrovision                                                                                                    | Previous                                                                                                    |

Figure 8-38 Navigation from External Systems

The next panel displays upgrade progress, as shown in Figure 8-39.

Figure 8-39 Installing 5620 SAM/5650 CPAM Server

|                                                                                                    | 5620 SAM/5650 CPAM Server Installer | • |
|----------------------------------------------------------------------------------------------------|-------------------------------------|---|
|                                                                                                    | Installing 5620 SAM/5650 CPAM Serve | r |
| <ul> <li>Introduction</li> <li>License Agreement</li> <li>Choose Installation Type</li> <li>Install Directory</li> <li>Configuration</li> <li>Install Complete</li> </ul> | Alcatel·Lucent 🕢                    |   |
| InstallAnywhere by Macrovision                                                                                                    | Installing bin                      |   |

23 Specify an OSS XML output location (typically /opt/5620sam/server/xml\_output), as shown in Figure 8-40. Click on the Install button to begin the server upgrade.

| -                                                                                                    | 5620 SAM/5650 CPAM Server Installer                                                                                                   |
|----------------------------------------------------------------------------------------------------|----------------------------------------------------------------------------------------------------|
|                                                                                                    | XML Output Directory                                                                                                    |
| <ul> <li>Introduction</li> <li>License Agreement</li> <li>Choose Installation Type</li> <li>Install Directory</li> <li>Configuration</li> <li>Install Complete</li> </ul> | The output of the OSSI file exports will be stored under this directory /opt/5620sam/server/xml_output  Restore Default Folder Choose |
| InstallAnywhere by Macrovision -                                                                                                    | Previous                                                                                                    |

Figure 8-40 XML Output Directory

24 As shown in Figure 8-41, the 5650 CPAM server is installed as a UNIX daemon. Click on the Next button.

| -                                                                                                    | 5620 SAM/5650 CPAM Server Installer                                    |
|----------------------------------------------------------------------------------------------------|------------------------------------------------------------------------|
|                                                                                                    | Installing the server as a Unix Daemon                                 |
| <ul> <li>Introduction</li> <li>License Agreement</li> <li>Choose Installation Type</li> <li>Install Directory</li> <li>Configuration</li> <li>Install Complete</li> </ul> | The 5650 CPAM server has been successfully installed as a Unix Daemon. |
| InstallAnywhere by Macrovision                                                                                                    |                                                                        |
| <u>C</u> ancel                                                                                                    | Previous                                                               |

Figure 8-41 Installing the Server as a Unix Daemon

**25** When the server upgrade is complete, as shown in Figure 8-42, configure the "Start the 5650 CPAM Server" parameter to specify whether you want the server to start immediately after the upgrade.

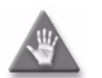

**Caution** – Alcatel-Lucent recommends that you do not configure the server to start immediately after an upgrade.

Figure 8-42 Installation Complete

|                                                                                                    | 5620 SAM/5650 CPAM Server Installer                                                                                                    |
|----------------------------------------------------------------------------------------------------|----------------------------------------------------------------------------------------------------|
|                                                                                                    | Installation Complete                                                                                                    |
| <ul> <li>Introduction</li> <li>License Agreement</li> <li>Choose Installation Type</li> <li>Install Directory</li> <li>Configuration</li> <li>Install Complete</li> </ul> | Congratulations! 5650 CPAM Server has been successfully installed inside directory /opt//620sam/server. Please assign a password for samadmin using 'passwd samadmin' command. |
| InstallAnywhere by Macrovision -                                                                                                    | Deviaue                                                                                                    |
| Cancel                                                                                                    | Previous                                                                                                    |

- **26** Click on the Done button to close the installer. If you specified that the server is to start after the upgrade, the server starts. Initial server startup can take twenty minutes or more.
- 27 The installer creates a user account called samadmin that is required for 5650 CPAM system administration. You must assign a new password to this user account.

Perform the following steps to assign a new samadmin password.

i Enter the following at the CLI prompt:

```
# passwd samadmin
```

The following prompt is displayed:

New Password:

ii Enter the new password and press  $\dashv$ .

The following prompt is displayed:

Confirm New Password:

- iii Enter the new password again and press  $\dashv$ . The password is changed.
- iv Record the new password and store it in a secure location.

# Procedure 8-3 To uninstall the 5650 CPAM software

Perform this procedure to remove the 5650 CPAM software.

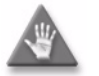

**Caution** — This procedure involves stopping the 5650 CPAM server software. Ensure that you perform this procedure only during a scheduled maintenance window.

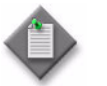

**Note** — You require root-equivalent user privileges to uninstall the 5650 CPAM software.

- 1 Stop the 5650 CPAM server application. See the 5650 CPAM User Guide for information about stopping the 5650 CPAM.
- 2 Log in as a user with root-equivalent privileges on the 5650 CPAM server station.
- 3 Open a console window.
- 4 Enter the following at the CLI prompt to open the 5650 CPAM server uninstaller:

```
# path/install/Uninstaller/Uninstall_5620_CPAM_Server ...
```

where path is the 5650 CPAM server installation location, typically /opt/5620sam/server

The splash screen in Figure 8-43 appears and the uninstallation process begins.

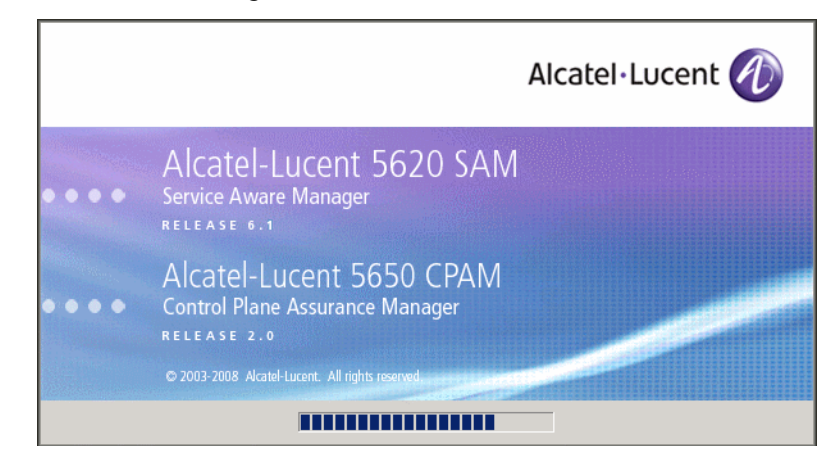

Figure 8-43 5650 CPAM Uninstaller

**5** The 5650 CPAM server uninstaller opens, as shown in Figure 8-44. The left pane indicates uninstallation progress. The right pane indicates the operations that are to take place. Click on the Uninstall button to begin the uninstallation.

| [-] U                                                                              | Ininstall 5650 CPAM Server                                                                                                    |
|------------------------------------------------------------------------------------|----------------------------------------------------------------------------------------------------|
|                                                                                    | Uninstall 5650 CPAM Server                                                                                                    |
| <ul> <li>Introduction</li> <li>Uninstalling</li> <li>Uninstall Complete</li> </ul> | About to uninstall<br>5620 SAM Server<br>This will remove features installed by InstallAnywhere. It will not<br>remove files and folders created after the installation. |
| InstallAnywhere by Macrovision –<br><u>C</u> ancel                                 | Previous Uninstall                                                                                                    |

Figure 8-44 Uninstall 5650 CPAM Server

6 Read the warning shown in Figure 8-45. Click on the "Continue with the uninstall process" button to begin the uninstallation.

# Figure 8-45 Warning

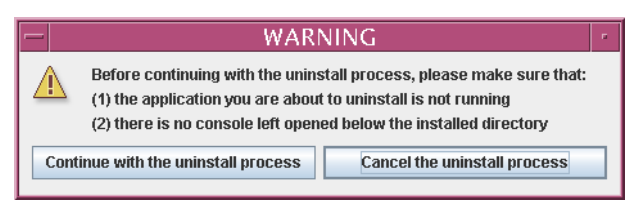

The uninstaller begins to remove 5650 CPAM server files and directories, as shown in Figure 8-46.

| Uninstall 5650 CPAM Server                             |                                                                                   |
|--------------------------------------------------------|-----------------------------------------------------------------------------------|
|                                                        | Uninstall 5650 CPAM Server                                                        |
| <ul> <li>Introduction</li> <li>Uninstalling</li> </ul> | Please wait while InstallAnywhere's uninstaller<br>removes the following features |
| Uninstall Complete                                     | Files<br>LaunchAnywhere<br>Folders                                                |
|                                                        | Uninstalling                                                                      |
| InstallAnywhere by Macrovision -                       |                                                                                   |

Figure 8-46 Uninstall 5650 CPAM Server

7 When the server uninstallation is complete, as shown in Figure 8-47, click on the Done button to close the uninstaller.

| U                                                                                  | ninstall 5650 CPAM Server                |
|------------------------------------------------------------------------------------|------------------------------------------|
|                                                                                    | Uninstall Complete                       |
| <ul> <li>Introduction</li> <li>Uninstalling</li> <li>Uninstall Complete</li> </ul> | All items were successfully uninstalled. |
| InstallAnywhere by Macrovision —<br>Cancel                                         | Previous                                 |

Figure 8-47 Uninstall Complete

8 Close the console window.

# Appendices

- A. 5620 SAM installation parameters reference A-1
- B. 5620 SAM and 5620 NM integration B-1

# A. 5620 SAM installation parameters reference

- A.1 5620 SAM database installation parameters A-2
- A.2 5620 SAM main server installation and upgrade parameters A-7
- A.3 5620 SAM auxiliary server installation parameters A-10
- A.4 5620 SAM client installation and upgrade parameters A-11

# A.1 5620 SAM database installation parameters

The following reference tables list the parameter prompts displayed during database installation. Table entries are listed in order by the installer panel header, and include the parameter name and configuration information.

| Parameter                                              | Description                                                                                                    |  |
|--------------------------------------------------------|----------------------------------------------------------------------------------------------------|--|
| Choose Installation Type                               |                                                                                                    |  |
| Install & Configure a<br>Standalone Database           | Specifies a standalone database installation                                                                                                    |  |
| Restore a Database                                     | Specifies a database restore                                                                                                    |  |
| Upgrade a Database                                     | Specifies a database upgrade                                                                                                    |  |
| Install & Configure<br>Primary/Standby Database        | Specifies a redundant primary or standby database installation                                                                                                    |  |
| Install Oracle Software                                |                                                                                                    |  |
| Install Oracle Software                                | Specifies that the Oracle software is to be installed                                                                                                    |  |
| Do Not Install Oracle Software                         | Specifies that the Oracle software is not to be installed                                                                                                    |  |
| Specify the Base Directory for 5620 SAM Database Files |                                                                                                    |  |
| 5620 SAM database installation directory               | The directory in which the 5620 SAM-related database files are to be installed; for example, C:\5620sam\samdb or /opt/5620sam/samdb                                                                                                    |  |
| Specify the Base Directory for                         | Oracle Files                                                                                                    |  |
| Oracle installation directory                          | The directory in which the Oracle files are to be installed. For example, C:\5620sam\oracle or /opt/5620sam/oracle                                                                                                    |  |
| General Database Configuration                         | n Info                                                                                                    |  |
| Database Server IP Address                             | Enter the IP address of the station on which you are installing the 5620 SAM database.                                                                                                    |  |
| Database Name                                          | The name of the 5620 SAM database in this standalone or redundant 5620 SAM system                                                                                                    |  |
|                                                        | <ul> <li>consist of up to 8 characters</li> </ul>                                                                                                    |  |
|                                                        | contain only ASCII characters                                                                                                    |  |
|                                                        | • use a letter as the first character                                                                                                    |  |
|                                                        | <ul> <li>not be restricted by Oracle. See the appropriate Oracle documentation for a list of<br/>restricted database names.</li> </ul>                                                                                                    |  |
|                                                        | The database is created in Oracle by the 5620 SAM.                                                                                                    |  |
| Instance Name                                          | The name that the Oracle software associates with the database processes and the memory allocated to the processes. In a cluster environment, there can be multiple instance names. In a non-cluster environment, the instance name can be the same as the database name. |  |
|                                                        | The instance name must:                                                                                                    |  |
|                                                        | consist of up to 11 characters                                                                                                    |  |
|                                                        | contain only ASCII characters                                                                                                    |  |
|                                                        | use a letter as the first character                                                                                                    |  |
| User Name                                              | The database user name                                                                                                    |  |

# Table A-1 Standalone 5620 SAM database installation parameters

(1 of 3)

| Parameter                               | Description                                                                                                    |
|-----------------------------------------|----------------------------------------------------------------------------------------------------|
| User Password<br>Confirm User Password  | <ul> <li>Enter a password using up to 32 alphanumeric characters. Alcatel-Lucent recommends that you use the default password. If you do not use the default password, the password must contain three of the four following character types:</li> <li>uppercase</li> <li>lowercase</li> <li>numeric</li> <li>special (for example, %)</li> <li>This password can only be changed during installation. Remember to keep track of the password for future use.</li> </ul> |
| Database Listener Port                  | The TCP port that the Oracle database listener uses for basic connectivity between the database and the 5620 SAM server                                                                                                    |
| Proxy port number                       | The TCP port that the server uses for redundancy communication with the database, such as the initiation of a database failover or notification of a server activity switch.                                                                                                    |
| Oracle SYS Password                     |                                                                                                    |
| Oracle SYS password                     | Specifies the password that Oracle requires to start the database                                                                                                    |
| Main Server IP Validation               |                                                                                                    |
| Enable SAM Server IP<br>Validation      | When enabled, specifies to restrict the 5620 SAM server that can connect to the database using the IP address specified. If required, select the parameter and specify the 5620 SAM server IP address.                                                                                                    |
| SAM Server IP Address                   | Specifies the IP address of the standalone 5620 SAM server that connects to this database.                                                                                                    |
| Public IP Address of the Databa         | ase Server                                                                                                    |
| Access Database through a NAT<br>Router | When enabled, specifies that the database communicates through a NAT router.                                                                                                    |
| Public IP Address                       | The database public IP address, which is the address that the NAT router uses as the database IP address when communicating with the 5620 SAM server                                                                                                    |
| Archive Log Destination                 |                                                                                                    |
| Archive log directory                   | The directory for storing the database archive logs, for example,<br>C:\5620sam\samdb\archivelog or /opt/5620sam/samdb/archivelog. This directory<br>should be secure and regularly backed up to prevent corruption or data loss.                                                                                                    |
|                                         | Check the directory regularly to ensure that there is enough disk space available to continue storing database backup files. All database changes are stored in the directory until a backup of the database is performed. Alcatel-Lucent recommends performing regular backups to avoid filling the disk partition.                                                                                                    |
|                                         | Click on the Create Directory and Continue button to create the directory, if it does not already exist.                                                                                                    |
| Choose the Redo Log Directory           |                                                                                                    |
| Redo log directory                      | The directory for storing the database redo logs, for example,<br>C:\5620sam\samdb\redolog or /opt/5620sam/samdb/redolog. This directory should be<br>secure and regularly backed up to prevent corruption or data loss.                                                                                                    |
|                                         | Click on the Create Directory and Continue button to create the directory, if it does not already exist.                                                                                                    |
| Data Layout Option                      |                                                                                                    |

(2 of 3)

| Parameter                      | Description                                                                                                    |
|--------------------------------|----------------------------------------------------------------------------------------------------|
| Data Layout Option             | <ul> <li>Perform one of the following to determine tablespace creation:</li> <li>"Single Table Space" option:<br/>Specifies that the 5620 SAM database stores all data in one tablespace.<br/>Alcatel-Lucent recommends this configuration for most installations.</li> <li>"Multiple Tablespaces, specifying only Stats and Alarm drives" option:<br/>Specifies that the 5620 SAM database stores the data in one tablespace, except for<br/>the statistics and alarm data, which are stored in other configurable tablespaces<br/>The 5620 SAM supports the ability to span the Oracle database tablespaces over<br/>multiple file systems. However, this spanning is only an advantage when the file<br/>systems use different hard disk controllers. Contact your Alcatel-Lucent support<br/>representative for more information about using multiple file systems for<br/>tablespaces.</li> <li>"Multiple Tablespaces, assigning each TS to a drive" option:<br/>Specifies that the 5620 SAM database stores the data in multiple configurable<br/>tablespaces</li> <li>The 5620 SAM supports the ability to span the Oracle database tablespaces over<br/>multiple file systems. However, this spanning is only an advantage when the file<br/>systems use different hard disk controllers. Contact your Alcatel-Lucent support<br/>representative for more information about using multiple configurable<br/>tablespaces</li> <li>The 5620 SAM supports the ability to span the Oracle database tablespaces over<br/>multiple file systems. However, this spanning is only an advantage when the file<br/>systems use different hard disk controllers. Contact your Alcatel-Lucent support<br/>representative for more information about using multiple file systems for<br/>tablespaces.</li> </ul> |
| Data File Directories          |                                                                                                    |
| -                              | Use this form to specify the directories that hold the 5620 SAM database tablespaces                                                                                                    |
| Configure Tablespaces          |                                                                                                    |
| -                              | Use this form to assign the data file directories to 5620 SAM database tablespaces                                                                                                    |
| Auxiliary Server IP Validation |                                                                                                    |
| Add button                     | When "Enable SAM Server IP Validation" is enabled, only the specified 5620 SAM<br>auxiliary servers can connect to the database. If required, click on this button to specify<br>an auxiliary server IP address.<br>Applies only to a 5620 SAM database installations on Solaris                                                                                                    |

(3 of 3)

# Table A-2 Redundant 5620 SAM database installation parameters

| Parameter                                              | Instructions                                                                                                    |  |
|--------------------------------------------------------|----------------------------------------------------------------------------------------------------|--|
| Choose Installation Type                               |                                                                                                    |  |
| Install & Configure a<br>Standalone Database           | Specifies a standalone database installation                                                                                                    |  |
| Restore a Database                                     | Specifies a database restore                                                                                                    |  |
| Upgrade a Database                                     | Specifies a database upgrade                                                                                                    |  |
| Install & Configure<br>Primary/Standby Database        | Specifies a redundant primary or standby database installation                                                                                                    |  |
| Specify the Base Directory for 5620 SAM Database Files |                                                                                                    |  |
| Location of 5620 SAM database files                    | The directory in which the 5620 SAM-related database files are to be installed; for example, C:\5620sam\samdb or /opt/5620sam/samdb. The primary and standby 5620 SAM databases must use an identical directory structure. |  |
| Specify the Base Directory for Oracle Files            |                                                                                                    |  |

(1 of 3)
| Parameter                             | Instructions                                                                                                    |
|---------------------------------------|----------------------------------------------------------------------------------------------------|
| Location of 5620 SAM database files   | The directory in which the Oracle files are to be installed. For example,<br>C:\5620sam\oracle or /opt/5620sam/oracle. The directory names and structures must<br>match on the primary and standby databases.                                                                                               |
| Main Server IP Validation             |                                                                                                    |
| Enable SAM Server IP<br>Validation    | When enabled, specifies whether to restrict the 5620 SAM server that can connect to the database using the IP address specified. If required, enable this option and specify the server station IP address.                                                                                                 |
| SAM Server IP Address                 | Specifies the IP address of the 5620 SAM server that connects to this database.                                                                                                    |
| Auxiliary Server IP Validation        | <u>.</u>                                                                                                    |
| Add button                            | When "Enable SAM Server IP Validation" is enabled, only the specified 5620 SAM auxiliary servers can connect to the database. If required, click on this button to specify an auxiliary server IP address.                                                                                                  |
| Primary or Standby Database C         | onfiguration Info                                                                                                    |
| SAM Server IP Address<br>Validation   | Specifies whether only 5620 SAM servers using the IP addresses specified can connect to the database. If required, enable this parameter and specify the server IP addresses.                                                                                                    |
| Peer SAM Server IP Address            | Specifies the IP address of the standby 5620 SAM server that connects to this database                                                                                                    |
| (Primary or Standby) Database<br>name | Enter a name for the 5620 SAM primary or standby database. The default name is samdb. You must use the same database name for the primary and standby databases. The database name must:                                                                                                    |
|                                       | consist of up to 8 characters                                                                                                    |
|                                       | contain only ASCII characters                                                                                                    |
|                                       | have a letter as the first character                                                                                                    |
|                                       | restricted database names.                                                                                                    |
| (Primary or Standby) Instance<br>Name | Enter the instance name used by Oracle to name the processes and the memory allocated to the processes on the primary and standby database stations. The instance name must be unique on the primary and standby servers, for example, samdb1 for the primary database and samdb2 for the standby database. |
|                                       | consist of up to 11 character                                                                                                    |
|                                       | contain only ASCII characters                                                                                                    |
|                                       | • use a letter as the first character                                                                                                    |
| (Primary or Standby) User<br>name     | Enter a username on the primary and standby database; for example, samuser.                                                                                                    |
| (Primary or Standby) User<br>Password | Enter a password using up to 32 alphanumeric characters. Alcatel-Lucent recommends that you use the default password. If you do not use the default password, the password must contain three of the four following character types:                                                                        |
| Confirm User Password                 | • uppercase                                                                                                    |
|                                       | lowercase                                                                                                    |
|                                       | • numeric                                                                                                    |
|                                       | • special (for example, %)                                                                                                    |
|                                       | This password can only be changed during installation. Remember to keep track of the password for future use.                                                                                                    |
| Oracle SYS Password                   |                                                                                                    |
| Oracle SYS password                   | Specifies the password that Oracle requires to start the database                                                                                                    |
| Database Proxy Port                   |                                                                                                    |
| Database Proxy Port Number            | Accept the default port number of 9002. This is the TCP port used by the server to send requests to the database for redundancy failovers and switchovers.                                                                                                    |

<sup>(2</sup> of 3)

| Parameter                                          | Instructions                                                                                                    |
|----------------------------------------------------|----------------------------------------------------------------------------------------------------|
| Archive Log Destination                            |                                                                                                    |
| Archive log destination                            | Enter a directory on a separate partition where the database archive logs are stored; for example /opt/5620sam/samdb/archivelog. This directory should be secure and regularly backed up to prevent corruption or loss of data. The archive log directory structures must match on both the primary and standby databases.                                                                         |
|                                                    | Check the directory regularly to ensure that there is enough disk space available to continue storing database backup files. All database changes are stored in the directory until a backup of the database is performed. Alcatel-Lucent recommends that you perform regular backups to avoid filling the directory.                                                                              |
|                                                    | Click on the Create Directory and Continue button to create the directory, if it does not already exist.                                                                                                    |
| Data Layout Option                                 |                                                                                                    |
| Data layout option                                 | Perform one of the following to determine tablespace creation.                                                                                                    |
|                                                    | • Choose the Single Table Space option to store all data in one tablespace.<br>Alcatel-Lucent recommends this configuration for most installations.                                                                                                    |
|                                                    | Choose the Multiple Table Space Stats and Alarm drives option.                                                                                                    |
|                                                    | The 5620 SAM supports the ability to span the Oracle database tablespaces over<br>multiple file systems. However, this spanning is only an advantage when the file<br>systems use different hard disk controllers. In most setups, use the Single Table<br>Space option. To use multiple file systems for tablespaces, contact your<br>Alcatel-Lucent support representative for more information. |
|                                                    | • Choose the Multiple Table Space option, assigning each tablespace to a drive option to customize all Oracle tablespaces that are created by the 5620 SAM.                                                                                                    |
| Data File Directories                              |                                                                                                    |
| Data file directories and<br>Configure tablespaces | The tablespace directory should be the default directory. This places the directories in the same directory as the samdb database; for example, /opt/5620sam/samdb/tablespace.                                                                                                    |
|                                                    | By default, all tablespaces are created in one tablespace directory.                                                                                                    |
| Primary or Standby Database Info                   |                                                                                                    |
| Configure the parameters for the standby database  | You can configure the standby database information using similar forms and<br>parameters, as was done for the primary database. Enter the standby database<br>information, but use a different database instance name and configure the<br>standby-specific parameters.                                                                                                    |

#### (3 of 3)

#### Table A-3 5620 SAM database upgrade parameters

| Parameter                                                        | Instructions                                                                                                |
|------------------------------------------------------------------|----------------------------------------------------------------------------------------------------|
| Choose Installation Type                                         |                                                                                                    |
| Install & Configure a<br>Standalone Database                     | Specifies a standalone database installation                                                                |
| Restore a Database                                               | Specifies a database restore                                                                                |
| Upgrade a Database                                               | Specifies a database upgrade                                                                                |
| Install & Configure<br>Primary/Standby Database                  | Specifies a redundant primary or standby database installation                                              |
| Specify the Installation Root Directory of the 5620 SAM Database |                                                                                                    |
| Base location of current database                                | Enter the directory of the currently installed database, for example, C:\oracle\samdb or /opt/oracle/samdb. |

(1 of 2)

| Parameter                                   | Instructions                                                                                                    |
|---------------------------------------------|----------------------------------------------------------------------------------------------------|
| Specify the Base Directory for Oracle Files |                                                                                                    |
| Base Directory for Oracle Files             | Enter the location of Oracle directory in which the Oracle home directory is to be located after the upgrade; for example, C:\5620sam\oracle or /opt/5620sam/oracle10r2. |
| Install Oracle Database Management Software |                                                                                                    |
| Install Oracle Software                     | When you specified an Oracle installation, a series of prompts appear for the Oracle installation.                                                                       |
|                                             | Click on the Start Oracle Installation button.                                                                                                    |
| Get Upgrade Database Info                   |                                                                                                    |
| Database configuration information          | Configure the required parameters to provide database configuration information. The parameters include:                                                                 |
|                                             | Database Server IP Address                                                                                                    |
|                                             | Database Name                                                                                                    |
|                                             | Instance Name                                                                                                    |
|                                             | • Username                                                                                                    |
|                                             | User Password and Confirm User Password                                                                                                    |
|                                             | <ul> <li>Oracle SYS password and Oracle SYSTEM password</li> </ul>                                                                                                    |
| Database Proxy Port                         |                                                                                                    |
| Database Proxy Port Number                  | Accept the default port number of 9002. This is the TCP port used by the server to send requests to the database for redundancy failovers and switchovers.               |

(2 of 2)

# A.2 5620 SAM main server installation and upgrade parameters

The following reference tables show the parameter prompts displayed during main server installation and upgrade, including the installer panel header, the parameter name, and notes on parameter usage. Prompts differ depending on the OS type.

| Table A-4 5620 SAM standalone and redu | ndant main server installation paramete |
|----------------------------------------|-----------------------------------------|
|----------------------------------------|-----------------------------------------|

| Parameter                                                 | Instructions                                                                                                    |  |
|-----------------------------------------------------------|----------------------------------------------------------------------------------------------------|--|
| Choose Installation Type                                  |                                                                                                    |  |
| Main Server Installation                                  | Specifies a main server installation                                                                                                    |  |
| Main Server Configuration                                 | Specifies a main server reconfiguration                                                                                                   |  |
| Auxiliary Server Installation                             | Specifies an auxiliary server installation                                                                                                |  |
| Auxiliary Server Configuration                            | Specifies an auxiliary server reconfiguration                                                                                             |  |
| Specify the Base Directory for 5620 SAM Main Server Files |                                                                                                    |  |
| Specify the Base Directory for 5620 SAM Server Files      | Enter a name and path for the base directory of all 5620 SAM-server related files; for example, C:\5620sam\server or /opt/5620sam/server. |  |
|                                                           | When you are configuring redundancy, server installation must be on a Solaris station.                                                    |  |
| License Information for 5620 SAM Server                   |                                                                                                    |  |

(1 of 4)

| Parameter                                                | Instructions                                                                                                    |
|----------------------------------------------------------|----------------------------------------------------------------------------------------------------|
| Customer name and license                                | Creating the event area consistive systemer name that is president with the license                                                                                                    |
| key                                                      | key                                                                                                    |
|                                                          | Specify the license key in the following format:<br>XXXXX-XXXXX-XXXXX-XXXXX-XXXXX-XXXXX-XXXX                                                                                                    |
|                                                          | Include the dashes when you enter the license key. The customer name used to apply<br>for the license key is used as part of the license key and must match. For example, if<br>the customer name used to apply for the key is ABC Industries Incorporated, use that<br>name for the Customer Name, rather than ABC industries.                                                                   |
| Redundancy Support                                       |                                                                                                    |
| Redundancy Configuration                                 | Specifies whether the server is installed using a redundant configuration using the check<br>box. Redundancy is only supported on Solaris stations. When redundancy is enabled, you<br>can configure primary and standby database parameters and the server redundancy<br>configuration parameters. When redundancy is not enabled, you can only configure the<br>standalone database parameters. |
| Primary Database Configuration                           | n (for redundant configurations)                                                                                                    |
| Primary Database<br>Configuration                        | When you specify redundancy support, you can configure the parameters for the primary (active) database connection, as described in Table A-2:                                                                                                    |
|                                                          | Primary Database IP Address                                                                                                    |
|                                                          | Primary Database Server Port (default is 1523)                                                                                                    |
|                                                          | Primary Database Instance Name; for example, samdb1                                                                                                    |
|                                                          | Database User Name     Database User Descuerd and Confirm Database User Descuerd                                                                                                    |
|                                                          | Database User Password and Commin Database User Password      Primary Database Brown Part (default is 0002)                                                                                                    |
|                                                          | • Fillingly Database Floxy Folt (default is 9002)                                                                                                    |
| Standby Database Configuratio                            | n Info (for redundant configurations)                                                                                                    |
| Standby Database<br>Configuration Info                   | When you specify redundancy support, you can configure the parameters for the standby database connection, as described in Table $A-2$ :                                                                                                    |
|                                                          | Database Server IP Address (Database Server IP Address)                                                                                                    |
|                                                          | Database Proxy Port (default is 9002)                                                                                                    |
|                                                          | Database File Server Port (default is 9003)                                                                                                    |
| Database Redundancy Options                              | (for redundant configurations)                                                                                                    |
| Database Redundancy Options                              | Specifies the parameters that determine how server and database redundancy are handled.                                                                                                    |
|                                                          | Alcatel-Lucent recommends that the database instance that is configured as the primary database is closely located with the primary server. Ensure that the primary database and the primary server are installed and running on the same side of the WAN, to help prevent network management performance problems.                                                                               |
| Database Configuration (for standalone database systems) |                                                                                                    |
| Database Server IP Address                               | Specifies the IP address of the station on which you installed the 5620 SAM database for a standalone configuration.                                                                                                    |
| Database Server Port                                     | Specifies the default TCP port                                                                                                    |
| Database Instance Name                                   | Specifies the name of the 5620 SAM database created when you installed the 5620 SAM database. The default is samdb. The database name is case-sensitive.                                                                                                    |
| Database User Name                                       | Specifies the 5620 SAM database username created when you installed the 5620 SAM database, for example, samuser.                                                                                                    |
| Database User Password                                   | Specifies he 5620 SAM database user password created when you installed the database                                                                                                    |
| Confirm Database User<br>Password                        |                                                                                                    |
| Online Database Backup                                   |                                                                                                    |

(2 of 4)

| Parameter                                                            | Instructions                                                                                                    |
|----------------------------------------------------------------------|----------------------------------------------------------------------------------------------------|
| Online Backup Interval (Hours)                                       | Specifies how often the database is to be backed up                                                                                                    |
| Online Backup Destination                                            | Specifies the backup directory on the database station                                                                                                    |
| Number of Backup Sets                                                | Specifies the number of database backup sets to store on the disk or partition where the database backups are stored                                                                                                    |
|                                                                      | For example, if the backup destination is dbbackup and 3 backup sets are specified, the dbbackup directory contains the following sub-directories: backupset_1, backupset_2, and backupset_3.                                                                                                    |
|                                                                      | A large numbers of backup sets can cause disk or partition space problems.<br>Alcatel-Lucent recommends that you:                                                                                                    |
|                                                                      | create a separate partition for database backups                                                                                                    |
|                                                                      | <ul> <li>create a directory equal to at least five times the expected database size</li> <li>ensure that the backup disk or partition is sized for growth, depending on network considerations</li> </ul>                                                                                                    |
| Application Server Configuration                                     | bn                                                                                                    |
| Application Server IP address                                        | Specifies the IP address of the station on which you are installing the 5620 SAM server application                                                                                                    |
| EJB JNDI Server port                                                 | Specifies the EJB JNDI messaging port                                                                                                    |
|                                                                      | <ul> <li>Other software uses the same port number. Alcatel-Lucent recommends that no<br/>other software should run on the server.</li> </ul>                                                                                                    |
|                                                                      | <ul> <li>There is a firewall between the client and the server.</li> </ul>                                                                                                    |
| EJB JMS Server port                                                  | Specifies the EJB JMS messaging port                                                                                                    |
|                                                                      | <ul> <li>Other software uses the same port number. Alcatel-Lucent recommends that no<br/>other software should run on the server station.</li> </ul>                                                                                                    |
|                                                                      | <ul> <li>There is a firewall between the client and the server.</li> </ul>                                                                                                    |
| High available JNDI port                                             | Accept the default value of 1100.                                                                                                    |
| TCP Port Cluster Number                                              | Accept the default value of 11800.                                                                                                    |
| License Information for 5650 C                                       | PAM Server                                                                                                    |
| License key                                                          | The license key for a 5650 CPAM server, in the form<br>XXXXX-XXXXX-XXXXX-XXXXX-XXXXX-XXXXX-XXXX                                                                                                    |
|                                                                      | Include the dashes when you enter the license key.                                                                                                    |
| SNMP Configuration                                                   |                                                                                                    |
| SNMP trap receiving IP Address                                       | Specifies the IP address to which the managed devices should be sending SNMP traps. In cases where there are multiple active network interfaces on the 5620 SAM server station, specify the IP address of the network interface through which the managed devices are to communicate with the server.                                           |
|                                                                      | For cases in which a network address translation firewall is located between the 5620 SAM server and managed devices in the network, specify the IP address the managed devices are to use to communicate with the 5620 SAM server.                                                                                                    |
| SNMP trap receiving port                                             | Specifies a port for SNMP communication. This value should match the setting for the managed network devices, such as the 7750 SRs. For Solaris stations, the port number must be above 1024. Note changes to port defaults and ensure that ports are available through firewalls. See the <i>5620 SAM Planning Guide</i> for more information. |
| Trap Log Id                                                          | Specifies the SNMP trap log ID. This value should match the value configured on the managed network devices.                                                                                                    |
| Peer Application Server Configuration (for redundant configurations) |                                                                                                    |

(3 of 4)

| Parameter                              | Instructions                                                                                                    |
|----------------------------------------|----------------------------------------------------------------------------------------------------|
| Peer Server IP Address                 | Specifies the IP address of the standby server station in a redundant configuration.                                                                                                    |
|                                        | Specify the IP address to which the managed devices should be sending SNMP traps. For cases in which there are multiple active network interfaces on the 5620 SAM server station, specify the IP address of the network interface through which the managed devices are to communicate with the server. |
|                                        | For cases in which a network address translation firewall is located between the 5620 SAM server and managed devices in the network, specify the IP address that the managed devices are to use to communicate with the 5620 SAM server.                                                                |
| Peer Server Trap Log Id                | Specifies the SNMP trap log ID. The default is 98. This ID may differ for the active and standby server components. Ensure configurations match on the managed devices, such as the 7750 SR, to ensure trap logs are sent to the appropriate server.                                                    |
| Peer Server SNMP Port Number           | Specifies a port. The default is 162. This setting should match the setting for the managed network devices, such as the 7750 SRs.                                                                                                    |
| Peer Server TCP Port Cluster<br>Number | Accept the default of 11800.                                                                                                    |

(4 of 4)

# A.3 5620 SAM auxiliary server installation parameters

The following reference tables show the installation parameter prompts displayed during auxiliary server installation, including the installer panel header, the parameter name, and notes on parameter usage.

| Parameter                                                      | Instructions                                                                                                    |
|----------------------------------------------------------------|----------------------------------------------------------------------------------------------------|
| Choose Installation Type                                       |                                                                                                    |
| Main Server Installation                                       | Specifies a main server installation                                                                                                    |
| Main Server Configuration                                      | Specifies a main server reconfiguration                                                                                                    |
| Auxiliary Server Installation                                  | Specifies an auxiliary server installation                                                                                                    |
| Auxiliary Server Configuration                                 | Specifies an auxiliary server reconfiguration                                                                                                   |
| Specify the Base Directory for 5620 SAM Auxiliary Server Files |                                                                                                    |
| _                                                              | Enter a name and path for the base directory of all 5620 SAM-server related files; for example, C:\5620sam\auxserver or /opt/5620sam/auxserver. |
| Auxiliary Server Address Configuration                         |                                                                                                    |
| SAM Server Domain Name                                         | Specifies the domain of the 5620 SAM server                                                                                                    |
| Auxiliary Server IP Address                                    | Specifies the IP address of this station                                                                                                    |
| Auxiliary Server port                                          | Specifies the local TCP port that this auxiliary server is to use for communication with a 5620 SAM main server                                 |
| Redundancy Supported                                           | Specifies whether the 5620 SAM main servers are installed in a redundant configuration.<br>Redundancy is only supported on Solaris stations.    |
| Main Server Configuration                                      |                                                                                                    |
| Main Server IP Address                                         | Specifies the IP address of the 5620 SAM server in a standalone configuration                                                                   |

(1 of 2)

| Parameter                  | Instructions                                                                                                    |
|----------------------------|----------------------------------------------------------------------------------------------------|
| Main Server Port           | Specifies the TCP port of the 5620 SAM server in a standalone configuration that this auxiliary server uses        |
| Main Server One IP Address | Specifies the IP address of the primary 5620 SAM server in a redundant configuration                               |
| Main Server One Port       | Specifies the TCP port of the primary 5620 SAM server in a redundant configuration that this auxiliary server uses |
| Main Server Two IP Address | Specifies the IP address of the standby 5620 SAM server n a redundant configuration                                |
| Main Server Two Port       | Specifies the TCP port of the standby 5620 SAM server in a redundant configuration that this auxiliary server uses |

(2 of 2)

#### 5620 SAM client installation and upgrade parameters A.4

The following reference tables show the parameter prompts displayed during client installation and upgrade, including the installer panel header, the parameter name, and notes on parameter usage. Prompts differ, depending on the OS type.

| Table A-6 standalone and redundant 5620 SAM client installation parameters |
|----------------------------------------------------------------------------|
|----------------------------------------------------------------------------|

| Parameter                                            | Instructions                                                                                                    |  |
|------------------------------------------------------|----------------------------------------------------------------------------------------------------|--|
| Specify the Base Directory for 5620 SAM client Files |                                                                                                    |  |
| Specify the Base Directory for 5620 SAM Client Files | Enter a name and path for the base directory for all 5620 SAM-client related files; for example, C:\5620sam\client or /opt/5620sam/client.                   |  |
| Main Server Configuration                            |                                                                                                    |  |
| Server IP Address                                    | Specifies the IP address of the standalone or primary 5620 SAM server to which the client is to routinely connect.                                           |  |
| Redundancy support                                   | Specifies whether the 5620 SAM server and database are installed in a redundant configuration.                                                               |  |
| Server Two IP Address                                | Specifies the IP address of the standby server in a redundant configuration. The parameter is configurable when the Redundancy Support parameter is enabled. |  |

# B. 5620 SAM and 5620 NM integration

B.1 Before you start B-2

B.2 5620 SAM integration software installation procedures B-2

## B.1 Before you start

This chapter describes how to install the Alcatel-Lucent 5620 NM network-management software for interworking with the 5620 SAM. You can configure alarm forwarding from the 5620 SAM to the 5620 NM and enable a 5620 SAM client as a menu option on the 5620 NM GUI.

Consider the following before you install the integration software:

- The *5620 NM Release Notice* lists the compatible *5620 SAM* software loads for the *5620 NM* release.
- The 5620 NM and 5620 SAM integration software is on the 5620 SAM product DVD-ROM.
- For 5620 SAM GUI navigation from the 5620 NM client, the 5620 SAM client must be installed on the same station that runs the 5620 NM client X-window access application.
- For alarm forwarding, the 5620 SAM and 5620 NM client software can be installed on the same or different stations.
- The platform for the 5620 NM software must meet the minimum requirements in the 5620 Network Manager Installation and Upgrade Guide.
- You must configure the 5620 SAM to interwork with the 5620 NM software; for example, configure the 5620 SAM server to forward alarms and configure the 5620 SAM client to allow navigation from external systems.

# B.2 5620 SAM integration software installation procedures

This section describes how to enable 5620 SAM and 5620 NM interworking.

#### Procedure B-1 To configure 5620 SAM and 5620 NM GUI integration

Perform this procedure to enable the use of a 5620 SAM client GUI through a 5620 NM client GUI.

- 1 Include the required 5620 SAM integration package in the 5620 NM installation. Consult the 5620 NM documentation for integration software installation and configuration information.
- 2 If required, configure the 5620 SAM server to forward alarms to the 5620 NM. See the 5620 SAM User Guide for information about how to configure a 5620 SAM server to forward alarms to an external system.
- **3** Perform the following steps when the "Navigation from External Systems" panel is displayed during the 5620 SAM server installation.
  - i Select the "Enable Navigation from External Systems" parameter.
  - ii Specify a value for the "TCP port for accepting GUI navigation requests" parameter.

- 4 Install a 5620 SAM client on a station that displays the 5620 NM client GUI. This is typically a station that runs an X-Window terminal emulator, but it can also be the 5620 NM database networkstation or the 5620 NM operator server networkstation, if a client GUI is locally displayed.
- 5 Perform the following steps on the station where the 5620 SAM client is installed to ensure that anti-aliasing is disabled.
  - i Open the *path*/nms/config/nms-client.xml file with a plain-text editor

where path is the 5620 SAM client installation location, typically /opt/5620sam/client

ii Search for the following XML tag that marks the beginning of the topologyMaps section:

<topologyMaps

iii Edit the antiAliasActive entry in the topologyMaps section to read "false" as shown below.

<topologyMaps

```
iconReductionThreshold="40"
labelHideThreshold="35"
    snapToGridInterval="25"
    antiAliasActive="false"
/>
```

- **6** Open a console window on the on the station where the 5620 SAM client is installed.
- 7 Navigate to the 5620 SAM client binary directory. Enter the following at the CLI prompt:

```
# cd path/nms/bin
```

where path is the 5620 SAM client installation location, typically /opt/5620sam/client

8 Start the navproxy process by entering the following at the CLI prompt:

# ./nmsnavproxy.bash start

9 Start the 5620 SAM client by entering the following at the CLI prompt:

# ./nmsclient.bash

- 10 Use the 5620 SAM client GUI to create a 5620 NM user account that has a non-administrative privilege level and scope of command. See the 5620 SAM User Guide for information about user accounts and scopes of command.
- 11 Copy the sam-jaxb.jar file from the /integration/5620NM/server/jaxb directory on the 5620 SAM installation DVD-ROM to the opt/netmgt/jnm/extlib directory on the 5620 NM database networkstation.

- 12 Copy the following files from the 5620 SAM server station to the opt/netmgt/jnm/samjms/lib directory on the 5620 NM database networkstation:
  - /opt/5620sam/server/nms/lib/common/nms-common.jar
  - /opt/5620sam/server/nms/jboss/client/jbossall-client.jar
- **13** Copy the following files from the /integration/5620NM/client/samadaptor directory on the 5620 SAM installation DVD-ROM to the /opt/netmgt/samadaptor/lib directory on the 5620 NM database networkstation:
  - jbasiccomp.jar
  - jnavapi.jar
  - navrmi.jar
  - samAdaptor.jar
- 14 Open the X-Window terminal emulator on the station that has the newly installed 5620 SAM client.
- **15** Log in to the 5620 NM operator server networkstation as a user with administrative privileges.
- 16 Open a console window on the 5620 NM operator server networkstation.
- 17 Redirect the 5620 NM client display to the local station by entering the following at the CLI prompt:

```
setenv DISPLAY station_IP_address:0.0
```

where station\_IP\_address is the public IP address of the local station

**18** Redirect the 5620 SAM client display to the local station by entering the following at the CLI prompt:

```
setenv SAM_DIS station_IP_address:9001
```

where station\_IP\_address is the public IP address of the local station

- **19** Start the 5620 NM client. The 5620 NM client GUI is displayed on the local station, and the 5620 SAM client GUI is available as a 5620 NM main menu item.
- 20 Use the 5620 SAM client account created in step 10 to perform the required interworking functions, as described in the 5620 Network Manager User Guide and the 5620 SAM User Guide.

# Glossary

# Numerics

| 5620 NM                      | 5620 Network Manager                                                                                                    |
|------------------------------|----------------------------------------------------------------------------------------------------|
|                              | The 5620 NM provides advanced management of large, complex LAN/WAN networks, including hybrid circuit-switched, IP/MPLS, ATM, frame relay, and X.25 networks. The GUI operates on a Sun workstation. It can be used to configure databases, monitor network operation in real time, set up and manage paths, and perform diagnostics to isolate and manage problems on the network. |
|                              | With the addition of optional software modules, the 5620 NM can perform advanced management functions such as managing multivendor equipment, interfacing with UMS, and partitioning networks.                                                                                                    |
| 5620 SAM                     | 5620 Service Aware Manager                                                                                                    |
|                              | The 5620 SAM is the network manager portfolio of modules for the 7750 SR, 7710 SR, 7450 ESS, 7250 SAS, and Telco devices.                                                                                                    |
| 5620 SAM auxiliary<br>server | In a 5620 SAM system that is deployed using distributed server architecture, a 5620 SAM server instance on a dedicated station that accepts processing requests from, and is directed by, a 5620 SAM main server. A main server and one or more auxiliary servers that are in communication are collectively called a 5620 SAM server cluster.                                      |
| 5620 SAM client              | The 5620 SAM client provides a GUI to configure IP network elements.                                                                                                    |
| 5620 SAM database            | The 5620 SAM database stores network data-model objects and network configuration information.                                                                                                    |

| 5620 SAM main server    | A server instance in the 5620 SAM distributed server architecture that directs one or more 5620 SAM auxiliary servers and interacts with 5620 SAM clients. The term is meaningful only in the context of a distributed 5620 SAM server deployment; the term 5620 SAM server applies to a single server instance in a non-distributed 5620 SAM deployment. A main server and one or more auxiliary servers that are in communication are collectively called a 5620 SAM server cluster. |
|-------------------------|----------------------------------------------------------------------------------------------------|
| 5620 SAM server         | The 5620 SAM server mediates between the 5620 SAM database, the 5620 SAM client, and the network. A 5620 SAM server may be a single server instance, or, in a distributed server architecture, a server cluster that consists of one main server and one or more auxiliary servers.                                                                                                    |
| 5620 SAM server cluster | A logical grouping in a distributed 5620 SAM server configuration that consists of a 5620 SAM main server and the 5620 SAM auxiliary servers in communication with it.                                                                                                    |
| 5620 SAM-A              | 5620 SAM Assurance                                                                                                    |
|                         | The 5620 SAM-A provides service assurance functionality.                                                                                                    |
| 5620 SAM-E              | 5620 SAM Element Manager                                                                                                    |
|                         | The 5620 SAM-E provides network element configuration and management functionality.                                                                                                    |
| 5620 SAM-P              | Alcatel 5620 SAM Provisioning                                                                                                    |
|                         | The 5620 SAM-P provides service provisioning functionality.                                                                                                    |
| 7450 ESS                | 7450 Ethernet Service Switch                                                                                                    |
|                         | The 7450 ESS is a router that provides scalable, high-speed Ethernet private data services with SLAs.                                                                                                    |
| 7710 SR                 | 7710 Service Router                                                                                                    |
|                         | The 7710 SR is a 10 Gbyte version of the 7750 SR that provides granular lower-speed private data services with SLAs.                                                                                                    |
| 7750 SR                 | 7750 Service Router                                                                                                    |
|                         | The 7750 SR is a router that provides scalable, high-speed private data services with SLAs.                                                                                                    |
| Α                       |                                                                                                    |
| AS                      | AS is expanded two ways:                                                                                                    |
|                         | 1 alarm surveillance                                                                                                    |
|                         | AS is an application that receives, stores, displays, and manages<br>real-time alarms. The AS tool consists of an IM to receive, filter, and<br>store alarms; and a USM to display and manage alarm information.                                                                                                    |

|                  | 2 autonomous system                                                                                                    |
|------------------|----------------------------------------------------------------------------------------------------|
|                  | An AS is a collection of routers under one administrative entity that<br>cooperates by using a common IGP (such as OSPF). AS is synonymous<br>with the ISO term "routing domain". Routing between autonomous<br>systems is done with an inter-AS or interdomain EGP, such as BGP-4. |
| auxiliary server | See 5620 SAM auxiliary server.                                                                                                    |
| C                |                                                                                                    |
| CLI              | command line interface                                                                                                    |
|                  | The CLI is an interface that allows the user to interact with the OS by typing alphanumeric commands and optional parameters at a command prompt. UNIX and DOS provide CLIs.                                                                                                    |
| D                |                                                                                                    |
| DVD              | digital versatile disk                                                                                                    |
|                  | An optical digital disk that stores up to 4.7 Gbytes of data. A DVD can be recorded on both sides and in dual layers.                                                                                                    |
| DVD-ROM          | digital versatile disk- read-only memory                                                                                                    |
|                  | A read-only DVD that is used to store data and software, as well as audio and video content.                                                                                                    |
| F                |                                                                                                    |
| fault            | A fault is a failure or defect in a network, causing the network, or part of the network, to malfunction.                                                                                                    |
| FTP              | file transfer protocol                                                                                                    |
|                  | FTP is the Internet standard client/server protocol for transferring files from one computer to another. FTP generally runs over UDP.                                                                                                    |
| G                |                                                                                                    |
| GUI              | graphical user interface                                                                                                    |
|                  | A GUI is a computer user interface that incorporates graphics to make software easier to use.                                                                                                    |

| OSSI        | operations support system interface                                                                                                    |
|-------------|----------------------------------------------------------------------------------------------------|
| 000         | A network management system supporting a specific management function, such as alarm surveillance and provisioning, in a service provider network.                                                                                                    |
| OSS         | An optical SONET signal carried at the speed of <i>N</i> , for example OC-12 is a signal at 622.08 Mb/s.                                                                                                    |
| OC-N        | Optical Carrier - level N                                                                                                    |
| 0           |                                                                                                    |
|             | The process of re-writing the source and/or destination address of IP packets<br>as they pass through a router. NAT is used as a means to give multiple hosts<br>on a private IP range access to the Internet using a single IP address.                                                                                                |
| NAT         | Network Address Translation                                                                                                    |
| N           |                                                                                                    |
| main server | See 5620 SAM main server.                                                                                                    |
| Μ           |                                                                                                    |
| main server | See 5620 SAM main server.                                                                                                    |
|             | JMS is an API that combines Java technology with enterprise messaging.<br>The JMS API defines a common set of interfaces for creating applications<br>for reliable asynchronous communication among components in a<br>distributed computing environment, so that the applications are portable<br>across different enterprise systems. |
| JMS         | Java Message Service                                                                                                    |
| J           |                                                                                                    |
|             | IP is the network layer for the TCP/IP protocol suite. It is a connectionless, best-effort packet-switching protocol defined by the IETF.                                                                                                    |
| IP          | internet protocol                                                                                                    |
|             | ICMP is a protocol that sends and receives the control and error messages used to manage the behavior of the TCP/IP stack. ICMP is defined in RFC 792.                                                                                                    |
| ICMP        | Internet Control Message Protocol                                                                                                    |
| I           |                                                                                                    |

| Р                |                                                                                                    |
|------------------|----------------------------------------------------------------------------------------------------|
| PID              | process identifier                                                                                                    |
| R                |                                                                                                    |
| RAID             | redundant array of independent disks                                                                                                    |
| RN               | release notice                                                                                                    |
|                  | The RN provides details about outstanding issues and functionality related<br>to a software release, including platform requirements, configurations,<br>restrictions, and issues lists.                                                                                                    |
| router           | A router is an interface device between two networks, connecting LANs to LANs or LANs to WANs. It selects the most cost-effective route for moving data between multiprotocol LANs, making sure that only one route exists between source and destination devices.                                   |
| S                |                                                                                                    |
| SAN              | storage area network                                                                                                    |
|                  | A SAN is an architecture that attaches remote computer storage devices such<br>as disk arrays, tape libraries and optical jukeboxes to a computer in such a<br>way that, to the computer OS, the devices appear to be locally attached.                                                              |
| SNMP             | Simple Network Management Protocol                                                                                                    |
|                  | A protocol used for the transport of network management information<br>between a network manager and a network element. SNMP is the most<br>commonly used standard for most interworking devices.                                                                                                    |
| SNMP trap        | An SNMP trap is an unsolicited notification that indicates that the SNMP agent on the node has detected a node event, and that the network management domain should be aware of the event. SNMP trap information typically includes alarm and status information, and standard SNMP messages.        |
| SNMP trap log ID | SNMP trap log ID is the ID of a log. A valid log ID must exist for alarms and traps to be sent to the trap receiver.                                                                                                    |
| SSH              | secure shell                                                                                                    |
|                  | The SSH protocol is used to protect communications between two hosts by<br>encrypting a Telnet or FTP connection between the 5620 SAM and some<br>nodes. Both ends of the client/server connection are authenticated using a<br>digital certificate, and passwords are protected by being encrypted. |
| station          | Station, in the 5620 SAM   5650 CPAM Installation and Upgrade Guide, is a general term that means a Windows PC or a Solaris workstation.                                                                                                    |

# Т

| Telnet              | Telnet is the Internet-standard TCP/IP protocol for remote terminal connection service. The Telnet command and program are used to log in from one Internet site to another.                                                                                                    |
|---------------------|----------------------------------------------------------------------------------------------------|
| tiered architecture | Tiered architecture refers to the way in which the GUI and the network<br>management components use a Java-based technology that provides<br>distributed, secure, and scalable applications. This tiered architecture allows<br>for scaling and fair load balancing, which improves performance.                                                     |
| TMN OS              | Telecommunications Management Network Operating System                                                                                                    |
|                     | A TMN is an industry-standard model defined by the ITU-T for the layering of management functionality for telecommunications networks. In the Alcatel-Lucent use of TMN OS, a common desktop is used to allow different network management components, such as the 5620 SAM and the Alcatel-Lucent 5620 NM, to interwork as an integrated subsystem. |
| U                   |                                                                                                    |
| UI                  | user interface                                                                                                    |
|                     | See GUI                                                                                                    |
| UNIX                | UNIX is a multi-user, multitasking OS, which is used on mainframes, workstations, and PCs. UNIX is the basis of Solaris and SunOS, which are OSs used by Sun workstations.                                                                                                    |
| USM                 | user service manager                                                                                                    |
|                     | A GUI application for a management system, usually playing the manager<br>role toward an information manager application although it may also<br>connect directly with the managed system.                                                                                                    |
| W                   |                                                                                                    |
| window              | Windows are panels of information that appear on a screen or contain a running software application. Windows commonly allow a user to input data and initiate functions but some windows simply display information.                                                                                                    |
| workflow            | A workflow is a sequence of high-level tasks that describe an operation such as an installation or upgrade.                                                                                                    |
| workstation         | A Sun Microsystems term for computer hardware on which the Solaris OS is installed.                                                                                                    |
|                     |                                                                                                    |

# Χ

XML

extensible markup language

XML defines the syntax to customize markup languages. The markup languages are used to create, manage, and transmit documents across the Web.

Glossary

# Index

#### Numbers

5620 SAM auxiliary server installation, 3-125 5620 SAM auxiliary server upgrade, 4-169 5620 SAM clients automatically upgrading, 1-2 installing, 1-2 updating configurations, 1-2 upgrading, 1-2 5620 SAM deployment overview, 1-2 5620 SAM deployment requirements and restrictions, general, 1-4 network, 1-6 platform, 1-4 software, 1-5 5620 SAM deployment requirements and restrictions, Linux, 1-8 platform, 1-8 security, 1-8 5620 SAM deployment requirements and restrictions, Solaris, 1-8 disk configurations and partitioning, 1-12 enabling the "forcedirectio" partitioning option, 1-19 platform, 1-9 required Solaris packages, 1-20 security, 1-10 upgrading from Solaris 9 to Solaris 10, 1-11

5620 SAM deployment requirements and restrictions, Windows, 1-7 platform, 1-7 security, 1-8 5620 SAM installation on Solaris auxiliary server, 3-126 auxiliary server addition to existing system, 3-135 client delegate installation, 3-48 overview, 3-2 procedures list, 3-2 5620 SAM installation on Solaris, redundant procedures, 3-49 server and database installation, 3-50 workflow, 3-49 5620 SAM installation on Solaris, standalone client installation, 3-40 procedures, 3-3 server and database, 3-3 workflow, 3-2 5620 SAM installation on Windows database, 2-3 procedures, 2-3 server, 2-18 workflow, 2-3 5620 SAM installation, upgrade, and uninstallation on Windows, 2-2 procedures list, 2-2

5620 SAM installations overview, 1-2 5620 SAM system conversion from standalone to redundant, 5-4 5620 SAM system conversion to redundancy overview, 5-2 procedure, 5-3 procedures list, 5-2 workflow, 5-3 5620 SAM system platform migration overview, 6-2 pre-migration tasks, 6-3 procedures list, 6-2 system preparation, 6-3 workflow, 6-3 5620 SAM system platform migration, redundant 5620 SAM system relocation, 6-15 procedures, 6-15 5620 SAM system platform migration, standalone 5620 SAM system relocation, 6-8 procedures, 6-7 5620 SAM system upgrade on Solaris, redundant procedures, 4-54 server and database upgrade, 4-55 workflow, 4-52 5620 SAM system upgrade on Solaris, standalone procedures, 4-9 server and database upgrade, 4-10 workflow, 4-9 5620 SAM uninstallation on Solaris client, 7-3 database, 7-11 overview, 7-2 procedures, 7-2 procedures list, 7-2 server, 7-6 workflow, 7-2 5620 SAM uninstallation on Windows client, 2-73 database, 2-82

5620 SAM installations - before you begin

procedures, 2-73 server, 2-77 workflow, 2-73 5620 SAM upgrade on Solaris auxilairy server, 4-169 overview, 4-2 pre-upgrade tasks, 4-3 procedures list, 4-2 system upgrade preparation, 4-3 5620 SAM upgrade on Windows client, post-5.0R5, 4-50 client, pre-5.0R5, 4-50 database, 2-42 pre-upgrade tasks, 2-38 procedures, 2-37 server. 2-57 workflow, 2-37 5620 SAM upgrades overview, 1-2 5650 CPAM installation on Solaris, 8-3, 8-19 5650 CPAM installation on Solaris overview, 8-2 procedures list, 8-2 5650 CPAM on Solaris installation procedures, 8-2 uninstallation procedures, 8-2 upgrade procedures, 8-2 5650 CPAM server uninstallation on Solaris, 8-36 5650 CPAM uninstallation on Solaris, 8-36

# A

auto-client update, 1-2 auxiliary server addittion to existing system, 3-135 installation, 3-126 upgrading, 4-169

## В

before you begin, 1-2

#### C – workflow

# С

client installation on Solaris for standalone system, 3-40 installing on Windows, 2-30 uninstallation on Solaris, 7-3 uninstalling on Windows, 2-73 client delegate installation. 3-48 client, 5.0 R3 or earlier upgrading on Windows, 2-70 client, 5.0 R5 or later upgrading on Windows, 2-71 client, post-5.0R5 upgrade on Windows, 4-50 client, pre-5.0R5 upgrade on Windows, 4-50

## D

database installing on Windows, 2-3 uninstallation on Solaris, 7-11 uninstalling on Windows, 2-82 upgrading on Windows, 2-42 database restore on Solaris 5620 SAM 4.0, 4-146 5620 SAM 5.0, 4-157 database, 5620 SAM 4.0 restoring, 4-146 database, 5620 SAM 5.0 restoring, 4-157 documentation, x

## Ρ

pre-migration tasks, 6-3 pre-upgrade tasks Solaris, 4-3 Windows, 2-38 procedures 5620 SAM installation on Windows, 2-3 5620 SAM redundant installation on Solaris, 3-49

5620 SAM standalone installation on Solaris, 3-3 5620 SAM system conversion to redundancy, 5-3 5620 SAM uninstallation on Solaris, 7-2 5620 SAM uninstallation on Windows, 2-73 5620 SAM upgrade on Windows, 2-37 5650 CPAM installation on Solaris, 8-2 5650 CPAM uninstallation on Solaris, 8-2 5650 CPAM upgrade on Solaris, 8-2 procedures list 5620 SAM system conversion to redundancy, 5-2 5620 SAM system platform migration, 6-2 5620 SAM uninstallation on Solaris, 7-2 5620 SAM upgrade on Solaris, 4-2 installation, upgrade, and uninstallation on Windows, 2-2

# S

server installing on Windows, 2-18 uninstallation on Solaris, 7-6 uninstalling on Windows, 2-77 upgrading on Windows, 2-57 server and database upgrading redundant on Solaris, 4-55 upgrading standalone on Solaris, 4-10 server and database, redundant installation on Solaris, 3-50 server and database, standalone installation on Solaris, 3-3

## U

user documentation, x

### W

workflow 5620 SAM installation on Windows, 2-3 5620 SAM redundant installation on Solaris, 3-49 workflow (continued)

5620 SAM redundant system upgrade on Solaris, 4-52
5620 SAM standalone installation on Solaris, 3-2
5620 SAM standalone system upgrade on Solaris, 4-9
5620 SAM system conversion to redundancy, 5-3
5620 SAM system platform migration, 6-3
5620 SAM uninstallation on Solaris, 7-2
5620 SAM uninstallation on Windows, 2-73
5620 SAM upgrade on Windows, 2-37

# Customer documentation and product support

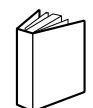

# Customer documentation

http://www.alcatel-lucent.com/osds

Product manuals and documentation updates are available through the Alcatel-Lucent Support Documentation and Software Download service at alcatel-lucent.com. If you are a new user and require access to this service, please contact your Alcatel-Lucent sales representative.

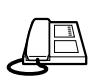

Technical support http://www.alcatel-lucent.com/support

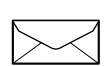

# Customer documentation feedback

documentation.feedback@alcatel-lucent.com

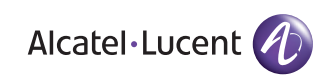

© 2008 Alcatel-Lucent. All rights reserved.

3HE 04237 AAAB Ed. 01